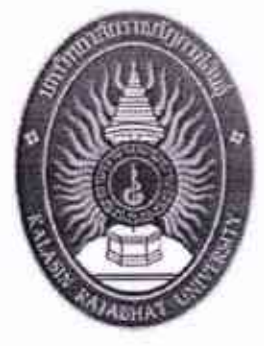

# คู่มือปฏิบัติงาน

# กองทุนเงินให้กู้ยืมเพื่อการศึกษา

# รุจิวันทน์ อิ่มสมบัติ

เจ้าหน้าที่บริหารงานทั่วไป กองทุนเงินให้กู้ยืมพื่อการศึกษา กองพัฒนานักศึกษา สำนักงานอธิการบดี มหาวิทยาลัยราชภัฏนครสวรรค์ การจัดทาคู่มือในการปฏิบัติงานกองทุนเงินให้กู้อื่มเพื่อการสึกษา จัดทำ ขึ้นเพื่อเป็นแนวปฏิบัติในการปฏิบัติงานกองทุนเงินให้กู้อื่มเพื่อการสึกษา การ ดำเนินงานของหน่วยงานให้เป็นระบบเดียวกัน และอ้างอิงได้ เพื่อเอื้ออำนวยใน การปฏิบัติงานเป็นไปด้วยความสะดวก รวดเร็ว ประหยัดเวลาและงบประมาณ ทำ ให้มีประสิทธิภาพในการจัดการการะงาน และงานบริหารมีประสิทธิภาพมาก ยิ่งขึ้น

ทั้งนี้ ได้รวบรวมข้อมูลกองทุนเงินให้ผู้ซึมเพื่อการศึกษา และการจัดระบบ เอกสารขึ้น จากคู่มือและเอกสารการให้ความรู้ต่างๆ เพื่อให้คู่มือเล่มนี้มีประโยชน์ และบรรถุวัตอุประสงค์ในการคำเนินงาน การปฏิบัติงานตามระเบียบว่าด้วยงาน กองทุนเงินให้ผู้ซึมเพื่อการศึกษา เพื่อเป็นแนวปฏิบัติอย่างเดียวกันและพร้อมรับ ฟังความคิดเห็นอันจะเป็นประโยชน์ต่อการคำเนินงาน และนำมาปรับปรุงคู่มือนี้ ให้เหมาะสมยิ่งขึ้นต่อไป

ถองทุนเงินให้กู้ยืมเพื่อการศึกษา กองพัฒนานักศึกษา หวังว่ากู่ม้อเล่มนี้ จะเป็นประโยชม์ต่อหน่วยงานต่าง ๆ ในการคำเนินภารกิจค่างๆ ให้บรรอุ วัตอุประสงก์ต่อไป

> รูจิวันทน์ อิ่มสมบัติ หนักงานราชการ เจ้าหน้าที่กองทุนเงินให้กู้อื่มเพื่อการศึกษา

# สารบัญ

.

| ນກຕື |                                                                  | หน้า |
|------|------------------------------------------------------------------|------|
|      | คำเน้า                                                           | n    |
|      | สารบัญ                                                           | ۳    |
|      | สารบัญ (ค่อ)                                                     | Ĥ    |
| 1    | บทนำ                                                             | 1    |
|      | ความเป็นมนุเละความสำคัญ                                          | 1    |
|      | วัตถุประสงค์                                                     | 1    |
|      | ประโยชน์ที่กาดว่าจะได้รับ                                        | 2    |
|      | <b>คำ</b> จำกัดความเปื้องดัน                                     | 2    |
| 2    | โครงสร้าง และ หน้าที่รับผิดชอบ                                   | 3    |
|      | โครงสร้างงานกองพัฒนานักสึกษา                                     | 4    |
|      | <b>โกรงสร้างการบริหารงานกองพัฒนานักศึกษา</b>                     | 5    |
|      | โครงสร้างอัตราถำลังงานเฉขานุการ ถองพัฒนานักสึกษา                 | 6    |
|      | บทบาทความรับศึกชอบ                                               | 6    |
|      | การะหน้าที่ความรับผิดชอบ                                         | 7    |
| 3    | ทฤษฎีหลักเกณฑ์การปฏิบัติงาน                                      | 8    |
|      | แนวทิดเรื่องทุนมนุษย์                                            | 8    |
| 4    | เทลนิลการปฏิบัติงาน                                              | 11   |
|      | งานการจัดทำปฏิทินการกู้อื่มเงินกองทุนเงินให้กู้อื่มเพื่อการสึกษา | 11   |
|      | งานจัดทำประกาศที่เกี่ยวข้องกับการกู้ชื่มเงินกองทุนฯ              | 14   |
|      | การคำเนินงวนผู้ฮืมเงินกองทุนเงินให้ผู้ฮืมเพื่อการศึกษา           | 17   |
|      | การพิมพ์แบบลงทะเบียนเรียน/แบบอื่นขันค่าเล่าเรียน                 | 20   |

.

สารบัญ (ท่อ)

| บทที่ |                                                                             | หน้า |
|-------|-----------------------------------------------------------------------------|------|
| 5     | ปัญหาอุปธรรกและข้อเธนอแนะ                                                   |      |
|       | ด้านอุณสบบัติผู้มีสิทธิ์กู้ยืมเงิน                                          | 22   |
|       | ด้านขอบเขตการให้กู้อื่ม                                                     | 22   |
|       | ด้านขั้นตอมการภู้อื่ม                                                       | 23   |
|       | ข้อเสนอแนะจากการปฏิบัติงานในค้านอื่นๆ                                       | 23   |
|       | บรรณาบุกรม                                                                  |      |
|       | ภาคะหมวก                                                                    |      |
|       | คู่มีอการใช้งานระบบ e-Studentioan                                           |      |
|       | - สู่มีอการใช้ระบบงาน ระบบการให้กู้อื่มเงินผ่านอินเตอร์เน็ต (e-Studentioan) |      |
|       | ระเบียบ/ประกาศกองทุนเงินให้กู้อื่ม เพื่อการศึกษา                            |      |

- พระราชบัญญัติกองทุนเงินให้ภู้ชืมเพื่อการสึกษา พ.ศ. 2541

ประวัติผู้เขียน

# บทที่ 1 บทนำ

### ความเป็นมาและความสำคัญ

กองทุนเงินให้ผู้ยืมเพื่อการศึกษา (ดยศ.) จัดตั้งขึ้นตามมติกณะรัฐมนตรี เมื่อวันที่ 28 มีนาคม พ.ศ. 2538 และมติกณะรัฐมนตรีเมื่อวันที่ 16 มกราคม พ.ศ. 2539 ให้เริ่มดำเนินการกองทุน ในลักษณะเงินหมุนเวียนตามนัยมาตรา 12 แห่งพระราชบัญญัติเงินดงคลัง พ.ศ. 2491 ต่อมารัฐบาล เห็นความสำคัญของกองทุนเงินให้ผู้ยืมเพื่อการศึกษามากขึ้น จึงได้ประกาศใช้พระราชบัญญัติ ดองทุนเงินให้ผู้ยืมเพื่อการศึกษา มีฐานะเป็นนิดิบุคกล โดยอยู่ในกำกับดูแลของกระทรวงการคลัง มีวัตอุประสงค์เพื่อให้ผู้ยืมเงินแก่นักเรียน หรือนักศึกษาที่จาดแคลนทุนทรัพย์ เพื่อเป็นค่าเล่าเรียน ค่าใช้จ่ายที่เกี่ยวเนื่องกับการศึกษา และค่าใช้จ่ายที่จำเป็นในการกรองชีพระหว่างเรียน

กองทุนเงินให้กู้ยืมเพื่อการศึกษา (กยศ.) มหาวิทยาลัยราชภัฏนลรสวรรค์เป็นหน่วยงานที่ คำเนินงานมาตั้งแต่ปีการศึกษา 2539 จนมาถึงปัจจุบัน สำหรับปัจจุบันการพัฒนาด้ามเทตโนโลยี สารสนเทศและการสื่อสารได้ก้าวหน้าไปอย่างรวณร็วหน่วยงานต่าง ๆ ได้ไห้ความสำคัญโดยการนำ เทตโนโลยีสารสนเทศเข้ามาใช้ในการพัฒนาระบบการปฏิบัติงานและเพื่อการติดค่อสื่อสารให้มี ประสิทธิภาพ และเพื่อให้สอดดล้องกับนโยบายของสถาบันที่ด้องการให้หน่วยงานด่าง ๆ พัฒนา ระบบการปฏิบัติงานให้มีกวามสะดวก รวดเร็ว และนำทรัทยากรที่มีอยู่มาใช้ให้เกิดประโยชน์ต่อ องค์กร

เพื่อให้เกิดกระบวนการเรียนรู้และการพัฒนางานผู้ปฏิบัติงานจึงมีแนวกิดโนการจัดทำลู่มือ การปฏิบัติงานขึ้นโดยใช้องก์ความรู้จากการที่ได้ปฏิบัติงานอยู่เป็นประจำเพื่อเป็นการถ่ายทอดและ สืบต่องานที่ปฏิบัติอยู่ให้เกิดกวามต่อเนื่องในการปฏิบัติงานต่อไป

### วัตอุประสงค์

เพื่อให้งานกองทุนให้ผู้ฮืมเพื่อการศึกษา กองพัฒนานักศึกษามีการจัดทำคู่มีอการให้บริการ ที่ชัดเจม อย่างเป็นลายลักษณ์อักษร ที่แสดงถึงรายละเอียดขั้นตอนการปฏิบัติงานของกิจกรรม/ กระบวนการต่างๆ ของหน่วยงาน และสร้างมาตรฐานการปฏิบัติงาน และเพื่อเป็นหลักฐานแสดง วิชีการทำงานที่สามารถถ่ายทอดให้กับผู้เข้ามาปฏิบัติงานใหม่ พัฒนาให้การทำงานเป็นมืออารีพ และใช้ประกอบการประเมินผลการปฏิบัติงานของบุคลากร รวมทั้งแสดงหรือเผยแพร่ให้กับ บุคคลภายนอก หรือผู้ใช้บริการ ให้สามารถเข้าใจและใช้ประโยชน์จากกระบวนการที่มีอยู่เพื่อขอ การรับบริการที่ครงกับความต้องการ

### ประโยชน์ที่กาดว่าจะได้รับ

 ผู้ใช้งานระบบงานสารบรรณหรืองานธุรการได้รับความรู้ ความเข้าใจเกี่ยวกับขั้นตอน วิธีการทำงานของระบบสารบรรณและสามารถใช้เป็นคู่มือในการปฏิบัติงานได้อย่างมีประสิทธิภาพ
สร้างมาตรฐานการปฏิบัติงานที่มุ่งไปสู่การบริหารคุณภาพทั่วทั้งองค์กรอย่างมี ประสิทธิภาพ เกิดผลงานที่ได้มาตรฐานเป็นไปตามเป้าหมาย ได้ผลิตผลหรือการบริการที่มีคุณภาพ และบรรถูข้อกำหนดที่สำคัญของกระบวนการ

### ลำจำถัดความเบื้องต้น

กองทุนให้ผู้อื่มเพื่อการสึกษา ทมายถึง สำนักงามกองทุนเงินให้ผู้อื่มเพื่อการสึกษาที่ รัฐบาลอนุมัติจัดตั้งเพื่อการสึกษาโดยเริ่มคำเนินการปล่อยตั้งแต่ปีการสึกษา พ.ศ.2539 เป็นต้นมาใน ระดับตั้งแต่มัธยมสึกษาตอนปลายจนถึงปริญญาตรี

ผู้ผู้ยืมเงิน หมายถึง นักเรียน นิสิต และนักศึกษาที่ผู้ชืมเงินกองทุนเงินให้ผู้ชืมเพื่อการศึกษา

# บทที่ 2 โครงธร้าง และ หน้าที่รับผิดชอบ

กองพัฒนานักสึกษา มหาวิทยาลัยราชภัฏนครสวรรค์เป็นหน่วยงานที่จัดตั้งขึ้นตาม พระราชบัญญัติสถาบันราชภัฏ พ.ศ.2538 และตามประกาศกระทรวงศึกษา เรื่องแบ่งส่วนราชการใน สถาบันราชภัฏ พ.ศ.2542 ทำหน้าที่ควบคุมดูแลและประสานงานด้านกิจการนักศึกษาของสถาบัน ปรัชญา (Philosophy)

"ส่งเสริมนักศึกษา พัฒนาบัณฑิต เน้นคุณธรรม นำกิจกรรม ส้ำบริการ กล่าวงานการกีฬา"

#### วิสัยทัศน์ (Vision)

ī

มุ่งความเป็นเลิศ มุ่งความเป็นสากล การร่วมมือระพว่างสถาบัน การส่งเสริบสุขภาพอนามัยค้านร่างกาย จิตใจ อารมณ์ สังคม และสติปัญญาของนักสึกษา

#### พันธถิจ (Mission)

สำนักกิจการนักศึกษา เป็นหน่วยงามที่ลูแลเกี่ยวกับงานกิจการนักศึกษา ซึ่งมีบทบาทสำคัญ ในการสนับสนุนการกิจการผลิตบัณฑิต ให้เป็นคนที่สบบูรณ์โดยการพัฒนาและเสริมสร้าง บุคลิกภาพของนักศึกษา ให้มีความสบบูรณ์ทั้งทางด้านร่างกาย จิตใจ อารมณ์ สังคม และสติปัญญา เพื่อให้นักศึกษาเป็นบุคลากรที่มีคุณภาพของสังกม สามารถดำรงชีวิตอยู่ร่วมกับบุคคลอื่นได้อย่าง ปกติสุข โครงสร้างหน่วยงานกองพัฒนานักสึกษา

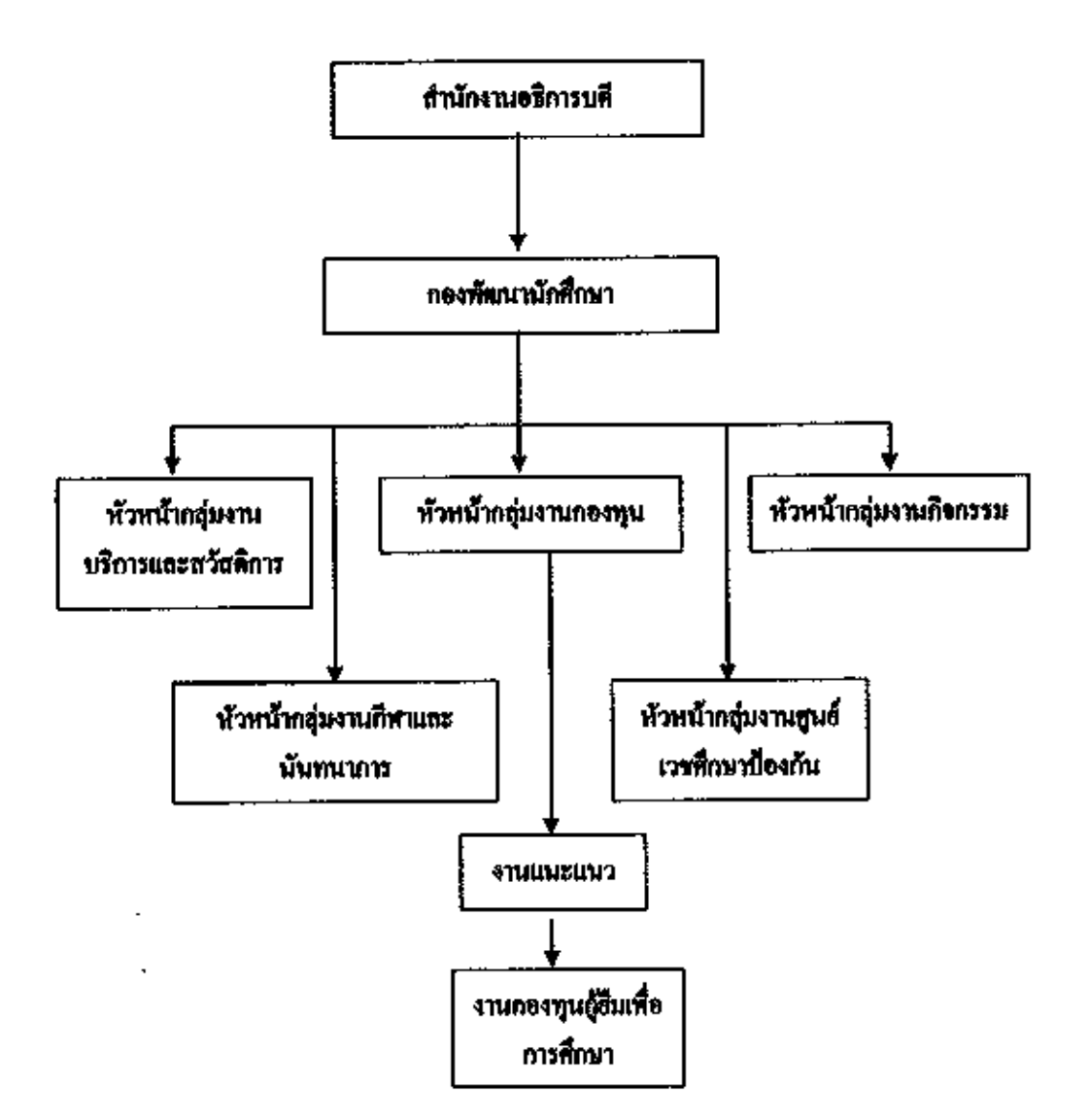

ภาพที่ 2.1 แผนภูมิโครงสร้างหน่วยงานกองพัฒนานักศึกษา

2

1

โครงสร้างการบริหารงานกองพัฒนานักสึกษา

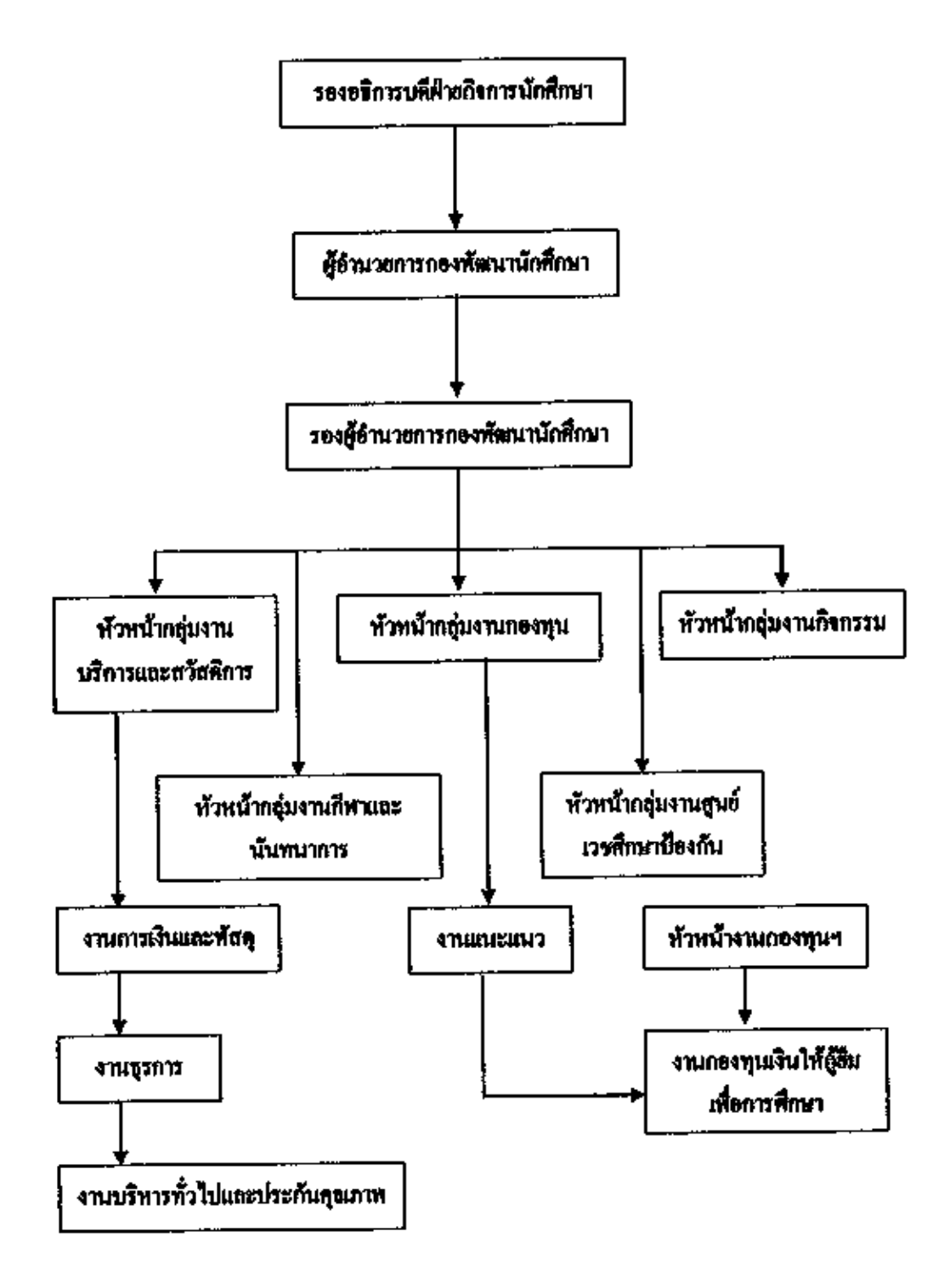

ภาพที่ 2.2 แผนภูมิโครงสร้างการบริหารงานกองพัฒนานักศึกษา

โครงสร้างอัตรากำลังงานกองทุนเงินให้กู้ยืมเงินเพื่อการสึกษา กองพัฒนงนักสึกษา

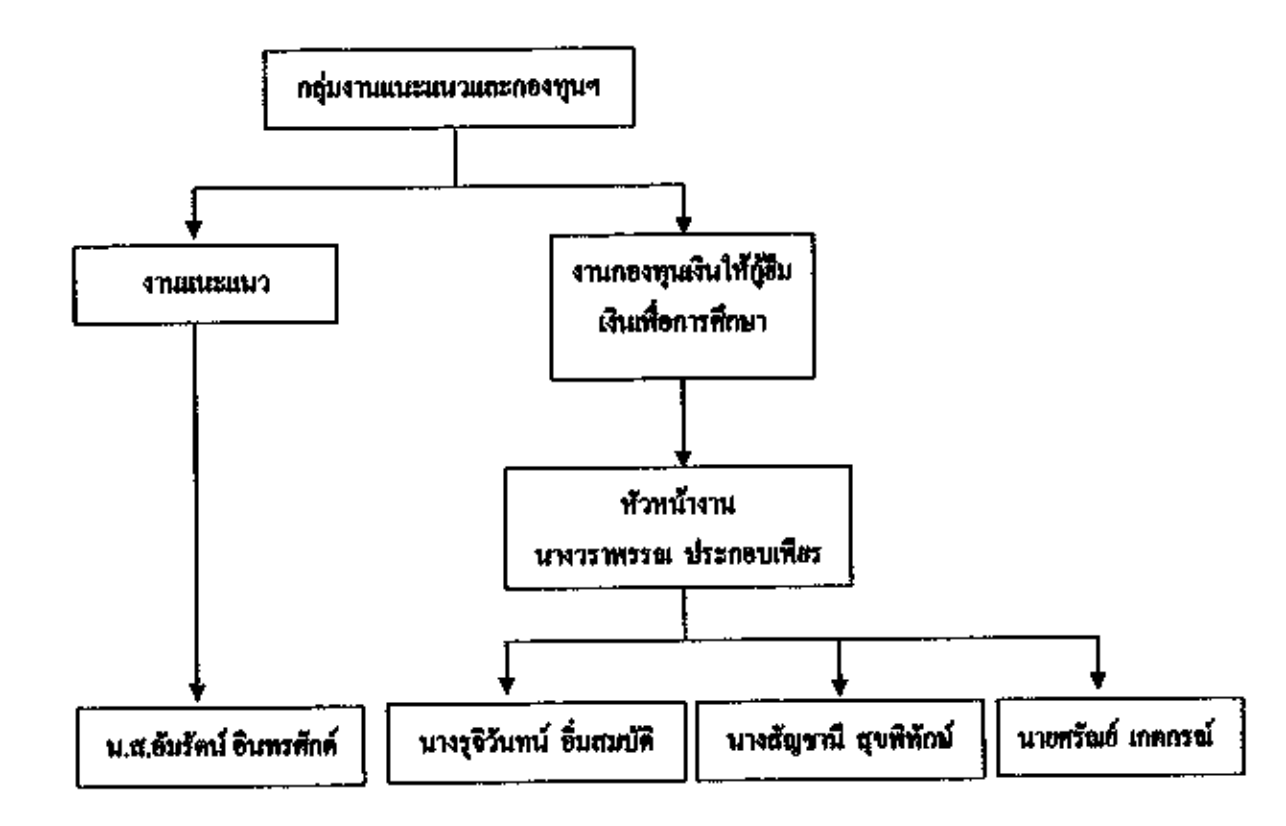

ภาพที่ 2.2 แผนภูมิโครงสร้างอัครากำลังกลุ่มงานกองทุนให้กู้ขึ้มเงินเพื่อการศึกษว กองพัฒนานักศึกษา

#### บทบาทความรับผิดขอบ

การปฏิบัติงานในงานกองทุนเงินให้ผู้ขึ้มเพื่อการศึกษาผู้ปฏิบัติงานใช้ความรู้ ความสามารถ ปฏิบัติงานเกี่ยวกับงานบันทึกข้อมูลเพื่อใช้กับเครื่องคอมพิวเตอร์ งานการเงินและบัญชี งานบริการ ทั่วไป ตามคำสั่ง หรือแบบหรือแนวทางปฏิบัติ ตลอดจนให้คำปรึกษา แนะนำ และเสนอแนะวิธีการ แก้ไขปรับปรุงการปฏิบัติงาน และปฏิบัติงานอื่นตามที่ได้รับมอบหมาย

### ภาระหน้าที่กวามรับผิดชอบ

1.จัดทำปฏิทินถารทำงานที่เกี่ยวจ้องกับทุน กอส. และ กรอ.
2.ดรวจเอกสาร
3.ปฏิบัติงานผ่านระบบ e-Studentioan
4.ทำสัญญาฏิชึม
5.จัดทำรายงานตามระเบียบ กองทุน ๆ
6.แต่งตั้ง / ประชุม คณะกรรมการพิจารณาทุนฏิชึม ๆ
7.ควบคุม / ลูแล งบประมาณเงินทุนฏิชึม ฯ
8.งานไครงการและกิจกรรมที่เกี่ยวกับกองทุน ๆ

# แนวกิดทางทฤษฎี

บทที่ 3

#### แนวลิตเรื่องทุนมนุษย์ (the human capital approach)

Schultz (1961 ,p. 1) กล่าวถึงแนวคิณรี่องทุนมนุษย์ไดยเขามีความเชื่อว่า การศึกษาจะช่วย เปลี่ยนแปลงคุณภาพของทรัทยากรมนุษย์ โดยการเพิ่มประสิทชิภาพในการผลิตและนำมาซึ่ง กระแสรายได้ที่จะเพิ่มขึ้นในอนาคต กล่าวคือเมื่อมนุษย์ได้รับการศึกษามากขึ้น มีผลทำให้ ทรัพยากรมนุษย์ มีคุณภาพสูงขึ้น สามารถทำงานได้รายได้ที่สูง และเมื่อมีความจำนาญและ การศึกษาสูง จะพบว่ารายได้ที่ได้รับตลอดชีพ (lifetime camings) จะเพิ่มขึ้นหลังจากสำเร็จ การศึกษาสูง จะพบว่ารายได้ที่ได้รับตลอดชีพ (lifetime camings) จะเพิ่มขึ้นหลังจากสำเร็จ การศึกษา ดังนั้น ปัจจัยหลักในการตัดสินใจศึกษาต่อในระดับที่สูงขึ้นของคนทั่วไปก็คือ รายได้ ตลอดชีพที่ตาดว่าจะได้รับเพิ่มขึ้นหลังจากสำเร็จการศึกษา (expected lifetime camings) ต้องสูงกว่า ดัมทุนที่เสียไปในระหว่างการศึกษา (caming forgone) ด้วยเหตุนี้จึงกล่าวว่า การศึกษาเป็นการ ลงทุนในทรัพยากรมนุษย์ เพราะลงทุนไปในแง่ของดันทุนทั้งทางตรงและทางย้อม และได้รับ ผลดอบแทนออกมา ทำให้ทรัพธากรมนุษย์ได้รับประโยชน์จากการลงทุนในการศึกษา โดยแนวทาง วิเคราะห์ผลดอบแทนจากการลงทุนทางการศึกษาตามแนวความคิดทุนมนุษย์ปรากฏ ดัง ภาพ 1

การคำนวณผลลอบแทนการลงทุนทางการศึกษาครมแบวคิดเรื่องทุนมนุษย์ ไร้หลักการของ Cost-Benetit Analysis ซึ่งเปรียบเทียบค้นทุนทั้งหมดของการสงทุนทางการศึกษากับผลดอบแทนที่ ผู้สงทุนจะได้รับหลังจากสำเร็จการศึกษาแล้วคลอดช่วงอายุการทำงาน โดยดันทุนทั้งหมดของการ ลงทุนทางการศึกษาจะประกอบไปด้วย ดันทุนทางครง ได้แก่ ดันทุนทั้งหมดที่ผู้ลงทุนใช้จ่ายเพื่อ การศึกษา (พื้นที่ A) เช่น ก่าเล่นรียน ส่าหนังสือ ล่นดินทางไปสึกษา เป็นดัน และดันทุนทางอ้อม ได้แก่ ส่าเสียโอกาสของรายได้ที่ผู้ลงทุนควรจะได้รับจากการทำงาตลอดช่วงระยะเวลาที่ศึกษา (พื้นที่ B) และผลดอบแทนที่ผู้ลงทุนการจะได้รับจากการทำงาตลอดช่วงระยะเวลาที่ศึกษา (พื้นที่ B) และผลดอบแทนที่ผู้ลงทุนทางการศึกษาจะได้รับจากการทำงาตลอดช่วงระยะเวลาที่ศึกษา (พื้นที่ B) และผลดอบแทนที่ผู้ลงทุนทางการศึกษาจะได้รับจากการทำงาตลอดช่วงระยะเวลาที่ศึกษา (พื้นที่ B) และผลดอบแทนที่ผู้ลงทุนทางการศึกษาจะได้รับจากการทำงาตลอดช่วงระยะเวลาที่ศึกษา (พื้นที่ B) และผลดอบแทนที่ผู้ลงทุนทางการศึกษาจะได้รับจากการทำงาตลอดช่วงระหว่างเส้นรายได้คลอด อายุการทำงานก่อนสำเร็จการศึกษา (เส้น Ybg) กับเส้นรายได้ตลอดอายุการทำงานหลังสำเร็จ การศึกษาแล้ว (เส้น Yag) กับเส้นรายได้ตลอดอายุการทำงานหลังสำเร็จ การศึกษาแล้ว (เส้น Yag) กับเส้นรายได้ตลอดอายุการทำงานหลังสำเร็จ การศึกษาแล้ว (เส้น Yag) กับสันรายได้ตลอดดอายุการทำงานหลังสาเร็จการศึกษาแล้ว (เส้น Yag) ซึ่งจะเป็นบริเวณ พื้นที่ C ทั้งหมด แต่ในการลำนวณผลตอบแทนของการลงทุนทางการศึกษา ตาม ทฤษฎีนี้มีข้อสมมดิสำคัญ คือ คลาดแรงงานด้องอยู่ในสภาวะที่มีการแข่งจันกันอย่างสมบูรณ์และ ปราสจากการแทงกินเขงโดยรัฐบาล เพื่อให้ง่ายสำหรับการวิเกราะท์ และถ้าเป็นไปตายข้อสมมดินี้ กลโกดลาดจะทำงานได้อย่างมีประสิทธิภาพ ไม่มีการบิดเบลิน

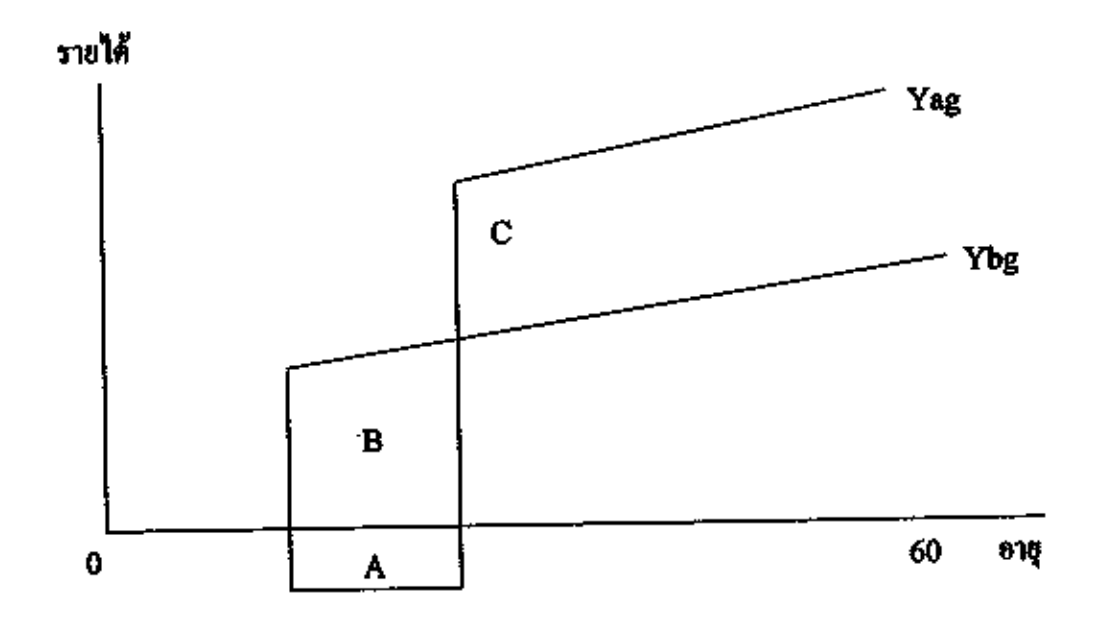

ภาพพี่ 3.1 ภาพจำลอง แสดงรูปแบบความสัมพันธ์ระหว่างอายุและรายได้โดยระดับการศึกษาของ แต่ละบุลลล (Age-carning profiles by levels of education) ที่มา.จาก "Investment in Human Capital," by T.W. Schultz,1961, *American Economic* 

Review, 12, p. 1.

โลยกำหนดให้แกนตั้งแสดงถึงรายได้ที่ได้รับ และแกนมอนแสดงถึงอายุของแต่ละบุลลล และกำหนดให้

เส้น Ybg = รายได้จากการทำงาน (age-earning profiles) ก่อนสำเร็จการศึกษา (Ybg = before)

เส้น Yag = รายได้จากการทำงาน (age-caming profiles) หลังสำเร็จการพึกษา

(Yag = after)

พื้นที่ 🗛 = ค้นทุนทางครงของการถงทุนทางการศึกษา

พื้นที่ B – ดับทุมทางอัอมของการลงทุนทางการศึกษาซึ่งก็คือ ต่นสืบโอกาสของการศึกษา ได้แก่ รายได้ที่ควรจะได้จากการทำงาน ซึ่งได้สูญเสียไปในช่วงระยะเวลาที่ทำการศึกษา

พื้นที่ C – ผลตอบแทนที่ได้จากการศึกษาในที่นี้ ได้แก่ รายได้ที่จะได้รับเพิ่มขึ้นหลังสำเร็จ การศึกษาตลอดช่วงอายุการทำงาน แนวความคิดของ Schultz ข้างด้น เทียนฉาย ก็ระนั้นท์ (2516,หน้า 1) ได้นำมาสามารณจียม สรุปไว้ในหนังสือเรื่อง เศรษฐศาสตร์ : ทรัพยากรมนุษย์และกำลังคน ดังนี้

 รายได้ของบุลลล ณ แต่ละระดับการศึกษา จะมีแนวโน้มเพิ่มขึ้นตามเกณฑ์อาชุไปเรื่อย ๆ จนถึงระดับอาชุหนึ่ง (ประมาณ 40 ปี) เพราะจะเป็นช่วงที่ระดับเงินเดือนหรือรายได้เริ่มมีแนวโน้ม ลงที่ระดับเงินเดือนหรือรายได้เริ่มคงที่ตามโครงสร้างของเงินเดือน และต่อจากนั้นในเลณฑ์อาชุที่ สูงขึ้นกว่านี้รายได้จะเริ่มมีแนวโน้มลงที่ทรือลดลง หรือเพิ่มขึ้นในอัตราที่ลดลง เพราะเมื่อตำแหน่ง สูงขึ้นเรื่อย ๆ ฐานเงินเดือนมากขึ้น และอัตราการขึ้นเงิมเดือนจะเริ่มลดลง หรือเพราะเมื่ออาชุมาขึ้น ความสามารถหรือประสิทธิภาพในการทำงวนจะเริ่มชะลอด้วลง

2. เมื่อเปรียบเทียบระหว่างบุลลลที่มีการสึกษาต่างระดับกัน จะพบแนวโน้ม 4 ประการ ลือ

2.1 บุคคลที่มีระดับการศึกษาสูงกว่า จะมีราชได้เมื่อเริ่มด้นทำงานสูงกว่าโดยเปรียบเทียบ

2.2 บุลลอที่มีระดับการสึกษาสูงกว่า จะมีรายได้ตามอาชูเพิ่มขึ้นในอัตราที่สูงกว่าการ เพิ่มขึ้นของรายได้ของบุลลอที่มีการศึกษาต่ำกว่า

2.3 บุลคลที่มีระดับการสึกษาสูงกว่าจะมีเกณฑ์อายุที่เป็นจุดสูงสุดของรายได้ค่ำกว่าอายุที่ เป็นจุดสูงสุดของรายได้คลอดชีพ ของผู้ที่มีการสึกษาค่ำกว่า กล่าวคือ คนที่มีระดับการสึกษาสูงจะ มีระดับรายได้สูงสุดในช่วงอายุที่น้อยกว่าลนที่มีระดับการสึกษาต่ำกว่า

2.4 บุคคลที่มีระดับการสึกษาสูงกว่าจะมีรายได้ ณ อายุที่สิ้มสุดวันทำงานสูงกว่าบุคคลที่มี ระดับการสึกษาต่ำกว่า

จาณแนวโน้มดังกล่าวสรุปได้ว่า หลังจากสำเร็จการศึกษาและเจ้าทำงานแล้ว กนที่มี การศึกษาสูงกว่าซ่อมมีราชได้ในขั้นด้นสูงกว่าคนที่มีการศึกษาน้อยกว่า และมีราชได้ที่สูงกว่านั้นจะ เพิ่มในอัตราที่เร็วกว่าไปจนถึงจุดสูงสุด เพราะจะมีประสิทธิภาพและมีโอกาสในการทำงานดีกว่า กนที่จบการศึกษาต่ำกว่า และยังดงสูงกว่าเช่นนั้นไปจนสิ้นฮุดวัยทำงานโดยลักษณะของแนวโน้ม โดยเปรียบเทียบดังกล่าว มีผลทำให้เส้นราชได้ตามอายุ ณ ระดับการศึกษาต่าง ๆ นั้นจะไม่ดีดกัน และ ถ้ามีโอกาสตัดกันได้ก็จะเป็นเฉพาะในช่วงดิ้น ๆ ของอายุการทำงานเพียงครั้งเดียวเท่านั้น ถือ ช่วงที่คนจบการศึกษาต่ำ ทำงานไปสักระยะหนึ่งแล้วมีการปรับเงิมเดือนขึ้น กับคนที่จบการศึกษา สูงกว่าแล้มพึ่งเข้ามาทำงาน อาจมีโอกาสที่รายได้ ณ ขณะนั้นเท่าเทียมกัมสามารถมำแนวดิตเรื่อง ทุนมนุษย์ มาบรรยายถึงความสำคัญของการจัดตั้งโครงการกองทุนเงินให้ผู้อื่มเพื่อการศึกษา ( กษศ.) และการลงทุนทางการศึกษาของนิสิด นักศึกษาได้

# บทที่ 4

# เทคนิคการปฏิบัติงาน

# งานการจัดทำปฏิทินการกู้ยืมเงินกองทุมเงินให้กู้ยืมเพื่อการซึกษา

#### วัตถุประสงค์ของงาน

เพื่อกำหนดปฏิทินการทำงานเกี่ยวกับการกู้ขึ้มเงินกองทุนเงินให้กู้ขึ้มเพื่อการสึกษา

#### ผู้รับผิดขอบ

เจ้าหน้าที่กองทุนเงินให้ดู้ขึ้มเพื่อการศึกษา

# ตำแหน่งที่เกี่ยวข้องในการปฏิบัติงาน

- หัวหน้างานกองทุนเงินให้กู้อื่นเพื่อการศึกษา
- ผู้อำนวยการกองพัฒนานักศึกษา

# เอกสารและแบบฟอร์มที่เกี่ยวข้อง

- กำหนดการให้กู้ยืมเงินกองทุนเงินให้กู้ยืมเพื่อการสึกษาของ กษณ.
- ปฏิทินกิจกรรมของมหาวิทยาลัยราชภัฏนตรสวรรท์
- ปฏิทินการกู้ยืมเงินกองทุนเงินให้ผู้ยืมเพื่อการศึกษาของกองทุนฯ ปีการศึกษาที่ผ่านมา

# จูปกรณ์กลรื่องมือเครื่องใช้โดยเฉพาะ

1. เครื่องคอมพิวเตอร์

#### ระเบียบ/เงื่อนไข/ข้อกำหนดในการปฏิบัติงาน

ประกาศกองทุนเงินให้กู้ยืมเพื่อการศึกษา (กษศ.)

#### ข้อกวรระวังในการปฏิบัติงาน (ถ้ามี)

จะด้องปฏิบัติงานให้เสร็จสิ้นภายในระยะเวลาที่ ละส. กำหนด

How Chart การจัดทำปฏิทินการผู้ยืมเงินกองทุนเงินให้ผู้ยืมเพื่อการลึกษา

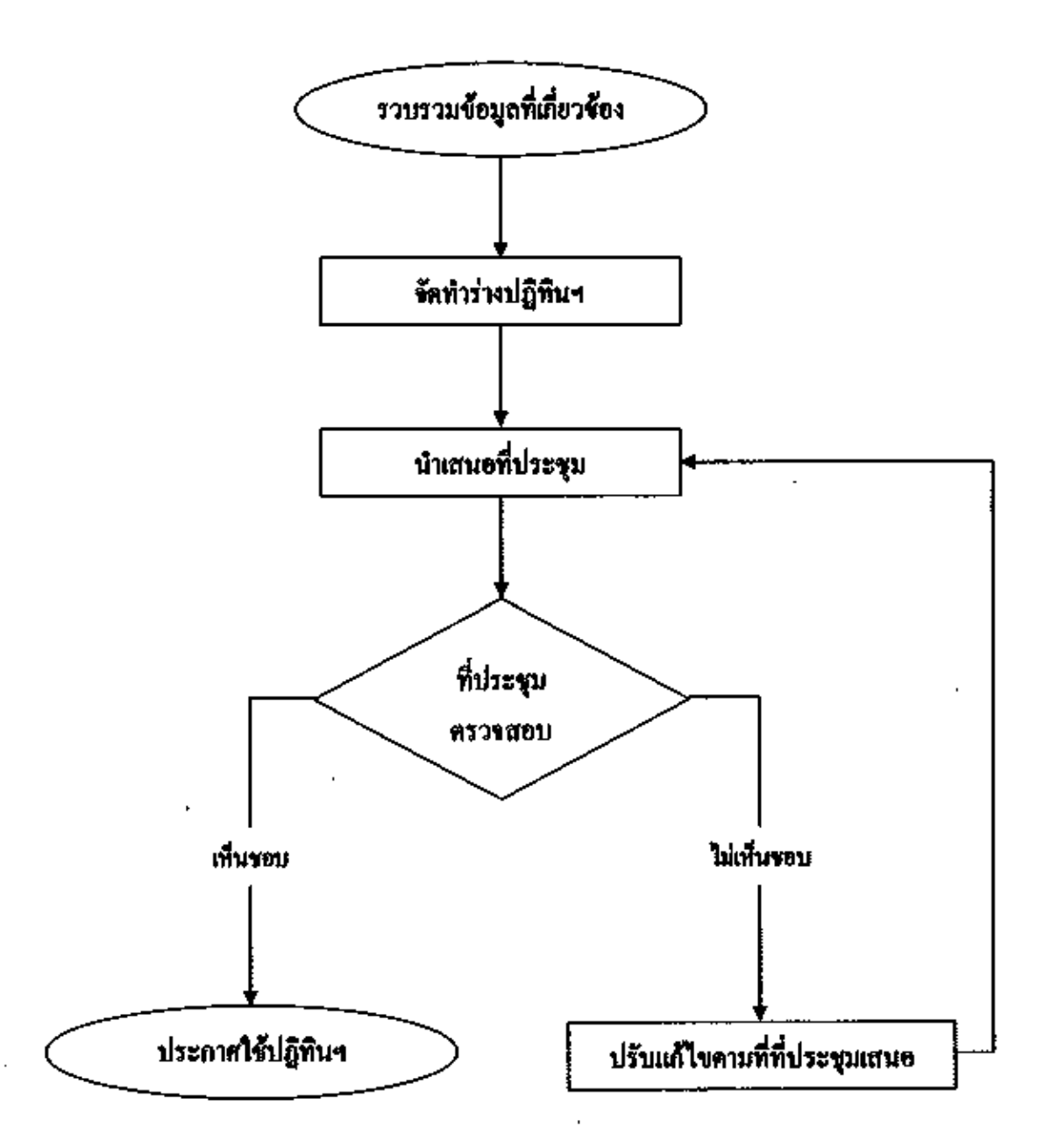

#### ขั้นดอนการปฏิบัติงาน

 รวบรวมข้อมูลที่เกี่ยวข้อง ซึ่งได้แก่ ประกาศกองทุนเงินให้กู้ยืมเพื่อการศึกษา (กยศ.) เรื่องกำหนดการให้กู้ยืมเงินกองทุนเงินให้กู้ยืมเพื่อการศึกษา ซึ่งประกาศในเว็บไซด์ของกองทุนฯ http://www.studentkoan.or.th
ปฏิทินของมหววิทยาลัยราชภัฏนครสวรรค์ ซึ่งจะมีการกำหนด กิจกรรมต่าง ๆ ที่จะเกิดขึ้นภายในปีการศึกษานั้น และ ปฏิทินการกู้ยืมงานกองทุนเงินให้ผู้ยืมเพื่อ การศึกษาของปีการศึกษาที่ผ่านมา

 นำข้อมูลที่ได้วิเคราะห์และจัดทำร่างปฏิทินฯ สำหรับปีการศึกษาต่อไป โดยวันเวลาที่ กำหนด จะต้องไม่ตรงกับวันสอบกลางกาศ สอบประจำการ หรือตรงกับกิจกรรมอื่นที่ระบุไว้ใน ปฏิทินของมหาวิทยาลัยฯ

เมื่อได้ร่างปฏิทินฯ แล้ว นำเสนอต่อที่ประชุม

 ที่ประชุมวิเคราะท์ร่างปฏิพิม หากไม่เห็นชอบในกระบวนการใด สามารถปรับแก้ไขได้ ตามความเหมาะสม

เมื่อปรับแก้ใหร่างปฏิทินฯ แล้ว ถ้าเนาแจ้งกองพัฒนานักซึกษา

 ประกาศปฏิทินฯ ผ่านเว็บไซด์กองทุนฯ http://www.nsru.ac.th/studentioan , Facebook ของรมรม กอส. ติดประกาศที่บอร์ดประชาสัมพันธ์งานกองทุนฯ และจัดทำบันทึกข้อความแจ้งผ่าน คณะเพื่อประชาสัมพันธ์ให้กับนักศึกษาทราบ

#### นาครฐานคุณภาพงาน

ระชะเวลาในการคำเนินการจัดทำปฏิทิน จะเริ่มวางแผนดันเดือนบกราคม และจะด้อง ประกาศใช้กายในเดือนถุมภาพันธ์ ของปีการพึกษาถัดไป กล่าวคือ ปฏิทินการภู้ยืมกองทุนๆ ของ ปีการสึกษา 2557 จะต้องคำเนินการจัดทำภายในเดือนบกราคม 2556 และจะต้องประกาศใช้ ภายในเดือนกุมภาพันธ์ 2557 งหนจัดทำประกาสพื้เกี่ยวข้องกับการกู้ยืมเงินกองทุนเงินให้ก็ยืมเพื่อการสึกษาเพื่อประชาสัมพันธ์

วัตถุประสงค์ของงาน

เพื่อประชาสัมพันธ์ข่าวสารค่างๆ ให้นักศึกษากู้ขึ้มเงินกองทุนเงินให้กู้อื่มเพื่อการศึกษา ทราบ

ผู้รับพิดขอบ

เจ้าหน้าที่กองทุนเงินให้กู้ยืมเพื่อการศึกษา

ตำแหน่งที่เกี่ยวข้องในการปฏิบัติงาน หัวหน้างานกองทุนเงินให้ผู้อิมเพื่อการศึกษา

งอกสารและแบบฟอร์มที่เอี้ยวข้อง ประกาศกองทุนเงินให้กู้ยืมเพื่อการศึกษาของงานกองทุนฯ

อุปกรณ์/เครื่องมีอเครื่องใช้โดยเฉพาะ เครื่องกอมพิวเตอร์

ระเบียบ/เรื่อนไข/ช้อกำหนดในการปฏิบัติงาน - ไม่มี --

ข้อระวังในการปฏิบัติงาน (ถ้ามี)

Flow Chart

การจัดทำประกาศที่เกี่ยวข้องกับการกู้ยืมเงินกองทุนเงินให้กู้ยืมเพื่อการทึกษาเพื่อประชาสัมพันธ์

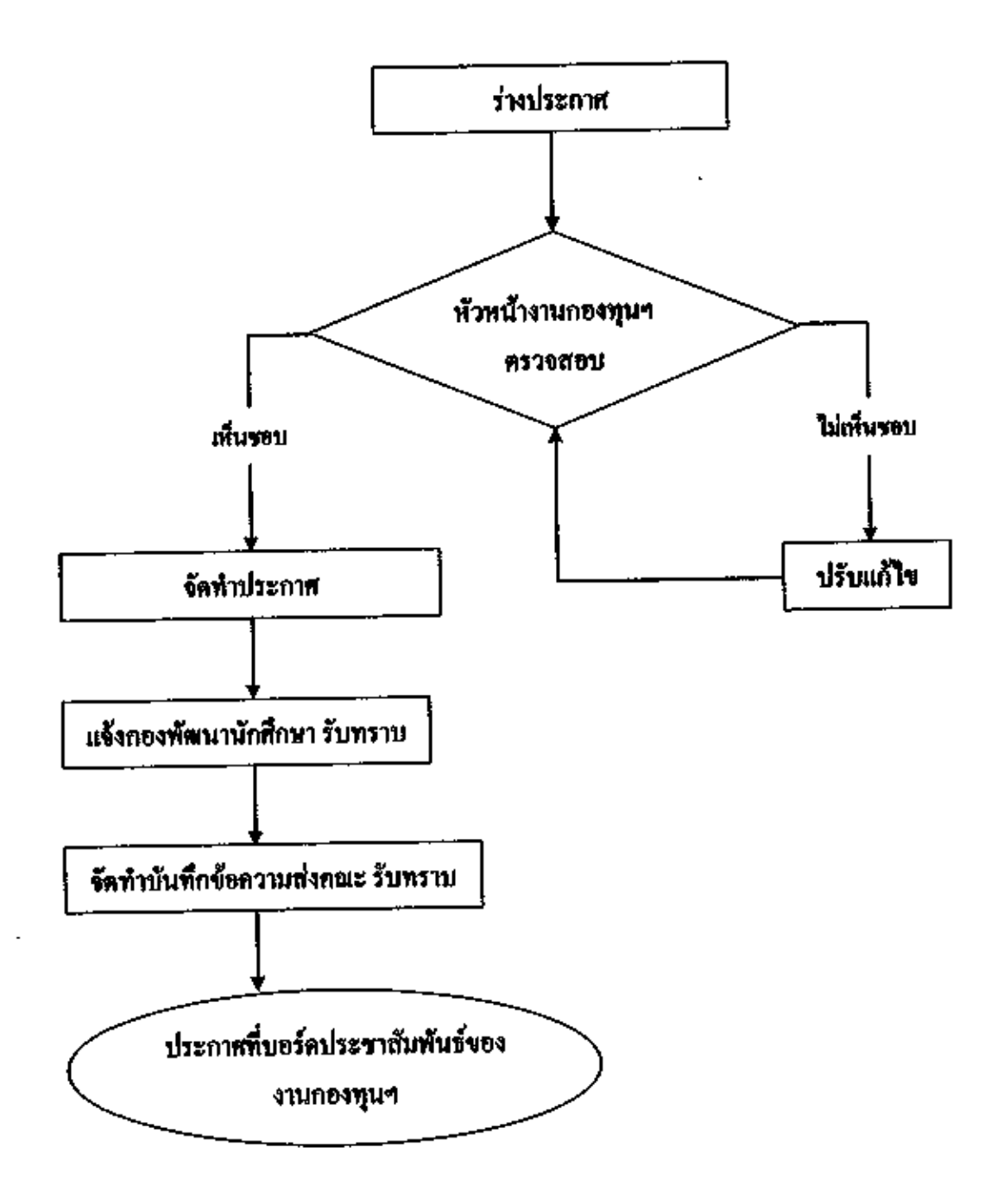

# ขั้นตอนการปฏิบัติงาน

น้าข้อมูลที่เกี่ยวข้องมาร่างประกาศ

 นำร่างประกวศเสนอหัวหน้างานกองทุนเงินให้กู้อื่มเพื่อการศึกษา เพื่อตรวจสอบ ถ้า เห็นชอบตามร่าง ก็จัดทำประกาศและแจ้งให้กองพัฒนานักศึกษาทราบ หากไม่เห็นชอบก็ให้ปรับแก้ ใง

 จัดทำบันทึกข้อความและแนบประกาศ ส่งให้คณะ เพื่อประชาสัมพันธ์ให้มักศึกษา รับทราบ

 4. นำประกาศประชาสัมพันธ์ผ่านทางเว็บไซด์งานกองทุนฯ / เว็บไซด์มหาวิทยาลัยฯ / Facebook รมรม กยศ. / บอร์ดประชาสัมพันธ์ของงานกองทุนฯ

#### มาตรฐานคูณภาพงาน

ระด้องนำประถาส ประชาสัมพันธ์ให้นักศึกษาทราบถ่วงหน้าอย่างน้อย 1 สัปดาห์

# การคำเนินงานกู้ยืนเงินกองทุนเงินให้กู้ยืมเพื่อการศึกษา ในระบบ e-Stadentioan

#### วัตถุประธงกั่งองงาน

เพื่อการกู้ฮืมเงินกองทุนเงินให้กู้ฮืมเพื่อการศึกษา

#### ผู้รับพิตชอบ

เจ้าหน้าที่ถองทุนเงินให้กู้ยืมเพื่อการสึกษา

# ดำแหน่งที่เกี่ยวข้องในการปฏิบัติงาน

- หัวหน้างานของทุนเงินให้ผู้อื่มเพื่อการศึกษา
- รองผู้อำนวยการกองพัฒนานักสึกษา
- ผู้อำนวยการกองพัฒนานักสึกษา
- 4. รองอธิการบพี ฝ่ายกิจการนักศึกษา

# **เอกสารแฉะแบบท่อร์มที่เกี่ยว**ข้อง

- 1, แบบคำขอกู้ยืมเงิน ถยศ. / กรอ.
- 2. สัญญาฏ์ยืมเงิน กยส./กรอ.
- แบบลงทะเบียนเรียน/แบบยืนยันค่าเล่าเรียน ค่าใช้จ่ายเกี่ยวเนื่องกับการสึกษา และค่า

#### กรอง**รีพ**

#### อุปกรณ์/เครื่องมือที่ให้โดยเฉพาะ

- 1. เครื่องคอมพิวเตอร์
- เครื่องพิมพ์ (Printer)

#### ระเบียบ/เงื่อนไข/ข้อกำหนดในการปฏิบัติงาน

- ระเบียบคณะกรรมการกองทุนเงินให้ผู้ยืมเพื่อการศึกษา
- ประกาศกณะกรรมการกองทุนเงินให้กู้ยืมเพื่อการศึกษา
- ประกาศกองทุนเงินให้กู้ยืมเพื่อการศึกษา
- หลักเกณฑ์และขั้นตอนการขึ้นผู้ในระบบ e-Studentioan

#### \*อระวังในการปฏิบัติงาน (ถ้ามี)

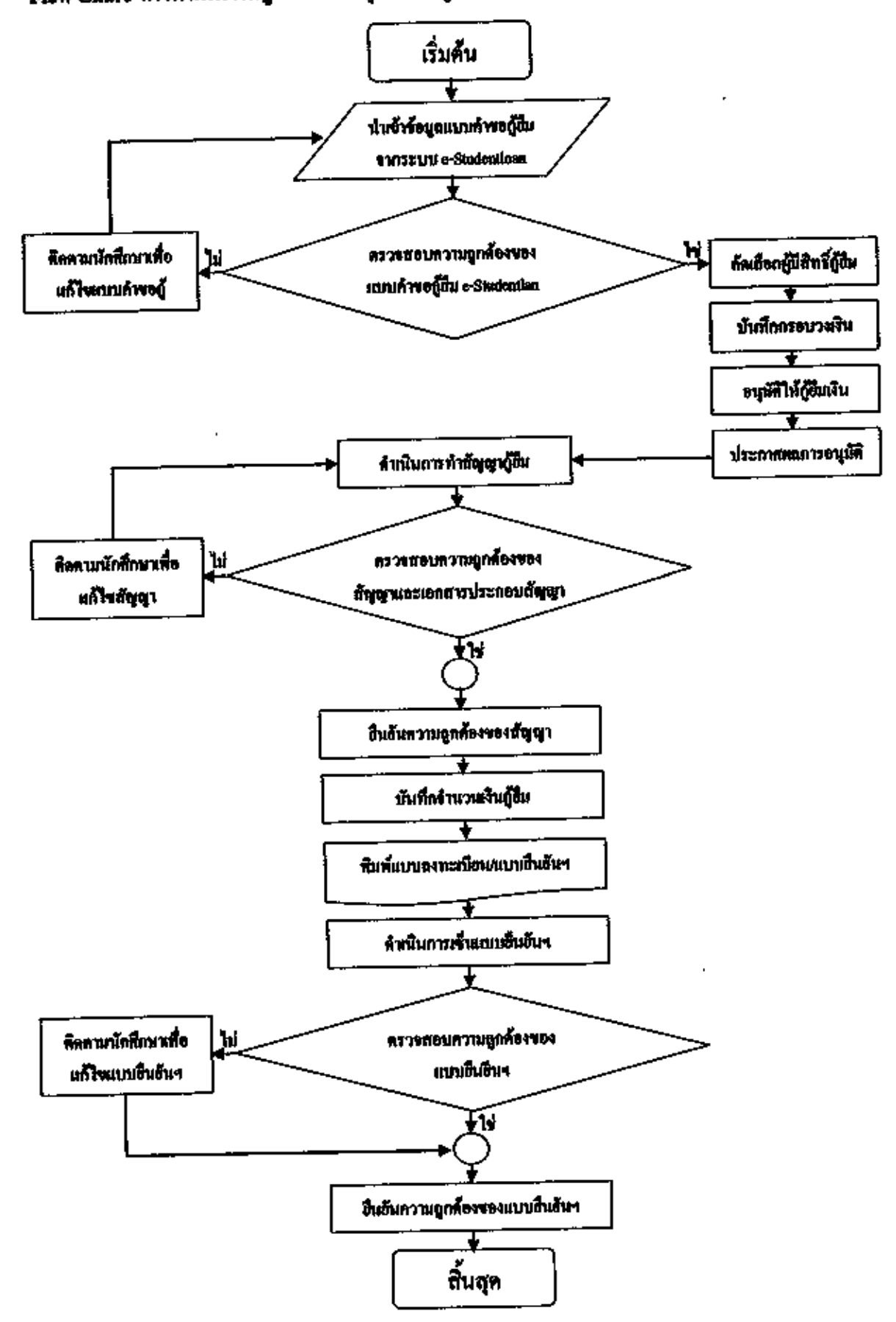

Flow Chart การคำเนินงาหฏ้อื่มมังนกองทุนเงินให้กู้อื่มแพื่อการสึกษาในระบบ e-Studentiean

#### ขั้นตอนการปฏิบัติงาน

น้าเข้าข้อมูลการขอกู้ขึ้มเงินของนักศึกษาจากระบบ e-Studentioan

 ครวงสอบความถูกค้องของข้อมูลนักศึกษาที่กรอกในระบบ e-Studentioan หากพบ ข้อผิดพลาดให้ผิดตามนักศึกษาเพื่อแก้ไขข้อมูลให้ถูกค้องและนำเข้าข้อมูลใหม่

กัดเลือกผู้มีสิทธิ์กู้อื่มตามคุณสมบัติที่กองทุนเงินให้กู้อื่นเพื่อการสึกษากำหนล

บันทึกกรอบวงเงินอ่นถ่าเรียนแขกครมประเภทผู้กู้รายใหม่ และ รายเก่า

อนุมัติผู้อู้ขึ้มเงินกองทุนเงินให้อู้ขึ้มเพื่อการศึกษา

ประกาศรายชื่อผู้ที่ได้รับการอนุมัติให้กู้ยืมเงินกองทุนเงินให้ผู้ยืมเพื่อการสึกษา

คำเนินการทำสัญญากู้ยืมเงิน

 ครวจสอบความอูกค้องของสัญญาและเอกสารประกอบสัญญาฏู้ขึ้มเงิน ทากพบความ ผิดพลาดให้คำเนินการแก้ไขหรือเอกสารประกอบสัญญาและคำเนินการทำสัญญาใหม่

 อื่นยันความถูกค้องของสัญญาและเอกสารประกอบสัญญากู้ยืมเงินภองขุนเงินให้กู้ยืม เพื่อการศึกษา

10. บันทึกจำนวนเงินผู้อื่มกองทุนฯ สามขอบเขตที่กองทุนฯ กำหนด

11. พิมพ์แบบลงทะเบียนเรียน/แบบยืนยันก่าเล่นรียน

12. คำเนินการเซ็นแบบลงทะเบียนเรียน/แบบขึ้นขันคำเล่าเรียน

 ทรวจสอบความถูกต้องของแบบลงทะเบียนเรียน/แบบอื่นอันก่าเล่าเรียน หากพบความ ผิดพลาดให้ติดหามนักซึกษาเพื่อแก้ไขให้ถูกต้อง

 ยืนชันดวามถูกต้องของแบบลงทะเบียนเรียน/แบบยืนชันก่นถ่าเรียนในระบบ e-Studentiom

#### มาตรฐานคุณภาพงาน

คำเนินงานภายในกำหนดของกองทุนเงินให้กู้ขึ้มเพื่อการศึกษา

การพิมพ์แบบองทะเบียนเรียน/แบบยืนยันก่าเอ่าเรียน

วัตถุประสงก์ของงาน

เพื่อพิมพ์แบบลงทะเบียนเรียน/แบบยืนยันค่าเล่าเรียน สำหรับการผู้ยืมเงินกองพุนเงินให้ ผู้ยืมเพื่อการศึกษา

ผู้รับผิดชอบ

เจ้าหน้าที่กองทุนเงินให้ผู้ฮืมเพื่อการสึกษา

ผู้ที่เกี่ยวข้องในการปฏิบัติงาน กลุ่มงานทะเบียนและประมวลผล

**เอกสารและแบบพ่อร**ุ้มที่เกี่ยว**จ้อ**ง

แบบลงทะเบียนเรียน/แบบยืนยันค่าเล่าเรียน ค่าใช้จ่างที่เกี่ยวเนื่องกับการศึกษา และค่า ครองชีพ

อุปกรณ์/เครื่องมือที่ใช้โดยเฉพาะ 1. เกรื่องกอมพิวเตอร์ 2. เกรื่องพิมพ์ (Printer)

ระเบียน/เงื่อนไข/ข้อกำหนดในการปฏิบัติงาน หลักเกณฑ์และขั้นตอนการกู้ชื่มในระบบ e-Studentioan

**ข้อระวังในการปฏิบัติงาน (ด้ามี)** 

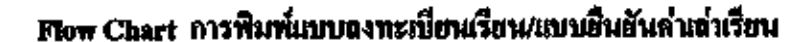

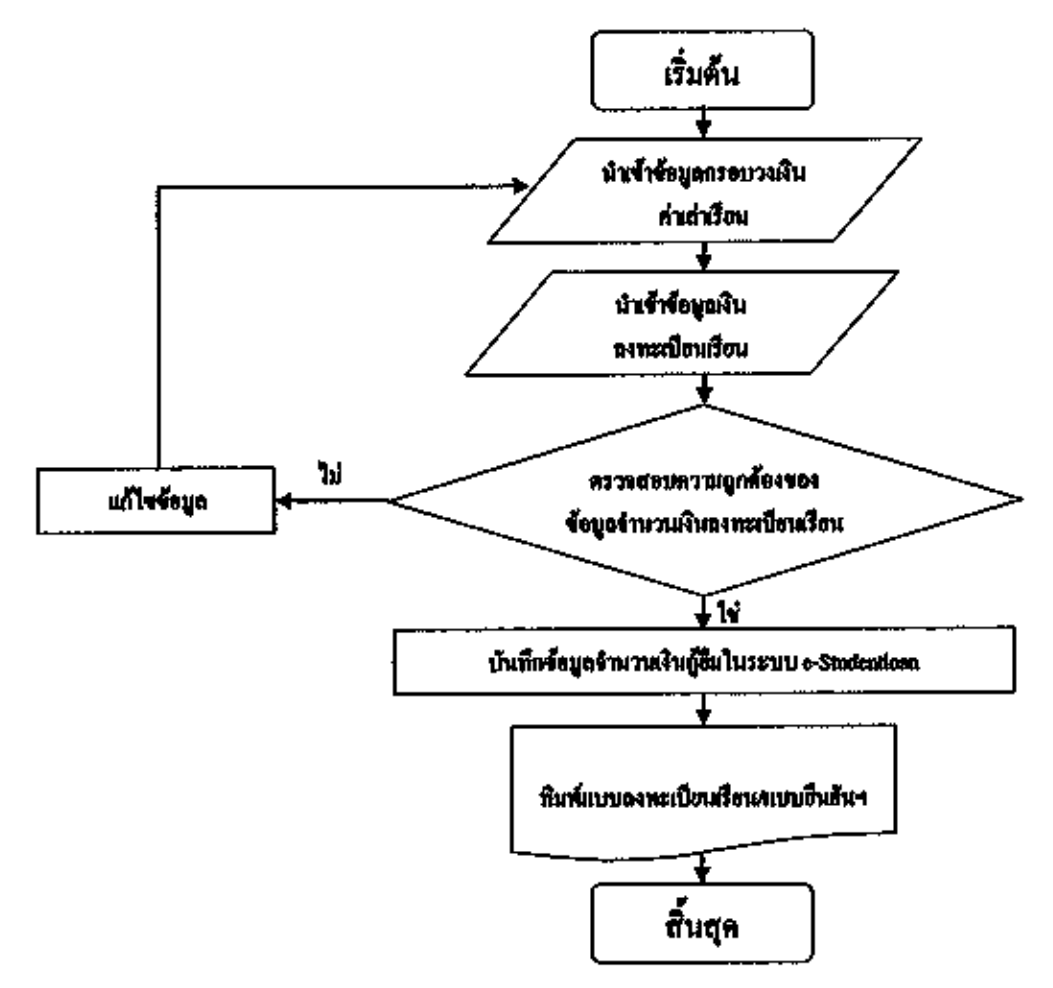

ขั้นตอนการปฏิบัติงาน

1. น้ำเข้าข้อมูลจำนวนเงินบันทึกกรอบวงเงินค่ำเล่าเรียนจาก e-Studentioan

นำเร้าร้อมูลจำนวนเงินลงทะเบียนเรียนจากกลุ่มงานทะเบียนและประมวลผล

ครวจสอบความถูกค้องและคำนวณจำนวนเงินกู้ขึ้ม หากไม่ถูกต้องให้ดำเนินการแก้ไข

ข้อมูลและนำเข้าข้อมูลใหม่

4. บันทึกร้านวนเงินขอฏ้ยืมเงินกองทุนฯ ในระบบ e-Studentioan

พิมพ์แบบถงทะเบียนเรียน/แบบขึ้นอันก่างถ่าเรียน

#### มาตรฐานคุณภาพงาน

คำเนินงานภายในกำหนดของกองทุนเงินให้ผู้อื่มเพื่อการสึกษา

 กระคาษที่ใช้เป็นกระคาษขนาด A4 ความหนา 80 แกรม พิมพ์ด้วยหมึกดำ/ เครื่องพิมพ์ (Laser Printer) มีความคมชัดของบาร์ได้ค ด้วหนังสือและด้วเลข อยู่ในระดับมาก

## บทที่ 5

# ปัญหาอุปตรรณฉะข้อเสนอแนะ

สภาพ ปัญหา และข้อเสมอแนะเกี่ยวกับการบริหารจัดการถองทุนเงินให้ผู้ยืมเพื่อ การศึกษา

#### ด้านกุณสมบัติผู้มีสิทธิกู้อื่มเงิน

ที่มีต่อการบริหารจัดการกองทุนเงินให้กู้ยืมเพื่อการศึกษาด้านคุณสมบัติผู้มีสิทธิกู้ขึ้มเงิน โดยเรื่องพี่มีปัญหามากที่สุด คือ การตรวจสอบกุณสมบัติของผู้กู้ไม่รัดกุมได้รับโอกาสในการกู้ขึ้ม อย่างไม่เท่าเทียมกัน การรับรองรายได้โดยให้ผู้ใหญ่บ้านรับรองอางไม่มีการตรวจสอบรายได้จริง เช่นรับรองให้เพราะรู้จักกันเป็นการส่วนตัว แต่รายได้จริงอาจเกิน 200,000 บาทต่อปี(ข้อมูลจาก การไปเยี่ยมบ้านนักศึกษา ปี 2551-2552) และปรับฐานการพิจารณารายได้ครอบกรัวโดยปัญหาที่ พบคือการจาดการครวจสอบที่ชัดเจนและการที่ระดับรายได้ของกรอบกรัวผู้มีสิทธิกู้ด่ำเกินไป

# ด้านขอบเขตการให้ผู้ยืม

ที่มีต่อการบริหารจัดการกองทุนเงินให้ดู้อื่มเพื่อการศึกษาในส่วนของข้อเสนอแนะด้าน ขอบเขตการให้ดู้อื่ม เรื่องที่มีปัญหามากที่สุดคือ วงเงินให้ดู้อื่มน้อยเกินไปไม่พอใช้จ่าย/กู้ได้เฉพาะ บางส่วน ต้องร่ายส่วนด่างเอง/โอนเงินเข้าปัญชีถ่าช้า ควรเพิ่มค่าตรองชีพขั้นค่ำปีละ 36,000 บาท (3,000 บาท/เดือน) เนื่องจากถ่าตรองชีพในปัจจุบันสูงขั้นและก่าตรองชีพเดือนละ 2,200 บาท ไม่ พอสำหรับการคำรงชีวิตประจำวันของนักศึกษา โดยที่ปัญหาที่พบมากที่สุดคือเรื่อง ค่าครองชีพ กองทุนให้นั้นไม่พอ

โดยที่มีข้อเสนอแนะ กวรเพิ่มวงเงินกู้และกำกรองรีพ เป็นเดือนละ 3,000 บาท เป็นอย่าง น้อยและปรับเพคานขอบเขตการให้กู้อื่มเงินค่าเล่นรียนและกำใช้ง่ายเกี่ยวข้องกับการศึกษาให้สูงขึ้น

# ด้านขั้นตอนการผู้ยืม

ที่มีต่อการบริหารจัดการกองทุนเงินให้กู้ยืมเพื่อการศึกษาในส่วนของปัญหาด้านขั้นตอน การกู้ยืม ปัญหาที่พบส่วนใหญ่คือ มีขั้นดอนมากเกินไป/ชุ่งยาก/ถ่ารับ/ทำสัญญาบ่อยเกินไป ซึ่ง ปัญหาจากความถ่าข้าอาจเกิดจาก กรอบระยะเวลาการปฏิบัติที่กองทุนให้อังไม่เหมาะสม เนื่องจาก วันเปิดภากเรียนแต่ละมหาวิทยาลัย ไม่เท่วกัน แต่ กอย.กำหนดวันเปิดระบบวันเดียวกันควรจะปิด ประกาศวันปิดระบบเฉพาะนักศึกษาเท่านั้น แต่ในระบบ กยศ. ยังคงให้สถานศึกษาทำงานไปได้ ระยะเวลาหนึ่ง (15-30 วัน)

โดยที่มีข้อเสนอแนะในเรื่อง ควรมีการถดขั้นดอนให้น้อยลง/ปรับปรุงระบบการทำงาน การกำหนดระยะเวลาการทำงานในระบบควรยึดหยุ่นมากกว่านี้ เพราะแต่ละมหาวิทยาลัยการเปิด-ปิด ลงทะเบียนไม่ตรงกัน

# ข้อเสนอแนะจากการปฏิบัติงานมาในด้านอื่น ๆ

 การตรวจสอบความถูกค้องและคุณสมบัติควรมืองค์กรที่จัดตั้งมาครวจสอบเพื่อให้เป็น ระบบและมาตรฐานเดียวกัน อีกทั้งควรลดขั้นตอนในการตรวจสอบเอกสารเพื่อความรวดเร็วใน การทำเรื่องผู้ชืมของนักศึกษาต่อไป

 การจัดสรรวงเงินในการกู้ควรที่จะเพิ่มวงเงินทั้งในด้านก่าใช้จ่ายให้สถานสึกษาและค่า กรองชีพ โดยที่กวรเพิ่มก่ากรองชีพให้สอดกล้องกับสภาพเศรษฐกิจ

 กวรมีการประชาสัมพันธ์ให้นักสึกษารู้กำหนดการขอกู้ขึ้มเงินที่แน่นอน ทั้งเรื่อง กำหนดการภู้ขึ้ม อีกทั้งระยะเวลาที่แน่นอนในการที่จะได้รับเงินที่กู้ชื่ม

#### บรรณานุกรม

กองทุนเงินให้กู้ยืมเพื่อการสึกษา (กะศ.), (2548). ดู่มือผู้ปฏิบัติงานกองทุนเงินให้กู้ยืมเพื่อการสึกษา (สำหรับสถานสึกษา), กรุงเทพฯ : ผู้แต่ง. เพียนฉาย ก็ระนันท์. (2519),เสรษฐศาสตร์: ทรัพยากรมนุษย์และกำลังคน. กรุงเทพฯ : สำนักพิมพ์ไทยวัฒนาพานิช.

Schultz, T. W. (1961). Investment in human capital. American Beonomic Review, 12, 1-60

ภาคผนวก

คู่มือการใช้งาน ระบบ e-Studentloan

,

i

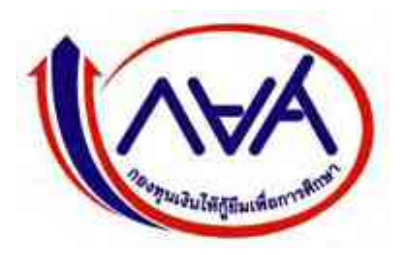

กองทุนเงินให้กู้ยืมเพื่อการศึกษา (กยศ.)

# STUDENT LOAN FUND

# คู่มือการใช้ระบบงาน

# ระบบการให้กู้ยืมเงินผ่านอินเตอร์เน็ต (e-Studentloan)

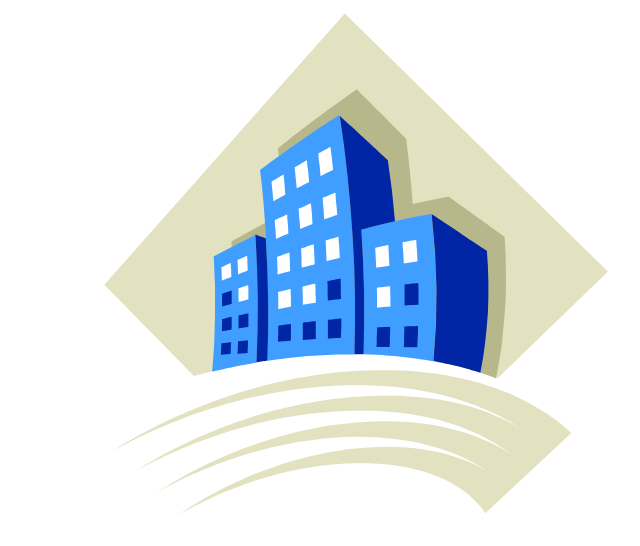

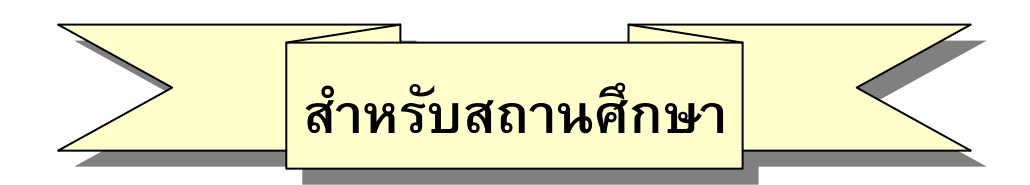

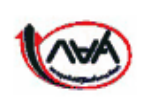

กองทุนเงินให้กู้ยืมเพื่อการศึกษา เลขที่ 63 ซ.ทวีมิตร ถนนพระราม9 เขตห้วยขวาง กรุงเทพมหานคร 10310 โทร. 02-610-4888 <u>http://www.studentloan.or.th</u>

# สารบัญ

|                                                                                         | หน้า |
|-----------------------------------------------------------------------------------------|------|
| บทนำ ขั้นตอนการกู้ยืมของสถานศึกษา                                                       | 1    |
| <u>ขั้นตอนการเริ่มต้นเข้าสู่ระบบงาน</u>                                                 |      |
| บทที่ 1 การเข้าสู่ระบบงาน                                                               | 6    |
| บทที่ 2 การเพิ่มผู้ใช้ในระบบงาน                                                         | 16   |
| <u>ขั้นตอนการเริ่มต้นเข้าสู่ระบบการกู้ยืม</u>                                           |      |
| บทที่ 3 ตรวจสอบรายชื่อผู้กู้ยืม                                                         | 23   |
| บทที่ 4 การบันทึกกรอบวงเงินค่าเล่าเรียนค่าครองชีพ                                       | 27   |
| 4.1 การค้นหาข้อมูลกรอบวงเงินค่าเล่าเรียน ค่าครองชีพ                                     | 27   |
| 4.2 การบันทึกข้อมูลกรอบวงเงินค่าเล่าเรียน ค่าครองชีพ                                    | 32   |
| 4.3 การลบกรอบวงเงินค่าเล่าเรียน ค่าครองชีพ                                              | 34   |
| บทที่ 5 การประกาศรายชื่อผู้มีสิทธิ์กู้ยืม                                               | 36   |
| บทที่ 6 การตรวจสอบสัญญาและเอกสารแนบ                                                     | 39   |
| บทที่ 7 การลงทะเบียนผู้กู้ยืม                                                           | 44   |
| 7.1 การค้นหาข้อมูลลงทะเบียนผู้กู้ยืม                                                    | 44   |
| 7.2 การบันทึกข้อมูลลงทะเบียนผู้กู้ยืม                                                   | 46   |
| 7.3 การพิมพ์เอกสารแบบลงทะเบียนเรียน                                                     | 48   |
| บทที่ 8 การตรวจสอบใบลงทะเบียนและส่งข้อมูล                                               | 50   |
| บทที่ 9 การตรวจสอบสถานะการดำเนินการ                                                     | 55   |
| 9.1 การตรวจสอบสถานะการคำเนินงานของผู้กู้ยืม                                             | 55   |
| 9.2 การตรวจสอบสถานะการดำเนินงานในระบบ e-Studentloan ของสถานศึกษา                        | 58   |
| 9.3 การตรวจสอบรายชื่อของผู้กู้ยืมที่สถานศึกษายังไม่ประกาศรายชื่อผู้ที่มีสิทธิกู้ยืมเงิน | 59   |
| 9.4 การตรวจสอบรายชื่อของผู้กู้ยืมที่สถานศึกษายังไม่บันทึกแบบลงทะเบียนให้กับผู้กู้ยืม    | 60   |
| 9.5 การตรวจสอบรายชื่อของผู้กู้ยืมที่สถานศึกษายังไม่ยืนยันแบบลงทะเบียนให้กับผู้กู้ยืม    | 62   |
| บทที่ 10 รายงาน                                                                         | 64   |
| 10.1 รายงานสถิติการจัดสรรวงเงิน                                                         | 64   |
| 10.2 รายงานผู้ประสงค์ขอกู้ยืม                                                           | 66   |
| 10.3 รายงานการบันทึกกรอบวงเงินค่าเล่าเรียน ค่าครองชีพ                                   | 70   |
| 10.4 รายงานการประกาศรายชื่อผู้มีสิทธิ์กู้ยืม                                            | 72   |

# สารบัญ

|                                                      | หน้า |
|------------------------------------------------------|------|
| 10.5 รายงานการตรวจสอบสัญญาและเอกสารแนบ               | 74   |
| 10.6 รายงานสถานการณ์ยืนยันค่าเล่าเรียน               | 76   |
| 10.7 รายงานการลงทะเบียน                              | 81   |
| 10.8 รายงานการตรวจสอบใบลงทะเบียน                     | 83   |
| บทที่ 11 การแก้ไขข้อมูล                              | 85   |
| 11.1 การแก้ไขกรอบวงเงินค่าเล่าเรียนค่าครองชีพ        | 85   |
| 11.2 แก้ไขข้อมูลสถานศึกษา                            | 89   |
| บทที่ 12 การยกเลิกข้อมูล                             |      |
| 12.1 การยกเลิกข้อมูลก่อนส่งข้อมูลให้กับธนาคารกรุงไทย | 93   |
| 12.2 การยกเลิกข้อมูลหลังส่งข้อมูลให้กับธนาคารกรุงไทย | 99   |
| บทที่ 13 การส่งเอกสารการกู้ยืม                       |      |
| 13.1 แนวปฏิบัติในการจัดส่งเอกสารในระบบ e-Studentloan | 111  |
| ให้กับ บมจ.กรุงไทย (สำนักงานใหญ่)                    |      |
| 13.2 แนวปฏิบัติในการจัดส่งเอกสารในระบบ e-Studentloan | 112  |
| ให้กับ ธนาคารอิสลามแห่งประเทศไทย (สำนักงานใหญ่)      |      |
| 13.3 วิธีจัดทำใบนำส่งเอกสารสัญญาระบบ e-Studentloan   | 113  |
| บทที่ 14 การพิมพ์สัญญา และแบบลงทะเบียนเรียนย้อนหลัง  | 117  |
| 14.1 การพิมพ์สัญญาย้อนหลัง                           | 117  |
| 14.2 การพิมพ์แบบลงทะเบียนเรียนย้อนหลัง               | 125  |

http://www.studentloan.or.th

# บทนำ ขั้นตอนการกู้ยืมของสถานศึกษา

# การกู้ยืมเงิน กยศ. ผ่านระบบ e-Studentloan (ภาพรวม)

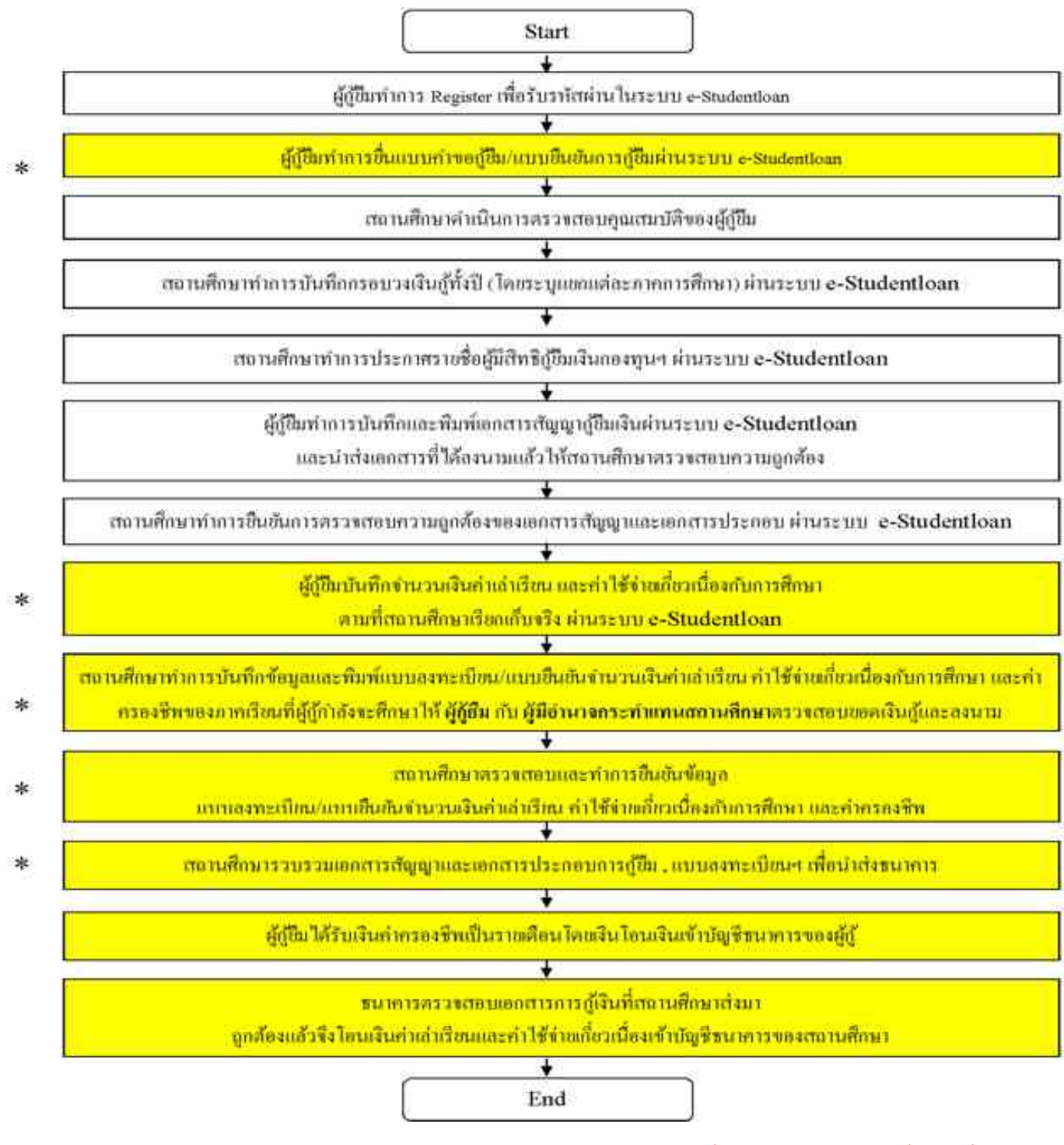

หมายเหตุ : สำหรับภาคการศึกษาต่อไป ผู้กู้ยืมและสถานศึกษาจะดำเนินการเฉพาะขั้นตอนที่มีเครื่องหมาย \* เท่านั้น

คู่มือการใช้ระบบงานการให้กู้ยืมเงินผ่านอินเตอร์เน็ต สำหรับสถานศึกษา

http://www.studentloan.or.th

ขั้นตอนการทำงานของสถานศึกษาในการให้กู้ยืมเงินกองทุนฯ (กยศ.) สำหรับนักเรียน นักศึกษาที่เป็นผู้กู้รายใหม่ และผู้กู้ รายเก่าที่ยังไม่เคยเข้ามาทำการขอรหัสผ่านในระบบ e-Studentloan ของภาคเรียนที่ 1 ในแต่ละปีการศึกษา

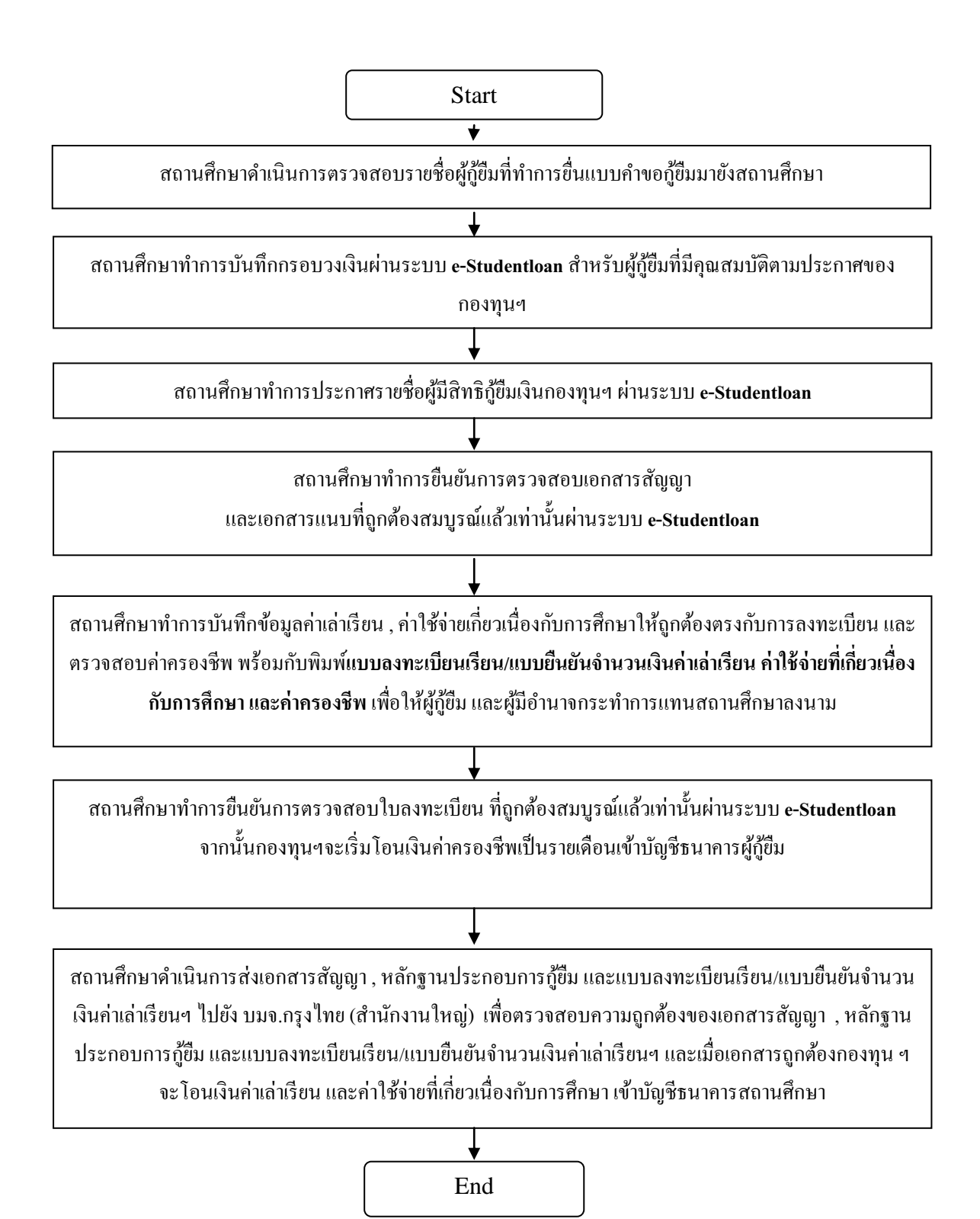

http://www.studentloan.or.th

ขั้นตอนการทำงานของสถานศึกษาในการให้กู้ยืมเงินกองทุนฯ (กยศ.) สำหรับนักเรียน นักศึกษาที่เป็นผู้กู้รายเก่าที่ มีรหัสผ่านแล้ว และไม่มีการย้ายสถานศึกษา หรือเปลี่ยนแปลงระดับการศึกษาในระบบ e-Studentloan ของภาคเรียนที่ 1 ในแต่ละปีการศึกษา

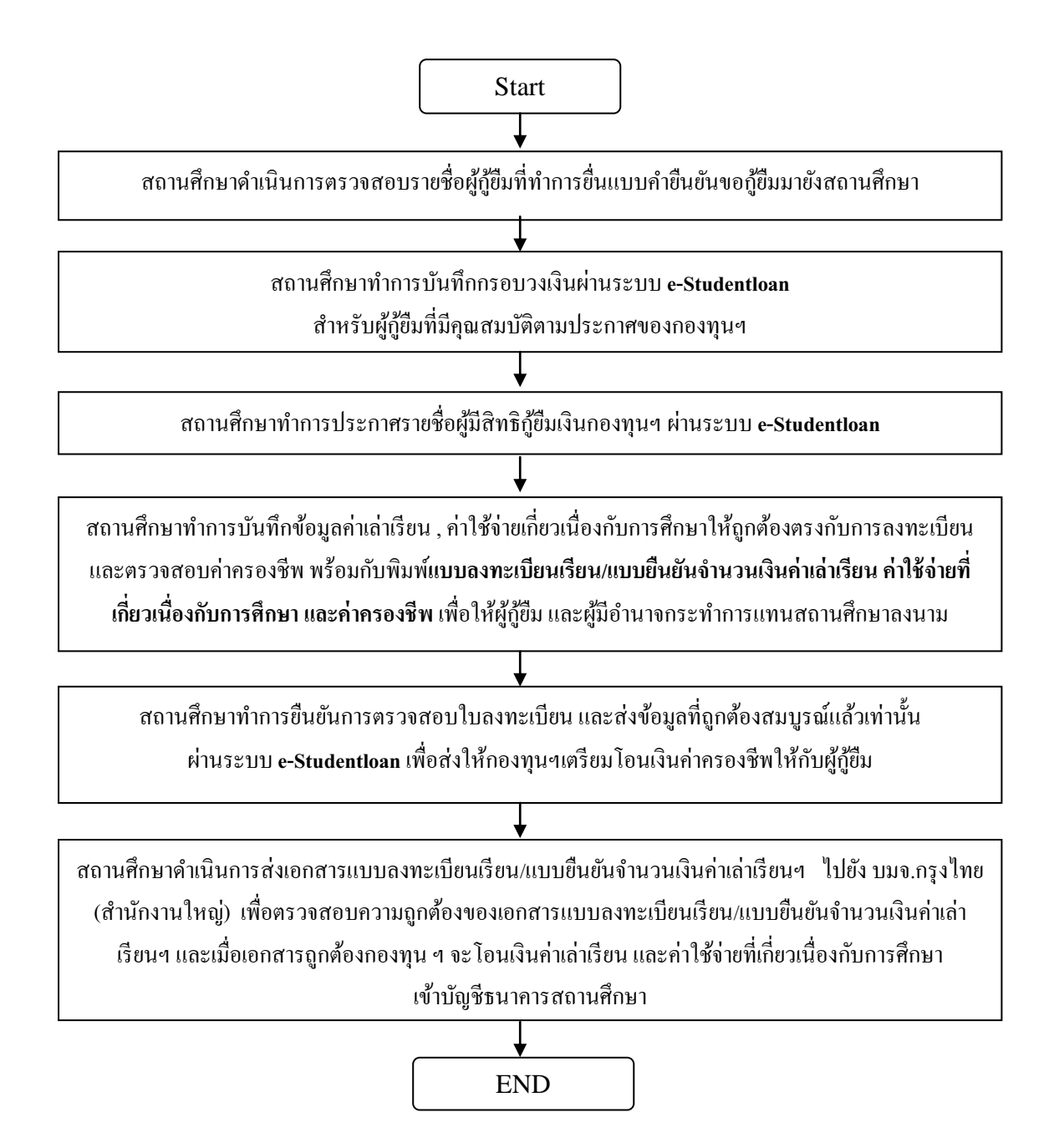
ขั้นตอนการทำงานของสถานศึกษาในการให้กู้ยืมเงินกองทุนฯ (กยศ.) สำหรับนักเรียน นักศึกษาที่เป็นผู้กู้รายเก่าที่ มีรหัสผ่านแล้ว และมีการย้ายสถานศึกษา หรือมีการเปลี่ยนแปลงระดับการศึกษาในระบบ e-Studentloan ของภาคเรียนที่ 1 ในแต่ละปีการศึกษา

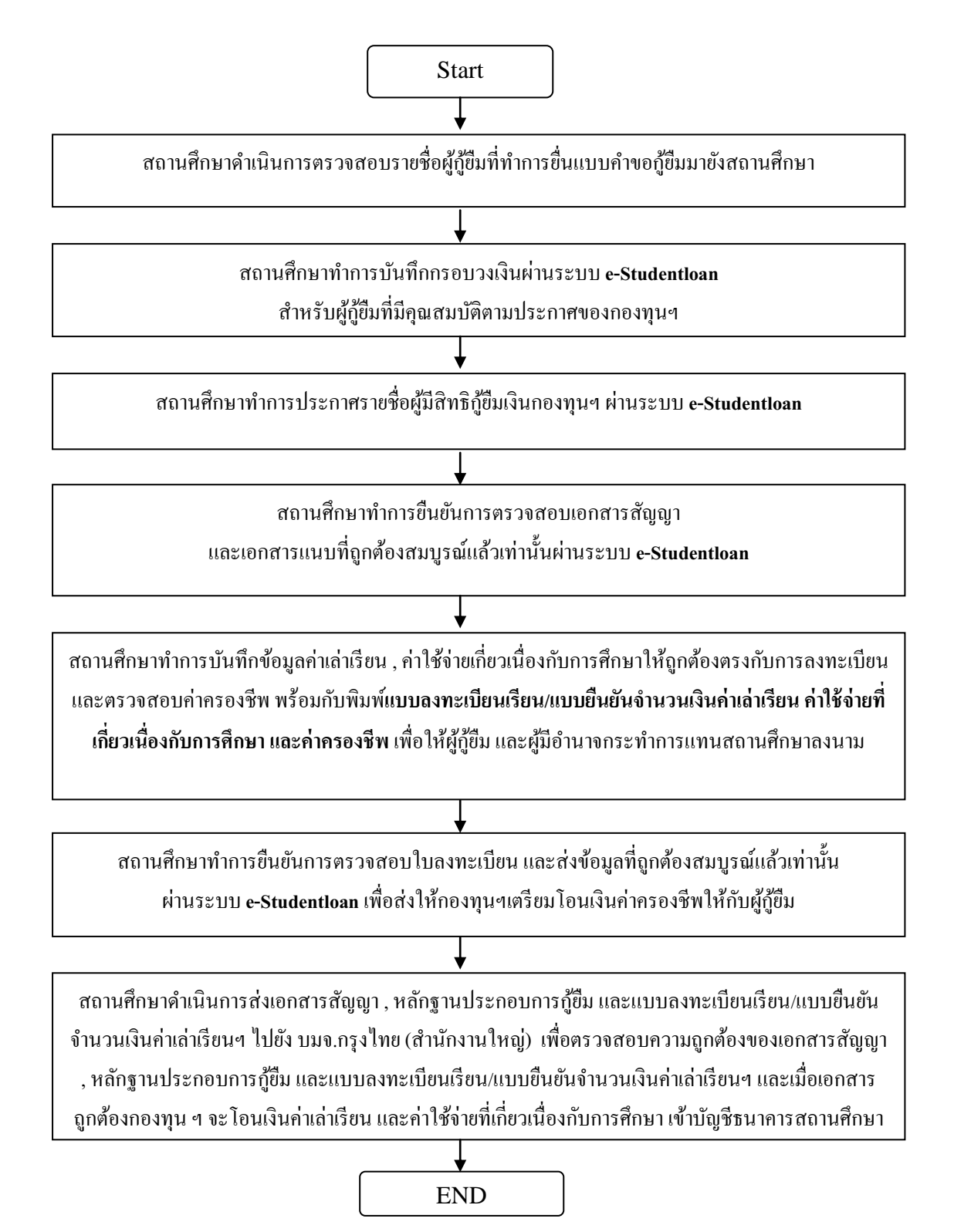

## ขั้นตอนการทำงานของสถานศึกษาในการให้กู้ยืมเงินกองทุนฯ (กยศ.) สำหรับนักเรียน นักศึกษาที่เป็นผู้กู้รายใหม่ และผู้กู้รายเก่าในระบบ e-Studentloan ของภาคเรียนที่ 2 และ 3 ในแต่ละปีการศึกษา

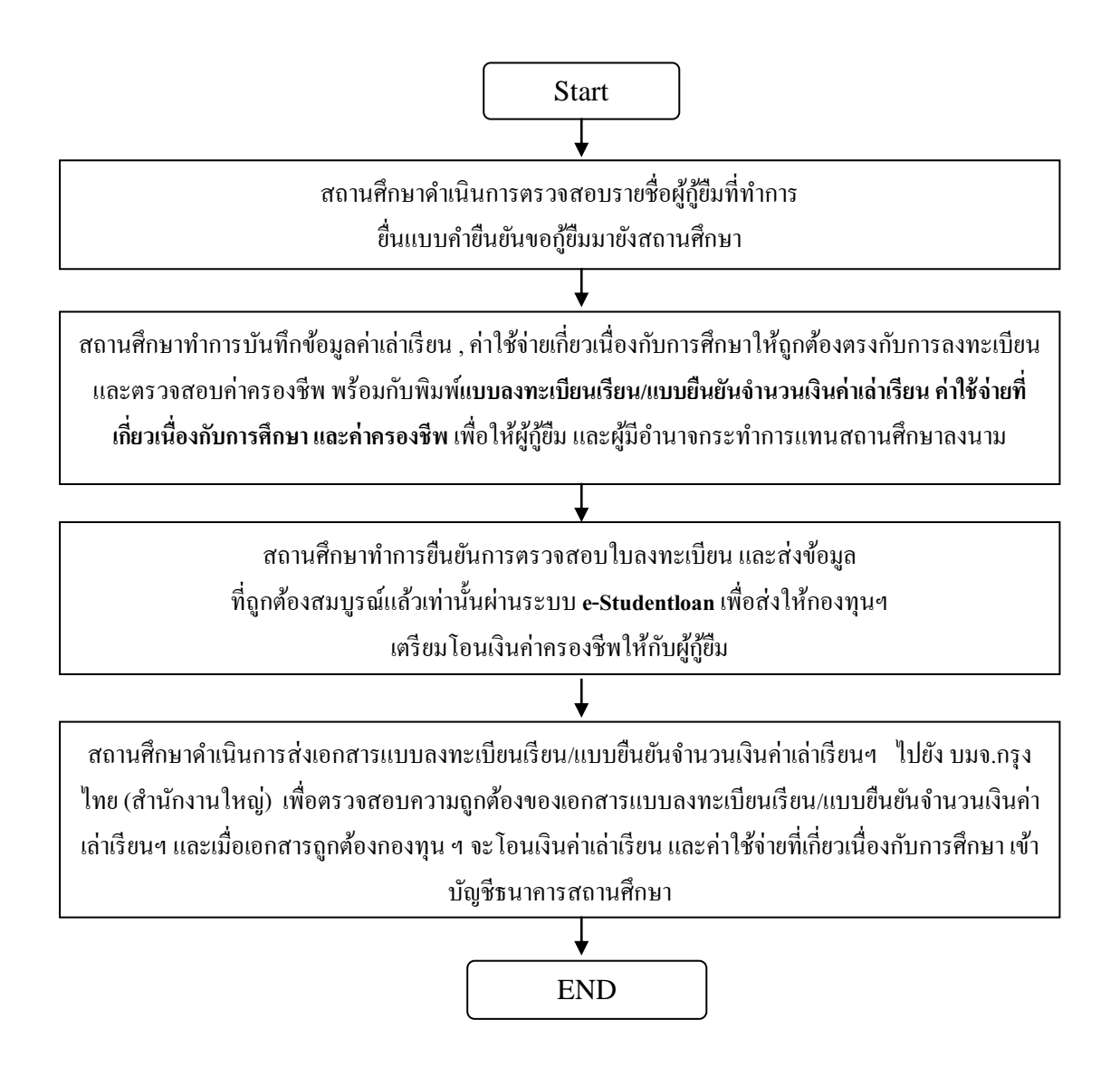

# <u>บทที่ 1</u> <u>การเข้าสู่ระบบงาน</u>

## ิสถานศึกษาสามารถทำการเข้าสู่หน้าจอการ Login ระบบ e-Studentlaon สำหรับสถานศึกษาได้ 2 ทางดังนี้

ให้สถานสึกษาเข้าหน้า Website หลักของกองทุนฯ โดยพิมพ์ที่อยู่ของเว็บไซต์กองทุนฯ โดยพิมพ์กำว่า
 <u>http://www.studentloan.or.th</u> ดังรูปหน้าจอภาพ SLF-0001-01 และจะปรากฏหน้า Website หลักของกองทุนฯ ให้
 สถานสึกษาคลิกที่ข้อความ " ระบบ e-Studentloan สถานศึกษา " ดังรูปจอภาพ SLF-0001-02 และจะปรากฏหน้าจอการ
 Login เข้าสู่ระบบ e-Studentloan สำหรับสถานศึกษาดังรูปจอภาพ SLF-0001-03

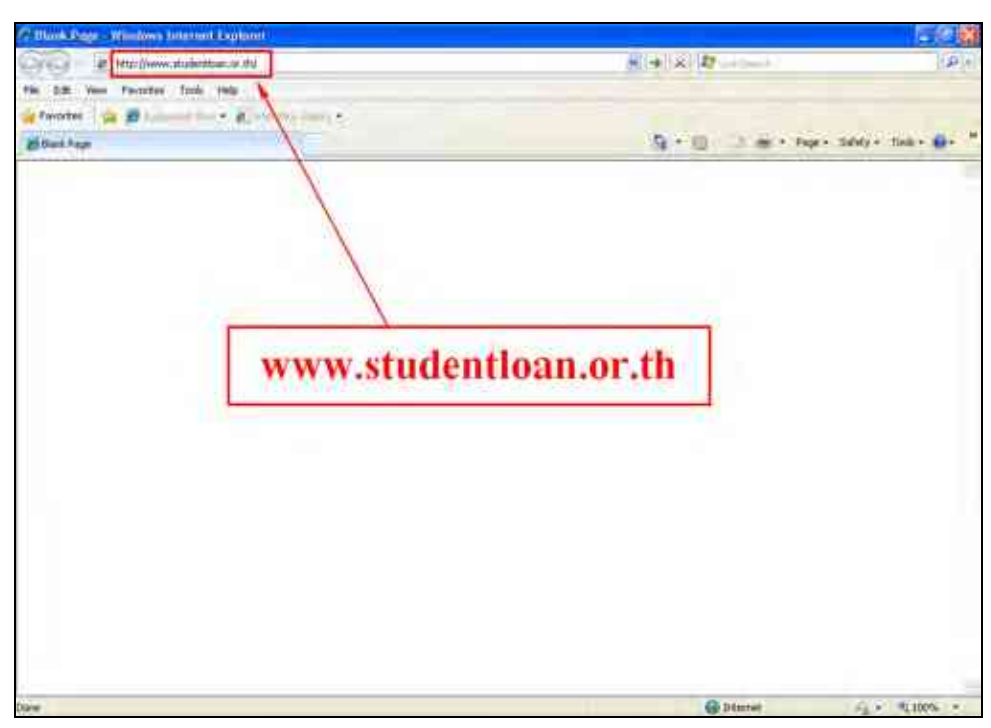

รูปจอภาพ SLF-0001-01

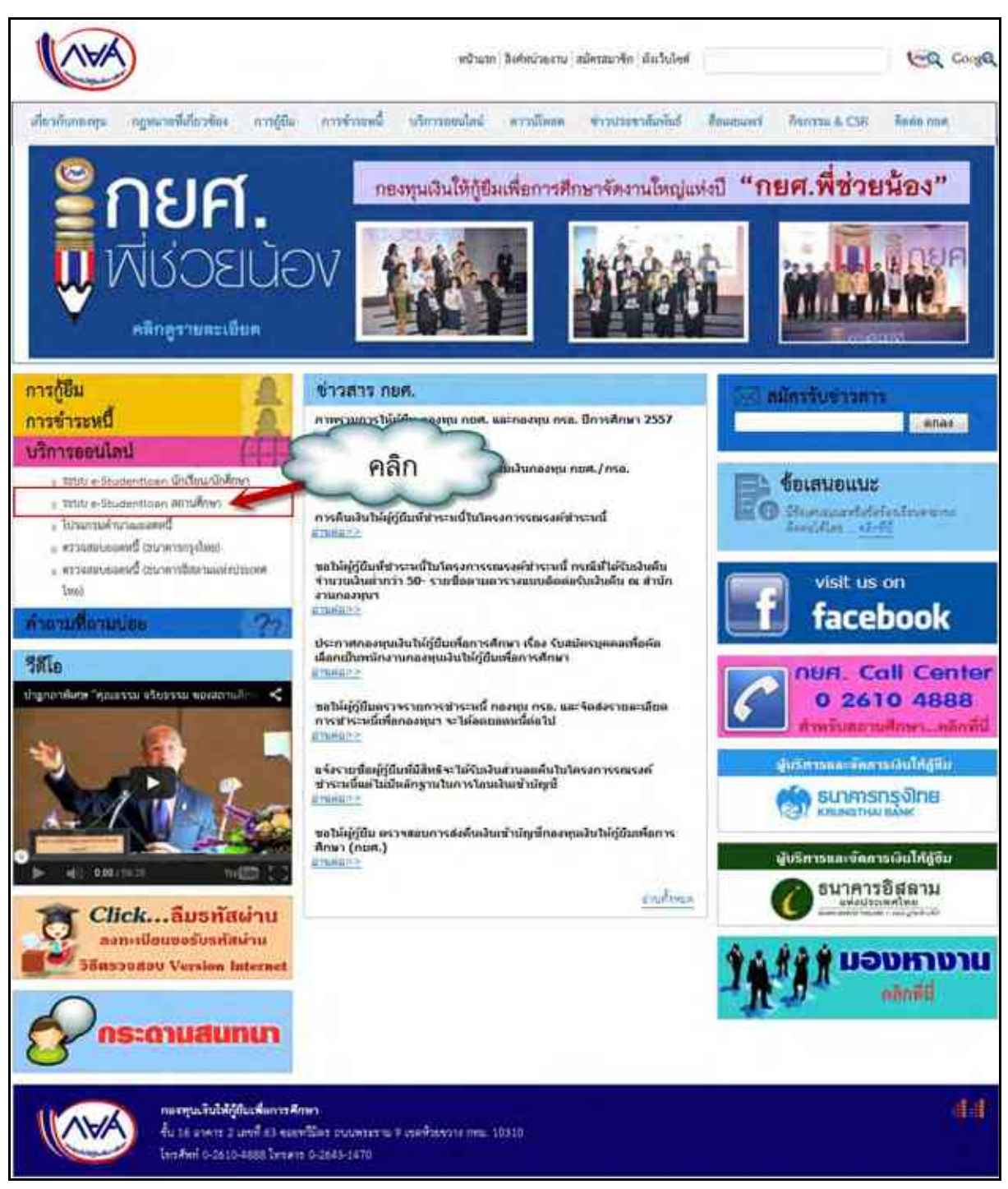

#### รูปจอภาพ SLF-0001-02

| C Legin Str.          | Winders Interface Lephone                                     |                                                                                                    | 同時                 | 12   |
|-----------------------|---------------------------------------------------------------|----------------------------------------------------------------------------------------------------|--------------------|------|
| 0                     | muddettherise the                                             | ····································                                                                                                    | 16                 | P-S  |
| Phi GB, New 1         | wanted Turk 1999                                              |                                                                                                    |                    |      |
| Strate St             | Briand Street Briand                                          |                                                                                                    |                    |      |
| O Light TAPe          |                                                               | Ar III - 2 al 1 fert                                                                                                    | salaty + this + 📦  |      |
|                       |                                                               |                                                                                                    |                    | -    |
|                       | the                                                           |                                                                                                    |                    |      |
|                       |                                                               | e-Studentloan defendent                                                                                                    |                    |      |
|                       |                                                               | N. N. C. C. C. C. C. C. C. C. C. C. C. C. C.                                                                                                    |                    |      |
|                       |                                                               |                                                                                                    |                    |      |
|                       | 100                                                           | adia                                                                                                    |                    |      |
|                       |                                                               | og m                                                                                                    |                    |      |
|                       |                                                               | nFingEditerian"                                                                                                    |                    |      |
|                       |                                                               | "same"                                                                                                    |                    |      |
|                       |                                                               | (restatement) (restatement                                                                                                    |                    | - 44 |
|                       |                                                               | CONTRACTOR CONTRACTOR                                                                                                    |                    |      |
|                       |                                                               | C sharpenarma habitilardaarnilaart                                                                                                    |                    |      |
|                       |                                                               |                                                                                                    |                    |      |
|                       |                                                               |                                                                                                    |                    |      |
|                       | endur on unonaunin uter                                       | and a second top analytic bolic and a state of the second second states and                                                                                                    |                    |      |
|                       | Assessed 10 metric colle 21 s                                 | ete nem 1922 "Entimeter an                                                                                                    |                    |      |
|                       | งรื่องรากมีสถาบสีกลาส                                         | ກະການເວົ້າກໍ່ຮ້ອຍກາວວິດກາງຄູ່ຄືແຫ່ວ່າກອງກຳ ໃນການສຳມາດ ຢູ່(2000 ໃນແລ້ວນອັງສະໜາການທ                                                                                                   |                    |      |
|                       | การสัมพ์ 31 สิทธรณ 3553 คอง<br>การสัมพ์ 1/2553 สัญหารับที่ 10 | กรามและสิทธิสมสรรมการกิจสรรมการให้สุขามสัญหาสังหมายสามชิงการกิจสรรมสิ่งสังหรือสิขานอยู่สังหารผู้มีค<br>สัมหามน ซึ่ง วันซี 30 สิงหามน 2553 (ปัจวันสมชริการโจกตรวิสาทาายการการการประก |                    |      |
| 12                    | anothin sa Anoth 1/2003                                       | ALC: NO                                                                                                    | A CALIFORNIA       | *    |
| AN MILLION CONTRACTOR |                                                               | Car Delates                                                                                                    | 18 1 1 10 10 10 10 | 200  |

รูปจอภาพ SLF-0001-03

2. ให้สถานศึกษาพิมพ์ที่อยู่ของ เว็บไซต์ระบบงาน e-Studention โดยพิมพ์คำว่า

https://www2.studentloan.or.th/SLFNIV/jsp/SLFLogin.jsp ดังรูปจอภาพ SLF-0001-04 และจะปรากฏหน้าจอ การ Login เข้าสู่ระบบ e-Studentloan สำหรับสถานศึกษา ดังรูปจอภาพ SLF-0001-05

| C. Black Page - Windows Internet Explorer                    |                          |               |
|--------------------------------------------------------------|--------------------------|---------------|
| Core a Intercolour automation or Inter-Mol/Japa/Sullingin.as | * (*)(x) #               | 16-           |
| Pile Edit Vew Parentes Toole Help                            |                          |               |
| 👷 farates 🙀 🖉                                                |                          | 1 1 12        |
| #flwitsp                                                     | A . B                    | Tosis - 📦 - 🦷 |
|                                                              |                          | -             |
|                                                              |                          |               |
|                                                              |                          |               |
|                                                              |                          |               |
| https://www2.studentloan.or.th/S                             | FUNIV/isp/SLFLogin.isp   |               |
|                                                              | an even of the second of |               |
|                                                              |                          |               |
|                                                              |                          |               |
|                                                              |                          |               |
|                                                              |                          |               |
|                                                              |                          |               |
|                                                              |                          |               |
|                                                              |                          |               |
|                                                              |                          |               |
|                                                              |                          |               |
|                                                              |                          |               |
|                                                              |                          |               |
|                                                              |                          |               |
|                                                              |                          |               |
|                                                              |                          |               |
|                                                              |                          |               |

รูปจอภาพ SLF-0001-04

คู่มือการใช้ระบบงานการให้กู้ยืมเงินผ่านอินเตอร์เน็ต สำหรับสถานศึกษา

| C - Ligni St.F Windows Internet Lephone                                                                                                    |                                                                                                    |
|----------------------------------------------------------------------------------------------------|----------------------------------------------------------------------------------------------------|
| 🚱 🐨 🔶 tal and added as the contract of the second                                                                                                    | (A)                                                                                                    |
| Pin (428, New Faculty, June 1989 .                                                                                                    |                                                                                                    |
| Strate St Barnette . Entration .                                                                                                    |                                                                                                    |
| Chapter 10                                                                                                    | 🦓 + 🔯 🗇 📾 + fage - Salady + Sola + 🚇 - '                                                                                                    |
| an Stand                                                                                                    | entloon                                                                                                    |
| 0-5044                                                                                                    |                                                                                                    |
| Login                                                                                                    |                                                                                                    |
| nfingfidheine"[<br>nfingen:                                                                                                    |                                                                                                    |
| Contractions                                                                                                    | custor -                                                                                                    |
| C thermoney                                                                                                    | แประได้ผู้มีแระที่สาวาฟิกษา:                                                                                                    |
| entification of 200552 Supported Spinor<br>and the second setting processing and the second set<br>of the second setting of the second setting of the second set                                     | Neu midne studiotekon vijke bar e dend 19555 ean<br>(Barkeburge e Stadentaan studiotekon stadent 2055) 18<br>18                                                                         |
| ະເດັດອາດານທີ່ແນກເອົາພາກການແຫ່ນດ້າງດີອາການວິດການ<br>ການການທີ່ 32 ອັດການແມ່ນ553 ຄວາມທຸກການເຊື້ອການການການກິດ<br>ການເດັ້ນແກ້ 1/2553 ທ້ານແກ້ນທີ່ 10 ການແນກເຮົາ ໃນທີ່ 30 ການ<br>ສາມນັກແກະເອົາທີ່ກ່າງໃດ້203 | มันเง้าแกงหมุ่งๆ ให้การเสียมที่ 1,2555 ในแล้วแสโรสาสสายแล<br>สาวให้สถามส์ของสังคมารถ้าเดินทางวินสวนที่เกี่ยวน้องสัมการที่มีค<br>กามน 2553 เป็นวินสตร์ เหรือคมสาสถานานสายการสาหรือสาหลือ |
| Dore                                                                                                    | Gibternet (g + R.100% +                                                                                                    |

รูปจอภาพ SLF-0001-05

## <u>ขั้นตอนการดำเนินการ</u>

1.1 ให้สถานศึกษากรอกข้อมูลรหัสสถานศึกษาระบบโดยรหัสที่ใช้สำหรับสถานศึกษานั้นจะขึ้นต้นด้วย ตัวอักษร U ตามด้วยเลข 00 และตามด้วยรหัสสถานศึกษา ที่กองทุนฯ เป็นผู้กำหนดให้ซึ่งรหัสสถานศึกษาระบบรวมแล้วจะมี ทั้งหมด 7 หลัก ตัวอย่างเช่น รหัสสถานศึกษา 9999 รหัสสถานศึกษาระบบจะเป็น U009999

1.2 ให้สถานศึกษาทำการกรอกรหัสผ่าน **ตัวอย่างเช่น** รหัสสถานศึกษาระบบเป็น **U009999** และรหัสผ่านเป็น

#### 123456

 1.3 กดปุ่ม ระบบจะแสดงน้ำจอดังรูปจอภาพ SLF-0001-15 (ในกรณีที่สถานศึกษาที่เข้าร่วม โครงการใหม่ ระบบจะแสดงหน้าจอดังรูปจอภาพ SLF-0001-06)

หมายเหตุ : ในกรณีที่สถานศึกษาที่เข้าร่วมโครงการใหม่ รหัสผ่านตั้งต้นในการเข้าระบบครั้งแรกจะถูก กำหนดให้เหมือนกันกับรหัสสถานศึกษาระบบ ตัวอย่างเช่น **ตัวอย่างเช่น** รหัสสถานศึกษาระบบเป็น U009999 และรหัสผ่าน เป็น U009999

: ในกรณีที่สถานศึกษาลืมรหัสผ่านในการเข้าระบบ e-Studentlaon ทางสถานศึกษาจะต้องคำเนินการ ทำเรื่องแจ้งขอทราบรหัสผ่านมายังกองทุนฯ

| Q-Instantiour                                                                                                    | E.                                                                                                    |                                | falcarrea (REGUEDED) (Section             |
|----------------------------------------------------------------------------------------------------|----------------------------------------------------------------------------------------------------|--------------------------------|-------------------------------------------|
| กระทุนเริ่มใหญ่มีเหนือการลักษา                                                                                                    | ñ the                                                                                                    |                                | Regist :<br>Bust : 19 Decemen 2007        |
| <ul> <li>(2) สังคุโชโนแนนาระ &gt; (2) อได้และ</li> </ul>                                                                                                    | ntarita 🖪 assertation                                                                                                    |                                |                                           |
| รัสมุลสถานสิกษา                                                                                                    |                                                                                                    |                                |                                           |
| fummaliner(100) * and end                                                                                                    | a prive and a local sector of the sector of the sector of                                                                                                    |                                |                                           |
| (เกิดสารณ์สีสารณ์ (สารณ์) (1965)                                                                                                    | 10 C                                                                                                    |                                |                                           |
| ogiturinte * energia                                                                                                    | arrelatival 2 *                                                                                                    |                                |                                           |
| menne " enmaile                                                                                                    | ar denn                                                                                                    |                                |                                           |
| Ante " antinenand                                                                                                    | annaan •                                                                                                    |                                |                                           |
| tylianta * = ty i in                                                                                                    | arrank.                                                                                                    |                                |                                           |
| anterine " averande                                                                                                    |                                                                                                    |                                |                                           |
| thinnin exchanged                                                                                                    | eredudente antoinen il georgenen                                                                                                    | 1000                           |                                           |
| manning and and                                                                                                    | warehouse to this may not your exception                                                                                                    | 1000ml                         |                                           |
| sectors - weather                                                                                                    | - des unhangen utilization etage furt some etag                                                                                                    | unarradient .                  |                                           |
| sealtherapp                                                                                                    | manues ท่างกับสี่วง Long Manualin ก่อนูลตรายสีก                                                                                                    | wandananiwy                    |                                           |
| Securorulin                                                                                                    | ครงมารถอนไฟส์อยู่หลังสูงสุขยางครรรม เรอส์คุณสุขร                                                                                                    | ananyer same after this second |                                           |
| ส์อยู่สถาดสีดคร                                                                                                    |                                                                                                    |                                |                                           |
| भगते *                                                                                                    |                                                                                                    | See.                           |                                           |
| da l                                                                                                    |                                                                                                    | viae                           |                                           |
| NUTLER .                                                                                                    |                                                                                                    | - Regar                        |                                           |
| tim                                                                                                    |                                                                                                    | ous *                          |                                           |
| #RUN/MUSH                                                                                                    | (stails)                                                                                                    | dhind/dow *                    | cienta                                    |
| Tests 4                                                                                                    | Annual and manifold an your should have                                                                                                    | adamicants -                   | Record and a complete the same the states |
| See Buil P                                                                                                    |                                                                                                    | Sec. and                       |                                           |
| i and a                                                                                                    |                                                                                                    | (nanone I wat firfundame       | in the two numbers and the st             |
|                                                                                                    |                                                                                                    |                                |                                           |
|                                                                                                    |                                                                                                    |                                |                                           |
| สุรัสาขารกระบาทสองสถาบสิกษา                                                                                                    |                                                                                                    |                                |                                           |
| affarmenen organisation maleria<br>Record-die *                                                                                                    | x10 • 6a+                                                                                                    |                                |                                           |
| รัสมีสาขารกระบารกระสมสุด<br>1995-1997<br>- ประเทศ                                                                                                    | xu • f₂*                                                                                                    |                                |                                           |
| รู้มีสามารถรากรายของสามาร์<br>* สร้างสำหรับ<br>* จากเจรา<br>* จากเจรา                                                                                                    | x0 + 62+                                                                                                    |                                |                                           |
| รู้มีสามารถการสามารถสมเสดรายสำคัญ<br>* อย่างรับการ<br>* และสงค์<br>* และและจะ<br>* และและจะ                                                                                                    | ¥U + 64*)                                                                                                    |                                |                                           |
| אומייניים<br>אימייניים<br>אימיניים<br>אימיניים<br>אימיניים<br>אימיניים<br>אימיניים<br>אימיניים<br>אימיניים<br>אימיניים<br>אימיניים<br>אימינים<br>אימינים<br>אימינים<br>אימינים<br>אימינים<br>אימינים<br>אימינים<br>אימינים<br>אימינים<br>אימינים                                                                                                    | su + fa+                                                                                                    |                                |                                           |
| Alleran von son von von son aller<br>a stansen a<br>a son aller<br>a son aller<br>a son all                                                                                                    | 100 + fa+<br>(#MDH*11110=10406)                                                                                                    | 100 IN 10-1111-1111            |                                           |
| รุมิสามารถระบรกรายสมมัย รมสักษา<br>มายเกษาย์ (การ<br>พระเทศ<br>พระเทศ<br>เพราะรุ่งคือมีเกราะ<br>เพราะการ<br>เพราะการ<br>เพราะ<br>เพราะ<br>เ<br>เพราะ<br>เพราะ<br>เพราะ<br>เพราะ<br>เพราะ<br>เพราะ<br>เพราะ<br>เพราะ<br>เพราะ<br>เพราะ<br>เ<br>เ<br>เ<br>เงาะ<br>เ<br>เ<br>เ<br>เ<br>เ<br>เ<br>เ<br>เ<br>เ<br>เ<br>เ<br>เ<br>เ<br>เ<br>เ<br>เ<br>เ<br>เ<br>เ | ere + fa+<br>  diatrierressessant(wellevil                                                                                                    | lada: 100 1011-1111            |                                           |
| efferneren en en vorsammen meloner<br>Answerde *<br>Vouwers *<br>anntreferinterrens *<br>eurore *<br>Voudenterrendie vou<br>Ernad *<br>effentuer megnikennet erlage                                                                                                    | NO + 62*                                                                                                    | iada 100 00-1111-1111          |                                           |
| efferneren en en versammen mellen<br>Resource<br>Resource<br>annan et de anna<br>Resource<br>Standare alle<br>Tandarde<br>E and<br>E and<br>E<br>Allenturer megnilisenne Erdegi                                                                                                    | vo + fa*<br>  #lativertettere varafietefiet<br>  wo + fa*                                                                                                    | lada:100 00-1111-1111          |                                           |
| efferneren en en vorsammen meloner<br>annoef de "<br>annoef de termes"<br>annoef de termes "<br>annoef de termes"<br>termes de termes<br>en un<br>fondoef e<br>annoef de "<br>annoef de "<br>annoef de "                                                                                                    | vo + fa*<br>  etaiserenseenfeelied<br>vo + fa*                                                                                                    | lada:100 00-1111-1111          |                                           |
| Alfarms en sur vir vir van waar malines<br>Answerd o<br>Waaron o<br>Answerd o<br>Answerd of Answerd<br>Answerd of Answerd<br>Turn Ansled o<br>E mail 4<br>Answerd of Answerd o<br>Waaron o<br>Answerd of Answerd o<br>Answerd of Answerd o<br>Answerd of Answerd o<br>Answerd of Answerd o                                                                                                    | vo + fa*<br>  Autorentitum menfenfind<br>  VO + fa*                                                                                                    | lade 100 101 111 1111          |                                           |
| Alfarms en construction and confidence<br>announce of the announce of the announce<br>announce of the announce<br>announce of the announce of the announce<br>announce of the announce of the announce<br>announce of the announce of the announce<br>announce of the announce of the announce of the announce<br>announce of the announce of the announce                                                                                                    | vo + fa*<br>  Autorentettemenenferdindi<br>vo + fa*                                                                                                    | inferrer 10-1111-1111          |                                           |
| Allinessensionnemaanudens<br>answerde *<br>answerde *<br>answerde *<br>answerde *<br>answerde *<br>Swedensonsleiten<br>Twedensonsleiten<br>Erned *<br>answerde *<br>answerde *<br>answerde *<br>answerde *<br>answerde *<br>answerde *<br>answerde *<br>answerde *<br>answerde *                                                                                                    | sto + fa+<br>  diatrantettemenantfeetinet<br>  stat                                                                                                    | lada: 109 00-1111-1111         |                                           |
| Contract constructions and construction of the second of the second o                                                                                                    | NU + fa+<br>  Padper totum manifedini<br>  Padper totum manifedini<br>NU + fa+<br>                                                                                                    | lada 100 00-1111-1111          |                                           |
| A server and a server and a server and a server a server                                                                                                    | vo + fa*<br>  dualisenteessamensenferefield<br>  voi + fa*<br> <br>  dualisenteessamensenferefield<br>  dualisenteessamensenferefield                                                                                                    | lada ee wetsii-iiii            |                                           |
| Albertransensensensensensensensensensensensensen                                                                                                    | NO + 62+<br>  diadiyanteessa saanfaadhad<br>NO + 50+<br>  diadiyanteessa saanfaadhad                                                                                                    | lada uru 19-1121-1125          |                                           |
| Albertan son an on opposite and opposite<br>analysis of the analysis<br>analysis of the analysis<br>analysis of the analysis<br>and the analysis<br>and analysis<br>and analysis<br>an an analysis<br>an an an an analysis<br>an an                                                                                                    | NO + fa*                                                                                                    | lada ov 19-1111-1111           |                                           |
| Albertrar sons protryumuuter turfinis<br>Restricts of the<br>Restricts of the<br>Restricts                                                                                                    | NO + fa*<br>  dualiterrenew ward/ended<br>NO + fa*<br>  dualiterrenew ward/ended<br>NO + fa*                                                                                                    | lada ov vetti i ti i           |                                           |
| Alignmentering in mynimisaer underei<br>ar stroop in de<br>ar stroop in de<br>ar stroop                                                                                                    | 10 + 62+<br>  #inityanterrormenantfordind<br>14 - 50+<br>  4 - 50+<br>  4 - 50+  4 - 50+   4 - 50+   4 - 50+   4 - 50+   4 - 50+   4 - 50+ |                                |                                           |
| <ul> <li>Antibucture and second and a second and a second and a second and a second and a second and and a second and and a second and and a second and and a second and and a second and and a second and and a second and and a second and and a second and and and and and and and and and a</li></ul>                                                                                                    | NU + fa+<br>  Padgar totum man(with)<br>  Padgar totum man(with)<br>  Padgar tot                                                                                                    | lada ne vetni - 111            |                                           |
| <ul> <li>د ماهی معین است.</li> <li>د ماهی معین است.</li> <li>د میشد است.</li> <li>د میشد است.</li> </ul>                                                                                                    | x:0         + fa+           x:0         + fa+           x:0         + fa+           x:0         + fa+           x:0         + fa+           x:0         + fa+           x:0         + fa+           x:0         + fa+           x:0         + fa+           x:0         + fa+                                                                                                    | lada 199 (10-1111-1111         |                                           |
| ۱۰۰۰۰۰۰۰۰۰۰۰۰۰۰۰۰۰۰۰۰۰۰۰۰۰۰۰۰۰۰۰۰۰۰۰۰                                                                                                    | x10         + f2+           x10         + f2+           x10+         + f2+           x10+         + f2+           x10+         + f2+           x10+         + f2+           x10+         + f2+           x10+         + f2+           x10+         + f2+                                                                                                    | lada 100 00-1111-1111          |                                           |

รูปจอภาพ SLF-0001-06

1.4 ระบบจะทำการแสดงหน้าจอบันทึกข้อมูลสถานศึกษา ดังรูปจอภาพที่ SLF-0001-06 ให้สถานศึกษาทำการ บันทึกข้อมูลรายละเอียดของสถานศึกษา ซึ่งข้อมูลที่สถานศึกษาจะต้องทำการบันทึกข้อมูล แบ่งตามหัวข้อดังนี้

## <u>ข้อมูลสถานศึกษา</u>

| ร้อมูลสถานศึกษา                             |                                                                                                    |                                                                                                    |
|---------------------------------------------|----------------------------------------------------------------------------------------------------|----------------------------------------------------------------------------------------------------|
| ซือสถานศึกษา(ไทย) *<br>ซือสถานศึกษา(อังกฤษ) | มหาวิทยาลัสทศสสมกรรม<br>Test Liniversy                                                                                           |                                                                                                    |
| ລຜູ້ໃນກຳກັນ *                               | คณสอนกรรมการมีณษ์จายที่ 2 *                                                                                                    |                                                                                                    |
| 01111120 *                                  | กระกรวมศึกษาอีการ                                                                                                    |                                                                                                    |
| อังกัด *                                    | สำนักงานคณะกรรมการอารออมศึกษา                                                                                                    |                                                                                                    |
| Ig/ia/um *                                  | 🛞 tā 🔿 lahmi                                                                                                    |                                                                                                    |
| nutiti                                      | มหาวิทยาลัยสมัด                                                                                                    |                                                                                                    |
| ามสับสถานสึกษา "                            | 🗇 มีหมมศึกษาคอนปลาย 🔿 อาชิวศึกษา 🛞 อุส                                                                                           | เห็กษา                                                                                                    |
| เมือสอนในระดับ *                            | 🗋 มีระบบศึกษาคอมปลาย 🔄 ปวย 🖂 ปวย/ปวา                                                                                             | t. 🔂 តម្មវេនិល្អឲ្យក/វេនិល្អឲ្យកាត់ត                                                                                |
| เธอพื้นที่การศึกษา                          |                                                                                                    |                                                                                                    |
| artistica :                                 | ทากสถานศึกษามีความประสงค์จะเปลี่ยนแปลงปอ<br>ขอไฟทางสถานศึกษา ทำหนังสือแจ้งรอบปลั่มแบ<br>โดยสถานศึกษาสามารถอกไปปล่มูลกันบูสถานศึก | บูต ในส่วนของข้อมูกสถานศึกษา<br>เองข้อมูกสถานศึกษามาป้องออกมา<br>หยา และมุ้คำเนินงานกองทุนฯ ของสถานศึกษาได้ดังบทนอง |

รูปจอภาพ SLF-0001-07

ในส่วนของข้อมูลสถานศึกษาในส่วนนี้ ระบบจะแสคงข้อมูลขึ้นมาให้อัตโนมัติตามข้อมูลที่ทางสถานศึกษาแจ้ง ขอเข้าร่วมโครงการกับกองทุนฯ

หมายเหตุ : หากสถานศึกษามีการเปลี่ยนแปลงข้อมูลในส่วนนี้ สถานศึกษาจะต้องทำหนังสือแจ้งมายังกองทุนฯ เพื่อทางกองทุนฯ จะได้ดำเนินแก้ไขข้อมูลให้กับสถานศึกษาต่อไป

| Y     | a     |     |       | a    |     |
|-------|-------|-----|-------|------|-----|
| ຄົເລາ | ເລທິລ | Pia | ์การเ | ส่ก  | ฉกา |
| 0.09  | 16110 | ួម  | ыни   | rIII | BI  |
| 4     |       | 4   |       |      |     |

| พืชบูสตามติกษา          |                                          |         |                        |                                   |        |
|-------------------------|------------------------------------------|---------|------------------------|-----------------------------------|--------|
| 1425                    | 63                                       |         | 01875                  |                                   |        |
| चौर-                    | 11 (11)                                  |         | 42.6                   |                                   |        |
| พมุนักน                 | Q                                        |         | Tejen                  |                                   |        |
| 222                     | មរើរវិគគ                                 | 9       | etata **               | 1102TV111 9                       |        |
| #1118/4237 <sup>-</sup> | Windune                                  | สังกระว | diinn/ins *            | ¥288378                           | einer  |
|                         | พื่นพี่ชื่อสาบอที่น้องการแล้วกลปุ่ม ถังก | N'T.    |                        | พิมพ์ชื่อสาเกอพิต่องการแล้วกลปุ่ม | ásista |
| Sentin -                | NEWWEWWE                                 |         | จพัสไปรษณีย์ *         | 10310                             |        |
| Torolland =             | 02-610-4858                              |         | Interes                | 02-6104888                        |        |
| E-mail **               | XXXX:@studentioan.or.th                  |         | (nymingen E-mai sitetu | การมีสมมรับประการการการการการ     |        |

รูปจอภาพ SLF-0001-08

## <u>วิธีการกรอกข้อมูลที่อยู่สถานศึกษา</u>

ให้สถานศึกษาทำการระบุข้อมูล เลขที่ , อาคาร , ชั้น , ห้อง , หมู่บ้าน , หมู่ที่ , ซอย และถนน วิธีการระบุข้อมูล ตำบล/แขวง อำเภอ/เขต จังหวัด และรหัสไปรษณีย์ ให้ทำการกรอกข้อมูล ตำบล/แขวง หรือ อำเภอ/เขต เช่น ตำบลสี่แยกมหา นาค และทำการคลิกปุ่ม อีบบา ระบบจะทำการแสดงข้อมูล ตำบล/แขวง , อำเภอ/เขต , จังหวัด และรหัสไปรษณีย์ ที่ทำการ ค้นหา ดังรูปจอภาพ SLF-0001-9

| and the same of                                                                                                | working soon unity |                            |              | _    |
|----------------------------------------------------------------------------------------------------|--------------------|----------------------------|--------------|------|
| diran / nasa                                                                                                   | 5mm / 120          | Senin.                     | าทัลโชรรณ์ส์ |      |
| Augurination                                                                                                   | pda.               | TOP ARTISLAD COMPLET       | 18300        | 1    |
| STREET,                                                                                                    | WHEENO/S           | N7R119U0TOINE              | 10538        |      |
| PERFERING                                                                                                    | HAR FAR            | Training the second second | 10530        |      |
| in and the second second second second second second second second second second second second second second s | TOPIC TOPIC        | D 3 MITSHOUTSING           | 10530        |      |
| kildE                                                                                                    | 1100 (361          | 134 HMOUTHER               | 112530       |      |
| anda                                                                                                    | men                | - PERMITARE                | 10500        |      |
| STRUCT                                                                                                    | Userante           | DYNMMOTHEE.                | 16240        |      |
| ทั้งพมหา                                                                                                    | meet               | h†umsummet                 | 10250        |      |
| 000                                                                                                    | และรับนา           | ing a manufacture (        | 18260        |      |
| e estates -                                                                                                    | www.cella          | TIS INTERNET               | 10520        |      |
| โกรงราที                                                                                                    | Automatic          | D100000000                 | 10100        |      |
| Sector na                                                                                                    | ฮนปูซี             | TRANSICI MET               | 18600        |      |
| an ensit                                                                                                    | W3883338           | TOTATISTIC TOTAL           | 18310        |      |
| A THE REPORT OF                                                                                                | ທີ່ພະນາມ           | Trainment management       | 18310        |      |
| nad effern m                                                                                                   | คลีเสีย            | h\$wmwochmt.               | 10170        |      |
| stindetmild                                                                                                    | PÁrêv              | DIRENTIAL CONTRACTOR       | 10170        |      |
| 101999                                                                                                    | กลิสม              | DESTRUCTION                | 78160        |      |
| WHINESO .                                                                                                    | brifester.         | DAWYNADITWEE               | 10160        | 1.13 |

รูปจอภาพ SLF-0001-09

ให้สถานศึกษาทำการเลือกข้อมูล ตำบล/แขวง อำเภอ/เขต จังหวัด และรหัสไปรษณีย์ เมื่อทำการคลิกเลือกข้อมูลที่ ต้องการระบบจะทำการแสดงข้อมูลในช่อง ตำบล/แขวง อำเภอ/เขต จังหวัด และรหัสไปรษณีย์ ที่ได้ทำการคลิกเลือกนั้นให้ อัตโนมัติ จานั้นให้ทำการระบุเบอร์โทรศัพท์ , เบอร์โทรสาร และ อีเมล์ที่ใช้ในการติดต่อรับข่าวสารจากทางกองทุนฯ

| ע     |          | đ      |
|-------|----------|--------|
| ขอมลบ | คคลของสถ | านศกษา |
|       |          |        |

| ปูนิสามารถการประการสมบลิตาม | n'                         |                                    |
|-----------------------------|----------------------------|------------------------------------|
| Rigingine -                 | uie .                      | 🐱 🚛 - Guterszarukeze               |
| บามสกุล *                   | itens#                     |                                    |
| และเประสารโรงสระชาคาม **    | 1-1111-11111-11-X          |                                    |
| alvantia "                  | aninknietek.               |                                    |
| โทยศึกษ์และมีอธิส *         | 02-6104888                 |                                    |
| E-mail *                    | XXXX @studentions.or.th    |                                    |
|                             |                            |                                    |
| สาปารณ์เริ่ม *              | NR-                        | 👱 🚓 - อรินธันครามสุดสตรและสะนัยนุล |
| utuage."                    | atuvua.                    |                                    |
| เลลกุณระหรูเป็นหมายภ        | 3-1022-00007-58-X          |                                    |
| ม่ามหนะ *                   | สำหรับแหน่สนะแบบและปัดหาคร |                                    |
| โพลส์พรับแระมีอยิต **       | 02-610-888                 |                                    |
| E-mail =                    | 000 @studerföran.or.th     |                                    |
| คู่ปฏิบิดิสามรองสถานสิกษา   |                            |                                    |
| ສຳນຳໜ້ານີ້ຍ "               | นาย                        | 😸 6a " (รู่ปฏิบัติงานสลานสึกษา     |
| wikitha **                  | through                    |                                    |
| และประสาดังประชาชน"         | 3-1016-00572-27-X          |                                    |
| Statute"                    | อาจารยังระสา               |                                    |
| Subfinitantinia **          | 02-610-6888                |                                    |
| E-mail**                    | 3000 Estudentican.dr.th    |                                    |

รูปจอภาพ SLF-0001-10

### <u>วิธีการกรอกข้อมูลบุคคของสถานศึกษา</u>

กองทุนฯ ได้มีการกำหนดสิทธิ์การทำงานในระบบ e-Studentloan ด้วย ดังนั้น สถานศึกษาจะต้องแจ้งรายชื่อ บุกคลต่างๆ โดยให้บันทึกข้อมูล กำนำหน้าชื่อ , นามสกุล , เลขประจำตัวประชาชน , ตำแหน่ง ,โทรศัพท์/มือถือ และ e-mail ของบุกคลดังต่อไปนี้

- ผู้มีอำนาจกระทำการแทนสถานศึกษา คือ ผู้บริหารสถานศึกษาของรัฐหรือหน่วยงานอื่นของรัฐ ผู้รับ ใบอนุญาตตามกฎหมายว่าด้วยโรงเรียนเอกชน ผู้ได้รับใบอนุญาต หรืออธิการบดีที่ได้รับการแต่งตั้ง ซึ่งจะ เป็นผู้ลงนามในเอกสารการกู้ยืม
- ผู้ยืนยันความถูกต้องและส่งข้อมูล จะเป็นบุคคลที่มีสิทธิ์ยืนยันข้อมูลของผู้มีสิทธิ์กู้ยืมเงิน เช่น ข้อมูลสัญญา ผู้กู้ยืมเงิน และข้อมูลแบบลงทะเบียนเรียน/แบบยืนยันจำนวนค่าเล่าเรียน ว่าข้อมูลทั้งหมดนี้ถูกต้อง และ ได้รับการตรวจเอกสารหลักฐานต่าง ๆ สมบูรณ์เป็นที่เรียบร้อยแล้ว เป็นต้น
- ผู้ปฏิบัติงานของสถานศึกษา จะเป็นบุคคลที่มีสิทธิ์ทำการบันทึกข้อมูล รายละเอียคต่างๆเช่น บันทึกกรอบ วงเงินกู้ทั้งปีของผู้กู้ยืม หรือยอดเงินค่าเล่าเรียน, ค่าใช้จ่ายเกี่ยวเนื่องกับการศึกษา และค่าครองชีพผู้กู้ยืมใน ทุกภาคการศึกษา เป็นต้น

<u>หมายเหตุ</u> : เพื่อเป็นการสะดวก และรวดเร็ว ทางกองทุนฯ จะส่งข้อมูลข่าวสารผ่านอีเมล์ที่มีการระบุไว้ในระบบ e-Studentloan

เมื่อสถานศึกษาทำการกรอกข้อมูลรายละเอียดของสถานศึกษาเรียบร้อยแล้ว ให้ทำการคลิกปุ่ม

บับทึกข้อมูล) เพื่อทำการบันทึกข้อมูลจากนั้นระบบจะแสดงผลการบันทึกข้อมูล คังรูปจอภาพ SLF-0001-11

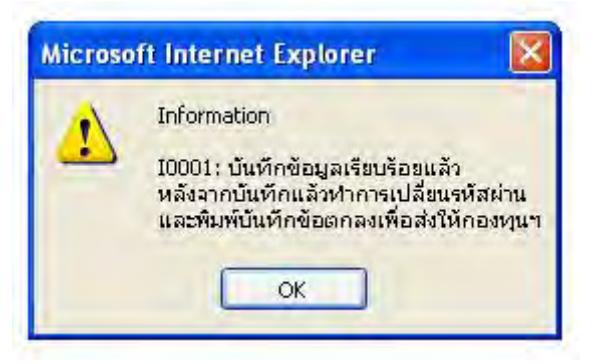

รูปจอภาพ SLF-0001-11

เมื่อสถานศึกษาทำการบันทึกข้อมูลเรียบร้อยแล้ว ระบบจะแสดงหน้าจอเพื่อให้สถานศึกษาทำการแก้ไขรหัสผ่าน ดังรูปจอภาพ SLF-0001-12

| a e-Studentloan                                                                                                    | สำหรับสถานศึกษ |
|----------------------------------------------------------------------------------------------------|----------------|
| เปลี่อนรพัสต้าน                                                                                                    |                |
| รทัสญ์ใช้ระบบ " U00XXXX                                                                                                    |                |
| รทัสผ่านเดิม **   •••••••••                                                                                                    |                |
| รทสมานเทม                                                                                                    |                |
| <u>พมายเทต</u> : (หามไขรทสผานเป็นภาษาไทย)<br>ตกลง สำเงชัญภ (รบการทำงาบ)                                                                                                    |                |
| ศาอธิบาย                                                                                                    |                |
| <ol> <li>รายการข้อมูลที่มีเครื่องหมายตอกจัน ต้องบันทึกข้อมูล</li> <li>รทัลผู้ใช้ระบบ บันทึกตัวเลย/ ตัวอักษรใม่เดิน 8 ตัว</li> <li>รทัลผ่าน บันทึกตัวเลย/ ตัวอักษรใม่เดิน 10 ตัว</li> <li>กรณิลิมรหัสผาน โปรดติดต่อผู้ดูแลระบบงาน</li> </ol> |                |

รูปจอภาพ SLF-0001-12

## <u>วิธีการแก้ใขข้อมูลรหัสผ่านเข้าสู่ระบบ</u>

| รหัสสถานศึกษาระบบ  | : ให้สถานศึกษาระบุรหัสสถานศึกษาระบบงาน เช่น U00XXXX                                 |
|--------------------|-------------------------------------------------------------------------------------|
| รหัสผ่านเดิม       | : ให้สถานศึกษาระบุรหัสผ่านเดิมที่ใช้ Login เข้าระบบ e-Studentloan                   |
| รหัสผ่านใหม่       | : ให้สถานศึกษาทำการกำหนครหัสผ่านใหม่ที่จะใช้ในการเข้าสู่ระบบครั้งต่อไป              |
| ยืนยันรหัสผ่านใหม่ | : ให้สถานศึกษาทำการกำหนครหัสผ่านใหม่เพื่อเป็นการยืนยันรหัสผ่านใหม่ โคยจะต้องกรอกให้ |
|                    | ตรงกับรหัสผ่านใหม่ที่สถานศึกษากำหนดไว้                                              |
|                    |                                                                                     |

เมื่อสถานศึกษาทำการระบุข้อมูลรหัสผ่านเรียบร้อยแล้ว ให้สถานศึกษาทำการคลิกปุ่ม **(สภาพว**เพื่อทำ

การบันทึกผลการแก้ไขรหัสผ่าน และระบบจะแสดงผลการแก้ไขข้อมูลรหัสผ่าน คังรูปจอภาพ SLF-0001-13

| Microso | ft Internet Explorer 🛛 🔯         |
|---------|----------------------------------|
| 4       | เปลี่ยนรหัสผ่านใหม่เรียบร้อยแล้ว |
|         | ОК                               |

รูปจอภาพ SLF-0001-13

จากนั้นระบบจะแสดงหน้าจอการ Login ดังรูปจอภาพ SLF-0001-14 ให้สถานศึกษาทำการ Login เข้าสู่ระบบอีกครั้ง โดยสถานศึกษาจะต้องใช้รหัสสถานศึกษาระบบและรหัสผ่านที่ได้ทำการกำหนดใหม่แล้วในการเข้าสู่ระบบอีกครั้ง เมื่อทำการ Login เข้าสู่ระบบระบบจะแสดงหน้าจอการทำงานของสถานศึกษา ดังรูปจอภาพ SLF-0001-15

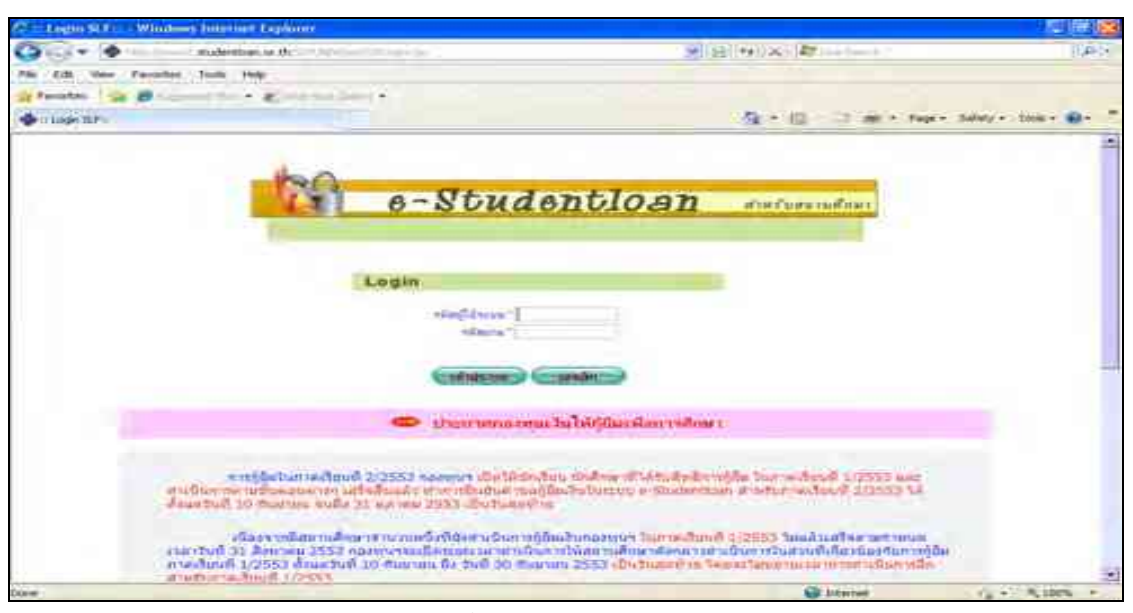

รูปจอภาพ SLF-0001-14

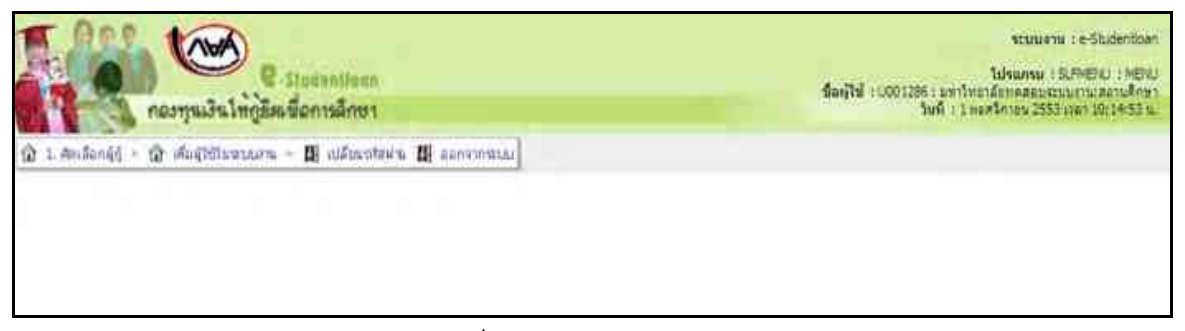

รูปจอภาพ SLF-0001-15

## <u>บทที่ 2</u> <u>การเพิ่มผู้ใช้ในระบบงาน</u>

## <u>วัตถุประสงค์ของการดำเนินงาน</u>

ในขั้นตอนการเข้าสู่ระบบใน**บทที่ 1 การเข้าสู่ระบบงาน** สถานศึกษาจะพบว่า เมนูในการทำงานของสถานศึกษา จะมีเพียงขั้นตอนการเพิ่มผู้ใช้ระบบงานเท่านั้น เนื่องจากทางระบบ e-Studentloan ได้มีการแบ่งการดำเนินการของ สถานศึกษาที่ใช้ในการดำเนินการการให้กู้ยืมเงินในระบบ e-Studentloan โดยแบ่งเป็นดังนี้

- 1. ผู้ปฏิบัติงานสถานศึกษา
- 2. ผู้บริหารสถานศึกษา

สถานศึกษาจะต้องดำเนินการเพิ่มผู้ใช้ระบบงานตามขั้นตอนดังนี้

## <u>ขั้นตอนการดำเนินงาน</u>

## <u>2.1 การบันทึกข้อมูลสถานศึกษาระบบงาน</u>

2.1.1 สถานศึกษาจะต้องทำการเพิ่มข้อมูลสถานศึกษาระบบงาน โดยเข้าที่เมนู เพิ่มผู้ใช้ในระบบงาน →
 บันทึกข้อมูล → เพิ่มผู้ใช้ในระบบงาน ดังรูปจอภาพ SLF-0002-01 จากนั้นระบบจะแสดงหน้าจอการเพิ่มข้อมูลสถานศึกษา
 ระบบงาน ดังรูปจอภาพ SLF-0002-02

| R Tradentions<br>กองทุนเวิรให้ผู้สิดเริ่อการลักษา          | ระบบสาม 1.555นองกรองก<br>ใปหมวงม 1.51341557 (MESO<br>ชิดภูโป 1.50XXXX มหาวิทยาสอรมอบประกอบเป็นระ<br>วันที่ 1.1 หมดจิตายประวัติ (2017)10:14557 น |
|------------------------------------------------------------|----------------------------------------------------------------------------------------------------|
| 🕸 1. Andorigi = 😰 degistioneuru 🖬 🗱 allezationu 🗱 conversa |                                                                                                    |
| B challedauge IV D designation of                          |                                                                                                    |

#### รูปจอภาพ SLF-0002-01

| สกรายการ    |                         |                       |               |   |
|-------------|-------------------------|-----------------------|---------------|---|
|             | ntağteanu *             | • wxxxx               |               |   |
|             | ອື່ລະ <u>ທີ່</u> ໄຫ້ອານ |                       |               |   |
|             | នាគប់ផ្លើង 👘 👘 ប់ដំបងក  | พ ธิรริสพาย           |               |   |
|             | ativia = 6 terva        | ព្រះជ័ត               |               |   |
|             | ดูรราชายการสาสต         |                       |               |   |
|             |                         |                       |               | - |
|             | 1.30 abroad             | and Canada Canada and | 12            |   |
| รสสสุโล้งาน | Suglaria                | and a final form      | <b>BALINE</b> |   |
|             |                         |                       |               |   |
|             |                         |                       |               |   |

รูปจอภาพ SLF-0002-02

คู่มือการใช้ระบบงานการให้กู้ยืมเงินผ่านอินเตอร์เน็ต สำหรับสถานศึกษา

2.1.2 ให้สถานศึกษาทำการคลิก 📃 💌 เพื่อกำหนครหัสสถานศึกษา โดยระบบจะแบ่งข้อมูลรหัสเป็น 3 ส่วน

ดังนี้

 ส่วนที่เป็นรหัสที่ขึ้นตัวด้วยตัวอักษร A ถึง Z สถานศึกษาสามารถทำการเลือกได้ตามต้องการว่าจะใช้ ตัวอักษรตัวไหน (สถานศึกษาไม่สามารถเลือกตัวอักษร U ได้เนื่องจากเป็นชื่อที่ระบบกำหนดเพื่อใช้ในกรณีที่เพิ่มหรือยกเลิก รหัสสถานศึกษา)

2. ส่วนรหัสที่เป็นตัวเลข 0 ถึง 9 และค่าว่าง สถานศึกษาสามารถทำการเลือกได้ตามต้องการว่าจะใช้ ตัวเลขตัวไหน หรือจะเว้นว่างก็ได้

 ส่วนรหัสที่เป็นรหัสของสถานศึกษาของท่าน ( ระบบแสดงรหัสสถานศึกษาให้อัตโนมัติ เช่น 00XXXX ) ดังรูปจอภาพ SLF-0002-03

| นันพิกรายการ                                 |                                                 |                    |
|----------------------------------------------|-------------------------------------------------|--------------------|
| ninifizion " 💌                               | 00XXXX                                          |                    |
| รีสธุ์เรื่องนี้ "                            | 1                                               | 3                  |
| រាងរាជ្យវង្ 👘 🕤 រាគ្គីវ                      | Tante gravis                                    |                    |
| annu * 16a                                   | 1º _ pniān                                      |                    |
| พลิกเลือกเพื่อกำหนะเราโลทีเป็นสังอักษร A - Z | ลอิณมือด้านบลสมัลพื้ญใบด้วยลาย ๑- ๆ หรือล่าว่าว | ระบบละกับการให้เอง |
|                                              |                                                 |                    |
| Surfr                                        | unation (maining)                               |                    |

2.1.3 เมื่อทำการเลือกรหัสตัวอักษร A-Z และรหัสที่เป็นตัวเลข 0-9 หรือ จะเว้นว่างก็ได้ ซึ่ง 2 ส่วนนี้จะเป็นรหัส นำหน้าของรหัสสถานศึกษาระบบ ดังตัวอย่างในรูปจอภาพ SLF-0002-04 ใช้รหัสเป็นตัวอักษรเป็น A และรหัสที่เป็นตัวเลข เป็น ก่าว่าง ตามด้วยรหัสสถานศึกษา 00XXXX จะได้รหัสสถานศึกษาเป็น A00XXXX จากนั้นให้สถานศึกษาทำการคลิกที่ชื่อ สถานศึกษา เพื่อทำการระบุข้อมูลชื่อสถานศึกษา จากนั้นเลือกระดับสถานศึกษา เป็นระดับปฏิบัติการ หรือ ผู้บริหาร

<u>ระดับผู้บริหาร</u> จะเป็นบุคคลที่มีสิทธิ์ยืนยันข้อมูลของผู้มีสิทธิ์กู้ยืมเงิน ข้อมูลสัญญาผู้กู้ยืมเงิน และข้อมูลทำแบบ ลงทะเบียนเรียน/แบบยืนยันจำนวนค่าเล่าเรียน ว่าข้อมูลทั้งหมดนี้ถูกต้อง และได้รับการตรวจเอกสารหลักฐานต่าง ๆ สมบูรณ์ เป็นที่เรียบร้อยแล้ว เป็นต้น

<u>ระดับปฏิบัติการ</u> จะเป็นบุคคลที่มีสิทธิ์ทำการบันทึกข้อมูล รายละเอียคต่างๆเช่น กรอบวงเงินกู้ทั้งปีของ นักเรียน/นักศึกษา หรือยอดเงินค่าเล่าเรียน ค่าใช้จ่ายเกี่ยวเนื่องกับการศึกษา และค่าครองชีพของนักเรียน/นักศึกษา ในทุกภาค การศึกษา เป็นต้น

ให้สถานศึกษาทำการเลือกสถานะเป็น**ใช้งาน** หรือ<mark>ยกเลิก</mark> กรณีต้องการให้บุคคลนั้นไม่มีสิทธิ์ในการใช้งาน ระบบ e-Studentloan แล้ว

รูปจอภาพ SLF-0002-03

| นันทึกรายการ  |                               |                             |   |
|---------------|-------------------------------|-----------------------------|---|
|               | ettağlıların * A 🚽            | e ooxxxx                    |   |
|               | ข้ออู้ไข่งาน * เทคสอบดู้ปฏิ   | ม้ติการสถานศึกษา            |   |
|               | นสบตูไป * 🧭 ปฏิปัติก          | អ 🤇 ដុំបតិអារ               |   |
|               | สถานะ * 🧭 ได้สาน              | 🗘 nniān                     |   |
|               | ผู้ทำรายการส่วสุด มหาวิทยาลัง | เทตสอบระบบงาน               |   |
|               | n. 01/11/2                    | 553 10:32:43:804            |   |
|               | mainia                        | a) (instituta) (narrestrany |   |
| าพัตธุ์ได้งาน | Sugitions                     | ระสมสูโล้งาน                | - |
|               |                               |                             |   |
|               |                               |                             |   |
|               |                               |                             |   |
|               |                               |                             |   |
|               |                               |                             |   |

รูปจอภาพ SLF-0002-04

2.1.4 เมื่อสถานศึกษาทำการระบุข้อมูลเรียบร้อยแล้ว ให้สถานศึกษาคลิกที่ปุ่ม โห้การไม่มาง เพื่อทำการ บันทึกข้อมูลการเพิ่มสถานศึกษาระบบงาน จากนั้นหน้าจอโปรแกรมจะแสดงข้อมูลสถานศึกษาระบบงานที่มีการเพิ่มขึ้นพร้อม กับแสดงข้อมูล รหัสสถานศึกษา และรหัสผ่าน ดังรูปจอภาพ SLF-0002-05

|             | stadjidoru<br>Eadjidoru<br>szdugidi<br>amini<br>johnnoninkinaa | ebpage                                          |         |
|-------------|----------------------------------------------------------------|-------------------------------------------------|---------|
| moleffinite | จัต()ใช้งาน                                                    | ແລະ ແລະ ເປັນ ເປັນ ເປັນ ເປັນ ເປັນ ເປັນ ເປັນ ເປັນ | genut - |
| ADDXXXX     | งเตสอบผู้ปฏิบัติการสถานสึกษา                                   | が設む事のつき                                         | 18010   |
| BOOXXXX     | รเลสอบ(บริหารออาจสัศษา                                         | (minin                                          | 18anu   |
| CODXXXX     | າຈະຂອບຄຸ້ນອູ້ຜລິການຂອງບລິກອງ                                   | ปฏิบัลิการ                                      |         |
|             |                                                                |                                                 |         |

รูปจอภาพ SLF-0002-05

2.1.5 จากรูปจอภาพที่ SLF-0002-05 จะ ได้ข้อมูลรหัสสถานศึกษาระบบงาน A00XXXX ซึ่งเป็นระดับ สถานศึกษาในระดับปฏิบัติการ แต่จากเงื่อน ไขที่ระบบ e-Studentloan นั้นทางสถานศึกษาจะต้องมีรหัสสถานศึกษาที่เป็นระดับ สถานศึกษาในระดับปฏิบัติการ และระดับสถานศึกษาที่เป็นระดับผู้บริหาร อย่างน้อยอย่างละ 1 User การใช้งาน ดังนั้น สถานศึกษาจะต้องทำการเพิ่มสถานศึกษาที่เป็นระดับผู้บริหาร โดยการบันทึกข้อมูลสถานศึกษาระบบงานใหม่ โดยเลือกระดับ

ใช้งานเป็นผู้บริหาร ดังตัวอย่างที่รูปจอภาพ SLF-0002-06 ข้อมูลรหัสสถานศึกษาระบบงาน B00XXXX ซึ่งเป็นระดับ สถานศึกษาในระดับผู้บริหาร เพื่อนำไปใช้ในการคำเนินการทำงานในขั้นตอนต่อไป

|                                                | statilgaru - E 🐱 00x00x                                                                                                    | E                                                                                 |                                     |
|------------------------------------------------|----------------------------------------------------------------------------------------------------|-----------------------------------------------------------------------------------|-------------------------------------|
|                                                | ชื่อผู้ได้งาน " พดตอบดับริหารสถานสึก                                                                                           | 11                                                                                |                                     |
|                                                | แสนธ์ได้ * C ปฏิปลิการ @ ธับสิ่า                                                                                               | 2010                                                                              |                                     |
|                                                | สถานะ 🔍 รีเมือาน 🔿 แก่เล็ก                                                                                                    |                                                                                   |                                     |
|                                                | ยู่ทำรวแกวรล่าสุด มหาวิทยาลัยพลสอบชน                                                                                           | นงาน                                                                              |                                     |
|                                                | m 31/03/2551 16:04                                                                                                    | 41.03                                                                             |                                     |
|                                                | (îndiridayı) (i                                                                                                    | rođanja (surastrona)                                                              |                                     |
| รนิสปุโข้งาน                                   | (ชิงพังพังพุม) (ระ<br>ชิละ)ไปเราน                                                                                              | างขัญญา (การหางการ)<br>ระดับญี่ไร่งาน                                             | สถานะ                               |
| รหิสปุไว้รังาน<br>ASOXXXX                      | รับสมักรับและ<br>ชื่อผู้ไปร้อาม<br>ทดสอบผู้ปฏิบัติการสถานศึกษา                                                                 | างขัญญา (คณการรรรวงาน)<br>ระดับหรูไรข่งาน<br>ปฏิปริการ                            | สดาน:<br>โย้งาน                     |
| รมีสปุไข้งาน<br>A000000<br>B000000             | รักณ์เพลิญสา<br>สิสญัไว้ล่งาน<br>ท่ดสอบผู้ปฏิบัติการสถานลึกษา<br>หตุสอบผู้บริหารสถานลึกษา                                      | างชั่นหุง<br>จะต้มหรู้ไข้งาน<br>ปฏิชุมิคาร<br>รู้อุมีพาร                          | สถานะ<br>โย้งาน<br>โย้งาน           |
| รมิสมุโรโงาน<br>A000000<br>B000000<br>C000000  | ชิดดังกลับบุล สี<br>ชื่อผู้ไปร้อาบ<br>ทดสอบดูปฏิบัติการสถาบลึกษา<br>ทดสอบผู้ปฏิบัติการสถาบลึกษา<br>หดสอบผู้ปฏิบัติการสถาบลึกษา | ารสัญญา (กมาระหรากมา)<br>ระดับหรู้ไข้งาน<br>ปฏิบัติการ<br>ผู้บริหาร<br>ปฏิบัติการ | สดานะ<br>โช้งาน<br>โช้งาน<br>โช้งาน |
| รณิสปุโปรังาน<br>A00XXXX<br>B00XXXX<br>C00XXXX | รับครับหนังของ สี<br>สีอยู่ไปรัสาม<br>ทดสอบดู่ปฏิบัติการสถานศึกษา<br>หดสอบผู่ปฏิบัติการสถานศึกษา                               | างขังแม<br>ระดับหรู้ไข้งาน<br>ปฏิบิลิการ<br>สับวิหาร<br>ปฏิบิลิการ                | สถาน:<br>ไข้งาน<br>ไข้งาน<br>ไข้งาน |

รูปจอภาพ SLF-0002-06

## 2.2 การนำรหัสสถานศึกษาระบบที่กำหนดไว้ไปดำเนินการ

จากในตัวอย่างของการเพิ่มรหัสสถานศึกษาระบบที่ผ่านมาจะพบว่า มีการสร้างรหัสสถานศึกษาระบบงานไว้คังนี้

| รหัสสถานศึกษา | รหัสผ่าน | ชื่อสถานศึกษา               | ระดับสถานศึกษา |
|---------------|----------|-----------------------------|----------------|
| A00XXXX       | A00XXXX  | ทดสอบผู้ปฏิบัติการสถานศึกษา | ผู้ปฏิบัติการ  |
| B00XXXX       | B00XXXX  | ทคสอบผู้บริหารสถานศึกษา     | ผู้บริหาร      |

ในตัวอย่างต่อไปนี้จะเป็นการนำข้อมูล รหัสสถานศึกษา A00XXXX มาคำเนินการเข้าสู่ระบบเพื่อคำเนินการใน ขั้นตอนต่อไปของการกู้ยืมในระบบ e-Studentloan ตามขั้นตอนคังนี้

2.2.1 ให้สถานศึกษาทำการเข้าหน้าจอ Login ระบบ e-Studentloan สำหรับสถานศึกษาอีกครั้ง โดยทำการระบุรหัส สถานศึกษา และรหัสผ่านตามตัวอย่างที่กล่าวมา ดังรูปจอภาพที่ SLF-0002-07

| 1                                                                                                    | e-Stud                                                                                                    | ientloan                                                                                        | สำหรับของนดีกหร                                                                                                    |
|----------------------------------------------------------------------------------------------------|----------------------------------------------------------------------------------------------------|-------------------------------------------------------------------------------------------------|----------------------------------------------------------------------------------------------------|
|                                                                                                    | Login                                                                                                    |                                                                                                 |                                                                                                    |
|                                                                                                    | งกัดผู้ใช้ระบบ")<br>งกัดมาน"•                                                                                | 4000000                                                                                         |                                                                                                    |
|                                                                                                    | (Independent)                                                                                                |                                                                                                 |                                                                                                    |
|                                                                                                    | - ilsenamua                                                                                                  | ทุนเงินให้ผู้ยืมเพื่อการทึกษ                                                                    | 1                                                                                                    |
| ດາກຄູ່ມີມູໃນກາອເຮັບນ<br>ສົນອອກອານາ ເອົາສົນລູດວ່າ ກຳກ<br>ພົບອອກອານາ ເອົາສົນແລ້າ ກຳກ<br>21, ອອກອນ 2553 ເປັນວັນອອການ | <b>ຫຼື 2/2553 ກອກຖາກ ເບີດໂຫຍົດອີ</b><br>ເໝີຍນັ້ນທ່ານອອູ່ດີມເວັ້ນໃນແນນ ດ<br>ເໝີຍມີແມັນທ່ານອອູ່ດີມເວັ້ນໃນແນນ ດ | ขณะนักสึกษาที่ได้รับสิทธิภาพรู้มี<br>Studention สำหรับการนับหร<br>วิมิมต่อกtion สำหรับการสับหร่ | ນ ໃນການເຮັບເໜົາ 1/2553 ແຜນທຳເນັນກາງອານ<br>2/2553 ໃຫ້ທຳແຜ່ໃນທີ 10 ກັນນານານ ຈະເດັ່ງ<br>12/2553 ໃຫ້ທຳແຜ່ໃນທີ 16 ກັນນານານ ຈະເດັ່ງ |
| เนื่องจากมิสถานสีด<br>สิงหาคม 2553 กองหุนาจมเมือก<br>วันที่ 10 กันยายน ถึง วันที่ 30 ก                            | ษาจำนวนหนึ่งที่ยังคำเห็นการภูมิม<br>เริ่มแวลาดำเห็นการให้สถามศึกษ<br>ในมายน 2553 เป็นวินสะทำบ โด             | แจ้นกองทุนๆ ในการเรียนที่ 1/3<br>กลังกลาวสำเนินการในส่วนที่เกิด<br>ยาะใบขยายวล การสำเนินการ     | 353 ໃນແລ້ນເຊື້ອອານດ້ານແອນລາກັນທີ່ 31<br>ກາຍົລກັບການຖືບີແຄວອະໄພນທີ່ 1/2553 ອິນນ<br>ລັດອຳນາໃນການເປັນແຫຼື 1/2553                 |
| นักเรียน นักลึกปรา 5<br>1/2553 ในแล้วเสร็จจะต่องตัวเร                                                             | กลากจนปู่ปฏิบัติภาพของสถานสึก<br>ในการในสามารถเป็นการณียนที่ 1                                               | เษว ผู้ที่มีอย่างานชื่อคลองสาวกา<br>1/2553 ให้เสมาตินก็หนึ่งขึ้นคลองสา                          | เองเรรม e-Studentioan ในภาพอิมหนึ่<br>เพลงและอื่นบันในอาหารอิยม และ/ฟไอส                                                      |

รูปจอภาพ SLF-0002-07

2.2.2 ในการเข้าสู่ระบบครั้งแรกของสถานศึกษาระบบ ระบบจะปรากฏหน้าจอเปลี่ยนแปลงรหัสผ่าน เพื่อให้ สถานศึกษาทำการเปลี่ยนรหัสผ่าน สถานศึกษาจะต้องทำการเปลี่ยนรหัสผ่านของสถานศึกษาใหม่ ดังรูปจอภาพ SLF-0002-08

| a e-Student                                                                                                    | loan                                        | 2 สำหรับสถานศึก |
|----------------------------------------------------------------------------------------------------|---------------------------------------------|-----------------|
| เปลี่ยนรทัสผ่าน                                                                                                    |                                             | -1              |
| รงรัสผู้ใช้ระบบ **                                                                                                    | A00XXXX                                     |                 |
| รหัสส่วนเดิม "                                                                                                    | ******                                      |                 |
| รารัสผ่านไหม่ "                                                                                                    |                                             |                 |
| อิมอินราโสผ่วนใหม่ "<br><u>หมายเหตุ</u> : (ห้ามไอ้ราโอ<br><b>ากกาง สำงาไ</b> อ                                                                                                    | ในการาไป<br>มหานเป็นภาษาไท<br>มหา (รายการาไ | troni           |
| ศาอธิบาย                                                                                                    |                                             |                 |
| <ol> <li>รายการข้อมูลที่มีเครื่องหมายตอกจัน ต้องบันหึกข้อมูล</li> <li>รหัสผู้ใช้ระบบ บันทึกด้วเลข/ ดัวอักษรไม่เกิน 8 ดัว</li> <li>รหัสผ่าน บันทึกด้วเลข/ ดัวอักษรไม่เกิน 10 ดัว</li> <li>กรณีลีมรหัสผ่าน โปรดติดต่อผู้ดูแลระบบงาน</li> </ol> |                                             |                 |

รูปจอภาพ SLF-0002-08

## <u>วิธีการแก้ใขข้อมูลรหัสผ่านเข้าสู่ระบบ</u>

| รหัสสถานศึกษาระบบ  | : ให้ระบุรหัสสถานศึกษาระบบงาน เช่น A00XXXX                                           |
|--------------------|--------------------------------------------------------------------------------------|
| รหัสผ่านเดิม       | : ให้ระบุรหัสผ่านเดิมซึ่งจะเหมือนกันกับรหัสสถานศึกษาระบบคือ A00XXXX                  |
| รหัสผ่านใหม่       | : ให้สถานศึกษาทำการกำหนครหัสผ่านใหม่ที่จะใช้ในการเข้าสู่ระบบครั้งต่อไป               |
| ยืนยันรหัสผ่านใหม่ | : ให้สถานศึกษาทำการกรอกยืนยันรหัสผ่านใหม่อีกครั้ง โดยจะต้องกรอกให้ตรงกับรหัสผ่านใหม่ |

2.2.3 เมื่อสถานศึกษาทำการระบุรหัสผ่านเรียบร้อยแล้วให้คลิกที่ปุ่ม **คกลง** ระบบจะทำการแสดงผลการ เปลี่ยนแปลงรหัสผ่าน ดังรูปจอภาพ SLF-0002-09 จากนั้นระบบจะให้สถานศึกษาทำการ Login เข้าสู่ระบบใหม่อีกครั้ง ดังรูป จอภาพ SLF-0002-10 โดยสถานศึกษาจะต้องทำการระบุรหัสผ่านใหม่ที่สถานศึกษาได้ทำการเปลี่ยนแปลงรหัสผ่านใหม่แล้ว นั้น จากนั้นระบบจะแสดงเมนูการทำงานของแต่ละสถานศึกษาระบบงาน ดังรูปจอภาพที่ SLF-0002-011

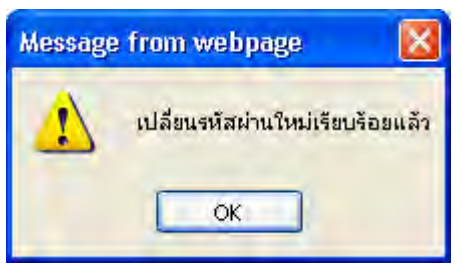

รูปจอภาพ SLF-0002-09

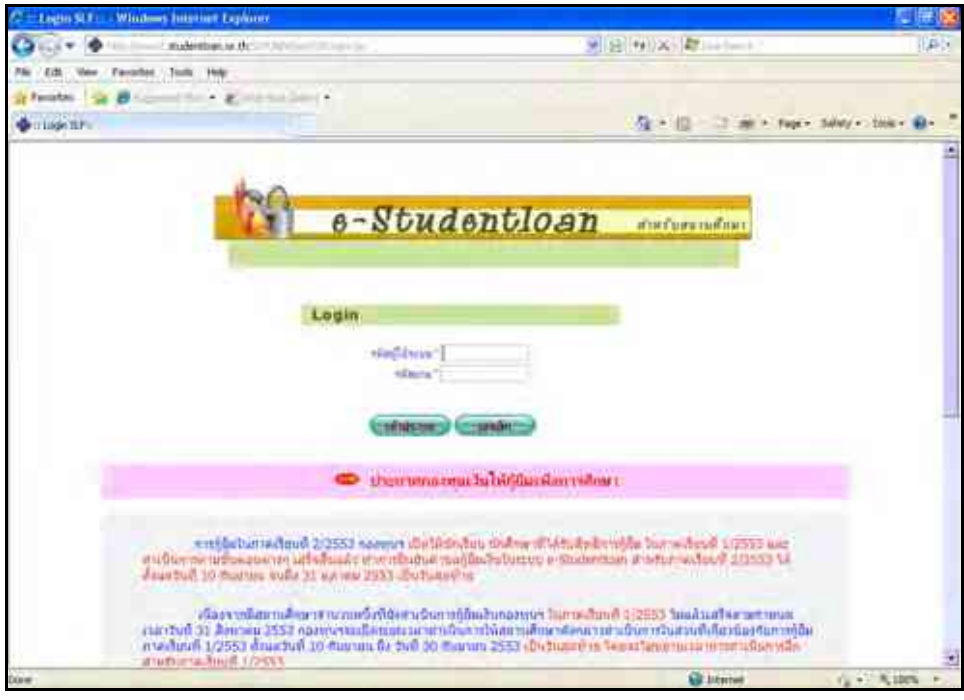

#### รูปจอภาพ SLF-0002-10

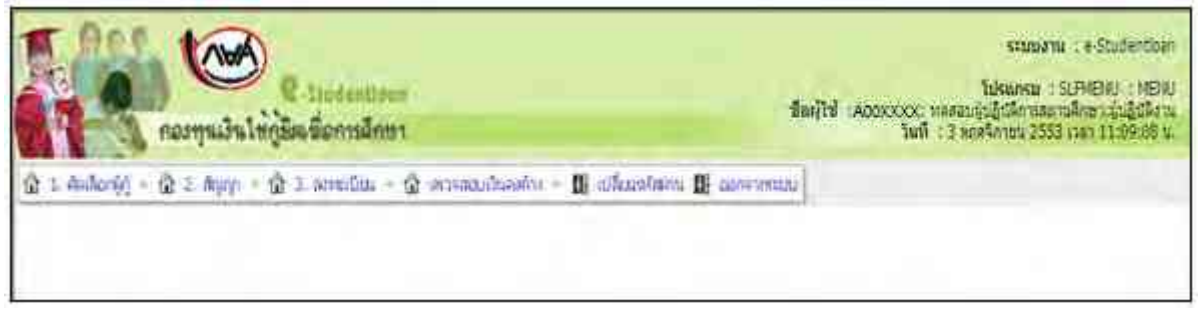

รูปจอภาพ SLF-0002-11

จากรูปจอภาพที่ SLF-0002-11 ระบบจะแสดงเมนูการทำงานของสถานศึกษาแต่ละระดับ บนหัวมุมขวาบนของ หน้าจอจะแสดงชื่อสถานศึกษาระบบ พร้อมทั้งสถานะของผู้ใช้งานเป็นผู้ปฏิบัติงานของสถานศึกษาหรือ ผู้บริหารของ สถานศึกษา ดังรูปจอภาพ SLF-0002-12

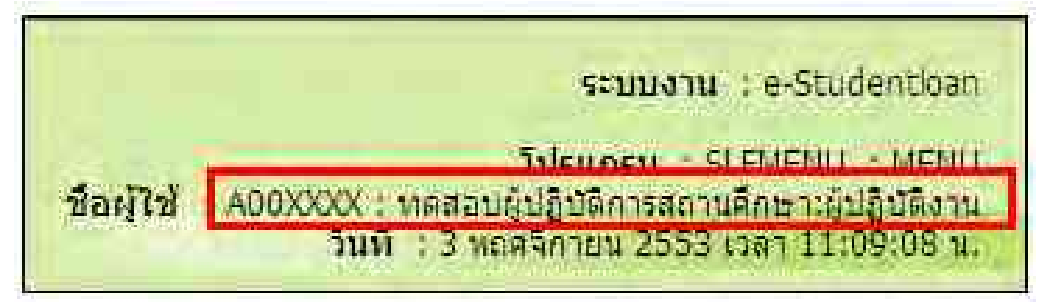

รูปจอภาพ SLF-0002-12

## <u>บทที่ 3</u> การตรวจสอบรายชื่อผู้กู้ยืม

### <u>วัตถุประสงค์ของการดำเนินงาน</u>

สถานศึกษาสามารถทำการตรวจสอบรายชื่อของนักเรียน / นักศึกษา ที่ทำการยื่นแบบคำขอกู้ยืมเงิน , แบบยืนยันคำขอกู้ยืมเงิน เพื่อดำเนินการทำการคัดเลือกผู้กู้ ตามรายชื่อที่แจ้งไว้ในระบบเพื่อสถานศึกษาจะได้ทำการ ตรวจสอบคุณสมบัติการกู้ยืมตามที่กองทุนฯ กำหนด และดำเนินการตามขั้นตอนต่อไป

## <u>ขั้นตอนการดำเนินงาน</u>

3.1 ให้สถานศึกษาดำเนินการ Login เข้าสู่ระบบงาน e-Studentloan โดยใช้<u>รหัสของผู้ปฏิบัติงานสถานศึกษา</u> จากนั้น ให้สถานศึกษาทำการคลิกเลือกเมนูที่ 1.คัดเลือกผู้กู้ → 1.2. รายงานและสอบถาม → รายงานผู้ประสงค์ขอกู้ ดังรูปจอภาพ SLF-0003-01 เมื่อทำการคลิกระบบจะแสดงหน้าจอดังรูปจอภาพที่ SLF-0003-02

| R-Stadention<br>กองทุนเงินให้ภูมิตรีอการอีกษา                              | ระบบงาน : e-Studenticen<br>โปรมกรม : SLFMENU : MENU<br>ต้อยู่ไป : A03XXXX : พลกอบรู่ปฏิบัติการสถานศึกษาเห็นปฏิบัติกาน<br>วันที่ : 27 อยาลม 2553 เวลา 14:03:21 น |
|----------------------------------------------------------------------------|----------------------------------------------------------------------------------------------------|
| 🕼 1. seelande II 🕼 2. Agen - 🎲 3. meetine - 🕼 eremaalseeler - 🔢 alleardine | A CH CONVENTION                                                                                                    |
| 🖸 1.1 มันปกษณะห 👘                                                          |                                                                                                    |
| 📴 3.2 esuemannatourna 🖪 🕼 esuemanbărre Ganesachu                           |                                                                                                    |
| (i) 1.3 university [] [] structure statication []                          |                                                                                                    |
| (b) ຮາມມານທ່າງເປັນຢ້າຍກາວມາວເປັນອ່ານລ້າວໃນອາຫະຜູ້ປາຂອງອົນແດ້)              |                                                                                                    |
| (b) รามสามสารประกาศรายสืบผู้ผลิทธิ์ปู่ไม่                                  |                                                                                                    |
| ເຊັ່ງ ຈານສະເລັດສະຫາພະການລຽວມະລະກັກອິດທາ                                    |                                                                                                    |
| Ba vanmangitinanaijijila                                                   |                                                                                                    |

รูปจอภาพ SLF-0003-01

| T Per             | ระบบร้องสองผู้มีสิทธิภู<br>C-Stodentioun<br>กองๆแม้นใหญ่ยิดชื่อการสิทยา<br>พิตรูโน้ : A000000 : พระสอบผู้ปฏิสิการสองพลักษาเห็บปฏิมีความ<br>พิตรูโน้ : A000000 : พระสอบผู้ปฏิสิการสองพลักษาเห็บปฏิมีความ<br>พิตรูโน้ : A000000 : พระสอบผู้ปฏิมีความสามส์ปฏิมีความ |
|-------------------|----------------------------------------------------------------------------------------------------|
| 🕼 1. Verthanlej - | 🕼 2. สัญญา = 🏠 3. ลองหมในน = 🏠 อกระสอนเป็นสมรับ = 🖪 แล้งแรงโลเกม 🖪 และจงกลามม                                                                                                    |
|                   | ด้านหานักบุล                                                                                                    |
|                   | ปีการคิดษา * เกมนะที่ *                                                                                                    |
|                   | ต้อังกละกว่าต้อังกลายใหญ่ *                                                                                                    |
|                   | โดนเงินหาห น/น สนาคระ 💌                                                                                                    |
|                   | ระสัมการสึกษา" -                                                                                                    |
|                   | indennation Canadication and Cale Canadication Calendaria                                                                                                    |
|                   | (manaran) (manaran)                                                                                                    |

รูปจอภาพ SLF-0003-02

3.2 ให้สถานศึกษาทำการระบุ ปีการศึกษา เทอมที่ เลือกประเภท ผู้กู้รายเก่า หรือผู้กู้รายใหม่ ระดับการศึกษา และ ประเภทการเรียงลำดับของข้อมูลเช่น เรียงลำดับตามชั้นปี เป็นต้น จากนั้นให้สถานศึกษาทำการคลิกปุ่ม ระบบจะแสดงข้อมูลรายชื่อผู้ที่ยื่นความประสงค์ขอกู้ยืมผ่านระบบ e-Studentloan ตามเงื่อนไขที่สถานศึกษาได้กำหนดไว้ ดัง รูปจอภาพ SLF-0003-03

|                                                                                                    |      | Water of the second second sec | MU - W PERSON - W                                                                                                    | y assessed and  | u - <b>B</b> a        | faaridaana 🛛 aanvenaaa                                                                                                    |       |        |          |       |          |                     |                          |
|----------------------------------------------------------------------------------------------------|------|----------------------------------------------------------------------------------------------------|----------------------------------------------------------------------------------------------------|-----------------|-----------------------|----------------------------------------------------------------------------------------------------|-------|--------|----------|-------|----------|---------------------|--------------------------|
|                                                                                                    |      | dian                                                                                                    | ridege                                                                                                    |                 |                       |                                                                                                    |       |        |          |       |          |                     |                          |
|                                                                                                    |      |                                                                                                    | Sein A.                                                                                                    | NATION T        | waid = 3              |                                                                                                    |       |        |          |       |          |                     |                          |
|                                                                                                    |      |                                                                                                    | Alternative Science                                                                                                    | Dagi *          | 100                   |                                                                                                    |       |        |          |       |          |                     |                          |
|                                                                                                    |      |                                                                                                    | Tendents with m                                                                                                    |                 |                       |                                                                                                    |       |        |          |       |          |                     |                          |
|                                                                                                    |      |                                                                                                    | to Burrente                                                                                                    |                 | Carlos -              | AR INCOMENTAL AND                                                                                                    | 1     |        |          |       |          |                     |                          |
|                                                                                                    |      |                                                                                                    |                                                                                                    |                 |                       | And and include model                                                                                                    | 4004  | -      |          |       |          |                     |                          |
| Image: Section of the section of the sectio |      |                                                                                                    | 1                                                                                                    | Commo (         | (Interested)          | Gasconternal                                                                                                    |       |        |          |       |          |                     |                          |
| Image: sector of strategy         Sector of strategy         Sector of strategy <ths< th=""><th></th><th></th><th></th><th></th><th></th><th></th><th></th><th></th><th></th><th></th><th></th><th>_</th><th></th></ths<>                                                                                                    |      |                                                                                                    |                                                                                                    |                 |                       |                                                                                                    |       |        |          |       |          | _                   |                          |
| Instruction         Rest under         Instruction         Rest (space)         Rest (space)                                                                                                    |      |                                                                                                    |                                                                                                    |                 |                       |                                                                                                    |       |        | wite     | -     | 1.1.1.1  |                     |                          |
| Instruction         Number of the second system         Number of the second system         Numer of the second system         Number of the s                                                                                                    | 644  | samples will take wrong                                                                                                    | fa-waana.                                                                                                    | -Galles Brown   | nade                  | mutdownities                                                                                                    | dutt  | -      | 10.540   |       |          | Audidama            | Semilitarian tof to part |
| 1         Notace         Notace         Notace         Notace         Notace         Notace         Notace           1         1         1         1         1         1         1         1         1         1         1         1         1         1         1         1         1         1         1         1         1         1         1         1         1         1         1         1         1         1         1         1         1         1         1         1         1         1         1         1         1         1         1         1         1         1         1         1         1         1         1         1         1         1         1         1         1         1         1         1         1         1         1         1         1         1         1         1         1         1         1         1         1         1         1         1         1         1         1         1         1         1         1         1         1         1         1         1         1         1         1         1         1         1         1         1                                                                                                    |      |                                                                                                    | All and the second second                                                                                                    |                 |                       | 11000000000000                                                                                                    | 1.000 | daw    | affeedua | flue  |          | - day -             |                          |
| 1-1.1.2.1.1.2.2.2.1.1.2.2.2.2.1.1.2.2.2.2.2.2.2.2.2.2.2.2.2.2.2.2.2.2                                                                                                    |      |                                                                                                    |                                                                                                    |                 |                       |                                                                                                    |       |        | Amary    |       |          |                     |                          |
| Holizaciónský, vernegy orgenyzý, klasier, hybridenské huberserené, huberserené, hubers | -    | 1-310/3-0000-306-3                                                                                                    | XXAREAGUST STREETS XX                                                                                                    | 232547582       | shippyed              | house of the last terms and the last                                                                                                    | 1.8   | 1.1    | . 7      | 1     |          | 41.063162           | within                   |
| Induced Construction         Name and Sections         Data Sections         Data Sections         <                                                                                                    |      | 1-31822-0600-300-3                                                                                                    | XXarrowskin ShunetaXX                                                                                                    | 33234866        | Particular .          | and the state of the second                                                                                                    |       | - 51   |          | 1     |          | 25.95.1983          | 1003746                  |
| 1         1         1         1         1         1         1         1         1         1         1         1         1         1         1         1         1         1         1         1         1         1         1         1         1         1         1         1         1         1         1         1         1         1         1         1         1         1         1         1         1         1         1         1         1         1         1         1         1         1         1         1         1         1         1         1         1         1         1         1         1         1         1         1         1         1         1         1         1         1         1         1         1         1         1         1         1         1         1         1         1         1         1         1         1         1         1         1         1         1         1         1         1         1         1         1         1         1         1         1         1         1         1         1         1         1         1                                                                                                            |      | 1.01022-0000-00-2                                                                                                    | WHEN WE WEIGHT WAS                                                                                                    | BALL MARK       | Concerns.             | support of the later of the later of the lat | 1     | 100    | 1        | 1     | -        | BR.50 755.          | and an                   |
| 1. 1982 0000.0000         VERNERSEY VERSENCE         12231127         charged         12         2         1243222000         12         2         1243222000         12         2         1243222000         12         2         12         12         12         12         12         12         12         12         12         12         12         12         12         12         12         12         12         12         12         12         12         12         12         12         12         12         12         12         12         12         12         12         12         12         12         12         12         12         12         12         12         12         12         12         12         12         12         12         12         12         12         12         12         12         12         12         12         12         12         12         12         12         12         12         12         12         12         12         12         12         12         12         12         12         12         12         12         12         12         12         12         12         12         1                                                                                                    |      | 1-01000-0000-00C.X                                                                                                    | NUMBER STUDIES XX                                                                                                    | STREETS)        | strony and            | and desired and                                                                                                    | 1     | 8      | 11.51    |       |          | 81/108 211.1        | reation                  |
| 1         1.1302.0000.0000         Numerical Parameters         2         7         5         1.14442.0000.0000         1.14442.0000.0000         1.14442.0000.0000         1.14442.0000.0000         1.14442.0000.0000         1.14442.0000.0000         1.14442.0000.0000         1.14442.0000.0000         1.14442.0000.0000         1.14442.0000.0000         1.14442.0000.0000         1.14442.0000.0000         1.14442.0000.0000         1.14442.0000.0000         1.14442.0000.0000         1.14442.0000.0000         1.14442.0000.0000         1.14442.0000.0000         1.14442.0000.0000         1.14442.0000.0000         1.14442.0000.0000         1.14442.0000.0000         1.14442.0000.0000         1.14442.0000.0000         1.14442.00000.0000         1.14442.0000.0000         1.14442.0000.0000         1.14442.0000.0000         1.14442.0000.0000         1.14442.0000.0000         1.14442.0000.0000         1.14442.0000.0000         1.14442.0000.00000         1.14442.0000.00000         1.14442.0000.00000         1.14442.0000.00000         1.14442.0000.00000         1.14442.0000.00000         1.14442.0000.00000         1.14442.0000.00000         1.14442.0000.00000         1.14442.0000.00000         1.14442.0000.00000         1.14442.0000.00000         1.14442.0000.00000         1.14442.0000.00000         1.14442.0000.00000         1.14442.0000.00000         1.14442.0000.00000         1.14442.0000.00000         1.14442.0000.00000         1.1444444.0000000000000         1.144444.00000000000                                                                                                    | -    | 1-31022-0000-300.8                                                                                                    | WINNERS WURSTNAK                                                                                                    | 1111111111111   | stopped               | mainstant terr minimum of the                                                                                                    | 1     | FI     | 114      |       | 1        | 12 14 7111          | - insthiss               |
| 1.5322.000.0000     wittenesses     settemesses     settemesses     12     1     1     1     1     settemesses       1.5322.0000.0000     wittenesses     statuset     Statuset     Statuset     Statuset     statuset     statuset                                                                                                    | 5    | 1-31022-0000-306-8                                                                                                    | жининин чининых                                                                                                    | 32291324        | shipped               | Part of the last serme also will be                                                                                                    | 3     | T      | 1.00     |       |          | RE-BAUERS           | Helthie                  |
| Andress Schweissen, Staturites, Staturites, Statures, Staturites, Staturites, Staturites, Staturites, Staturites, S |      | 1-31622-0000-XXX-X                                                                                                    | XXAREAGEN STREAMENTAX                                                                                                    | AXTOMOR         | North Mar             | Construct should                                                                                                    | 1.2   | 1      | (1)¥.    | 1     | -        | 10.04.1953          | and the second           |
| 1         1         1         2         2         2         2         2         2         2         2         2         2         2         2         2         2         2         2         2         2         2         2         2         2         2         2         2         2         2         2         2         2         2         2         2         2         2         2         2         2         2         2         2         2         2         2         2         2         2         2         2         2         2         2         2         2         2         2         2         2         2         2         2         2         2         2         2         2         2         2         2         2         2         2         2         2         2         2         2         2         2         2         2         2         2         2         2         2         2         2         2         2         2         2         2         2         2         2         2         2         2         2         2         2         2         2                                                                                                    |      | 1-31003-0000-00-3                                                                                                    | NUMBER STUDIES                                                                                                    | ALCOLUMN T      | alleyey out           | Contraction and                                                                                                    | 1     |        |          |       |          | 10.03.3002          | methin                   |
| 1         0.1022-000-XXX         Support M         Support M         S                                                                                                    |      | 1-31022-0000-XXL-X                                                                                                    | NUMBER STUDIES                                                                                                    | BAAREDBERG?     | diam'r.               | and a second dust                                                                                                    | 1     | -      | 1.2      | 17    |          | 204,95,2553         | et free                  |
| 1         1.0002-0000.XX         Virune virune virun                   |      | 1-31022-0000-306.3                                                                                                    | WINNERS STUDIES XX                                                                                                    | mation24.       | Sugar                 | and the state and                                                                                                    | 1     | 21     | 1        |       |          | 040303550           | enten                    |
| 1.5002.0000.XX, V.S.MARKU SVENX, 2121/221         2121/221         2121/221         2121/221         2121/221         2121/221         2121/221         2121/221         2121/221         2121/221         2121/221         2121/221         2121/221         2121/221         2121/221         2121/221         2121/221         2121/221         2121/221         2121/221         2121/221         2121/221         2121/221         2121/221         2121/221         2121/221         2121/221         2121/221         2121/221         2121/221         2121/221         2121/221         2121/221         2121/221         2121/221         2121/221         2121/221         2121/221         2121/221         2121/221         2121/221         2121/221         2121/221         2121/221         2121/221         2121/221         2121/221         2121/221         2121/221         2121/221         2121/221         2121/221         2121/221         2121/221         2121/221         2121/221         2121/221         2121/221         2121/221         2121/221         2121/221         2121/221         2121/221         2121/221         2121/221         2121/221         2121/221         2121/221         2121/221         2121/221         2121/221         2121/221         2121/221         2121/221         2121/221         2121/221         2121/221                                                                                                            | 1    | 1-31022-0006-XX-X                                                                                                    | Starsours unbanning                                                                                                    | 2/270849        | Pepplet               | made Second delancements.                                                                                                    | - 2   | 1      | 1.18     |       | 1        | 16.108.225          | n6/5re.                  |
| 1.4102.000.00000000000000000000000000000                                                                                                    | 4    | 1-31072-0000-XX-X                                                                                                    | WHERE AN ADDRESS AND ADDRESS AND ADDRESS A | \$3517236       | annya ata             | many field and remains a fight                                                                                                    | 1.1   |        | 1        |       | <u>1</u> | 42.06.7553          | i reflue                 |
| 1. 5.002.000.000.000         Statements         Statements         <                                                                                                    |      | 1-310025-0000-XXX-X                                                                                                    | Winning ConstanXX                                                                                                    | EX223446        | environte.            | and the disease with forest the last                                                                                                    | 1     |        | 1        | nd-   |          | 81.04.385           |                          |
| 6         1-902-000-00.2         Numbers SymptyDC         32498231         Bygy-B         Sample modulation remains and field         1         1         1         1         1         1         1         1         1         1         1         1         1         1         1         1         1         1         1         1         1         1         1         1         1         1         1         1         1         1         1         1         1         1         1         1         1         1         1         1         1         1         1         1         1         1         1         1         1         1         1         1         1         1         1         1         1         1         1         1         1         1         1         1         1         1         1         1         1         1         1         1         1         1         1         1         1         1         1         1         1         1         1         1         1         1         1         1         1         1         1         1         1         1 <th1< th=""> <th1< th="">         1</th1<></th1<>                                                                                                    |      | 1.31972-000-00.0                                                                                                    | WINNARD SPURCHXXX                                                                                                    | 30.341824       | Stores .              | Send of a comparison of the send of the send of the se | 1.2   |        |          |       | -        | and the result      |                          |
| 1         1-3002-0000-XXX         NUMBERS         NUMBERS                                                                                                    |      | 1.31822-0009-305.8                                                                                                    | XXAPPERES BARRIER                                                                                                    | 385404238       | through 1             | Cold Same and a support of the support                                                                                                    | 11    | 1      | 1        |       |          | 18/05/3910          | agatase                  |
| b. 1.0022-0005-0000         Witherapy CWINATES         12.002.000         Index         Index                                                                                                    | P. 1 | 1-31022-0006-306-X                                                                                                    | NUMBER STREETS                                                                                                    | 128445825       | Burgignette           | Solar in the local international shade                                                                                                    | -4    | 1      |          | 12    |          | 11.95 1951          | rectra                   |
| 1       3       3       3       3       3       3       3       3       3       3       3       3       3       3       3       3       3       3       3       3       3       3       3       3       3       3       3       3       3       3       3       3       3       3       3       3       3       3       3       3       3       3       3       3       3       3       3       3       3       3       3       3       3       3       3       3       3       3       3       3       3       3       3       3       3       3       3       3       3       3       3       3       3       3       3       3       3       3       3       3       3       3       3       3       3       3       3       3       3       3       3       3       3       3       3       3       3       3       3       3       3       3       3       3       3       3       3       3       3       3       3       3       3       3       3       3       3       3                                                                                                    | 5.1  | 1.01022-0005-30CX                                                                                                    | жининая выявляем                                                                                                    | 11240408        | shapped.              | man to Course whether the second                                                                                                    | 1.8   | π.     | 11       |       |          | 10E-03/2553         | the effects              |
| 1.3002.0000.XXX         Viennasis         Viennasis                                                                                                    |      | 1-31022-0006-XC-X                                                                                                    | XXarners veneration                                                                                                    | -50111220       | Arrente               | and a contract and                                                                                                    | 1     | -6-    | 14.      | 1     | _        | 34.84(255)          | eractein                 |
| 1.37823.0000.0003         Nummersu Veneration         2011.100         Object-operation         1         2         1         04.007200         Provide           1.57823.0000.0004         Nummersu Veneration         Status         Nummersu Veneration         3         2         2         2         Nummersu Veneration         Provide         Provide         Nummersu Veneration         Nummersu Veneration         Numersu Veneration         Numersu Veneration         Numersu                                                                                                    | 2.   | 1.00002-0000-000                                                                                                    | WINDOWS WINDOWS XX                                                                                                    | This of Long To | (Manual               | and the second second s | 1     |        |          | 1.0   |          | 11.00.0000          | martine.                 |
| <ul> <li>1.31822-0000.XXX NUMBERS SPRINTLY</li> <li>1.31822-0000.XXX NUMBERS SPRINTLX</li> <li>1.31822-0000.XXX NUMBERS SPRINTLX</li> <li>1.31822-0000</li></ul>                                                                                                    |      | 1.32025-0000-XX-X                                                                                                    | NUMBER OF STREET                                                                                                    | BRIJISLUP.      | hered                 | and a property of the second second s | 1.1   | 1      |          |       |          | 14.54/21L           | and the                  |
| Image: systematic systematic sys |      | 1-31022-0000-XX-X                                                                                                    | WRITERED STUDITS                                                                                                    | 84130036        | 1040-0                | Security in the second second second second                                                                                                    |       | 4      | 18.      | 19    |          | 86.05/2885          | 1111710                  |
| b         3-51002-0000-XXX         Nummerus         Status XXX         Status XXXX<                                                                                                    | -    | 1-01022-0000-306-3                                                                                                    | WINNERS STREET                                                                                                    | 201201010       | shipped               | process and and memory second what                                                                                                    | 1.2   | - 01   | 14       | 104   |          | 11.05,200           | natheu.                  |
| 1         1         1         1         1         1         1         1         1         1         1         1         1         1         1         1         1         1         1         1         1         1         1         1         1         1         1         1         1         1         1         1         1         1         1         1         1         1         1         1         1         1         1         1         1         1         1         1         1         1         1         1         1         1         1         1         1         1         1         1         1         1         1         1         1         1         1         1         1         1         1         1         1         1         1         1         1         1         1         1         1         1         1         1         1         1         1         1         1         1         1         1         1         1         1         1         1         1         1         1         1         1         1         1         1         1         1                                                                                                            |      | 1-01022-0000-301-3                                                                                                    | NUMBER STORES                                                                                                    | 63313425        | (Reproved)            | and the state of the second second se | - 3   | 1      |          |       |          | 108,494(3183        | ration                   |
| L         1-31022-0000-XXX         Nummarian         Nummarian         Numarian         Nummarian                                                                                                    | 1    | 1.31022-0000-00.4                                                                                                    | STOREGUL STORESTY                                                                                                    | 82.0×0.253      | strong and            | And the first and the second second builds                                                                                                    | 1     | -5     | 11       | -     |          | TANK TOLD           | mechan                   |
| 1         1.37822-0000-XXX         Nummerskin SamerauXX         E21453         chapted         isio-forceposited         1         2         0         E01452         central         isio-forceposited         1         2         0         E01452         central         isio-forceposited         3         2         2         2         E01455         central           1         1.31022-0000-XXX         Nummerskin SamerauX         E121483         chapted         maximulpication response         3         2         2         2         2         2         2         2         2         2         2         2         2         2         2         2         2         2         2         2         2         2         2         2         2         2         2         2         2         2         2         2         2         2         2         2         2         2         2         2         2         2         2         2         2         2         2         2         2         2         2         2         2         2         2         2         2         2         2         2         2         2         2         2         2         2 <td></td> <td>1-31022-0008-101-2</td> <td>NUMBER WARMANN</td> <td>BALLING</td> <td>Sugar</td> <td>max Terrated</td> <td>1.8</td> <td>1</td> <td>1.1</td> <td>1</td> <td></td> <td>122.94/2014</td> <td>100700</td>                                                                                                    |      | 1-31022-0008-101-2                                                                                                    | NUMBER WARMANN                                                                                                    | BALLING         | Sugar                 | max Terrated                                                                                                    | 1.8   | 1      | 1.1      | 1     |          | 122.94/2014         | 100700                   |
| 1       1-191022-0000-XXX       Signampian       Signampian                                                                                                    | 1    | 1-31022-0000-333.35                                                                                                    | NUMBER STORENXX                                                                                                    | 810344939       | strained              | mail an energy without                                                                                                    | 3     | ¥.     | 1.1.9.4  |       |          | 110.06.2155         | resten                   |
| 1       1.1.1002-0000-0000       Summarian Semiarta SemiartaX       1.1.1002-0000-000       1.1.1002-0000-0000       1.1.1002-0000-0000       1.1.1002-0000-0000       1.1.1002-0000-0000       1.1.1002-0000-0000       1.1.1002-0000-0000       1.1.1002-0000-0000       1.1.1002-0000-0000       1.1.1002-0000-0000       1.1.1002-0000-0000       1.1.1002-0000-0000       1.1.1002-0000-0000       1.1.1002-0000-0000       1.1.1002-0000-0000       1.1.1002-0000-0000       1.1.1002-0000-0000       1.1.1002-0000-0000       1.1.1002-0000-0000       1.1.1002-0000-0000       1.1.1002-0000-0000       1.1.1002-0000-0000       1.1.1002-0000-0000       1.1.1002-0000-0000       1.1.1002-0000-0000       1.1.1002-0000-0000       1.1.1002-0000-0000       1.1.1002-0000-0000       1.1.1002-0000-0000       1.1.1002-0000-0000       1.1.1002-0000-0000       1.1.1002-0000-0000       1.1.1002-0000-0000       1.1.1002-0000-0000       1.1.1002-0000-0000       1.1.1002-0000-0000       1.1.1002-0000-0000       1.1.1002-0000-0000       1.1.1002-0000-0000       1.1.1002-0000-0000       1.1.1002-0000-0000       1.1.1002-0000-0000       1.1.1002-0000-0000       1.1.1002-0000-0000       1.1.1002-0000-0000       1.1.1002-0000-0000       1.1.1002-0000-0000       1.1.1002-0000-0000       1.1.1002-0000-0000       1.1.1002-0000-0000       1.1.1002-0000-0000       1.1.1002-0000-0000       1.1.1002-0000-0000       1.1.1002-0000-0000       1.1.1002-0000-0000       1.1.1002-0000-0000       1.1.1002-0000-000                                                                                                    |      | 1.31022-0000-300.30                                                                                                    | XXarverte stunenXX                                                                                                    | 31319429        | (splita)              | and a second second second second second second second second second second second second second second second                                                                                                    | 3     | 7.33   | 0.6      | 1     |          | 10.05.3393          | reifwar                  |
| 1-31022-0000-XXX       W12000000XX       S22154-3       Chapter A       2       2       2       Chapter A       Chapter A       2       2       2       Chapter A       Chapter A       Chapter A       2       2       2       Chapter A       Chapter A       Chap                                                                                                    |      | 1-31022-0000-XX-X                                                                                                    | WINNERS STORENXX                                                                                                    | 1111000         | chipment.             | and the factor of the second second s | 1     | 1      | 1        | nh-   | -        | STATES OF THE PARTY | - estine                 |
| V 31822-0000-XXX         Withmedian         Statistics         Statistics         Statistis         St                                                                                                    |      | 1-31022-0000-00-3                                                                                                    | WINNAME STUDIALXX                                                                                                    | 52115441        | (Buygers)             | and a supervised                                                                                                    | 1     | -      |          | 100   |          | No. of Lot of       | ratten                   |
| 1         1-31022-0000-XXX         witimedial witigersXX         6.3220001         witimedial witigersXX         6.3220001         witimedial witigersXX         6.3220001         witimedial witigersXX         6.3220001         witimedial witigersXX         6.3220001         witimedial witigersXX         6.3220001         witimedial witigersXX         6.3220001         witimedial witigersXX         6.3220001         witimedial witigersXX         6.3220001         witimedial witigersXX         6.3220001         witimedial witigersXX         6.3220001         witimedial witigersXX         witimedial witigersXX         witimedial witigersXX         witimedial witimedial witim                                                                                                    |      | 1-31022-0000-XXX.X                                                                                                    | Without without                                                                                                    | \$314412.40ml   | Anger                 | Safety and a second second second                                                                                                    |       | 1      | 1        |       |          | 105-113-125-3       | outree.                  |
| 8         1-31002-0000-0000         Nummersion securation         0         0         0         1.01002-0000-0000         0         0         0.0100-0000-0000         0         0         0         0.0100-0000-0000         0         0         0         0         0.0100-0000-0000         0         0         0         0         0         0         0.0100-0000-0000         0         0         0         0         0         0         0.0100-0000-0000         0         0         0         0         0         0         0         0         0         0         0         0         0         0         0         0         0         0         0         0         0         0         0         0         0         0         0         0         0         0         0         0         0         0         0         0         0         0         0         0         0         0         0         0         0         0         0         0         0         0         0         0         0         0         0         0         0         0         0         0         0         0         0         0         0         0         0                                                                                                             | 1    | 1-31022-0000-30X-X                                                                                                    | XXACCOURS INCOMENTS                                                                                                    | 0.03310044      | (margineter           | and even we we                                                                                                    | 10.0  | 8      |          |       |          | 101023043           | refles                   |
| 1       1.1002_0006_XXX       1.1002_0006_XXX       1.1       1       1       1       1       1       1       1       1       1       1       1       1       1       1       1       1       1       1       1       1       1       1       1       1       1       1       1       1       1       1       1       1       1       1       1       1       1       1       1       1       1       1       1       1       1       1       1       1       1       1       1       1       1       1       1       1       1       1       1       1       1       1       1       1       1       1       1       1       1       1       1       1       1       1       1       1       1       1       1       1       1       1       1       1       1       1       1       1       1       1       1       1       1       1       1       1       1       1       1       1       1       1       1       1       1       1       1       1       1       1       1       1       1                                                                                                           |      | 1-31002-0000-XXX-X                                                                                                    | NUMBER STREETS                                                                                                    | 83148108413     | showing.              | house and share the second states.                                                                                                    | 1     | 1      | 10       | 11    |          | 15 10.2003          | reitin                   |
| In-Salistic condexxxx         withindate         withindate                                                                                                    |      | 1-11022-0006-XX-X                                                                                                    | WINESSEN COUNTRXX                                                                                                    | BUT STORES      | Chapter-Ch            | Contract of the second                                                                                                    | 1     |        | 1        | -     |          | Pr 95.1(1)          | Parties.                 |
| 1. 5-31022-0006-XXX       Summarkan StructurXXX       Summarkan StructurXXX       Summarkan StrucXXXXX       Summarkan StructurXX                                                                                                    |      | 1-31022-0005-XX-X                                                                                                    | WINNARD STOLENXY                                                                                                    | 11110364        | allow-all             | man Det or oppier ideal                                                                                                    | 3     | 1      | 1        | 1     |          | 102-02-2541         | martan                   |
| L         1.21022-0006-XXX         Nummersus         Nummersus         Numersus         Nummersus                                                                                                    |      | 1-21022-0008-30X-X                                                                                                    | Scattenates seguration                                                                                                    | \$3238643       | Star and a second     | heart and a second second                                                                                                    | 1.3   | 8.61   | 11       | 4     |          | AL/NE-1355          | 101700                   |
| 1         1-1002-0006-0000         0-1002-0006-0000         0-1002-0006-0000         0-1002-0006-0000         0-1002-0006-0000         0-1002-0006-0000         0-1002-0006-0000         0-1002-0006-0000         0-1002-0006-0000         0-1002-0006-0000         0-1002-0006-0000         0-1002-0006-0000         0-1002-0006-0000         0-1002-0006-0000         0-1002-0006-0000         0-1002-0006-0000         0-1002-0006-0000         0-1002-0006-0000         0-1002-0006-0000         0-1002-0006-0000         0-1002-0006-0000         0-1002-0006-0000         0-1002-0006-0000         0-1002-0006-0000         0-1002-0006-0000         0-1002-0006-0000         0-1002-0006-0000         0-1002-0006-0000         0-1002-0006-0000         0-1002-0006-0000         0-1002-0006-0000         0-1002-0006-0000         0-1002-0006-0000         0-1002-0006-0000         0-1002-0006-0000         0-1002-0006-0000         0-1002-0006-0000         0-1002-0006-0000         0-1002-0006-0000         0-1002-0006-0000         0-1002-0006-0000         0-1002-0006-0000         0-1002-0006-0000         0-1002-0006-0000         0-1002-0006-0000         0-1002-0006-0000         0-1002-0006-0000         0-1002-0006-0000         0-1002-0006-0000         0-1002-0006-0000         0-1002-0006-0000         0-1002-0000-0000         0-1002-0000-0000         0-1002-0000-0000         0-1002-0000-0000         0-1002-0000-0000         0-1002-0000-0000         0-1002-0000-0000         0-1002-0000-0000 <t< td=""><td>L</td><td>1-21022-0000-200.3</td><td>XXareaure seguence</td><td>PALINEST.</td><td>strends</td><td>Searchers Sectors</td><td>1.2</td><td>- 5</td><td></td><td></td><td></td><td>11.00 TEST</td><td>riedtate</td></t<>                                                                                                    | L    | 1-21022-0000-200.3                                                                                                    | XXareaure seguence                                                                                                    | PALINEST.       | strends               | Searchers Sectors                                                                                                    | 1.2   | - 5    |          |       |          | 11.00 TEST          | riedtate                 |
| Interface         Numerical         Numerical <t< td=""><td></td><td>1-21022-0006-XX-X</td><td>WINNEED STREETSXX</td><td>80234059</td><td>Manual</td><td>and the overlaw (and</td><td>1</td><td>1</td><td>1</td><td>1</td><td>-</td><td>24/10 2853</td><td>rethe</td></t<>                                                                                                    |      | 1-21022-0006-XX-X                                                                                                    | WINNEED STREETSXX                                                                                                    | 80234059        | Manual                | and the overlaw (and                                                                                                    | 1     | 1      | 1        | 1     | -        | 24/10 2853          | rethe                    |
| 1.31022.0006.000X         NUMERIES         STUDIES         Opposition         STUDIES         STUDIES         STUDES         STUDES         STUDES         STUDES         STUDES         STUDES         STUDES         STUDES         STUDES         STUDES         STUDES         STUDES         STUDES         STUDES         STUDES         STUDES         STUDES <thstudes< th="">         STUDES         STUD</thstudes<>                                                                                                    |      | 1-310/2-0005-02.7                                                                                                    | AND DESCRIPTION OF THE PARTY OF THE PARTY OF | \$1000000       | and the second second | and the state of a state of the                                                                                                    | 14    | -      | 1        | -     |          | The set land        | carton.                  |
| <ul> <li>F-31022-0006-XXX Withmedia SequenceSized States</li> <li>F-31022-0006-XXX Withmedia SequenceSized States</li> <li>F-31022-0006-XXX Withmedia SequenceSiXX States</li> <li>F-31022-0006-XXX Withmedia SequenceSiXX</li> <li>F-31022-0006-XXX Withmedia SequenceSiXX</li> <li>F-31022-0006-XXX Withmedia SequenceSiXX</li> <li>F-31022-0006-XXX</li> <li>F-31022-0006-XXX</li> <li>F-31022-006-XXX</li> <li>F-31022-006-XXX</li> <li>F-31022-006-XXX</li> <li>F-31022-006-XX</li></ul>                                                                                                    |      | 1-31022-0005-XX-X                                                                                                    | WHERE WERE AND AND AND AND AND AND AND AND AND AND                                                                                                    | 10202714        | (August)              | Party Decree Allace Samers                                                                                                    | 1     |        |          |       |          | 14.45.375.4         | risiteur                 |
| <ul> <li>1.31822.0000.00.X млиники станеть/XX 3111018 арабуру bacformined</li> <li>1.41822.0000.00.X млиники станеть/XX 8121119 dbgcd pachtomerical</li> <li>1.41822.0000.00.X млиники станеть/XX 8121119 dbgcd pachtomerical</li> <li>1.41822.0000.00.X</li> </ul>                                                                                                    |      | 1-31072-0006 XX-X                                                                                                    | NUMBER STREETING                                                                                                    | \$3374845       | strangest.            | And a state of a local division of a state of a state o | 1.2   | 41     |          | 18    |          | 29-94-3953          | estes                    |
| 1-31022-0000-30X WILLING STRUCTURE STRUCTURE STRUCTURE STATE                                                                                                    |      | 1-31822-0000-300 X                                                                                                    | NUMBER STREETS                                                                                                    | 333119428       | renties               | here and the second second sec | 4     | 5      | 1        | 1     |          | 15/16/2783          | mathia                   |
|                                                                                                    |      | 1-51022-0000-300-X                                                                                                    | WINNERS STUDIES                                                                                                    | 82213339        | doyspiels             | poss (managed and                                                                                                    | 1.4   | - F.I. | 10       | 1. F. |          | 204,09122232        | (131)+(iii)              |

### จอภาพที่ SLF-0003-03

จากรูปจอภาพ SLF-0003-03 ระบบจะทำการแสดงรายชื่อของผู้ยื่นความประสงค์ขอกู้ยืม โดยจะแสดงข้อมูล เลขประจำตัวประชาชน ชื่อ-นามสกุล รหัสนักศึกษา ระดับการศึกษา คณะหรือประเภทวิชา ชั้นปี ความประสงค์ขอกู้ยืมเงิน

เบอร์โทรศัพท์ วันที่ยื่นขอกู้ยืม และประเภทผู้กู้ยืมที่เป็นศาสนาอิสลาม ของนักเรียน/นักศึกษา ซึ่งสถานศึกษาสามารถทำการ คลิกที่ รายชื่อของผู้กู้ยืมได้ โดยระบบจะทำการแสดงข้อมูลแบบคำขอกู้ยืมของนักเรียน / นักศึกษา ขึ้นมา ดังรูปจอภาพ SLF-0003-04

| - A superinterior                                                                                                    | w)                                                                                                    | ญัชีงาน - เพละแต่ปฏิบัติก<br>วันนี้ - 27 <mark>แลาคม 2533 เมลา</mark>                                                                                                    |
|----------------------------------------------------------------------------------------------------|----------------------------------------------------------------------------------------------------|----------------------------------------------------------------------------------------------------|
|                                                                                                    | ແນນສາງແລະອຸ່ມີມີເວັນ ດອະດາດ<br>ແມ່ນສາງແລະອຸມ                                                                                                    | ່າມປັກກູ້ມີແກລັດການເປັກພາ<br>ແປກທາ                                                                                                    |
| 1. ພົສພູລສັດງານສືດພາ                                                                                                    | and Yorking The State of State                                                                                                    | resoft a mignine starw i santital weat.                                                                                                    |
| ร้องการเลิกษา อาการกระดับการสอบกร                                                                                                    | uris 5                                                                                                    | nisāvas 2556 mennānas 1                                                                                                    |
| າມຄົມ "Oauthopp ອງກັດ                                                                                                    | F=10                                                                                                    | Hun "appleprotection and                                                                                                    |
| COLOZ OS 64                                                                                                    | 01 04                                                                                                    | กับว่ามีกลุณะกิจโองการแอ้วกลเป็น พันนา                                                                                                    |
| manders                                                                                                    |                                                                                                    | E) การในหมดแรก็คือการ และการวดิตสอกเทษสีกระหรือเพื่                                                                                                    |
| minimum - O farminina O                                                                                                    | HELIO SCHURLE                                                                                                    | dusmuantra                                                                                                    |
| argumennet . @1 05 01 04                                                                                                    | D3 06                                                                                                    |                                                                                                    |
| 3. ข้อมูลออดด                                                                                                    |                                                                                                    |                                                                                                    |
| (2.1) เอกสมายจำสำนักของการณ                                                                                                    | 1 3-1022-00007-306-X                                                                                                    |                                                                                                    |
| (2.2) Sa                                                                                                    | Lenn                                                                                                    |                                                                                                    |
| (2.3) antai                                                                                                    | 1 2784                                                                                                    |                                                                                                    |
| (2.+) SuišanDiňa                                                                                                    | 28/05/2535                                                                                                    |                                                                                                    |
| [5:0] #HURDHAUM3                                                                                                    | 44 m simmations 28 unro                                                                                                    | an and the state of the state of the state o |
| (2.0) Anthe multiplication (5.2).                                                                                                    | etmai. 10160                                                                                                    | and the second second sec                                                                                                    |
| (2.7) successformer and address                                                                                                    | 37                                                                                                    |                                                                                                    |
| Strot E-order Hooriette                                                                                                    | 20                                                                                                    |                                                                                                    |
| <ul> <li>(2) 1. ໃນເອນງ່ຽນ</li> <li>2. ເອນງ່ຽນ ໂຄກເອັນ ກັນນະສືອນອອກ</li> <li>(3. ເອນງ່ຽນ ໂຄກເອັນ ໂກກເອັກ ໂອກະອີກອາອອກ</li> </ul>                                                                                                    | แห้งการศึกษะ (เอียกได้มากกรา<br>ปลาย สายสารัญ<br>ปลาย สายอารัญ                                                                                                    | 164)                                                                                                    |
| <ul> <li>(2) 1. ໃນເອດກູ້ຄົມ</li> <li>ເອດກູ້ຄົມ ໃນກາຍັນ ກັນຄະເຮົາເອາ ແລະ</li> <li>ເອດກູ້ຄົມ ໃນກາຍັນ ມີແລະອີກອາ ແລະ</li> <li>ເອດກູ້ຄົມ ໃນຄອບດິນລະຍົນອີກອາ (</li> <li>ເອດກູ້ຄົມ ໃນຄອບດິນລະຍົນອີກອາ (</li> <li>ເອດກູ້ຄົມ ໃນຄອບດິນລະຍົນອີກອາ (</li> </ul>                                                                                                    | สติอกระสิทธร (เมืองได้มากระร<br>ปลาย สายสามัญ<br>ปลาย สายอาทักเ<br>1<br>อบสิทธรรัด                                                                                                    | 1 64)                                                                                                    |
| <ul> <li>(2) 1. ในเลยร์เว็บ</li> <li>2. เหตุก็ถึง ในระดับ มีของสีกระดอก</li> <li>3. เหตุก็ถึง ในระดับ มีของสีกระดอก</li> <li>4. เหตุก็ถึง ในกลายในละสภิณะแห่ง</li> <li>5. เหตุก็ถึง ในกลายในละประกัดระด</li> <li>3. เหตุก็ถึง ในกลายในละประกัดระด</li> <li>(3. 1) อาโหร้องได้ประหลง</li> </ul>                                                                                                    | ດອົດການອີກເອາ (ເລີຍການອານາ<br>ປະການ ອານະການັກງ<br>ປະການ ອານະການັກງ<br>ເພື່ອນອີກນາເຮັດ<br>                                                                                                    | 164)                                                                                                    |
| <ul> <li>(2) 1. ໃນເອດງິດິມ</li> <li>2. ທະນຸກິຄ. ໂນກະອັນ ກັນນະອັກອາອອກ</li> <li>3. ທະນຸກິຄ. ໂນກອອັນ ກັນນະອັກອາອອກ</li> <li>4. ທະນຸກິຄ. ໂນກກາກັນດູຂອງອັກສາມາໄປ</li> <li>3. ທະນຸກິຄ. ໂນກກາກັນດູຂອງອັກສາມາໄ</li> <li>3. ທະນຸກິຄ. ໂນກກາກັນດູຂອງອັກສາມາໄ</li> <li>3. ທະນຸກິຄ. ໂນກກາກັນດູຂອງອັກສາມາໄ</li> <li>3. ທະນຸກິຄ. ໂນກກາກັນດູຂອງອັກສາມາໄ</li> <li>3. ທະນຸກິຄ. ໂນກກາກັນ ເຊິ່ງເປັນອາຊາຍ</li> <li>(3.1) ຄະນັກເຮັດບໍລິງປະທານຄອງ</li> <li>(3.2) ຄະນັກເຮັດບໍລິງປະທານຄອງ</li> </ul>                                                                                                    | ສອັດການສຶກສາ (ເລືອກໃຫ້ມາການາ<br>ປະການ ສານຫານັກງ<br>ປະການ ສານຫານັກງ<br>ແມ່ນ້ຳມາ ເຊື້ອ<br>ເຊິ່ງ (ເລືອການ                                                                                                    | 1 6a)<br>                                                                                                    |
| <ul> <li>(2) 1. ໃນເອດງິດິມ</li> <li>2. ທະນຸກິລ ໃນກະດັບ ທີ່ການເຮົາຮ່ອຍ</li> <li>3. ທະນຸກິລ ໃນກະດັບ ທີ່ການເຮົາຮອດ</li> <li>4. ທະນຸກິລ ໃນຄວາກໃນຊະນຸຮົກທາງ (</li> <li>3. ທະນຸກິລ ໃນຄວາກໃນລາວໃນຄົງ</li> <li>3. ທະນຸກິລ ໃນຄວາມ</li> <li>3. ທະນຸກິລ ໃນຄວາມ</li> <li>3. ທະນຸກິລ ໃນຄວາມ</li> <li>3. ທະນຸກິລ ໃນຄວາມ</li> <li>3. ທະນຸກິລ ໃນຄວາມ</li> <li>3. ທະນຸກິລ ໃນຄວາມ</li> <li>3. ທະນຸກິລ ໃນຄວາມ</li> </ul>                                                                                                    | สติอกระสิทธร (เมืองไปสะเทศรรร<br>ปลาย สามสามัญ<br>ปลาย สามอาชีร<br>1<br>ม.ศิกราช์ร<br>1<br>1                                                                                                    | 1 6#)                                                                                                    |
| <ul> <li>(2) 1. ໃນເອນງໍດີມ</li> <li>2. ທະນຸກິຄ. ໂຄກເອັນ ກ້ານປະໂຫຍາຍອກ</li> <li>3. ທະນຸກິຄ. ໂຄກເອັນ ກ້ານປະໂຫຍາຍອກ</li> <li>4. ທະນຸກິຄ. ໂຄກເອັນອຸລະສິກທານທີ</li> <li>3. ທະນຸກິຄ. ໂຄກເອັນອຸລະສິກທານທີ</li> <li>3. ທະນຸກິຄ. ໂຄກເອັນອຸລະສູງປະທານອອ</li> <li>(3.1) ລາຍົກເລືອງ ຜູ້ປະທານອອ</li> <li>(3.2) ລາຍົກພາຍ ຜູ້ອີນອົງປະທານອອ</li> <li>(3.3) ການການໃຫ້ຄະນາຍອັງອີກອາລອ</li> <li>(3.4) ຮ່ວມເຫລີກອາລີອີກອາລອງ (ໂຄການອີ</li> </ul>                                                                                                    | สต์อกระสิทธร (เมืองไปสะเทศรร<br>ปลาย สายสามีญ<br>ปลาย สายสามีญ<br>(<br>                                                                                                    | 1 6ແ)<br>ອ<br>ມາສ<br>ການນີ້ອຳນັກສາມັຈາກຫຼວງ ປີ                                                                                                    |
| <ul> <li>(2) 1. ໃນເລຍ/ເປັນ</li> <li>2. ແລະກູ້ຄົມ ໃນກະດັບ ມັນນະດີກອາຫາດ</li> <li>3. ແລະກູ້ຄົມ ໃນກາດັບ ມັນນະດີກອາຫາດ</li> <li>4. ແລະກູ້ຄົມ ໃນດອກບັບລາດໃນໂຄຍາດ</li> <li>3. ແລະກູ້ຄົມ ໃນດອກບັບລາດໃນໂຄຍາດ</li> <li>3. ເພິ່ງຄົມ ໃນດອກບັບລາດໃນໂຄຍາດ</li> <li>(3.1) ລາຍີກເຮັດກາຊິຍາຍແລະ</li> <li>(3.2) ລາຍົກແຕ່ອງ ເຮັດອາຫາຊິຍາຍແລະ</li> <li>(3.3) ແມ່ນເຮັດແຫຼ່ງການເຮັດອາຫາຊິຍາຍແຫຼ່ງຄາຍ</li> <li>(3.4) ດຳມານຮ້ອມເຫຼົ່າແຮ້ວຍການຊີຍາຍແຫຼ່ງຄາຍ</li> <li>(3.4) ດຳມານຮ້ອມເຫຼົ່າແຮ້ວຍການຊີຍາຍແຫຼ່ງຄາຍ</li> <li>(3.4) ດຳມານຮ້ອມເຫຼົ່າແຮ້ວຍການຊີຍາຍແຫຼ່ງຄາຍ</li> <li>(3.4) ດຳມານຮ້ອມເຫຼົ່າແຮ້ວຍການຊີຍາຍແຫຼ່ງຄາຍ</li> <li>(3.5) ແລະເຫຼົ່າເປັນເຫຼົ່າເຫຼົ່າເຮັດອາຫາຊີຍາຍເຫຼົ່າແຮງຄາຍ</li> <li>(3.6) ເຊິ່ງແຮງແຫຼງຄາຍເຫຼົ່າເຮັດອາຫາຊີຍາຍອາຫາຊີຍາຍ</li> </ul>                                                                                                    | สติอกระสิทธรร (เมืองไปสะเทศรรร<br>ปลาย สายสามัญ<br>ปลาย สายสามัญ<br>ปลาย สายสามัญ<br>ปลาย สายสามัญ<br>1<br>                                                                                                    | 1 Su)<br>I Su)<br>I Su<br>I Su<br>I Su<br>I Su<br>I Su<br>I Su<br>I Su<br>I Su                                                                                                    |
| <ul> <li>(1.) ในเลยไปใน         <ul> <li>เลยไปใน โบระดับ บัตยแล้งเราะสา</li></ul></li></ul>                                                                                                    | สติอกระสิทธรร (เมืองไปสะเทศรรร<br>ปลาย สามสามัญ<br>ปลาย สามอาทิต<br>(<br>                                                                                                    | 1 Su)<br>In Su<br>In Su<br>In Subinitation (Subinitation)<br>In Subinitation (Subinitation)<br>In Subinitation (Subinitation)                                                                                                    |
| <ul> <li>(1.) ในเลยา/เมะ         <ul> <li>เลยา/เมะ</li> <li>เลยา/เมะวินาเลี้ยม มันแล้วและเลยา</li> <li>เลยา/เมะวินาเลี้ยม มันของในเลยาะสารสารสารสารสารสารสารสารสารสารสารสารสารส</li></ul></li></ul>                                                                                                    | affannsfiner (Jácsteinnen)<br>dans anuarithy<br>dans anuarithy<br>audeur to<br>i = Eutra<br>i = Eutra | 1 6a)<br>ມາສ<br>ການເອົາກາະຄົມກະກັນກາງມານ<br>ທູອີສະຫະກາງການແພລະທ່ານ)                                                                                                    |
| <ul> <li>(2) 1. ในเลยไปใน         <ol> <li>เลยปูโน โนระดับ มันแล้วเลาะสา<br/><li>เลยปูโน โนระดับ มันแล้วเลาะสา<br/><li>เลยปูโน โนสะวันอาร์มสาราสา<br/><li>เลยปูโน โนสะวันอาร์มสารา<br/><li>เลยปูโน โนสะวันอาร์มสารา<br/><li>เลยปูโน โนสะวันอาร์มสารา<br/><li>เลยปูโน โนสะวันอาร์มสารา<br/></li> <li>เลยปูโน โนสะวันอาร์มสารา<br/><li>เลยปูโน โนสะวันอาร์มสารา<br/><li>เลยปูโน โนสะวันอาร์มสารา<br/><li>เลยปูโน โนสะวันอาร์มสารา<br/><li>เลยปูโน เนลร์มสารา<br/></li> <li>เลยปูโน เลยปูโลสารา<br/><li>เลยปูโน เลยปูโนสารา<br/></li> <li>เลยปูโน เลยปูโน<br/><li>เลยปูโนสารา<br/></li> <li>เลยปูโน เลยปูโน<br/></li> </li></li></li></li></li></li></li></li></li></li></li></li></ol></li></ul> <li>เลยปูโน เลยปูโน<br/><ul> <li>เลยปูโน เลยปูโน<br/></li> <li>เลยปูโน เลยปูโน<br/></li> <li>เลยปูโนสารา<br/></li> <li>เลยปูโนสารา<br/></li> <li>เลยปูโนสารา<br/></li> </ul> </li> <li>เลยปูโนสารา<br/><ul> <li>เลยปูโนสารา<br/></li> <li>เลยปูโนสารา<br/></li> <li>เลยปูโนสารา<br/></li> <li>เลยปูโนสารา<br/></li> <li>เลยปูโนสารา<br/><li>เลยปูโนสารา<br/></li> </li></ul> </li> <li>เลยปูโนสารา<br/><ul> <li>เลยปูโนสารา<br/></li> <li>เลยปูโนสารา<br/></li> <li>เลยปูโนสารา<br/></li> <li>เลยปูโนสารา<br/></li> <li>เลยปูโนสารา<br/></li> <li>เลยปูโนสารา<br/></li> <li>เลยปูโนสารา<br/></li> <li>เลยปูโนสารา<br/></li> <li>เลยปูโนสารา<br/></li> <li>เลยปูโนสารา<br/></li> <li>เลยปูโนสารา<br/></li> </ul></li> | สติอกระสิทธรร (เมืองไปตะเทศรรร<br>ปลาย สายสามัญ<br>ปลาย สายสามัญ<br>ปลาย สายสามัญ<br>1<br>                                                                                                    | 1 6ສ)<br>ມາສ<br>ກາະນັກກະໂນກທີມການໃນການໃນ<br>ກາະນັກກະໂນກທີມການ(ມ                                                                                                    |

รูปจอภาพ SLF-0003-04

3.3 ในการคัดเลือกผู้กู้ยืม <u>สถานศึกษาจะต้องตรวจสอบความถูกต้องของข้อมูลที่ผู้กู้ยืมได้ทำการระบุไว้ในแบบคำขอ</u> กู้ยืม/แบบคำยืนยันฯ เช่น ข้อมูลรายได้ครอบครัว ความประสงค์ขอกู้ ทั้งค่าเล่าเรียน ค่าใช้จ่ายเกี่ยวเนื่อง และค่าครองชีพ

ครบถ้วนหรือไม่ เป็นต้น หากพบว่าไม่ถูกต้องสถานศึกษาจะต้องทำการแจ้งให้ผู้กู้ยืมเข้าสู่ระบบเพื่อทำการแก้ไขข้อมูลก่อนที่ สถานศึกษาจะดำเนินการในขั้นตอนต่อไป(กรณีที่สถานศึกษาประกาศรายชื่อผู้มีสิทธิ์กู้ยืมผ่านระบบ e-Studentloan แล้วผู้กู้ยืม จะไม่มีสิทธิ์แก้ไขข้อมูลการกู้ยืมดังกล่าวได้ ดังนั้นจึงขอให้ทางสถานศึกษาตรวจสอบความถูกต้องให้เรียบร้อยอย่าง ระมัดระวัง)

3.4 สถานศึกษาสามารถทำการพิมพ์รายชื่อผู้ที่ยื่นความประสงค์ขอกู้ยืมได้โดยการคลิกที่ปุ่ม จันทรายงาน ระบบจะแสดงหน้าจอรายชื่อผู้ที่ยื่นความประสงค์ขอกู้ยืม ดังรูปจอภาพ SLF-0003-05

| ວັນຈັ  | กินท์        | 3 n.u. 2553 (281       | 11:16              |              |           | รายงานผู้ประสงค์ขอกู้ ปีการคื<br>เว้ร้องแห่ง | กษา 2553   | 1         |                                           |            |               |                     | SLFUR0001                   |
|--------|--------------|------------------------|--------------------|--------------|-----------|----------------------------------------------|------------|-----------|-------------------------------------------|------------|---------------|---------------------|-----------------------------|
| ผู้พิง | ก้ : ท       | คลอบผู้ปฏิบัติการ      | สถานศึกษา          |              |           | ผู่ถูรายกา<br>ระดับการศึกษา อนุปริญญา ป      | វិលូលូកគទិ |           |                                           |            |               |                     | หน้าที่ 1                   |
|        |              |                        |                    |              |           |                                              | 1          |           | วามประตะศัย                               | 50         |               |                     |                             |
| เสียง  | สำคัญ<br>ที่ | เสขประจำคิว<br>ประชาชน | ร์จ-นามอกุล        | รหัสนักศึกษา | 11.81     | ດພະເປຣະເດນອີດາ                               | รับป       | ค่าสาริตร | ค่าใช้จ่าย<br>เสี่ยวเนื้องกับ<br>การศึกษา | ค่าครองชิณ | เมอร์โทรศัพท์ | รับที่อื่นขอภู้อื่ม | โอนเริ่มก่าน ป.ช<br>อันาคาร |
|        | 1            | 3-1022-00007-XX-X      | นายทดสอบ ระบบงานXX | 5201600097   | ปรีญญาพริ | คณะบริหารธุรกิจและการจัดการ                  | 2          | 111       | 1                                         | -          | 1             | 03-02-2553          | กรุงใหม                     |
|        | 2            | 3-1022-00007-XX-X      | หายทดสอบ ระบบงานXX | \$104600217  | ปริญญาหรั | คณะนิภาคคาสหรั                               | 3          | 1112      | 1.1                                       |            | 1             | 06-02-2553          | กระวิทย                     |
|        | 3            | 3-1022-00007-XX-X      | นายทดสอบ ระบบงานXX | 5005000091   | ปริญญาพริ | คณะบริหารธุรศิจ                              |            | 111       |                                           | 1          |               | 06.02.2553          | กรุงใหล                     |
|        |              | 3-1022-00007-XX-X      | หายทดสอบ ระบบงานXX | 5204300313   | ปริญญาตรี | คณะบริหารธุรศิจ                              | 2          | 1.1       |                                           | -          |               | 26 05 2553          | ozelus                      |
|        | 5            | 3-1022-00007-XX-X      | หายทดสอบ ระบบงานXX | \$203100005  | ปริญญาพริ | คณะวิควกรรมคาดหรั                            | 2          | 1.20      |                                           |            |               | 25.05.2553          | กรุงไทย                     |
|        |              | 3-1022-00007-XX-X      | นายทดสอบ ระบบงานXX | \$204200043  | ปริญญาหร  | คณะวิศวกรรมศาสตร์                            | 2          | 1.1       |                                           | 1          |               | 25 05/2553          | กรุงใหอ                     |
|        | - 7          | 3-1022-00007-XX-X      | นายทดสอบ ระบบงานXX | \$205000057  | ปริญญาพริ | คณะบริหารธุรศิจ                              | 2          | 1.00      | 141                                       | 1.00       | 1             | 09-02-2553          | กระใหอ                      |
|        | 5            | 3-1622-06607-XX-X      | นายทดสอบ ระบบงานXX | 5205000139   | ปริญญาตรี | คณะบริหารธุรศึจ                              | 2          |           |                                           | 1000       |               | 08-02-2553          | กระไทย                      |
|        |              | 3-1022-00007-XX-X      | นายทดสอบ ระบบงานXX | 5204600061   | ปริญญาตรี | คณะนิทศศาสตร์                                | 2          |           | 1 1 1                                     | 1.00       | 1             | 21/02/2553          | oyeîns                      |
|        | 10           | 3-1022-06007-XX-X      | นายทดสอบ ระบบงานXX | 5205600008   | ปริญญาหร  | คณะนิทคาลหรั                                 | 2          | -         |                                           | 1.2.1      |               | 26-05-2553          | ngelno                      |
|        | 11           | 3-1022-00007-XX-X      | นายทดสอบ ระบบงานXX | 4904500057   | ปริญญาพร  | คณะวิทยาศาสตร์                               | 5          |           | -9-                                       | 1.0.1      | 1             | 12 03 2653          | olijus                      |
|        | 12           | 3-1022-00007-XX-X      | นายทดสอบ ระบบงานXX | 5201500027   | ปริญญาตรี | คณะบริหารธุรกิจ                              | 2          | 1.0       | $= \sqrt{2}$                              | 100.001    | 11.000        | 13-04-2553          | กรุงไทย                     |
|        | 13           | 3-1022-00007-XX-X      | นายทดสอบ ระบบงานXX | 5105600041   | ปรีญญาพริ | คณะนิการครั                                  | 3          |           |                                           | 1.000      | 11 <= 1       | 04/03/2553          | กรุงไทย                     |
|        | 14           | 3-1022-00007-XX-X      | นายทดสอบ ระบบงานXX | 5201300113   | ปริญญาหรื | คณะบริหารธุรศิจ                              | 2          | 1.1       |                                           | in .       |               | 25.05/2553          | ngelna                      |
|        | 15           | 3-1022-00007-XX-X      | หายทดสอบ ระบบงานXX | 4904600055   | ปริญญาหรื | คณะนิณคตามหรั                                | 5          | 1.1       | 1.1                                       | 1.00       |               | 22 02/2553          | กรุงใหล                     |
|        | 16           | 3-1022-00007-XX-X      | นายทดสอบ ระบบงานXX | \$004600077  | 13863143  | คณะนิทคศาสตร์                                | 4          | 1.0       |                                           | 1.9-1      |               | 18-03-2663          | ozelna                      |
|        | 47           | 3-1022-00007-XX-X      | นายทดสอบ ระบบงานXX | \$204200077  | ปริญญาตรี | คณะจิควกรรมคาดหรั                            | 2          | i         |                                           |            |               | 26-05-2553          | กรุงใหอ                     |
|        | 15           | 3-1022-00007-XX-X      | นายทดสอบ ระบบงานXX | 5204600201   | ประกอง    | คณะนิกเคราชครั                               | 2          | 1.1       |                                           | 1.000      |               | 24.03/2553          | กรุงไทย                     |
|        | 19           | 3-1022-00007-XX-X      | นายทดสอบ ระบบงานXX | 5204400029   | ปริญญาพริ | คณะสิตปลายหรั                                | 2          | -         | 12                                        |            |               | 04 05/2553          | ngetus                      |
|        | 20           | 3-1022-00007-XX-X      | นายทดสอบ ระบบงานXX | \$204400030  | ปริญญาพริ | คณะศิลปศาสตร์                                | 2          | -         |                                           |            | 1             | 05.02/2553          | ngitus                      |
|        | 21           | 3-1622-00007-XX-X      | นายทดสอบ ระบบงานXX | 5204600222   | 1366343   | คณะนิทธศาสตร์                                | 2          |           |                                           | -          | 1             | 25/05/2555          | กระวิทย                     |
|        | 22           | 3-1022-00007-XX-X      | นายทดสอบ ระบบงานXX | 5204600196   | ปริญญาพริ | คณะนิณคคามหรั                                | 2          | -         |                                           | _          | 1             | 26/02 2555          | กรุงใหอ                     |
|        | 25           | 3-1022-00007-XX-X      | นายทดสอบ ระบบงานXX | \$204600090  | 1266345   | คณะนิณคลาสหรั                                | 2          | TTT       |                                           |            |               | 25 05 2553          | ngalma                      |
|        | 24           | 3-1622-00007-XX-X      | นายทดสอบ ระบบงานXX | \$204000103  | 136161243 | คณะวิศวกรรมศาสหร์                            | 2          | ×         |                                           | 10         | 1             | 22-02-2553          | กรุงใหย                     |
|        | 25           | 3-1022-00007-XX-X      | นายทดสอบ ระบบงานXX | \$102000062  | ปริญญาตรี | คณะศิลปศาสตร์                                | 4          | 111       |                                           | 100.1      | ) <u> </u>    | 13 06/2553          | ngetna.                     |
|        | 26           | 3-1022-00007-XX-X      | นายทดสอบ ระบบงานXX | 4904900052   | ปรีญญาพริ | คณะปริหาะหรั                                 | 5          | 11        |                                           |            | 1             | 00 03 2553          | oreins                      |
|        | 27           | 3-1022-00007-XX-X      | นายทดสอบ ระบบงานXX | \$204600264  | ปริญญาพริ | คณะนิณฑิศาสตร์                               | 2          | 1.61      | )                                         |            |               | 24 05 2553          | กรุงใหม                     |
|        | 28           | 3-1022-06607-XX-X      | นายทดสอบ ระบบงานXX | \$201600035  | ปริญญาพริ | คณะบริหารธุรกิจ                              | 2          |           |                                           |            |               | 10-02-2553          | กรุงวิทย                    |
|        | 29           | 3-1022-00007-XX-X      | นายทดสอบ ระบบงานXX | 5004600329   | ปริญญาพริ | คณะนิเทศศาสตร์                               |            | 1         |                                           | 1.4        |               | 09/02/2553          | กรุงไทย                     |
|        | 30           | 3-1022-00007-XX-X      | นายทดสอบ ระบบงานXX | 5104020026   | ปริญญาพริ | คณะชิควกรรมคาะหรั                            | 2          |           | 11                                        |            | 1             | 03-02-2553          | กรุงใหย                     |

### รูปจอภาพ SLF-0003-05

จากรูปจอภาพ SLF-0003-05 สถานศึกษาสามารถทำการพิมพ์รายงานผู้ยื่นประสงค์ขอกู้เพื่อนำไปประกอบการ สัมภาษณ์ และคัดเลือกผู้กู้ตามรายชื่อได้ สำหรับผู้กู้ยืมที่ผ่านการคัดเลือกและมีคุณสมบัติถูกต้องตามหลักเกณฑ์การกู้ยืมของ กองทุนๆ สถานศึกษาสามารถนำข้อมูลส่วนนี้ไปดำเนินการในขั้นตอนต่อไป ตามขั้นตอนการทำงานของระบบ e-Studentloan ได้

# <u>บทที่ 4</u> <u>การบันทึกกรอบวงเงินค่าเล่าเรียนค่าครองชีพ</u>

## <u>วัตถุประสงค์ของการดำเนินงาน</u>

ผู้กู้ยืมที่ผ่านการคัดเลือก และมีคุณสมบัติถูกต้องตามหลักเกณฑ์การกู้ยืมของกองทุนฯ ในภาคการศึกษาที่ 1 ของทุกปี การศึกษา สถานศึกษาจะต้องทำการบันทึกกรอบวงเงินค่าเล่าเรียนก่ากรองชีพ เพื่อเป็นการกำหนดกรอบวงเงินการกู้ยืมของผู้ กู้ยืมรายนั้น ๆ ในแต่ละปีการศึกษา

## <u>ขั้นตอนการดำเนินงาน</u>

#### 4.1 การค้นหาข้อมูลกรอบวงเงินค่าเล่าเรียนค่าครองชีพของผู้กู้ยืม

4.1.1 ให้สถานศึกษาดำเนินการ Login เข้าสู่ระบบงาน e-Studentloan โดยใช้<u>รหัสของผู้ปฏิบัติงานสถานศึกษา</u> ให้ สถานศึกษาทำการคลิกเลือกเมนูที่ **1.กัดเลือกผู้กู้ → 1.1. บันทึกข้อมูล → บันทึกกรอบวงเงินค่าเล่าเรียนค่าครองชีพ** ดังรูป จอภาพ SLF-0004-01 เมื่อทำการคลิกระบบจะแสดงหน้าจอดังรูปจอภาพ SLF-0004-02

| ระบับอยู่ไม่ เป็นการสึกษา                                                                                                    | โปรมกรม : SLEMEIAI : MERU<br>เทตสอบผู้ปฏิปิติการสุดามศึกษารผู้ปฏิบัติภาพ<br>วันที่ : 27 พลาคม 2553 เวลา 14:28:01 น. |
|----------------------------------------------------------------------------------------------------|----------------------------------------------------------------------------------------------------|
| (ພໍ 1. ຈັດເກັດກອ້ຽ ສີ ພີ 2. ຄົງຊາງ - ພີ 3. ລອກເລີຍພ - ພີ ອກຈະຄອມພັນເອລ່າວ - ຟີ ແມ່ຄົນແຮງໃຫຍ່ານ ຟີ ລວກຈາກການມ<br>ຟີ 1.3 ເປັນຈັກອັດຊາວ ີ ຫຼື ເປັນອີກກາດແຮງແຕ່ແຮ່ງເຮົາເຮັດເຮັດສະກາດເຮັດສະກາດສະຫຼະ<br>ຟີ 1.2 ຮາຍການພາຍແຮງແຫນນ - ອີກເລືອກ ລະເປັນຈັກກອນແຮງປະທາດສະຫຼະ |                                                                                                    |

#### รูปจอภาพ SLF-0004-01

| Contraction Contraction Contraction                                                                                                    | Talvaria                    | i i SLFUECOOI<br>Baijîti | รามบราม : รมมมรีคมโอกดูมีสำ<br>- รัตรุลิอกและปันทึกการมางเวิ่มสาหาริวณ คำครอง<br>- ทคตอมดูปไปส์การตอาฟที่กระบบไปปีส<br>- วินที่ : 27 คุณหม 2553 เวลา 14:29-51 |
|----------------------------------------------------------------------------------------------------|-----------------------------|--------------------------|----------------------------------------------------------------------------------------------------|
| насколфо = 🕼 2. Карал = 🕼 2. жаладаш = 🛱 аксала                                                                                                    | แม้แคงกังร - 🖬 แล้งแรงใหม่า | u <b>ti</b> eenvim       |                                                                                                    |
| สายหาร์สมุด                                                                                                    |                             |                          |                                                                                                    |
| Drosdraw *                                                                                                    | 2558                        |                          |                                                                                                    |
| 90ex0493002000 = [                                                                                                    | ğğanlıtmı: 💌                |                          |                                                                                                    |
| and the second second se |                             |                          |                                                                                                    |

รูปจอภาพ SLF-0004-02

## 4.1.2 การค้นหารายชื่อของผู้กู้ยืมทางระบบมีรูปแบบกรอกข้อมูล 2 วิธีดังนี้

 กรณีที่สถานศึกษามีข้อมูลเลขประจำตัวประชาชนของผู้กู้ยืมที่พร้อมจะทำการบันทึกข้อมูลกรอบวงเงิน ให้สถานศึกษาทำการเลือกประเภทผู้กู้รายเก่า / รายใหม่ ระดับการศึกษา ที่ต้องการบันทึกกรอบวงเงิน จากนั้นให้ทำการคลิกปุ่ม
 ระบบจะแสดงหน้าจอบันทึกข้อมูลผู้กู้ยืมดังรูปจอภาพ SLF-0004-03

| uportineour ruita        | URL WOY115R7101           |                  | 3455 March 1                                                                                                    | รมนี้ 127 ตุลาคม (          |
|--------------------------|---------------------------|------------------|----------------------------------------------------------------------------------------------------|-----------------------------|
| 102 2. Ariphys - 10      | 3 AATOMA - D =T           | nitotablicaine = | III alleantinia III accounts                                                                                                    | un#]                        |
| ກັກເທັກທີ່ແມລະຢູ່ຜູ້ (ຈາ | (infini)                  |                  |                                                                                                    |                             |
|                          | นิการศึกษา                | 2556             |                                                                                                    |                             |
|                          | Lossilis 4 of stars one." | ·                | (elusta)                                                                                                    |                             |
|                          | Gathroughurs              |                  |                                                                                                    |                             |
|                          | ะสัญระกรมะดล <sub>.</sub> |                  |                                                                                                    |                             |
|                          | withun gamma for          | (                |                                                                                                    | (sime)                      |
|                          | inernadus :               | • (              | 3/100                                                                                                    |                             |
| กระที่การัสมุลสาหสาย     | ริยม/ตาริบัจรอ            |                  |                                                                                                    |                             |
| 90                       | ณับริยม                   | Aurienteis       | มาเนื้องกับการศึกษา                                                                                                    | winnumfer                   |
| mutand                   |                           | (Sette           | สารประเทศสา                                                                                                    | ພື່ອຈຸດັນການສຶກພາ           |
| 1                        |                           |                  |                                                                                                    |                             |
| 2                        |                           |                  |                                                                                                    |                             |
| 3                        |                           |                  |                                                                                                    |                             |
|                          |                           |                  | C. M. C. M. | รอน และค่าวรัฐงาสกิดว่านิแล |
|                          | สายหมะมีห เดือนมา         | 1 10110          | งามวน เสียน งามพ่าย                                                                                                    | กรมสมีพ                     |
|                          |                           |                  |                                                                                                    | ามต้ออื่น                   |
|                          |                           |                  |                                                                                                    |                             |
| weensegmenter(           | COLUMERITS/VILLEDIG       | antanastrua, r   | าทรสองมีพา                                                                                                    |                             |
|                          | 47                        | istmen           | ลอะตาไปจายเกี่ยวเมืองกับการ<br>อีกษา                                                                                                    | simplefin                   |
| าสังการรัก               | ass                       | 513              | 23,392,800.00                                                                                                    | 13,543,200.00               |
| ពោពព័ណដ៏ព                | 0                         | 466              | 23,353,200,09                                                                                                    | 11,272,000.00               |
| mattella                 |                           | 47               | 39,600.00                                                                                                    | 2,270,400.00                |

### รูปจอภาพ SLF-0004-03

ให้สถานศึกษากรอกเลขประจำตัวประชาชนของผู้กู้ยืม จากนั้นกดปุ่ม (โต้มาการบบจะแสดงข้อมูลของผู้กู้ยืม พร้อมให้ทำการบันทึกข้อมูล ดังรูปจอภาพ SLFE0004-04 ถ้าสถานศึกษานำเลขประจำตัวประชาชนของผู้กู้รายเก่ามากรอก ข้อมูลการค้นหาผู้กู้รายใหม่ ระบบจะมีการแจ้งข้อความเตือนดังรูปจอภาพ SLFE0004-05

| ทหมามอที่อหิบิ (อ         | ຕາມໃหມ່)                       |                   |                                  |                               |                  |              |
|---------------------------|--------------------------------|-------------------|----------------------------------|-------------------------------|------------------|--------------|
|                           | มีการศึกษา *                   | 2556              |                                  |                               |                  |              |
|                           | เลยประจำด้วประชาชน *           | 1-1002-00727-X    | X-X (mm                          | 11101964000 SEXUSED           | ц                |              |
|                           | ข้อมูลการศึกษา                 | คณะครุศาสตร์อุต   | สาหกรรมและเทคไ                   | โนโลยี หลักสูดร 4 ปี          | ขึ้นบีที่ 1      |              |
|                           | สถานะการภู้ยืม                 | ไม่เคยคู่ยืม      |                                  |                               |                  |              |
|                           | กลุ่มสาขาวิชามาตรฐาน "         | 1                 |                                  |                               |                  | ňusri        |
|                           | นลักสูคร "                     | 1                 |                                  |                               |                  | 1            |
|                           | ສານາວິຫາເລກ "                  |                   |                                  |                               |                  | 1            |
|                           | กลุ่มสาขาวิชา "                | <b>1</b>          |                                  |                               |                  |              |
|                           | ประเภทหลักสูตร *               | "alanı;           | 1                                |                               |                  |              |
| จำนว                      | นภาคเรียนในหนึ่งปีการศึกษา *   | 100               |                                  |                               |                  |              |
|                           | เทตานเงิน "                    | 0                 | .00 บาท                          |                               |                  |              |
| เห็กข้อมูลค่าเอ่า         | แร้ยน/ค่าใช้จำย                |                   |                                  |                               |                  |              |
| Ŕ                         | กล่าเรียน                      | ค่าใช้จ่ายเกี่    | แวเนื่องกับการศึก                | ดสา                           | ค่าครองชีพ       |              |
|                           | 1                              |                   | 1                                |                               | ~                |              |
| กาดเรียนที่               | ส่วเล่า                        | รียน              |                                  | ดำใช้ร่ามเก็บวเนื             | ้องกับการศึกษา   |              |
| 1                         |                                |                   |                                  |                               |                  |              |
| 2                         |                                |                   |                                  |                               |                  |              |
| 3                         |                                |                   |                                  |                               |                  |              |
|                           |                                |                   |                                  | รวมค่าเล่าเรื่อ               | ยน และค่าไข้จ่าย | เกียวเนื     |
|                           | ด้าครองชีพ เดือนอะ             | 2,200.00 1111     | 12 IZ                            | เดือน รวมค่าค                 | รองชีพ           | 26,400.      |
|                           |                                |                   |                                  | 52                            | มทั้งสิ้น        | 26,400.      |
|                           |                                |                   |                                  |                               |                  |              |
| รอบวงเงินค่าเล่า          | หรือน และค่าใช้จ่ายเกี่ยวเนื้อ | เงกับการศึกษา, ค่ | ำครองชีพ                         |                               |                  |              |
|                           | 41                             | นวนปฏิญั          | คำแล่า<br>และคำใช้จ่ายเกี<br>ศึก | เรียน<br>ยวเนื่องกับการ<br>มา | ค่าครองชี        | W            |
|                           | an element                     | 513               |                                  | 23,392,800.00                 | 13,5             | 43,200       |
| ได้รับการจั               | 11177                          |                   |                                  | 23,353,200.00                 |                  | 11,272,800.0 |
| ได้รับการจั<br>ขอดคัดเอื่ | ian                            | 466               |                                  | 23,333,200.00                 | 11,2             | 72,800.      |

รูปจอภาพ SLFE0004-04

| Windows | Internet Explorer                               |        |
|---------|-------------------------------------------------|--------|
|         | จอบันทึกผู้กู้รวยใหม่ ไม่สามารถบันทึกผู้กู้รายเ | ก่าได้ |
|         | ОК                                              |        |
|         |                                                 |        |

รูปจอภาพ SLF-0004-05

 กรณีที่สถานศึกษาไม่ทราบเลขประจำตัวประชาชนของผู้กู้ยืม สถานศึกษาจะสามารถดูรายชื่อของผู้กู้ยืม ดังรูปจอภาพ SLFE0004-01 ให้เลือกประเภทผู้กู้รายเก่า / รายใหม่ ที่ต้องการแสดง และทำการคลิกปุ่ม
 ระบบจะแสดงหน้าจอรายชื่อของผู้กู้ยืมดังรูปจอภาพที่ รูปจอภาพ SLF-0004-06

| ค่างการ์         | iya                 |                                  |             |                                                |           |            |                                                     |                 |
|------------------|---------------------|----------------------------------|-------------|------------------------------------------------|-----------|------------|-----------------------------------------------------|-----------------|
|                  |                     | DriveAntes * 255                 | 6:          |                                                |           |            |                                                     |                 |
|                  |                     | Gistum Webstelow - Whe           | interior in | 1                                              |           |            |                                                     |                 |
|                  |                     | ssfarmfrier * evol               | in the      | (10)                                           |           |            |                                                     |                 |
|                  |                     | (denotolealen)                   | dorasla     | nin) <b>(damm) (</b> aim                       | with zine |            |                                                     |                 |
| OSILIO           | เรียกระบบสายเสียง   | งายเกี่ยวเนื่องกับการศึกษา, ดาษร | arthe       |                                                |           |            |                                                     |                 |
|                  |                     | รามาหยุ่งรู้                     |             | ตัวเล่าที่ยน<br>ของค่าไข้จ่ายเกี่ยวเนื้องกับกา | (mm       |            | ด้างรองสิท                                          |                 |
|                  | Likums Saass        |                                  | 533         | 23,392,                                        | 800.00    |            | 13.50                                               | 3,200.00        |
|                  | Vanionian           |                                  | 466         | 22,351                                         | 200.00    |            | 11.27                                               | 72,800.00       |
|                  | amia                |                                  | 47          | 28                                             | 600.00    |            | 2,20                                                | 10,400.00       |
|                  |                     |                                  |             |                                                |           |            |                                                     |                 |
| sound            | Loogderanizarj      |                                  |             |                                                |           |            |                                                     |                 |
| สารติมต์         | samba endudorariana | da-wuxiya                        |             | กระบรกวินใกแมลติมหรื                           | 44        | ener<br>Am | สาปข้ายเดียว<br>ค.ศ. 1975 (ค.ศ. 1976)<br>ค.ศ. 1976) | in www.ca<br>dw |
| 1.               | 1-1002-00734-300-X  | <b>WIERRER STRUCTU</b>           |             |                                                | Type      | 1          | 1                                                   | 1               |
| Z,               | 1-1002-00734-XX-X   | winnesse summers 2               |             |                                                | Treat     | 1          |                                                     | 1               |
| 3.               | 1-1002-00734-XX-X   | Bannadan semesan 3               |             |                                                | THE       | 1          | 1                                                   | 1               |
| 4                | 1-1002-00734-XX-X   | winness sensors 4                |             |                                                | trai      | 1          | 1                                                   | 1               |
| 5.               | 1-1002-00734-XX-X   | wiennesse szupern 5              |             |                                                | 2002      | 1          |                                                     |                 |
|                  | 1-1002-00734-30X-X  | winneren stunets fi              |             |                                                | 1993      | 1          | 1                                                   | 1               |
| 7.               | 1-1002-00734-XX-X   | winneden semueiw 7               |             |                                                | 2912      | 1          |                                                     |                 |
| 1                | 1-1002-00734-300-X  | Surveyer waterners               |             |                                                | trui      | 1          | 1                                                   | 1               |
| 9.               | 1-1002-00734-XX-X   |                                  |             |                                                | THE       | 1          |                                                     |                 |
| 10.              | 1-1002-00734-00-X   |                                  |             |                                                | tesi      | 1          |                                                     |                 |
| 11.              | 1-1002-00734-XX-X   | NAMESON STREETS II               |             |                                                | THE?      | 1          | 1                                                   | 1               |
| 12.              | 1-1002-00734-XX-X   |                                  |             |                                                | Test      | 1          | 1                                                   | 1               |
| 13.              | 1-1002-00734-XX-X   | -                                |             |                                                | 1111      | 1          | 1                                                   |                 |
| 14.              | 1-1002-00734-XX     |                                  |             |                                                | Trui      | 1          | 1                                                   |                 |
| 15.              | 1-1002-00734-XX-X   |                                  |             |                                                | trei      | 1          | 1                                                   | 1               |
|                  |                     |                                  |             |                                                |           |            |                                                     |                 |
| A DESCRIPTION OF |                     |                                  |             |                                                |           |            |                                                     |                 |

รูปจอภาพ SLF-0004-06

จากรูป SLF-0004-06 สถานศึกษาสามารถทำการคลิกที่รายชื่อของผู้กู้ยืม เมื่อสถานศึกษาทำการคลิกระบบจะแสดง รายชื่อของผู้กู้ยืมพร้อมให้ทำการบันทึกข้อมูลกรอบวงเงิน ดังรูปจอภาพ SLFE0004-07

| กหนะขอที่อยังใ (2         | ายใหม่)                              |                            |                                                   |                                                                                                    |                                   |
|---------------------------|--------------------------------------|----------------------------|---------------------------------------------------|----------------------------------------------------------------------------------------------------|-----------------------------------|
|                           | มีการศึกษา "                         | 2556                       |                                                   |                                                                                                    |                                   |
|                           | เลขประจำด้วประชาชน *                 | 1-1002-00727-X             | X-X (mn)                                          | นายพดสอบ ระบบรงรม                                                                                                    | C+ B                              |
|                           | ข้อมูลการศึกษา                       | คณะครุสาสตร์อุต            | สาหกรรมและเทคโน                                   | เโลยี หลัดสุดร 4 ปี                                                                                                    | ขึ้นบีที่ 1                       |
|                           | สถานะการกู้ยืม                       | ไม่เคยกู้ยืม               |                                                   |                                                                                                    |                                   |
|                           | กลุ่มสาขาวิชามาตรฐาน "               | 1                          |                                                   |                                                                                                    | sime                              |
|                           | หลักสูตร *                           |                            |                                                   |                                                                                                    |                                   |
|                           | ສານາວິສາເລກ *                        |                            |                                                   |                                                                                                    |                                   |
|                           | กลุ่มสาขาวิชา *                      | <u></u>                    |                                                   |                                                                                                    |                                   |
|                           | ประเภทหลักสูตร *                     | "alagy                     | 1                                                 |                                                                                                    |                                   |
| จำนวร                     | แกาคเรียนในหนึ่งปีการศึกษา *         |                            |                                                   |                                                                                                    |                                   |
|                           | เทตานเงิน "                          | 0                          | .00 มาท                                           |                                                                                                    |                                   |
| เห็กข้อมูลค่าเล่า         | เรียน/ด่าใช้ร้าย                     |                            |                                                   |                                                                                                    |                                   |
| ค่                        | าเล่าเรียน                           | ค่าใช้จ่ายเกี่ย            | แวเนื่องกับการศึกษ                                | n                                                                                                    | ค่าครองชีพ                        |
|                           | 1                                    |                            | 1                                                 |                                                                                                    | 4                                 |
| กาลเรียนที่               | ต่าเล่าเ                             | รียน                       |                                                   | ด่าใช้จ่ายเกี่ยวณี่                                                                                                    | องกับการศึกษา                     |
| 1                         |                                      |                            |                                                   |                                                                                                    |                                   |
| 2                         |                                      |                            |                                                   |                                                                                                    |                                   |
| 3                         |                                      |                            | _                                                 | รวมค่าเล่าเรีย                                                                                                    | หน และค่าใช้จ่ายเกี่ยวเนื่        |
|                           | ต่ำครองชีพ เดือนดะ                   | 2,200.80 <mark>ערע</mark>  | <u> ชานวน 12</u> เดื                              | อน รวมค่าคร<br>รวม                                                                                                    | องชิพ 26,400.<br>ทั้งสิ้น 26,400. |
| สมวงเงินต่ำเล่า           | เรียน และคำใช้จ่ายเกี่ยวเนื้อ<br>จำเ | งกับการศึกษา, ค<br>เวนญัญั | าครองอิพ<br>คำแล่าเรี<br>และคำใช้จ่ายเกีย<br>ศึกษ | ยน<br>วเนื่องกับการ<br>า                                                                                                    | ค่าครองชีพ                        |
|                           |                                      |                            |                                                   | 3,392,800.00                                                                                                    | 13,543,200                        |
| ได้รับการจัง              | ades                                 | 513                        | 2                                                 | and the second second s | and a second second               |
| ได้รับการจั<br>ยอดคัดเลื่ | adss<br>an                           | 513<br>466                 | 2                                                 | 3,353,200.00                                                                                                    | 11,272,800                        |

รูปจอภาพ SLF-0004-07

### 4.2 การบันทึกข้อมูลกรอบวงเงินค่าเล่าเรียนค่าครองชีพ

**4.2.1** จากรูปจอภาพ SLFE0004-07 สถานศึกษาจะต้องทำการบันทึกกรอบวงเงินค่าเล่าเรียน ค่าใช้จ่ายเกี่ยวเนื่องฯ และค่าครองชีพ โดยข้อมูลที่ต้องทำการระบุมีดังนี้

<u>ส่วนที่ 1 กรอกข้อมูลกลุ่มสาขาวิชามาตรฐาน, หลักสูตร, สาขาวิชาเอก, กลุ่มสาขาวิชา, เพคานเงิน</u>

| ปีการศึกษา *                     | 2556                  |              |                    |      |
|----------------------------------|-----------------------|--------------|--------------------|------|
| เลยประจำด้าประบาทน *             | 1-1002-00734-XX-X     | sinn         | หายทดสอบ ระบบงาน 1 |      |
| น้อมูลการศึกษา                   | คณะวิศวกรรมศาสคร์ ห   | ลักสุดร 4 ปี | ชั้นปีที่ 1        |      |
| สถานะการกู้อื่ม                  | ไม่เคยกู้ยืม          |              |                    |      |
| กลุ่มสาขาวิชามาตรฐาน *           | ด้งคมศาสตร์ คิลปศาสต  | ร่มนุษยศาส   | ลร์ ศึกษาศาสตร์    | eimo |
| หลักสุดร 7                       | เทลโนโลยีบัณฑิต       |              |                    |      |
| ອາທາໂນາເລກ *                     | เทคโนโดยีการศึกษาแล   | ะสื่อสารมวล  | 3/14               |      |
| กลุ่มตามาวิชา "                  | การหลัดวิทยุและโทราโด | ni           |                    |      |
| ประเภทหลัดสูตร *                 | turan -               |              |                    |      |
| จำนวนกาคเรียนในหนึ่งปีการคึกษา " | 0                     |              |                    |      |
| เพลานเงิน *                      | 60,000.00 1           | 2759         |                    |      |

รูปจอภาพ SLF-0004-08

ในระดับการศึกษา มัธยมศึกษาตอนปลาย ปวช. ปวส. และ ปวท. ไม่ต้องทำการระบุข้อมูลในส่วนนี้เนื่องจากระบบจะ ทำการแสดงข้อมูลส่วนนี้ให้ตามแบบคำขอกู้ยืม/แบบคำยืนยันฯ ที่ผู้กู้ยืมได้มีการระบุไว้ แต่สำหรับวิธีการระบุข้อมูลนั้นจะต้อง ค้นหาจากข้อมูลกลุ่มสาขาวิชามาตรฐานโดยคลิกที่ปุ่ม

|                                     | ค้นหาข้อมูล Policy Mapping              |   |
|-------------------------------------|-----------------------------------------|---|
| สถานศึกษา มหาวิทยาลัย หตุสอบระบบงาน | ปีการศึกษา 2553                         | 1 |
| กลุ่มสาขารชามาตรฐาน                 | สงคมสายอา สอบศายอา มนุษยศายอา ศกษาศายอา | × |
| สาขาวิชาเอก                         |                                         |   |
| ประเภทกลุ่มสาขาวิชา                 |                                         |   |
| หลักสูดร                            |                                         |   |
|                                     | h                                       |   |
|                                     | ต้นหา ส้างจอกาห จบการทำงาน              |   |
|                                     | ตั้นหรา ส้างจอกาห จบการทำงาน            |   |

รูปจอภาพ SLF-0004-09

ให้สถานศึกษาทำการเลือกกลุ่มสาขาวิชามาตรฐานที่ต้องการ แล้วคลิกปุ่ม 施 ระบบจะแสดงข้อมูลของ กลุ่มสาขาวิชามาตรฐาน, หลักสูตร, สาขาวิชาเอก, กลุ่มสาขาวิชา ให้ทำการคลิกที่ข้อมูลที่ปรากฏมา ดังรูปจอภาพ SLF-0004-10 แล้วข้อมูลจะไปแสดงในช่องของกลุ่มสาขาวิชามาตรฐาน, หลักสูตร, สาขาวิชาเอก, กลุ่มสาขาวิชา ในหน้าจอบันทึกข้อมูล และ ระบบจะแสดงเพดานเงินกู้ ซึ่งเป็นขอบเขตวงเงินการกู้ของค่าเล่าเรียนและค่าใช้จ่ายเกี่ยวเนื่องกับการศึกษาต่อปีการศึกษา

|           |                                                                                                    |              | คัมหาซ่อมูล Poli           | cy Mapping    |                                         |                      |               |        |
|-----------|----------------------------------------------------------------------------------------------------|--------------|----------------------------|---------------|-----------------------------------------|----------------------|---------------|--------|
| ສດານທີ່ຄາ | an ann an an an an an an an an an an an                                                                                                    | มีการสีกษร≥  | 56                         |               |                                         |                      |               |        |
|           | and become apprending the second second second second second second second second second second second second s                                                                                                    | Automated Ba | มีการว่าว่างแมกการทำให้ห   | neuri         |                                         |                      |               |        |
|           | antenan                                                                                                    |              |                            |               |                                         |                      |               |        |
|           | a later and the second second s | -            |                            |               |                                         |                      |               |        |
|           | The reaction of the second second                                                                                                    |              |                            |               |                                         |                      |               |        |
|           | - WDUELE                                                                                                    |              |                            |               |                                         |                      |               |        |
|           |                                                                                                    |              |                            |               |                                         |                      |               |        |
|           |                                                                                                    |              | inor (internet             | (mathematic)  | ) — — — — — — — — — — — — — — — — — — — |                      |               |        |
|           | กลุ่มสาขาวิชามาคะฐาน                                                                                                    |              | สาราวิชาตร                 | VILLANNEIGHT. | จำนวนอาหาริตารใจหนึ่งปีอากที่กลา        | ส่านเลขอรู้และพรวิตา | nängens       | frand. |
| 2. 6      | towned Automotics and Analy                                                                                                    | ind          | instalation<br>Averaalarii | taxes         |                                         |                      | destatationse |        |

#### รูปจอภาพ SLF-0004-10

หมายเหตุ : เนื่องจากข้อมูลเกี่ยวกับสาขาวิชา เป็นข้อมูลที่มาจากสำนักงานคณะกรรมการอุดมศึกษา (สกอ.) ้หากสถานศึกษาพบว่าไม่มีข้อมูลของสาขาวิชา ให้ทำการแจ้งขอเพิ่มข้อมูลกับทาง สกอ. อีกครั้ง

| ดีกข้อมูลด่าเล่ | าเรียน/ด่าใช้จ่าย |                           |                              |                   |
|-----------------|-------------------|---------------------------|------------------------------|-------------------|
|                 | ำเอ่าเรียน        | ด่าใช้จ่ายเกี่ยวเนื่องกับ | การศึกษา ต่าครอ              | งชีพ              |
|                 | 1                 | 1                         | 1                            |                   |
| ภาคเรียนที่     |                   | ค่าเล่าเรียน              | ด่าใช้จ่ายเกี่ยวเนื่องกับการ | ศึกษา             |
| 1               |                   | 12,000.00                 |                              | 1,000.00          |
| 2               |                   | 12,000.00                 |                              | 1,000.00          |
| 3               |                   |                           |                              |                   |
|                 |                   |                           | รวมคำเล่าเรียน และคำ         | ใช้จำยเกี่ยวเมือง |
|                 |                   |                           |                              | 26,000.00         |
|                 | ค่าครองชีพ เดือนอ | ะ 2,200.00 บาห จำนวน      | 12 เดือน รวมค่าครองชีพ       | 26,400.00         |
|                 |                   |                           | รวมทั้งสิ้น                  | 52,400.00         |

#### รูปจอภาพ SLF-0004-11

้สถานศึกษาสามารถกรอกข้อมูลตามรายการที่มีเครื่องหมาย 🗸 ซึ่งข้อมูลมาจากการเลือกความประสงค์ขอกู้ของผู้ ้ กู้ยืมในแบบคำขอกู้ยืมเงิน ถ้าข้อมูลที่ไม่มีเครื่องหมาย ✔ดังกล่าวจะไม่สามารถกรอกข้อมูลได้ <u>ซึ่งหากสถานศึกษาพบว่า</u> <u>ข้อมูลความประสงค์ขอกู้ยืมไม่ครบตามที่ต้องการจริง ให้สถานศึกษาทำการแจ้งผู้กู้ยืม และให้ผู้กู้ยืมทำการ Login เข้าสู่ระบบ</u> ้สำหรับผู้กู้ยืมเพื่อทำการแก้ไขแบบคำขอกู้ยืม/แบบคำยืนยันฯ ให้ถูกต้อง ก่อนที่สถานศึกษาจะทำการบันทึกข้อมูลกรอบวงเงิน ้จากรูปจอภาพที่ SLF-0004-11 ให้สถานศึกษาทำการบันทึกกรอบวงเงิน ค่าเล่าเรียน และค่าใช้จ่ายเกี่ยวเนื่องกับ การศึกษาทั้งปี โดยต้องระบุแยกตามภาคการศึกษาที่มีการกู้ยืมจริงของสถานศึกษา เช่น มีการเปิดสอน 2 ภาคการศึกษา ้สถานศึกษาจะต้องระบุข้อมูลทั้ง 2 ภาคเรียน ส่วนค่าครองชีพระบบจะแสดงขึ้นมาตามระดับการศึกษานั้น ๆ

้การระบุกรอบวงเงินค่าเล่าเรียนค่าครองชีพ ถ้าผลรวมค่าเล่าเรียน และค่าใช้ง่ายที่เกี่ยวเนื่องกับการศึกษามากกว่า เพคานเงินกู้ยืมจะไม่สามารถบันทึกข้อมูลได้ และระบบจะมีข้อความแจ้งเตือน ดังรูปจอภาพ SLF-0004-12

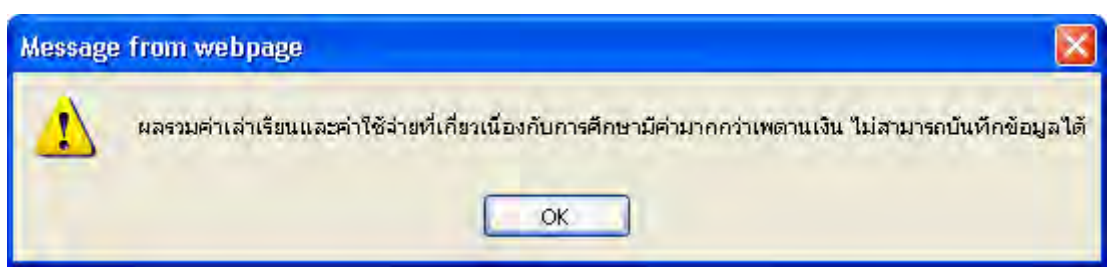

รูปจอภาพ SLF-0004-12

| <u>สวนท 3 สวนของวงเงนท เครบการจุดสรรของสถานศกษา</u> |       | . <u> </u>   | ທ ຢ 🔍 🔍    | 4               |  |
|-----------------------------------------------------|-------|--------------|------------|-----------------|--|
|                                                     | สวนท3 | สวนของวงเงนท | เเครบการจด | เสรรของสถานศกษา |  |
|                                                     |       |              |            |                 |  |

| กรอบวงเงินค่าเล่าเรียน และค่าใช | กรอบวงเงินค่าเล่าเรียน และค่าใช้จ่ายเกี่ยวเนื่องกับการศึกษา, ค่าครองชีพ |                                                        |               |  |  |  |  |  |  |
|---------------------------------|-------------------------------------------------------------------------|--------------------------------------------------------|---------------|--|--|--|--|--|--|
|                                 | จำนวนผู้ดู้                                                             | คำเถ้าเรียน<br>และคำใช้จ่ายเกี่ยวเนื่องกับการ<br>สึกษา | ดำครองชีพ     |  |  |  |  |  |  |
| ได้รับการจิตสรร                 | 513                                                                     | 23,392,800.00                                          | 13,543,200.00 |  |  |  |  |  |  |
| ยอดคัดเลือก                     | 466                                                                     | 23,353,200.00                                          | 11,272,800.00 |  |  |  |  |  |  |
| คงเหลือ                         | 47                                                                      | 39,600.00                                              | 2,270,400.00  |  |  |  |  |  |  |

รูปจอภาพ SLF-0004-13

ระบบจะแสดงขอควงเงินการจัดสรรโดยแบ่งเป็น จำนวนผู้กู้ยืม ค่าเล่าเรียนและค่าใช้จ่ายเกี่ยวเนื่องกับการศึกษา และค่าครองชีพ ที่สถานศึกษาได้รับ เนื่องจากการบันทึกกรอบวงเงินค่าเล่าเรียนค่าครองชีพของผู้กู้ยืม ระบบจะมีการลดยอด วงเงินโดยระบบจะมีการแจ้งในส่วนของขอดที่มีการคัดเลือกและยอคคงเหลือ หากขอดคงเหลือในส่วนใดส่วนหนึ่งเหลือขอด เป็นศูนย์ สถานศึกษาจะไม่สามารถทำการบันทึกกรอบวงเงินผู้กู้เพิ่มเติมได้

เมื่อกรอกข้อมูลเสร็จเรียบร้อยแล้วให้คลิกที่ปุ่ม บันทึกบ้อมูล
 ระบบจะแสดงผลการบันทึกข้อมูลดังรูปจอภาพ
 SLF-0004-14

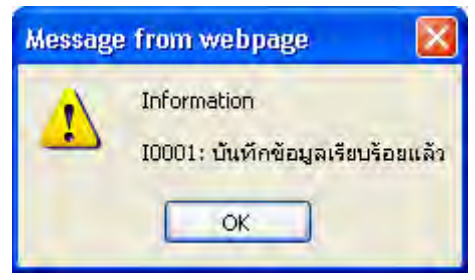

รูปจอภาพ SLF-0004-14

### 4.3 การลบกรอบวงเงินค่าเล่าเรียนค่าครองชีพ

4.3.1 สถานศึกษาสามารถทำการลบกรอบวงเงินค่าเล่าเรียนค่าครองชีพ ในกรณีที่มีการระบุข้อมูลผิดพลาดหรือ ต้องการยกเลิกการกู้ยืมของผู้กู้ยืมในขั้นตอนนี้ เพื่อทำการคืนยอดวงเงินจัดสรรให้สามารถทำการจัดสรรให้ผู้กู้รายอื่นได้ ก่อนทำการประกาศรายชื่อผู้มีสิทธิ์ได้รับการกู้ยืม โดยทำการค้นหาข้อมูลของผู้กู้ยืมที่ต้องการแก้ไข ดังรูปจอภาพที่ SLF-0004-15

|                                            | ຈາຍໃນນໍ)                                                                  |                                                                |                                                           |                                                                                          |                                              |                                                          |
|--------------------------------------------|---------------------------------------------------------------------------|----------------------------------------------------------------|-----------------------------------------------------------|------------------------------------------------------------------------------------------|----------------------------------------------|----------------------------------------------------------|
|                                            | ปิการศึกษา                                                                | * 2556                                                         |                                                           |                                                                                          |                                              |                                                          |
|                                            | เสมประจำด้วประชาชน                                                        | 1-1002-00734-XX-X                                              | rima                                                      | นาแทคสอบ าะบบสาน                                                                         | 1                                            |                                                          |
|                                            | ข่อมูลการศึกษา                                                            | คณบวิศากรรมสาช                                                 | ดร์ หลักสูดร 4 ปี                                         | ชั้นปีที่ 1                                                                              |                                              |                                                          |
|                                            | สถานะการภู่มีม                                                            | ามเคยกู้ยืม                                                    |                                                           |                                                                                          |                                              |                                                          |
|                                            | กลุ่มสาขาวิชามาตรฐาน                                                      | สีงคมศาสตร์ สิลปศ                                              | กสตร์ เณษยศาส                                             | คร์ ศึกษาศาสตร์                                                                          |                                              | min                                                      |
|                                            | หลักสูดร                                                                  | - เทคโนโลยีมัณฑิต                                              |                                                           |                                                                                          |                                              |                                                          |
|                                            | สามาวิชาเอก                                                               | - เทคโนโลยีการสึกษ                                             | าและสื่อสารมวล                                            | 1914                                                                                     |                                              |                                                          |
|                                            | ກຄຸ່ມສານາວິນາ                                                             | - การผลิดว้างยุนละโท                                           | ารทัศน์                                                   |                                                                                          |                                              |                                                          |
|                                            | ประเภทหลักสูดร                                                            | · Taisaa                                                       | 60                                                        |                                                                                          |                                              |                                                          |
| 41117                                      | นกาคเรียนในหนึ่งมีการศึกษา                                                | • 0                                                            | 1                                                         |                                                                                          |                                              |                                                          |
|                                            | เพดรมเวิน                                                                 | • 60,000.0                                                     | 0 มาท                                                     |                                                                                          |                                              |                                                          |
| เพ็กข้อมูลค่าเล่า                          | กเรียน/ต่าใช้จ่าย                                                         |                                                                |                                                           |                                                                                          |                                              |                                                          |
|                                            | ำเล่าเรียน                                                                | ด่าใช้จำมเกี่ม                                                 | าเนื่องกับการศึก                                          | ana -                                                                                    | ด่าดรองชีพ                                   |                                                          |
|                                            | 1                                                                         |                                                                | 1                                                         |                                                                                          | /                                            |                                                          |
| ภาคเรียนที่                                | ค่าเล่า                                                                   | รียน คำใ                                                       |                                                           | ค่าให้จ่ายเกี่ยวเนื่อ                                                                    | ไข้จ่ายเกี่ยวเนื่องกับการศึกษา               |                                                          |
| 1                                          |                                                                           | 12,00                                                          | 0.00                                                      |                                                                                          |                                              | 1,000.0                                                  |
| 2                                          |                                                                           | 12,00                                                          | 0.00                                                      |                                                                                          |                                              | 1,000.0                                                  |
| 3                                          |                                                                           |                                                                |                                                           |                                                                                          |                                              |                                                          |
|                                            |                                                                           |                                                                |                                                           | รวมดำเล่าเร็บ                                                                            | น และค่าใช้จ่าย                              | มเกี่ยวเนื้อ<br>วร. คคค.                                 |
|                                            |                                                                           |                                                                |                                                           |                                                                                          |                                              | 20,000.                                                  |
|                                            | ค่าครองชีพ เดือนละ                                                        | 2,200.00 נורט                                                  | ร่านวน 12                                                 | เดือน รวมคำคร                                                                            | องชีพ                                        | 26,400.                                                  |
|                                            | คำครองชีพ <mark>เดือนละ</mark>                                            | 2,200.00 אורע                                                  | ร่านวน 12                                                 | เดือน รวมค่าคร<br>รวม                                                                    | องชีพ<br>เกิ้งสิ้น                           | 26,400.<br>52,400.                                       |
| สมวงเงินตำเล่า                             | ค่าครองชีพ เดือนละ<br>เเรียน และค่าใช้จ่ายเกี่ยวเนื่<br>จ่า               | 2,200.00 บาท<br>องกับการสึกษา, ล่า<br>เนวนผู้กู้               | จำนวน 12<br>ครองมีพ<br>ต่าเอ่า<br>และค่าใช้จำยเกี<br>ศึกเ | เดือน รวมด่าคร<br>รวม<br>เรียน<br>ยวเนื่องกับการ<br>ะา                                   | องชีพ<br>เกิ้งสิ้น<br>คำครองช                | 26,400.1<br>26,400.1<br>52,400.1                         |
| รอบวงเงินตำเล่า<br>ได้จับการจิ             | ดำครองชีพ เดือนละ<br>เริ่มน และคำใช้ร่ายเกี่ยวเนื<br>สำ<br>คสรร           | 2,200.00 บาพ<br>องกับการติกษา, ผ่า<br>หมานผู้กู้<br>513        | จำนวน 12<br>ครองชีพ<br>ต่าเล่า<br>และค่าใช้จำยเกี<br>ศึกเ | เดือน รวมต่าคร<br>รวม<br>เรียน<br>ยวเนื่องกับการ<br>หา<br>23,392,800.00                  | องชีพ<br>ตั้งสิ้น<br>คำครองร์<br>13,         | 26,400.0<br>52,400.0<br>htt<br>543,200.0                 |
| รอบวงเงินตำเล่า<br>ได้≷บการจิ<br>ยอดคัดเอี | ต่าดรองชีพ เดือนละ<br>เเรียน และค่าใช้ร่ายเกี่ยวเนื่<br>สำ<br>คสรร<br>ian | 2,200.00 มาม<br>องกับการศึกษา, ค่า<br>หมานผู้กู้<br>513<br>467 | จำนวน 12<br>ครองมีพ<br>ตำแล้ว<br>และค่าใช้จายเกี<br>ศักร  | เดือน รวมค่าคร<br>รวม<br>เรียน<br>มวเนื่องกับการ<br>ผา<br>23,392,800.00<br>23,379,200.00 | องชีพ<br>เพิ่งสิ้น<br>ค่าครองช<br>13,<br>11, | 26,400.0<br>52,400.0<br>52,400.0<br>543,200.<br>299,200. |

รูปจอภาพ SLF-0004-15

4.3.2 การถบข้อมูล ให้คลิกที่ปุ่ม **สมข้อมูล** ระบบจะทำการยกเลิกกรอบวงเงินของผู้กู้ยืม และระบบจะทำ การคืนยอดวงเงินจัดสรรที่มีการบันทึกไว้คืนให้กับทางสถานศึกษา เพื่อที่สถานศึกษาจะได้ดำเนินการบันทึกกรอบวงเงินให้ผู้ กู้ยืมรายนี้ใหม่อีกครั้ง หรือทำการจัดสรรให้ผู้กู้รายอื่นได้

# บทที่ 5 การประกาศรายชื่อผู้มีสิทธิ์กู้ยืม

## <u>วัตถุประสงค์ของการดำเนินงาน</u>

ผู้กู้ยืมที่ผ่านการคัดเลือกและมีการบันทึกกรอบวงเงินค่าเล่าเรียนค่าครองชีพ ทางสถานศึกษาจะต้องทำการประกาศ รายชื่อผู้มีสิทธิ์กู้ยืมเงิน เพื่อคำเนินการในขั้นตอนการกู้ยืมต่อไป

## <u>ขั้นตอนการดำเนินงาน</u>

5.1 ให้สถานศึกษาคำเนินการ Login เข้าสู่ระบบงาน e-Studentloan โดยใช้<u>รหัสของผู้บริหารสถานศึกษา</u> ให้สถานศึกษาทำการเลือกเมนูที่ **1.ลัดเลือกผู้กู้ → 1.1. บันทึกข้อมูล → ประกาศรายชื่อผู้มีสิทธิ์กู้ยืม** ดังรูปจอภาพ SLF0005-01 จากนั้นระบบจะแสดงหน้าจอดังรูปจอภาพ SLF-0005-02

| C-Stodenilons<br>กองกุณวันให้ภูมิตชื่อการอีกขา                                                                   | tanj'u : | รรมมงาน : e-Studentban<br>โปรแกรม : SLFMEHD : MEHD<br>1 แต่สะบบันวิหาหลวามไก่ตาวรุ่มวิหาร<br>วันที่ 1 29 ตลาคม 2558 เวลา 13 เรียก9 น. |
|----------------------------------------------------------------------------------------------------|----------|----------------------------------------------------------------------------------------------------|
| 🕼 1. ລິຍເລັດກ່ຽງ 🗷 🥼 2. ລັກກາງ = 🏠 2. ອາກ່ານບິນະ = 🗓 ແມ້ຄົມແກ້ເຫັກນ 🗒 ອອກຈາກແນນ                                  |          |                                                                                                    |
| B         1.1 this[micgin         B         2g strummer/of/coldent/chu           D         1.2 microanser/currer |          |                                                                                                    |

รูปจอภาพ SLF-0005-01

| nennen la                      | Q-Stadentions<br>igBeutomsdaws                                                                                                    | ระบบอาณ : สินส์แกล์เส็มปฏิ<br>โปรแกรม : SLFUE0002 : บัตกาศากรีแล้งมีปกได้เป็น<br>ชื่อหรือปี : : เหตุสอบผู้เป็นระดายสิกษาผู้อยู่หาย<br>ในที่ : 29 แกลม 2056 เวม 14:02:10 น. |
|--------------------------------|----------------------------------------------------------------------------------------------------|----------------------------------------------------------------------------------------------------|
| (Q 1. Androng) - (Q 2. Apply - | Constant - El alfanetaria El constanta<br>Sanstant 2556<br>Structur/Sfrattur<br>Saubura tula anan<br>Saubura tula anan<br>Saubura tula anan<br>Saubura (O saubura)<br>Abricapana O saubura) | O ນັສແທນໂລກ O Techlancebla                                                                                                    |

รูปจอภาพ SLF-0005-02

5.2 ให้สถานศึกษาทำการระบุปีการศึกษา ประเภทผู้กู้รายเก่า / รายใหม่ ระดับการศึกษา ส่วนในช่องรายชื่อผู้กู้ ให้ทำ การเลือกรายชื่อ " ที่ยังไม่ประกาศ " และเลือกวิธีการเรียงลำดับข้อมูลตามเงื่อนไขที่ต้องการ จากนั้นให้สถานศึกษาทำการคลิกปุ่ม

<mark>เดรายชื่อตามเงื่อหาน</mark>ี่ ระบบจะทำการแสดงรายชื่อของผู้กู้ยืมที่ยังไม่ทำการประกาศรายชื่อผู้มีสิทธิ์กู้ยืม ดังรูปจอภาพ

SLF-0005-03

|            | Akilionij              | () - 102 Z. Angings -  | n I. annoin - 🖬 atlean                                                                                              | fjølnu 🔢 odnerventur                                   |               |                                                             |              |                                   |                      |
|------------|------------------------|------------------------|----------------------------------------------------------------------------------------------------|--------------------------------------------------------|---------------|-------------------------------------------------------------|--------------|-----------------------------------|----------------------|
|            |                        | Gunranus               |                                                                                                    |                                                        |               |                                                             |              |                                   |                      |
|            |                        |                        | ຊູ້ຊໍາາພາຈະຊີຊີຊານເອາຍ<br>ເວລີນການທີ່ກະເຈົ້າແນກ<br>ໂດຍເວັນນັກນານ/ສາມາຈາກ<br>ກາວຮັບຊີຊີ ທີ່ເປັນ<br>ເກືອງຮັດຊາສະານ ເມ | รายสาวสาวสาวสาว<br>สาวสาวสาวสาวสาว<br>เราะสาวสาวสาวสาว | ะณ ปนะการบาร  | ວັນທີ່ຄົນຣອກູ້ຮັບ                                           |              |                                   |                      |
|            |                        |                        | Lecet                                                                                                    | anasterita (anasanar)                                  | (Institution) |                                                             |              |                                   |                      |
| เล้น<br>ที | 10<br>มันขัน<br>พังหมด | samha toko<br>Ukananiu | Se umos                                                                                                    | steis                                                  | stumeteu      | บัตรสองครอบ<br>ออมโบเป็นเราไปโรง<br>กัน<br>เกิดเราเรื่องเรา | สามครามสมิยะ | 100030<br>1170 0/<br>3/<br>100035 | ในเวลาที่<br>มีระควศ |
| 3          |                        | 1-1002-00734-300-30    | sources waters 1                                                                                                    | พณะวิตรกรณะและระ                                       | 7-            | /                                                           | 1            | APS_INE                           |                      |
|            |                        |                        |                                                                                                    |                                                        |               |                                                             |              |                                   |                      |
|            | -                      |                        |                                                                                                    |                                                        | -             |                                                             |              |                                   |                      |
| +          |                        |                        |                                                                                                    |                                                        |               |                                                             |              |                                   |                      |

รูปจอภาพที่ SLF-0005-03

5.3 ให้สถานศึกษาทำการคลิกที่ □ ตามรายชื่อที่ต้องการประกาศรายชื่อ ให้มีเครื่องหมาย ✓ แสดงขึ้นมา จากนั้นให้ สถานศึกษาคลิกปุ่ม

5.4 หากสถานศึกษาต้องการดูรายชื่อผู้กู้ที่ได้มีการประกาศรายชื่อไปแล้ว ให้สถานศึกษาทำการระบุข้อมูล ประเภทผู้ กู้รายเก่า / รายใหม่ ระดับการศึกษา ในช่องรายชื่อผู้กู้ ให้เลือกรายชื่อ "ที่ประกาศเรียบร้อยแล้ว" และเลือกวิธีการเรียงลำดับข้อมูล จากนั้นคลิกปุ่ม ครายชื่อตามเรือมไม ดังรูปจอภาพ SLF-0005-02 จานั้นระบบจะทำการแสดงรายชื่อของผู้กู้ยืมที่ได้มีการ ประกาศรายชื่อผู้มีสิทธิ์ไปแล้ว ดังรูปจอภาพที่ SLF-0005-04

|                           | Anders                            | neorganials                                                                                               | C-Statention<br>gin Vonsianus<br>@ 3. analis E altan                                                                                                | Ratins <b>()</b> acrosomatic                                                                                                    |                                                                                                    | ใปกลางอะ<br>ชิตะไว้ชี่ (COROS)<br>ไม่                                                                                                    | 515060002 -<br>57 - 94845465<br>A - 29 48748 | 1000 100 100<br>1000 100<br>1000 100<br>1000 100                                                                                                    | adanjātekļ<br>faijākolējās<br>karstatīvo<br>1920.30 s.                                 |
|---------------------------|-----------------------------------|----------------------------------------------------------------------------------------------------|----------------------------------------------------------------------------------------------------|----------------------------------------------------------------------------------------------------|----------------------------------------------------------------------------------------------------|----------------------------------------------------------------------------------------------------|----------------------------------------------|----------------------------------------------------------------------------------------------------|----------------------------------------------------------------------------------------|
|                           |                                   | diamentarian a                                                                                            |                                                                                                    |                                                                                                    |                                                                                                    |                                                                                                    |                                              | 1                                                                                                    |                                                                                        |
|                           |                                   |                                                                                                    | 60rmin 60rmilies cuil<br>suburnities cuil<br>famburn site saves                                                                                     | and a strength of the                                                                                                    |                                                                                                    |                                                                                                    |                                              |                                                                                                    |                                                                                        |
|                           |                                   |                                                                                                    | therizzen an<br>Garad                                                                                                    | nantotomon dd eo                                                                                                    |                                                                                                    | - tulinaith                                                                                                    |                                              |                                                                                                    |                                                                                        |
| arta<br>A                 | Subu Arian                        | underfols<br>Science                                                                                      | derivative<br>derivative                                                                                                    | nantotomm di en<br>manatoto company                                                                                                    | a convertor<br>arrestaran<br>arrestara                                                                                                    | tvillesatis<br>sittaataag<br>fu<br>matemaaa                                                                                                    | simarke                                      | Sensitive and a sensitive and a sensitive and | becard<br>dense                                                                        |
| 22                        | Subs<br>Arran                     | amber1943)<br>36191999<br>3-1822-60607-30-X                                                               | de unione<br>Mariane<br>de unione<br>Manuellau suru 1                                                                                               | enantistanen dat en<br>enantistate (denane) (<br>enantistateranene                                                                                                    | a convertor<br>accounterant<br>accounteranteranteranteranteranteranterantera                                                                                                    | adjaandiye<br>adjaandiye<br>gadaandaatee<br>day<br>codoon                                                                                                    | swarts<br>7                                  | Sessibu<br>srusu/<br>Susare<br>estire                                                                                                    | วิษณะคาที<br>ประกาศ<br>22:06/2553                                                      |
| esto<br>fi                | Subu<br>Anom<br>C                 | 10000000000000000000000000000000000000                                                                    | deriver of                                                                                                    | enterfolgeneran dat en<br>enterfolgeneran (<br>enterfolgenerane<br>enterfolgenerane<br>enterfolgenerane                                                                                                    | a converter<br>annetsena<br>annetsena<br>(                                                                                                    | งประเทศไทย<br>อัตร์โคลสรชย<br>ร้อง<br>เป็น<br>(คารโคลส<br>(คารโคลส<br>(คารโคลส)<br>(คารโคลส)<br>(คา | esecardos<br>/                               | Tessilo<br>area w/<br>www.<br>supers<br>restre<br>restre                                                                                                    | ในเวลาฟี<br>ประกาศ<br>22/16/2553<br>22/16/2553                                         |
| 6-da<br>11<br>2<br>2      |                                   | samber 4585<br>Skrimme<br>3-1822-60057-XX-X<br>3-1822-60087-XX-X<br>3-1822-60087-XX-X                     | dariasen a<br>Gerunaria<br>Serunaria<br>Munadau strup 1<br>Munadau strup 2<br>Munadau strup 3                                                       | enterfolgeneration dat enter<br>enterfolgeneration (<br>enterfolgeneration<br>enterfolgeneration<br>enterfolgeneration<br>enterfolgeneration                                                                                                    | a contractor<br>contractor<br>analysis<br>analysis<br>analys | งประเทศไทยร<br>อิตร์โคลร์เซนิ<br>ร่อมีเซนิเซาะไรโรง<br>(คารโลรร<br>(                                                                                                    | isseada<br>/<br>/                            | Tessilar<br>Arte su/<br>Surverse<br>Asrino<br>Asrino<br>Asrino<br>Asrino                                                                                                    | 3xcanfi<br>danne<br>22.06/2553<br>22/06/2553<br>22/06/2553                             |
| 440<br>11<br>12<br>2<br>4 | Subu<br>Anose<br>E<br>E<br>E<br>E | sambartiska<br>Skirarani<br>3-1822-60007-XX-X<br>3-1822-60007-XX-X<br>3-1622-60007-XX-X                   | fortagers of<br>fortagers of<br>forwards<br>forwards<br>soundary sour 1<br>winnedan sour 2<br>winnedan sour 2<br>winnedan sour 3<br>winnedan sour 4 | enter folgeneration and enter<br>enter folgeneration<br>enter folgeneration<br>enter folgeneration<br>enter folgeneration<br>enter folgenerations<br>enter folgenerations                                                                                                    | a conduction<br>concentration<br>and a state<br>a sub-state<br>(                                                                                                    | งประเทศไทย<br>อัตร์ไดลสายประ<br>รัฐมีเกมโตระได้ไรค<br>(ค.ศ.ศ.ศ.ศ.ศ.ศ.ศ.ศ.ศ.ศ.ศ.ศ.ศ.ศ.ศ.ศ.ศ.ศ.ศ                                                                                                    | sucarbe<br>//<br>/                           | Tassille<br>Hyses/<br>Hyses/<br>Sovere<br>Astro<br>Astro<br>Astro<br>Astro<br>Astro<br>Astro<br>Astro                                                                                                    | 3xcanfi<br>danne<br>22.06/2553<br>22/06/2553<br>22/06/2553<br>22/06/2553               |
| 200                       |                                   | amila 1985<br>Science<br>3-1822-60007-XX-X<br>3-1822-60007-XX-X<br>3-1622-60007-XX-X<br>3-1622-60607-XX-X | รายของสุขาง<br>รายของสุขาง รายบา 1<br>หายการสอบ รายบา 2<br>หายการสอบ รายบา 2<br>หายการสอบ รายบา 3<br>หายการสอบ รายบา 4<br>หายการสอบ รายบา 5         | enter la la company de la company de la comp |                                                                                                    | งประเทศไหน<br>อุณาครระชุม<br>ระสมเขณะในประ<br>เป็น<br>(<br>)<br>                                                                                                    | sucarbe<br>//<br>/                           | Tessille<br>Hysis<br>Hysis<br>Koshine<br>Asrtine<br>Asrtine<br>Asrtine<br>Asrtine<br>Asrtine                                                                                                    | 3xcan5<br>dtanne<br>22.06/2553<br>22/06/2553<br>22/06/2553<br>22/06/2553<br>22/06/2553 |

รูปจอภาพ SLF-0005-04

5.5 สถานศึกษาสามารถทำการพิมพ์ประกาศรายชื่อผู้มีสิทธิ์ โดยคลิกที่ปุ่ม **(พิมพ์รามงาน)** ระบบจะทำการแสดง รายชื่อของผู้กู้ยืมที่ได้การประกาศรายชื่อผู้มีสิทธิ์แล้ว ดังรูปจอภาพที่ SLF-0005-05

| វិលពីល័លពី 26 គ.ម.3556 (2013-2) ៖ ។ ។ បានស្វើងពីតំច<br>បើកប្រតិតចរ 2556<br>បានកែនាំ<br>ប្រតិសេរី (លោកចិននេះនិយាមអាចប្រតិប្រមាល<br>ភ្នំពីលោក លោកចិននេះនិយាមអាចប្រតិប្រមាល |                     | າໝອາບປາເວາອານອີສຜູ້ທີ່ສຳເລີຊູ້ມີພ<br>ປີກາະທິດພາ 2006<br>ຈາຍໃຫຍ່<br>ເເຫັນກາະທິດພາ ມາງປຽນງານ, ປຽນງາງກາງ |                                      |               |                                      |              | ແລະການແບບ<br>ເທີຍີ            |                      |
|----------------------------------------------------------------------------------------------------|---------------------|----------------------------------------------------------------------------------------------------|--------------------------------------|---------------|--------------------------------------|--------------|-------------------------------|----------------------|
|                                                                                                    |                     |                                                                                                    |                                      | ามระสะค์คตรู้ |                                      |              |                               |                      |
| And with                                                                                                    | 1990) - Andrewson ( | th-statege                                                                                            | mber.                                | Andr<br>Ante  | สารัสจายสีครเสียง<br>คืน<br>คระสีครา | Kinson<br>Su | ATU STR<br>ATU STR<br>BSSTRTE | วันเวลาที่<br>ประสาท |
| Ŧ                                                                                                    | 3-1022-00007-00-3   | พายทดสมบ ระบบ 1                                                                                       | คณะการในได้โตารสนภาพ                 | -             |                                      |              | nithin                        | 22 06 2553           |
| 2                                                                                                    | 3-1822-00007-831-3  | winnedan senn 2                                                                                       | ************************************ |               |                                      |              | ngelnie                       | 22.00-2103           |
| 3                                                                                                    | 3-1022-96087-XX-X   | ununnaau s=uu 3                                                                                       | susces in informations               |               |                                      |              | ntilina                       | 22.66(2)(3)          |
| 4                                                                                                    | 3-1022-00067-33-3   | winnedan szun 4                                                                                       | รณการในได้โรงระบาท                   |               |                                      |              | ngilan                        | 22 66 2553           |
| 5                                                                                                    | 3-1922-96667-306-3  | หายทพสมบ ระบบ 5                                                                                       | คณะการในได้โรงการการ                 |               |                                      |              | nithin                        | 22 04 2153           |
| 1                                                                                                    | 3-1022-00007-XX-X   | หายทุกสลุข ระบบ 6                                                                                     | สมเกตในได้มีสารสนภาค                 | _             |                                      |              | ntilais                       | 22.06/2013           |

รูปจอภาพ SLF-0005-05

## <u>บทที่ 6</u>

## <u>การตรวจสอบสัญญาและเอกสารแนบ</u>

## <u>วัตถุประสงค์ของการดำเนินงาน</u>

เมื่อผู้กู้ยืมทำการบันทึกสัญญากู้ยืมเงินผ่านระบบ e-Studentloan แล้วทางสถานศึกษาจะต้องเป็นผู้ตรวจสอบความ ถูกต้องของเอกสารสัญญากู้ยืมเงิน และเอกสารประกอบ เมื่อทางสถานศึกษาทำการตรวจสอบแล้วว่าถูกต้องสมบูรณ์ ทางสถานศึกษาจะต้องเข้ามายืนยันข้อมูลสัญญากู้ยืมเงินในระบบ e-Studentloan

## <u>ขั้นตอนการดำเนินงาน</u>

6.1 ให้สถานศึกษาดำเนินการ Login เข้าสู่ระบบงาน e-Studentloan โดยใช้<u>รหัสของผู้บริหารสถานศึกษา</u> เมื่อเข้าสู่ ระบบเรียบร้อยแล้วให้สถานศึกษาทำการเลือกเมนูที่ 2.สัญญา → 2.1 บันทึกข้อมูล → ตรวจสอบสัญญา และเอกสารแนบ ดังรูปจอภาพที่ SLF-0006-01 จากนั้นระบบจะแสดงหน้าจอดังรูปจอภาพที่ SLF-0006-02

| Condentions<br>กองพุฒ.3นโทยู่สีตเชือการลักษา                                                                                            | รือผู้ไป | ระบบงาน re-Studentbon<br>โปรแกรม rsLPAENU rMENU<br>เหลือมรุ่มวิหารอากมีกลาะรุ่มวิหาร<br>วันที่ 129 ตกษณฑรรร เรลา 13137-24 น |
|----------------------------------------------------------------------------------------------------|----------|----------------------------------------------------------------------------------------------------|
| 1. Andurée) - 22 Anger B (1) 3. annufus - 12 alfauntaina 11 convenus     2.1 Uniferiosa B (2, annufus) annufus;     2.2 Sectorandage: - |          |                                                                                                    |
| (ครามสอบสัญญา และเอกสระบบ)                                                                                                    |          |                                                                                                    |

### รูปจอภาพ SLF-0006-01

| Contentions<br>กองกุณอินโทยู่นี้สะนี้อการสึกษร           | ระบบงาน : กอส<br>โปรแกรม : SLFUE9003 : มารคละปลีกฎา แกรอกสายแบบ<br>ชื่อผู้ไข้ : วาดสอบผู้บริหารสายสัตยามุโปรหา<br>โทศที่ : 29 ตลาดย สมสะ เวลา 14/39/20 น. |
|----------------------------------------------------------|----------------------------------------------------------------------------------------------------|
| (1) 1. การแขนระ 1. 1. 1. 1. 1. 1. 1. 1. 1. 1. 1. 1. 1.   |                                                                                                    |
| ອີນອັດ<br>ໃນອັດດີ ການນານເຮັດສະຫຼາຍໃນແມ່ດີ "ມາສາຊະຫວັດເຕັ | Olana Oliminnin Oliminnin                                                                                                    |
| (สาวสารีตอนสาว) (สาวสาราชา) (สาวสาราชา)                  | Garan                                                                                                    |

#### รูปจอภาพ SLF-0006-02

คู่มือการใช้ระบบงานการให้กู้ยืมเงินผ่านอินเตอร์เน็ต สำหรับสถานศึกษา
6.2 ในการยืนยันข้อมูลการตรวจสอบสัญญาฯ ให้สถานศึกษาทำการระบุปีการศึกษา เลขประจำตัวประชาชน ในกรณีที่ต้องการยืนยันเฉพาะผู้กู้ยืมรายนั้น หรือหากต้องการยืนยันหลาย ๆ รายการ สถานศึกษาไม่ต้องทำการระบุ เลขประจำตัวประชน จากนั้นเลือกระดับการศึกษา และทำการเลือก <u>สถานะยังไม่ตรวจสอบสัญญา</u> และเลือกวิธีการเรียงลำดับ ข้อมูลตามต้องการ จากนั้นคลิกปุ่ม **ตราบซื่อมามเรือนาม** ระบบจะทำการแสดงรายชื่อของผู้กู้ยืมที่ยังไม่ทำการตรวจสอบ สัญญาตามเงื่อนไขที่ได้มีการระบุไว้ ดังรูปจอภาพที่ SLF-0006-03

| () 1. ຄະແລ້ວກຊັງ () 2. ການຊາ () 3. ຄະຫະບັນຊ () () ເປັນແລະການແມ່<br>ໂດຍເກັດແລະ ແລະ ແລະ ແລະ ແລະ ແລະ ແລະ ແລະ ແລະ ແລະ                                                                                                    |                   | กองทุนเงินให้ผู้อีสเพื่อกา                                                                                   | รศึกษา                                                                                                    |                                                                                                    | Built : 170                                                                                                    | สมบันวิทารสถานศึกษ<br>9 พ.ศ. 1998 มีสามา 2 | tridicado<br>direte 20 |
|----------------------------------------------------------------------------------------------------|-------------------|----------------------------------------------------------------------------------------------------|----------------------------------------------------------------------------------------------------|----------------------------------------------------------------------------------------------------|----------------------------------------------------------------------------------------------------|--------------------------------------------|------------------------|
| <ul> <li>มีของการการการการการการการการการการการการการก</li></ul>                                                                                                    | a 1. maland       | i( - 🎲 2. ±uur - 🞲 3. annai                                                                                  | line – 🛛 elifernistanise 🛱 oonwersee                                                                                                    |                                                                                                    |                                                                                                    |                                            |                        |
| <ul> <li>มีขางสารรัฐรอด<br/>และบางรัฐรรฐรฐรฐรฐรฐรฐรฐรฐรฐรฐรฐรฐรฐรฐรฐรฐรฐร</li></ul>                                                                                                    |                   | สีมหารไสนูด แรวจติสมเสกสาร แล                                                                                | accanationala                                                                                                    |                                                                                                    |                                                                                                    |                                            |                        |
| เสมารรังสมารที่ได้สาราง<br>รถมารสินทร์<br>โละมักตรระระจะระระระระระระระระระระระระระระระระ                                                                                                    |                   |                                                                                                    | Develop v* 2500                                                                                                    | 1                                                                                                    |                                                                                                    |                                            |                        |
| รสมงานสินธร้างเราะระการสุบาร์<br>โละเป็นสาม ประจากระการสุบาร์<br>โละการสะบร์สุบานไว้ © ระการสะบร์สุบานไว้ © ระการสะบร์สุบานไว้ © รักษารังสุบา<br>โละสามาร์ และประจำรับประการ © รับร์ © ระการไปแก่<br>เราะรังสุบาร์<br>ระการสะบร์สามาร์ และการสะบบส์การสามาร์กล่างเป็นการบันทึกข้อมูลลงทะเบ็บบไม่กับ<br>สามาร์กล่างการสรรรสอบส์กาญาและเอกสารแบบ หางสถานศึกษาสามาร์กล่างเป็นการบันทึกข้อมูลลงทะเบ็บบไม่กับ<br>สามาร์กล่างการสรรรสอบส์กาญาและเอกสารแบบ หางสถานศึกษาสามาร์กล่างเป็นการบันทึกข้อมูลลงทะเบ็บบไม่กับ<br>สามาร์กล่าง และสัสญาท ในสีแรงของแมล และประจำย่า ริการแลน ขึ้นถ้ายู่อีกกุโลย สินสีของ<br>1 © 525550099991000xx 3-1022-0007.xx.x แนกแสมขายงป และประวัติ<br>2 © 525550099991000xx 3-1022-0007.xx.x แนกแสมขายง 2 และสุนสมขายง 1 300<br>3 © 525550099991000xx 3-1022-0007.xx.x แนกแสมขายง 2 และสุนสมขายง 2 300<br>3 © 525550099991000xx 3-1022-0007.xx.x แนกแสมขายง 3 300                                                                                                    |                   |                                                                                                    | unintstannes                                                                                                    |                                                                                                    |                                                                                                    |                                            |                        |
| <ul> <li>พายามการและจะระดามส์ (พายามการและจะสะสะมาย)</li> <li>พายามการและจะระดามส์ (พายามการและจะสะมาย)</li> <li>พายามการและจะสะมาย)</li> <li>พายามก</li></ul>                                                                                                    |                   |                                                                                                    | สมสัมหารสึกษา" อายมีอนุณา.                                                                                                    | siteanet 💌                                                                                                    |                                                                                                    |                                            |                        |
| <ul> <li>๑ ธาณะและแปญบ O งานสะปะสุญานกับ C งกินร</li> <li>๑ ปิมรายสมมากับ รายสมอาการ</li> <li>๑ ปิมรายสมมากับ Construction</li> <li>๑ ปิมรายสมมากับ รายสมมากับ รายสมมากรายสายสมมากรายสมมากรายสายสมมากรายสายสายสายสายสายสายสายสายสายสายสายสายสา</li></ul>                                                                                                    |                   |                                                                                                    | รอบเวิทธรรษ หรู้สายคระ (กระวัตท 🕅                                                                                                    |                                                                                                    |                                                                                                    |                                            |                        |
| โหร่อมสาม" ขึ้นอยอามัยธรรรง 0 คับ 0 คม: 0 เมราสัญญา<br>เขาะสมระบบเราะ เสิมสมราช รายสมระบบเราะ<br>*** กอองรุน ฯ ขอยจังเปลี่ยนขึ้นตอนให้เร็าขึ้นดังนี้ **<br>*** หลังจากห่าการตรวรสอบสัญญาและเอกสารแนบ หางสถาบศึกษาสามารถต่าเป็นการบันนิกข้อมูลลงทะเป็นนไห้กับ<br>สกราชา และสัสญญา ใบริษรรรสอบและ และประวังล่า ชิด-ราพลุกล ชื่นปัญชิร์กรุโบบ ยิงคัยมา เล<br>สายมาย<br>สายมาย<br>สายมาย<br>สายมาย<br>อายมาย<br>อายาย<br>อายมาย<br>อายมาย<br>อายมาย<br>อายมาย<br>อายมาย<br>อายมาย<br>อายาย<br>อายมาย<br>อายาย<br>อายมาย<br>อายาย<br>อายายาย<br>อายาย<br>อายาย<br>อายาย<br>อายาย<br>อายาย<br>อายาย<br>อายายาย<br>อายายาย<br>อายาย<br>อายา                                                               |                   |                                                                                                    | () felane                                                                                                    | reaction O constantion                                                                                                    | 21. O giferna                                                                                                    |                                            |                        |
| (จากโละสาราสอนสีญญาและเอกสารแบบ หางสถานศึกษาสามารถดำเนินการบันทึกข้อมูลลงทะเบ็บบไห้กับ<br>สาริมที่ กล่องทุน ๆ ขอแร้งเปลี่ยนขึ้นตอนให้เร็วขึ้นดังนี้ **<br>*** หลังจากท่าการตรวจสอบสัญญาและเอกสารแบบ หางสถานศึกษาสามารถดำเนินการบันทึกข้อมูลลงทะเบ็บบไห้กับ<br>สาริมที่ กล่องแกลาง และสิสญญา ในริมารสอบและ และประกิสิว<br>สารายสอง รับชาวิมาร์ รับชาวิมริการบันทึกข้อมูลลงทะเบ็บบไห้กับ<br>1 [25550099910000X 3-1022-0007.XXX มายกอรมร รับชา2 มายการสอบ ราชา 1 200<br>2 [25550099910000X 3-1022-0007.XXX มายกอรมร ราชา 2 มายการสอบ ราชา 1 200<br>3 [25550099910000X 3-1022-0007.XXX มายกอรมร ราชา 2 มายการสอบ ราชา 3 มายการสอบ ราชา 3 มายกา                                                                                                    |                   |                                                                                                    | Antiquana" Standor                                                                                                    | NAMESING O AND O AND                                                                                                    | Oure#data)                                                                                                    |                                            |                        |
| ** กองทุน ฯ ขอแจ้งเปลี่ยนขึ้นตอนให้เร็วขึ้นดังนี้ ** ** หลังจากฝาการตรวจสอบสัญญาและเอกสารแบบ ทางสถาบศึกษาสามารถดำเบินการบันทึกข้อมูลลงทะเบินนไห้กับ anduit สุญญา เมละสัญญา ใบริเคราะสอบสัญญาและเอกสารแบบ ทางสถาบศึกษาสามารถดำเบินการบันทึกข้อมูลลงทะเบินนไห้กับ anduit สุญญา เมละสัญญา ใบริเคราะสอบสัญญาและเอกสารแบบ ทางสถาบศึกษาสามารถดำเบินการบันทึกข้อมูลลงทะเบินนไห้กับ anduit สุญญา เมละสัญญา ใบริเคราะสอบสัญญาและเอกสารแบบ ทางสถาบศึกษาสามารถดำเบินการบันทึกข้อมูลลงทะเบินนไห้กับ anduit สุญญา เมละสัญญา ในร้างสอบสรร เล่าประกิจานสามารถดำเบินการบันทึกข้อมูลลงทะเบินนไห้กับ anduit สุญญา เมละสัญญา ในร้างสอบสรร เล่าประกิจา สุดารถดำเบินการบันทึกข้อมูลลงทะเบินนไห้กับ anduit สุญญา เมละสัญญา ในร้างสอบสรรร เล่าประกิจา สุดารถดำเบินการบันทึกข้อมูลลงทะเบินนไห้กับ anduit สุญญา เมละสัญญา ในร้างสอบสรรรรร เล่าประกิจา สุดารถดำเบินการบันทึกข้อมูลลงทะเบินนไห้กับ anduit สุญญา เมละสอบสัญญา ในร้างสอบสรรรรรรร เล่าประกิจางสอบ รายน 1 แบตลงสรรรรรรรรรรรรรรรรรรรรรรรรรรรรรรรรรรรร                                                                                                    |                   | -                                                                                                    | 2 2 2 2 2 2 3                                                                                                    |                                                                                                    |                                                                                                    |                                            |                        |
| ** กองทุน ฯ ขอแจ้งเปลี่ยนขึ้นตอนให้เร็วขึ้นดังนี้ **          ** หลังจากฝาการตรวจสอบสัญญาและเอกสารแนบ หางสถาบศึกษาสามารถดำเบินการบันทึกข้อมูลลงทะเบินนไห้กับ         andrid กลังสากฝาการตรวจสอบสัญญาและเอกสารแนบ หางสถาบศึกษาสามารถดำเบินการบันทึกข้อมูลลงทะเบินนไห้กับ         andrid กลังสากฝาการตรวจสอบสัญญา ในปีแรงสอบและ       น่องในราสม         andrid กลังสากมารถดำเบินการบันทึกข้อมูลลงทะเบินนไห้กับ         andrid กลังสากมารถดำเบินการบันทึกข้อมูลลงทะเบินนไห้กับ         andrid กลังสากมารถดำเบินการบันทึกข้อมูลลงทะเบินนไห้กับ         andrid กลังสาก       ในสีนรรสอบสัญญา         andrid กลังสากมารถดำเบินการบันทึกข้อมูลลงทะเบินนไห้กับ         andrid กลังสากมารถดำเบินการบันทึกข้อมูลลงทะเบินนไห้กับ         1       C255600999310000X       3-1022-0007-XXX นายางสมบ ระบบ 2       นายางสมบ ระบบ 2         2       C255600999310000X       3-1022-0007-XXX นายางสมบ ระบบ 2       นายางสมบ ระบบ 3       วงวง         3       C255600999310000X       3-1022-0007-XXX       นายางสมบ ระบบ 3       วงวง                                                                                                    |                   |                                                                                                    | (winderwiede))                                                                                                    | Carrentering (Sourceptrice)                                                                                                    |                                                                                                    |                                            |                        |
| <ul> <li>** หลังจากห่าการตรวจสอบสัญญาและเอกสารแบบ หางสถาบศึกษาสามารถสำเบินการบันทึกข้อมูลลงหะเบินบไห้กับ<br/>สาสันที่ อุตธุรณกราช<br/>อาระที่ว่า<br/>อาระที่ว่า<br/>อาระที่อาระที่ว่า<br/>อาระที่ว่า<br/>อาระที่การการการการการการการการการการการการการก</li></ul>                                                                                                    |                   |                                                                                                    | ** opanu y nousaulé                                                                                                    | ມນທົ່ນຄອນໃນເຮັວທຶນອ                                                                                                    | aŭ **                                                                                                    |                                            |                        |
| <ul> <li>** หลังจากหาการตรวจสอบสัญญาและเอกสารแบบ หางสถาบศึกษาสามารถสำเบินการบันทึกข้อมูลลงหะเบินบไห้กับ<br/>สายมี สุทยา และสัญญา ใบริมายอนและ และประวังลัง ชิล-ราพลกล ริมปัญชัยกรู้และยิกส์คมา เล<br/>อารมีกัน<br/>อารมีกัน<br/>อารมีกาน<br/>อารมีกัน<br/>อารมีกัน<br/>อารมีกัน<br/>อารมีกัน<br/>อารมีกัน<br/>อารมีกัน<br/>อารมีกาน<br/>อารมีกาน<br/>อารมีกาน<br/>อารมีกาน<br/>อารมีกัน<br/>อารมีกาน<br/>อารมีกาน<br/>อารมีการ<br/>อารมีกาน<br/>อารมีการ<br/>อารมีกาน<br/>อารมีการ<br/>อารมีการ<br/>อาราการ<br/>อารมีการ<br/>อารมีการ<br/>อาราร<br/>อาร<br/>อารมีการ<br/>อารมีก</li></ul> |                   |                                                                                                    | And the second second                                                                                                    |                                                                                                    | 107                                                                                                    |                                            |                        |
| Apyron<br>อาสันมี<br>สาสันมี<br>อาร์มมีบน<br>อาร์มมีบน<br>อาร์ม<br>อาร์มมีบน<br>อาร์มมีบน<br>อาร์มมีบน<br>อาร์มมีบน<br>อาร์มมีบน<br>อาร์มมีบน<br>อาร์มมีบน<br>อาร์มมีบน<br>อาร์มมีบน<br>อาร์มมีบน<br>อาร์มมีบน<br>อาร์มมีบน<br>อาร์มมีบน<br>อาร์มมีบน<br>อาร์มมีบน<br>อาร์มมีบน<br>อาร์มมีบน<br>อาร์มมีบน<br>อาร์มมีบน<br>อาร์ม<br>อาร์ม<br>อาร์มมีบน<br>อาร์มมีบน<br>อาร์มมีบน<br>อาร์มมีบน<br>อาร์มมีบน<br>อาร์มมีบน<br>อาร์มมีบน<br>อาร์มมีบน<br>อาร์มมีบน<br>อาร์มมีบน<br>อาร์มมีบน<br>อาร์มมีบน<br>อาร์มมีบน<br>อาร์มมีบน<br>อาร์มมีบน<br>อาร์มมีบน<br>อาร์มมีบน<br>อาร์มมีบน<br>อาร์มมีบน<br>อาร์มมีบน<br>อาร์มมีบน<br>อาร์มมีอาร์มาบน<br>อาร์ม<br>อาร์ม<br>อาร์มมีอาร์<br>อาร์มมีอาร์<br>อาร์ม<br>อาร์มมีอาร์<br>อาร์มมีอาร์<br>อาร์ม<br>อาร์มมีอาร์<br>อาร์มมีอาร์<br>อาร์ม<br>อาร์มมีอาร์<br>อาร์มมีอาร์<br>อาร์ม<br>อาร์มมีอาร์<br>อาร์มมีอาร์<br>อาร์ม<br>อาร์ม<br>อาร์ม<br>อาร์มมีอาร์<br>อาร์ม<br>อาร์มมีอาร์<br>อาร์มมีอาร์<br>อาร์<br>อาร์มีอาร์<br>อาร์มีอาร์<br>อาร์<br>อาร์<br>อาร์<br>อาร์<br>อาร์<br>อาร์<br>อาร์                                                                                                    | ** 118091         | เกมาการตรวจสอบสัญญ                                                                                           | าและเอกสารแมน หางสถาน                                                                                                    | ดีกษาสามารถดำเนินกา                                                                                                    | ารบันทึกข้อมูลลงหะเบียน                                                                                                | ในกับผู้กู้ได้พ                            | นที่ *                 |
| สัญญา<br>อาจัยมี<br>อาจัยมี<br>อาจัย<br>อาจัยมี<br>อาจัยมี<br>อาจัยมี<br>อาจัยมี<br>อาจัยมี<br>อาจัยมี<br>อาจัยมี<br>อาจัยมี<br>อาจัยมี<br>อาจัยมี<br>อาจัยมี<br>อาจัย<br>อาจัย<br>อาจัย<br>อาจัย<br>อาจัย<br>อาจัย<br>อาจัย<br>อาจัย<br>อาจัย<br>อาจัย<br>อาจัย<br>อาจัย<br>อาจัย<br>อาจัย<br>อาจัย<br>อาจัย<br>อาจัย<br>อาจัย<br>อาจัย<br>อาจั<br>อาจัย<br>อาจั<br>อาจั<br>อาจั<br>อาจั<br>อาจั<br>อาจั<br>อาจั<br>อาจั                                                                                                    |                   |                                                                                                    |                                                                                                    |                                                                                                    |                                                                                                    |                                            |                        |
| 1         C25560099910000X         3-1022-0007-00.X         www.www.www.l         000           2         C25560099910000X         3-1022-0007-00.X         www.www.l         www.l         000           3         C25560099910000X         3-1022-0007-00.X         www.www.l         www.l         000                                                                                                    | มาลันมี ถูกตั้ง   | ญญา<br>หนุ่มสาร เสอที่สัญญา<br>เวลีวเร                                                                       | วันถึงกรุงสอบและๆ และกรุ่งสารารสาร<br>ที่สัญญา ประกอบม                                                                                                    | \$a-umana                                                                                                    | รื่อมัญชีวิตารัตย มีกลังมา<br>(อาจารเชิน)                                                                              | หลากอิสสา                                  | 440                    |
| 2         C255600999100000         3-1822-0007-0000 where shou 2         Minimutes shou 2         Minimutes shou 2         Minimutes shou 2         Minimutes shou 2         Minimutes shou 2         Minimutes shou 2         Minimutes shou 2         Minimutes shou 2         Minimutes shou 2         Minimutes shou 2         Minimutes shou 2         Minimutes shou 3         Minimutes shou 3 <th>-</th> <th></th> <th>3.1072.0007.00.3</th> <th>WHENHARD STUD T</th> <th>and the second party in the second of the</th> <th>Construction of the</th> <th>1</th>                                                                                                    | -                 |                                                                                                    | 3.1072.0007.00.3                                                                                                    | WHENHARD STUD T                                                                                                    | and the second party in the second of the                                                                              | Construction of the                        | 1                      |
| 3 C255680999910000X 3-1822-0007-XX WINNAKAN SOMU 3 WINNAKAN SOMU 3 XXX                                                                                                    | 1                 | C29560099991000000                                                                                           | 3.1003.0001.0001                                                                                                    |                                                                                                    | WILLIAM AND A                                                                                                    |                                            |                        |
|                                                                                                    | 1 2               | C25560099991000000     C25560099991000000                                                                    | 3-1022-0007-XX-X                                                                                                    |                                                                                                    |                                                                                                    | ******                                     | 2                      |
|                                                                                                    | 1<br>2<br>3       | C2996009999100000     C29560099991000000     C29560099991000000     C25560099991000000                       | 3-1022-0007-30X-X<br>3-1022-0007-30X-X                                                                                                    | 1070400 5700 Z<br>1070400 5700 J                                                                                                    | พายาสสมข ระบบ 2<br>พายาสสมข ระบบ 3                                                                                     |                                            | 2<br>3                 |
|                                                                                                    | 1<br>2<br>3       | C299600999100000     C299600999100000     C2996009991000000                                                  | 3-1822-0007-305-X<br>3-1822-0007-305-X                                                                                                    | withington show 2<br>withington show 3                                                                                                    | พายากสอบ ระบบ 2<br>พายากสอบ ระบบ 3                                                                                     | ******                                     | 2<br>3                 |
|                                                                                                    | 1 2 3             | C255600999100000     C2556009991000000     C25560099991000000                                                | 3-1822-0007-XXX<br>3-1822-0007-XX-X                                                                                                    | ыллагы стор 2<br>ыллагын стор 3                                                                                                    | wannadou case 2<br>watendou casu 3                                                                                     | ******                                     | 2<br>3                 |
|                                                                                                    | 1 2 3             | C2556009991100000     C2556009991100000     C25560099991000000     C25560099991000000                        | 3-1822-0007-00-X                                                                                                    | winneess 2002<br>winneess 2002                                                                                                    | winnesse was 2<br>winnesse was 3                                                                                       |                                            | 2<br>3                 |
| Contraction of the second second seco                                                                                                    | 1 2 3             | C255600999100000     C255600999100000     C2556009991000000     C2556009991000000                            | 3-1822-0007-XX-X<br>; 3-1822-0007-XX-X                                                                                                    | winnedan sonn 2<br>winnedan sonn 3                                                                                                    | <b>พาสุทธรรม</b> (200-2<br>พาสุทธรรม (200-3                                                                            | *******                                    | 2                      |
| (darfiningar) (survision)                                                                                                    | 1 2 3             | C255600999100000     C255600999100000     C2556009991000000                                                  | 3-1822-0007-XX-X<br>3-1822-0007-XX-X                                                                                                    | Nonadan sun 2<br>Luure maanna                                                                                                    | winnedau crou 2<br>winnedau crou 3                                                                                     | ******                                     | 2                      |
| annual stranger, Anisperiodeners dellars fellen of here blacks bill 558 aft                                                                                                    | 1 2 3             | C255600999100000     C255600999100000     C25560099991000000                                                 | 3-1822-0007-XX-X<br>3-1822-0007-XX-X                                                                                                    | STUTE UNDER STUTE                                                                                                    | Wignessu cros 2<br>Wignessu cros 3                                                                                     | *******                                    | 2 3                    |
| 1. ก่อนการให้ (รับที่ก) กรุณาจะระสอมรามอกสารที่ทางสินสังผู้จะสูกส่อสุดอุกส์องครบร่านจากกับสามนายสกสายการ เกิดประ รับสนบั้งทางจะในสามารรมกับสัญญาได้อี                                                                                                    | 1 2 3             | C255600999100000     C255600999100000     C25560099991000000     C25560099991000000                          | 3-1822-0007-XX-X<br>3-1822-0007-XX-X                                                                                                    | C 4000 (1000 (1000                                                                                                    | wagnessu cour2<br>watenessu cour3                                                                                      | ******                                     | 2 3                    |
| <ol> <li><u>สมมรรมหรัดข้อมู่ โดสังหา เป็นมีระบัตรีสุดใหญ่</u> เรื่องรากสรายต่อมูลวันสามารถี่มุญาร์สินวัน หรักที่ 2 สวนของกรรณส่อนสินในการทำสัญญาในถูกโอร ประกา</li> </ol>                                                                                                    | a<br>1<br>2<br>3  | C255600999100000     C255600999100000     C2556009991000000     C2556009991000000                            | 3-1822-0007-300-X<br>3-1822-0007-300-X<br>3-1822-0007-300-X<br>(500-500-500-500-500-500-500-500-500-500                                                                                                    | чите извелите 2<br>в чите извелите<br>С чите извелите<br>милитера<br>милитера<br>состание<br>состание<br>состани<br>состани<br>состание<br>состание<br>состание<br>с | แรมสมสรรม ระชาย 2<br>เมษรณสรรม ระชาย 3<br>ระประ วิ.ศ.ศ.รีมสามาระสวัสต์<br>ระประ วิ.ศ.ศ.รีมสามาระสวัสต์                 | soccocost<br>soccocost                     | 2 3                    |
| APTACIDE STATES STATES TO STATES TO STATE AND AND AND AND AND AND AND AND AND AND                                                                                                    | ar<br>1<br>2<br>3 | C2556009991100000     C2556009991100000     C25560099991000000     C25560099991000000     C25560099991000000 | 3-1822-0007-300-X<br>3-1822-0007-300-X<br>3-1820-X<br>3-1822-0007-300-X<br>3-1820-X<br>3-1820-X<br>3-180-X<br>3-1800-X<br>3-180-X<br>3-1800-X<br>3-1800-X<br>3-1800-X<br>3-180 | 2 инте инвентите<br>С инте инвентите<br>интерперати<br>интерператите<br>интерператите<br>интерпери<br>интерпери<br>интерператите<br>интерператите<br>интерператите<br>интер                                                                                                    | แรมทุกแสงม ระชาย 2<br>แรงของสงม ระชาย 3<br>ระปอง ใจระเจ้างการเรโนสามาระคริโจร์<br>ธะปองเสียงโนร่างการเรโนสามาระคริโจร์ | equilitimatio<br>teans                     | 2 3                    |

# รูปจอภาพ SLF-0006-03

6.3 หากสถานศึกษาต้องการดูรายละเอียคสัญญาของผู้กู้ยืมให้สถานศึกษาทำการคลิกที่ เลขที่สัญญาของผู้กู้ยืมที่ ต้องการดูรายละเอียคสัญญาคังรูปจอภาพ SLF-0006-04

| C258000988910000X                                                                                                    | ۲                                                                                                    | 5-1225-00007-005-X                                                                                                    |                                                                                                    | ์ ตัวอย่างสัญญาด้านหน้า                                                                                                    |
|----------------------------------------------------------------------------------------------------|----------------------------------------------------------------------------------------------------|----------------------------------------------------------------------------------------------------|----------------------------------------------------------------------------------------------------|----------------------------------------------------------------------------------------------------|
| สัญญากู้อื่มเห็น สัญญากำ                                                                                                    | ประกัน และหนังสือให้ความยิง                                                                                                    | เยลม กองทุนเงินให้กู้ปืนเพื่อ                                                                                                    | การศึกษา                                                                                                    |                                                                                                    |
| Fqq.v.n.k C25500000100000                                                                                                    |                                                                                                    | with a yolg or step                                                                                                    | 1                                                                                                    |                                                                                                    |
| htte App CE And Track CE 444<br>respirately factors from provide                                                                                                    | a <u>amfrankoverstatotar</u> i – ivegas<br>Porto                                                                                                    | namust_ nebe                                                                                                    |                                                                                                    |                                                                                                    |
| Shand wave bland was                                                                                                    | ad at these and made to be                                                                                                    | and the second states                                                                                                    |                                                                                                    |                                                                                                    |
| nine ministration in the                                                                                                    | 1 UNIVERSITY AND I                                                                                                    | an Stan Dade                                                                                                    |                                                                                                    |                                                                                                    |
| to ale existing and to head                                                                                                    | in ey zi Vlejenedesinael                                                                                                    | 26-319 voil                                                                                                    |                                                                                                    |                                                                                                    |
| en                                                                                                    | สายครามสาย                                                                                                    | សហ ន លើងស្តេសត្វតែ ហើ                                                                                                    | tinak e graugfan                                                                                                    | 🖞 🗌 eta heradai paose                                                                                                    |
| esthol aveito bitizita                                                                                                    | the second warmer of an                                                                                                    | herebeles en eniste en                                                                                                    | htprov                                                                                                    | a                                                                                                    |
| distribution in man his.                                                                                                    | I WIEWAREN GENURN                                                                                                    | 200100-00100-00100-0000000                                                                                                    | x. unigendenderstelleder                                                                                                    | interingent a fre ife Ben Daubensternen                                                                                                    |
| 100 12 Apr 100 10 Ave                                                                                                    | 114                                                                                                    | 21108.6835                                                                                                    | Faire1/14181                                                                                                    | entreferentieten entreferenter ernertferenteret                                                                                                    |
| in the property interior in                                                                                                    | Control of the second                                                                                                    |                                                                                                    |                                                                                                    |                                                                                                    |
| ALL                                                                                                    | and a second second                                                                                                    | 201                                                                                                    |                                                                                                    |                                                                                                    |
| interior milera francia                                                                                                    | om staffmann va cam più pinali a                                                                                                    | Ten Marca A.D.                                                                                                    |                                                                                                    |                                                                                                    |
| annivanins                                                                                                    | - zzade en televenten sons i anti                                                                                                    | and developments                                                                                                    |                                                                                                    | 177.03.040                                                                                                    |
| Epperinde Audiotentepes<br>Colorisation and Audiotentepes<br>Colorisation and Audiotente Annue<br>andres conferences for fight for<br>Colorisations<br>Colorisations<br>Constructions<br>Constructions | en filmbaar op als blijfterfan skriver of dets<br>in felsen staar op staat het staat op staat staat op staat de staat staat op staat staat op staat staat staa<br>staat staat sta<br>staat staat staat staat staat staat staat staat staat staat staat staat staat staat staat staat staat staat staa<br>staat staat staat staat staat staat staat staat staat staat staat staat staat staat staat staat staat staat staa | endelse et ble utilden skorten er berein<br>mennelse foreren verer besenbligtigtet at<br>veregigtener et verer er of verder skorte begen<br>et steren berein falleren bereiten bestegen<br>et steren berein falleren bereiten bestegen<br>degen et Theise mennerer obegen et T<br>orderen get utbesteren verbet overte de<br>gegel<br>degen | สารกระกับควรรับ (ค.ศ.<br>19 รูรับในสาราชไปให้รู้มีเสียกๆ<br>ครรับใน (ค.ศ.1414) (ค.ศ.1444)<br>ครรุปใน และสำนักหารับสาราชไทย<br>(ค.ศ.1444) (ค.ศ.1444) (ค.ศ.1444)<br>(ค.ศ.1444) (ค.ศ.1444)<br>(ค.ศ.1444) (ค.ศ.1444) (ค.ศ.1444)<br>(ค.ศ.1444) (ค.ศ.1444) | ken dechlettoponikentettifte<br>enlen socketeronischen öhreddenkenden antere forer<br>f<br>men une eine den det bekennendeterbeiter forerle anergilige<br>Richarde in fordet biogenendeteronischen eine opeholijk<br>mendefolltentopolieiten |
| oleférinte                                                                                                    | nhfosternam                                                                                                    | (CM1XX                                                                                                    |                                                                                                    |                                                                                                    |
| . <u>.</u>                                                                                                    | () #h                                                                                                    | รู้รับระเทศใจใจรู้สำนัก                                                                                                    | n.                                                                                                    |                                                                                                    |
| offeren                                                                                                    | ntetree                                                                                                    | <u></u>                                                                                                    |                                                                                                    |                                                                                                    |
|                                                                                                    | 1 Ext                                                                                                    | H                                                                                                    |                                                                                                    |                                                                                                    |

รูปจอภาพ SLF-0006-04

6.5 หากสถานศึกษาต้องการดูรายชื่อผู้กู้ที่ได้ทำการตรวจสอบสัญญาและเอกสารแนบไปแล้ว ให้สถานศึกษาทำการ ระบุเลขประจำตัวประชาชนที่ต้องการดูรายชื่อเฉพาะผู้กู้ยืมรายนั้น ๆ หรือหากต้องการดูรายชื่อหลาย ๆ ราย สถานศึกษาไม่ต้อง ทำการระบุเลขประจำตัวประชน จากนั้นเลือกระดับการศึกษา และ<u>สถานะตรวจสอบสัญญาแล้ว</u> และเลือกวิธีการเรียงลำดับ ข้อมูลตามต้องการ จากนั้นคลิกปุ่ม **ตราบชื่อหามเรือบา**รระบบจะทำการแสดงรายชื่อของผู้กู้ยืมที่ได้การประกาศรายชื่อผู้มี สิทธิ์แล้ว ดังรูปจอภาพที่ SLF-0006-05

|       | St 28142          | L Alegn + @ 3 avends               | n n 🖪 sifens          | where the sameway                      |                       |                                                                                                    |                  |   |
|-------|-------------------|------------------------------------|-----------------------|----------------------------------------|-----------------------|----------------------------------------------------------------------------------------------------|------------------|---|
|       | (ansa)            | Suga development to the            | Carl County           |                                        |                       |                                                                                                    |                  |   |
|       |                   |                                    | 3                     | Deintmarr (2556                        |                       |                                                                                                    |                  |   |
|       |                   |                                    | 14500710              | Strates -                              |                       |                                                                                                    |                  |   |
|       |                   |                                    | Les barres            | Constraint ender the                   |                       |                                                                                                    |                  |   |
|       |                   |                                    |                       | O trimininday                          | S estimated           | state O advector                                                                                                    |                  |   |
|       |                   |                                    | de                    | dependence Guesdonicumvi               | 040                   | w. Ourthan                                                                                                    |                  |   |
|       | -                 |                                    |                       | and and and and a statement            | Genoretane            | 0                                                                                                    |                  |   |
|       |                   |                                    | ** now                | พ ๆ ขอะจังเปลี่ยนขึ้นคะ                | มเป็นกรังปก           | uñaŭ ==                                                                                                    |                  |   |
| - 241 | Annun (           | สตรวงสอบสัญญา                      |                       | แบบ หางสถานถึกมาสาม                    | กรถตาเนิน             | เการมินทึกฟอนุดดงมะเนิยม                                                                                                    | สมกับผู้ดูได้ท   | U |
| 0A    | ADMIN PLANETS     | 1419 Barristower                   | darpry?               | Persona de                             | La-se hielder/ver     | Catesurged                                                                                                    | aradidny®        |   |
|       | 173               | C2557000137100300L                 | \$8/87/#953           | 1-1020-03769 XXX                       | XOX                   | SOOL STORES                                                                                                    | 1000000000       |   |
|       | 125               | C2553000157100X0X                  | 10/07/2553            | 1-2097-00353-XXX s.A.Manuar            | XXX                   | hatefarm 200                                                                                                    | 20000000000      |   |
|       | 12                | C2553000157109300                  | 10/07/2553            | 1-1020-01451-X6X intelligen            | 100X                  | statellary XXX                                                                                                    | 200000000        |   |
|       | 樹                 | CASS/0001371003000                 | 1420223555            | 1-7098-00152-XXX wroaterters           | XXX                   | wheekerner XXX                                                                                                    | X00000000X       |   |
|       | (E)               | CX533000157100300E                 | 39/87/2553            | 1-1011-00116-XXX wumbe                 | XXXX                  | stors IN XXX                                                                                                    | 2000000000       |   |
|       | B                 | (25530001571003000                 | 14/07/2553            | 1-1004-00423-X6X 1-1004944             | 3000                  | when he had been a set of the set of the set | (00000000)       |   |
|       | (c)<br>(c)        | (2553000137100300                  | 16/02/2553            | 1 2002 00735 XXX 8183498               | EXX.                  | and the state of the state                                                                                                    | 20000000         |   |
|       | 10                | C25530001571001000                 | 15/07/255.5           | 1 1601 00363 XXX n.s.mlrt              | 2000                  | mander XXX                                                                                                    | 2000000000       |   |
|       | 63                | C25539991571002000                 | 16/87/2353            | 1-1017-0057# XXX wms3344               | XXX                   | want band 2000                                                                                                    | 10000000000      |   |
|       | 53                | CA553000157100300E                 | 10/07/2353            | 1-8601-00371-XX-X == 80712             | XXX                   | 0000 Berrena.e                                                                                                    | X00000000X       |   |
|       | 723               | C2553000157100300                  | 10/0//4553            | 1-1004-00501-XXX                       | XXXX                  | B. S. Prylands MOX                                                                                                    | 3000000000       |   |
|       |                   | C2553600357100300                  | 14/07/2553            | 1-1004-00572-XXX 8.44111               | X00X                  | NOX PRESS                                                                                                    | 20000000         |   |
|       | 121               | C35530001571093000                 | 4428772553            | 1 1020 01156 XXX = 4.45est             | 2000                  | watchingt 2000                                                                                                    | 3000000000X      |   |
|       | 675               | C2553000157100XXX                  | 16/02/2553            | 1 1021 00111 XXX = a damage            | 202                   | the dispersion VOX                                                                                                    | 100000000        |   |
|       | 61                | C155300015710000X                  | 10/07/2553            | 1-1007-01540-XXX = 4.1mm               | X00X                  | and Swary XXX                                                                                                    | X000000000       |   |
|       | 153               | C3553000137100XXX                  | 14/07/2553            | 1-10-00-01728-XXX                      | 300X                  | MANDOWS XXX                                                                                                    | NONCOLOUNDER     |   |
|       | 191               | 125530001117100000                 | 10/07/2553            | 1 \$110 00003 XXX s.s.org              | 3000                  | TABLES XXX                                                                                                    | NOCOCCOCCO       |   |
|       | (5)               | C2553000137180000                  | 11707/2553            | 1 8115 00062 XXX = # Avenue            | XXXX                  | and derived and                                                                                                    | 1000000000       |   |
|       | 63                | C255500015210000X                  | 14/87/2953            | 1-5304-00048 X6X anglesofu             | 3000                  | shubacate XXX                                                                                                    |                  |   |
|       | 123               | C2553860137180000                  | 16/02/2053            | 1 JUNE COLLE XX & BACKING              | 1 X0X                 | in a state built XXX                                                                                                    | 100000000        |   |
|       | - 693             | C2553060137100000                  | 1+/11//2553           | 1 1002 00772 XXX - 4 minut             | 300X                  |                                                                                                    | 1000000000       |   |
|       | 123               | C3557000157100.005                 | 45/97/2453            | 1-1017-00591 XXX wreterers             | XXXX                  | 1000 mmmmm                                                                                                    | 000000000        |   |
|       | EB                | C2553000157100000E                 | 10/10/2553            | 1-1015-00539-XXX 0.8.18491             | 2000                  | 10.0 + 9.00 + 9.00                                                                                                    | 20000000000      |   |
|       | 100               | C2553800157100000                  | 25/08/2553            | 1.7699.00272.00.X =                    | 200X                  | safetai xxx                                                                                                    | 20000000000      |   |
|       | 123               | C2553080157108000                  | 25/108/2553           | 1-4805-00182-3X-8 4.07 mins            | XXX                   | a dativity 2000                                                                                                    | \$0000000X       |   |
|       | 123               | (2553000337180000)                 | 35,04,7153            | 1-1020-01349 XX.X = 4454144            | 2008                  | NA ARMYNO XXX                                                                                                    | X00000000K       |   |
|       | 60                | C7553880157199000                  | 25/06/2553            | 1. 1040 015 be XX.E wa burden          | 202                   | and builty THE                                                                                                    |                  |   |
|       | 621               | £2553000157100xxx                  | 25300/2553            | 1 1011 00107 XXX                       | 2003                  | NON insulate an                                                                                                    | X00000000X       |   |
|       | 6                 | \$255300015718000K                 | 21/11/2553            | 1-1998-00289-22.X winfordail           | KOK                   | whethersheat xxxx                                                                                                    | 300000000X       | 2 |
|       | 621               | CASS3000137100000                  | 19/07/2555            | 1-1007-01500-30.8 wmmerdual            | XXXX                  | ware shad XXX                                                                                                    | 2000000000       |   |
|       | 173               | C1553000157100300                  | 14/10/2553            | 1-1027-00037-30-X wmail                | 2000                  | TIMATS XXX                                                                                                    | ********         |   |
|       | 69                | C2553000157200 8000                | 38/87/2553            | A 1020 COLD XXX without                | 202                   | And And And                                                                                                    | 100000000        |   |
|       | 21                | C2553000157100000                  | 10/07/2553            | 1-4195 00276 32.7 5.4 1000             | 3000                  | A COLORED XXX                                                                                                    | 200000000        |   |
|       | E                 | C2553000157100300                  | 16/07/2553            | 1 1004 00334 XX 1.4 10-10              | XXX                   | 1 - 1 - 1 - 1 - XXX                                                                                                    | X00000000        |   |
|       | 60                | (25530001371002000                 | 17/04/2353            | 1-2501-00111-101.X == 451mg            | XXXX                  | 808 mm/han                                                                                                    | X000000000       |   |
|       | 123               | C3553000137100300C                 | 10/07/2553            | 1-1007-01353-3X-X =                    | 300X                  | waardoor XXX                                                                                                    | x00000000        |   |
|       | 921<br>(11)       | CA22206631571062000                | 1638772553            | 1-2001-00345 XXX ====1                 | 2002                  | aux. Servers XXXX                                                                                                    | x00000000X       |   |
|       | 62                | C3553000332100300C                 | 14/07/2553            | 1-2499 00255 XXX withtums              | 200                   | and a state of the state                                                                                                    | 100000000        |   |
|       | 50                | C2553000157100.000                 | 16/07/2553            | 1 1004 00530 22.3 - 5 47 1010          | XXX                   | BARRING TOX                                                                                                    | 20000000         |   |
|       | -                 | 00000152100000                     | 10/03/2003            | 1-1004 00589 XXX                       | 2000                  | in manufacture (0000                                                                                                    | 200000000        |   |
|       | 21                | CA5530001571003000                 | 14/11/A553            | 1-1037-00487-00X =.A.Wafmil            | XXX                   | NA station XXX                                                                                                    | 3000000000       |   |
|       | 171               | C3553000157100/00E                 | 84/07/2553            | 1-1028-00012 XX 1                      | X0X                   | B.B. STORE TO BE A DESCRIPTION OF STORE                                                                                                    | 3000000000       |   |
| 1     | Ð                 | C255399883371993000                | 10/07/2553            | 3.1005.03330 XXX walkshad              | XXX                   | syndrodand XXX                                                                                                    | 2000000000       | 5 |
| 20    | 414711            |                                    |                       | Lanna G                                | and the second second |                                                                                                    |                  |   |
|       |                   | nder mettingenaries                | Rena Gradmany States  | arendarare bisigidand                  |                       | 2007.020-000-000                                                                                                    |                  |   |
|       | tilling / and the | ou tobe doub with the state of the | an printful in Bridge | CHARLES, BARRIER & BRIER & BRIER PARTY | Contractor Street     | a Grands a Rock Supervised a grant and the                                                                                                    | and a later of a |   |

รูปจอภาพ SLF-0006-05

6.6 หากสถานศึกษาต้องการดูรายชื่อผู้กู้ที่ได้ทำการตรวจสอบและยังไม่ทำการตรวจสอบสัญญาและเอกสารแนบแล้ว ให้สถานศึกษาทำการระบุเลขประจำตัวประชาชนที่ต้องการดูรายชื่อเฉพาะผู้กู้ยืมรายนั้นๆ หรือหากต้องการดูรายชื่อหลาย ๆ รายการสถานศึกษาไม่ต้องทำการระบุเลขประจำตัวประชน จากนั้นเลือกระดับการศึกษา และ<u>ดูทั้งหมด</u> และเลือกวิธีการ เรียงลำดับข้อมูลตามต้องการ จากนั้นคลิกปุ่ม **ตรามนัยมาแล้อมโม** ระบบจะทำการแสดงรายชื่อของผู้กู้ยืมที่ได้การ ประกาศรายชื่อผู้มีสิทธิ์แล้ว ดังรูปจอภาพที่ SLF-0006-06

|       |                                                                                                    | - Martin - Martin - Andrews              | a contraction of the second                     | Conce III constraint                                                                                                    | 101                                                                                                    |                                                                                                    |                      |      |
|-------|----------------------------------------------------------------------------------------------------|------------------------------------------|-------------------------------------------------|----------------------------------------------------------------------------------------------------|----------------------------------------------------------------------------------------------------|----------------------------------------------------------------------------------------------------|----------------------|------|
|       | all services in the service of the service of the s | Such we red summer of the low            | could you am                                    | 1.1004                                                                                                    | 2                                                                                                    |                                                                                                    |                      |      |
|       |                                                                                                    |                                          |                                                 | Complete of ( 2555                                                                                                    | 1                                                                                                    |                                                                                                    |                      |      |
|       |                                                                                                    |                                          |                                                 | Louisdemant   mailfacture                                                                                                    | NAL CONTRACTOR                                                                                                    |                                                                                                    |                      |      |
|       |                                                                                                    |                                          | Same Part Inc.                                  | tote michana algo the sail                                                                                                    | The state of the state of the s |                                                                                                    |                      |      |
|       |                                                                                                    |                                          |                                                 | 10 dillerer                                                                                                    | maintain Cassisses                                                                                                    | And the Contract of the second                                                                                                    |                      |      |
|       |                                                                                                    |                                          | 100                                             | Anarotan Consent                                                                                                    | dimension Cliffe I                                                                                                    | Pear Company                                                                                                    |                      |      |
|       | k                                                                                                    |                                          |                                                 | Sector Sector Sector                                                                                                    |                                                                                                    |                                                                                                    |                      |      |
|       |                                                                                                    |                                          | ** npar                                         |                                                                                                    | outionauturts                                                                                                    | ชินติงมี **                                                                                                    |                      |      |
| - 444 |                                                                                                    | ······································   |                                                 |                                                                                                    |                                                                                                    | unselutingamere                                                                                                    | เมือนมาและเกมต์      | 1141 |
| wit.  | and a standard                                                                                                    | www.thieray                              | Suffert tradeuror                               | An and a second as a second as | Ca. www.ene                                                                                                    | Harden Blondard And                                                                                                    | Tanobhuan (m)        |      |
|       | 107                                                                                                    | 121130001177100302                       | \$8/10//A55.0                                   | 1.3070 01749 20X                                                                                                    | N.S. Anno. 200                                                                                                    | maniferent XXX                                                                                                    | 00000000             |      |
| é i   | 103                                                                                                    | 12111000357804000                        | 14/07/2583                                      | 3-1000 00837 XXX                                                                                                    | n.a.furfunt, 300                                                                                                    | ALASTON XXX                                                                                                    | 1000000000           |      |
|       | 628                                                                                                    | 1235530004573043000                      | ++(++)+>===                                     | COMPANY OF THE R.                                                                                                    | to manifestrer XXX                                                                                                    | to A PERSONNEL XXX                                                                                                    | 1000000000           |      |
|       | 60                                                                                                    | C235390013730E200E                       | 44/07/2553                                      | 1-1020 H1411 201 X                                                                                                    | studializing 2000                                                                                                    | windowing XXX                                                                                                    | 60000000             |      |
|       | 474                                                                                                    | CARA DODU AN TABLE CO.                   | 14/0///2010                                     | 1.1031.00111.00.4                                                                                                    | and the second                                                                                                    | North And                                                                                                    | None of the second   |      |
|       | 822                                                                                                    | 1215 10001 57100 000                     | 10/10/2332                                      | 1.1004 00423 00.0                                                                                                    | minuterent and                                                                                                    | an mart style mail (SOC)                                                                                                    | 1000000000           |      |
|       | ard.                                                                                                    | £255.00001571001000                      | 10/0//2583                                      | 1-1000-00755 XXX                                                                                                    | windows ROOK                                                                                                    | XXX anthre                                                                                                    | 2000000000           |      |
|       | 123                                                                                                    | C2355.300009323.000.0000                 | 10/07/2553                                      | 1 2001 00420 20.5                                                                                                    | for bradient                                                                                                    | and Taxable Diversion of MOOK                                                                                                    | 1000000000           |      |
| 9     | 153                                                                                                    | Ex553000157300303                        | \$9/07/25908                                    | 2-2002-00343-33-3                                                                                                    | 8008 (P\$aa.b.)                                                                                                    | mainten 200                                                                                                    | 1000000000           |      |
| 4     | 620                                                                                                    | C255399881573083000                      | \$6,007,255,0                                   | \$12032-00679-XX-8                                                                                                    | sceneithers 2000                                                                                                    | wheels hard XXX                                                                                                    | 0000000              |      |
| 27    | 000                                                                                                    | C255 00001571002000                      | 10/07/2553                                      | 1-1001-00175 88.8                                                                                                    | A.M. BOARD BOOK                                                                                                    | STREET AND                                                                                                    |                      |      |
|       | 1000                                                                                                    | C215/100011/1000000                      | 10/07/2503                                      | 1 1001 00172 EL S                                                                                                    | A REAL PROPERTY AND INCOME.                                                                                                    | managers XXX                                                                                                    | 10000000             |      |
|       | 629                                                                                                    | 12551000157100000                        | 10/07/2553                                      | 1-1920 OATER SX.R                                                                                                    | and allower 2005                                                                                                    | management XXX                                                                                                    | 0000000000           |      |
|       | 0000                                                                                                    | CATEGORIA COT INCOME.                    | 94/97/2110                                      | 1 mm 00252- XX-X                                                                                                    | toreserve                                                                                                    | withing the 200                                                                                                    | 200000000            |      |
|       | 60                                                                                                    | 122353999813373(01300)                   | 10/07/2513                                      | 1 1011 00 111 300.X                                                                                                    | with Reserved ADOX                                                                                                    | mon-Monarting SOOL                                                                                                    | 20000000000          |      |
|       | 610                                                                                                    | <255396815710600E                        | 16/07/2553                                      | 1.1007-01340-3068                                                                                                    | mm Valuri 2006                                                                                                    | malinet XXX                                                                                                    | 200000000            |      |
| 2     | 878                                                                                                    | 1235 000137100000                        | 48/07/2523                                      | 8-1020-04232 mic.x                                                                                                    | wathinst ADD.                                                                                                    | in al. officers's 2000                                                                                                    | 1000000000           |      |
|       | 423                                                                                                    | CAN BOULD THE PROPERTY                   | 10/00/2003                                      | I WITH COURSE NO.X                                                                                                    | a disculture                                                                                                    | Distances and                                                                                                    | 100000000            |      |
| 6     | 618                                                                                                    | C4553900152100000                        | 10/07/253:3                                     | 1-1044 00048 XX-R                                                                                                    | a spikewith 200                                                                                                    | Ministration 2006                                                                                                    | X00000000            |      |
| 1     | 622                                                                                                    | 2255 30001371PERCOL                      | SK/BF/ANS/L                                     | 1-1008-00528 XXX                                                                                                    | BARANES BOX.                                                                                                    | te-m-lactors 8006                                                                                                    | 000000000            |      |
|       | 673                                                                                                    | C2553688357369300C                       | 10/07/2553                                      | 1-TENS COLDER OFFICE                                                                                                    | m.m.mineshini 300K                                                                                                    | NAMES AND ADDRESS OF ADDRESS OF ADDRESS ADDRESS ADDRES<br>ADDRESS ADDRESS | 2000000000           |      |
| -     | 63                                                                                                    | C25530001157100000                       | 11/07/2523                                      | 1.1009-00772 AX-X                                                                                                    | m.m.mflaryn 1000                                                                                                    | waters and                                                                                                    | 1000000000           |      |
|       | 61                                                                                                    | C25530000337500000                       | 16/97/3533                                      | 1 1012-00541 XX-X                                                                                                    | Presenters 3000                                                                                                    | si'uminimet XXX                                                                                                    | .000000000           |      |
| 6     | 9C3-                                                                                                    | 1255 00015710000                         | Children and and and and and and and and and an | A DESCRIPTION OF A DESCRIPTION OF A DESC | the further and                                                                                                    | the bullet was                                                                                                    | 0000000              |      |
| 100   | 200                                                                                                    | C25520000157104000                       | 25/108/2553                                     | 1-1007-00142 32.3                                                                                                    | THE PERSON NOT                                                                                                    | and and other ANS                                                                                                    | 200000000            |      |
| 1     | 623                                                                                                    | C255310008437804300K                     | asjudjates                                      | 1 1020 0436V XX.X                                                                                                    | out advantage and                                                                                                    | in a strain and                                                                                                    | 80000000             |      |
|       | 825                                                                                                    | E255400035730E00X                        | 25/08/3353                                      | E-1007 01370-3258                                                                                                    | ILB PROPERTY AND                                                                                                    | bull-thing ballet 2005                                                                                                    | 00000000             |      |
|       | -83                                                                                                    | CASS 20400 15/21000000                   | ests/min/ass                                    | 1-1000 01034 3XX                                                                                                    | a.a.burles 2000                                                                                                    | mid-Sauling 2008                                                                                                    | 10000000000          |      |
|       | 825                                                                                                    | <2553.000137100,00X                      | \$3/5#/#5%3                                     | X-1018-00164-300X                                                                                                    | NOK brander, a.o.                                                                                                    | The selected SOR                                                                                                    | 3000000000           |      |
|       | - 61                                                                                                    | C522/2006/12/2000000                     | N\$7077355.3                                    | 1-1979-00369-XK-K                                                                                                    | miniparties XXX                                                                                                    | anatavyna XXX                                                                                                    | 2000000000           |      |
| 1     | 101                                                                                                    | C 255 3000 157 100000                    | 10/07/455.9                                     | 1.1007 01500 XX-X                                                                                                    | Conditioner 300                                                                                                    | and and and                                                                                                    | 2000000034           |      |
|       | 611                                                                                                    | C258 milet 18 habe prove                 | BAR STORES                                      | a second second second                                                                                                    | araffanad 2004                                                                                                    | walking 200                                                                                                    | 00000000             |      |
| 100   | 173                                                                                                    | CRANINGERST ADDRESS.                     | 19/107/2532                                     | 1 1028 00021 XXX                                                                                                    |                                                                                                    | and dama xxx                                                                                                    | 1000000000           |      |
| 1     | 68                                                                                                    | CARN 101003573300008                     | 68/97/2553.3                                    |                                                                                                    | N.S. VANANTE NOR                                                                                                    | INCOMPANY AND                                                                                                    | 0000000              |      |
| 2     | (81)                                                                                                    | CASN3000337104300                        | 6.676574953                                     | £18008-00539-323                                                                                                    | MATAVAE XXX                                                                                                    | 10.8 Ser.25 200                                                                                                    | 800000099            |      |
| 1     | 63                                                                                                    | C25513000157101000                       | 17/10/253.3                                     | 1-2593-00131-XXXX                                                                                                    | NOT PARA                                                                                                    | SOOK HARAFA                                                                                                    | 1000000000           |      |
|       | 60                                                                                                    | CA2220000117100000                       | 40/07/2593                                      | 1.1007-01.555-32-2                                                                                                    | N.R.W.5497 2008                                                                                                    | e a where xxx                                                                                                    | 2000000000           |      |
|       | 201                                                                                                    | Carlo balls and a submitted              | 10/07/2513                                      | A STATE OR ALL THE A                                                                                                    | 1000                                                                                                    | NUMBER OF                                                                                                    | 200022000            |      |
|       | 679                                                                                                    | 12553090157109300                        | 10/07/2553                                      | A-1018-00881                                                                                                    | and a state of the state of the | where the loss of the                                                                                                    | 2000000000           |      |
| 1     | 621                                                                                                    | C2555000157100X0X                        | 14/07/2533                                      | 1-1004-00330-88-8                                                                                                    | POR sentres and                                                                                                    | 10.0.00 mile 200                                                                                                    | 2000000000           |      |
| -     | 625                                                                                                    | 125530001523002000                       | \$6,787,28553                                   | * since misses an a                                                                                                    | waterway 2000                                                                                                    | interesting ANN                                                                                                    | ROTATION.            |      |
| 100   | 642                                                                                                    | C2353898157165300                        | 10/07/2553                                      | 8-207/-00667-XX-X                                                                                                    | ALANASHING SOX                                                                                                    | a define XXX                                                                                                    | ROCOLOGIC            |      |
| 1     | 60                                                                                                    | C215 000117500300                        | 16/07/2553                                      | 1-1028-00012-XX.X                                                                                                    | internation and                                                                                                    | washeddoof 2000                                                                                                    | 200000000            |      |
| 12.1  | AX.8.7 E.F.                                                                                                    | 10 - 1 - 1 - 1 - 1 - 1 - 1 - 1 - 1 - 1 - |                                                 |                                                                                                    |                                                                                                    | · · · · · · · · · · · · · · · · · · ·                                                                                                    |                      | -    |
|       | -                                                                                                    | And and and and                          | tan Indone Die                                  | And a local division of the local division of the local division o | Cancountering                                                                                                    |                                                                                                    |                      |      |
| . 7   | A Partie                                                                                                    | on Worked Ash mentanan                   | ain an add second to die                        | Discontractioning of the                                                                                                    | and and all the strength and the                                                                                                    | the Annaly Republic and the second                                                                                                    | a Producer of Stream |      |

รูปจอภาพ SLF-0006-06

# <u>บทที่ 7</u> <u>การลงทะเบียนผู้กู้ยืม</u>

# <u>วัตถุประสงค์ของการคำเนินงาน</u>

เมื่อสถานศึกษาตรวจสอบความถูกต้องของเอกสารสัญญากู้ยืมเงิน และ ได้มีการยืนยันข้อมูลสัญญากู้ยืมเงินใน ระบบ e-Studentloan แล้ว ทางสถานศึกษาจะต้องคำเนินการบันทึกข้อมูลลงทะเบียนให้กับผู้กู้ยืม ว่ายอดเงินที่ผู้กู้ยืม ต้องการกู้ยืมจริงในส่วนของค่าเล่าเรียน ค่าใช้จ่ายที่เกี่ยวเนื่องกับการศึกษา และค่าครองชีพในภาคการศึกษานั้น ๆ และทาง สถานศึกษาจะต้องทำการพิมพ์เอกสารแบบลงทะเบียนเรียน/แบบยืนยันจำนวนเงินค่าเล่าเรียน ค่าใช้จ่ายที่เกี่ยวเนื่องกับ การศึกษา และค่าครองชีพเพื่อให้ผู้กู้ยืม และผู้มีอำนาจของสถานศึกษาเป็นผู้ลงนามรับรอง

# <u>ขั้นตอนการดำเนินงาน</u>

# 7.1 การค้นหาข้อมูลลงทะเบียนผู้กู้ยืม

7.1.1 ให้สถานศึกษา Login เข้าสู่ระบบงาน e-Studentloan โดยใช้ <u>รหัสของผู้ปฏิบัติงานของสถานศึกษา</u> เมื่อเข้าสู่ ระบบเรียบร้อยแล้วให้สถานศึกษาทำการคลิกเลือกเมนูที่ **3.ลงทะเบียน → 3.1 บันทึกข้อมูล → ลงทะเบียนผู้กู้ยืม** ดังรูป จอภาพ SLF-0007-01 จากนั้นระบบจะแสดงหน้าจอดังรูปจอภาพที่ SLF-0007-02

| C Studentioon<br>กองกุณวินโห้ญิมีตะชื่อการอีกษา                                                                                                    | finit:                                        | ระบบงาน : e-Studenticon<br>โปรแทรม : SLFHENJ : MERJ<br>เหตุสะบัยได้ปลายสามสักระหุ่อปฏิธริกาม<br>ในที่ : 3 พระสิการม 2553 เวลา 05:56:12 น. |
|----------------------------------------------------------------------------------------------------|-----------------------------------------------|----------------------------------------------------------------------------------------------------|
| <ul> <li>(a) 1. Android = (a) ≥ Array = (a) 2. Array bits (b) (a) array denotes = (b) estimation (b) or (b) = (b) = (b)</li></ul> | e you a la la la la la la la la la la la la l |                                                                                                    |

# รูปจอภาพ SLF-0007-01

| 2. Itolanilean<br>กองๆแม้นให้ที่มีสะชื่อการอีกกา                          | ข้อผู้ไป -    | ใประเทศม : SUFIJE6005 : มาก<br>: พละสะปฏิปฏิบัติการสถานสึกษา:<br>วิษณี : 3 พละจังกายน 2533 เวลา 91 |
|---------------------------------------------------------------------------|---------------|----------------------------------------------------------------------------------------------------|
| ນກໍລະຫຼັງ - 😧 2. ລົງມູງ - 🕲 3. ແລະແມ້ແມ - 🕲 ທານແລະກັນແລະກະ 👪 ແມ່ລະຫາກະກັນ | samerensis [0 |                                                                                                    |
| ส์กุณาวัสดุล                                                              |               |                                                                                                    |
| มีกามสึกษา * 2558 ตามเนื้อนที่ * 1                                        |               |                                                                                                    |
| Gástaví vádstatkul -                                                      |               |                                                                                                    |
| Vienfioriutas                                                             |               |                                                                                                    |
| - MG - M                                                                  | -             |                                                                                                    |
|                                                                           | (autora)      |                                                                                                    |
| ena:                                                                      | ALTERNA       |                                                                                                    |

รูปจอภาพ SLF-0007-02

้คู่มือการใช้ระบบงานการให้กู้ยืมเงินผ่านอินเตอร์เน็ต สำหรับสถานศึกษา

7.1.2 หากสถานศึกษาต้องการค้นหาข้อมูลของผู้กู้ยืมทีละราย โดยใช้เลขบัตรประชาชนในการค้นหา ให้สถานศึกษาทำการระบุปีการศึกษา ภาคเรียนที่ และกดที่ปุ่ม

| e-Stadentieen<br>กองๆแม้นให้ผู้มีอยู่อีการอีกกรา                  | รือผู้ไป -      | โปรณกรม : SLFLE2005 : azınd<br>: พลสอบรุ่มรู้มีนักเรลามลีอยาเรา<br>วิษณี : 3 พละมีกายม 2553 เวลา 99 |
|-------------------------------------------------------------------|-----------------|----------------------------------------------------------------------------------------------------|
| hadarigi - 🙊 2 Ayup - 🙊 2 Arimduu - 🌚 minatusharaha - 🛄 salaamlar | summer in the   |                                                                                                    |
| ต์กลาร์สินสุ                                                      |                 |                                                                                                    |
| Smidner * 2558 analoudi * 1                                       |                 |                                                                                                    |
|                                                                   |                 |                                                                                                    |
| 6x8 - M                                                           |                 |                                                                                                    |
| enat                                                              | (fing)          |                                                                                                    |
|                                                                   | sample O chanks |                                                                                                    |

รูปจอภาพ SLF-0007-03

7.1.3 ระบุเลขประจำตัวประชาชน จากนั้นกคปุ่ม Tab บนคีย์บอร์ค จากนั้นระบบจะแสดงข้อมูลขึ้นมา คังรูป จอภาพ SLF-0007-04

| Our frequency                                                      |                                                            |                                               |                                                              |                                                   |                 |               |             |       |           |         |           |
|--------------------------------------------------------------------|------------------------------------------------------------|-----------------------------------------------|--------------------------------------------------------------|---------------------------------------------------|-----------------|---------------|-------------|-------|-----------|---------|-----------|
|                                                                    |                                                            | Constraints *                                 | 2355                                                         |                                                   | สายเมือ         | 1 1           |             |       |           |         |           |
|                                                                    | entites                                                    | ំណាលស្រុងកំពាល<br>សម្តាស់ដែល<br>សម្តាស់ដែល    | 255520000000<br>255520000000<br>255520000000                 | 0. éugi 2.                                        | ton             | NUTRE A       | 451 5254975 |       | 1         |         |           |
| States States and                                                  | ATT A PRIMA                                                | Nei-feldia:                                   |                                                              |                                                   | -               |               | -           |       |           |         |           |
| สารสาร                                                             | 1,000.00 8                                                 | in entstrenn                                  | ก็สารณีองกันการสักษา                                         | 1,005.00 1                                        | าห และรับระบบ   | สีสามารถตัดด่ | a'lsi       | 00    | 43256370  |         |           |
| เป็นจริงหมายก็ได้ต้องจ                                             | WHAT IN THE T                                              | Sun orthogram                                 | สีเดียวงปีคลารับการสีสหลา และเ                               | สารเราะที่ส                                       |                 | _             |             |       |           |         |           |
|                                                                    |                                                            | unte                                          |                                                              | ecities                                           | unfernitantin m | dian'         |             |       | awsars    | les     |           |
|                                                                    |                                                            | 0                                             |                                                              |                                                   | 1               |               |             |       | X         |         |           |
| infactories                                                        | 4,000.00                                                   | างสัมพ์ให้สัมพ                                | ารโอเสียมีการศึกษานี้                                        |                                                   | mednesenin lui  | homiteen      | *,000.8     |       |           |         |           |
| and the state of                                                   | 6 T                                                        | ណ័                                            | กูมิมพีร่างหน้าปัญปังกานพิศษ                                 | ามัญชีสถานศึกษา เวินญี่มีแก่งรถเข้ามัญชีญู่มีแก่ต |                 |               |             | (nyma | สมีพ)     | and the |           |
| . A HOLD HIS                                                       |                                                            | mantan                                        | ครริปจระเทิดการที่                                           | ครามสารแห่งกันหมืองกันการศึกษา                    |                 | sioner        |             |       | 9300      |         | Comment   |
| 1/2555                                                             |                                                            |                                               |                                                              |                                                   |                 | 2,300.00      |             | 1     | 13,298.00 |         | 13,300.00 |
| ญ์ญี่สืมตินเหมาให้คู่ไ<br>ๆสำเน็ญชีงวันฝายกร<br>นับเพิ่มนะสองบลี่ย | សើព្វ៍ពីណទ់លោធិលា<br>លោកបិទានី ខាន់កេត<br>លោកបិទានី (0000) | มหระณีต่างส่วงใน<br>พ. รามาราชกระไป<br>XXXXXX | กม พลาสารไม่ร่างกลีกันเหล็กงา<br>หม จำกัด (มหาหน) - สาหา สิร | กับการสักษา<br>16 ระหว่างของ 21                   | l (pridsving)   |               |             |       |           |         |           |

รูปจอภาพ SLF-0007-04

7.1.4 การค้นหาข้อมูลโดยแสดงข้อมูลผู้ขอกู้ยืม สถานศึกษากรอกปีการศึกษา, ภาคเรียนที่, ผู้กู้รายเก่า/ผู้กู้ราย
 ใหม่, ระดับการศึกษา, ชั้นปี คณะและเลือกสถานะยังไม่ลงทะเบียน จากนั้นคลิกปุ่ม
 จะปรากฏ
 หน้าจอดังรูปจอภาพ SLF-0007-05

|                      | duir mann                                                                                                    |                          |                                       |                                       |                             |                                                                                                    |           |                     |                                |                    |                                                |                                                                                                    |
|----------------------|----------------------------------------------------------------------------------------------------|--------------------------|---------------------------------------|---------------------------------------|-----------------------------|----------------------------------------------------------------------------------------------------|-----------|---------------------|--------------------------------|--------------------|------------------------------------------------|----------------------------------------------------------------------------------------------------|
|                      |                                                                                                    |                          | EmiBons."                             | zeen / eseitent = 1                   |                             |                                                                                                    |           |                     |                                |                    |                                                |                                                                                                    |
|                      |                                                                                                    | 8957                     | anty 6 produces                       |                                       |                             |                                                                                                    |           |                     |                                |                    |                                                |                                                                                                    |
|                      |                                                                                                    |                          | volumedrari.                          |                                       |                             |                                                                                                    |           |                     |                                |                    |                                                |                                                                                                    |
|                      |                                                                                                    |                          | dit:                                  | STREET.                               |                             |                                                                                                    |           |                     |                                |                    |                                                |                                                                                                    |
|                      |                                                                                                    |                          | 104                                   |                                       |                             | 6                                                                                                    | (CINI     |                     |                                |                    |                                                |                                                                                                    |
|                      |                                                                                                    |                          | 10110                                 | A detainministers (1) and             | -                           | at O admin                                                                                                    |           |                     |                                |                    |                                                |                                                                                                    |
|                      |                                                                                                    |                          | 110,000                               | The sea more replaced by many         | Constraints Sector Instrant | and the second                                                                                                    | _         | _                   | _                              | _                  |                                                |                                                                                                    |
|                      |                                                                                                    |                          | Generatio                             | there is a second second second       | ofusor                      | ne (mernets                                                                                                    | me        |                     |                                |                    |                                                |                                                                                                    |
|                      |                                                                                                    |                          |                                       |                                       | -                           |                                                                                                    | -         |                     |                                | _                  |                                                |                                                                                                    |
|                      |                                                                                                    |                          |                                       |                                       |                             |                                                                                                    |           |                     |                                |                    |                                                |                                                                                                    |
| \$740                | and more a billing of                                                                                                    |                          |                                       |                                       |                             |                                                                                                    |           |                     |                                |                    |                                                |                                                                                                    |
| 1100<br>1100<br>1100 | andanangus analang<br><sup>1</sup> unahir kalaphiranana                                                                                                    | 0                        | De-unança                             | enamen                                | wasandha                    | รามาแล้นติแล<br>เอาเมือน                                                                                                    | wasaethe  | 1000                | nori<br>anticitra              | 610584             | Tanalunine of a                                | และประเมืองได้<br>อิสามาร์ดี                                                                                                    |
| andra<br>A<br>A<br>A | paninseretyinen o<br>meneratyineren<br>seconoocse                                                                                                    | NOOMBBON 1               | Berananya<br>Barananya                |                                       | ududhilu                    | รามาแล้นติแล<br>แกรมีชน                                                                                                    | wassedu   | anan<br>Aun         | bor<br>breitra                 | ตามระสง<br>สิน     | andmine of a<br>antwive                        | Marchandbandd<br>Manufa                                                                                                    |
| 「日本」                 | а «биларистанівної<br>Чинарісті з й удигутаці<br>5 - 200 апостоліки и<br>2 - 201 апостоліки                                                                                                    | STORERSS 1               | Gerunaanja<br>musenar<br>musenar      | 17401730300<br>67,400.00<br>42,700.00 | wasandha                    | ขามากป้างที่แล<br>ดารป้อน                                                                                                    | www.aefie | 4040<br>4441<br>/ / | 906<br>orbiers<br>Annihors     | arnoraa<br>Ros     | Tanahari ya se/ m<br>metanyi<br>metan<br>metan | Macheelbertham<br>based<br>based<br>ba |
| 「日本」                 | a dinaglas antiques<br>una de la divolución di<br>societa di divolución di<br>societa di divolución di di<br>societa di divolución di divolución di divolución di divolución di divolución di di<br>societa di divolución di divolución di divolución di divolución di divolución di divolución di divolución di di<br>societa di divolución di divolución di divolución di divolución di divolución di divolución di divolución di di<br>societa di divolución di divolución di divolución di divolución di divolución di divolución di divolución di di<br>societa di divolución di divolución di divolución di divolución di divolución di divolución di divolución di di<br>societa di divolución di divolución di divolución di divolución di divolución di divolución di divolución di di<br>societa di divolución di divolución di divolución di divolución di divolución di divolución di divolución di di<br>societa di divolución di divolución di divolución di divolución di divolución di divolución di divolución di di<br>societa di divolución di divolución di divolución di divolución di divolución di divolución di divolución di di<br>societa di divolución di divolución di divolu                              | STORERS I                | de unanteja<br>nouvera :<br>nouvera : | 47,405.00<br>42,705.00                | າດຕາອັງປາດ                  | Statution and a state of the state of the st | ernesoe@e | anan<br>Man<br>1    | joe<br>predetra<br>readiradu   | everaa<br>Re<br>/  | Tanaduarya ay'n<br>nation<br>nation<br>nam     | nachudanth<br>danabi<br>toosoooooooooooooooooooooooooooooooooo                                                                                                    |
| 「日本」                 | <sup>9</sup> umajos asimaj<br><sup>9</sup> umajos de la comunicación<br>2000 comunicación<br>2000 comunicación<br>2000 comunicación<br>2000 comunicación<br>2000 comunicación<br>2000 comunicación<br>2000 comunicación de la comunicación<br>2000 comunicación de la comunicación<br>2000 comunicación de la comunicación<br>2000 comunicación de la comunicación<br>2000 comunicación de la comunicación<br>2000 comunicación de la comunicación<br>2000 comunicación de la comunicación de la comunicación de la comunicación<br>2000 comunicación de la comunicación de la comunicación de la comunicación de la comunicación de la comunicación<br>2000 comunicación de la comunicación de la comunicación de la comunicación de la comunicación de la comunicación<br>2000 comunicación de la comunicación de la comunicación | STOREBUS 1<br>USOREBUD   | Ger unampa<br>museria<br>museria      | 49,000,00<br>42,700,00                | າດຈາງປາດ                    | งานานในสีละ<br>เครียน                                                                                                    | www.aedie | anan<br>Ana         | sof<br>antišena<br>damilaan    | anasaa<br>Bu<br>/  | Tanahariya w/w<br>Katakiyi<br>Antibul<br>Kata  | Mastiwatian<br>Januti<br>Atomoti<br>Atomoti<br>Atomoti<br>Atomoti                                                                                                    |
| 「日本」                 | janaisenskirikenskirike<br><sup>9</sup> umbereksiikensens<br>8 seconooce<br>8 seconooce<br>8 seconooce                                                                                                    | unonemet i<br>unonemet i | Ger unampa<br>museria<br>museria      | 49,000,00<br>42,700,00                | wawatu                      | รามามสิทธิตร<br>ดารสิทธ                                                                                                    | eusaette  | anan<br>Masi<br>'   | sorj<br>antašena<br>ufarničaen | everas<br>Ete<br>2 | Tanaduarya a/w<br>waxwyy<br>matani<br>wam      | MacDonal Dansel                                                                                                    |
| ALL ALL              | janaisenskirikansi<br>" unantuskirikansi<br>sistema oleheksirikansi<br>sistema oleheksirikansi<br>sistema oleheksirikansi<br>sistema oleheksirikansi                                                                                                    | UTONERSU I               | de mange<br>maxeur<br>maxeur          | 49,000,00<br>42,700,00                | uduśbilu                    | จารกรณ์ไทยในง<br>เครงปีทุน                                                                                                    | wasaathe  | anio<br>dan<br>/ /  | soğ<br>sələrə<br>damilars      | 610584<br>101<br>1 | Tandurius w/w<br>securit<br>enden<br>sec       | Masfiredraft<br>Dentifie<br>Accounts                                                                                                    |
| anan<br>A L<br>A     | janaisereisiaen<br><sup>9</sup> umotoisia (hekoromu<br>2.:2000000000<br>2.:2000000000<br>2.:20000000000                                                                                                    | UTONERSU I               | de transp<br>movem<br>movema          | 49,000 42,700.00                      | udufhilu                    | vurualisidas<br>institut                                                                                                    | wasaathe  | anan<br>dan         | sorj<br>antišeno<br>darađaos   | Avecas<br>Bu<br>2  | Tanahurtu u/a<br>anthu<br>anthu<br>aa          | machuadaadd<br>daantad                                                                                                    |

รูปจอภาพ SLF-0007-05

# 7.2 การบันทึกข้อมูลลงทะเบียนผู้กู้ยืม

7.2.1 หลังจากที่ทำการค้นหาข้อมูลผู้กู้ยืมที่ต้องการลงทะเบียนแล้ว ระบบจะแสดงข้อมูลของผู้กู้ยืม ดังรูป

| จอภาพ | SLF-0007-06 |
|-------|-------------|
| งอมาพ | SLF-0007-06 |

| (การแกะสุดได้                                                                                                    |                  |                   |                                   |                                                                                                    |                     |                    |                   |         |           |      |           |
|----------------------------------------------------------------------------------------------------|------------------|-------------------|-----------------------------------|----------------------------------------------------------------------------------------------------|---------------------|--------------------|-------------------|---------|-----------|------|-----------|
|                                                                                                    |                  | Donalization **   | 2395                              |                                                                                                    | Pealisen:           | 1                  |                   |         |           |      |           |
|                                                                                                    | -skel/s          | revenues."        | 1-1002-00530-XX-X                 | 8                                                                                                    | \$o-dite            | <b>STERAR</b>      | 11 32110175       |         |           |      |           |
|                                                                                                    | -                | and Apple         | 25560000000                       | -                                                                                                    |                     |                    |                   |         |           |      |           |
|                                                                                                    | Timeranee        | INTRACTOR N       | Herringa tadayya angudha 5.0      | 0100.5                                                                                                    | _                   |                    |                   |         |           |      |           |
| and the state of the state of t | AN A PROPERTY OF | Winges Gar        |                                   |                                                                                                    |                     |                    |                   | _       |           |      |           |
| สารสารีอาส                                                                                                    | 1,000.00 1       | ine enternud      | ในาเพื่องกับการสักษา              | 1,005.00 101                                                                                                    | และโทรสัมออไส       | นารถตัดต่อ         | risie             | 004     | 1256370   |      |           |
| สมสังหมาติเสร้างจา                                                                                                    | wanter the       | ด้อน จารประเทท    | inderediaariter redirect sace     | างระเอาที่จะ                                                                                                    |                     |                    |                   |         |           |      |           |
|                                                                                                    | AL SULLY         | uithe             |                                   | accelutions                                                                                                    | de alantan sala     | wa:                |                   |         | aiwisara  | 10   |           |
|                                                                                                    | -                | 1                 |                                   |                                                                                                    | 1                   |                    |                   |         | X         |      |           |
| newsada                                                                                                    | 4,000.00         | HANITERIO         | หรือหน้าเมืองระดีการเมืองหนึ      | 1                                                                                                    | าสมากสุดกลักในมีการ | Broutle            | *,000.0           |         |           |      |           |
| สายสืบหลั                                                                                                    |                  | inter .           | alani sunni närgildar makene i    | la contra de la contra de la co |                     | and target and     | na mini na kitu a | (H)HINH | 1010)     |      | sunfatu   |
|                                                                                                    |                  | WIDS HEAT         | W 7 D & SUMPLY MADE               | ENUL STREET                                                                                                    |                     | Contraction of the | records           |         | 930       |      |           |
| 1/2203                                                                                                    |                  |                   |                                   |                                                                                                    |                     | ,200.00            |                   | _       | 13,290.00 | -11- | -11,00.00 |
| ญัญัติมอินหสมให้ญัง                                                                                                    | พัญ่มีแห่งหลับใ  | นอรถมีค่าเล่าเป็น | น และค่ารับริจายที่สถิ่มหนึ่งสถัง | การสักษร                                                                                                    | COLUMN TO A         |                    |                   |         |           |      |           |

รูปจอภาพ SLF-0007-06

7.2.2 ระบบจะแสดงข้อมูลค่าใช้จ่ายในการลงทะเบียนจากผู้กู้ยืม (ข้อมูลในส่วนนี้แสดงมาจากการยืนยัน ยอดเงินค่าเล่าเรียน ค่าใช้จ่ายที่เกี่ยวเนื่องฯ ตามที่สถานศึกษาเรียกเก็บจริง) ความประสงค์ขอกู้ยืม ว่าผู้กู้ยืมมีการระบุความ ประสงค์ขอกู้ยืมอะไรบ้าง กรอบวงเงินทั้งปีของผู้กู้ยืมมียอดเงินเท่าใด จากหน้าจอระบบสถานศึกษาจะต้องทำการบันทึกค่าเล่าเรียน ค่าใช้จ่ายที่เกี่ยวเนื่อง ส่วนค่าครองชีพ ถ้าผู้กู้ยืมมีความประสงค์ขอกู้ยืมค่าครองชีพ ระบบจะแสดงข้อมูลค่าครองชีพขึ้นมาให้

โดยแบ่งจ่ายตามภาคเรียน เช่น ข้อมูลกรอบวงเงินมี 2 ภาคเรียน จะแบ่งจ่ายภาคละ 6 เดือน ข้อมูลกรอบวงเงินมี 3 ภาคเรียน จะแบ่งจ่ายภาคละ 4 เดือน ดังรูปจอภาพที่ SLF-0007-07

| Outrosinguig                                  |                                                                  |                                                    |                                                                       |                                    |                                                          |             |              |    |           |              |
|-----------------------------------------------|------------------------------------------------------------------|----------------------------------------------------|-----------------------------------------------------------------------|------------------------------------|----------------------------------------------------------|-------------|--------------|----|-----------|--------------|
|                                               | 0<br>Secondana<br>an<br>aforroathrance                           | ntalinan *<br>saaranan *<br>adidepegn<br>adidepegn | 2555<br>1-1002-00530-0000<br>255500000000<br>Auszullaringelike mängen | 20 (n.06.)                         | enedita<br>So on                                         | Nouned      | 851 52556975 |    | 4         |              |
| ing a state of the                            | www.enitiation.weight                                            | 10ii                                               |                                                                       |                                    |                                                          |             | -            |    |           |              |
| สารสารีอาส                                    | 1,000.00 100                                                     | internud                                           | โยรหมือจกับการสักษา                                                   | 1,000.00 1                         | พ และปีกระชาตร์                                          | สามารถสัดดั | n Taki       | 00 | 41256370  |              |
| สมสังหมากินสันจ                               | นว่าเสวินน์ แล่วงรียน                                            | ents/enn                                           | informition witten us                                                 | ดการรณาที่ส                        |                                                          | _           |              |    | -         | _            |
|                                               | a sui structure                                                  | 6                                                  |                                                                       | actubes.                           | udentadioni                                              | inine's     |              |    | สารธิสติส |              |
|                                               | 1                                                                |                                                    |                                                                       |                                    | 1                                                        |             |              |    | X         |              |
| กระบวลเป็น                                    | 4.000.001 140                                                    | Millippin                                          | หรือแปนมีการสึกตานี้                                                  |                                    | Technoondatuß                                            | hrommern    | 8,000.8      | £  |           |              |
| analimati                                     | ការមិណាមិននៅទំណាំអារីខ្មាដែរ ដែលពីខ្មែនដែរ                       |                                                    |                                                                       | 183                                | ជាស្មីពីស្រីទេណាម៉ាល់ឲ្យពីស៊ីដែលខែងលាម៉ាល់ឲ្យពីស៊ីដែរដូច |             |              |    | affin)    | speciality   |
| NAME OF TAXABLE                               | - 10 10                                                          | inten                                              | กรามสายสาย                                                            | นึงปฏิเมตรรมที่การจ                | -                                                        | nue:        | เป็นเวลา     |    | 936       | C. C. Salara |
| 1/2558                                        |                                                                  |                                                    |                                                                       |                                    |                                                          | 2,300.00    | 6            |    | 13,290.00 | -11,300.0    |
| ญ์ญี่สืมชินแผนให้คู่ไ<br>เช่านักรูส์เว้นฝากลง | มัญ่มีแข่งเปลียวันของ<br>แม่หรือนี่ ของการ 33<br>ขามของ 35000000 | มีค่างส่วงถึง<br>(พ.ช.ารุงไข<br>ห                  | น และค่ารับร้านที่สุริมานี้ค<br>19 จึงกิจ (มหาหน) - สาหา ไ            | สรับการเลือนระ<br>การระดงขุมาลง 25 | (n sin virg)                                             |             |              |    |           |              |

รูปจอภาพ SLF-0007-07

7.2.3 เมื่อสถานศึกษาทำการะบุยอดเงินในส่วนของก่าเล่าเรียน ก่าใช้จ่ายที่เกี่ยวเนื่องกับการศึกษาเรียบร้อยแล้ว

ให้สถานศึกษาคลิกที่ปุ่ม **(บันทึกข้อมุล)** ระบบจะทำการบันทึกข้อมูลการลงทะเบียนของผู้กู้ยืม และจะมีข้อความแจ้งว่า "**บันทึกข้อมูลเรียบร้อยแล้ว**"ดังรูปจอภาพ SLF-0007-08 จากนั้นให้สถานศึกษาทำการพิมพ์เอกสารใบลงทะเบียนฯ ในลำดับต่อไป

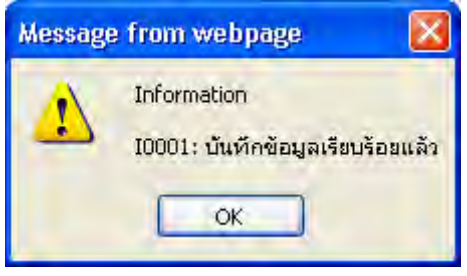

รูปจอภาพ SLF-0007-08

7.2.4 เมื่อสถานศึกษาทำการะบุยอคเงินในส่วนของค่าเล่าเรียน หรือค่าใช้จ่ายที่เกี่ยวเนื่องกับการศึกษามากกว่า ยอคค่าใช้จ่ายในการลงทะเบียนจากผู้กู้ยืม จะมีข้อความแจ้งว่า " จำนวนเงินที่ระบุเกินกว่าจำนวนเงินที่ผู้กู้ยืมยืนยัน ไม่สามารถ ทำรายการต่อได้ " คังรูปจอภาพ SLF-0007-09 ให้สถานศึกษาทำการตรวจสอบข้อมูลอีกครั้งหนึ่งก่อน หากพบข้อผิดพลาด จากข้อมูลการยืนยันยอคค่าใช้จ่ายจากผู้กู้ยืมให้สถานศึกษาทำการแจ้งให้ผู้กู้ยืมทำการตรวจสอบยอคการยื่นยันใหม่อีกครั้ง

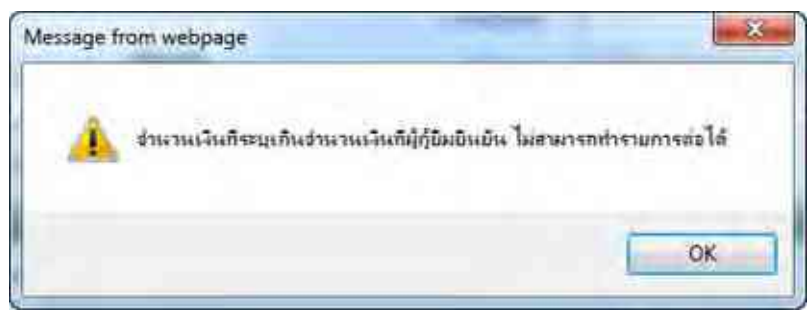

รูปจอภาพ SLF-0007-09

# 7.3 การพิมพ์เอกสารแบบลงทะเบียนเรียน

7.3.1 หลังจากที่ทำการค้นหาข้อมูลผู้กู้ยืมที่ทำการบันทึกข้อมูลลงทะเบียนแล้ว ระบบจะแสคงข้อมูลการ ลงทะเบียนของผู้กู้ยืม คังรูปจอภาพ SLF-0007-10

| branken     branken     b |                                                      |
|----------------------------------------------------------------------------------------------------|------------------------------------------------------|
| สัญเทราได้รับประการ สมบัติไม่หลางกลุ่มีชื่อ<br>สามารถี่มน 1,000.00 นาพ สารใช่รวมหรือหมากรลักษา 1,000.00 มาพ เมตรโทรสร้องทั่งสามา<br>มันพิพารเป็นปี 1,000.00 นาพ สารใช่รวมหรือหมายโดงรลักษา 1,000.00 มาพ เมตรโทรสร้องทั่งสามา<br>มันพิพารเป็นสามารถสามารถสามารถสามารถสามารถสามารถสามาร สมบัตรการสักษา<br>สามารถี่มน สารใช่รวมหรือหมายโดงรลักษากร์ ว่าสามารถสามารถ<br>สามารถี่มนที่ 1,000.00 ระดับหลังได้รับการโอกราบีเการสักษาที่ ระดังสามารถสามารถ<br>สามารถี่มนที่ 1,000.00 ระดับหลังได้รับการโอกราบีเการสักษาที่ 1,000.00 มาพ เมตรโทรสร้องทั่งสามารถสักษา<br>สามารถี่มนที่ 1,000.00 ระดับหลังได้รับการโอกราบีเการสักษาที่ 1,000.00 มาพ เมตรโบบริการ<br>สามารถี่มนที่ 1,000.00 ระดับหลังหรือเป็นการเลือกราบี่ร่ายที่เริ่มสามารถสักษา เมื่อเมตะ<br>สามารถี่มนที่สามารถี่มนที่สามารถี่มารถางการการการการสักษา<br>สามารถี่มายสามารถี่มากรถองการการการการการสามารถางสามารถี่มากรสักษา<br>สามารถี่มายสามารถี่มากรถองการการการการการการการการการการการการ<br>เป็ญชื่อมหากรถองการการการการการการการการการการการการการก                                                                                                    | NUMAANN RENDITIN                                     |
| สำหลางในระ 1,000.00 มาพ. ล่ารัสร้างแต่สมายการสักษา 1,000.00 มาพ. และโทษสักษาไสามา<br>สมสังหมมมในประราชวลสโหลางสายมาตามร้อย จากใช้รับเพิ่มร้องสมินสายภาพสักษา และสายครสะทัก<br>ค.ณาร้อม ค.รามร้องแต่ เมาะสายการสายเป็นการสึกษา และสายครสะทัก<br>ศ.รามร้องสัง<br>ค.รามร้องสัง<br>ค.รามร้องสัง<br>ค.รามร้องสาย<br>รับวิธีวิน เมาะสายการสายครสายครามสายไปการสึกษาที่สายเรื่องรับการสึกษา<br>รับวิธีวิน 1.500 (การสายครามการสายครามสายไปการสึกษา)<br>รับวิธีวิน 1.500 (การสายครามสายการสายครามสายเป็นการสึกษา)<br>รับวิธีวิน 1.500 (การสายครามสายครามสายการสายครามสายเป็นการสึกษา)<br>รับวิธีวิน 1.500 (การสายครามสายครามสายครามสายครามสายเป็นเป็นการสึกษา)<br>รับวิธีวินสายครามสายครามสายครามสายการสายครามสายการสึกษา)<br>สายการสายครามสายครามสายครามสายครามสายครามสายครามสายเป็นเป็นการสึกษา)<br>สายการสายครามสายครามสายครามสายครามสายครามสายครามสายครามสายครามสายครามสายครามสายครามสายครามสายครามสายครามสายคราม                                                                                                    |                                                      |
| ปันพัฒนากับสามรายสามมายลายราย สารสร้ามพัฒนาสมัยการสังหา และสามรรมทัศ<br>ศาสราชมาย<br>ศาสราชมาย<br>คามส่วนมา<br>คามส่วนมา<br>คามส่วนมาที่ ระบบสามประการที่การรดีการรดีการรดีการรดีการรดีการรดีการรดีการรดีการรดีการรดดี<br>คามส่วนมาที่<br>คามส่วนมาที่ สามรู้มีมาที่ เป็นการที่สามมาที่สามารถการการที่การรดีการรดดีการรดดีการรดดีการรดดีการรดดี<br>สามรู้มีมาที่ ระบบสามารถการที่สามารถการที่สามารถการที่การรดดีการรดดีการรดดีการรดดีการรดดีการรดดีการรดดี<br>สามรู้มีมาที่สามารถการที่สามารถการที่สามารถการที่สามารถการที่สามารถการรดดีการรดดีการรดดีการรดดีการรดดีการรดดีการรดดีการรดดีการรดดีการรดดีการรดดีการรดดีการรดดีการรดดีการรดดีการรดดีการการที่สามารถการที่สามารถการที่สามารถการที่สามารถการที่สามารถการที่สามารถการที่สามารถการที่สามารถการที่สามารถการที่สามารถการที่สามารถการรดดีการรดดีการรดดีการรดดีการรดดีการรดดีการที่สามารถการที่สามารถการที่สามารถารที่สามารถารที่สามารถการที่สามารถางที่สามารถางที่งที่สามารถางที่สามารถางที่สามารถางที่สามารถางที่สามารถางที่สามารถางที่สามารถางที่สามารถางที่สามารถางที่สามารถางที่สามารถางที่สามารถางที่สามารถางที่สามารถางที่สามารถางที่สามารถางที่                                                                                                    | nendiaia1si 0043256378                               |
| <ul> <li>คระมางนิยม</li> <li>คระมางนิยม</li> <li>คระมางสมน</li> <li>4.000.00 ระเมิมหรือสนิมเป็นการโอนปิยกระดีเทลานี้</li> <li>คระมางสมน</li> <li>4.000.00 ระเมิมหรือสนิมปีเป็นการโอนปิยกระดีเทลานี้</li> <li>คระมางสมน</li> <li>คระมางสมน</li> <li>คระมางสน</li> <li>คระมางสน</li> <li>คระม</li></ul>                                                                                                    |                                                      |
| ครสถารองใน 4,000.00 ระดังหลังสร้างสามปัตรรมิตองที่ ระดามและคลังในมีการมี<br>ครองโรยมที่ เรื่องรู้ในที่ร่างแต่หนังสูมิตองหลังหลาง<br>ครองโรยมที่ ครองโรยม ครวรสร้างสร้างสามปัตรรมิตองที่<br>2/2555 (2/2555)<br>ผู้ผู้ชื่อมีขององครับที่ ระดาม สามารถในการสร้างสร้างสร้างสร้างการสังหลา<br>ครั้งกับรู้สืบใหญ่สามารถสร้างสร้างสามารถในการสร้างสร้างสร้างสร้างการสังหลา<br>ครั้งกับรู้สืบสามารถสามารถสร้างสามารถในการสร้างสามารถสามารถสามารถสามารถสมารถสมารถสามารถสมารถส                                                                                                    | al unsaa@m                                           |
| กรณาวอริน 4,000 รองิมหรือรับการรักแร่บบิตารสิทธรณี รองิมพอหลัดใบปิการที<br>สามพุริมหรื<br>คามพุริมหรื<br>คามพุริมหรื<br>คามรายในน<br>สามรายในสามารถให้การรายสามระบบคามสามารถสามที่สามพัฒนาได้สามพรรมที่สามารถที่สามาร<br>สู่ผู้มีเป็นในและมีเห็นไปในสามพรรมที่สามหรือเป็นและคามให้รายที่ได้แกะเรื่องกับการเพิ่มหร<br>สู่ผู้มีเป็นในและมีเห็นไปในสามพรรมที่สามหรือเป็นและคามให้รายที่ได้แกะเรื่องกับการเพิ่มหร<br>สู่ผู้มีเป็นในและมีเห็นไปในสามารถที่สามหรือเป็นและคามให้รายที่ได้แกะเรื่องกับการเพิ่มหร<br>เป็นผู้สืบเป็นสามารถสามารถที่สามระด้วยเรื่องกับและคามให้รายที่ได้แกะเรื่องกับการเพิ่มหร<br>มันผู้สืบเป็นสามารถที่มายเห็นไปในสามารถที่และครามรายทางกับแกรกับการเพิ่มหรือเมตามี 13                                                                                                    | X                                                    |
| สามร์โหนที่ เป็นญัยิมที่ร่างหล้ามัญชีสมาหลักแรง เป็นห<br>พาสะหรือน ต่าวใช่รวมที่กำันหมู่ใดมากลักษาที่สาม<br>ซ้างวิธีรามที่กำันหมู่ใหญ่มีประกาศสนายามสมาหิกหลายให้ร่างที่ได้แกนใดกำันการที่กามา<br>ซึ่งผู้ผู้เป็นชีนและที่หมู่ในหารและครามสามในห จากสามให้ร่างที่ได้แกนใดกำันการที่กามา<br>ซึ่งผู้ผู้เป็นชีนและที่ เป็นหารและครามสามในห จำกัด (แต่เหน่) สามารสามระบบสามของ 25 (การโรงที่กุ)<br>นั้นผู้สืบในสามารถสามาร์กาม จากสามในห จำกัด (แต่เหน่) สามารสามารถสนายาง 25 (การโรงที่กุ)<br>นั้นผู้สืบสนดรายเห็นและสารที่ เป็นของอย่างไป อาการกำันหารกัด (แต่เหน่) สามารถี่มายังห์สามารถ 13                                                                                                    | tenend *.000.m                                       |
| คางสัตร์และ คารัสระบที่สามาร์สามาร์สามาร์สามาร์สามาร์สามาร์สามาร์สามาร์สามาร์สามาร์<br>3/2555 2.20<br>จุดีรู้สืบในสินกรณ์เข้าร่างเป็นโนการณ์ต่างสามาร์สามาร์สามาร์สามาร์สามาร์สามาร์สามาร์สามาร์<br>สำนัญสืบในสามาร์สามาร์สา แนกการ 55.00 มาการ์ไทย จำกัด (มหายน) สามาร์สามาร์สามาร์สามาร์<br>นัญญี่สมมรณร์ เหล็กมาและสี่ (200000000)<br>การ์สามาร์สามาร์สา (มีการ์สามาร์สามาร์สามาร์สามาร์สามาร์สามาร์สามาร์สามาร์สามาร์สามาร์สามาร์สามาร์สามาร์สา                                                                                                    | ญ้ในเป็นระเหล่าเป็ญเป็นผู้เห็น(ครองสะมีอยุ) รายคนสืบ |
| 1/2553 2,25<br>ผู้ผู้สืมชื่อแต่แต่หลังผู้มีประเทศไปประกาศให้การสำคริมายให้เห็นไปสำคัญการทัศษา<br>หรือให้หูสีต้อนทางสมหรัดที่ ขณาการ (สราการกร้ายม จำกัด (มหายน) - สาหาะสามารถหรายน 25 (การีเรติก)<br>นัญชื่อแต่สถางเลื่อนและครั้งเป็นแต่การสอบร้ายมี ความราว สามารถหรายในแจ้งกัด (มหายน) - สาหาะสามาร์สกรรด (13                                                                                                    | เมืองการ รองเป็น                                     |
| ญ์ผู้สืมมินของให้ผู้ให้ผู้มีสรามเสียในกระดิสราสารใบของสราให้ร่างที่เรียมหลังครับการศึกษา<br>กร้างให้ผู้สืมในประกอบสร้างที่ ขนาดกระวัดรายการใบของได้จะ(และเหน่) - สาขาะ สาขาะและกระชบ 25 (การีเรงไหน)<br>นักยุสีของสองแล้กระบาดสร้าง5000000000<br>กระดิสร้างกระทั่งๆ แล้วมีกะนับใหญ่ในประกอบอาจไป อาจกระวัดการทำใหม่ จำกัด (และแน่) - สาขาะ สาขารในหนึ่งกางสี 13                                                                                                    | 00.00 s 13,390.00 13,300.0                           |
| มีคุศให้ผู้มีม ขึ้อ ชาติพลสอน สะบบการ เองที่ 200000000                                                                                                    |                                                      |

รูปจอภาพ SLF-0007-10

7.3.2 ให้สถานศึกษาคลิกที่ปุ่ม พิมพัญสงทะเบียบ ระบบจะแสดงหน้าจอดังรูปจอภาพ SLF-0007-11

|                                | 2556X                                |                                                               | 3-1022-0000-XX-X                                              |                   |
|--------------------------------|--------------------------------------|---------------------------------------------------------------|---------------------------------------------------------------|-------------------|
| .41)                           | ມສະຫະເປັນແປ້ນ                        | สมากเสียภีสอาการใหล่างว่า                                     | รียม สำใช้สัญพื้นที่มาเพื่องกับการสึกมา และ คำ                | ครองรีท           |
| อัรรมอำ (บาย                   | นระ มหลาว อื่น                       | 1) มาอทคลัธป ระบบภาม                                          | นัครประจำคัวประชาชน 3-302                                     | 2-0000-XX-X       |
| สือผู้ระหว่างสือ               | เมาเล่าสี่งระที่เขามา                | รถศิลล์อได้ เลงที่ xxxxx                                      | หนู้ที่ และ                                                   |                   |
| 61912                          |                                      | สีกนอ วิทยัสยาณ์                                              | อันเรอ ขนนุร์                                                 |                   |
| จึงหวัด <u>กรุ</u> งเหห        | INTURE                               | รพักไปรษณีอ์ 10600                                            | โทรศักท์                                                      |                   |
| ได้องนามในสั                   | สุญาฏีชิมเริ่ม ดัญญ                  | เล้าประกัน และหนังสือให้ความอินออ                             | น กองกุนเงินให้ผู้อินเพื่อการศึกษา                            |                   |
| คามสัญญาเอง                    | ñ.                                   | วันที่ทำสัญญา                                                 | เดือน ๆเต กาศเรียนที                                          | 1                 |
| ได้ส <b>อทะเบิยน</b> ไ         | นขอานศึกมาชื่อ ม                     | หาวิทยาลัยทุศสอบระบนงาน                                       | และ 🖬 รัฐ 🗖 เอกรน อังหวัด กรุงเทพมหานต                        | 5                 |
| ในระดับ 🗆 มี                   | อะแค็กษาพอนปลา                       | ะนบีประปิบีประ                                                | ปราก ปี 🔄 🖾 อนุปรีญญา ปราย, ปริญญาพรี ปี 👔                    | 🗆 จันๆ            |
| กณะ สาขาริชา                   | คณะเทคในไดอิสา                       | ารระบาท                                                       | nänger + D                                                    |                   |
| โครมีราชละเซิร<br>ศึกษา และคำค | កមការស្ដីទីស្ថាទិបាតនេះ<br>តូនទំទ័រក | ทุมเริ่มให้ผู้อื่มเพื่อการศึกษาคามแบบต                        | รทรงนิยนแนบอื่นอินจำนวนเงินค่าเล่าเรียน ค่าใจ้จ่างที่ม        | สี่ยวเนื่องกันการ |
| omitmui<br>Urreitowa           | สมบัติมาที<br>สามพัตวิภาพ            | ระบาจังนัยสูรีจะจะการเหลือดา<br>2452 ค.ศ.ศิกรรภิพาศักรรรมีการ | เป็นผู้มีแพ็จนะเจ้าบัญรังหม่องกับเหน่าที่กละ<br>เช่นกระเร็จบ  | ระหนังสิน         |
| ANTER TRADE OF                 | ALTER DI MUTA                        | Anyo annin assannin angi                                      | The second second second second                               | Viet Attestings   |
| 4 2553                         | 2011                                 | 1/111                                                         | 1001282 2,200.00 0 m (010101 e 1000                           | 13,200,00         |
|                                | รวมเป็                               | นเวินทั้งสิ้น                                                 | (สวาหนึ่งเปลงรับสวารัยเกาหลัง                                 | (HC               |
| Lan Gunna A                    | attates and                          | นองสีโต้แต่งสีกระบาทส่งใช้สารสี่เสียง                         | Cardina a Real of Mark Real Annual State                      |                   |
| denningen:                     | transfert dalle in                   |                                                               | To Section 1 Section 2                                        |                   |
| 541011 5410                    | 111124111241114                      | 1012247 0101 21910144892228                                   |                                                               |                   |
| T2344141410091                 | n windartmuse                        | tonutum amount annustelisitente                               | 14 (FILIAT) SIGISIAN 4 10 10 10 10 10 10 10 10 10 10 10 10 10 |                   |
| ทศัลดิปีแห เม.                 | 10/1414/1419972/                     | DN3 ) NJEKRATAN SEUNA                                         | 19 19411 XXXXXXXX                                             |                   |
|                                |                                      |                                                               | ตู้มีอำนายของสถานศึกษารับ                                     | รองว่าถูกคือง     |
| 0410                           |                                      | ຊົງຜູ້ມີຈະ                                                    | กรรีอ                                                         | ก็รับรอง          |
|                                |                                      |                                                               |                                                               |                   |
| 3                              |                                      | 7                                                             | £                                                             |                   |
| ไ<br>วันที่                    | เพื่อน                               | 11.17.                                                        | ะ<br>วันที่ เดือน ท                                           | я                 |

รูปจอภาพ SLF-0007-11

7.3.3 เมื่อทำการพิมพ์เอกสารใบลงทะเบียนฯ แล้ว <u>ให้ทางสถานศึกษาควรตรวจสอบความถูกต้องของข้อมูล</u> โดยเฉพาะจำนวนเงินที่ขอกู้ยืม ว่าถูกต้องหรือไม่ หากไม่ถูกต้องสถานศึกษาจะต้องทำการแก้ข้อมูลการลงทะเบียนฯ ใหม่ อีกครั้ง หากพบว่าถูกต้องแล้วสถานศึกษาจะต้องให้ผู้กู้ยืมและผู้มีอำนาจของสถานศึกษาทำการลงนามรับรองความถูกต้อง ต่อไป

# บทที่ 8 การตรวจสอบใบลงทะเบียนและส่งข้อมูล

# <u>วัตถุประสงค์ของการดำเนินการ</u>

เมื่อสถานศึกษาทำการพิมพ์เอกสารแบบลงทะเบียนเรียน/แบบยืนยันจำนวนเงินค่าเล่าเรียน ค่าใช้จ่ายเกี่ยวเนื่องกับ การศึกษา ค่าครองชีพให้ผู้กู้ยืม และ ผู้มีอำนาจของสถานศึกษา ลงนามรับรอง เรียบร้อยแล้วสถานศึกษาจะต้องทำการ ตรวจสอบความถูกค้องของเอกสารแบบลงทะเบียนเรียนให้เรียบร้อย และทำการยืนยันข้อมูลการลงทะเบียนในระบบ e-Studentloan จากนั้นระบบจะคำเนินการส่งข้อมูลให้ธนาคารที่เป็นข้อมูลในรูปแบบอิเล็กทรอนิกส์ เพื่อให้ธนาคารเตรียมข้อมูลการ โอนเงินต่อไป

# <u>ขั้นตอนการดำเนินการ</u>

8.1 ให้สถานศึกษาทำการ Login เข้าสู่ระบบงาน e-Studentloan โดยใช้<u>รหัสของผู้บริหารสถานศึกษา</u> ให้สถานศึกษา ทำการเลือกเมนูที่ 3.ลงทะเบียน → 3.1 บันทึกข้อมูล → ตรวจสอบใบลงทะเบียนและส่งข้อมูล ระบบจะแสดงหน้าจอดังรูป จอภาพที่ SLF-0008-01 จากนั้นระบบจะแสดงหน้าจอดังรูปจอภาพที่ SLF-0008-02

| Eginla European                          | E-Storentions<br>เหนื่อการลักษา                                             | Cajivi :                                                                                              | ระบบงาน : # Studentioan<br>ใประกรม : SLFMENU : MENU<br>เพลสอบรู้เป็นระสภาพศึกษาเริ่มใหญ<br>โพศี : 7 ถึงวางย์ม 2553 เวลร 09:12:47 พ. |
|------------------------------------------|-----------------------------------------------------------------------------|----------------------------------------------------------------------------------------------------|----------------------------------------------------------------------------------------------------|
| 🕼 1. Andonýč – 🕅 2. Anno – 🖬<br>10<br>10 | 3. accelent II 🟠 + scarado<br>3. 1 dicientario<br>3. 2 marmaneneuroridajo - | กระบาทหลังงากประเทศ - 🖪 แล้บบรรมากเรา 🛾<br>ชีร ตรางสอบในของหรายิเมณฑรมากังอยุด<br>(การสอบในของหรือคณต | annonnau<br>annau                                                                                                    |

#### รูปจอภาพ SLF-0008-01

| មត្ថភាម៉ត់ 🕆 🛱 2 ភាពក្រ ។ 🏠 3 គាងដើមម ។  | 🕼 ๆ ขอมคลิกเอกสารหลังจา | ndaturiens = 🖽 alfan | nimina 🛙 | ออกจากสนน                                 |               |
|------------------------------------------|-------------------------|----------------------|----------|-------------------------------------------|---------------|
| ดับการอยุล พรางสอบใบออหาเบ็ตบและสอรัสบุล |                         |                      |          |                                           |               |
| Dotadote                                 | * 2555 anerford         | * 8                  |          |                                           |               |
| with the shall be an an                  |                         |                      |          |                                           |               |
| 60anneanaana                             | qi - 😥                  |                      |          |                                           |               |
| Taudarite u/u serv                       | 15                      |                      |          |                                           |               |
| ามสัมหายสิกษา                            | +[-                     | 8                    |          |                                           |               |
|                                          | · Gettifestionriimpa    | O formationento      | O inter  | da la la la la la la la la la la la la la |               |
|                                          | · Drambard - Colorania  | C.A.E.               | Chaine   | Outrouters                                | Diambirmation |

รูปจอภาพ SLF-0008-02

8.2 ในการยืนยันข้อมูลการตรวจสอบใบลงทะเบียนฯ นั้น สถานศึกษาจะต้องทำการระบุปีการศึกษา ภาคเรียนที่ ด้องการตรวจสอบใบลงทะเบียนฯ ในกรณีที่ต้องการตรวจสอบใบลงทะเบียนฯ เฉพาะผู้กู้ยืมรายนั้น ๆ ให้สถานศึกษาทำการ ระบุเลขประจำตัวประชาชน หรือในกรณีที่ต้องการตรวจสอบใบลงทะเบียนฯ แยกตามประเภทผู้กู้รายเก่า หรือรายใหม่ ในกรณี ที่ต้องการตรวจสอบใบลงทะเบียนฯ แยกตามการ โอนเงินผ่านบัญชีธนาการ ให้สถานศึกษาทำการเลือกโอนเงินผ่านบัญชี ธนาการตามต้องการ จากนั้นเลือกระดับการศึกษา และ <u>สถานะยังไม่ยืนยันส่งข้อมูล</u> และเลือกวิธีการเรียงลำดับข้อมูลตาม ต้องการ จากนั้นคลิกปุ่ม **อรายชื่อตามเงือนไข** ระบบจะทำการแสดงรายชื่อของผู้กู้ยืมที่ยังไม่ยืนยันส่งข้อมูลแบบ ยืนยันการลงทะเบียนตามเงื่อนไขที่สถานศึกษาได้มีการกำหนดไว้ ดังรูปจอภาพ SLF-0008-03

| a second second s |                                                                                                    |                                                                                         |                                                                                                    |               |                                          |   |                                            |                                                                                                    | -                                   |                              |          |                |                              |   |          |
|----------------------------------------------------------------------------------------------------|----------------------------------------------------------------------------------------------------|-----------------------------------------------------------------------------------------|----------------------------------------------------------------------------------------------------|---------------|------------------------------------------|---|--------------------------------------------|----------------------------------------------------------------------------------------------------|-------------------------------------|------------------------------|----------|----------------|------------------------------|---|----------|
| 500                                                                                                    | tak ny manana araw araw                                                                                                    | Sandras - Ini<br>anna i d'angros<br>grane a sanca<br>balancia a sanca<br>adambia - ' ay |                                                                                                    | 1.000         | -                                        |   |                                            |                                                                                                    |                                     |                              |          |                |                              |   |          |
|                                                                                                    |                                                                                                    | No. of the second second                                                                | and the second second                                                                                                    | and the state | diam'r.                                  | 1 | ale of the                                 |                                                                                                    |                                     |                              |          |                |                              |   |          |
| ting one                                                                                                    | and the second second s | Broke                                                                                   | Enty-Series<br>Softwi<br>(stranta)                                                                                                    | -             | and and a                                |   |                                            | tite and the second second sec | Production of the                   | -                            | teridei. |                | and a                        | - | No. 2    |
|                                                                                                    | S-102-0000 AX-4                                                                                                    | Barraina<br>Wernin Harry (                                                              | Raty Softer<br>Softer<br>Soft |               | antinger<br>Sentensenten<br>Sentensenten |   | nas<br>nas<br>nasionapila<br>painte agalis | Anna<br>Anna<br>Anna<br>Anna<br>Anna                                                                                                    | rufusikada<br>etabati<br>kan<br>kan | armandia<br>Lancas<br>Lancas |          | National State | nadata -<br>Natara<br>Natara | - | T T TALE |

# รูปจอภาพ SLF-0008-03

|                                         | : | alinau<br>249 Prosident                            | bib.                   |                                                                 |
|-----------------------------------------|---|----------------------------------------------------|------------------------|-----------------------------------------------------------------|
|                                         | : | galanum<br>1949 - Marana Marana<br>Mananatha 1, Mi | ada :                  |                                                                 |
|                                         |   | allow<br>He Problem                                | 140-                   |                                                                 |
|                                         |   | aline<br>na Pastani                                | lada -                 |                                                                 |
|                                         |   | na Postani                                         | lada -                 |                                                                 |
|                                         |   | aliana<br>Mai Pasilinat                            | beb-                   |                                                                 |
|                                         |   | na Padilad                                         | hele.                  | 1                                                               |
| arc.c.st                                |   | Historia 5 Mi                                      |                        |                                                                 |
| and there -                             | - | -                                                  | -                      | and a strategy to                                               |
| 120000000000000000000000000000000000000 |   | encolor opplie                                     | -                      | 8.00                                                            |
|                                         |   | analoga galina                                     | 1.00.00                | - 10                                                            |
|                                         |   |                                                    |                        |                                                                 |
|                                         |   |                                                    | interest i entriespein | interest i entriespile const<br>interesting i entriespile const |

รูปจอภาพ SLF-0008-04

| Message from | webpage          | ×       |
|--------------|------------------|---------|
| 🧳 อินอัน     | เการส่งข้อมูลลงเ | าะเบียน |
| ОК           | Cancel           |         |

#### รูปจอภาพ SLF-0008-05

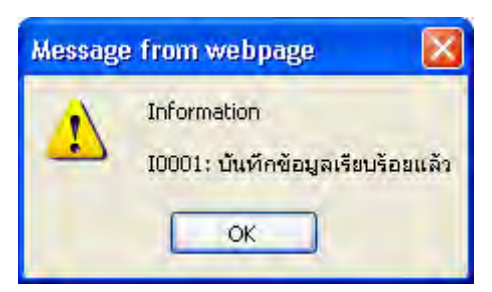

# รูปจอภาพ SLF-0008-06

<u>หมายเหตุ : ก่อนที่สถานศึกษาจะทำการบันทึกเพื่อยืนยันการส่งข้อมูลของผู้กู้รายนั้น ๆ ขอให้ทางสถานศึกษา และผู้</u> กู้ยืม ตรวจสอบข้อมูลในเอกสารแบบลงทะเบียน ๆ ให้ถูกต้องสมบูรณ์ จากนั้นให้ผู้กู้ยืม และผู้บริหารสถานศึกษาทำการลงนาม <u>ในเอกสารแบบลงทะเบียน ๆ ให้เรียบร้อยก่อน ที่จะดำเนินการยืนยันการส่งข้อมูลของผู้กู้รายนั้น ๆ เพราะถ้ามีการยืนยันการส่ง</u> ข้อมูลไปแล้ว เมื่อลิ้นวันกองทุน ๆ จะส่งข้อมูลใบลงทะเบียน ๆ ให้กับทางธนาการ เพื่อทางธนาการจะได้ดำเนินการเตรียมข้อมูล การโอนเงินค่าครองชีพให้ผู้กู้ยืม ดังนั้นหาเกิดปัญหาทางกองทุน ๆ จะไม่สามารถทำการแก้ไขข้อมูลใด ๆ ได้

8.4 หากสถานศึกษาต้องการดูรายชื่อของผู้กู้ที่ได้ทำการยืนยันฯ การตรวจสอบแบบลงทะเบียนฯ ไปแล้ว สถานศึกษา จะต้องทำการระบุ ปีการศึกษา ภาคการศึกษา (ระบุข้อมูลเลขประจำตัวประชาชน ในกรณีที่ต้องการตรวจสอบเฉพาะผู้กู้ยืมราย นั้น ๆ) จากนั้นเลือกระดับการศึกษา และเลือกสถานะ ยืนยันส่งข้อมูลแล้ว และเลือกวิธีการเรียงลำดับข้อมูลตามต้องการ จากนั้นคลิกปุ่ม ระบบจะทำการแสดงรายชื่อของผู้กู้ยืมที่ได้การยืนยันฯ การตรวจสอบแบบ ลงทะเบียนฯ ไปแล้ว ตามเงื่อนไขที่ได้มีการเลือกไว้ดังรูปจอภาพที่ รูปจอภาพ SLF-0008-07

|                                                                                                    | _                         |                                                                                                    |                                                                                                    |                                                                                                    |                                                                                                    |                                                                                                    |                                                    |                                                                                                    |                    |                                                                                             |                                                                                                    |                                                                                                    |                                                                                                    |
|----------------------------------------------------------------------------------------------------|---------------------------|----------------------------------------------------------------------------------------------------|----------------------------------------------------------------------------------------------------|----------------------------------------------------------------------------------------------------|----------------------------------------------------------------------------------------------------|----------------------------------------------------------------------------------------------------|----------------------------------------------------|----------------------------------------------------------------------------------------------------|--------------------|---------------------------------------------------------------------------------------------|----------------------------------------------------------------------------------------------------|----------------------------------------------------------------------------------------------------|----------------------------------------------------------------------------------------------------|
|                                                                                                    | STORE T                   | dina erreten hierend                                                                                                    | Investories.                                                                                                    | -                                                                                                    |                                                                                                    |                                                                                                    |                                                    |                                                                                                    |                    |                                                                                             |                                                                                                    |                                                                                                    |                                                                                                    |
|                                                                                                    |                           |                                                                                                    |                                                                                                    |                                                                                                    | Brodese + 100                                                                                                    | ataday                                                                                                    | 4111                                               |                                                                                                    |                    |                                                                                             |                                                                                                    |                                                                                                    |                                                                                                    |
|                                                                                                    |                           |                                                                                                    |                                                                                                    | 14492404                                                                                                    | Addition and a second                                                                                                    | -                                                                                                    |                                                    |                                                                                                    |                    |                                                                                             |                                                                                                    |                                                                                                    |                                                                                                    |
|                                                                                                    |                           |                                                                                                    |                                                                                                    | 40                                                                                                    | and or other                                                                                                    |                                                                                                    |                                                    |                                                                                                    |                    |                                                                                             |                                                                                                    |                                                                                                    |                                                                                                    |
|                                                                                                    |                           |                                                                                                    |                                                                                                    | Sandhard.                                                                                                    | Sold Friday                                                                                                    |                                                                                                    |                                                    |                                                                                                    |                    |                                                                                             |                                                                                                    |                                                                                                    |                                                                                                    |
|                                                                                                    |                           |                                                                                                    |                                                                                                    | -                                                                                                    | de la contra de la contra                                                                                                    | Lingung                                                                                                    |                                                    |                                                                                                    |                    |                                                                                             |                                                                                                    |                                                                                                    |                                                                                                    |
|                                                                                                    |                           |                                                                                                    |                                                                                                    | -                                                                                                    | 0.00                                                                                                    | abolateless.                                                                                                    |                                                    | * Internation                                                                                                    |                    |                                                                                             | direct of                                                                                               |                                                                                                    |                                                                                                    |
|                                                                                                    |                           |                                                                                                    |                                                                                                    | 10                                                                                                    | Internation in success                                                                                                    | in falaine an                                                                                                    |                                                    | it dut                                                                                                    |                    |                                                                                             | ar Planter                                                                                              | in the second                                                                                                    |                                                                                                    |
|                                                                                                    |                           |                                                                                                    |                                                                                                    | visitalia<br>empiriper contraction                                                                                                    | กรามสีบนายมารูโลกปู่สา<br>กรุณนั้ว วิชารศึกษากา                                                                                                    | an an an an an an an an an an an an an a                                                                                                    | enter <b>Chronens (s</b><br>anere sartisferijen of | ernitated<br>Standaensets salders<br>In Miljon (descent sa                                                                                                    |                    | induged<br>maarfindigale y I                                                                | 4)                                                                                                    |                                                                                                    |                                                                                                    |
| Audiseen                                                                                                    | Pidaid                    | antiportal microso                                                                                                    |                                                                                                    | vetsla<br>organisti odkođe<br>ta osna                                                                                                    | ni tahur usu yinnige<br>ngasi tariya karanan<br>Kat                                                                                                    | a antisa la constante da constante da constante constante da constante da constan<br>e constante da constante da constante da constante da constante da constante da constante da constante da constante da constante da constante da constante da constante da constante da constante da constante da constante da constante da                                                                                                    | of Chrone G                                        | ernetated<br>(daardiseersper valeur<br>(n Miljone) Horne op mil                                                                                                    | 5-0                | teringel<br>rangi teringelor y t                                                            | e .<br>. tremier with                                                                                   |                                                                                                    | e unital                                                                                                    |
| Andrews                                                                                                    | relieved                  | univeducents                                                                                                    | Tederreten<br>erifikaliere<br>esimilae                                                                                                    | natile<br>origine nativiteite<br>the scene                                                                                                    |                                                                                                    | ng solara)<br>manakarka<br>matalaakka<br>katen<br>katen<br>marte)                                                                                                    | Chronic Constant                                   | ernetaten)<br>Plane (herregene verbene)<br>In Millione (herregene)<br>in Millione (                                                                                                    | 5-0                | indaged<br>results in a film                                                                | fremlier with<br>dear<br>deartas                                                                        | intin<br>analistationita<br>analistati                                                                                                    | e united<br>Y un technical fer                                                                                                    |
| Andresse                                                                                                    | rition                    | undiverside and ensurements                                                                                                    | lefereste<br>estilater<br>semilue<br>previue                                                                                                    | vetsta<br>nezi ne nebolizela<br>da veno<br>venomo veno                                                                                                    |                                                                                                    | ng tanta<br>Sagara                                                                                                    | and descention of                                  | atantatan)<br>Statistica (danamati<br>analatanga<br>contentencence                                                                                                    | 610<br>-1          | Tanalage<br>Transformings (s v )<br>aug (Saraya)                                            | tremiseradi<br>door<br>asarvice<br>1.00.00                                                              | ara<br>analyzalizati<br>analyzalizati<br>analyzati                                                                                                    | dumat<br>Yaradomala<br>2300                                                                                                    |
| Andree en<br>deriveren                                                                                                    | indiana<br>1<br>2         | 49494 Fidosecress<br>5 1000 0000 AL                                                                                                    | Tedarreson<br>en ficture<br>estimate<br>provinse<br>provinse                                                                                                    | nation<br>erseinendedede<br>Bernen<br>Unseen son                                                                                                    | na dan mangina (an in<br>mangina baya dan sa in<br>mangina baya dan sa in<br>mangina dan sa in<br>mangina dan sa i                                                                         | ng tanta<br>Salari<br>Salari<br>Salari<br>Salari<br>Salari<br>Salari<br>Salari<br>Salari<br>Salari<br>Salari                                                                                                    |                                                    | energian<br>Sector (Sector Sector)<br>Sector (Sector)<br>Sector (Sector)                                                                                                    | 6-0<br>-1-<br>-1-  | Bagalan<br>Transforming in 1<br>mm<br>ann Garnet<br>ann Sternet                             | formise with<br>door<br>it saves<br>100.00<br>200.00<br>200.00                                          | ara<br>arahashadha<br>arahash<br>arah<br>arah<br>ara<br>ara<br>ara<br>ara                                                                                                    | e unital<br>For subsection<br>2,360<br>2,360                                                                                                    |
| Andrews<br>Andrews<br>R<br>R<br>R                                                                                                    | rited<br>1<br>2           | Source and the second second s | Tedarrestow<br>entities<br>entities<br>provides<br>provides<br>provides                                                                                                    | vahia<br>erstiernikkeis<br>farstan<br>unsetet son<br>unsetet son<br>unsetet son                                                                                                    | ni selice sangfanjer<br>na dia<br>un dia<br>un series<br>un series<br>un series<br>un series<br>un series<br>un series<br>un series<br>un series                                                                                                    | ng tantas<br>ang tantas<br>adams<br>salari<br>adams<br>adams<br>adams<br>band<br>bi hand<br>bi hand<br>bi hand                                                                                                    |                                                    | erentation)<br>Plandinenseen valuer<br>Samfalogen valuer<br>Samfalogen valuer<br>Catalogen valuer<br>Catalogen valuer                                                                                                    | 540<br>11          | name<br>name<br>name<br>name<br>Starsyst<br>same Starsyst<br>same Starsyst<br>same Starsyst | fremine with<br>down<br>Brander<br>Loto on<br>Loto on<br>Loto on<br>Loto on                             | an m<br>arufaraðanju<br>arufara<br>8.00<br>8.00<br>0.00                                                                                                    | Freemal<br>Free schematin<br>2,201<br>2,201<br>2,201<br>2,201                                                                                                    |
| Andrew m<br>Arrithman<br>N<br>N<br>N<br>N                                                                                                    | nderd<br>1<br>2<br>3<br>4 | 444/4744-000-004<br>5-000-004-0-4<br>5-000-004-0-4<br>5-000-004-0-4<br>5-000-004-0-4                                                                                                    | Mediatronian<br>nestification<br>assembles<br>2100/2008<br>2100/2008<br>2100/2008<br>2100/2008                                                                                                    | vitile<br>formation<br>formation<br>vitamatic solo<br>vitamatic solo<br>vitamatic solo                                                                                                    | erindhersangiester<br>name finnen<br>um finn<br>til Gruppalan<br>di Gruppalan<br>di Gruppalan<br>di Gruppalan<br>di Gruppalan<br>di Gruppalan                                                                                                    | ng tantas<br>agatantas<br>adams<br>secondon)<br>a tanta<br>a tanta<br>a tanta<br>a tanta<br>a tanta                                                                                                    |                                                    | energia de la companya e soloren e<br>la companya e soloren e<br>la companya e soloren e<br>companya e soloren e<br>companya e<br>companya e<br>compan                                                                                                    | 5 0 0 0 0          | ann Giorge<br>ann Giorge<br>ann Giorge<br>ann Giorge<br>ann Giorge<br>ann Giorge            | freming with<br>form<br>10000<br>10000<br>10000<br>10000<br>10000                                       | ar at<br>analyzoficientic<br>analyzoficientic                                                                                                    | Freedom Ale<br>Freedom Ale<br>2000<br>2000<br>2000<br>2000<br>2000                                                                                                    |
| Andrews<br>Arrithman<br>Startingan<br>Starting<br>Starting<br>Starting<br>Starting<br>Starting<br>Starting<br>Start | ndend<br>1<br>2<br>3<br>4 | 44494 #14460000000<br>9 1000 0000000 #<br>9 1000 0000000 #<br>9 1000 0000 00 #<br>9 1000 0000 #<br>9 1000 0000 #                                                                                                    | Tedarreiten<br>en Staduere<br>erstätter<br>Stappine<br>Stappine<br>Stappine<br>Starpine<br>Starpine                                                                                                    | terren<br>Constant<br>Constant<br>Const | en deue seugles (m<br>maint tradition deue<br>en Contra<br>tradition deue<br>tradition deue<br>tradita deue<br>tradition deue<br>tra | an anti-<br>anti-anti-anti-<br>particular from<br>anti-anti-<br>anti-anti-<br>anti-anti-<br>anti-anti-<br>anti-anti-<br>anti-anti-<br>anti-anti-<br>anti-anti-<br>anti-anti-<br>anti-anti-<br>anti-anti-<br>anti-anti-<br>anti-anti-<br>anti-anti-<br>anti-anti-<br>anti-anti-<br>anti-anti-<br>anti-anti-<br>anti-anti-<br>anti-anti-<br>anti-anti-<br>anti-<br>anti-<br>anti |                                                    |                                                                                                    |                    | and General<br>and General<br>and General<br>and General<br>and General<br>and General      | e<br>Hormbergel<br>Horoton<br>Locoto<br>Locoto<br>Locoto<br>Locoto<br>Locoto<br>Locoto<br>Locoto        | ar in<br>artification<br>artification | Free and the second second sec |
| Andrewson<br>derivation<br>R<br>R<br>R<br>R<br>R<br>R<br>R<br>R                                                                                                    | reliend<br>1<br>1         | 9 1000 0000 00 0<br>9 1000 0000 00 0<br>9 1000 0000 0                                                                                                    | Information<br>entities<br>antities<br>antities | estis<br>terreternistissi<br>terreter<br>vanasi suo<br>vanasi suo<br>vanasi suo<br>vanasi suo<br>vanasi suo                                                                                                    | nt solver source for period<br>manual to the formation<br>of the source of the source<br>of the source of the source<br>of the source of the source<br>of the source of the source of the<br>source of the source of the source of the<br>source of the source of the source of the<br>source of the source of the source of the<br>source of the source of the source of the<br>source of the source of the source of the source of the<br>source of the source of the source of the source of the<br>source of the source of the source of the source of the<br>source of the source of the source of the source of the<br>source of the source of the source of the source of the<br>source of the source of the source of the source of the<br>source of the source of the source of the source of the<br>source of the source of the source of the source of the<br>source of the source of the source of the source of the<br>source of the source of the source of the source of the<br>source of the source of the source of the source of the<br>source of the source of the source of the source of the source of the<br>source of the source of the source of the source of the source of the<br>source of the source of the source of the source of the source of the<br>source of the source of the                                                                                                    | produced<br>approximation<br>approximation<br>approxi                                                                                                    |                                                    | Contraction<br>densification<br>contraction<br>contraction<br>cont | 510<br>1<br>1<br>1 | ann Girmei<br>ann Girmei<br>ann Girmei<br>ann Girmei<br>ann Girmei<br>ann Girmei            | Freeming which<br>Bears<br>Locale<br>Locale<br>Locale<br>Locale<br>Locale<br>Locale<br>Locale<br>Locale | in in<br>aruhanbahu<br>aruhanbahu<br>aruhan<br>aruh<br>aruh<br>aruh<br>aruh<br>aruh<br>aruh<br>aruh<br>aruh                                                                                                    | 4 mmm 2<br>4 mm (2)<br>2 2000<br>2 2000<br>2 2000<br>2 2000<br>2 2000<br>2 2000<br>2 2000                                                                                                    |

#### รูปจอภาพ SLF-0008-07

8.5 หากสถานศึกษาต้องการดูรายชื่อผู้ที่ได้ทำการยืนยันการตรวจสอบแบบลงทะเบียนฯ แล้ว และยังไม่ได้ทำการ ยืนยันตรวจสอบ ให้สถานศึกษาทำการระบุปีการศึกษา ภาคการศึกษา (ระบุข้อมูลเลขประจำตัวประชาชน ในกรณีที่ต้องการ ตรวจสอบเฉพาะผู้กู้ยืมรายนั้น ๆ) จากนั้นเลือกระดับการศึกษา และสถานะ <u>ดูทั้งหมด</u> เลือกวิธีการเรียงลำดับข้อมูลตามต้องการ จากนั้นคลิกปุ่ม **จรายชื่อตามเงื่อนไข** ระบบจะทำการแสดงรายชื่อของผู้กู้ยืมที่ได้ทำการยืนยันการตรวจสอบแบบ ลงทะเบียนฯ แล้ว และยังไม่ได้ทำการยืนยันตรวจสอบ ดังรูปจอภาพ SLF-0008-08

|                                                                                                    | VACULAR MALANCE                                                                  |        |                                                                                                    |                                                                                                    |                                                                                                    |                                                                     |                                                                      | _                 | _                                                                                                    |                                                                                                    |                                                                                                    |                                                                                        |
|----------------------------------------------------------------------------------------------------|----------------------------------------------------------------------------------|--------|----------------------------------------------------------------------------------------------------|----------------------------------------------------------------------------------------------------|----------------------------------------------------------------------------------------------------|---------------------------------------------------------------------|----------------------------------------------------------------------|-------------------|----------------------------------------------------------------------------------------------------|----------------------------------------------------------------------------------------------------|----------------------------------------------------------------------------------------------------|----------------------------------------------------------------------------------------|
|                                                                                                    | And the second                                                                   | hemals | mail British                                                                                                    |                                                                                                    |                                                                                                    |                                                                     |                                                                      |                   |                                                                                                    |                                                                                                    |                                                                                                    |                                                                                        |
|                                                                                                    |                                                                                  |        |                                                                                                    | Balling .                                                                                                    | tra) * 2280 armilite                                                                                                    | #*B113                                                              |                                                                      |                   |                                                                                                    |                                                                                                    |                                                                                                    |                                                                                        |
|                                                                                                    |                                                                                  |        |                                                                                                    | senio peloto                                                                                                    | rare                                                                                                    |                                                                     |                                                                      |                   |                                                                                                    |                                                                                                    |                                                                                                    |                                                                                        |
|                                                                                                    |                                                                                  |        |                                                                                                    | attractor.                                                                                                    | etatas (                                                                                                    |                                                                     |                                                                      |                   |                                                                                                    |                                                                                                    |                                                                                                    |                                                                                        |
|                                                                                                    |                                                                                  |        |                                                                                                    | Indone site                                                                                                    | and the second                                                                                                    |                                                                     |                                                                      |                   |                                                                                                    |                                                                                                    |                                                                                                    |                                                                                        |
|                                                                                                    |                                                                                  |        |                                                                                                    | adaried                                                                                                    | forget ( pulling ) they wh                                                                                                    | ( ) ( ) ( ) ( ) ( ) ( ) ( ) ( ) ( ) ( )                             |                                                                      |                   |                                                                                                    |                                                                                                    |                                                                                                    |                                                                                        |
|                                                                                                    |                                                                                  |        |                                                                                                    |                                                                                                    | I alabaturene                                                                                                    |                                                                     | C hided marganite                                                    |                   |                                                                                                    | allena                                                                                                    |                                                                                                    |                                                                                        |
|                                                                                                    |                                                                                  |        |                                                                                                    |                                                                                                    |                                                                                                    |                                                                     | A R ALL MARKEN                                                       |                   |                                                                                                    | and the second                                                                                                    | abds.                                                                                                    |                                                                                        |
|                                                                                                    |                                                                                  |        |                                                                                                    | dering<br>Schlarsche<br>Schlarsche                                                                                                    | erst * anderschammen<br>Geschemen<br>erstenfendet men diese<br>Verfassen deltageliche                                                                                                    | ina) <b>(Resear)</b> (<br>ina indicatorial<br>ina indicatorial      | annut tean)<br>Aithe densioner rollinge<br>Perfolgenet denserer roll | i di di<br>bertar | transf.                                                                                                    | w.                                                                                                    |                                                                                                    |                                                                                        |
| hallon ni a                                                                                                    | and secondar                                                                     | SCRYWY |                                                                                                    | dering<br>self-te-rate<br>frivenes                                                                                                    | ans * + anim Animy<br>Genetication<br>Statistics<br>Statistics<br>Salary<br>Salary                                                                                                    |                                                                     | antina)                                                              |                   | reingel<br>marintering                                                                                                    | ta de la companya de la companya de la companya de la companya de la companya de la companya de la companya de                                                                                                    | ters                                                                                                    | eanid                                                                                  |
| hadron mi                                                                                                    | wif weeth                                                                        | CO YWY | fallerstein<br>auchdere<br>aneilen                                                                                                    | dering<br>schlarode<br>sub-rodokringer:<br>Airwane                                                                                                    | Antipitelle<br>Sectorial<br>Antipitelle<br>Sectorial<br>Sectorial<br>Sectorial<br>Sectorial                                                                                                    |                                                                     |                                                                      |                   |                                                                                                    | tal<br>Annubersche<br>Marin<br>Marinhen                                                                                                    | enters<br>endersterte                                                                                                    | ronia                                                                                  |
| indian ti<br>Indiana                                                                                                    | ndad secondation                                                                 |        | taliariottali<br>mathadam<br>anarity<br>2700000                                                                                                    | deritar<br>settine settine set<br>An vesse<br>unsettine setti                                                                                                    | An anna Anna Anna An<br>Anna Anna Anna An<br>An Anglaichte an Anglaichte<br>An Anglaichte<br>An An Anglaichte<br>An An Anglaichte<br>An An An An An An An An An An An<br>An An An An An An An An An An An An<br>An An An An An An An An An An An An An<br>An An An An An An An An An An An An An A                                                                                                    | en) (Roman) (R<br>erre arbitelenet<br>ersthelenerente<br>annoccorre | anninen<br>herbilgen Germanne                                        | -                 | and the second second s | Se<br>Aurosbucssis<br>Bain<br>Machine<br>2,2000                                                                                                    | Arros<br>Andreature<br>Arritoria                                                                                                    | randa<br>ratio                                                                         |
| adatite<br>Alfonia<br>R                                                                                                    | nini sestetite<br>1 > 122 M                                                      | 1000 a |                                                                                                    | dering<br>setting of<br>Annual<br>Annual<br>Constant Note<br>Constant Note                                                                                                    | Antipologia and antipologia and antipologia and antipologia and antipologia and antipological and antipological antipological an |                                                                     | annan an<br>Station (Sanatara<br>Sanatara)<br>Sanatara               | -                 | entrapi<br>martinization<br>surfictured<br>auditorial<br>official                                                                                                    | Se<br>Annuburydd<br>Mae<br>Mae<br>2,200<br>2,200<br>2,200                                                                                                    | erstendunte<br>erstendunte<br>tindente<br>tindente                                                                                                    | ramin<br>Triadanta<br>1.20                                                             |
| Industry<br>Andrews<br>Million<br>Million<br>Milli | 1 5-1230<br>2 5-1230<br>2 5-1230<br>3 5-1230                                     |        | Industry of the second second                                                                                                    | Arrive<br>schlartel<br>Arvenne<br>Unseens Solic<br>Vessens Solic<br>Vessens Solic                                                                                                    | An and a second second  |                                                                     |                                                                      |                   | hands                                                                                                    | Sal<br>Permilea sch<br>Barr<br>massian<br>1,000<br>1,000<br>1,000                                                                                                    | Arra<br>Arabadarla<br>Arabad<br>Arabad<br>Arabad<br>Arabad<br>Arabad<br>Arabad<br>Arabad<br>Arabad<br>Arabad<br>Arabad<br>Arabadarla<br>Arabadarla<br>Ar                                                                                                    | Control<br>Freedoment<br>Link<br>Link<br>Link                                          |
| Andreas and Andreas and Andre                                                                                                    | 1 3-102-00<br>2 3-102-00<br>2 3-102-00<br>4 3-102-00<br>4 3-102-00<br>4 3-102-00 |        | And and a second second                                                                                                    | derina<br>schlarodo<br>nuteralderinanis<br>konstan<br>unantera kons<br>vanatera kons<br>vanatera kons<br>vanatera kons                                                                                                    | Construction of the second second sec |                                                                     |                                                                      |                   | and the second second s | tal<br>Auronikaszti<br>Auro<br>Auronika<br>Auron<br>Auron<br>Auron<br>Auron<br>Auron<br>Auron                                                                                                    | erstentet<br>roller<br>10<br>10<br>10<br>10<br>10                                                                                                    | Control<br>Transformed<br>1.200<br>1.200<br>1.200<br>1.200                             |
| Andreas to a second second sec                                                                                                    | New 2010                                                                         |        | An Invironment<br>an Andreas<br>An Invironment<br>An Invironment<br>An Inviron | Annual<br>Annual<br>Annual<br>Constant<br>Constant | An and a second second  |                                                                     |                                                                      |                   | energianet<br>energianet<br>energianet<br>energianet<br>energianet<br>energianet                                                                                                    | 54<br>(Rember 2007)<br>1.800<br>1.800<br>1.800<br>1.800<br>1.800<br>1.200<br>1.2000<br>1.2000<br>1.2000<br>1.2000<br>1.2000<br>1.2000<br>1.2000<br>1.2000<br>1.2000<br>1.2000<br>1.2000<br>1.2000<br>1.2000<br>1.2000<br>1.2000<br>1.20000<br>1.20000<br>1.20000<br>1.20000000000 | Arros<br>endersidaria<br>indiana<br>indian<br>indiana<br>indiana<br>indiana<br>indian<br>indian<br>indiana<br>indian | E 2000<br>E 2000<br>E 2000<br>E 2000<br>E 2000<br>E 2000<br>E 2000<br>E 2000<br>E 2000 |

รูปจอภาพ SLF-0008-08

# บทที่ 9 การสอบถามข้อมูล

# <u>วัตถุประสงค์ของการดำเนินการ</u>

ระบบ e-Studentloan มีระบบการตรวจสอบสถานการณ์คำเนินการของผู้กู้ยืม และของสถานศึกษา เพื่อถานศึกษา สามารถทำการตรวจสอบว่าการคำเนินการในระบบ e-Studentloan ได้ทำข้อมูลครบถ้วนตามขั้นตอนในระบบ e-Studentloan หรือไม่ ซึ่งจะช่วยให้สถานศึกษาสามารถตรวจสอบและควบคุมการทำงานให้อยู่ภายในขอบเขตระยะเวลาการ คำเนินการที่ทางกองทุนฯ กำหนดได้ โดยมีรายละเอียดดังนี้

- การตรวจสอบสถานะการดำเนินงานของผู้กู้ยืม
- 2. การตรวจสอบสถานะการคำเนินงานในระบบ e-Studentloan ของสถานศึกษา (ภาพรวม)
- การตรวจสอบรายชื่อของผู้กู้ยืมที่สถานศึกษายังไม่ประกาศรายชื่อผู้ที่มีสิทธิกู้ยืมเงิน
- การตรวจสอบรายชื่อของผู้กู้ยืมที่สถานศึกษายังไม่บันทึกแบบลงทะเบียนให้กับผู้กู้ยืม
- การตรวจสอบรายชื่อของผู้กู้ยืมที่สถานสึกษายังไม่ยืนยันแบบลงทะเบียนให้กับผู้กู้ยืม

# 9.1 การตรวจสอบสถานะการดำเนินงานของผู้กู้ยืม

สถานศึกษาสามารถทำการตรวจสอบสถานะของผู้กู้ยืมว่าปัจจุบันได้มีการดำเนินการในระบบ e-Studentloan ว่าอยู่ในขั้นตอนใด

# <u>ขั้นตอนการดำเนินงาน</u>

ให้สถานศึกษาดำเนินการ Login เข้าสู่ระบบงาน e-Studentloan โดยใช้<u>รหัสของผู้ปฏิบัติงานสถานศึกษา</u> จากนั้น
 ให้สถานศึกษาทำการคลิกเลือกเมนู ตรวจสอบสถานะการดำเนินการ → ตรวจสอบสถานะ → ตรวจสอบสถานะการ
 ดำเนินงานของผู้กู้ยืม ดังรูปจอภาพ SLF-0009-01 จากนั้นระบบจะแสดงหน้าจอดังรูปจอภาพ SLF-0009-02

| Contraction Contraction การสิทธา                      |                 |                                                       |                                   |
|-------------------------------------------------------|-----------------|-------------------------------------------------------|-----------------------------------|
| 🛱 1. คิดเลือกผู้กู้ = 🛱 2. สัญญา = 😭 3. ลองหนนิยน = 🟠 | #SOMADIMETROPIO | มันนั้นการ 🖪 🕼 e-Audit = 🖪 แต่ต้นนาร์สมาน 関           | uuuuuuuu                          |
| 9                                                     | enonaciation i  | 🕼 ตรรรสอบสถารกราชสำคัญการกระหูรู้เป็น                 | e san                             |
|                                                       |                 | 🕒 ดรารสอบสยานการสำเนินงานของสถานดีกษา                 |                                   |
|                                                       |                 | D. รายที่อย่าที่สถานสี่กระบังไปประกาศรายที่อา         | กราวสองสาวนการสารมีและและเม่งนี้ม |
|                                                       |                 | 🖪 ກາຍນີ້ວຍ່ຕໍ່ທີ່ສຸດການຂໍ້ດາວບໍລິໃນປັນທັດແມນອອກແບບັນນ |                                   |
|                                                       |                 | D รายชื่อผู้กู้ที่สถานศึกษายังให้ยืนยินแบบของหมียน    |                                   |

รูปจอภาพ SLF-0009-01

คู่มือการใช้ระบบงานการให้กู้ยืมเงินผ่านอินเตอร์เน็ต สำหรับสถานศึกษา

| C Stadesthows                                                    |                                                                  |                              | ใปรมกรม : 51/500006 : 110<br>นึ่งผู้ใช้ : |
|------------------------------------------------------------------|------------------------------------------------------------------|------------------------------|-------------------------------------------|
| (a) 1. คือเดืองผู้ปี = (b) 2. กัญญา = (b) 3. อาหารมีมา = (b) พระ | naunaonannainGarm = 🛱 e-Aadt = 🛔                                 | l) aldaurdaira (l) sorrormas | 2409 1 1                                  |
|                                                                  | เลขประจำคัวประชาติ<br>นิยาทาสกุล<br>มีการศึกษา *<br>อาจสัยหลัง * | (m)                          |                                           |
|                                                                  | (managering) (ma                                                 | euron) (seconorum)           |                                           |

รูปจอภาพ SLF-0009-02

ให้สถานศึกษาทำการระบุข้อมูล เลขประจำตัวประชาชน หากไม่ทราบเลขประจำตัวประชาชน ให้คลิกที่ปุ่ม
 ระบบจะแสดงหน้าจอค้นหาข้อมูล ดังรูปจอภาพ SLF-0009-03 จากหน้าจอสถานศึกษาสามารถทำการค้นหาข้อมูลได้
 ตามชื่อ – นามสกุล ได้โดยการกรอกข้อมูลชื่อ-นามสกุล ที่ใกล้เคียงจากนั้นคลิกปุ่ม
 ระบบจะทำการแสดง
 ข้อมูลดังรูปจอภาพ SLF-0009-04

| C maximum Windows Internet Explorer |                         |   |
|-------------------------------------|-------------------------|---|
| 2 192.168.100.11                    | polite -                | 8 |
| ด์เอกาข้อมูล                        |                         |   |
| และประจำจังประชาณ                   |                         |   |
| đa                                  |                         |   |
| นาะเสกุด                            |                         |   |
| rime                                | (inasonne) (sumsitient) |   |
|                                     |                         |   |
| 199115=910215397910                 | abmmn-ag                |   |
|                                     |                         |   |
|                                     |                         |   |
|                                     |                         | 1 |
|                                     |                         |   |
|                                     |                         |   |
|                                     |                         |   |

รูปจอภาพ SLF-0009-03

| 🧭 ลันทาซัตมูล - Windows Internet Expl | orer                              |          |
|---------------------------------------|-----------------------------------|----------|
| (192.168.100.11                       |                                   | B        |
| สันหาข้อมูล                           |                                   | -        |
| เลขประสำคัวประชาช<br>ซึ่              | 1 NRX2U                           |          |
|                                       | internation (distanti (numention) |          |
| เลขประชาติวประชาชน                    | รักมนตาล                          |          |
| 3-1022-00000-XX-X มายพดส่อบ ระบบ      | enu1                              |          |
|                                       |                                   |          |
| javascript:clicCancel()               | Externet                          | - 100% - |

รูปจอภาพ SLF-0009-04

คลิกข้อมูลผู้กู้ขึ้มจากผลการค้นหา ระบุการศึกษา ภาคเรียน ที่ต้องการตรวจสอบสถานะ จากนั้นกดปุ่ม

**กรายณะเอ็มค**ระบบจะแสดงสถานะการคำเนินงาน ณ ปัจจุบัน ดังรูปจอภาพ SLF-0009-05

| C Statemiliens<br>ให้ผู้มีสะนี้อาการอีกขา<br>() () () () () () () () () () () () () (                                                                                                    |                                                                                                    | E utilizations M automatem                                                                                                    | hiturra (1.1750000) v man<br>dediti<br>had : 133                                                                                                    |
|----------------------------------------------------------------------------------------------------|----------------------------------------------------------------------------------------------------|----------------------------------------------------------------------------------------------------|----------------------------------------------------------------------------------------------------|
|                                                                                                    |                                                                                                    |                                                                                                    |                                                                                                    |
|                                                                                                    |                                                                                                    | ооония (СССССССССССССССССССССССССССССССССССС                                                                                                    |                                                                                                    |
|                                                                                                    | formation Without                                                                                                    | eu souuenut                                                                                                    |                                                                                                    |
|                                                                                                    | Bensidears + 2558                                                                                                    |                                                                                                    |                                                                                                    |
|                                                                                                    | forthers                                                                                                    |                                                                                                    |                                                                                                    |
| and the second second sec | namenilieri tauti y ted<br>artyrest i enalit bild<br>Uranenidi<br>adaarte ti di artikese<br>meritendeni<br>a mait Address                                                                                                    | a)<br>a)                                                                                                    |                                                                                                    |
|                                                                                                    | - Seymon                                                                                                    | กินแมนกินารรณญี่มีกา                                                                                                    |                                                                                                    |
| and all arrows and                                                                                                    | turberrays                                                                                                    | at the first                                                                                                    | and an example with a                                                                                                    |
|                                                                                                    |                                                                                                    | the second second second second second second second second second second second second second second second se                                                                                                    | and the second second se                                                                                                    |
| - 36/2147                                                                                                    | -01002156                                                                                                    | 10.000.00                                                                                                    | 0.00                                                                                                    |
| - SAUSSAY                                                                                                    | anazise<br>Generation (sta                                                                                                    |                                                                                                    | - 0.04                                                                                                    |
| . 343944                                                                                                    | inninse<br>Genanden) (sta<br>thistory)                                                                                                    | naman) (namattices)<br>naman) (namattices)                                                                                                    | . 606                                                                                                    |
| Subject                                                                                                    | anazose<br>Germanicas Gias<br>Micanan<br>aurus                                                                                                    | anna cana                                                                                                    | D.00                                                                                                    |
| - SAJOUAN<br>MINIMAN<br>J                                                                                                    | araatse<br>Germandoon (sta<br>Missionee<br>araas<br>araas                                                                                                    | name Gamatica)                                                                                                    | 0.00<br>Budanaartur<br>00001226 13:37:47                                                                                                    |
| - SAJOGAY<br>activited<br>1<br>2                                                                                                    | armitter<br>Grannsfor) (sta<br>stasionen<br>granformerister nar<br>granformerister nar                                                                                                    | 10.000.00<br>menore Contractors<br>annue room.<br>Sectorization<br>studionization                                                                                                    | 0.00<br>Indisease to<br>experiment<br>sequences 17.37,47<br>1470(2258) 20.32,47                                                                                                    |
| - Salopar<br>e Worl<br>- S<br>- S<br>- S<br>- S                                                                                                    | armatice (sta<br>granutice) (sta<br>stratogra<br>granutice) stratogra<br>granutice (stationard<br>armatice (stationard<br>armatice (stationard)                                                                                                    | 10.000.00<br>menanity (menanity)<br>administration<br>administration                                    | 0.00<br>Indianguart (In<br>105 (06 1250 12:37) 47<br>IATA/2255 12:37 47<br>IATA/2255 12:37 47<br>IATA/2255 12:18 00                                                                                                    |
| - 34/2247<br># 60000<br>8<br>-<br>-<br>-<br>-<br>-<br>-<br>-<br>-<br>-<br>-<br>-<br>-<br>-<br>-<br>-<br>-<br>-                                                                                                    | armites<br>armites<br>armites<br>armites<br>armites<br>armites<br>bardouteday armites<br>armites<br>bardouteday armites<br>armites<br>bardouteday armites<br>armites<br>bardouteday armites<br>armites<br>bardouteday armites<br>armites<br>bardouteday armites<br>armites<br>bardouteday armites<br>armites<br>bardouteday armites<br>armites<br>bardouteday armites<br>armites<br>ar | 10.000.00<br>menor contractor<br>annue contra<br>annue contra<br>annue contra<br>annue contra<br>annue contra<br>annue contractor<br>annue contractor<br>ann                                                            | 0.00<br>Indianaan 10<br>100 (00 1000 10:37:47<br>14100 (1030 10:00 10)<br>14000 (1030 10:00 10)<br>14000 (1030 10:00 10)<br>14000 (1030 10:00 10)<br>14000 (1030 10:00 10)                                                                                                    |
| - 36/2247<br># 500000<br># 5<br># 5<br># 5<br># 5                                                                                                    | ATTRACTOR<br>Generation (da<br>Sticatore<br>gracylamoficity read<br>arreading definition<br>arreading definition<br>arreading definition<br>arreading definition<br>arreading definition<br>arreading definition                                                                                                    | 10.000.00<br>meneri (menericae)<br>anner oteri.<br>Sectoriaean<br>studioniaean<br>studioniaean<br>studioniaean<br>studioniaean<br>studioniaean<br>studioniaean<br>studioniaean<br>studioniaean                                                                                                    | 2000<br>2000/2000 17:37:47<br>16:00/2000 17:37:47<br>17:00/2000 17:00 10<br>19:00/2000 17:00 10<br>19:00/2000 17:10:30                                                                                                    |
| - 36/3947<br># 10/10/<br>#<br>#<br>#<br>#<br>#<br>#<br>#<br>#<br>#<br>#                                                                                                    | arrantice<br>Generation<br>Showers<br>arradius (Saferato<br>arradius (Saferato<br>arradius (Saferato<br>arradius (Saferato<br>arradius (Saferato<br>arradius (Saferato)<br>arradius (Saferato)<br>arradius (Saferato)<br>arradius (Saferato)<br>arradius (Saferato)<br>arradius (Saferato)<br>arradius (Saferato)                                                                                                    | 10.000.00<br>Annue Constantion<br>Annue rollet.<br>Submittainen<br>Submittainen | 2.00<br>TedSepart 10<br>00.90(1356.17.17/47<br>1470/2550.17.17/47<br>17/50(2500.10.10.00<br>-0.904(2500.17.10.00<br>-0.106(2500.07.10.00<br>-0.106(2500.07.00.05<br>-0.106(2500.07.00.05)                                                                                                    |
| - 34/2247<br># 14/14<br>8<br>                                                                                                    | arranges<br>array for a second array of the second array of the secon                                                                                                    | 10.000.00<br>menter collin.<br>Statustississis<br>shuftmatasata<br>hyperbiditational<br>hyperbiditational<br>polerbiditational<br>polerbidita                                                                          | 0.00<br>Reflexementation<br>00.000/12560-121.57147<br>145704/22550-201.018-00<br>104004/25508-210.108-00<br>104004/25508-211.10-00<br>341/040/25508-01.208-005<br>104004/25508-01.208-005<br>104004/2508-01.208-005<br>104004/2508-01.208-005<br>104004/2508-01.208-005<br>104004/2508-005<br>104004/2508-0004<br>104004/2508-0004<br>104004/2508-0004<br>104004/2508-0004<br>104004/2508-0004<br>104004/2508-0004<br>104004/2508-0004<br>104004/2508-0004<br>104004/2508-0004                                                                                                    |
| - 36/2247<br># 50/101<br># 5<br># 5<br># 5<br># 5<br># 5<br># 5<br># 5<br># 5<br># 5<br># 5                                                                                                    | ATTRACTOR<br>ATTRACTOR<br>ATTRACTOR                                                                                                    | 10.000.00<br>Control Control Con                                                                                                    | 2000<br>2000/2000 17:57:47<br>14:00/2010/01/2010/2010<br>24:00/2010/2010/2010<br>24:00/2010/2010<br>24:00/2010<br>24:00/2010<br>24:00/2010<br>25:00/2010<br>25:00/2010<br>25:00/2010<br>25:00/2010<br>25:00/2010<br>25:00/2010<br>25:00/2010<br>25:00/2010<br>25:00/2010<br>25:00/2010<br>25:00/2010<br>25:00/2010<br>25:00/2010<br>25:00/2010<br>25:00/2010<br>25:00/2010<br>25:00/ |

# รูปจอภาพ SLF-0009-05

4. จากรูปจอภาพที่ SLF-0009-05 ระบบจะแสดงสถานะการคำเนินการทั้งส่วนที่เป็นของผู้กู้ยืมและสถานศึกษา พร้อมทั้งวันที่คำเนินการ <u>ว่าสถานะข้อมูลของผู้กู้ยืมในระบบ e-Studentloan มีการดำเนินการถึงขั้นตอนไหน</u>

# 9.2 การตรวจสอบสถานะการดำเนินงานในระบบ e-Studentloan ของสถานศึกษา (ภาพรวม)

สถานศึกษาสามารถตรวจสอบภาพรวมในการคำเนินงานของสถานศึกษาในระบบ e-Studentloan ได้ว่า ใน ปัจจุบันการคำเนินงานในแต่ละขั้นตอนได้มีการคำเนินงานในส่วนของผู้กู้ยืมอย่างไรบ้างแล้วและมีจำนวนเท่าไร

# <u>ขั้นตอนการดำเนินงาน</u>

ให้สถานศึกษาดำเนินการ Login เข้าสู่ระบบงาน e-Studentloan โดยใช้<u>รหัสของผู้ปฏิบัติงานสถานศึกษา</u> จากนั้น
 ให้สถานศึกษาทำการคลิกเลือกเมนู ตรวจสอบสถานะการดำเนินการ → ตรวจสอบสถานะ → ตรวจสอบสถานะการ
 ดำเนินงานของผู้กู้ยืม ดังรูปจอภาพ SLF-0009-06 จากนั้นระบบจะแสดงหน้าจอดังรูปจอภาพ SLF-0009-07

| Contraction Contraction การเป็นการเลื่องราย           |                                                                                                    |
|-------------------------------------------------------|----------------------------------------------------------------------------------------------------|
| 🔞 1. ดัดเด็อกผู้รู้ = 🔐 2. สัญญา = 🞲 3. ดงหะเมียน = 🕻 | <ul> <li>รายข้อผู้กู้ที่สถานศึกษายังไปยันยันแบบองทะเบียน</li> <li>รายข้อผู้กู้ที่สถานศึกษายังไปยันยันแบบองทะเบียน</li> <li>รายข้อผู้กู้ที่สถานศึกษายังไปยันยันแบบองทะเบียน</li> <li>รายข้อผู้กู้ที่สถานศึกษายังไปยันยันแบบองทะเบียน</li> <li>รายข้อผู้กู้ที่สถานศึกษายังไปยันยันแบบองทะเบียน</li> </ul> |

#### รูปจอภาพ SLF-0009-06

| แวงให้กลิมเชื่อการสึกขา                                                                  | โปรแกรม | SLFSQSE09 | สรุปการ( | ไข้มเงิน |
|------------------------------------------------------------------------------------------|---------|-----------|----------|----------|
|                                                                                          |         |           | วันที่   | 13 in    |
| สญญา - 😰 3 สงทหายิยม - 😰 ตรวจสอบสถานะการตาเนินการ - 😭 e-Aodi - 🖬 เปลี่ยนาท์สมาน 🕅 ออกจาก | 2800    |           |          |          |
| ชื่อสถานมีกษา" มหเว็ทธงอิทศสอบ                                                           | _       |           |          | _        |
| ปีการลึกษา *                                                                             |         |           |          |          |
| ภาณวัณณ์ *                                                                               |         |           |          |          |
| thursday                                                                                 |         |           |          |          |

รูปจอภาพ SLF-0009-07

 เมื่อสถานศึกษาทำการคลิกเข้าสู่เมนูการทำงานแล้วระบบจะแสดงหน้าจอ ให้สถานศึกษาทำการระบุ ปี การศึกษา ภาคเรียนที่ ประเภทผู้กู้ และกดปุ่ม
 ฐรายละเอียดตามเงือนไป ระบบจะแสดงข้อมูลจำนวน ผู้กู้ยืมที่มีการดำเนินงานในแต่ละขั้นตอน ดังรูปจอภาพ SLF-0009-08

| 1 A     | Mandy -    | 1000<br>1001<br>1000<br>1000<br>1000<br>1000<br>1000<br>100 | C-stater<br>Inciants<br>& 3 non | เป็นแล<br>อีกษา<br>เมือน - 🔓 หวางสอนสดานะกา                                         | ນການັ້ນແກ່ງ - 🕼 e-Aut                                                                              | u - Dj uli                    | eurodauru 🛙            | e unour                       | โปรแกรม<br>1944 | SLF5Q              | i809 ตามัก<br>องุโป<br>วัน      | าาซ์อิเคริมตา<br>สี่ 13 มีนาค | วงาม<br>ณีการมิกษา เห<br>ม 2557 เวลา | มสาห กบส<br>ประการเรียนที่<br>10.56.09 พ. |
|---------|------------|-------------------------------------------------------------|---------------------------------|-------------------------------------------------------------------------------------|----------------------------------------------------------------------------------------------------|-------------------------------|------------------------|-------------------------------|-----------------|--------------------|---------------------------------|-------------------------------|--------------------------------------|-------------------------------------------|
|         |            |                                                             |                                 | ÷                                                                                   | สถามสิกษา " มหร้องประท<br>มีการสิกษา " ราส<br>การเรียงสี " "<br>ม้างมากฏัฐ<br>สรายกร์สิกษางณ์กร์ไห | กมาย<br>                      | 0191 <b>110</b> 107    | untrarna .                    |                 |                    |                                 |                               |                                      |                                           |
| สาสันที | ปีการคิดหา | กาลการสักษา                                                 | ป่าน่วน<br>สะนิตมีมห            | จำนวล<br>เงินต่าเล่าเรียนและ<br>ต่วไข้จายเกี่ยวเนื่อง<br>อันการศึกษาที่ได้รับจัดสาร | จำนานอิมที่ าหรองชิพ<br>สี่ไม่รือเงื่อมรา                                                          | สัน<br>ธมบล่าขอ<br>/คากมีหลัน | กติมชัก<br>เหรืองานธรร | ประกาศ<br>รายชื่อ<br>ร้ายชื่อ | ง่าลัญญา        | einnamau<br>Regeyn | ส่งช่อมูล<br>อิญญา<br>ได้อหาดาร | ลงพรมีชน                      | มรรรมสอบ<br>ในสะกระเมือน             |                                           |
| 1       | 2556       | ŧ.                                                          | 347                             | 4,239,548                                                                           | 9,100,000                                                                                          | 546                           | 338                    | 338                           | 170             | 167.               | 107                             | 297                           | 295                                  | 298                                       |
|         |            |                                                             |                                 |                                                                                     |                                                                                                    | an volta tu                   |                        |                               |                 |                    |                                 | _                             |                                      |                                           |

รูปจอภาพ SLF-0009-08

# <u>9.3 การตรวจสอบรายชื่อผู้กู้ยืมที่สถานศึกษายังไม่ประกาศรายชื่อผู้ที่มีสิทธิกู้ยืม</u>

สถานศึกษาสามารถทำการตรวจสอบรายชื่อของผู้กู้ยืมที่สถานศึกษาทำการบันทึกกรอบวงเงินในระบบ e-Studentloan เรียบร้อยแล้ว แต่ยังไม่ดำเนินการประกาศรายชื่อผู้ที่มีสิทธิกู้ยืมเงินในระบบ e-Studentloan

# <u>ขั้นตอนการดำเนินการ</u>

 ให้สถานศึกษาคำเนินการ Login เข้าสู่ระบบงาน e-Studentloan โดยใช้ <u>รหัสของผู้ปฏิบัติงาน</u> ให้เลือกเมนู ตรวจสอบ สถานะการดำนินการ → ตรวจสอบสถานะ → รายชื่อผู้กู้ที่สถานศึกษายังไม่ประกาศรายชื่อฯ ดังรูปจอภาพ SLF-0009-09 จากนั้นระบบ จะแสดงหน้าจอดังรูปจอภาพ SLF-0009-10

| C Stadeniloun<br>กองทุรแว้นใหญ่มีสเพื่อการสึกษา<br>() 1. คัดเลือกผู้กู้ = () 2. สัญญา = () 3. ครทรเมียน = () ครร | จสอบสถานการจำเนินการ 🗉 🖪 เปลี่ยนางไฟฝาน 👩 ออกจากระบบ                                          |
|----------------------------------------------------------------------------------------------------|-----------------------------------------------------------------------------------------------|
| E est                                                                                                    | าจสอบสถานะ E 🗓 ตรวจสอบสถานะการดำเนินงานของผู้กู้ถึง<br>B ตรวจสอบสถานะการดำเนินงานของสถานศึกษา |
|                                                                                                    | <ul> <li>รายชื่อผู้กู้ที่สถานศึกษายังในประกาศรายชื่อวา</li></ul>                              |

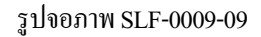

| C.Stadentious<br>กอรางแรงเท็ญมีสะพื้อการอักษา                                                                                                    | โปรมเพรม : SLFIT0004 : รายเกมผู้ผู้มีมรีสถาน<br>ส่อยู่ไป :<br>วันที่ : 0 มีนาคม 23    |
|----------------------------------------------------------------------------------------------------|---------------------------------------------------------------------------------------|
| (นิ 1. รัสสอกที่กู้ = นิ 2. สัญญา = นิ 3. ลอทะมีการ = นิ ข่อมูลกลัก + นิ อาจสอบสอานสาระด้าสังเการ = นิ +-Audi<br>สาระประวัติสาร์สาระไทยารให้สาระองสระสาระด้ารให้ = Sumularini หมือนี้มีได้กรังวิน<br>มีการสักษา * 2555<br>ประเภทย์รู้กิน<br>ระประวัติสาระวัติสาระวัติสาระวาศ์สาระวาศ์สาระ | t = 😭 กองหุน กรอ. > 🖪 เปลี่ยนหาใส่ม่าน 🕄 ออกจากหรวอง<br>ขึ้นปี 🗇 คณะ<br>วนสารอยู่โดยม |

รูปจอภาพ SLF-0009-10

| รันที่พิสร | : 19 มิย 2557 เวลา (      | 09:20 <b>u</b> . |                           |                      |                      |                   |                   |                 | SLFIT000                                   |
|------------|---------------------------|------------------|---------------------------|----------------------|----------------------|-------------------|-------------------|-----------------|--------------------------------------------|
|            |                           |                  | รายงานผู้ดู้มีมที่สถานศึก | เษาบันทึกกรอบแล้ว เม | แม้สไม่สำหนินการประก | าศรายชื่อผู้มีล้า | ាតិភ្នំពីរប       |                 |                                            |
|            |                           |                  |                           | มีการศึกษา 2556      | ภาคเริ่มแต่ 1        |                   |                   |                 |                                            |
|            |                           |                  |                           | ระดับการศึกษา        | า ทั้งหมด            |                   |                   |                 |                                            |
|            |                           |                  |                           | ประเภทญี่ปุ          | พังหมด               |                   |                   |                 |                                            |
| inun       | . 4000000000              |                  |                           |                      |                      |                   |                   |                 |                                            |
| สาสบส      | เลขที่ประจำดัง<br>ประชาชน | รพัสนักศึกษา     | <b>4</b> а - яця          | และเพิ่มใญญา         | ประเภทบัติ           | dus               | 90e               | หมายเลขโทรศัพท์ | อัฒล์                                      |
| 1          | 1-1002-00592-xx-x         | 0000001          | นางสาวปูที่125985 .xxxxxx | *)                   | 538463               | 4                 | ลณะบริหารธุรภิจ   | 08930000000     | xxxxxxx@gmail.com                          |
| 2          | 1-1002-00996-xx-x         | 0000002          | นายชวิลกร хоохох          | +                    | รามสกา               | ĩ                 | คณะนิลิศาสตร์     | 08910000000     | xxxxxx@gmail.com                           |
| 3          | 1-1005-01125-xx-x         | 0000003          | นาะภัทรวณี สอสสร          | 5                    | 11001                | 1                 | สณะรัฐศาสตร์      | 1000000000      | xxxxxx@gmail.com                           |
| 41         | 1-1015-00654-xx-x         | 0505004          | นางมาวนาธินทร์ xxxxxx     |                      | รายมา                | 1                 | ลณะบริหารธุรก็จ   | 08930000000     | xxxxxx@gmail.com                           |
|            |                           |                  |                           |                      |                      |                   | Conversion of the | Summer.         | the sense of the sense of the sense of the |

รูปจอภาพ SLF-0009-11

# <u>9.4 การตรวจสอบรายชื่อผู้กู้ยืมที่สถานศึกษายังไม่บันทึกแบบลงทะเบียนเรียน</u>

สถานศึกษาสามารถทำการตรวจสอบรายชื่อของผู้กู้ยืมที่สถานศึกษาได้มีการประกาศรายชื่อผู้ที่มีสิทธิกู้ยืมเงิน เรียบร้อยแล้ว แต่ยังไม่ดำเนินการบันทึกแบบลงทะเบียนเรียนและในรายงานยังบอกสถานะรายการที่จะต้องดำเนินการในขั้นตอน ต่อไปด้วย

# <u>ขั้นตอนการดำเนินการ</u>

ให้สถานศึกษาดำเนินการ Login เข้าสู่ระบบงาน e-Studentloan โดยใช้ <u>รหัสของผู้ปฏิบัติงาน</u> เลือกเมนู
 ตรวจสอบสถานะการดำเนินการ → ตรวจสอบสถานะ → รายชื่อผู้กู้ที่สถานศึกษายังไม่บันทึกแบบลงทะเบียน
 ดังรูปจอภาพ SLF-0009-12 จากนั้นระบบจะแสดงหน้าจอดังรูปจอภาพ SLF-0009-13

| E-Stadentlour                                                                            |                                                                                                    |
|------------------------------------------------------------------------------------------|----------------------------------------------------------------------------------------------------|
| คณรทุรแว้น โทกุธีสมชื่อการลักษ<br>ปี 1. คัดเลือกผู้กู้ = ปี 2. สัญญา = ปี 3. สงทะเมียน = | 🕜 ธรวจสอบสถานะการตัวเน็นการ 🗈 🛯 เปลี่ยนรหัสผ่าน 🖪 ออกจากระบบ                                                                                                    |
|                                                                                          | ครวจสอบสถานะ มี ญิ ครวจสอบสถานะการคำเน็นงานของผู้กู้บึม<br>ญิ ครวจสอบสถานะการคำเน็นงานของสถานศึกษา<br>ญิ รายชื่อผักที่สถานศึกษายังในประกาศรายชื่อา                      |
|                                                                                          | ន្លែ รายชื่อผู้กู้ที่สถานดีกษายังใม่มันอีกแบบองทะเมียน 🌨 กิสิท<br>By รายชื่อผู้กู้ที่สถานดีกษายังในยืนเย็นองทะเมียน -<br>เกมร์อยู่กู้จัดกานดีกษายังในยืนเย็นองทะเมียน - |

รูปจอภาพ SLF-0009-12

| C Stadentioes<br>กองทุนเวินให้ผู้มีเหลือการศึกษา                                                                        |                                                                                                    | u norde fa                                                                                    |                                                                  | 5 a.b.                                                  | ไประเทรม : 515110003 : รายงานผู้กรียง<br>ชื่อเป็นไ<br>11 อาร์กษาโลยา 11                                                                                                    | โดยานศึกษาปนกาศราย<br>วันที่ : 6 มีนาคม 255 |
|----------------------------------------------------------------------------------------------------|----------------------------------------------------------------------------------------------------|-----------------------------------------------------------------------------------------------|------------------------------------------------------------------|---------------------------------------------------------|----------------------------------------------------------------------------------------------------|---------------------------------------------|
| รามสามปฏิบัตรัฐการตั้งระวันแกรตรายที่อยู่สืบสิทธิภูมิ                                                                   | และการสมาชิงสิมพิษณ์ของ                                                                                                    | เม้ายังเรื่องแล                                                                               | ะการ 2                                                           | and the second                                          | ine - m month must - M monthem in M monthman                                                                                                    |                                             |
|                                                                                                    | มีการสึกษา                                                                                                    | 2556                                                                                          |                                                                  |                                                         | z + Tenzifiera                                                                                                    |                                             |
|                                                                                                    | ประเทศปฏิบัต                                                                                                    | Soun                                                                                          |                                                                  |                                                         |                                                                                                    |                                             |
|                                                                                                    | ามสัมการสี่งเษา                                                                                                    | Anun                                                                                          |                                                                  |                                                         |                                                                                                    |                                             |
|                                                                                                    | 6463                                                                                                    | ซึ่งเฉต                                                                                       |                                                                  | ٠                                                       |                                                                                                    |                                             |
|                                                                                                    | Apatayawa                                                                                                    | · · · · · · · · · ·                                                                           | กจำติกปร                                                         | interior i                                              | C dall () Anz                                                                                                    |                                             |
| านกระเทศ : สุดานส์<br>ชั่นสอบ<br>เหลมที่ 1 : ผู้ผู้ใหญ่<br>เหลมที่ 2 : ผู้ผู้ใหญ่<br>เหลมที่ 3 : ผู้ผู้ใหญ่<br>สิตษาที่ | เษาสามารถครวจสอบออ<br>โด โดยมีเรื่องใบดังนี้<br>สถามศึกษาทำกระบัรถา<br>กระนักงไรพัฒนุ่ารื่อม<br>ทำรายการในเพลมกรี่ 1<br>เปิดให้คู่ในปันเพลมกรี่ 1<br>เปิดให้คู่ในปันเพลมกรี่ 3 | ແຫ່ນັ້ນແອກກ<br>ການເຊັດູໃນກໍ່ມີ<br>ອ້າງມີເຈັດຜູ້ມີ<br>ໃນແກ່ລະແຫ່ງ<br>ການເກົ້ 2 ເມື່<br>ການໂມ() | (สีรรณ<br>อิสริมอันที่<br>สิทธิภูมิละ<br>แต่สถานย์<br>อาร์ออนะค์ | กแรงแต<br>กแรงแต<br>ในให้การ<br>สิกษายิง<br>เริ่มแต่สุด | ອາຍະນີຍແລ້ນແລ່ ເສດາຫະການກ່າວກ່າວ ແມການເຮົາຢຸດແລ້ວແຜ່ວນໃນການໃນ<br>ການເພື່ອແນ້ນແລ່ ເສດາຫະການກ່າວກ່າວ ແມການເຮົາຢຸດແລ້ວແຜ່ວນໃນການໃນ<br>ເມ e-Studentioon ເຈັບນໂດຍແລ້ວ ແຜ່ສອການເຂົ້າເຮົາມີວ່າໃນບັນທັກ<br>ໃນນັກເກີກແນນແລະການເນືອກເຮົາຫຼີບັນເງິງຄືນ<br>ວນເຂົ້າກ່ອງເປີດໃນນັບນັກແມນແລະການອື່ນແກ້ທົບນຶ່ງກູ້ຄືນ (ແລະແຫການ |                                             |

รูปจอภาพ SLF-0009-13

2. ให้สถานศึกษาระบุปีการศึกษา ภาคเรียน เลือกประเภทผู้กู้ ระดับการศึกษา คณะ และวิธีการจัดเรียงข้อมูล จากนั้นกดปุ่ม
 ระบบจะทำการตรวจสอบข้อมูลและแสดงรายชื่อผู้กู้ยืมที่สถานศึกษาได้ทำการประกาศรายชื่อผู้มีสิทธิกู้ยืมเงิน
 ไปแล้ว แต่ยังไม่บันทึกแบบลงทะเบียนเรียนให้กับผู้กู้ยืมในระบบ e-Studentloan และในรายงานยังบอกสถานะรายการที่จะต้อง
 ดำเนินการในขั้นตอนต่อไปด้วย ดังรูปจอภาพ SLF-0009-14

| แก้นก่      | 19 มิ.ม. 2557 เวลา 09:42 น. |              |                     |                                  |                          |                  |                                 |                         |                                        | SUFIT                                  |
|-------------|-----------------------------|--------------|---------------------|----------------------------------|--------------------------|------------------|---------------------------------|-------------------------|----------------------------------------|----------------------------------------|
|             |                             |              | 3                   | รายงานผู้กู้ขึ้มที่สถานศึกษาประก | าาศรายชื่อผู้ที่มีสิทธิเ | )ขึ้มแล้ว แต่ปัง | ไม่ส่าเนินการบันทึกแบบล         | กาะเบียนให้กับผู้ภู่ยืน |                                        |                                        |
|             |                             |              |                     |                                  | นี้การศึกษา              | 2556 ภาคเรียน    | ที่ 1                           |                         |                                        |                                        |
|             |                             |              |                     |                                  | ระสับกา                  | รศึกษา ทั้งหมด   |                                 |                         |                                        |                                        |
|             |                             |              |                     |                                  | the                      | หมไป ทั้งหมด     |                                 |                         |                                        |                                        |
| กันที่ : X) | 2000                        |              |                     |                                  |                          |                  |                                 |                         |                                        |                                        |
| สำลับที่    | เลขที่ประจำดังประชาชน       | รหัสนักศึกษา | ซือ -สกุล           | เลขที่สัญญา                      | ประเภทผู้ดู้             | ชื่นปี           | AU11                            | ทมายเลขโทรศัพท์         | อิเมล์                                 | 112110249                              |
| 1           | 1-1002-00803-KX-X           | 0000009      | นางตาวศรีณ XXXXXX   |                                  | รายเกา                   | 1                | คณะริฐศาสตร์                    | 089X0000000             | XXXXXXXX@hotmail.com                   | ผู้ผู้ยังไม่มันทึกสัญญา                |
| 2           | 1-1002-00877-xx-x           | 0000010      | นางสาวมิล XXXXX     | C25550000000000                  | รายเก่า                  | 2                | คณะรัฐศาสตร์                    | CERNOXXXXXX             | XXXXXXXX Bhotmail.com                  | สถานสึกษายังไม่มันทึกแบบลงทะเมือนเรียน |
| 3           | 1-1002-01050-XX-X           | 0000011      | นางสาวสุรัพร X00000 |                                  | รายใหม่                  | 1                | คณะมนุษยศาสตร์                  | 089XXXXXXXX             | xxxxxxxx#hotmail.com                   | ญัฏิยังไม่มันทึกสัญญา                  |
| i.          | 1-1004-00638-XX-X           | 0000012      | นายฐา 1000000       |                                  | รายเก่า                  | 1                | คณะเทคโนโลปีการ<br>สื่อสารมวลชน | 0893000000              | XXXXXXXXXXXXXXXXXXXXXXXXXXXXXXXXXXXXXX | ผู้รู้ยิ่งไม่ขึ้นทึกสัญญา              |
|             |                             |              |                     |                                  |                          |                  |                                 |                         |                                        |                                        |

รูปจอภาพ SLF-0009-14

# <u>9.5 การตรวจสอบรายชื่อผู้กู้ยืมที่สถานศึกษายังไม่ยืนยันผลการตรวจสอบแบบลงทะเบียนเรียน</u>

สถานศึกษาสามารถทำการตรวจสอบรายชื่อผู้กู้ยืมที่สถานศึกษายังไม่ดำเนินการยืนยันผลการตรวจสอบแบบ ลงทะเบียนเรียนให้กับผู้กู้ยืมในระบบ e-Studentloan

# <u>ขั้นตอนการคำเนินการ</u>

ให้สถานศึกษาดำเนินการ Login เข้าสู่ระบบงาน e-Studentloan โดยใช้<u>รหัสของผู้ปฏิบัติงาน</u> เลือกเมนู
 ตรวจสอบสถานะการดำเนินการ → ตรวจสอบสถานะ → รายชื่อผู้กู้ที่สถานศึกษายังไม่ยืนยันแบบลงทะเบียน ดังรูปจอภาพ
 SLF-0009-15 จากนั้นระบบจะแสดงหน้าจอดังรูปจอภาพ SLF-0009-16

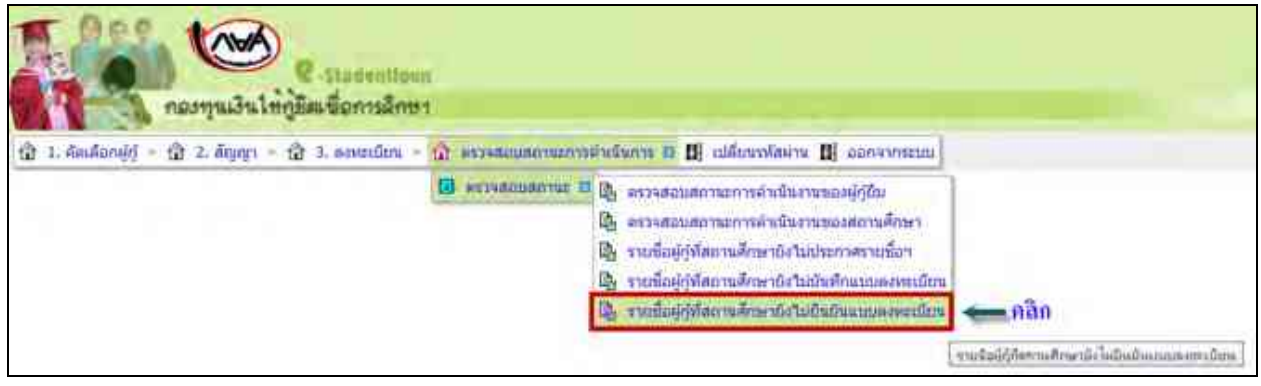

#### รูปจอภาพ SLF-0009-15

| R-Statentious<br>กองารแงนใหญ่มีสะพัดการสึกษา                                                                                                    |                                                                                                    |                                                                           | โปรแกรม : SLFIT0006 : รายราม<br>ซึ่งผู้ไป : | ร์()อื่มที่สถานสึกษามันเ<br>วินที่ 18 มีนาคม 21 |
|----------------------------------------------------------------------------------------------------|----------------------------------------------------------------------------------------------------|---------------------------------------------------------------------------|---------------------------------------------|-------------------------------------------------|
| (ฏิ 1. สัตเมือกผู้ดู้ - ฏิ 2. สัญญา - ฏิ 3. คลามเนียน - ฏิ ขอมูลหลัก - ฏิ ครระสอบสถาน<br>รายสายผู้ผู้มีเพลือนาเม็ดร้อมสมอาน<br>มีการสักษา -<br>ประเภทผู้ผู้มีม<br>ระดับการสักษา<br>คณะ<br>สับเกรื่องคณา * | มการสำเนินการ - ญี่ -<br>วาคระระสุสมแบบสุดเกษณ์ม<br>2556<br>ชิ้งหมด -<br>ชิ้งหมด -<br>ชิ้งหมด -<br>ชิ้งหมด -<br>สิ่งหมด -<br>ชิ้งหมด -<br>สิ่งหมด -<br>สิ่งหมด - | Audt = 🔐 ກອກງະກາລ<br>ອາສິກແຫ່ງອີຍ<br>ກາຍເປັນແກ້ = 1<br>ແລ້ ນັ້ນນີ້ 🕲 ຄະນະ | 19 แม่สังหารัสม่าน 19 ออกจากระบบ            |                                                 |

รูปจอภาพ SLF-0009-15

 2. ให้สถานศึกษาระบุปีการศึกษา ภาคเรียน เลือกประเภทผู้กู้ ระดับการศึกษา คณะ และวิธีการจัดเรียงข้อมูล จากนั้นกดปุ่ม พิมพ์รายงาม ระบบจะทำการตรวจสอบข้อมูลและแสดงรายชื่อของผู้กู้ยืมที่สถานศึกษายังไม่ประยืนยันผลการตรวจสอบ แบบลงทะเบียนให้กับผู้กู้ยืมในระบบ e-Studentloan ดังรูปจอภาพ SLF-0009-16

| วันที่พัฒท์ | : 19 B.b. 2557 เวลา 09:55 | ц.           |               |                                         |                              |                    |               |                   |                 | SLF1700             |
|-------------|---------------------------|--------------|---------------|-----------------------------------------|------------------------------|--------------------|---------------|-------------------|-----------------|---------------------|
|             |                           |              | รายงานปฏิตั   | มิมที่สถานศึกษาบันทึกแบบองทะเ           | มือนแต่ว แต่ยังไม่ส่วเนินการ | เป็นมันการครวจสอบเ | เบบลงระเนียนใ | ម័ព័មផ្ទុំភ្លឺធីម |                 |                     |
|             |                           |              |               | î                                       | โการศึกษา 2556 ภาคเรียนที่   | 1                  |               |                   |                 |                     |
|             |                           |              |               |                                         | ระดับการศึกษา ทั้งหมด        |                    |               |                   |                 |                     |
|             |                           |              |               |                                         | ประเภทญี่ๆ ซึ่งหมด           |                    |               |                   |                 |                     |
| ម៉ាំណាំ :)  | 000000000                 |              |               |                                         | Course Without               |                    |               |                   |                 | P                   |
| สาดับก็     | เลขที่ประจำดำประชาชน      | รหัสนักศึกษา | ชื่อ - สกุล   | เลรก์สัญญา                              | เลขที่แบบอาหางมีขน           | ประเภทญ์ถู         | ชั่นป         | ADJa:             | หมานเลขโทรศักท์ | ຈັດເລັ              |
| 1           | 1-3504-00091-XX-X         | 0000011      | นายสมชาย XXXX | C2555XXXXXXXXXXXXXXXXXXXXXXXXXXXXXXXXXX | R2556XXXXXXXXXXXX            | รายสกา             | 5             | ดณะวิศวกรรมศาสตร์ | CESIXXXXXXXX    | XXXXXXX @gmail.com  |
| 2           | 1-5507-00091-XX-X         | 0000012      | นายธี XXXXX   | C2555X00XX0000X                         | R255500000000                | รายเก่า            | 2             | ลณะบริหารธุรกิจ   | 0580000000      | XXXXXXIII gmail.com |

รูปจอภาพ SLF-0009-16

# บทที่ 10

รายงาน

# <u>วัตถุประสงค์ของการดำเนินการ</u>

ระบบ e-Studentloan มีระบบรายงานสถานะการดำเนินการของสถานศึกษา เพื่อที่ทางสถานศึกษาจะได้ทำการ ตรวจสอบข้อมูลการดำเนินการ ซึ่งจะช่วยให้สถานศึกษาสามารถควบคุมการทำงานให้อยู่ภายในขอบเขตและระยะเวลาการ ดำเนินการที่ทางกองทุนฯ กำหนดไว้ซึ่งรายงาน ณ ปัจจุบันมีดังนี้

- 1. <u>รายงานสถิติการจัดสรรวงเงิน</u>
- <u>รายงานผู้ประสงค์ขอกู้</u>
- 3. <u>รายงานการบันทึกรอบวงเงินค่าเล่าเรียน ค่าครองชีพ</u>
- 4. <u>รายงานการประกาศรายชื่อผู้มีสิทธิ์กู้ยืม</u>
- 5. <u>รายงานการตรวจสอบสัญญาและเอกสารแนบ</u>
- 6. <u>รายงานสถานะการยืนยันค่าเล่าเรียน</u>
- 7. <u>รายงานการลงทะเบียน</u>
- 8. <u>รายงานการตรวจสอบใบลงทะเบียน</u>

# 10.1 รายงานสถิติการจัดสรรวงเงิน

สถานศึกษาสามารถทำการตรวจสอบขอดวงเงินที่ได้รับจัดสรรจากต้นสังกัดของสถานศึกษา (คณะอนุกรรมการบัญชี จ่ายที่ 1 และ 2 ) โดยหน้าจอการรายงานสามารถใช้งานได้ทั้งรหัสสถานศึกษาระบบงาน ที่เป็นผู้ปฏิบัติงานสถานศึกษา และ ผู้บริหารสถานศึกษา ซึ่งวิธีการเข้าสู่ระบบมีดังนี้

<u>รหัสสถานศึกษาระบบงาน ผู้ปฏิบัติงานสถานศึกษา</u>

เลือกเมนูที่ 1. คัดเลือกผู้กู้ ightarrow 1.2 รายงานและสอบถาม ightarrow รายงานสถิติการจัดสรรวงเงิน คังรูปจอภาพ SLF-0010-01

<u>รหัสสถานศึกษาระบบงาน ผู้บริหารสถานศึกษา</u>

เลือกเมนูที่ 1. คัดเลือกผู้กู้ **→** 1.2 รายงานและสอบถาม **→** รายงานสถิติการจัดสรรวงเงิน ดังรูปจอภาพ SLF-0010-01

| neulla              | มาระไห้ผู้สิมเพื่อการสึกษา                                 | dagita                  | รากมหาย - คาร์วมรัตยาร์มเต<br>โปร์เหตุ - 5174020 - 40560<br>เหตุ - 5174020 - 40560<br>เหตุ - 5174520 - 5174414 |
|---------------------|------------------------------------------------------------|-------------------------|----------------------------------------------------------------------------------------------------|
| 12 1 Halang C 2 2 4 | <ul> <li>(φ) (φ) (φ) (φ) (φ) (φ) (φ) (φ) (φ) (φ)</li></ul> | n + 80 azforménes 80 ma |                                                                                                    |

# รูปจอภาพ SLF-0010-01

# <u>ขั้นตอนการดำเนินการ</u>

1. เมื่อสถานศึกษาทำการคลิกเข้าสู่เมนูการทำงานแล้วระบบจะแสดงหน้าจอ ดังรูปจอภาพ SLF-0010-02

| Contraction<br>กอากุณวินให้กูมีเหลือการอีกษา                                                         | ระบบงาน อาณส<br>ไประเศรณ 56F5R9001 อาการสถิตารรณวัน<br>ชื่อผู้ใช้ อารสละแต่สถิงกรณรรณศึกษาผู้สุดิทร<br>วันที่ 12 รับวาณ 2553 เวลา 12:50/34 พ. |
|----------------------------------------------------------------------------------------------------|----------------------------------------------------------------------------------------------------|
| 😰 1. ซึ่งเรือกผู้ปี - 🛱 2. สัญญา - 🛱 3. คระมบับน - 😰 4. ของกลักรอกสารหรือรากสีสขางสระบาคาร - 🛄 แป้งร | การรัสสาน 🏼 ออกจากสาวม                                                                                                    |
| มีการสิกษา *<br>ระสันการสึกษา *<br>สการสึกษา (มหาวิทยาอัตกครอบระบบ                                   |                                                                                                    |
| (Antonna) (Antonna) (Antonna)                                                                        |                                                                                                    |

รูปจอภาพ SLF-0010-02

ระบุช่วงปีการศึกษา เช่น 2551 - 2556 หากต้องการดูแค่ปีการศึกษาเดียว ให้ระบุปีการศึกษา 2556-2556 และเลือก
 ระดับการศึกษา ดังรูปจอภาพ SLF-0010-03 จากนั้นคลิกที่ปุ่ม
 ระบบจะแสดงรายงานสถิติการจัดสรร
 วงเงิน ดังรูปจอภาพ SLF-0010-04

| R-Stadentions<br>กองกุณวินไห้ภูลิสเนื้อการลึกษา                                                                  | รรมมหาย : ค.ศ.<br>โปรแครม : 51/580001 : รายกามกับการโลกรรมปร<br>มีอยู่ไป : เหตุสมอยู่ประเทศการโกรราสุปการ<br>วันที่ : 13 ถึงวาคม 2033 เรา 13 55:31 น |
|----------------------------------------------------------------------------------------------------|----------------------------------------------------------------------------------------------------|
| $(Q_{-})$ = defining = $(Q_{-})$ = Appy = $(Q_{-})$ = average = $(Q_{-})$ = construction denotes are = $(Q_{-})$ | C alfamiliana C consistent                                                                                                    |
| Ennedinan * 2006 - 2006<br>Balance Anero * (COLONNARSUNDERS) *<br>Annedinan * (COLONNARSUNDERS) *                |                                                                                                    |
| (Autourne) (Stasume) (Streamer                                                                                   | and)                                                                                                    |

#### รูปจอภาพ SLF-0010-03

| albioli<br>jui ini | 2145<br>( |     |           |               |                |        |         |                |                                                                                                    | 10   | konieliu<br>seite<br>seites | eoristo<br>hecro ca<br>der he | e de       |                       |       |               |        |        |      |               |      |     |                | 3     |
|--------------------|-----------|-----|-----------|---------------|----------------|--------|---------|----------------|----------------------------------------------------------------------------------------------------|------|-----------------------------|-------------------------------|------------|-----------------------|-------|---------------|--------|--------|------|---------------|------|-----|----------------|-------|
|                    |           |     |           | _             |                | pile   | leske - |                |                                                                                                    |      | stin lind                   |                               |            |                       | pini  | 44            |        |        |      |               | ale  | 44  |                |       |
|                    | 1.1       |     |           | 1. S          | ĝ#             |        | ्यम     |                |                                                                                                    |      | 5w                          |                               |            |                       | -grow |               | सीमाः  |        | हुएम |               |      |     |                |       |
| tely.              | 桜         | ×.  | heady.    | hit           | ribut<br>elsis | 144.00 | 1.4     | vilue<br>vilue | in the second second second second second second second second second second second second second second second | hat  | ritin<br>ritin              | 1.1.4                         | 1          | eilaa<br>riishi<br>Ja |       |               | ribat: | 100.00 | 1.10 | ielaz<br>tösk |      |     | robue<br>Hinde |       |
| -                  | <u> </u>  | -   |           | in the second |                | THER.  | mag     | -              | 1120                                                                                                    | inst | - 10                        |                               | The second |                       |       | in the second |        |        | nug  | -             | 1000 | mag | -              | 10.00 |
| 28                 | -         | 284 | K WENNESS | 9             | 3,534          | 1000   |         | 10.00          | 10,000                                                                                                    | . 9  | 1040                        | 3/30                          | - 10       | 1,5/18                | 10,83 |               | 30(348 | 1400   | -    |               |      |     |                | _     |
|                    |           |     |           | <b>a</b> 0    | 3.000          | 0,000  | 1.1     | 10.00          | 107580                                                                                                    | - 0  | 280                         | 17,00                         | 1.58       | 2,309                 | 17,67 | 1             | 20000  | 1000   |      |               |      | 1.0 | (              | 1     |

#### รูปจอภาพ SLF-0010-04

# 10.2 รายงานผู้ประสงค์ขอกู้

สถานศึกษาสามารถทำการตรวจสอบรายชื่อของนักเรียน/นักศึกษา ที่ยื่นความประสงค์ขอกู้ยืมกองทุน กยศ. มายัง สถานศึกของท่านได้

<u>รหัสสถานศึกษาระบบงาน ผู้ปฏิบัติงานสถานศึกษา</u>

เลือกเมนูที่ 1. คัดเลือกผู้กู้ **→** 1.2 รายงานและสอบถาม **→** รายงานผู้ประสงค์ขอกู้ คังรูปจอภาพ SLF-0010-05

<u>รหัสสถานศึกษาระบบงาน ผู้บริหารสถานศึกษา</u>

เลือกเมนูที่ 1. คัดเลือกผู้กู้ 🔿 1.2 รายงานและสอบถาม 🔿 รายงานผู้ประสงค์ขอกู้ ดังรูปจอภาพ SLF-0010-05

| Ladention<br>กระบุนเวินใหญ่อิมเชื่อการลึกษา                                                                                                  | ชื่อมุให้ :<br>โนส์ | studentu : e-Studentioen<br>Tulsunsu : SUPMENU : MERU<br>I 23 wajelinten 2555 van 19733(34 u |
|----------------------------------------------------------------------------------------------------|---------------------|----------------------------------------------------------------------------------------------|
| 🟠 1. คิดสือหยู่สู่ 🗷 🛱 2. สัญญา = 🚡 3. องหานัยน = 🧙 จันสุดฟก = 🚡 นับรักการเรียมข้องสรีง = 🧟 หรางสนะน้องสรีง = 🚡 กองรุน เหน. = 🗱 แป้นนารัสมาน | 0) convintitu       |                                                                                              |
| 1 มี นันปีหนัดมูล                                                                                                    |                     |                                                                                              |
| 🖬 12 (menununauru 🖩 📴 ruonanhherrisenrisaha                                                                                                  |                     |                                                                                              |
| 🖸 13 antiotiaja 👘 🕼 syomalyanaman                                                                                                    |                     |                                                                                              |
| B รามาแกรณีแก้การแกรมในการที่สามารถสายสายแล้วยาง                                                                                             |                     |                                                                                              |
| มี <sub>น</sub> การประเทศการที่สะนุไม้ที่หรือไป                                                                                              |                     |                                                                                              |
| By รามระเดิมสสารมะการของรีมของนักสีกระ                                                                                                    |                     |                                                                                              |
| B. รามงานทุปร้านวนผู้สุโปม                                                                                                    |                     |                                                                                              |

รูปจอภาพ SLF-0010-05

# <u>ขั้นตอนการดำเนินการ</u>

 เมื่อสถานศึกษาทำการคลิกเข้าสู่เมนูการทำงาน ระบบจะแสดงหน้าจอ ดังรูปจอภาพ SLF-0010-06 ให้ สถานศึกษาทำการ ระบุปีการศึกษา เทอมที่ ประเภทผู้กู้ยืม ระดับการศึกษา และเรียงข้อมูลตามที่ต้องการ (สถานศึกษาสามารถ ระบุได้ว่าจะเรียกดูข้อมูลตามเลขที่บัตรประชาชน ชั้นปี เป็นต้น) ดังรูปจอภาพ SLF-0010-07

| umularya                 | C มนต่างกับของ<br>เป็ญข้อมายอีกการอีกการ<br>มันตรู้ไปนี้ เป็นได้เหลือง<br>มันตรู้ไปนี้ เป็นได้เป็นได้เป็<br>เป็นได้เป็นได้เป็น<br>เป็นได้เป็นได้เป็นได้เป็นได้เป็นได้เป็นได้เป็นได้เป็นได้เป็นได้เป็นได้เป็นได้เป็นได้เป็นได้เป็นได้เป็นได้เป็นได้เป็นได้เป็นได้เป็นได้เป็นได้เป็<br>เป็นได้เป็นได้เป็นได้เป็นได้เป็นได้เป็นได้เป็นได้เป็นได้เป็นได้เป็นได้เป็นได้เป็นได้เป็นได้เป็นได้เป็นได้เป็นได้เป็นได้เป็นได้เป็นได้เป็นได้เป็นได้เป็นได้เป็นได้เป็นได้เป็นได้เป็นได้เป็นได้เป็นได้เป็นได้เป็นได้เป็นได้เป็นได้เป็นได้เป็นได้เป็นได้เป็นได้เป็นได้เป็นได้เป็นได้เป็นได้<br>เป็นได้เป็นได้เป็นได้เป็นได้เป็นได้เป็นได้เป็นได้เป็นได้เป็นได้เป็นได้เป็นได้เป็นได้เป็นได้เป็นได้เป็นได้เป็นได้ | ระบบสาม : ระบบส่อเสียกรูดีสัตรัฐ<br>: StF000001 : รายสามอุ่มกะสงสรมสุ<br>: 25 มีถุดายา 2557 เมลา 09:00;07 พ. |
|--------------------------|----------------------------------------------------------------------------------------------------|----------------------------------------------------------------------------------------------------|
| 🕲 1. Antāmģij > 💮 2. App | ว = 🏠 3. สหรณ์ชอง = 🕼 สรรมสองสรรมราชสายังการ = 😭 นักสุดหลัก = 🏠 ยังกับการตัวส่องหลัง = 🕼 กอกรุง ma. = 🛞 สรรมสอบสินคมส่วง                                                                                                    | B) addressbasine B) antiversite                                                                              |
|                          | สัญระรัญล                                                                                                    |                                                                                                    |
|                          | Berniñnes * anach *                                                                                                    |                                                                                                    |
|                          | Tanaliaina u/a matera                                                                                                    |                                                                                                    |
|                          | នេះមិនការអភិភាព។ * ្រាស្រីស្រាកបារ ហ្វីលែន ( ensc. ( ) UtionTan () វាអតីតិភាពភ្លាំង។                                                                                                    |                                                                                                    |
|                          | (contention) (contention)                                                                                                    |                                                                                                    |

# รูปจอภาพ SLF-0010-06

| annan ta                                                  | De Studentinen<br>ราษัฐอัตรษ์สถารสึกษา                                                                                                    | ใประเภรม<br>ชื่อผู้ไข้ :<br>วันรถี | ระบบงาน : ระบบลัดเลือกผู้ฝัตริยุ่<br>9.FUR0001 : รายงามผู้ประสงกันญี่<br>25 มีสุดราย 2557 เมตร 09:02:29 น |
|-----------------------------------------------------------|----------------------------------------------------------------------------------------------------|------------------------------------|----------------------------------------------------------------------------------------------------|
| () 1. denilanoj( - () 2. dup<br>1. denilanoj( - () 2. dup | (1 - () 3. และหน่อย - () แรงและและประการสายใจการ - () ร่อยู่สะเล่ง - () รับบัดการผู้รับส่อยแต่ง - () กองหมะสะเล ()<br>เพิ่มสารก้อยู่อ<br>()<br>- ()<br>- ()<br>- ()<br>- ()<br>- ()<br>- ()<br>- ()<br>- | สารหลังเหมืองสังง                  | 1 เปลี่ยงข้องาน 11 ออกรากราม                                                                              |

รูปจอภาพ SLF-0010-07

เมื่อทำการระบุข้อมูลเสร็จแล้วให้กลิกที่ปุ่ม
 ระบบจะแสดงหน้าจอดังรูปจอภาพ SLF-

SLF-0010-08 สถานศึกษาสามารถคลิกที่รายชื่อของนักเรียน/นักศึกษาเพื่อดูข้อมูลแบบคำขอกู้ยืม/แบบคำยันยันขอกู้ยืมที่ นักเรียน/นักศึกษาได้ทำการกรอกข้อมูลไว้ในระบบ ดังรูปจอภาพ SLF- SLF-0010-09 และหากสถานศึกษาคลิกปุ่ม

พิมพ์รายงาน

ระบบจะแสคงรายงานผู้ประสงค์ขอกู้ คังรูปจอภาพ SLF- SLF-0010-10

| 2 1       | narryal                       | Q tratector<br>hiliginiconicur<br>10 - 12 1. conduct - 1 | a strangering | natußarm      | Q Saunds - Q Auformitia                 | aunda - 1 | Q                             | 1.416                                                                                | 12 m     | tohuro<br>Sanfta lan | u o SLEURO<br>A o 25 Anno<br>4 Al o 26 Anno | 001 - THE PROPERTY OF THE PROPERTY OF THE PROP |
|-----------|-------------------------------|----------------------------------------------------------|---------------|---------------|-----------------------------------------|-----------|-------------------------------|--------------------------------------------------------------------------------------|----------|----------------------|---------------------------------------------|----------------------------------------------------------------------------------------------------|
|           |                               | abaratiga                                                |               |               |                                         |           |                               |                                                                                      |          |                      |                                             |                                                                                                    |
| anin      | semberbel aberrare            | de senanye -                                             | vänininev     | volu          | meddonoddr                              | in a      | er unde<br>ei unde<br>effeste | antsi<br>antsi<br>anu<br>anu<br>anu<br>anu<br>anu<br>anu<br>anu<br>anu<br>anu<br>anu | a sector | uaritani             | tuddscan<br>gda                             | Jamilasi na utu sa sa                                                                                                    |
| 1.        | 1-1002-00540-00-X             | Constant Sectored                                        | 5614200001    | any set       | www.dwmpife                             | - 1       | 11                            | PHONE I                                                                              | 1        | 100000000            | 21/04/2558                                  | (institute)                                                                                                    |
| 2         | 1-1002-00880-008-E            | Summer stands                                            | 55244200CM    | Sugar         | amilian that                            | 1.3       | 1                             |                                                                                      | 12       | 00000                | ta Auto Assa                                | in fam.                                                                                                    |
| 1         | 1-1002-01015-200X             | Carvey in the survey                                     | 100400029     | mailman       | accord/amages                           | 1         | 1                             | 1                                                                                    | 1        | 5000000000           | 25/04/3556                                  | milia                                                                                                    |
|           | 1-1008-00158-XXX              | And a state of the state of the                          | 360000041     | the putte     | e from wheneve                          | 1         | 11                            |                                                                                      | 1        | 0000000x             | 10/06/2558                                  | a constitue                                                                                                    |
| 5.        | 1-1015-00424-XX.X             | Gronnates: residents                                     | 5402600017    | -status       | Temperetéamu                            | 2         | 1                             | 18                                                                                   | 1        |                      | 29/04/2554                                  | multer                                                                                                    |
| 16        | 1/1015-00604-XX-X             | Gronners: managest.                                      | 5604300339    | stuart        | principle with a                        | 1         | 11                            |                                                                                      | 11       | 10000000             | 05/05/2534                                  | mailing                                                                                                    |
| 3.        | 1-1000-01013-200.00           | sidemanic totagen?                                       | \$404300052   | Burgade       | augheoremented                          | 3.        |                               | 1                                                                                    |          | UBBOCCCCCCC          | 20/05/3556                                  | mylam                                                                                                    |
| П.        | 1-1020-02078-XX ×             | Another Street and                                       | 5594000341    | <b>Margal</b> | Annanda                                 | - 2       | 11                            | 1                                                                                    | 11       | 1000000              | 03/04/2556                                  | matiwa                                                                                                    |
| 8.        | 1-1020-00001-300 X            | ummani                                                   | 555500078     | -sheets in    | want Anderson                           | 2         | 1                             | 1                                                                                    |          | 10000000             | 11/07/2554                                  | magne .                                                                                                    |
| 35.       | 2-1020-02143-2X-X             | นายกระรอด ระบบราชาติ                                     | 5604400334    | . shipting    | semilarit and                           | 1         | 1                             |                                                                                      | 1        | (eserence)           | 24/04/255                                   | ารเรียน                                                                                                    |
| 11.       | 1-1030-02221-300.8            | armitistical montaines 11                                | 3604600723    | Revuelle      | jenationen unet                         | 1         | 12                            |                                                                                      | 34       | 10000000             | 19/05/2554                                  | matina                                                                                                    |
| 11        | 1-1031-00110-30X X            | warmentin stimural?                                      | \$241560009   | showed        | A DECK AND A DECK AND A DECK            | 4         | 1                             |                                                                                      | 1        | uteroccoode.         | 02/04 3556                                  | and way                                                                                                    |
| ii.       | 1-1299-00183-300 X            | withingto transmitt?                                     | 5504020001    | Set water     | NAME OF TAXABLE PARTY OF TAXABLE PARTY. | 1         | 11                            |                                                                                      | 1        | 10000000             | 01/04/2556                                  | สมโหล                                                                                                    |
| 34        | 1-1299-00413-300 X            | Manual manual M                                          | \$604800063   | -stiggest     | President State                         | 34        | 1                             |                                                                                      | 1        | 060/000000X          | 01/04/2554                                  | aveform                                                                                                    |
| 14        | 1-7399-05432-88-8             | summer shorts 5                                          | 5625700005    | he parts      | Internet start                          | 1         | 1                             |                                                                                      | 12       | m=000004             | M6/94/255e                                  | ins/here                                                                                                    |
| 16        | 1-7416-90071 XX X             | wamena maaran                                            | 5204430255    | Muquit        | soundarie unet                          | - 5       | 18                            |                                                                                      | 11       | III DOCCOOK          | 22/08/2554                                  | million                                                                                                    |
| -         | 1-7410-00398-XX X             | Scienceski milosest?                                     | 5634400008    | fargude 1     | sandarimant                             | 1         | 1                             |                                                                                      | 1        | 02000000             | 28/04/2558                                  | million                                                                                                    |
| £7, .     | THE REAL PROPERTY AND ADDRESS | scattering and an end of the                             | 50131/0026    | Sugar         | search contract (Apl                    | 1         | 1                             |                                                                                      | 11       | 125000000            | 01006/2556                                  | avilum -                                                                                                    |
| 17.<br>18 | 2-80111-00027-XX-X            |                                                          |               |               |                                         |           |                               |                                                                                      |          |                      |                                             |                                                                                                    |

รูปจอภาพ SLF-0010-08

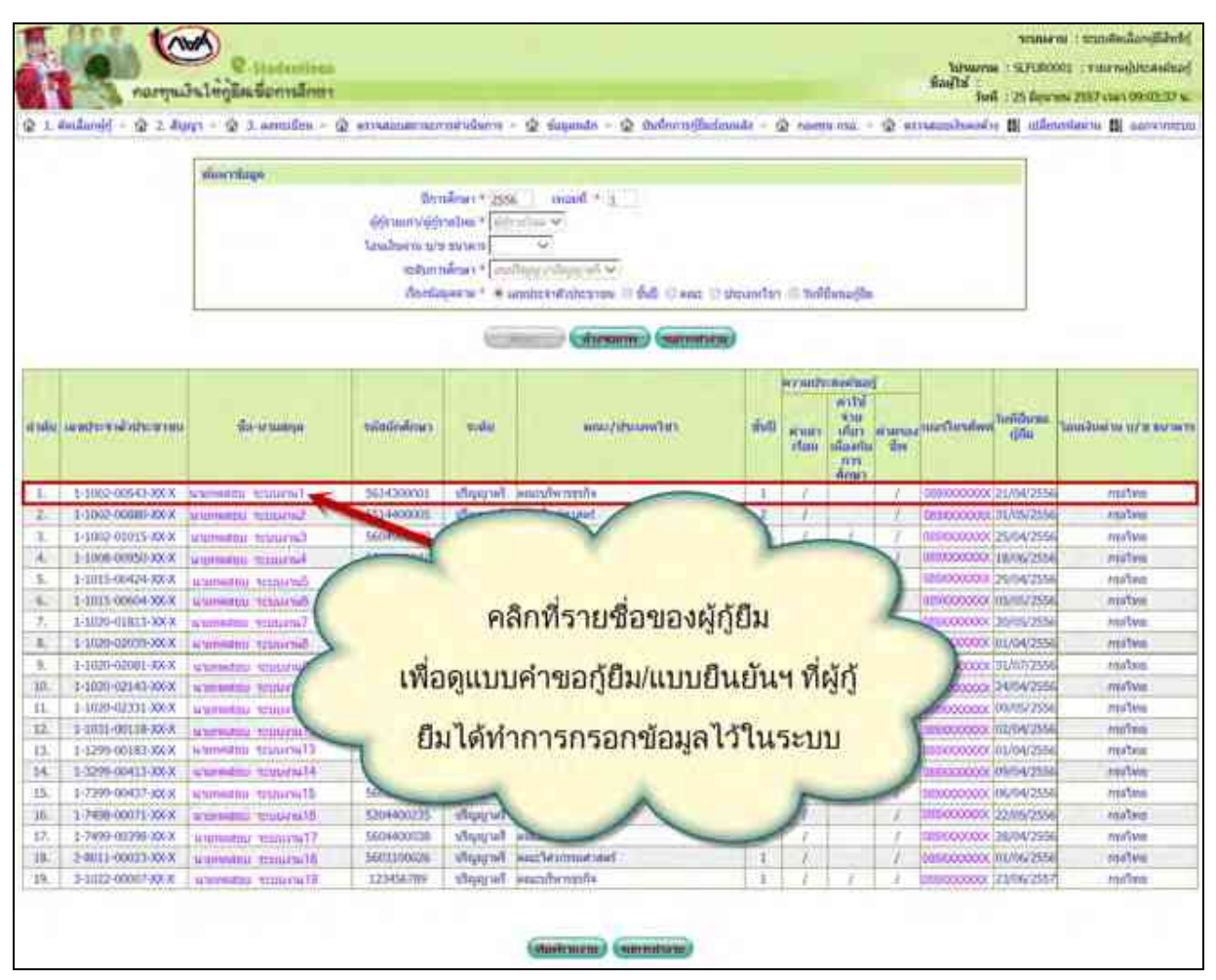

#### รูปจอภาพ SLF-0010-09

| tuli i  | क्रम 25 है। | 6 2557 carrole 26   |                                                                                                    |              |           | នាមសមត្ថប៉ុនែងមើមស្នើបីការ<br>ភូមិភ្នំព | เสียง1255<br>เป็งนี้ | 18             |             |          |                |                 | ALFURIO    |
|---------|-------------|---------------------|----------------------------------------------------------------------------------------------------|--------------|-----------|-----------------------------------------|----------------------|----------------|-------------|----------|----------------|-----------------|------------|
| (files) | 100000      | XXXXXX              |                                                                                                    |              |           | ามสัมหาเพียงางนุปไม่แห                  | alitika.             | ł.             |             |          |                |                 | พน้ำมี     |
|         | 2           |                     | 1220                                                                                                    | - 152        | 1.20      |                                         | 122                  |                | enciasiónes |          | 104000         | 1.10 10         | angener om |
| 444     | 10,1        | delini di mana      | for marks                                                                                                    | AAAAAAAAA    | 11.00     | ARE STRUCTURE                           | Pull metiline        | eilenhalten an | i meter     | meliever | Suggrantin     | Depart na sna s |            |
|         | 14-         | 10030403255         | hersenada karda karda karda karda karda karda karda karda karda karda karda karda karda karda karda karda karda | 34(4)0000    | for parts | and strength                            | 1.                   | - G.,          |             | 1.52     | -              | jane gane       | *****      |
|         | ă.          | inter-motors -      | Similarly and the                                                                                               | 1214-00081   | 64946     | Incohester                              | 10                   | - C            |             | 1.500    | skeboootete    | ALBEDIO .       | 914jau     |
|         | -1          | FIREALED SER.       | NUMBER DESCRIPTION                                                                                              | NONDER       | PyeBeer!  | and a state                             | 1.1                  |                | 14          | 1.0      | eletoxonos.    | 10.04209        | alaşını    |
|         | 14          | 1105-0010-023       | N10709435(1655)754                                                                                              | (ALCORNE)    | Tepple    | nasili ngili                            |                      | 10             |             | 1.1      |                | 10.061110       | epiles     |
|         | 4           | 1-1011-01424-020-02 |                                                                                                    | (energy)     | (eggs)    | Samana Person                           | .7                   | - A            |             | 100      | (iniversity)   | 1944-1218       | system     |
|         | 4           | 11100-000-221.0     | WINNERS INTO A                                                                                                  | 180-00019    | Toppile   | on topo to                              | 1                    | - C.,          |             | 1.01     | 300000000      | 021021220       | ogelau     |
|         | 10          | 1000401003008       | www.www.configure                                                                                               | (Advance)    | Cupple -  | husanceluse                             | 0                    |                |             |          | 10000000       | 3810(3114       | stiger     |
|         | <u>, 1</u>  | 1100-009-00-5       | Normanic spectrum                                                                                               | (10400000)   | (ergalite | and the second second                   | 1.1                  | 1.1            |             | 19.1     | -              | 10.04004        | eptine     |
|         |             | 100-001-02-5        | COMMENTATION IN COMMENTATION                                                                                    | 1            | ্যার্থপ   | exitensel                               | 1                    | 11             |             |          | 100000000      | 31812158        | aliste     |
|         | 39          | 1000-0040-0052      | WINNAPED MADE                                                                                                   | SEMESIA      | to galle  | and size and                            | 1                    | 1              |             | 1.52     | SHOCKED        | 24042038        | ad-the     |
|         |             | HIGH-RED-ICK-S      | submerent felduntiat)                                                                                           | 10000000     | Sugar.    | +++5=+++1                               | 1.5                  | 1              |             | (74.1)   | alaticoccotor. | *******         | egelee     |
|         | 0000        | 108(-##319215       | NUMBER OF STREET                                                                                                | (0)(0)(0)(0) | internet. | mansferigely                            |                      | - C            |             | < < 1    | autococce.     | 1004000         | •pdau      |
|         | - 13        | 1-010-01101-021-05  | NUMBER REPORT                                                                                                   | 10420001     | 2264.04   | nautronautrant                          |                      | 1              |             | 1.15     | SHOOLINE       | itiettie.       | alajun     |
|         | 94          | 1-1209-100(1-520-5) | STATE DISTUIL                                                                                                   | American     | Property  | explored                                | 1                    |                |             | 1.1      | SWILLING.      | 0404228         | eşilm.     |
|         | .u          | 11110-001122-5      | standars lasterial                                                                                              | intrasei.    | Teggille  | surfacements and                        |                      | 1.             |             | 1.11     | association.   | skiscitte.      | oge inn.   |
|         |             | 1444-00211320-02    | NUMBER USER                                                                                                    | 110-00217    | 64444     | المواطوقية                              | 10                   | - C            |             | 540      | MACCOLLAR.     | 2240209         | -police    |
|         | 12.1        | 31444-00041-02120   | Summi assente:                                                                                                  | 1.040e000010 | สัญญารั   | equilibrium of                          | 100                  |                |             | 100      | siecostas      | (894209)        | ala;==     |
|         | -11         | 2480-880-82.5       | second to the second                                                                                            | imata        | in parts  | คลสัสราชการสาทที                        |                      |                |             |          | impeccot       | 10.047058       | -primi     |
|         |             | P-000-0015          |                                                                                                    | Chierts.     | Sugar     | mastropals                              | 1.6                  | 1.1            | 1           | 1.00     | WPRARENTS.     | 29427           | aptine     |

รูปจอภาพ SLF-0010-10

้คู่มือการใช้ระบบงานการให้กู้ยืมเงินผ่านอินเตอร์เน็ต สำหรับสถานศึกษา

# 10.3 รายงานการบันทึกกรอบวงเงินค่าเถ่าเรียน ค่าครองชีพ

สถานศึกษาสามารถทำการตรวจสอบรายชื่อ หรือกรอบวงเงิน วันที่ดำเนินการของผู้กู้ยืมที่มีการบันทึกกรอบวงเงินค่า เล่าเรียนค่าครองชีพ โดยหน้าจอการรายงานสามารถใช้งานได้ทั้งรหัสสถานศึกษาระบบงาน ที่เป็นผู้ปฏิบัติงานสถานศึกษา และผู้บริหารสถานศึกษา ซึ่งวิธีการเข้าสู่ระบบมีดังนี้

<u>รหัสสถานศึกษาระบบงาน ผู้ปฏิบัติงานสถานศึกษา</u>

เลือกเมนูที่ 1. คัดเลือกผู้กู้ → 1.2 รายงานและสอบถาม → รายงานการบันทึกกรอบวงเงินค่าเล่าเรียนค่าครองชีพ ดังรูป จอภาพ SLF-0010-11

<u>รหัสสถานศึกษาระบบงาน ผู้บริหารสถานศึกษา</u>

เลือกเมนูที่ 1. คัดเลือกผู้กู้ → 1.2 รายงานและสอบถาม → รายงานการบันทึกกรอบวงเงินค่าเล่าเรียนค่าครองชีพ ดังรูป จอภาพ SLF-0010-11

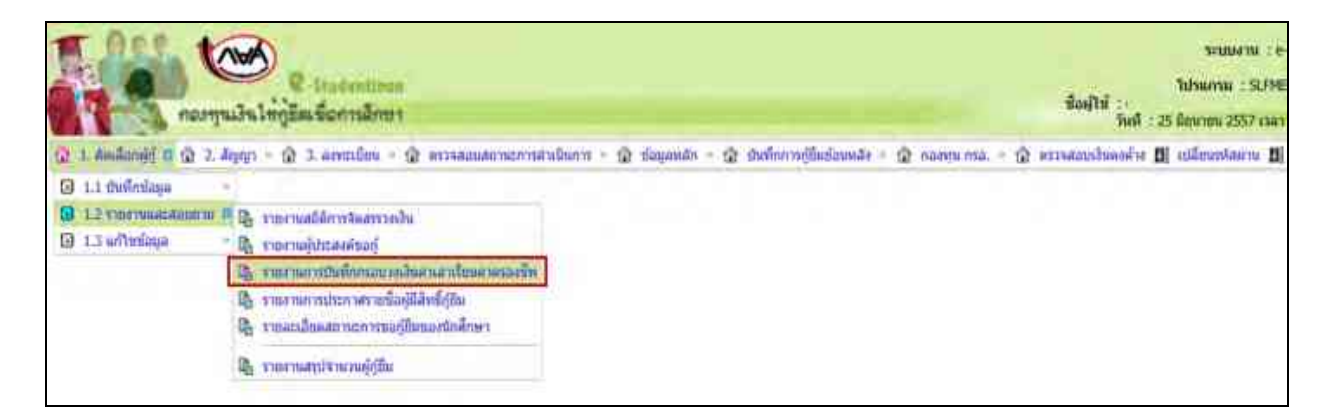

รูปจอภาพ SLF-0010-11

# <u>ขั้นตอนการดำเนินการ</u>

 เมื่อสถานศึกษาทำการคลิกเข้าสู่เมนูการทำงาน ระบบจะแสดงหน้าจอ ดังรูปจอภาพ SLF-0010-12 ให้ สถานศึกษาทำการ ระบุปีการศึกษา ประเภทผู้กู้ยืม ระดับการศึกษา ช่องประกาศ ณ วันที่ จนถึงวันที่ ให้กรอกข้อมูลช่วงวันที่มี การคำเนินการ เช่น หากต้องการดูช่วงวันที่ 1 ม.ค. 2556 ถึง 31 ธ.ค. 2556 ให้กรอกข้อมูลเป็น 01/01/2556 ถึง 31/12/2556 และ เรียงข้อมูลตามที่ต้องการ (สถานศึกษาระบุได้ว่าจะเรียกดูข้อมูลตามเลขที่บัตรประชาชน ชั้นปี หรือคณะ) ดังรูปจอภาพ SLF-0010-13

| Contrast                       | Contentions<br>alwähnsterniter                                                                                                    | ใปทันเกรษ : SLFUR0004 : ราธงานประการ<br>ชื่อผู้ใช้ :<br>วันที่ : 25 มิถุนายน 2357        |
|--------------------------------|----------------------------------------------------------------------------------------------------|------------------------------------------------------------------------------------------|
| (2) 1. śmilarujý - (2) 2. drug | n = Q 1 amerilau - Q erreatautorucrostrutuinys - Q tlagando - Q du<br>Boisdiner - O or<br>utrconsijilu - O<br>sciturmiliner - O<br>Teuchueru u/u uniem O | ทักการผู้มีแข่งแหล่ง = @ กอกทุษ กาม. = @ หรระสอบเว็บองจ่าง 🛱 เปลี่ยนหุโสมร<br>เรียนที่ * |

รูปจอภาพ SLF-0010-12

| รายสายสายสาย<br>การการแล้วนใหญ่มีหารีอาการอีกขา                                                                                                    | ระบบงาม<br>ใปานกาม : SLFUR0005 : รายกามปัตจิกกลม<br>สื่องไว้ปี :<br>โหฟี : 25 มีถุนายง 2557 เวลา 08:48 |
|----------------------------------------------------------------------------------------------------|----------------------------------------------------------------------------------------------------|
| (2) 1. สองมีอกผู้ญี่ * (2) 2. สัญญา * (2) 3. สะหมายใหน * (2) สารหลอบออกแบบกาสามนิณก่า * (2) ที่อยู่องฟิก * (2) ทีมที่การหรู้ให้เสียมหลัง * (2) กองรรม การ * (2)<br>มีการทั้งหลา * (2)<br>มาระบบกรรัฐมือ * (4)รายไหน /<br>ระอันการทั้งหลา * (2)<br>กระอาการที่สามา * (2) การการที่สามาราช<br>หลังที่ * (2) (2) (2) 55 (36 * 31/12) (2556<br>เรียะช่วยมุลสาม * (2) เลขาประเทศ (2) (31/12) (2556<br>เรียะช่วยมุลสาม * (2) เลขาประเทศ (2) (31/12) (2556<br>เรียะช่วยมุลสาม * (2) เลขาประเทศ (2) (31/12) (2556)<br>เรียะช่วยมา * (2) (31/12) (2556) | ดรระสอบป้าแต่งร่าง 🛛 เปลี่ยงรับสาม                                                                     |

รูปจอภาพ SLF-0010-13

พิมพ์รายงาม จะปรากฏหน้าจอรายงานการบันทึกกรอบวงเงิน

ค่าเล่าเรียนก่ากรองชีพ ดังรูปจอภาพ SLF- SLF-0010-14

เมื่อทำการระบุเสร็จแล้ว ให้คลิกที่ปุ่ม

| 1.84       | គឺអូនី៖ 2017ការចំនេះ     | à,           |                                                                                                    |              | ารจากเป็นที่กรรมจะจะใน           |           |            |           |               |         |       |            | HLFURACE.  |
|------------|--------------------------|--------------|----------------------------------------------------------------------------------------------------|--------------|----------------------------------|-----------|------------|-----------|---------------|---------|-------|------------|------------|
|            |                          |              |                                                                                                    | UnitAnut 2   | กรุญภูมิไปรูด ระกดีระกามดีระ ลสร | Degegrafi |            |           |               |         |       |            |            |
|            |                          |              |                                                                                                    |              | ผู้ผู้มีมากโหล่                  |           |            |           |               |         |       |            |            |
| (Ani       | ADCOXXXX                 |              |                                                                                                    | ñ.,          | ui tufi anan 2004 Ba (1.12.25    | 55        |            |           |               |         |       |            | មជីនាំ រ   |
| 4          | เลขส์<br>ประสำคัญประชาชน | าศักร์กล้างร | 5 <b>6</b> 0000000                                                                                                    | 1.           | 942                              | สายโรโฟร  |            |           | สารสัตวาร์สาย |         |       | danas d    | c a l      |
| .8         |                          |              | ee-crimatie                                                                                                    | 400          |                                  | immiñ i   | unm#1      | เคยเพิ่จ  | meiff 1       | muÁz    | mifi  | #182849%   | 110        |
| 1          | 1-1002-00233-303-3       | 3404696129   | DOWNARISE RESOLUTION                                                                                                    | 3            | คนะจัดเหตุดที่                   | 25,950.00 | 18,430,00  | 0.00      | 0.00          | 0.00    | 8.00  | -26,400.00 | 10,880,46  |
| I          | 1-1002-0001-323-3        | 10120002     | WHERE STATES                                                                                                    | 1            | สมอร์จากระบัง                    | 11,999.09 | 12,980.00  | 0.00      | 0.00          | 2.00    | 8.00. | 26.400.00  | 33,000 (K  |
|            | 1-1002-00#11-32X-3       | 1864800297   | n,meesen stanna.ng                                                                                                    | - 4          | คมะโองครายหรั                    | 24,290.00 | 38,398.66  | 0.00      | 10.00         | 9.00    | 00 10 | 0.00       | 81,400.60  |
| <i>4</i> . | 1-1002-00433-320-3       | 1584800438   | NOVMERUU 105/04/164                                                                                                    | 2            | หม่ะจัดกลางกร์                   | 21,800.06 | 1.000.00   | 0.00      | 6.00          | 0.00    | 8.00  | 26,400.00  | 10,800,00  |
| 1          | 1-1002-00726/205-20      | 3401200028   | NYMMETER EXCLUSION                                                                                                    | 3F           | ศละประการเพิ่ง                   | 34,300.06 | 29,239.00  | 000       | 0.00          | 0.00    | 8.00  | 26,498.00  | 70,800.00  |
| +          | 2-100-2007-7-02-2001-1   | 3903200004   | หายกลสยบ 131224768                                                                                                    | - 1          | หละวิทางระดาหรั                  | 26,700.00 | H.000.00   | 0.00      | 6.00          | 0.00    | 0.00  | 0.00       | Y11,770,00 |
| ±.         | 1/1002/00/36/320/3       | 5803308021   | N'INABELI JISISETAT                                                                                                    | 4            | สมรริสารกรรณหากครั               | 34,006.00 | 30,430.00  | 12,958.00 | 0.00          | 0.00    | 0.00  | 28,400.00  | 111,800,60 |
| 1          | 1-1002-00001-XX-X        | 3484300684   | N NYARIBEN \$2553748                                                                                                    | - E          | ağışırın Fazanin                 | 23,130.00 | 26,815.00  | 0.00      | 0.00          | 2.00    | = 00  | 28,400.00  | 70,000,00  |
|            | 1-1002-00001-XX-X        | 1584800113   | NYWARES/ SESONALIS                                                                                                    | 1            | กณะราชศาสตร์                     | 19 130.08 | 24,110.06  | 0.06      | 6.00          | 0.00    | 8.00  | 26,400.00  | 78,480.06  |
| 30         | 7.727-0100-000-1         | MAN/PODDA    | When the state of the second state of the second state of the seco | 1            | Past\$\$mmel                     | 24,294.08 | 33,360,66  | -8,96     | 6.30          | 3,00    | 8.00  | 26,488.05  | 11,899,90  |
| 11         | 1-1002-00885-02X-X       | 58043000118  | WWWWWWWWWWWWWWWW                                                                                                    | 1            | onestories and                   | 24,206.04 | 28,299.00  | 0.00      | 0.00          | 0.00    | ¥ 00. | 26,400.00  | 70,000.00  |
| #          | 1 1000 00000 300 30      | 9604000138   | N 10114/1012 12:551311032                                                                                                    | <li>(1)</li> | งพระวิทารรูกโล                   | 2,200.00  | 13,200.00  | 0.00      | 0.00          | 0.00    | 0.00  | 34,400.00  | -10,000,00 |
| ъ          | 1-1007-00901-32X-X       | 10+60/164    | NAMES AND ADDRESS AND ADDRESS ADDRESS ADDR                                                                                                    | 3.           | สมรณิทศาสตร์                     | 25,309,00 | 19,299,00  | 0.00      | 0.00          | - 10.00 | 8.00  | 26.400.00  | 70,000,00  |
| 14         | 1-1000-00873-32X-X       | 3804000038   | 1,0004040 000001004                                                                                                    | 4            | putilmini                        | 24,296.00 | 38,368.60  | 0.00      | 0.00          | 0.00    | 000   | 28,400.00  | 70,340,00  |
| ΪŤ.        | 1-1002-00854-XX-X        | 140400044    | NAMES AND ADDRESS OF A DESCRIPTION OF A DESCRIPTION OF A  | 1            | กมะวิทยากครไ                     | 21,300.00 | 24,810.00  | 0.00      | 0.00          | 8.00    | 0.00  | 26,400.00  | 18,010.00  |
| 36         | 1-1002-00819-325-X       | 3481320003   | NUMBER DESCRIPTION                                                                                                    | 34-1         | กษะวิศาสรรษการรั                 | 21,800.06 | 11,210.00  | 4,100.00  | 0.00          | 0.00    | 8.00  | 26,460.00  | 95,400.00  |
| 11         | 1-1002-00002-30X-X       | patrioodust. | WHITE IS A DESCRIPTION OF THE PARTY OF THE PARTY OF THE P | 1            | กแรกควันใสวิภารทะกร              | 26,500.00 | 28,890.00  | 0.00      | 0.00          | 6.00    | 0.00  | 26.400.00  | 10,710,00  |
| 18         | 1.0002-00400-020-00      | 5604500040   | WHERE STOCKING                                                                                                    | 4            | สมเรรโพษฐรภิต                    | 23,206.00 | 21,200.00  | 0.00      | 0.00          | 0.00    | 0.00  | 26,400.00  | 75,850.00  |
| 18         | 1-1000-01001-XX-X        | 50043060id   | N NYARIBELI #25/5/#741.8                                                                                                    | dip,         | such a contraction               | 12,299,00 | 32,399.00  | 0.00      | 0.00          | 2.00    | 8.00  | 26,409.00  | 73,800.00  |
| 30         | 1100241896-323-3         | 5604300335   | 101010-00211-0020-0020-0020-0020-0020-0                                                                                                    | 1.1          | คณะเริ่งระดูรกิด                 | 13,200,00 | \$1,200.00 | 0.00      | 0.00          | 0.90    | 8.90  | 26,400.00  | 78,800;06  |

รูปจอภาพ SLF- SLF-0010-14

# 10.4 รายงานการประกาศรายชื่อผู้มีสิทธิ์กู้ยืม

สถานศึกษาสามารถทำการตรวจสอบรายชื่อ วันที่คำเนินการของผู้กู้ยืมที่มีการประกาศรายชื่อผู้มีสิทธิ์กู้ยืม โดย หน้าจอการรายงานสามารถใช้งานได้ทั้งรหัสสถานศึกษาระบบงาน ที่เป็นผู้ปฏิบัติงานสถานศึกษา และผู้ปฏิบัติงานสถานศึกษา ซึ่งวิธีการเข้าสู่ระบบมีดังนี้

<u>รหัสสถานศึกษาระบบงาน ผู้ปฏิบัติงานสถานศึกษา</u>

เลือกเมนูที่ 1. คัดเลือกผู้กู้ → 1.2 รายงานและสอบถาม → รายงานการประกาศรายชื่อผู้มีสิทธิ์กู้ยืม คังรูปจอภาพ SLF-0010-15

<u>รหัสสถานศึกษาระบบงาน ผู้บริหารสถานศึกษา</u>

เลือกเมนูที่ 1. คัดเลือกผู้กู้ → 1.2 รายงานและสอบถาม → รายงานการประกาศรายชื่อผู้มีสิทธิ์กู้ยืม คังรูปจอภาพ SLF-0010-15

| ระบบ<br>กองกุลแล้นให้ภูมิสะข้อก                                                                                                    | เกมโอนก<br>รลักษา<br>รม                                                                                                    | ระบบงาน<br>ใช่วนงาม : SLF<br>A : 25 มีคนายน 2557 เว |
|----------------------------------------------------------------------------------------------------|----------------------------------------------------------------------------------------------------|-----------------------------------------------------|
| 🞧 1: Antānnējā 🗉 🏚 2: Ārpaja - 🏦 3. ants                                                                                                    | นปียน = 🛱 ดาวจสอบสถานมาระสำเนินการ = 🛱 ช้อมุลหลัก = 😭 บันปีกการผู้อื่นข้อมหลัง = 🛱 กองหุน กรอ. = 😭 ดารจสอบเงินตล์ด           | se 🖪 cilánumtanu                                    |
| 3 1.1 theñogaya -                                                                                                    |                                                                                                    |                                                     |
| <ul> <li>1.2 รายสายสมสัสมาราย</li> <li>1.3 แก้ไขข้อมูล</li> <li>1.3 แก้ไขข้อมูล</li>     &lt;</ul> | จัดสารวกสิน<br>ริขอฐ์<br>กกรอบวยประกาศาเรียนศาสธอรรีก<br>เพราะเริ่มผู้มีสุทธิ์ภูมิม<br>แต่การขอฐ์มีมาองสนักศึกษา<br>วณภูรูโม |                                                     |

## รูปจอภาพ SLF-0010-15

# <u>ขั้นตอนการดำเนินการ</u>

 เมื่อสถานศึกษาทำการคลิกเข้าสู่เมนูการทำงาน ระบบจะแสดงหน้าจอดังรูปจอภาพ SLF-0010-16 ให้สถานศึกษา ระบุปีการศึกษา ภาคเรียนที่ ประเภทผู้กู้ยืม ระดับการศึกษา คณะ ช่องประกาศ ณ วันที่ จนถึงวันที่ ให้กรอกข้อมูลช่วงวันที่มี การคำเนินการ เช่น หากด้องการดูช่วงวันที่ 1 ม.ค. 2553 ถึง 12 ธ.ค. 2553 ให้กรอกข้อมูลเป็น 01/01/2553 ถึง 12/12/2553และ เรียงข้อมูลตามดังรูปจอภาพ SLF-0010-17

| R-Stadentinan<br>normulful ingitus tionrations                                                                                                    | า<br>ใปรัชเกรม : SLFUR0004 : ราชงานประกาศา<br>ชื่อผู้ใช้ :<br>วันที่ : 25 มีถนาดง 2557 (: |
|----------------------------------------------------------------------------------------------------|-------------------------------------------------------------------------------------------|
| (2) 1. สะหลังกฏ่ญั - (2) 2. สัญญา - (2) 3. อสหมนิยม - (2) การสอบสอานธรรมนิยการ - (2) ปัณฑ์กรรญ์มีมม่อมมลัง - (2) กองพุษ คร (2) การสืบครั้ง<br>บิการศึกษา - (2) การสืบครั้ง<br>ประเทศจฏิยิน - (2) | 🕅 การสอบประกรัว 🖪 เปลี่ยงรัสราย                                                           |
| Lauliunu u/a sunars                                                                                                    |                                                                                           |

#### รูปจอภาพ SLF-0010-16

| nentre                    | 🥩 😨 Studentines<br>วินให้ผู้มีเหลือการอีกกร                                                    | fabourne : 51.F18000<br>Radjtë :<br>Buil : | <ul> <li>Frankrike</li> <li>Review 255</li> </ul> |
|---------------------------|------------------------------------------------------------------------------------------------|--------------------------------------------|---------------------------------------------------|
| 🗿 1. Anifanijij - 🗊 2. do | ар - 🕼 3. английни - 🕼 назнаанааглаатталбилта - 🕼 бицанда - 🏩 Соблатоббийлтэйн - 😭 таагрылты - | น้ำ จาวรรณณ์รังตระร้าง                     | Di villovetave                                    |
|                           | Unminer * * * * * * * * * * * * * * * * * * *                                                  |                                            |                                                   |

รูปจอภาพ SLF-0010-17

จะปรากฏรายงานการประกาศรายชื่อผู้มีสิทธิ์ ดังรูป

# เมื่อทำการระบุเสร็จแล้ว ให้คลิกที่ปุ่ม

จอภาพ SLF-0010-18

| วันที่พื้มพ์ 25 มี.ย. 3557 เวลา 10-26 พ. |                         |                     |                       |      | รายงานประกาศรายชื่อผู้มีสิทธิ์ผู้ยืม |                       |              |                                |              |  |
|------------------------------------------|-------------------------|---------------------|-----------------------|------|--------------------------------------|-----------------------|--------------|--------------------------------|--------------|--|
|                                          |                         |                     | ปีการที่กษา 2         | 556  | กาลเรียนที่ 1 ระดับการศึกษ           | า อนุปริญญาปริญญาตรี  |              |                                |              |  |
|                                          |                         |                     |                       |      | ผู้กู้อื่มรายไหม่                    |                       |              |                                |              |  |
| ผู้พิมพ์                                 | XXXXXXXXX               |                     |                       | ulaz | กาศ ณ วันที่ 01/01/2556 ฉี           | 1 31/12/2556          |              |                                | หน้าที่      |  |
| i si si si                               |                         | A. 2010.0000        | and the second second | 8    |                                      |                       |              |                                |              |  |
| สาสบท                                    | มลงสมุฎระ 614,3ฎระ สงสม | รอ-หาทนมัย          | รฟสนักสึกษา           | fui  | 1321003414642                        | IDRIGRAUN D.A. BRIALI | ค่าเล่าเรียง | คำใช้จำแที่ยวเนื่องๆค่าครองชิง | ารินที่ประกา |  |
| 1                                        | 1-1002-00133-XX-X       | นายทศสอบ ระบบงาน1   | 5404600229            | 3    | คณะนิเทศการคร์                       | กรุงไทย               | Y            | ¥                              | 04/07/2556   |  |
| 2                                        | 1-1002-00567-XX-X       | นายทดสอบ ระบบงาน2   | 5611500002            | 1    | คณะบริหารธุรกิจ                      | กรุงไทษ               | Y            | Y                              | 30.07/2556   |  |
| 3                                        | 1-1002-00611-XX-X       | นายทดสอบ ระบบราน3   | 5604600297            | 1    | คณะนี้เทศการครั้                     | กรุงไทย               | Y            |                                | 03-07/2556   |  |
| 4                                        | 1-1002-00633-XX-X       | นาแทคสอบ ระบบงาน4   | 5504600419            | 2    | คณะนิเทศศาสตร์                       | กรุงไทย               | Y            | Y                              | 30/07/2556   |  |
| 3                                        | 1-1002-00726-XX-X       | หายทศสอบ ระบบงาหร   | 5601500038            | 1    | คณะบริหารธุรกิจ                      | กรุงไทย               | Y            | Y                              | 03.07/2556   |  |
| 6                                        | 1-1002-00777-XX-X       | นายพลสอบ ระบบงาน6   | 5603100004            | 1    | คณะวิศวกรรมศาสตร์                    | กรุงไทษ               | Y            |                                | 03:07/255    |  |
| 7                                        | 1-1002-00786-XX-X       | นายทศสอบ ระบบงาน7   | 5603500021            | 1    | คณะวิศวกรรมศาสตร์                    | กรุงไทย               | Y            | Y                              | 03-07-255    |  |
| 8                                        | 1-1002-00801-XX-X       | นางทุลสอบ ระบบงาน8  | 5404300636            | 3    | คณะบริหารสุรกิจ                      | กรุงไทย               | Y            | Y                              | 04/07/2556   |  |
| 9                                        | 1-1002-00503-XX-X       | นายทศสอบ ระบบงาน9   | 5504600371            | 2    | คณะนิเทศราชครั                       | กรุงไทย               | Y            | Y                              | 04/07/2556   |  |
| 10                                       | 1-1002-00858-XX-X       | นาเทคสอบ ระบบสานได้ | 5604900004            | 1    | คณะนิติศากคร์                        | กรุงไทย               | Y            | Y                              | 03:07/255    |  |
| 11                                       | 1-1002-00585-XX-X       | นายทศสอบ ระบบงานไม่ | 5604300018            | 1    | คณะบริหารธุรกิจ                      | กรุงไทย               | Y            | Y                              | 03:07:255    |  |
| 12                                       | 1-1002-00920-XX-X       | นายทดสอบ ระบบงาน13  | 5604300526            | 1    | คณะบริหารธุรกิจ                      | กรุงไทย               | Y            | Y                              | 03/07/2556   |  |
| 13                                       | 1-1002-00965-XX-X       | พายทคสอบ ระบบงาน13  | 504600186             | 1    | คณะนิเทศกาสคร์                       | กรุงไทย               | Y            | Y                              | 03 07 2556   |  |
| 14                                       | 1-1002-00973-XX-X       | นายทดสอบ ระบบงาน14  | 5604900038            | 1    | คณะนิติศากกร์                        | កន្លងវីទាន            | Y            | Y                              | 03-07/2556   |  |
| 15                                       | 1-1002-00984-XX-X       | พายาศสอบ ระบบงาน15  | 5604800099            | 1    | คณะวิทยาศาสตร์                       | กรุงไทย               | Y            | Y                              | 03/07/2556   |  |
| 16                                       | 1+1002-00989-XX-X       | นายทดสอบ ระบบงาน16  | 5605800003            | 1    | กณะวิศวกรรมศาสทร์                    | กรุงไทย               | Y            | Y                              | 03/07/2556   |  |
| 17                                       | 1-1002-00993-XX-X       | นาแทคสอบ ระบบงาน17  | 5605000002            | 1    | คณะเทคโนโลธีสารสนเทค                 | กรุงไทย               | Y            | Y                              | 03 07/2556   |  |
| 18                                       | 1-1002-01001-XX-X       | นาแพดสอบ ระบบจำนา8  | 5604500392            | 1    | กพะบริหารธุรกิจ                      | กรุงไทย               | Y            | - Y                            | 03/07/2556   |  |
| 19                                       | 1-1002-01021-XX-X       | นามเทศสอบ ระบบงาน19 | 5604300495            | 1    | ศณะบริหารธุรกิจ                      | กรุงไทย               | Y            | Y                              | 03-07/2556   |  |
| 20                                       | 1-1002-01036-XX-X       | นายทดสอบ ระบบงาน20  | 5604300385            | 1    | คณะบริหารธุรกิจ                      | กรุงไทย               | Y            | Y                              | 03/07/2556   |  |

พิมพ์รายงาน

รูปจอภาพ SLF-0010-18

# 10.5 รายงานการตรวจสอบสัญญาและเอกสารแนบ

สถานศึกษาสามารถทำการตรวจสอบรายชื่อนักเรียน/นักศึกษาที่สถานศึกษาได้ทำการตรวจสอบสัญญาฯ ในระบบได้ โดยหน้าจอการรายงานสามารถใช้งานได้ทั้งรหัสสถานศึกษาระบบงาน ที่เป็นผู้ปฏิบัติงานสถานศึกษา และผู้บริหาร สถานศึกษา ดังนี้

<u>รหัสสถานศึกษาระบบงาน ผู้ปฏิบัติงานสถานศึกษา</u>

เลือกเมนูที่ 2. สัญญา → 2.3 รายงานและสอบถามข้อมูล → รายงานตรวจสอบสัญญาและเอกสารแนบ คังรูปจอภาพ SLF-0010-19

<u>รหัสสถานศึกษาระบบงาน ผู้บริหารสถานศึกษา</u>

เลือกเมนูที่ 2. สัญญา → 2.3 รายงานและสอบถามข้อมูล → รายงานตรวจสอบสัญญาและเอกสารแนบ คังรูปจอภาพ SLF-0010-19

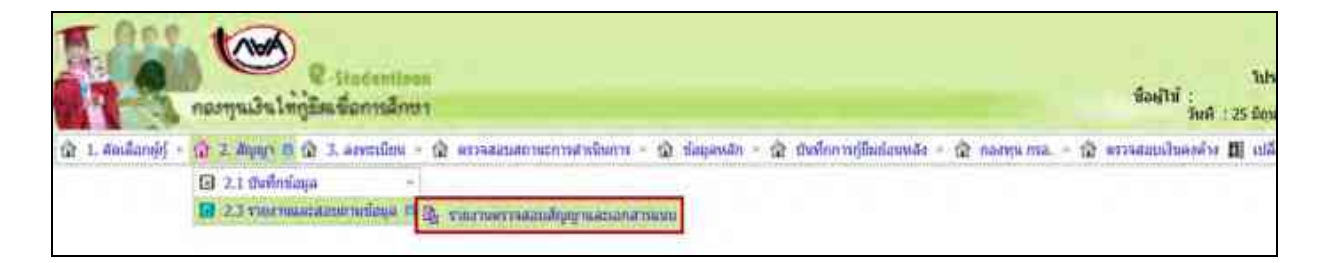

#### รูปจอภาพ SLF-0010-19

# <u>ขั้นตอนการดำเนินการ</u>

 เมื่อสถานศึกษาทำการคลิกเข้าสู่เมนูการทำงาน แล้วระบบจะแสดงหน้าจอดังรูปจอภาพ SLF-0010-20 ให้ สถานศึกษา ระบุปีการศึกษา ประเภทผู้กู้ยืม ระดับการศึกษา ช่องประกาศ ณ วันที่ จนถึงวันที่ ให้กรอกข้อมูลช่วงวันที่มีการ ดำเนินการ เช่น หากต้องการดูช่วงวันที่ 1 ม.ค. 2556 ถึง 31 ธ.ค. 2556 ให้กรอกข้อมูลเป็น 01/01/2556 ถึง 31/12/2556 และเลือก เรียงข้อมูลตามต้องการ ดังรูปจอภาพ SLF-0010-21

| ราวประเทศรีมาราง                                                                                                    | ร<br>ใส่วนกรณ : SLFUR0008 : รายสามการ<br>สืบผู้ไป<br>รัพพี่ : 25 มีอยามน 2557 เว |
|----------------------------------------------------------------------------------------------------|----------------------------------------------------------------------------------|
| (a) 1. ຄົມເລີ້ລາຍຢູ່ - (b) 2. ອັນຊາວ - (b) 3. ອາຫະນົມພ - (b) ອາຫານອອມສາການການຄົນເອົາກາ - (b) ອັນຊາມາດິດ - (b) ອັນຊາມາດິດ | <ul> <li>สารแสสมเส็นเอาทั่วง 🖪 เปลี่สนางังการ</li> </ul>                         |

รูปจอภาพ SLF-0010-20
| nanile<br>Nanile | ອີງເປັນເຮັດແມ່ນແຮ         ໃນປະທານ : 9,FUR0008 : 316/16           ເປັນເຊິ່ງເປັນເຮັດແມ່ນ         ສິດຢູ່ໃຫ້ :           ເປັນເຊິ່ງເປັນເຮັດແມ່ນ         ສິດຢູ່ໃຫ້ :           ເປັນເຊິ່ງເປັນເຮັດແມ່ນ         ສິດຢູ່ໃຫ້ :                                                                                                    |
|------------------|----------------------------------------------------------------------------------------------------|
| Andaniji -       | กูญา - 🕼 3. องหะเมือน - 🍙 พรรจสอบสองแรกรสายในการ - 🍙 ข้อมุมหลัก - 🕼 ปันที่กกระภูมิแก่อนหลัง - 🏠 กองหุ่ม กรอ 🏠 พรรจสอบอไนดุงห่าง 🖽 เปลี่ยนหลัง                                                                                                    |
|                  | มีระสมการ์สามาร์<br>มระมารสามาร์สามา * เองปริญญา, เป็ญญาลรี<br>ระสมการ์สามา * เองปริญญา, เป็ญญาลรี<br>โลยเส้นสามาร์<br>ระสมการ์ส่วนทาง<br>มากัสมุณาร์ สามาร์สามาร์<br>มากัสมุณาร์ สามาร์สามาร์สามาร |

รูปจอภาพ SLF-0010-21

เมื่อทำการระบุเสร็จแล้ว ให้คลิกที่ปุ่ม

ระบบจะแสดงรายงานการประกาศรายชื่อผู้มีสิทธิ์

ดังรูปจอภาพ SLF-0010-22

| hilling  | Community of the     |                                                                                                    |                           | แนวมการสรางสถาบบันทึกสัญ                                                                                                    | right -                                                                                                    |       |                         | SLPCHOOD            |
|----------|----------------------|----------------------------------------------------------------------------------------------------|---------------------------|----------------------------------------------------------------------------------------------------|----------------------------------------------------------------------------------------------------|-------|-------------------------|---------------------|
|          |                      |                                                                                                    | Touritean a               | ese นะสิมหารที่กลา อนุเกิญ                                                                                                    | Northeast Contraction of the Contraction of the Con |       |                         |                     |
|          |                      |                                                                                                    |                           | 655mmminul                                                                                                    |                                                                                                    |       |                         |                     |
| filmet - | 100000               |                                                                                                    | duffedligs                | ge Anni Vali venerana d                                                                                                    | 4.31/13/3656                                                                                                    |       |                         | and the             |
| 1) Ruff  | งหลีร่วมสำคัญการทาง  | <b>ร</b> ือ-มามุทาง                                                                                                    | រេះហើតំបូត្ក៖             | <b>ขึ้นปัญชีสม</b> าคาท                                                                                                    | Pdu                                                                                                    | 1 6.0 | โอนสินย่าม เป็นสีงหาศาก | ว้าที่ครามข่านสีญญา |
|          | 1-1002-012300 526-30 | NORMOTON RESOURCE                                                                                                    | C1156308499100388         | 141000/WR1/ Fe1ztur14-1                                                                                                    | คณะริเทศกรรษร์.                                                                                                    | - B.  | ngsilme                 | 08.07.2154          |
| 2        | 1-100-0448-330-8     | Scienterin Leskersv 2                                                                                                    | California lines          | Name#W65/10101874/2                                                                                                    | คณะจริงกรุงกิจ                                                                                                    | - 8   | ngabne                  | 11 AT 2514          |
|          | 1000-000100.32X X    | Anterior test of the A                                                                                                    | Clineteseet00000          | NUMBER DEDUCTED                                                                                                    | SaudineerineT.                                                                                                    | 14    | กระเวิทอ .              | 18.01.2534          |
| - 4 -    | 1-1000-004100-320-3C | SURPRISED AND A MARKED A                                                                                                    | C1156000998100973         | 34100059955/345534764-6                                                                                                    | Rass Gaster Street                                                                                                    | - 1   | ngalina                 | 01462214            |
|          | 1-1000-00728-300-K   | SCHWARDED LESSAN A                                                                                                    | Childrenweissen           | Hameler Hansel                                                                                                    | คณะรับปรุงกิจ                                                                                                    |       | Nagagara                | 34 57 2214          |
| . 6      | 1-1050-04178-332-30  | NORMATINI DESCRIPTION &                                                                                                    | C1156309999100729         | WHERE STREET                                                                                                    | กละวิสาทารแสรสางใ                                                                                                    | 1.16  | ngalasu                 | izet june           |
| · .      | 1-1050-047106-320-X  | NTRHATED 145501% T                                                                                                    | C1154569988100718         | NYOMAREN SEMANA                                                                                                    | กละวิศวกรรมศาสทร์                                                                                                    | 1.00  | กระจักษะ                | 24072334            |
| 8        | 3-1000-000018-309-30 | www.entropy.com/setter 8                                                                                                    | C_HIMEBRARR/IOMEA         | wanter wourse                                                                                                    | คณะบุใหญรุรภิต                                                                                                    | 3     | nislas                  | Juar sets           |
|          | 1-1002-009030 XX-30  | NUMBER OF STREET, STREET, STRE                                                                                                    | C1150000000000000         | www.metu.tetuumw.#                                                                                                    | ente Granetatori I                                                                                                    | 2     | malina                  | 10.01.1114          |
| 18       | 1-1000-008100-333-31 | NAMES OF TAXABLE PARTY.                                                                                                    | C1150508888100388         | WHIMPER TRANSPORTE                                                                                                    | rau@Retrol                                                                                                    | - 1   | ulsjan                  | 08-97-1128          |
| - 11     | 1-1002-00800-028-32  | WTWHATON 1255479 12                                                                                                    | C215e00####100714         | Science and a second state of the second state of the second state | คณะมีการรูกัง                                                                                                    |       | alegan                  | 00.07.0154          |
| 141      | · 1-1102-06800-300-3 | SCHOOL MANNERS IN 12                                                                                                    | C1156509988100930         | www.metu.tetrustu.il                                                                                                    | emailurageda                                                                                                    | 100   | njelion                 | .0447.2354          |
| 11       | 1-100-0000X-XX-X     | A REPORT OF A REPORT OF A REPORT OF A REPORT OF A REPORT OF A REPORT OF A REPORT OF A REPORT OF A REPORT OF A R                                                                                                    | -C1496008694100911        | WHERE INVESTORIES                                                                                                    | กละนิทศกกรร                                                                                                    |       | npalina                 | 18-072278           |
| .54      | 1-1002-008/06-322-31 | strunerosi tassaris 54                                                                                                    | CI1500000000000           | NUMBER NUMBER                                                                                                    | PausStimes                                                                                                    |       | utspee                  | LA ET STAR          |
| (48)     | 1-1002-00402-332-3   | 0.00000001255(15(1)                                                                                                    | C2104060948100030         | NUMBER STREET                                                                                                    | emilterent.                                                                                                    |       | ngalina                 | 10.952298           |
|          | 1-1000-008030 XX-8   | ALTERNATIVE SERVICE OF                                                                                                    | C2:1000999100A00          | wantimes to search at                                                                                                    | eacherntament                                                                                                    | 1.1   | utsjun                  | min194              |
| 17       | Land-Baser, KK-K     | NAMES OF TAXABLE PARTY OF TAXABLE PARTY | CITIOPODIRADIOOATI        | womenes second in                                                                                                    | คนและโนไดโสารสนเหต                                                                                                    |       | oralos                  | 10.01.2154          |
| 0.00     | 1-1002-00403-333-31  | Scientificou 10020475-18                                                                                                    | C21560000000000           | WHIMPER TO DUTE 18                                                                                                    | คณามีการธุรกิด                                                                                                    | 1     | mains                   | 09.012120           |
| 18       | 1-0002-01428-320-R   | CONTRACTOR OF                                                                                                    | Contrationation           | Contraction Constitution                                                                                                    | eneralizentethe                                                                                                    | 1     | opalma                  | sector page         |
|          | 1-100-0100-320-32    | A WHITE THE REAL PROPERTY OF                                                                                                    | -C11100000000000000000000 | WWWWWWWWWWWWWWWWWWWWWWWWWWWWWW                                                                                                    | สมมาร์สารธุรกิด                                                                                                    |       | nyaYana                 | 12012314            |

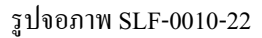

## 10.6 รายงานสถานะการยืนยันค่าเล่าเรียน

สถานศึกษาสามารถทำการตรวจสอบรายชื่อและข้อมูลของนักเรียน/นักศึกษา ที่ยังไม่ได้ดำเนินการบันทึกรายการก่า เล่าเรียนและก่าใช้ง่ายที่เกี่ยวเนื่องกับการศึกษาตามที่สถานศึกษาเรียกเก็บจริง หรือนักเรียน/นักศึกษาที่ได้ดำเนินการบันทึก รายการ โดยหน้าจอการรายงานสามารถใช้งานได้ทั้งรหัสสถานศึกษาระบบงาน ที่เป็นผู้ปฏิบัติงานสถานศึกษา และ ผู้ปฏิบัติงานสถานศึกษา ซึ่งวิธีการเข้าสู่ระบบมีดังนี้

<u>รหัสสถานศึกษาระบบงาน ผู้ปฏิบัติงานสถานศึกษา</u>

เลือกเมนูที่ 3. ลงทะเบียน → 3.2 รายงานและสอบถามข้อมูล → รายงานสถานะการยืนยันค่าเล่าเรียน ดังรูปจอภาพ SLF-0010-23

<u>รหัสสถานศึกษาระบบงาน ผู้บริหารสถานศึกษา</u>

เลือกเมนูที่ 3. ลงทะเบียน → 3.2 รายงานและสอบถามข้อมูล → รายงานสถานะการยืนยันค่าเล่าเรียน ดังรูปจอภาพ SLF-0010-23

น้อย่ไป กรีเตเนือการอีกษา 😰 2. สัญญา - 😥 🗶 สภาพริมิตร 🛪 👔 ครางสอบสถานธรรมสัมนิยกรร - 👔 นัดมูลหลัก - 😥 ยังทั้งกระกู่มีแม่อมหลัง - 😰 กละพุษ กระ. - 😰 ธรรงสอบสไหลงค่าง ณ 1. สอเลือกเพ้า 3.1 thefedaua 🛛 5.2 ราธรากและสอบบามที่สมุด 🕮 🔯 ราธรวมการอาหระเบิตหนังศึกษา าวของพบารคราวสอบใบออกระที่ก รายสามการเกิดมีหมวลความสารโทษๆ จากรูบี่มีม

รูปจอภาพ SLF-0010-23

# <u>ขั้นตอนการดำเนินการ</u>

 เมื่อสถานศึกษาทำการคลิกเข้าสู่เมนูการทำงาน แล้วระบบจะแสดงหน้าจอดังรูปจอภาพ SLF-0010-24 ให้ สถานศึกษา ระบุปีการศึกษา ภาคเรียน ประเภทผู้กู้ยืม ระดับการศึกษา สถานการณ์ยืนยันค่าเล่าเรียน และเลือกเรียงข้อมูลตาม ต้องการ ดังรูปจอภาพ SLF-0010-25

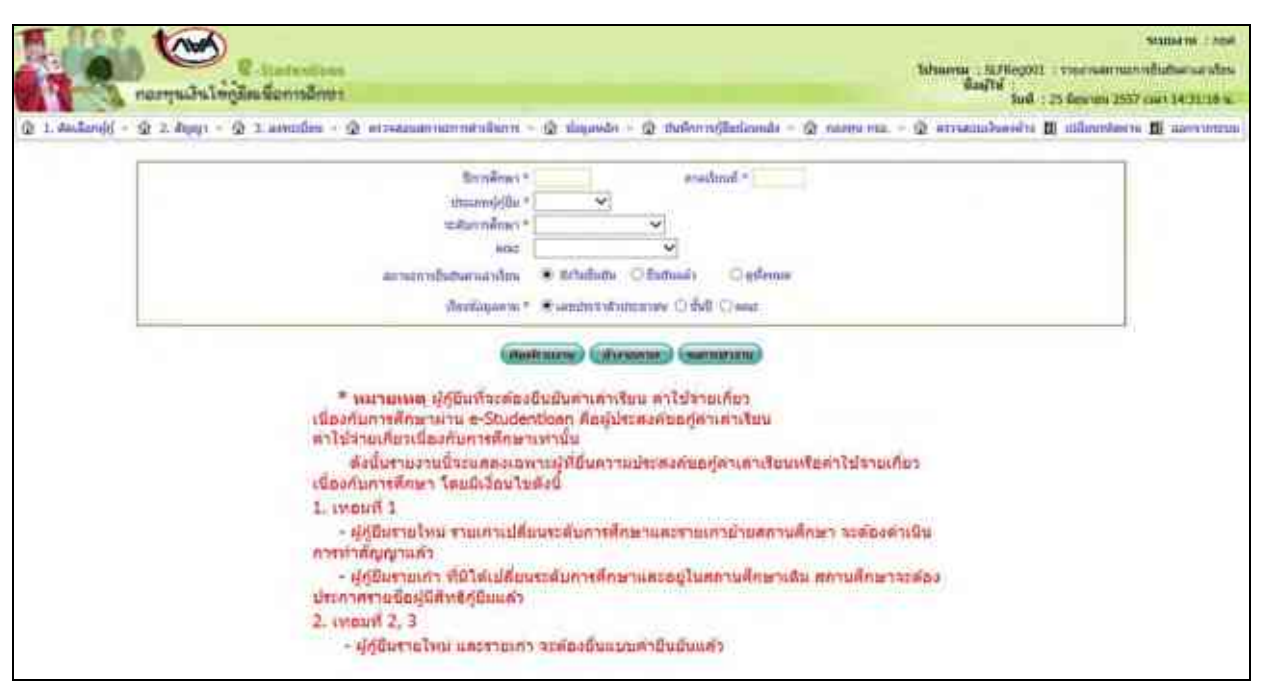

รูปจอภาพ SLF-0010-24

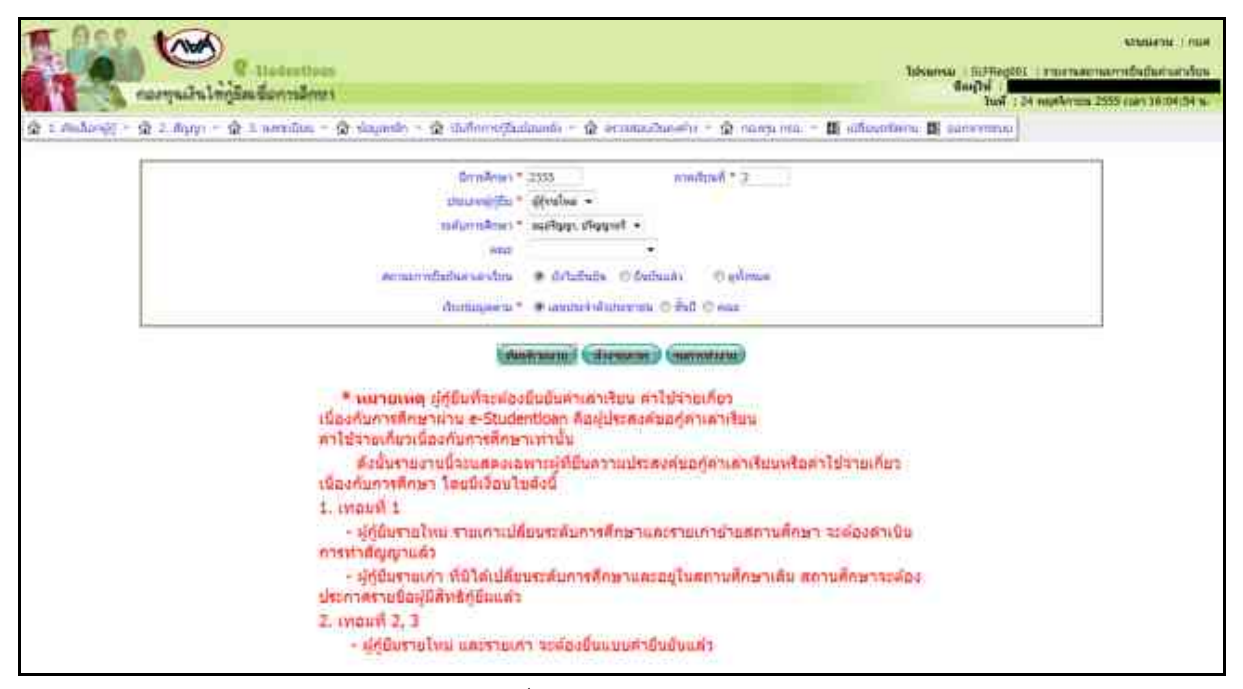

รูปจอภาพ SLF-0010-25

พิมพ์รายงาน

ระบบจะแสดงรายงานสถานะการยืนยันค่าเล่าเรียนๆ

 เมื่อทำการระบุเสร็จแล้ว ให้คลิกที่ปุ่ม ตามเงื่อนที่ได้ทำการระบุไว้ ดังรูปจอภาพ SLF-0010-26

#### ปีการศึกษา 2556. กาคมิมนกิ ( ງະດັບກາງສຶກພາ ລາງນີ້ໃຫຼ່ຜູາ, ນີ້ໃຫຼພູງດັ່ງ Useinnie Studt สงานะการขึ้นขันค่าเข้าสีงน นักเรือนานักศึกษาจังไม่ดำเนินการชื่นชันค่าเข้าสีงน และค่าไร้จ่างที่งวนนี้จงกับการศึกษา 33.4.8 001141/115 新聞 สำคัญ เองที่ปลรประชาชน 52 - 010 ประเภทกัก โทรศักท์ 3mf. จะต้องทำอัญญา อินอันค่าเข่าเรียน รังไม่สืบสัน ท่าสัญญา ufs. 1 1-1401-00396-523-32 1101048203110101 1 009300000000 TEST/COCEntudentinan or th in อัง ไม่ยืนยัน າຳເຫັນຊາ 2 1-1401-00469-30X-30 WICHARDU ISTUTUTU 1 TEST/COO(gutsdentions or its ອ້າ ໃນປັນບັນ 2 1-1603-00176-302-30 WIDNAKOU SEUDINUS ins ៅលើយុណ្ណា E. 03900000000 TESTICXX@studentions.or.th 1-1409-00019-000-30 1010104/6330 3±5/5021104 um. อัง ไม่ยืนอัน ម៉ារតែរដ្ឋា TESTICX@studentions.or.its -4 1 อังไม่อื่นกิน ไม่ค้องทำเสียงกา 1-1911-00079-202-20 WINTERPECT SETURATES wit. 05970000000 TEST/COORts/dentions.ec.th 3 5 uń1 อาไม่สินติม ในต้องทำลังเปล 2 6 1-1996-00128-XX-30 WHITE A PARTY OF THE PARTY OF THE PARTY OF T 019000000000 TEST/COCEstudentions or its + uit: อิงไม่ยืนยิน ให้ส่วยให้สัญญา 1-1997-00079-XX-X LOUINABED SECURICI 4 059727272727 TEST/CCV@studentions.or.th 1-1999-00310-XX-X MINTERPOLY SELECTION wít. อัง ใน่อันอัน ไม่ต่อหน้าสัญญา ĩ. 4 0100000000000 TEST/COVEntsdeminen.oc.th. 1-1999-00317-XXX-XX WIDTH WIDTH Setupation unit. อังไม่อื่านกัน hisaninfagan 010000000000 3 -41 TEST/CCC/gatodeminum.or.th hisaninsway 1-2006-00165-32X-32 tunoneares saturations 1611 ວັງ ໃນ່ອື່ນຄົນ . 05XCCCCCCCC TESTADOOD studentings of the 10 อังให้เป็นอัน ให้ส่อหน้าสัญญา 11 1-3006-00178-XX-X tusomerani vesirustrussi wft1 -4 059700000000 TEST/CCC2stodentinas in th 12 1-2009-00148-XX-X WIOMAGENI Batristiusz 101 ຮັງ ໃນປັນຄົນ ារតាំបុណ្យ - 6 05900000000 TESTICXX/gstudentizan or th อังไม่ยืนสัน 13 1-2097-00432-333-33 WIDTERSOU SECURITIES int ប់ហើងផ្លា 3 009000000000 TESTICOL guidestions or the ในสี่องทำสัญญา 1-2199-00281-333-33 WIDTHREAD TEDUTIULA 103 อังไม่อื่นอัน 66900000000 TEST/2004 studentions or th 14 5 ไม่ด้องก่าสัญญา wh. อัง ไม่ชิ้นชั้น ź 12 1-2199-00313-XX-X WIOTOR BOD TEUDITUIS TEST/COO(gatadentices or th ອັງໃນອື່ນອັນ ไม่ต้อาท่าสัญญา WIDWAWSD SEVURIUS6 im 12.1 16 1-2199-00364-303-30 029202000000 TEST/OCI@utsdentloan.or.th ວັງ ໃນອື່ນອັນ ใน่ด้องทำสัญญา 17 1-1299-00443-333-33 W1010805251551515171217 im 00900000000 TESTADO(@studentions.or.th. 4 ในต่องทำสัญญา ຮົງໃນອື່ນອື່ນ 1-2299-00450-200-20 MIDMARKS SETTING win. 059000000000 TEST/COLEntsdentions or th 12 4 1-1299-00556-XX-X WHOM WE DE DE MUNICIPALITY witt อังไม่อินอิน ไม่คือเท่าสัญญา 0892000000000 15 2. TEST/COO2stodentican or the uń1 ร้อไม่สืบสัน ท่าที่สุดา 1 20 1-2902-00058-3CX-3C MICRIA PATE SetUSISINGS 059000000000 TEST/CCC@studentions.orth ไม่ต่องปาสัญญา 1-2395-00143-XX-X WHERE WERE AND A PARTY OF A PARTY OF A PARTY uńs. อัง ไม่เงินกัน 21 . 029000000000 TEST/COC/Entodeminan or th **ວ່າ**ໃນ່ອື່ນອັນ ไม่ด้องกำลังอา in 22 1-1399-00147-XX-X 1111110/07/07 31:1111122 4 039/00/00/00 TEST/COUGStudentions of the ให้สลาทำสัญญา 23 1-2399-00173-30X-30 WHITE REAL VESSERIES int) สั่ว ในสีบตัน -4 RESILVATION OF TESTICOOG studentician or the ອົງໃນອື່ນອັນ ໃນທີ່ລະເທົ່າສັບເຫຼາ 24 1-2501-00224-3XX-3X WINNEBUU 3±0031034 100 3 099300000000 TESTICOC@utsdeatloan or th 1-2582-00157-303-30 WIDTING OU SECURITIES uńs. ຮັງໃນອື່ນອັນ ไม่ต้องร่าติมตา 4 TESTICOOPutsdeations or the 25 03900000000

ราธรานของนะการอื่นอันค่าเล่าเรียน และค่าไข้จ่างเกือวณี้จะกับการศึกษา

#### รูปจอภาพ SLF-0010-26

http://www.studentloan.or.th

#### 10.7 รายงานการประกาศลงทะเบียน

สถานศึกษาสามารถทำการตรวจสอบรายชื่อ จำนวนเงินที่ทำการถงทะเบียน วันที่ดำเนินการแต่ละภาคเรียนของผู้ กู้ยืมที่มีการบันทึกการถงทะเบียน และเป็นรายงานที่ช่วยในการกัดถอกข้อไปดำเนินการในเรื่องของใบนำส่งเอกสารได้ โดยหน้าจอการรายงานสามารถใช้งานได้ทั้งรหัสสถานศึกษาระบบงาน ที่เป็นผู้ปฏิบัติงานสถานศึกษา และผู้ปฏิบัติงาน สถานศึกษา ซึ่งวิธีการเข้าสู่ระบบมีดังนี้

<u>รหัสสถานศึกษาระบบงาน ผู้ปฏิบัติงานสถานศึกษา</u>

เลือกเมนูที่ 3. ลงทะเบียน → 3.2 รายงานและสอบถามข้อมูล → รายงานการลงทะเบียนนักศึกษา ดังรูปจอภาพ SLF-0010-27

<u>รหัสสถานศึกษาระบบงาน ผู้บริหารสถานศึกษา</u>

เลือกเมนูที่ 3. ลงทะเบียน → 3.2 รายงานและสอบถามข้อมูล → รายงานการลงทะเบียนนักศึกษา\_ดังรูปจอภาพ SLF-0010-27

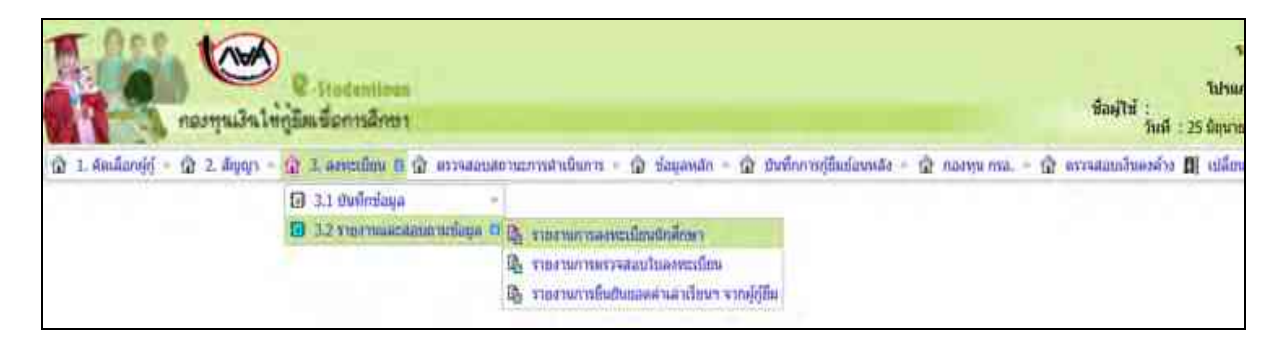

#### รูปจอภาพ SLF-0010-27

### <u>ขั้นตอนการดำเนินการ</u>

 เมื่อสถานศึกษาทำการคลิกเข้าสู่เมนูการทำงาน แล้วระบบจะแสดงหน้าจอดังรูปจอภาพ SLF-0010-28 ให้ สถานศึกษา ระบุปีการศึกษา ประเภทผู้กู้ยืม ระดับการศึกษา คณะ ช่องประกาศ ณ วันที่ จนถึงวันที่ ให้กรอกข้อมูลช่วงวันที่ มีการคำเนินการ เช่น หากต้องการดูช่วงวันที่ 1 ม.ค. 2553 ถึง 12 ธ.ค. 2552 ให้กรอกข้อมูลเป็น 01/01/2553 ถึง 12/12/2553 และเลือกเรียงข้อมูลตามต้องการ ดังรูปจอภาพ SLF-0010-29

| TRE             | ง 🐼 🦉 โลสระหร่างสุด<br>กองๆหมัดให้ผู้สิมเชือการสึกษา มีหมู่ได้ :<br>ไม่มี : 25 มี                                                                                        | าก<br>80006 : รายสาม<br>ยหายน 2557 เวลา |
|-----------------|----------------------------------------------------------------------------------------------------|-----------------------------------------|
| 😥 1. Amžanije – | - @ 2. อันกุร - @ 3. อกระเมียน - @ คราสอมอรามการสำนักกา - @ ร้อมค้าการกู้ใหม่อยเอ้อ - @ รับทั้งการกู้ใหม่อยเอ้อ - @ การสอมประเอร์วง 🖪 น<br>มีการอันการ<br>มีมาการกู้เป็น | låmenhavitu 🖪                           |
|                 | (Humaniad) (Shenorma) (Summaria)                                                                                                    |                                         |

## รูปจอภาพ SLF-0010-28

|                   | คลากมายใหญ่รีสะชื่อการสึกหา                                                                                                    | าย<br>โปรแกรม 1927060000 เวาเมศา<br>พื้อปู่ไว้นี้ :<br>วินที่ 1.25 มีธุรามร 2507 co |
|-------------------|----------------------------------------------------------------------------------------------------|-------------------------------------------------------------------------------------|
| Andoné     Andoné | 🙊 2. Appr - 🏩 3. Armänn - 🕼 erreanersamsträckern - 🏠 ängeste - 😰 änförnsösdansär - 🏩 norm ma                                                                                                    | <ul> <li></li></ul>                                                                 |
|                   | United and a subject of the second second se |                                                                                     |

#### รูปจอภาพ SLF-0010-29

เมื่อทำการระบุเสร็จแล้ว ให้คลิกที่ปุ่ม (พิมพ์รายงาม)

ระบบจะแสดงรายงานการลงทะเบียน ดังรูป

#### จอภาพ SLF-0010-30

| 1.55 | Colla corretation    |               |                                      |      |                          | sources                                                                                                    | 1 m m                                                                                                    |                 |            |             |              | <b>ICEORDINE</b> |
|------|----------------------|---------------|--------------------------------------|------|--------------------------|----------------------------------------------------------------------------------------------------|----------------------------------------------------------------------------------------------------|-----------------|------------|-------------|--------------|------------------|
|      |                      |               |                                      |      | Bridget the stella       | all a million show mail and                                                                                                    | Terroller                                                                                                    |                 |            |             |              |                  |
|      |                      |               |                                      |      |                          | Murahui                                                                                                    | 0.014980303                                                                                                    |                 |            |             |              |                  |
| in.  | ciacoca:a            |               |                                      |      |                          | A second second se |                                                                                                    |                 |            |             |              |                  |
| 100  | and so that a second | insta         | 4.0200                               | 44   | sing-deces               | institutio                                                                                                    | mhasdate                                                                                                    | Induity transmi | rinden     | + Minderday | in the       | 110.             |
| 12   | 1-100-0031-03-5      | 100000        | www.enverserie                       | 1    | autoreal .               | ICTINGUENI(ICCC)                                                                                                    | 8,11%00000811002275                                                                                                    | applin          | 21,849.00  | - 140       | 11.200.00    | 1611030          |
| -4   | Line and RAN         | 10121000003   | Anternet concerns                    | 1.4  | manale regelie           | CITIZENSERIE                                                                                                    | Allianimetricicac                                                                                                    | ejaben          | 21,000.00  | 100         | 17,200,000   | 10,248.26        |
| .8   | 1000-000-0005        | tabaiecet.    | NUMPER STORES                        | 1    | nclownii.                | CITARDONICTOR                                                                                                    | KITHARMANI                                                                                                    | rijelm          | 31,200,000 | 110         | . 444        | 34,28136         |
| 4    | 110214444-5515       | 100000418     | Science Percent Science 4444         | 2    | and interpret            | (23) MID ###################################                                                                                                    | Rolfsmine (NVCUL                                                                                                    | epilmi          | 21,8.04.00 | 0.40        | 11,2001 (4)  | ALC: NO. ON      |
| 1.8  | 1.002-0026-026-0     | UNIT PRIMA    | South manage                         |      | ischerph                 | Careton molitica                                                                                                    | R.S. AND PROPERTY AND INC.                                                                                                    | wip/hm          | Skipmon -  | 0.00        | titi, zani w | <b>YORK</b>      |
|      | 1/100-0111100-5      | 1001100304    | www.hos.temaine                      | 10   | and beautions and        | CONSISTENCE.                                                                                                    | A210-D-MININGSCITE                                                                                                    | equilibria (    | 28.700.00  | 0.00        | 0:00         | 303616           |
| - #  | HIROWERSTER          | indiana and a | NAMES OF A DESCRIPTION OF            | . 1  | Seconsection and         | CHINE HIGERS                                                                                                    | Alterational ACCU                                                                                                    | epibu           | 1. maketer | +10         | 1.30 10      | 32,908-06        |
| 18   | 1100-0001102.5       | panietie:     | Nonepin temperat                     |      | eligentesas              | CONTRACTOR                                                                                                    | NUMBER                                                                                                    | epter           | 2571648    | 1.00        | (1,200 W)    | 6.000            |
| . 4  | 100-003-025          | Essenters     | homeing sypping                      | 1.   | isclowed.                | 411114000000000000000000000000000000000                                                                                                    | RESISTANTIAL MODEL                                                                                                    | i i fallasi     | 12790-00   | 4.00        | 11,200       | 24.40230         |
| 18   | 11002508010-020-0    | 100.0003      | party and there is a subscription of | 1    | rectilenti               | CINOR CINOR                                                                                                    | R2() #HIRD () (XXX)                                                                                                    | ejdai           | 24,200.98  | 1.00        | 10,200       | 11,408,09        |
| 11   | 1102-000 03-5        | iministry     | Scone Pire Interimity                |      | manderogata              | distriction of the second                                                                                                    | R21-midment(0020.h                                                                                                    | epile           | 24200.00   | 1.00        | 11,000       | 17,410.04        |
| 17   | 100000000            | NEWHON        | NUMBER OF STREET                     | - T. | mestimpite               | dimensional second                                                                                                    | Reclammentarity                                                                                                    | epile           | 27.240 Atr | +100        | 13,280.01    | 15 alonge        |
| 14   | 2.00.000/001         | pierro da     | Numbers instantials                  | 42   | and former and           | Cline/emmirciQQ                                                                                                    | Rationenumber                                                                                                    | ્યુનીમાં        | 2196.0K    | 5.90        | 11,200,00    | 111000           |
| 34   | 1-052-0015-0215      | statements.   | Schemitters Recordson                | 1.9  | isc0lessi                | Citerenteringer                                                                                                    | ALC: HERRICH COLLECC                                                                                                    | vpflm           | 04,200,00  | 3.00        | ci, mini     | 10,000           |
| 200  | 1.002000-5315        | (0)111-0000   | WORKNEY STEELING                     | 1.1  | autoprovided.            | stitementicos,                                                                                                    | A11-000000101233                                                                                                    | epilea          | 21,800.000 | 4.00        | 14,299100    | 100404           |
| - 58 | 1-1012-00014-522-5   | 100,0000      | Numerou in Section.                  | - 6  | have been and the second | Statement State                                                                                                    | KO COMPANY / MARK                                                                                                    | epflair         | pr. MANUE  | 10          | 1.99.00      | 10,4810          |
| 11   | 1.002-0009-020-5     | inimate()     | www.wiscomethill                     | 1.   | สมบรรไขโดโตรกระเทศ       | 121140000100000                                                                                                    | Approximation and the party of the party of | viplim .        | 28,000.00  | 1.00        | 11,200-00    | (m.768.04        |
| 14   | 1 million and        | photologist;  | a prevenu tablerara                  | 4    | กละเป็นกฎปกิจ            | Contraction                                                                                                    | Allowenetter                                                                                                    | spilm           | 23,200.00  | 140         | 14,200.00    | JA. KRIDT        |
| 18   | 11062-0103-0015      | Internation   | NUMBER STOCKES                       | 11   | weekley with the second  | C2500000100001                                                                                                    | RELIMPTOTES                                                                                                    | 4434            | 25,200-00  | .100        | 16,200,000   | 15.48.99         |
|      | 1-10110-02-5         | unamented     | Company annumbers.                   | 1.1  | our foregate             | (meanwhitener)                                                                                                    | Antoneous inthe                                                                                                    | eptim           | 22,046.00  | 4.44        | 11,220,400   | M-ARCHI          |

รูปจอภาพ SLF-0010-30

#### 10.8 รายงานการตรวจสอบลงทะเบียน

สถานศึกษาสามารถทำการตรวจสอบรายชื่อ จำนวนเงินที่ทำการลงทะเบียน วันที่ดำเนินการแต่ละภาคเรียนของผู้ กู้ยืมที่มีการบันทึกการลงทะเบียน และเป็นรายงานที่ช่วยในการคัดลอกข้อไปดำเนินการในเรื่องของใบนำส่งเอกสารได้ โดยหน้าจอการรายงานสามารถใช้งานได้ทั้งรหัสสถานศึกษาระบบงาน ที่เป็นผู้ปฏิบัติงานสถานศึกษา และผู้ปฏิบัติงาน สถานศึกษา ซึ่งวิธีการเข้าสู่ระบบมีดังนี้

รหัสสถานศึกษาระบบงาน ผู้ปฏิบัติงานสถานศึกษา

เลือกเมนูที่ 3. ลงทะเบียน **>** 3.2 รายงานและสอบถามข้อมูล **>** รายงานการตรวจสอบลงทะเบียนนักศึกษา ดังรูป จอภาพ SLF-0010-31

<u>รหัสสถานศึกษาระบบงาน ผู้บริหารสถานศึกษา</u>

เลือกเมนูที่ 3. ลงทะเบียน 🗲 3.2 รายงานและสอบถามข้อมูล 🗲 รายงานการตรวจสอบลงทะเบียนนักศึกษา ดังรูป จอภาพ SLF-0010-31

| Contractions<br>กองทุนเงินใหญ่อีตเชื่อการมีกษา                   | ชื่อมุไป<br>ไม่มี                                                                                 | ระนามสาม : e-Studentioen<br>ใปรัชกาม : SLEMENU : MENU<br>: 25 พฤศจิกามช 2555 เวลา 15:02:00 พ. |
|------------------------------------------------------------------|---------------------------------------------------------------------------------------------------|-----------------------------------------------------------------------------------------------|
| นิ 1. สองโอกษ์รู้ = นิ 2. สัญญา = นิ 3. สาขาร์กอ 🖬 นิ นักมูลหง่า | • 🕼 นับรักการผู้สีมมีสมรร์ม = 🏠 พรามสสมรับแหล่าะ = 🥼 กอดรุน (ก.ศ. = 👪 เปลี่ยมรูร์ตภาม 🖬 ออกจากระย | u                                                                                             |
| (i) 3.1 thefenlage                                               |                                                                                                   |                                                                                               |
| 🗒 😂 snormani naumaiana                                           | 📴 รายอานการสอกแบบแนโกลักษา                                                                        |                                                                                               |
|                                                                  | restholiunaliunneuronuuro 🖉                                                                       |                                                                                               |
|                                                                  | B รายสามการรับสัมของจำเล่าเริ่มนๆ จากผู้ยัฐ<br>ของกลางสามสามสมเด็จและสัมพ์                        |                                                                                               |

#### รูปจอภาพ SLF-0010-31

# <u>ขั้นตอนการดำเนินการ</u>

 เมื่อสถานศึกษาทำการคลิกเข้าสู่เมนูการทำงาน แล้วระบบจะแสดงหน้าจอดังรูปจอภาพ SLF-0010-32 ให้ สถานศึกษา ระบุปีการศึกษา ประเภทผู้กู้ยืม ระดับการศึกษา คณะ ช่องประกาศ ณ วันที่ จนถึงวันที่ ให้กรอกข้อมูลช่วงวันที่ มีการคำเนินการ เช่น หากต้องการดูช่วงวันที่ 1 ม.ค. 2555 ถึง 1 ก.ย. 2555 ให้กรอกข้อมูลเป็น 01/01/2553 ถึง 01/09/2555 และเลือกเรียงข้อมูลตามต้องการ ดังรูปจอภาพ SLF-0010-33

| anima                               | C Detroitem<br>ให้ดูสิตขีอการสิทยา               |             |                              | ไปรณกรม : SLFUR0010 : รายสามการพรรมปอบโมดสารเมือ<br>สิณญาษ์<br>ในที่ : 25 พฤศจิกายน 2005 เมตา 13:04:04 น |
|-------------------------------------|--------------------------------------------------|-------------|------------------------------|----------------------------------------------------------------------------------------------------|
| क्रि 1 सम्प्रीकाम् ि * क्रि 2 संप्र | s - 😭 3. anteilius - 🗋 Sayanla - 😭 Saferrejladau | nde - A ori | nanadanahi = 🛱 nontrime. = 🖬 | affaanimen 🛛 aanmenna                                                                                    |
| 1                                   | DriviAcian *                                     | -           | niedzniń *                   |                                                                                                    |
|                                     | sinajogeonaria                                   | ÷           |                              |                                                                                                    |
|                                     | ระสัมหารสีหาษา *                                 |             |                              |                                                                                                    |
|                                     | Tanidhin'ni uyu musoo                            | •           |                              |                                                                                                    |

#### รูปจอภาพ SLF-0010-32

| etaniecan       | C Hatesilius<br>Anglin Berndenn               |                         |                          | Talsansus ( ILFUIII)<br>Ranjisi 📕<br>Turi - | 10 · enanniniersaach |
|-----------------|-----------------------------------------------|-------------------------|--------------------------|---------------------------------------------|----------------------|
| storij - A z Am | r - 🕸 a annellen - 😰 Experite - 😭 Daformijika | landie - 🕼 wronau       | dandu - 🛠 normuna - 🖬 al | ficultures 🖪 conservation                   |                      |
| 1               | Stridene) *                                   | Section 2               | midad(*)                 |                                             |                      |
|                 | นสมมายสุญโลม **                               | ggraam -                |                          |                                             |                      |
|                 | stiftuninAnter *                              | anthory, digged -       |                          |                                             |                      |
|                 | Ternifestets and manys                        |                         |                          |                                             |                      |
|                 | eak                                           | กันอร์ชีมคณะมีต่องๆ พละ | (iiii)                   |                                             |                      |
|                 | Defending an and the Amorthes & Amorthes &    | 01/11/2555 Ar 01/1      | R(2355                   |                                             |                      |
|                 | distantonic*                                  | Cumber Stations         | C did F aus              |                                             |                      |

รูปจอภาพ SLF-0010-33

2. เมื่อทำการระบุเสร็จแล้ว ให้คลิกที่ปุ่ม

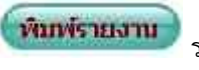

ระบบจะแสดงรายงานการตรวจสอบลงทะเบียน

ดังรูปจอภาพ SLF-0010-34

| N/PILAT / | 20 96 8 , 2011 / VPI 4 6 / PPI 16 |                     |                  | Turners<br>Beelee ser rectaal | มา กระบบขายสามาร์<br>1 ระบบขายสีกลา มารูป<br>ผู้สืบสามปร | ,<br>199-1999-    | a         |             |                         |                     |     | 1273908             |
|-----------|-----------------------------------|---------------------|------------------|-------------------------------|----------------------------------------------------------|-------------------|-----------|-------------|-------------------------|---------------------|-----|---------------------|
| Net       |                                   |                     |                  | Bubbleyesencies               | Red Tell weather                                         | for monorm        |           |             |                         |                     |     | -64                 |
| eed.      | งสัมเรียวการ                      | Bussy               | withy.           | mashin                        | cardes                                                   | ellifeadan<br>Arr | rnde      |             | virādas                 | ละปองที่ท           | 60  | tuber<br>mus<br>Juh |
| . 6       | 6-000-0000 X6-X                   | wanosau) atau       | 121116(2611)(57  | 82)((0(2)((04)))              | 26140                                                    |                   | 02436     | KOREAN      | imund                   | warm la laferresaw  | 0   | (1811)              |
| 1         | 1000-00-12+X                      | wromational states  | rowubernut*      | ktronauteointee               | 1.053                                                    |                   | 11200-00  | opha        | (Transa)                | an and a balance of | 1   | 178724              |
| 14        | 3-00 million (S-E                 | WINNERSUS SPUN      | CONTRACTOR       | A2111Bec20exetter             | 1,200                                                    | 1.00              | Date      | 40.000.04   | 10030625                | warmlifelenase      | 1.  | jeer20              |
|           | 3-00-4034-00-0                    | W10455204 2010      | STITUE DOCTOR    | X21100CD4A1101                | 3049                                                     | 1.00              | 11,200-30 | 14, Ionaire | 39578962                | wardelefenar        | 1   | 1481122             |
| 18        | 100100-00-00-0                    | withingoud stee     | CTUDAL DALWARD   | \$21-bit because              | 5,818                                                    |                   | 1.50.10   | 14 (100.00) | 100.000                 | accepted a laterate | 1   | just                |
| - 14      | 1.007.4149-329-2                  | with states         | D1H46DHARDS      | R2110812661101                | 31704                                                    | 1.64              | 33,040    | Jakts De    | 10030844                | sumfaldeneum        | 10  | initia:             |
|           | 3-3327-63440-778-6                | with a state 7 1200 | CONSCION?        | \$211581(3404)4ee             | 3,59                                                     | 14                | 1120-00   | - KOTTIN    | (the same)              | และแก้นให้สาวของพ   | . 7 | 348:228             |
| . 4       | Formation Brit                    | WHEN BUILD IN THE   | COMPANY          | Review pacified               | 2184                                                     | 2.00              | 12,200.00 | 4280        | No. of Concession, Name | mumble almun        | 1   | 1107131             |
|           | 1.0014(011-XD+X                   | NITHORNE STUD       | COMPANY          | A211090304031091              | 35898                                                    |                   | 172008    | 4200        | 14010041                | จะแหว้ะวัดสีภายแห   | 1   | rietze              |
| 16        | 3001470-004                       | unterestation atual | CONSIDERATION OF | Apress Section                | 3.004                                                    | 1.00              | 11,200,00 | 19 10 34    | THE THREE               | wants blennare      | 1.1 | 14-11-01            |

รูปจอภาพ SLF-0010-34

# บทที่ 11 การแก้ไขข้อมูล

#### <u>วัตถุประสงค์ของการดำเนินการ</u>

ในระบบ e-Studentloan นั้นทางสถานศึกษาสามารถคำเนินการแก้ไขข้อมูลได้ในบางส่วนงาน ซึ่งจะช่วยให้ สถานศึกษาสามารถคำเนินการแก้ไขข้อมูลให้ถูกต้องสมบูรณ์ซึ่ง ณ ปัจจุบันทางสถานศึกษาสามารถคำเนินการแก้ไขได้ ดังนี้

1. การแก้ไขกรอบวงเงินค่าเล่าเรียนค่าครองชีพ (หลังจากที่มีการประกาศรายชื่อผู้มีสิทธิ์แล้ว)

- 2. แก้ไขข้อมูลสถานศึกษา
- 3. แก้ไขข้อมูลผู้ดำเนินการของสถานศึกษา

# 11.1 การแก้ไขกรอบวงเงินค่าเล่าเรียนค่าครองชีพ

11.1.1 ให้สถานศึกษาทำการ Login เข้าสู่ระบบงาน e-Studentloan โดยใช้<u>รหัสของผู้ปฏิบัติของสถานศึกษา</u> จากนั้นให้ทำการคลิกเลือกเมนูที่ 1.คัดเลือกผู้กู้ → 1.3 แก้ใขข้อมูล → แก้ใขกรอบวงเงินค่าเล่าเรียน ค่าครองชีพ ดังรูป จอภาพ SLF-0011-01 เมื่อทำการคลิกระบบจะแสดงหน้าจอดังรูปจอภาพ SLF-0011-02

| Contraction<br>กละกานเงินให้ผู้มีสมชื่อการสึกษา                              | ระบบงาน : e-Studentioen<br>โปรแกรม : SUFMEHO : MERO<br>ชื่อผู้ไป : C001286 : พอสอบในผู้บริการสถานคิดเราะรุ่มผู้บริการ<br>วันที่ : 20 รับราคม 2553 รมคว 10:01:50 พ. |
|------------------------------------------------------------------------------|----------------------------------------------------------------------------------------------------|
| 🧰 1. สัมสีอกผู้รู้ 🏛 🛱 2. สิญญา - 🏠 2. กลามส์แม - 🔢 แล้แมะสัมมาย 🗒 ออกจากมาย |                                                                                                    |
| [3] 1.1 เป็นปีกษัณนุณ -                                                      |                                                                                                    |
| 3 1.2 thorna material -                                                      |                                                                                                    |
| 🖬 1.3 แก้ไปกันปุล 😫 แก้ไปกระบบกันและการในและการไปได้                         |                                                                                                    |
| [แก้วิขารมนามรับประสารวังน ส่งครองชัง                                        |                                                                                                    |

รูปจอภาพ SLF-0011-01

| กองทุนเงินไห้     | พี - มออกเอออก<br>ปีตเชื้อการศึกษา    |                                      | าประเทรม : 50P<br>สีสญัไป : | 050018 : แก้ไขกรอบวงอย<br>วันพี่ : 20 สันวาคม |
|-------------------|---------------------------------------|--------------------------------------|-----------------------------|-----------------------------------------------|
| 🕜 2. Myeyn - 1    | 🛈 3. avection – 🖪 alfonotat           | nu 🛿 oonennstou                      |                             |                                               |
| แก้วิขการมินมีกว่ | ແນງເຫງິເງິ                            |                                      |                             | -                                             |
|                   | มีการศึกษา * 2556                     |                                      |                             |                                               |
|                   | และและสำคัญโรงสาย"                    | simry                                |                             |                                               |
|                   | Sarana                                |                                      |                             |                                               |
|                   | enerada -                             | 12794                                |                             |                                               |
|                   | ระดับการลึกษา "                       |                                      |                             |                                               |
| กรณวงในค่าเล่     | าเรียน และค่าใน้จ่ายเกี่ยวเนื้องกับกา | รศึกษา, คาครองมีพระองสกา             | มติดหา                      |                                               |
|                   | ັງມູ່ແກະການ                           | ตาแมาส์<br>และค่าไปจ่ายเกี่ย<br>สักษ | ขน<br>วณีองกันการ<br>ร      | พ่วดรองจำห                                    |
| Frenufai          | 2200                                  |                                      |                             |                                               |
| บบอลัดป           | lan                                   |                                      |                             |                                               |
| nama              |                                       |                                      |                             |                                               |
| าร์อนุลอารอาร์อน  | (ดำให้จ่ายของผู้ทั่                   |                                      |                             |                                               |
|                   | กลาเซียน สว                           | ให้จายเกี่ยวเรื่องกับการศึกษ         | 8                           | ดาสรองชิท                                     |
| กาครับบดี         | ต่างสำหรังรง                          | ดารใช้รายเกี่ยวเนื่องกับ             | นการศึกษา                   | สถานะการออกเนียน                              |
| 1.                |                                       | 9                                    |                             |                                               |
| 2                 |                                       | <u>1</u> 1                           |                             |                                               |
| 1                 |                                       |                                      |                             |                                               |
|                   | 1 10 10                               | รวมค่าเล่าเรียน                      | และค่าใช้จ่ายเกี่ยว         | ณ์สา                                          |
|                   | ดาครองชิพ เดือนละ                     | มาพ จานวน เลื                        | อน รวมสาคร                  | 3411H                                         |
|                   |                                       |                                      | \$11                        | norau                                         |
| un                | โขร์แนลหาร์อาเรียน/ตัวไปจายเกียว      | มีสอาแพระการคริยนที่ยังไม่มี         | มัการยันทึกการถงา           | แสมมณานั้น                                    |
| AutoSeen          | n nanštos                             |                                      | anistenminumi               | ะสภัมการศึกษา                                 |
| 1                 |                                       |                                      |                             | _                                             |
| -                 |                                       |                                      |                             |                                               |
|                   |                                       |                                      | รามสำเล็จเรีย               | น และค่าไซ้จำยเกี่ยวเนื่อ                     |
|                   | ค่าครองชีพ เดือนอะ                    | ערער ארע                             | ่อน รามอ่าอร                | องชีพ                                         |
|                   | A THE REAL PROPERTY OF                | 1441-14                              | AND STATES                  | 5.5. 0 M                                      |

รูปจอภาพ SLF-0011-02

11.1.2 ให้สถานศึกษาทำการระบุเลขที่บัตรประจำตัวประชาชนของผู้กู้ยืมที่ต้องการแก้ไขข้อมูลการบันทึก
 กรอบวงเงินค่าเล่าเรียน/ก่าใช้จ่ายเกี่ยวเนื่องฯ จากนั้นคลิกปุ่ม
 4 ส่วน ดังรูปจอภาพ SLF-0011-03

<u>ส่วนที่ 1</u>

แสดงข้อมูล ชื่อ – นามสกุล ของผู้กู้ยืม ระดับการศึกษา และเพดานเงินกู้รายปีของผู้กู้ยืม

<u>ส่วนที่ 2</u>

แสดงข้อมูลขอดคงเหลือ ณ ปัจจุบันจากขอดวงเงินการจัดสรรวงเงินของสถานศึกษาตาม ระดับการศึกษาของผู้กู้ขืม

# <u>ส่วนที่ 3</u>

แสดงข้อมูลความประสงค์ขอกู้ยืมเงินตามใบคำขอกู้ยืมเงินว่า ผู้กู้ยืมมีความประสงค์ขอกู้ยืมอะไรบ้าง และ แสดงข้อมูลการบันทึกกรอบวงเงินค่าเล่าเรียน ค่าใช้จ่ายเกี่ยวเนื่องฯ และค่าครองชีพเดิมที่สถานศึกษาได้มี การบันทึกไว้

# <u>ส่วนที่ 4</u>

แสดงข้อมูลรายละเอียดค่าเล่าเรียน/ค่าใช้จ่ายเกี่ยวเนื่องฯ ที่จะทำการแก้ไขกรอบวงเงินค่าล่าเรียน/ ค่าใช้จ่ายเกี่ยวเนื่องฯ

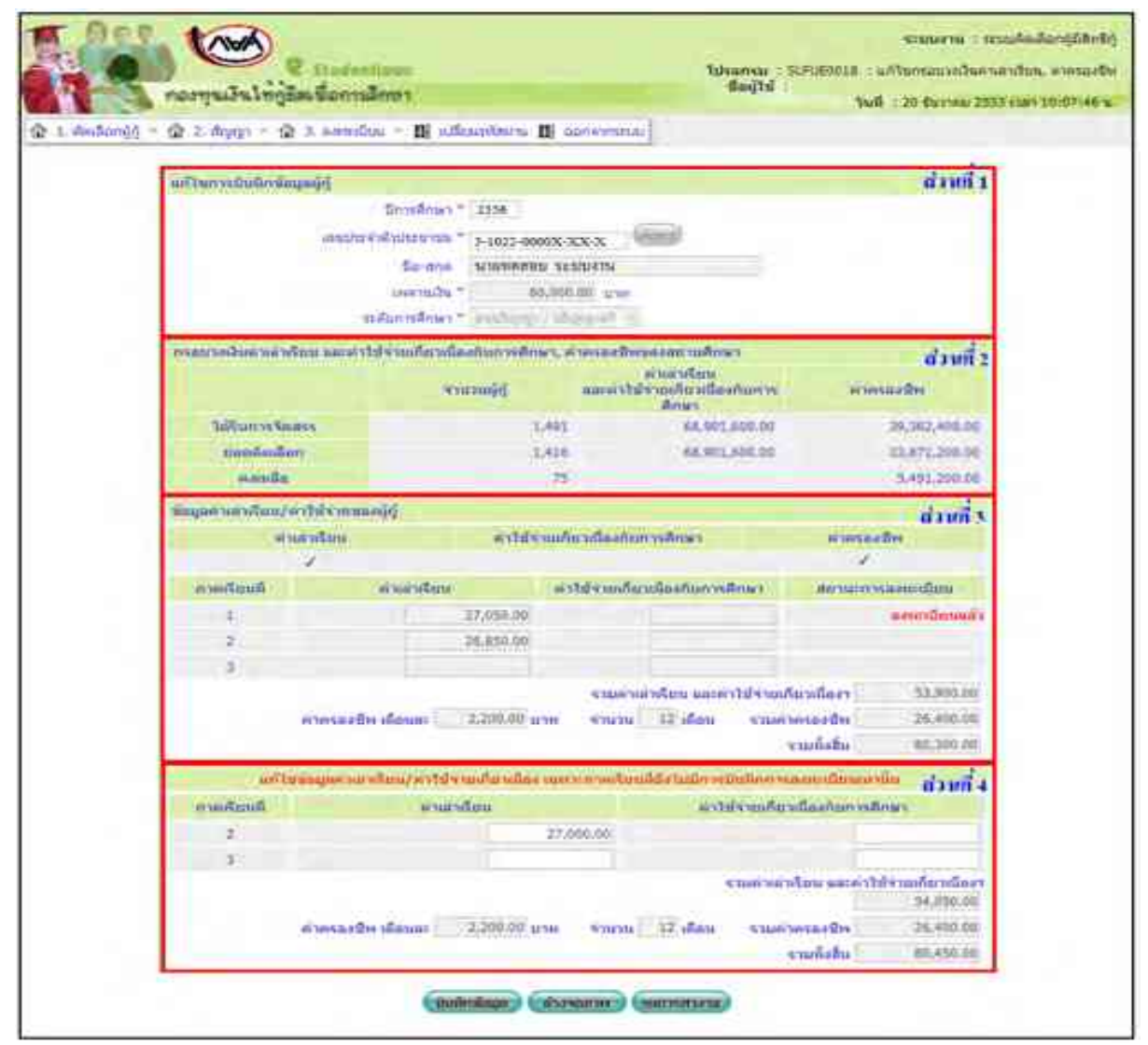

รูปจอภาพ SLF-0011-03

11.1.3 ให้สถานศึกษาทำการแก้ไขข้อมูลการบันทึกกรอบวงเงินค่าเล่าเรียน/ค่าใช้จ่ายเกี่ยวเนื่อง ( ตามความเป็น จริง ) ในส่วนที่4 ดังรูปจอภาพ SLF-0011-04 โดยมีข้อสังเกตดังนี้

11.1.3.1 ยอดจำนวนเงินรวมของก่าเล่าเรียน และก่าใช้จ่ายเกี่ยวเนื่องจะต้องไม่เกินเพคานเงินกู้ตลอคปีของผู้ กู้ยืม

11.1.3.2 ยอดจำนวนเงินรวมของทั้งหมด ในส่วนของค่าเล่าเรียน ค่าใช้จ่ายเกี่ยวเนื่อง และค่าครองชีพ จะต้องไม่เกินจำนวนยอดวงเงินที่ได้รับการจัดสรรวงเงินของสถานสึกษาดังรูปภาพที่ SLF-0011-04 หลังจากที่สถานสึกษา ทำการระบุยอดเงินที่ต้องการแก้ไขข้อมูลค่าเล่าเรียน/ค่าใช้จ่ายเกี่ยวเนื่อง เรียบร้อยแล้วให้คลิกปุ่ม ทำการบันทึกข้อมูลการแก้ไขกรอบงค่าเล่าเรียน/ค่าใช้จ่ายเกี่ยวเนื่อง

| กษา               | ช้จ่ายเกี่ยวเนื่องกับการดีเ | ต่าใน          | กเรียน       | ต่าน               | กาคเรียนที่ |
|-------------------|-----------------------------|----------------|--------------|--------------------|-------------|
|                   |                             | 00.00          | 27,0         |                    | 2           |
|                   |                             |                | j.           |                    | 3           |
| ใจ่ามเกี่ยวเนื่อง | รวมคำเล่าเรียน และคำใช่     | 4              |              |                    |             |
| 54,050.00         |                             |                |              |                    |             |
| 26,400.00         | รวมค่าครองชีพ               | ราบวน 12 เดือน | 2,200.00 บาท | ต่าครองชีพ เดือนละ |             |
| 80,450.00         | รวมทั้งสิ้น                 |                |              |                    |             |

รูปจอภาพ SLF-0011-04

11.1.4 ในกรณีที่มีการบันทึกข้อมูลเอกสารใบลงทะเบียนค่าเล่าเรียน ค่าครองชีพและมีการยืนยันการตรวจสอบ เอกสารใบลงทะเบียนเรียนไปแล้ว สถานศึกษาจะไม่สามารถทำการแก้ไขกรอบวงเงินของภาคเรียนที่มีการบันทึกข้อมูล ลงทะเบียนดังกล่าวไปแล้วได้ โดยระบบจะแสดงข้อความในสถานะการลงทะเบียนเป็นตัวหนังสือสีแดงดังรูปภาพที่ SLF-0011-05

|             | เวเล่าเรียน             | ดาให้ง่านเกี               | ช่วเนื้องกับการศึกษา                                                   | ดาครองมีท                         |                        |
|-------------|-------------------------|----------------------------|------------------------------------------------------------------------|-----------------------------------|------------------------|
|             | 1                       |                            |                                                                        | 1                                 |                        |
| การเรียนที่ | ด้าเอาเรียน             | สา                         | ให้จ่ายเกี่ยวเนื่องกับการสึกษา                                         | สสานสถารถส                        | entire _               |
| r           | 3                       | 27,950.00                  |                                                                        | . 04                              | មកណ្ដាលន               |
| 2           |                         | 6,850.00                   |                                                                        | 10.40                             | -                      |
|             | 10                      |                            |                                                                        |                                   |                        |
| 3           | শ                       | ນ່ລານເຮດາ                  | าการแก้ไขกรอบวงเจ                                                      | นใด                               |                        |
| 3           | Ч                       | ม่ลามารถท                  | าการแก้ไขกรอบวงเข<br>รวมศักลาเรียน และคำใช่จำเ                         | นใด้<br>สอวดีออา                  | 53,900,0               |
| 3           | ม<br>ค่าดรองชีพ เดือนตะ | ນ່ລານເເສດາ<br>2,200.00 ນາຍ | าการแก้ไขกรอบวงเข้<br>รวมคำเล่าเรียน และคำไข่จำย<br>จำนวน 12 เดือน รวม | นใต้<br>เดียวเนื่องๆ<br>คำครองมีท | 53,900,00<br>26,400,00 |

รูปจอภาพ SLF-0011-05

11.1.5 ในกรณีที่การบันทึกกรอบวงเงินค่าเล่าเรียน ค่าครองชีพ เดิมของสถานศึกษามีการบันทึกการขอกู้ไว้ 2 ภาค การศึกษา และภายหลังมีการปรับกรอบวงเงินค่าเล่าเรียน ค่าครองชีพ ให้เป็น 3 ภาคการศึกษา จะมีผลต่อการได้รับการโอน เงินค่าครองชีพในเอกสารใบลงทะเบียนค่าเล่าเรียน ค่าครองชีพ โดยแบ่งได้ดังนี้

**11.1.5.1** ในกรณีที่มีการปรับกรอบวงเงินค่าเล่าเรียน ค่าครองชีพ ให้เป็น 3 ภาคการศึกษา<u>ก่อนการบันทึก</u> <u>เอกสาร</u> จำนวนเดือนในการโอนเงินค่าครองชีพจะแบ่งเป็น ภาคเรียนที่ 1 จำนวน 4 เดือน ภาคเรียนที่ 2 จำนวน 4 เดือน และ ภาคเรียนที่ 3 จำนวน 4 เดือน

11.1.5.2 ในกรณีที่มีการปรับกรอบวงเงินค่าเล่าเรียน ค่าครองชีพ ให้เป็น 3 ภาคการศึกษา<u>หลังการบันทึก</u>
 <u>เอกสาร</u> ในภาคเรียนที่1 ไปแล้วจำนวนเดือนในการโอนเงินค่าครองชีพจะแบ่งเป็น ภาคเรียนที่ 1 จำนวน 6 เดือน ภาคเรียนที่
 2 จำนวน 3 เดือน และภาคเรียนที่ 3 จำนวน 3 เดือน

#### 11.2 แก้ไขข้อมูลสถานศึกษา

สถานศึกษาสามารถแก้ไขข้อมูลรายละเอียดของสถานศึกษาได้ เช่นต้องการเปลี่ยนแปลง E-mail ของสถานศึกษา , ต้องการเปลี่ยนแปลงรายละเอียดในส่วนของผู้ปฏิบัติงานสถานศึกษา

#### <u>รหัสสถานศึกษาระบบงาน สถานศึกษา</u>

11.2.1 ให้สถานศึกษาทำการ Login เข้าสู่ระบบงาน e-Studentloan โดยใช้<u>รหัสของผู้ปฏิบัติของสถานศึกษา</u> จากนั้นให้ทำการคลิกเลือกเมนู เพิ่มสถานศึกษาในระบบงาน บันทึกข้อมูล → พิมพ์และแก้ไขบันทึกข้อตกลง ดังรูป จอภาพ SLF-0011-05

| T Pos           | neonyแล้นให้ผู้สิมเพื่อการมีการา                                 | ระบบรวม : e-Studentoan<br>ใปหมดรม : SUREDIU : MERU<br>ชื่อญัไป :<br>วันที่ : 27 ธันวาคม 2552 เวลา 11:00.31 น. |
|-----------------|------------------------------------------------------------------|----------------------------------------------------------------------------------------------------|
| 🗟 1. Anharigi - | of disjuteneous II II adentition II convention                   |                                                                                                    |
|                 | Ouffriesen     Og sleepidiseesseree     Og Seekere discholmenser |                                                                                                    |
|                 | สีนสนมส์วินนี้เหนือมีกล่อยและ                                    |                                                                                                    |

#### รูปจอภาพ SLF-0011-05

เมื่อสถานศึกษาทำการคลิกเข้าสู่เมนูการทำงาน แล้วระบบจะแสคงหน้าจอ แสคงข้อมูลสถานศึกษา รูปจอภาพ SLF-0011-06 ระบบจะแสคงข้อมูลโดยแบ่งการแสคงข้อมูลเป็น 3 ส่วน

# <u>ส่วนที่ 1</u> รูปจอภาพ SLF-0011-07

ระบบจะทำการแสดงรายละเอียดชื่อสถานศึกษาซึ่งประกอบด้วย

| - ชื่อสถานศึกษา (ไทย) , - | ชื่อสถานศึกษา (อังกฤษ) , |
|---------------------------|--------------------------|
| - อยู่ในกำกับ , -         | กระทรวง,                 |
| - สังกัด, -               | รัฐ/เอกชน ,              |
| - ประเภท , -              | ระดับการศึกษา,           |
| - เปิคสอนในระคับ , -      | เขตพื้นที่การศึกษา       |

| <u>ส่วนที่ 2</u> | รูปจอภาพ SLF-0011-08 |
|------------------|----------------------|
|------------------|----------------------|

ระบบจะทำการแสดงรายละเอียดที่อยู่สถานศึกษาซึ่งประกอบด้วย

| - เลขที่ , -      | อาคาร,       | - ชั้น ,      |
|-------------------|--------------|---------------|
| - ห้อง , -        | หมู่บ้าน , - | หมู่ที่ ,     |
| - VOU, -          | ถนน,-        | ຕຳບລ / ແขวง , |
| - อำเภอ / เขต , - | จังหวัด , -  | รหัสไปรษณีย์  |
| - โทรศัพท์ , -    | โทรสาร , -   | E-mail        |

<u>ส่วนที่ 3</u> รูปจอภาพ SLF-0011-09

-

ระบบจะทำการแสดงรายละเอียดของผู้มีอำนาจกระทำการแทนสถานศึกษา , ผู้ยืนยันกวามถูกต้องและ ส่งข้อมูล , ผู้ปฏิบัติงานสถานศึกษา ซึ่งประกอบด้วย

| คำนำหน้าชื่อ , - ชื่อ , | - สกุล , |
|-------------------------|----------|
| เลขประจำตัวประชาชน , -  | ตำแหน่ง  |
| - โทรศัพท์และมือถือ , - | E-mail   |

|                                                                                                    |           |                         | Talearens   Attalantes   dis |
|----------------------------------------------------------------------------------------------------|-----------|-------------------------|------------------------------|
| กละกุณวินโหญ่มีเหลือการศึกษา                                                                                                    |           |                         | See of the sector of the     |
| 2 millioner - R claster II servers                                                                                                    |           |                         |                              |
|                                                                                                    |           |                         |                              |
| Separate Mart                                                                                                    |           |                         |                              |
| fair shocked a probability to the                                                                                                    |           |                         |                              |
| And the second second sec                                                                                                    |           |                         |                              |
| manual a construction for the second second s                                                                                                    |           |                         |                              |
| data f submany months .                                                                                                    |           |                         |                              |
| Agrandes 7 Agrill autors                                                                                                    |           |                         |                              |
| Stare * un ferriciares                                                                                                    |           |                         |                              |
| nebenneben ? famfen varanne 1. arfaften 10 anebrer :                                                                                                    |           |                         |                              |
| developing * Comparison Care Constant Careful (International)                                                                                                    |           |                         |                              |
| provide a second or design and the building the second second second                                                                                                    |           |                         |                              |
| with an office of the state of the state of                                                                                                    |           |                         |                              |
| Neuer Arrent and Melocal spars and south Starstantic Sector Sector Secto                                                                                                    |           |                         |                              |
|                                                                                                    |           |                         |                              |
| and 7.00                                                                                                    |           |                         |                              |
|                                                                                                    | -         |                         |                              |
| and the                                                                                                    | -         |                         |                              |
| 241                                                                                                    |           | - Leventery             |                              |
| disations * simply                                                                                                    | mealar    | arfulti                 | (deco)                       |
| Burifas malder meine de der                                                                                                    |           | Southat southers and on | de internet                  |
| Avela * provincent and                                                                                                    | sistered. | - inter                 |                              |
| Long-Road + 02-01200202                                                                                                    | Seven     | 02-617-644              |                              |
| Ermal * Exclusionment or Proceeding and Philo                                                                                                    |           | witter-0                |                              |
|                                                                                                    |           |                         |                              |
| Alternative second and                                                                                                    |           |                         |                              |
|                                                                                                    |           |                         |                              |
| estraids * executions and the fair ment                                                                                                    |           |                         |                              |
| entredifie " executional                                                                                                    |           |                         |                              |
| endersiefte * energenissenaal • die * terestel<br>Sonaals * senaarte<br>senaals folgering * 2002/00000.00000                                                                                                    |           |                         |                              |
| enderside * executionment • 6x * benezit<br>based * exacts<br>semathic control * 1000-00000.0000<br>executioners * 1000-00000.0000                                                                                                    |           |                         |                              |
| esteriefs * exercisional + 6, * marri<br>Scale * marris<br>americanes * 3-000-0000, 2000<br>6 arris * modernad<br>Scale for adress 11 + 0000                                                                                                    |           |                         |                              |
| <ul> <li>• fa * version</li> <li>• fa * version</li> <li>• early</li> <li>• early</li> <li>• e</li></ul>                                                                                                    |           |                         |                              |
| <pre># definition * executionment</pre>                                                                                                    |           |                         |                              |
| enderdiefs * energenisionnaaf (* 64 * 500000)<br>Sonderlie Staars<br>Sector & Staars<br>Sonderlie Sterrer, 12 4000 0000 XXXX (*<br>Sonderlie Sterrer, 12 400000)<br>Sonderlie Sterrer, 12 400000<br>Sonderlie Sterrer, 12 4000000<br>Sonderlie Sterrer, 12 400000000000000000                                                                                                    |           |                         |                              |
| endersing * energy                                                                                                    |           |                         |                              |
| <pre>************************************</pre>                                                                                                    |           |                         |                              |
| <pre>entrolfs * executional • fs * execut<br/>voids * exacts<br/>executionerss * 1-2020 00000 XXXX<br/># server * endermal<br/>fordering voids * executioners * *<br/>Conference of the executioners *<br/>Execution * Security * Executioners<br/>Execute * execut<br/>voids * execut<br/>voids * execut</pre> |           |                         |                              |
| <pre>#divides * executionsal</pre>                                                                                                    |           |                         |                              |
| <pre>endedings * executionersal</pre>                                                                                                    |           |                         |                              |
| <pre>#identifie * executionment</pre>                                                                                                    |           |                         |                              |
| <pre>entrolifie * executioneral • fa * executioneral voids * exacts voids * exacts voids * exact</pre>                                                                                                    |           |                         |                              |
| <pre>************************************</pre>                                                                                                    |           |                         |                              |
| <pre>environment + environment + for * environment</pre>                                                                                                    |           |                         |                              |
| <pre>************************************</pre>                                                                                                    |           |                         |                              |
| <pre>     *********************************</pre>                                                                                                    |           |                         |                              |
| <pre>************************************</pre>                                                                                                    |           |                         |                              |
| <pre>************************************</pre>                                                                                                    |           |                         |                              |
| <pre>************************************</pre>                                                                                                    |           |                         |                              |
| <pre>visit * visit * visit * * * * * * * * * * * * * * * * * * *</pre>                                                                                                    |           |                         |                              |

รูปจอภาพ SLF-0011-06

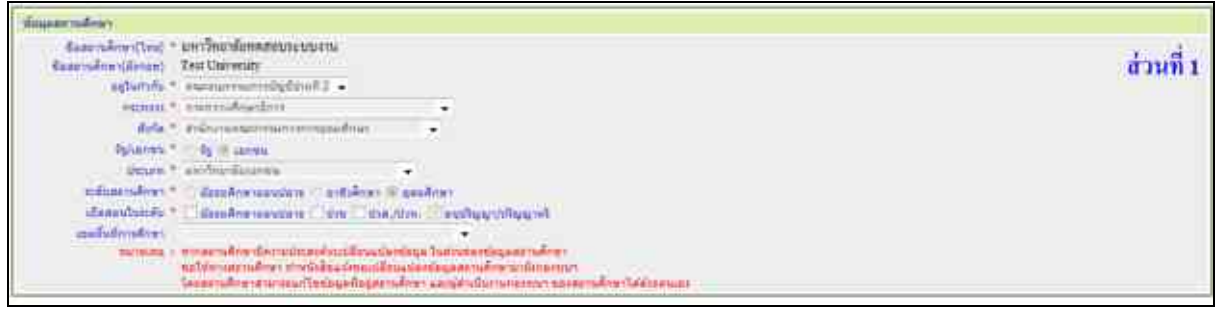

รูปจอภาพ SLF-0011-07

| Sectoralizer |                                           |                                     |                                              |        |           |
|--------------|-------------------------------------------|-------------------------------------|----------------------------------------------|--------|-----------|
| iand *       | NOX .                                     | arteria 1                           |                                              |        | anut 2    |
| ÷.           |                                           | 64+                                 |                                              |        | 11 JULY 4 |
| egina        |                                           | egs.                                |                                              |        |           |
| 344          |                                           | 2125 7                              | LINE NOTIFIE                                 |        |           |
| maajabis *   | croite) devic                             | cusultre -                          | and all a                                    | simure |           |
|              | กันหรับในสามาสติสโตรงการแส้งกละปุ่ม สำหาร |                                     | พันทร์สื่อส่วนหลดีเมืองการแส้วยงานุ้ม เริ่มห | 0      |           |
| Gradia *     | Parcheduritane .                          | - Malineda *                        | 10.940                                       |        |           |
| Seafford *   | R2-630-4488                               | tears                               | 02-610-eme                                   |        |           |
| E-mil *      | Pest0400@studerfline1.04.01               | Insurement and Abition developments | atten 1                                      |        |           |

รูปจอภาพ SLF-0011-08

| ស៊ីជីវិកម្មវិសាសៅទាសាលាលាលាលី៣៩)                                                                                                    |                                 |                                                                                                    |      |           |
|----------------------------------------------------------------------------------------------------|---------------------------------|----------------------------------------------------------------------------------------------------|------|-----------|
| entmida*                                                                                                    | wisserstationand                | · far meters                                                                                                    |      | ส่วนที่ 3 |
| THERA *                                                                                                    | สามพังคาน                       |                                                                                                    |      |           |
| and the second second sec | 3-1022-000035-323-31            |                                                                                                    |      |           |
| distant.                                                                                                    | Autor Sana                      |                                                                                                    |      |           |
| Trisdeelaamanistram.                                                                                                    | 0240104888                      | ]                                                                                                    |      |           |
| Senterilate *                                                                                                    | HINNY XXXX AMERICAN             | erre 40.00 allalimbertreamm                                                                                     | 1111 |           |
| E-rial *                                                                                                    | Testi Dicipliateman.or.01       |                                                                                                    |      |           |
| ญ้กันมีพระาวอยู่หนึ่งแม่มาส่งนั่งมูก                                                                                                    |                                 |                                                                                                    |      |           |
| eranaida -                                                                                                    | shame.                          | + fin * ymees?                                                                                                  |      |           |
| WHERE .                                                                                                    | armere.                         |                                                                                                    |      |           |
| and the second second                                                                                                    | 3-1822-0000X-XX-X               |                                                                                                    |      |           |
| and mile -                                                                                                    | GPricement-Grassmassaarree      | รสิมเพียเพิ่กลา                                                                                                 |      |           |
| Trisfordarrowferture.                                                                                                    | 03-6104088                      |                                                                                                    |      |           |
| Lundmillala -                                                                                                    | M-MM-XXXX & AMPROPERTY          | mmartinfinita escatititi                                                                                        | 1111 |           |
| E-mid <sup>+</sup>                                                                                                    | TestLOX Betale-Hues or He       |                                                                                                    |      |           |
| ญังสู้มีสีสาขของสะรงสีเหลา                                                                                                    |                                 |                                                                                                    |      |           |
| eranetala -                                                                                                    | 510                             | • Ro - 100000                                                                                                   |      |           |
| Talana.                                                                                                    | TUNETS.                         |                                                                                                    |      |           |
| sector of showing *                                                                                                    | 3-1022-0000X-XX-X               |                                                                                                    |      |           |
| atumia -                                                                                                    | distinguishing and              | ptmAter:                                                                                                    |      |           |
| โสรสีงกัดรายที่สาวกา                                                                                                    | 020104888                       |                                                                                                    |      |           |
| Destriction and                                                                                                    | IN-MAR-SXXX ADDITION            | erte an addiministration                                                                                        | 1111 |           |
| E-mail *                                                                                                    | Territiciox Batudenthiam or .41 | Lille and the second second second second second second second second second second second second second second |      |           |

รูปจอภาพ SLF-0011-09

11.2.2 สถานศึกษาสามารถทำการแก้ไขในแต่ละส่วนได้ เมื่อสถานศึกษาทำการแก้ไขข้อมูลเรียบร้อยแล้ว ให้ทำ
 การคลิกปุ่ม
 ระบบจะทำการบันทึกข้อมูลตามรายละเอียดที่ได้ทำการระบุไว้

11.2.3 ข้อมูลบางอย่างที่สถานศึกษาไม่สามารถแก้ไขได้ เช่น ชื่อสถานศึกษา อยู่ในกำกับ เขตพื้นที่การศึกษา ซึ่ง หากข้อมูลดังกล่าวสถานศึกษาต้องการเปลี่ยนแปลงต้องทำเอกสารแจ้งแก้ไขจากสถานศึกษามายังกองทุนฯ ทำการแก้ไข

# บทที่ 12 การยกเลิกข้อมูล

#### <u>วัตถุประสงค์ของการดำเนินการ</u>

ระบบ e-Studentloan มีระบบยกเลิกข้อมูลในระบบ ซึ่งจะสามารถทำการยกเลิกได้ก่อนที่จะมีการยืนยันข้อมูลใน ขั้นตอนต่างๆ เท่านั้น ซึ่งการยกเลิกข้อมูล ณ ปัจจุบัน มีดังนี้

1. การยกเลิกข้อมูลก่อนส่งข้อมูลให้กับธนาคารกรุงไทย

2. การยกเลิกข้อมูลก่อนหลังข้อมูลให้กับธนาคารกรุงไทย

#### 12.1 การยกเลิกข้อมูลก่อนส่งข้อมูลให้กับธนาคารกรุงไทย

#### 12.1.1 การยกเลิกใบคำขอกู้ยืมเงิน

 1. ให้สถานศึกษาทำการการ Login เข้าสู่ระบบงาน e-Studentloan โดยใช้<u>รหัสของผู้ปฏิบัติของ</u> <u>สถานศึกษา</u> ให้สถานศึกษาทำการเลือกเมนูที่ 2.สัญญา → 6.1 บันทึกข้อมูล → ยกเลิกใบขอกู้ยืมเงิน ดังรูปจอภาพ SLF-0012-01 จากนั้นระบบจะแสดงหน้าจอยกเลิกใบคำขอกู้ยืมเงิน/แบบยืนยันดังรูปจอภาพ SLF-0012-02

| Called and Called and | Angini - | รากบราม ( e-Studentican<br>โปรแกรณ ( SLEMENU / MEHU<br>โทยไ ( 27 สีมาระบ 2552 ราคา 15:01/36 ก. |
|----------------------------------------------------------------------------------------------------|----------|------------------------------------------------------------------------------------------------|
| (2) 1. Andronýc - (2) 2. Alyop (2) (2) 3. anesticu - (2) uticatestana (2) anosonetu (2)<br>(3) 2. Utipičnice (2) anosonetu (2)                                                                                                    |          |                                                                                                |

#### รูปจอภาพ SLF-0012-01

|               | Contention<br>อากุณวินให้ผู้สืดเชื้อการอีกขา                                                                                                    |                                                                               | ระบบง<br>ใประกรม : StFUE0007 : เอกเล็กในส่วนอรู้อิมไหม่<br>สื่อผู้ใช้ :<br>วันที่ : 27 ปีนาระม 2557 เมษายี | 116 1 ND#<br>41050454 |
|---------------|----------------------------------------------------------------------------------------------------|-------------------------------------------------------------------------------|----------------------------------------------------------------------------------------------------|-----------------------|
| 1 4kdar6) - A | <ul> <li>2. dippy - (2) 3. Howaldon - (1) attended<br/>Scientification - 2<br/>reactions - 2<br/>reactions - 2</li></ul> | สมราม 🛃 ออกจากสามม<br>556<br>-1022-00005-X35-X<br>เกาะคองประบบกระ<br>1556<br> | Conservation Conconservation Contra                                                                        |                       |

#### รูปจอภาพ SLF-0012-02

 ให้สถานศึกษาทำการระบุปีการศึกษา ภาคเรียนที่ และเลขประจำตัวประชาชน จากนั้นกด Tab หรือ คลิก Mouse บนพื้นที่ว่าง ๆ ระบบจะทำการแสดงรายละเอียดของผู้กู้ยืมขึ้นมา สถานศึกษาสามารถทำการดูรายละเอียดแบบ

กำขอกู้ยืมเงิน/กำยืนยันได้โดยกลิกที่ปุ่ม **รายละเอียคใบศาทอกุ้ยืมเงิน/ แบบยึมยับ** ระบบแสดงหน้าจอรายละเอียด แบบกำขอกู้ยืมเงิน/กำยืนยัน ดังรูปจอภาพ SLF-0012-03 และกดปุ่ม **(กลับประกับชักด**) เพื่อออกจากจอภาพแบบกำขอ กู้ยืมเงิน

| a difference and a state of an                                                                                                    |                                                                                                    | and the second second se |
|----------------------------------------------------------------------------------------------------|----------------------------------------------------------------------------------------------------|----------------------------------------------------------------------------------------------------|
|                                                                                                    |                                                                                                    | had 10 mirgins 22                                                                                                    |
|                                                                                                    | and the second state of the second state of th |                                                                                                    |
|                                                                                                    | Hanger anafirer                                                                                                    |                                                                                                    |
| A firster sales                                                                                                    | The second second second second second second second second second second second second second second second se                                                                                                    |                                                                                                    |
| feecules: sectors                                                                                                    | Brettigen 200 and and a long                                                                                                    |                                                                                                    |
| auto Consta                                                                                                    | Charles and the Cambrada Charles                                                                                                    |                                                                                                    |
| sentile ender 70101                                                                                                    | Aunthonorblane dans and an an an an an an an an an an an an an                                                                                                    |                                                                                                    |
| analise and the Second                                                                                                    | nited 11 Secretary and the second second sec |                                                                                                    |
| diddenining Table 1                                                                                                    | 11110+01104                                                                                                    |                                                                                                    |
| A Segurers                                                                                                    |                                                                                                    |                                                                                                    |
| (2) It seems of all regimes (                                                                                                    | > 0411-00000.XX 8                                                                                                    |                                                                                                    |
| 2.2.6+                                                                                                    | 1 TRANS                                                                                                    |                                                                                                    |
| 22 Pro                                                                                                    | NUMPN .                                                                                                    |                                                                                                    |
| © 6 Tadeshte                                                                                                    | D-D-HILL                                                                                                    |                                                                                                    |
| SE MADANA                                                                                                    | The second second                                                                                                    |                                                                                                    |
| U.M. Preprint and indian                                                                                                    | reactions have been been been been and the second been                                                                                                    |                                                                                                    |
| C. S. and inclusion of particular and the                                                                                                    | - 00-000EEEE                                                                                                    |                                                                                                    |
| C.S.E. was bellings                                                                                                    | - Tanta t growmen in the III and fail I must Address                                                                                                    |                                                                                                    |
| 1. Supplier a core of tableous                                                                                                    |                                                                                                    |                                                                                                    |
|                                                                                                    |                                                                                                    |                                                                                                    |
| (1.1. p delle jägerene )                                                                                                    | 1 * Nets (#)                                                                                                    |                                                                                                    |
| (1. 2. p. Balle jähtenet<br>27. 2. a. Barter (1.) reent                                                                                                    | 1-"Serve Jet<br>1-"spherical                                                                                                    |                                                                                                    |
| (L.2. p. Andre jugerenne<br>27. 2. n. Andre jugerenne<br>21. 2. novemplatenene<br>21. 2. novemplatenene filme (                                                                                                    | 1 * Seres int<br>1 * pillennit<br>1 *                                                                                                    |                                                                                                    |
| (1.2. p. Andre opperane<br>2.2. p. observery)(preserver)<br>2.3. source (denoised to be)<br>(1.4. second and evaluation of (denoised second<br>1.4. second and second second second second<br>1.4. second second second second second second                                                                                                    | 1 - There is a set of the set of the set of  |                                                                                                    |
| (1.2. produce approved<br>(2.2. produce approved<br>(3.2. produce approved<br>(3.4. produce approximately produce approximately<br>(3.4. produce approximately produce approximately<br>(3.2. produce approximately produce approximately<br>(3.2. produce approximately produce approximately<br>(3.2. produce approximately produce approximately<br>(3.2. produce approximately produce approximately<br>(3.2. produce approximately produce approximately<br>(3.2. produce approximately produce approximately<br>(3.2. produce approximately produce approximately<br>(3.2. produce approximately produce approximately<br>(3.2. produce approximately produce approximately<br>(3.2. produce approximately produce approximately<br>(3.2. produce approximately produce approximately<br>(3.2. produce approximately<br>(3.2. | 1 - There is a constraint of the second of the second of t |                                                                                                    |
| (1.2. produce prevent<br>(2.2. produce prevent<br>(3.2. control control (control<br>(3.4. control control (control (control (control<br>(2.2. control (control (control (control (control<br>(control (control (con                                                                                                    | t - Same (10)                                                                                                    |                                                                                                    |
| (1.2. produkci sporovat<br>(2.2. produkci sporovat<br>(2.2. produkci sporovat)<br>(2.4. produkci sporovat, 1000 produkci sporov<br>(2.4. produkci sporovat, 1000 produkci sporovat<br>(2.4. produkci sporovat, 1000 produkci sporovat<br>(2.4. produkci sporovat, 1000 produkci sporovat<br>(2.4. produkci sporovat, 1000 produkci sporovat, 1000 produkci sporovat<br>(2.4. produkci sporovat, 1000 produkci sporovat, 10000 produkci sporova                                                                                                    | In the first of the first of th |                                                                                                    |
| (1.2. produkcijsternost<br>12.2. orbitaristerijsternost<br>12.3. orbitaristerijsternost<br>12.4. orbitaristerijsternost<br>12.4. orbitaristerijsterijsterijsterijsterijsterijsterijsterijsterijsterijsterijsterijsterijsterijsteri<br>12.4. orbitaristerijsterijsterijsterijsterijsterijsterijsteri<br>4. orbitaristerijsterijsterijsterijsterijsterijsterijsterijsteri<br>4. orbitaristerijsterijsterijsterijsterijsterijsterijsterijsterijsteri<br>4. orbitaristerijsterijsterijsterijsterijsterijsterijsterijsteri<br>4. orbitaristerijsterijsterijsterijsterijsterijsterijsterijsterijsteri<br>4. orbitaristerijsterijsterijsterijsterijsterijsterijsterijsteri<br>4. orbitaristerijsterij<br>di orgenetijsterijsterijsterijsterijsterijsterijsterijsterijsterijsterijsterijsterijsterijsterijsterijsterijsterijsterijsterijsterijsterijsterijsterijsterijsterijsterijsterijsterijsterijsterijsterijsterij<br>di orgenetijsterijsterijsterijsterijst                                                                                                | In the first of the first of th |                                                                                                    |
| (1.2. produce preserve)<br>(2.2. orbital recognitions)<br>(2.4. orbital recognition of the fill<br>(2.4. orbital index of preserve for the second orbital index<br>(2.4. and the device for the second orbital index<br>(2.4. and the device for the second orbital index<br>(2.4. and the device for the second orbital index<br>(2.4. and the device for the second orbital index<br>(2.4. and the device for the second orbital index<br>(2.4. and the device of the second orbital index<br>(3.4. and the device of the second orbital index<br>(4.4. and the device of the second orbital index<br>(4.4. and the device of the second orbital index<br>(4.4. and the device of the second orbital index<br>(4.4. and the device of the second orbital index<br>(4.4. and the device of the second orbital index<br>(4.4. and the device of the second orbital index<br>(4.4. and the device of the second orbital index<br>(4.4. and the device of the second orbital index<br>(4.4. and the device of the second orbital index<br>(4.4. and the device of the second orbital index<br>(4.4. and the device of the second orbital index<br>(4.4. and the device of the second orbital index<br>(5.4. and the device of the second orbital index<br>(5.4. and the device of the second o                                        | In the second second se |                                                                                                    |

#### รูปจอภาพ SLF-0012-03

หากสถานศึกษาต้องการยกเลิกแบบคำขอกู้ขึ้มเงิน/แบบคำขึ้นขัน ให้คลิกที่ปุ่ม

<mark>แกล์กไปสายอรู้ยันจ่น/แบบไม่ยื่นยัง</mark> ระบบแสดงข้อความยืนยันการยกเลิกดังรูปจอภาพ SLF-0012-04 ให้คลิกปุ่ม 🥵 งากนั้น

ระบบจะแสดงผลการยกเลิกดังรูปจอภาพ SLF-0012-05

| Message | from webpage 🛛 🔀           |
|---------|----------------------------|
| 2       | ขึ้นขึ้นการยกเล็กใบคำขอกู้ |
| 0       | Cancel                     |

รูปจอภาพ SLF-0012-04

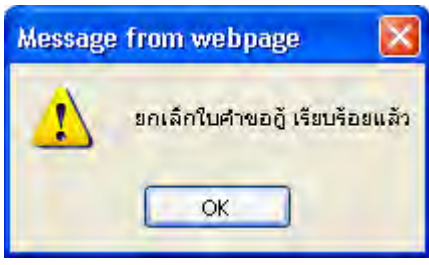

รูปจอภาพ SLF-0012-05

4. การยกเลิกจะ ไม่สามารถคำเนินการยกเลิกได้หากแบบคำขอกู้ยืมเงิน/คำยืนยันนั้นมีการทำ กระบวนการเกินกว่าที่ระบบจะสามารถทำการยกเลิกได้ **ยกตัวอย่างเช่น** ในปี 2553 ภาคเรียที่ 1 นายก เป็นผู้กู้ยืมรายใหม่ สถานะข้อมูลปัจจุบันมีการทำสัญญาในระบบ e-Studentloan แล้วจะไม่สามารถทำการยกเลิกแบบคำขอกู้ยืมเงิน/แบบ ้ คำยืนยันได้ หากต้องการยกเลิกจะต้องคำเนินการยกเลิกสัญญาในระบบ e-Studentloan ก่อนถึงจะสามารถคำเนินการยกเลิก แบบคำขอกู้ยืมเงินได้

#### 12.1.2 การยกเลิกสัญญากู้ยืมเงิน

1. ให้สถานศึกษา Login เข้าสู่ระบบงาน e-Studentloan โดยใช้<u>รหัสของผู้บริหารของสถานศึกษา</u> ให้สถานศึกษา ทำการเลือกเมนูที่ 2.สัญญา **>** 2.1 บันทึกข้อมูล **>** ยกเลิกสัญญา คังรูปจอภาพ SLF-0012-06 จากนั้นระบบจะแสดง หน้าจอยกเลิกสัญญา และให้สถานศึกษาทำการระบุเลขที่บัตรประจำตัวประชาชน และกดปุ่ม Tab ดังรูปจอภาพ SLF-0012-07

| C-Stadwatform                                                                                                    | đorjini i | sculuru : e-Studentican<br>Takannar : SUFMENU : MENU |
|----------------------------------------------------------------------------------------------------|-----------|------------------------------------------------------|
| A sector sector and the sector sector |           | 344 4 MASTER 2554 (341 09:04:01 4                    |
| 🕼 1. ອັນເລືອກອີງຊີ = 🎧 2 ເຊິ່ງຊາງ 🖬 🎧 3 ອາຫະດີຍະ = 🖬 ເປລີຍແຮ່ນັກສະນ 🖬 ອອກຈາກສະນະ                                                                                                    |           |                                                      |
| 🔞 2.1 ເປັນທີ່ກ່ຽວມູລ 🛛 🕼 ບານລິດກິນສຳນະລຽດີແລ້ງນ                                                                                                    |           |                                                      |
| Da umanutigen                                                                                                    |           |                                                      |
| [russishing]                                                                                                    |           |                                                      |
| SH22221 ST F 0012 00                                                                                                    |           |                                                      |

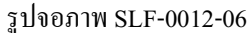

| 2 1. Andura () = 2 2. Aug | 2 - Stadention<br>มาที่ผู้มีสะชื่อการสึกษา<br>ก • @ 3. ลอบเมือง • 11 อะโอละ               | stadus 👪 comenensio                                                                                                    | Baijid :       | ระบบปลาม - กมส.<br>วิประกรม : SUPUE0004 : แกะลิกลัญญา<br>วิปเพิ : 4 แกะระบ 2554 เวลา 09116125 พ. |
|---------------------------|-------------------------------------------------------------------------------------------|----------------------------------------------------------------------------------------------------|----------------|--------------------------------------------------------------------------------------------------|
|                           | และประจำสำนักของเห<br>ชั่น<br>มิการสึกษาที่ทำสัญญา<br>สถานของสัญญา<br>(ระเพศเป็นหลังหมูร) | 3-1022-00003-323-3<br>Ulaneseu Subutni<br>2354<br>sansmuðrisr wittestaudingsyn a<br>Argrynarufi C2256000000000<br>Constitutionen | CARGEMENTARIAN |                                                                                                  |

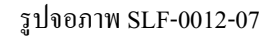

รายละเอียดสัญญา 2. หากให้สถานศึกษาต้องการดูรายละเอียดสัญญาของผู้กู้ยืมให้ทำการคลิกปุ่ม ระบบ จะแสดงหน้าจอรายละเอียดสัญญาของผู้กู้ยืม ดังรูปจอภาพ SLF-0012-08

|                                                                                                    |                                                                                                    | นัญญาเลขที่ C255600999910                                                                                                    | 2000                                                                                                    |                         |
|----------------------------------------------------------------------------------------------------|----------------------------------------------------------------------------------------------------|----------------------------------------------------------------------------------------------------|----------------------------------------------------------------------------------------------------|-------------------------|
|                                                                                                    | สถานที่กษร มหาวิทธาล้อทคสอร                                                                                              | ประบบสาน                                                                                                    | ในระดับ                                                                                                    | ปทส.อนุปริญญา ปริญญาครี |
| าเขละเอียดของผู้ก็ชื่ม                                                                                                    |                                                                                                    |                                                                                                    |                                                                                                    |                         |
| ชื่อ - นามสกุด นายทดสอบ ระบบงา                                                                                                   | หม เพศ ชาย เกิดวันที่ 29                                                                                                 | เสือน พุธาคม พ.ศ. 2524                                                                                                    |                                                                                                    |                         |
| อนุ 39 มี เสนประจำดัวประชา                                                                                                    | ขน 3-1022-0000X-XX-X ออกให้เมื่อวันทั                                                                                    |                                                                                                    |                                                                                                    |                         |
| พมพอนุวันที่                                                                                                    | 860 tu                                                                                                    |                                                                                                    |                                                                                                    |                         |
| 1871                                                                                                    |                                                                                                    |                                                                                                    |                                                                                                    |                         |
| ricemunicitienality                                                                                                    |                                                                                                    |                                                                                                    |                                                                                                    |                         |
| wan XXX with                                                                                                    | 100 9,010510501 25 100 21 8VV                                                                                            |                                                                                                    |                                                                                                    |                         |
| 1000 11530 <u>0</u> 11123358                                                                                                    | ONDO INNININESS                                                                                                    | สองวิทย์รู้สองสมบาทส                                                                                                    |                                                                                                    |                         |
| รพัสปรรมไข่ 10160 โทรศัพท์                                                                                                    | 089-9999XXXX                                                                                                    |                                                                                                    |                                                                                                    |                         |
| ขึ้ง - นามสกุล คั้งไร ขยับเรือน<br>เลขประจำด้วประชาชน <u>s-1022-000</u><br><i>เพื่อร่าวหาระรัตรงโวย</i><br>เสขที่ XXX หญ่ที่ ชอย | เลศ <u>ราย</u> อาย <u>ุ 55</u> มี<br><u>พร.รรร.ร</u> เป็นผู้ด้านโระกันของผู้ผู้ยืม โดยนั้ย<br>ภารระรมช.25 _ คนน ภารระกษม | ยาข้องเป็น ปีคา                                                                                                    |                                                                                                    |                         |
| ด้านล ดูทาธวรรด์                                                                                                    | อ่านอ ภามีเขใญ                                                                                                    | รับเรื่อ กรุงสามมหานคร                                                                                                    |                                                                                                    |                         |
| รทัสไปรษณีอี่ 10160 โทรศักดท์                                                                                                    | 02-6104888                                                                                                    |                                                                                                    |                                                                                                    |                         |
| "กักษรโลกของสรรร" หรือ "                                                                                                    | ถึงโดย ราม" (การมีที่อีกครั้งมีหลังไม่พระรอ                                                                              | (incom)                                                                                                    |                                                                                                    |                         |
| ALL AND DURING AND A PROPERTY OF THE                                                                                             | dannand" (n sanda neileana ca na sá                                                                                      | and the second second se                                                                                                    |                                                                                                    |                         |
| ชื่อ - นามสกุด                                                                                                    | อาซุ ยีเลขประจำคัว                                                                                                    | ประชาชษ                                                                                                    |                                                                                                    |                         |
| A                                                                                                    |                                                                                                    |                                                                                                    |                                                                                                    |                         |
| CARDING AND A DECKNOLO                                                                                                    |                                                                                                    | ×3.1                                                                                                    |                                                                                                    |                         |
|                                                                                                    |                                                                                                    | and the second second s | and a second second sec |                         |

รูปจอภาพ SLF-0012-08

3. หากสถานศึกษาต้องการยกเลิกสัญญาฯ ที่ผู้กู้ยืมได้ทำการบันทึกสัญญาไว้ในระบบ e-Studentloan ให้คลิกที่

ปุ่ม **ยกเลิกสัญญา** ระบบจะแสดงข้อความ "**ยืนยันการยกเลิกสัญญา**" ให้คลิกปุ่ม **OK** เพื่อยืนยันการ ยกเลิกสัญญาฯ ดังรูปจอภาพ SLF-0012-09 จากนั้นระบบจะแสดงผลการยกเลิกสัญญาดังรูปจอภาพ SLF-0012-10 จากนั้นคลิกปุ่ม **OK** เป็นอันเสร็จสิ้นในการยกเลิกสัญญาของผู้กู้รายนั้น

| Message from | n webpage  🔯     |
|--------------|------------------|
| <b>?</b> duð | ในการขกเล็กสัญญา |
| ОК           | Cancel           |

รูปจอภาพ SLF-0012-09

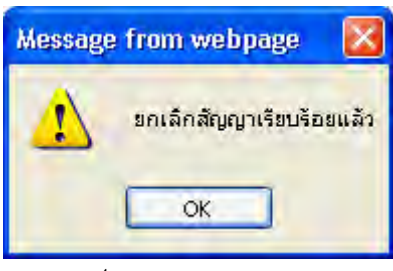

รูปจอภาพ SLF-0012-10

 การยกเลิกจะ ไม่สามารถดำเนินการยกเลิก ได้หากข้อมูลสัญญาของผู้กู้ยืมมีการตรวจสอบและยืนยันข้อมูลสัญญา ในระบบ e-Studentloan ไปแล้ว

#### <u>12.1.3 การยกเลิกลงทะเบียน</u>

 ให้สถานศึกษา Login เข้าสู่ระบบงาน e-Studentloan โดยใช้<u>รหัสของผู้ปฏิบัติงานของสถานศึกษา</u> ให้ สถานศึกษาทำการเลือกเมนูที่ 3.ลงทะเบียน → 3.1 บันทึกข้อมูล → ยกเลิกการลงทะเบียน ดังรูปจอภาพ SLF-0012-11 จากนั้นระบบจะแสดงหน้าจอยกเลิกการลงทะเบียนให้สถานศึกษาทำการระบุเลขที่บัตรประจำตัวประชาชน และกดปุ่ม Tab ระบบจะทำการแสดงข้อมูลดังรูปจอภาพ SLF-0012-12

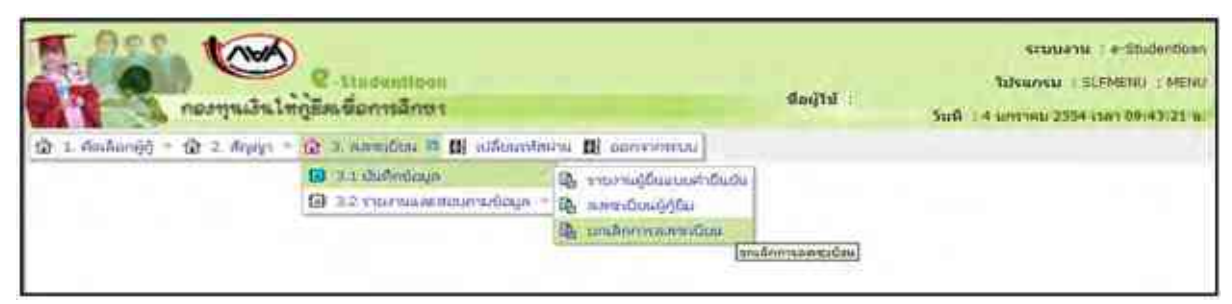

#### รูปจอภาพ SLF-0012-11

| - Contraction       | Q Sladsation<br>แว้นให้ผู้รีสเน็ตการสึกษา                                                                                                    | รรมนะราม ( กมต.<br>โปรแกรม : SLFUED008 ( เกมต์การระการเนินม<br>ปัตญิโปโ :<br>วันที่ ( 4 มการคม 2554 เวลา 08/44/24 น. |
|---------------------|----------------------------------------------------------------------------------------------------|----------------------------------------------------------------------------------------------------|
| 1. Andung) + 1 2. / | ชัญญา - ญ ส. ลงหมอิมม - ม เป็นเป็นอาจได้เกิด ม ออกจากระบบ<br>มีการสึกษาที่เราใบคำของรู้อื่ม - 2356<br>สารสาร้อมระบาทม - 3-1022-00002-XX-X<br>ชื่อ มายารสระบ ระบบ176<br>สถานของสุดของสัญญา<br>ออสถานสึกษาจะระสอบโปกระบบ1<br>ถึงเป็นการสารสารเป็นนะสารที่ R25560 | actions<br>56009999105001                                                                                            |

รูปจอภาพ SLF-0012-12

หากให้สถานศึกษาต้องการดูรายละเอียดสัญญาของผู้กู้ยืมให้ทำการคลิกปุ่ม
 ระบบจะแสดงรายละเอียดข้อมูลแบบลงทะเบียนเรียนฯ ของผู้กู้ยืมดังรูปจอภาพ SLF-0012-13

คู่มือการใช้ระบบงานการให้กู้ยืมเงินผ่านอินเตอร์เน็ต สำหรับสถานศึกษา

| <ol> <li>พาแห่งล นาธารสอบ ระบบราน</li> </ol>                                                                                                    | 791000001                                                                                                    |                                            |
|----------------------------------------------------------------------------------------------------|----------------------------------------------------------------------------------------------------|--------------------------------------------|
| and the second of the second second | 4 มัครประจำคัญประชาชน 3-1022-0000X-XX-X                                                                                                    |                                            |
|                                                                                                    |                                                                                                    |                                            |
| ทศสรรพวางศักรามาเรียน/ทสาม                                                                                                    | IT TORRING LA                                                                                                    |                                            |
|                                                                                                    | Ann Anna an Anna anna                                                                                                    |                                            |
| For the second second second                                                                                                    |                                                                                                    |                                            |
| eneral efformation and                                                                                                    | STURIETSKAD 10200 (1110911) 009-99992222                                                                                                    |                                            |
| คาแล้ญญาเลขที่ C255600999901000                                                                                                    | 01 วันที่ทำสัญญา เสือน พ.ศ. ภาพรไทนที่                                                                                                    |                                            |
| รอองทะเมียนในสถานศึกษารื่อ <u>มหาวิท</u>                                                                                                    | เขาอีงกลระบบเวน เพราะ เอกรม จังหวัด กรุงเกกเหานคร                                                                                                    |                                            |
| แด้ง อนุปรีญญาปทส.ปรีญญาครั                                                                                                    | ปี3 พละ/สามาวิหาไม่หนดมะที่ต้องการ                                                                                                    |                                            |
| Nánnes 4 8                                                                                                    |                                                                                                    |                                            |
| ายละเลขคการกัฐมะจันกลงทางจัน<br>กามแบบลงทะเทียน / แบบฮื่นฮันจั                                                                                                    | ให้ผู้มีมหรือการศึกษา<br>านวนเงินท่าเล่าเรียน ทำใช้จำหน้ทวเนื่องกับการศึกษา และทำทรองชีพ                                                                                                    |                                            |
| วขอะเดียพการก็สหเร็าเกองทรแจ้น<br>านแบบองทะเพียน / แบบอื่นอันจั                                                                                                    | ให้ก็มีมหัดการศึกษา<br>านวนเว็นด้าเล้าเรียน ทำใช้จ่ายเกี่ยวเนื่องกับการศึกษา และทำทรองชีพ<br>องหเรียนที่ 1_ปีการศึกษา 2556                                                                                                    |                                            |
| ขตะเดิขคการก็ชียเจ้าเกิดจากเดิม<br>ามแบบตองกะเพื่อน / แบบขึ้นอื่นจ้                                                                                                    | ให้ผู้ดีมหัดการศึกษา<br>านวนเงินท่าเล้าเรียน ทำใช้จ่ายเวียวเนื้องกับการศึกษา และทำทรองชีพ<br>อาหเรียนที่ <u>1</u> ปีการศึกษา <u>2556</u><br>เจ็นผู้อื่นที่จำสะพึกพีมูชีพองสอาษศึกษา **                                                                                                    |                                            |
| วดสะเดอคการกับแรงนกลงทามงับ<br>ามแบบคงทะเพียน / แบบขึ้นอื่นจั                                                                                                    | ให้ผู้มีมหัดการศึกษา<br>านวนเว็บทำเล่าเรียน ทำไข้จำหน้ทวงนี้ดงกับการศึกษา และทำทรดงชีน<br>มหเรียนที่ <u>1</u> ปีการศึกษา <u>2556</u><br><mark>งจันผู้อันที่จำกรพิรพิญชีของสอาษศึกษา ************************************</mark>                                                              | 24850-00 unit                              |
| ขตะเดิงคารก็ชียเจ้ากดจากหลัง<br>ามแบบควารเขียน / แบบขึ้นอื่นจั                                                                                                    | ให้ผู้มีมหัดการศึกษา<br>านวนเว็มทำเล่าเรียน ทำใช้จำอนไดวเนื้องกับการศึกษา และทำทรองชีพ<br>อาทเรียนทั่ <u>1</u> ปีการศึกษา <u>2556</u><br>- ส่วนผู้อันที่จำกะพันทีมชูชีพองของหลักทร *<br>- ศ่านล้าแร้อน<br>- ค่าใช้จ่ายรั้มโชวน์ต้องกับการศึกษา                                               | 24.850 00 ນາກ<br>0.00 ນາກ                  |
| ขตะเดลาการกัสหเงินกดงทามงัน<br>ามแบบดงทะเพียน / แบบอื่นสันร์                                                                                                    | ให้ผู้ดีมหลัดการศึกษา<br>าพวนเว็มทำเล่าเรียน ทำใช้จำอะเรียวเนื้องกับการศึกษา และทำทรองชีน<br>อาทเรียนที่ <u>1</u> บิกาทศึกษา <u>2556</u><br>- ด้วยผู้อันที่จำกะห้าพิญชีของของหลักหา<br>- ก่างล้าเรียน<br>- ด้วไข้จ่ายที่มีอากัยการศึกษา<br><b>1 รับผู้อื่นที่จำกะห้า</b> รับผูชีของสมกะศึกษา | 24,850 00 ນາກ<br>0.00 ນາກ                  |
| วดสะเดองการก็ชมเงินกองทามอัน<br>ามแบบคงกาะเทียน / แบบขึ้นอินจั                                                                                                    | ให้ผู้มีมหัดการศึกษา<br>าพวนเว็มท่าเล่าเรียน ทำไข้จำหน้ทางเนื้องกับการศึกษา และทำหรองชีน<br>ภาพเรียนกั่ 1_ปีการที่กลา 2556                                                                                                    | 24.850.00 ນາກ<br>0.00 ນາກ<br>13.200.00 ນາກ |

รูปจอภาพ SLF-0012-13

หากสถานศึกษาต้องการยกเลิกแบบลงทะเบียนเรียนของผู้กู้ยืมฯ ให้คลิกปุ่ม

ระบบแสดงข้อความ " **ยืนยันยกเลิกการลงทะเบียน** "ดังรูปจอภาพ SLF-0012-15 จากนั้นให้คลิกปุ่ม OK เพื่อทำ

การยืนยันการยกเลิกระบบจะแสดงผลการยกเลิกแบบลงทะเบียนเรียนฯ ดังรูปจอภาพ SLF-0012-15 ให้คลิกปุ่ม

📕 เป็นอันเสร็จสิ้นในการยกเลิกแบบลงทะเบียนฯของผู้กู้รายนั้น

OK

| Message from v | vebpage 🛛 🔀       |
|----------------|-------------------|
| 🧳 duðus        | กเลิกการลงทะเบียน |
| ОК             | Cancel            |

รูปจอภาพ SLF-0012-14

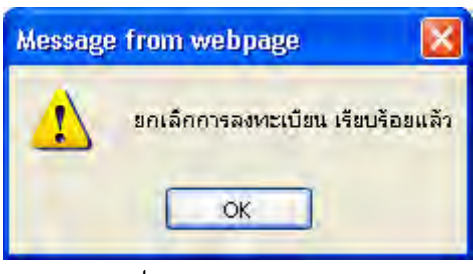

รูปจอภาพ SLF-0012-15

 การยกเลิกแบบลงทะเบียนฯ จะไม่สามารถดำเนินการยกเลิกได้หากข้อมูลการลงทะเบียนฯ มีการตรวจสอบ และยืนยันข้อมูลในระบบ e-Studentloanไปแล้ว

# <u>12.2 การยกเลิกข้อมูลหลังส่งข้อมูลให้กับธนาคารกรุงไทย</u>

#### 12.2.1 การยกเลิกใบลงทะเบียน

ให้สถานศึกษา Login เข้าสู่ระบบงาน e-Studentloan โดยใช้<u>รหัสผู้บริหารของสถานศึกษา</u> จากนั้นคลิกเมนูที่
 **4. ขอยกเลิกเอกสารหลังจากส่งธนาคาร** → **4.2 ขอยกเลิกแบบลงทะเบียนเรียนฯ หลังจากส่งธนาคาร** → **ขอยกเลิกแบบ ลงทะเบียนเรียนฯ หลังจากส่งธนาคาร** → **ขอยกเลิกแบบ ลงทะเบียนเรียนฯ หลังจากส่งธนาคาร** → **ขอยกเลิกแบบ 16** ให้สถานศึกษาทำการระบุเลขบัตรประจำตัวประชาชน และเลขที่แบบลงทะเบียนเรียนฯ จากนั้นกดปุ่ม <sup>(พื้นหา)</sup> จะ ปรากฏข้อมูลดังรูปจอภาพ SLF-0012-17

| R-Stadentions<br>กองๆแม้นให้กูสัตร์อีกเนลีกษา | đo                                                                                                    | ญาส   | ระบบงาน : e-Studentboan<br>ใประเทรม : SLPMERU : MERU<br>:<br>วันนี้ : 5 มกราคม 2554 เวลา 08:57(28 นะ |
|-----------------------------------------------|----------------------------------------------------------------------------------------------------|-------|----------------------------------------------------------------------------------------------------|
| 🛱 1. ຄັດຕ້ອງຢູ່ = 🛱 2. ສັງຊາງ = 🛱 3. ອາຫານັບມ | a unumbraneos a subarrier a di                                                                                                    | uihu. | II sanunasuu                                                                                         |
|                                               | G 4.1 manufactory association with the second second se |       |                                                                                                    |
|                                               | 🖬 4.2 ขอมหาลิตแนกสดงหามีสมเสียงการส่งหารสงหมะจะกร                                                                                                    | 14    | สมเหลือแปลเลสนี่ปนกับมากลังการส่งของก                                                                |
|                                               |                                                                                                    | B. 1  | สรารสอบสอการขณะเคลลิกษณะเลสรายเนิยมเสียมนา                                                           |
|                                               |                                                                                                    |       |                                                                                                    |

| Contractions<br>กองกุณเงินใหญ่ปัญเมือการเลิกษา                                     | รามปลาม : รามแครทะบัยน<br>โปรแกรม : SLFUE0017 : รอยกเด็กแบบครทะบัยนเรียนราชภังจากสะหมาตร<br>ชื่อผู้ใช้ :<br>ในพิ : 5 มาราคม 2554 เวลา 08:58:06 น. |
|------------------------------------------------------------------------------------|----------------------------------------------------------------------------------------------------|
| ໝີ 1. ອັນເດັດກຢູ່ດີ - ໝີ 2. ອັກຼອກ - ໝີ 3. ອາຫະນັດນ - ໝີ                           | <ol> <li>รอบกรักแลกสารหรือรากสอบราการ = III หมีในบรรัสสารน III ออกจากแบบ</li> </ol>                                                               |
| การขณะอิกเลอสารสมมละหะเบียนฝรั่มนาริมณ<br>เลยประจำสังประชา<br>เลยร้ามมละทะเมือนสัย | รณีที่มีการ ครารสถามแบนสายามีมามริมาการโลนส่วงราสาสสอนสล้า<br>มะ *<br>รา *                                                                        |
| ชื่อหมายส<br>มีการสึกษาเรือกระบ<br>โอนเว้นย่าน 1/11 พ.14                           | ក្នុង<br>ពារ នាមនៅដល់នៅ<br>លា                                                                                                    |
| สถานรสาสอนองแสนอสายรูโอนเรือ                                                       | u7                                                                                                    |
| Ganitementsikonskisterenter                                                        | eline) (sotorner (marati) (mileninoverlene)                                                                                                    |

รูปจอภาพ SLF-0012-15

รูปจอภาพ SLF-0012-16

| ned                                                                                                    | Q-stader<br>เทนเวินให้ผู้มีเหลือการ | itioes<br>ลึกษา                                       | ไประกรม : SLFUE0017<br>ปัจจุไร                        | / : ขอยกเล็กแบบคลาระเมืองเรียนาทธ์ระจาสารข<br>ส์ :<br>วินที่ : วินกราคม 2554 เวลา 09:10:1 |
|----------------------------------------------------------------------------------------------------|-------------------------------------|-------------------------------------------------------|-------------------------------------------------------|-------------------------------------------------------------------------------------------|
| មានតែនាម៉េត្ = 🏠                                                                                                    | 2. August + 🏠 3 wared               | อน - 🏦 4 ของหมืองอาสารหล่                             | kenintaninya 🗉 🛯 alƙaastinin                          | a Bi aanvontauu                                                                           |
| -                                                                                                    | Aconce service survices             | ຂັ້ນມາໃນກາດໄດ້ນີ້ກາງ ລະເຈສາມສ                         | นแรงงานียงหรือนี้การโดนอ่า                            | cinn                                                                                      |
|                                                                                                    | countral                            |                                                       |                                                       |                                                                                           |
|                                                                                                    | เพลที่แนนลต                         | เม่นหมือนๆ " เราะเอาอออออออออออออออออออออออออออออออออ | (internet)                                            |                                                                                           |
|                                                                                                    | L'AND AND A REAL PROPERTY OF A      | fa-wanna wanteagu teatur                              | 11                                                    |                                                                                           |
|                                                                                                    | Davis Ante                          | เพื่อการเมือน 2556 การเรีย                            | and it.                                               |                                                                                           |
|                                                                                                    | Loudunty                            | น/บระเทศ กระโทย                                       | en este este este este este este este es              |                                                                                           |
|                                                                                                    | สถานะล้าสุดรุ่นองแบบลาง             | สเป็นหลังหา สะบังบุงแบบเรงขอ<br>แบบเลขาบอีกน์รับ      | เมิยนเริ่มหาให้ขนาดรรมดัง<br>นาเอนที #255609991000005 |                                                                                           |
| 6                                                                                                    | AwAuuuuuuuanaanuuudadir             | mascrimstore) (Builesioner                            | anondermanisterion (area)                             | (unstanting)                                                                              |
| จานวามอินมามกละ                                                                                                    | กสารแบบคลายเป็นบารีแนา              |                                                       |                                                       |                                                                                           |
| กาลรับบริ                                                                                                    | รามามอินตาลาสัตน                    | จานามมินดารไปจายเกิดระบาค                             | หมิงจอดกัดแรงเดิมการ ก                                | รามาแต้นรามพังสัม                                                                         |
| and a second second sec | The second                          | a no                                                  | 12.000.00                                             | 28, 220, 65                                                                               |

ดังรูปจอภาพ SLF-0012-17

 กดปุ่ม พิมพ์แบบขอยกเลิกแบบยืนยินสงหะเบียบเรียบา ส่วนที่ 1. แบบขอยกเลิกเอกสารแบบลงทะเบียนเรียนฯ ดังรูปจอภาพ SLF-0012-18 และส่วนที่ 2.ใบรับชำระคืนเงินตาม แบบใบยืนยันฯ ดังรูปจอภาพ SLF-0012-19

| 114                                                                                                   | งทุนเงินให้กู้ยืมเพื่                                                          | อการศึกษ                                                   | <b>4</b> 1                                                                 |                                                                |
|----------------------------------------------------------------------------------------------------|--------------------------------------------------------------------------------|------------------------------------------------------------|----------------------------------------------------------------------------|----------------------------------------------------------------|
| แบบยุกเดิกเอกสารแบ                                                                                    | บลงทะเบียนเรียน/แ                                                              | บบยืนยันจ                                                  | ำนวนเงินค่าเล                                                              | ำเรียน                                                         |
| ด่าใช้ง่ายที่                                                                                         | เกี่ยวเนื่องกับการศึก                                                          | เษา และค่                                                  | าครองชีพ                                                                   |                                                                |
|                                                                                                    |                                                                                |                                                            |                                                                            |                                                                |
|                                                                                                    |                                                                                |                                                            |                                                                            |                                                                |
|                                                                                                    |                                                                                | น้ำที่                                                     |                                                                            |                                                                |
|                                                                                                    |                                                                                | รันที่                                                     | .Keu                                                                       | 5.A.                                                           |
| สถานศึกษา มหาวิ                                                                                       | ทอาดัอทุลสอบระบบงาน                                                            | _                                                          | ะหัสถานใ                                                                   | ntr 009999                                                     |
| รือมวัส กรุงเทพมหานคร                                                                                 |                                                                                |                                                            |                                                                            |                                                                |
| <u>ນອຍກະສິກແບບລະ</u> ນ                                                                                | ะเบียนสียน ) แบบยืนยันจ่                                                       | านวนเสียดำเต                                               | indeu anter                                                                | เขที่เกี่ยวเนี้ยงกับการสึกษา                                   |
| และสำครองชีพ ที่สำหนินราชชื่นอันด้านระบร<br>-                                                         | บการผู้ขึ้มเสินคองทุนเสินใช้                                                   | ได้ชีมเพียการสื                                            | โกษา จุธรณิกส์                                                             | ELLICHRADY                                                     |
| รีย - สกุล นายทดสอบ ระบบเทม                                                                           | ភេទពីយ័រ                                                                       | หม่ระจาชนุ 3                                               | -1022-0060X-XX-X                                                           | _                                                              |
| ផងที่สัญญา_C2556009999100001                                                                          | เลขที่แบบองทร                                                                  | ะเบียนเรียน แร                                             | บบอื่นอันจำนวนเว็บ                                                         | เล่าเล่าเรียน ล่าใช้ร่ายที่เทีย                                |
| เนื้องกับการศึกษา และค่าครองรัท R255600995                                                            | 900001 ปีการ <sup>9</sup> กษา 2                                                | 556 _ภาคสี                                                 | อนที่ <u>1</u> เหตุผล                                                      | การอกเล็กเอกลาร เนื่องจาก                                      |
| อามสึกษาบั                                                                                            | ับทึกจำนวนเว็บไม่ถูกต้อง                                                       |                                                            |                                                                            |                                                                |
| 🗆 luidenakse                                                                                          | đ                                                                              |                                                            |                                                                            |                                                                |
| 🗆 ชื่นๆ ระบุลาง                                                                                       | 15                                                                             |                                                            |                                                                            |                                                                |
| กระยาเส็กเอกสระ                                                                                       | สบอลทรเบียนสืบนแบบไ                                                            | ในยันจำนาณ                                                 | วันค่าเล่าเสียน ค่าไร่                                                     | ไข่ายที่เกียวเนียงกับการศึก                                    |
| และสำสวยเรียงมี ขยริบรองว่าไม่มียอสมมีล้างไป                                                          | แลกสารแบบสะพะเบียนสี<br>                                                       | อนใบบรินขัน                                                | สามรนเงินสาเสรสิ                                                           | ยน คาไซ์จายที่เกี่ยวเนื่องกั<br>112                            |
| กระสิกษา และสาสรองริท กังสรนที่เป็น สาเล่าอื่                                                         | ieu entreneñvileadaez                                                          | ามการสีเกษา ม                                              | เตรลาสระจริหุรสา                                                           | กังสน                                                          |
| t. t                                                                                                  | a da fa ma                                                                     |                                                            |                                                                            |                                                                |
|                                                                                                    | 100 (144) (1                                                                   |                                                            |                                                                            |                                                                |
|                                                                                                    |                                                                                |                                                            |                                                                            |                                                                |
| oste à                                                                                                | ก้ถือ                                                                          | a:Ée                                                       |                                                                            | (Fuges                                                         |
| a.ft                                                                                                  | <u>1</u>                                                                       | A485_                                                      |                                                                            | ្តុំកិររទេះ                                                    |
| ວະອີຊຊ້<br>(<br>ອັນສີ ເຊື່ອນ ກ.ສ.                                                                     | ζΕν                                                                            | ຂະຮັຮ_<br>(                                                | ufeu                                                                       | (hires<br>)                                                    |
| องชี้ยรู้<br>(รูปที่เสียนพ.ศ<br>รูปกี่รูปกับ                                                          | ζΕυ<br>1                                                                       | 2015<br>(                                                  | เรียน<br>นางของสอานศึกษา                                                   | (กับรอง<br>                                                    |
| องรี่ยรู้<br>(รับที่เสียนพ.ส<br>รู้รู้เริ่ม                                                           | ζευ<br>7                                                                       | 2455<br>(                                                  | เรียน<br>นางของสอานศึกษา                                                   | (Ruses<br>                                                     |
| องรี่ยรั<br>(รับที่เสียนพ.ศ<br>รู้รู้เริ่ม                                                            | ζευ<br>7                                                                       | 3485_<br>(<br>518<br>(264                                  | เรียน<br>นารระงออานรึกษา                                                   | i<br>w.ei<br>Hisestingnåes                                     |
| องชี่ยรู้<br>(มสียนพ.ส<br>รู้รู้ชื่ม<br>รู้รู้ชื่ม<br>รัวชื่นจร การของเสิงรัญญารู้ชื่มสิน รัญญาส้าน่ะ | รู้ขึ้ม<br>7<br>คัณแรรครีสินได้การเป็นเพ                                       | 20155                                                      | 1เรียน<br>นารของสถานสึกษา<br>วันการนี้สิงหมดอวัน                           | ผู้กับของ<br>.พ.ศา<br>กับรองว่าถูกต้อง<br>ศะสร ผู้เป็นในมัยนี้ |
| องชี้ยรู้<br>(งรียนพ.ค<br>รู้รู้ยืม<br>รัปขึ้นจร การระมามักรัญญารู้ในเงิน รัญญาส้ำประ                 | รู้ขึ้น<br>า<br>กันและหนังสิมใช่เครามขึ้นเคร<br>ได้ม่านเสี่ยวเนื้องกับการสึกษา | ุลงรีย<br>()<br>กับสี<br>(มีเขาค่างเป็นเป็น<br>เป็นสะการณ์ | (เรียน<br>มารรยงสอานสึกษา<br>นิตารใช้กระมตรกัน<br>ให้ๆ ที่เสิ้น มีนะนั้นกา | รู้สับของ<br>                                                  |

ดังรูปจอภาพ SLF-0012-18

| สำหรับธนาดาร ใบรับช่าระดินเงินตามแบบ<br>(Tale Farman) ระบบ e-studentioan ใช้                                                                                        | ไบยืนยันฯ กองทุนเงินไ<br>ในกรณียกเลิกสัญญา เ                                  | ห้กู้ยืมเพื่อการศึกษา(กยส.)<br>ร้อแบบใบขึ้นขันฯ เท่านั้น                                             |         |
|----------------------------------------------------------------------------------------------------|-------------------------------------------------------------------------------|----------------------------------------------------------------------------------------------------|---------|
| ดีนเงินของสัญญาปีการดีกษา 28 <u>56</u> รับอ่าระ                                                                                                    | เป็นผืนสดและใช้ TRC-CC                                                        | DE TEDUSPOA เท่านั้น วันที                                                                           |         |
| เลขที่บัตรประชาชน                                                                                                    | 1                                                                             | 3-1022-0000X-XX-X                                                                                    | 1       |
| Payment Type                                                                                                    |                                                                               | 03                                                                                                   |         |
| ชื่อสถานศึกษา                                                                                                    |                                                                               | มหาวิทยาลังทดสอบระบบงาน                                                                              |         |
| ซื่อนักศึกษา                                                                                                    |                                                                               | นายทดสอบ ระบบงาน                                                                                     |         |
| เลขที่สัญญา <u>cossecossescoool</u><br>เลขที่แบบใบยืนยันฯ <u>Rossecossescoo</u> ool                                                                                 |                                                                               |                                                                                                    |         |
| <u>าวมาของส</u> ุปขึ้งสาขากำรามการแล้วขอไปล่ง Pax แบบสำหรอง<br>ถ้ายปริหารโครงการภาครัฐ หมายและ Pax 0-2258-8188 ล้า<br>โปรดเชือนจำนวนเสียที่นำสงอนาคารเป็นด้วยนังสือ | เส็กคัญญาและแกลางการสืบสืบ<br>เหติบเขาลารสับจะวับจะไปดีค่ใบสา                 | 2้ไปสี่ AMOUNT<br>มะะบบสะไป จำนวนเงินที่อำระ<br>ค่าอรรมเนื่อมในการชำระ<br>รวมจำนวนเงินที่นำส่งอนาคาร | 10.00 - |
| อายอิงซึ่งเจ้าเข้าซึ่งราคาร<br>ค.บาพอพ.250 (ม.อ.เคามพ.5                                                                                                    | នាះដើមតីមន្តិដាជាក<br>បទភពនា ឆ្ល                                              | ູ່ນະເອັນດີ<br>**                                                                                     |         |
| สำหรับลูกค้า ใบรับข่าระดีนเงินตามแบบ<br><sub>(Taler Payment)</sub> ระบบ e-studentioan ใช่<br>ดีนเงินของสัญญาปีการศึกษา 25 56 รับข่าระ                               | เป็มขึ้นขั้นฯ กองทุนเงินไ<br>เป็นกรณียกเลิกสัญญา 1<br>เป็นเงินสดและใช้ TRO-OC | ห้กู้ยืมเพื่อการศึกษา(กยศ.)<br>รีอแบบใบขึ้นขันฯ เท่านั้น<br>DE TEDUSPC4 เท่านั้น วันก็               |         |
| เลขที่บัตรประชาชน                                                                                                    |                                                                               | 3-1022-0000X-XX-X                                                                                    |         |
| Payment Type                                                                                                    |                                                                               | 03                                                                                                   |         |
| ชื่อสถานศึกษา                                                                                                    |                                                                               | มหาวิทยาลังทุลสอบระบบงาน                                                                             |         |
| ซื่อนักศึกษา                                                                                                    |                                                                               | นายทุกสอบ ระบบงาน                                                                                    |         |
| เลขที่สัญญา czss6009999100001<br>เลขที่แบบใบยืนขั้นฯ R2556009999100001                                                                                              |                                                                               |                                                                                                    |         |
| <u>ายมายบรุ</u> เมื่อสาราทำหายการแล้วขอไปดัง กิลง แบบสำหลอ                                                                                                    | ะสิ <i>รโญญาเส</i> รณะอางกระไปสี่                                             | ČUE AMOUNT                                                                                           | F       |
| ย่ายปริหารโครงการการสิฐ หมายสง .Pax 0-2256-8198 ด้<br>โปรดเขียนจำบวนเงินที่น่าสายนาคารเป็นตัวหนังสีย                                                                | ารสิบสาขารสับชบับชอได้ครับสา                                                  | มะะบบตรไป จำนวนเงินที่ธำระ<br>คำธรรมเนียมในการอำระ<br>รวมจำนวนเป็นที่นำส่งอนาคาร                     | 10,00 - |
|                                                                                                    | an Color Section                                                              |                                                                                                    |         |
| AUTHORIZED BIOMATURE                                                                                                    | DEPOSITEY                                                                     | 76                                                                                                   |         |

ดังรูปจอภาพ SLF-0012-19

| http://www.studentloan.or.th                                                                                    |
|----------------------------------------------------------------------------------------------------|
| <ol> <li>กดที่ปุ่ม บันทึกข้อมูลขอยกเลิกแบบลงทะเบียนเรียนฯ<br/>จะปรากฏข้อความดังดังรูปจอภาพ SLF-0012-</li> </ol> |
| ให้คลิกปุ่ม 🔽 🧰 เพื่อทำการยืนยันการขอยกเลิกแบบลงทะเบียนฯ และจะปรากฏข้อความคังรูปจอภาพ SLF-                      |
| 12-21 ให้คลิกปุ่ม 🥂 OK                                                                                          |
|                                                                                                    |
|                                                                                                    |
| Message from webpage                                                                                            |
| ท่านต้องการยืนยันการยกเลิกแบบลงทะเบียนเรียนๆ                                                                    |
| T                                                                                                    |
| OK Cancel                                                                                                    |
| ดังรูปจอภาพ SLF-0012-20                                                                                         |
|                                                                                                    |
| Message from webpage                                                                                            |
| 🚺 แบบออกคาเบียบเรียบหนี้ อย่อหมว่างรอรบาธารรีบเย็บอารขอเอือ                                                     |
|                                                                                                    |
| OK                                                                                                    |

ดังรูปจอภาพ SLF-0012-21

#### <u>ตรวจสอบผลการขอยกเลิกแบบลงทะเบียน</u>

20

00

ให้สถานศึกษาดำเนินการ Login เข้าสู่ระบบงาน e-Studentloan โดยใช้<u>รหัสผู้บริหารของสถานศึกษา</u> ให้ สถานศึกษาทำการเลือกเมนูที่ **7. ยกเลิกข้อมูล → 7.1 ยกเลิกข้อมูลหลังส่งให้ธนาคาร → ตรวจสอบผลการขอยกเลิก** แบบลงทะเบียนเรียน ศ ดังรูปจอภาพ SLF-0012-22 จากนั้นระบบจะแสดงหน้าจอดังรูปจอภาพ SLF-0012-23 ให้ สถานศึกษาทำการระบุปีการศึกษา ภาคเรียนที่ เลขประจำตัวประชาชน (ถ้าทำการระบุเลขบัตรประจำตัวประชาชนจะเป็น การค้นหาข้อมูลตามเลขบัตรประจำตัวประชาชนที่ได้ระบุไว้) และทำการเลือกสถานะล่าสุดของแบบลงทะเบียนฯ หลังจาก นั้นกดปุ่ม <sup>(พื้นหา)</sup> จะปรากฏรูปจอภาพ ดังรูปจอภาพ SLF-0012-24

| C Stadentious<br>กองกุณอินให้ภูมิต ชื่อการลักษา     |                                                | arfin | ระบบง่าน 1 e-Studenticon<br>ใประกรม 1 SEFMENU ( MENU<br>รระสวนปู่บริหารสถานศึกษาบริบริหาร<br>วันที่ 1 วันกราคม 2554 เวลา 09/18/54 น |
|-----------------------------------------------------|------------------------------------------------|-------|----------------------------------------------------------------------------------------------------|
| 🏠 1. ອັດເອັດກອູ້ກູ້ - 🏠 2. ອັດທຸກ - 🏦 3. ລອກແມ່ນນ 🗠 | 🕼 4 ขณะกลักษณกสาหาร์กระกาศสาระหาร 🖪 🖽 แล้งระกา | inina | Bi aankonsaa                                                                                                    |
|                                                     | 4.1 saturalinitypyistic contacts on            | 1     |                                                                                                    |
|                                                     | 📵 4.2 และหลักแนงคายเป็นแล้วและสังงากสอบพรร 🥬   | 6     | หลมกลักแนนสงหมดินแล้วมาหรือจากสงขมายาร                                                                                              |
|                                                     |                                                | -     | ารารสอบสลากรางออกเลือดงานออกรายอิเมตร์เหตุ                                                                                          |
|                                                     |                                                |       | [อาระสอบขอกพระอาระวิทะบนอาระวิตะประก]                                                                                               |

# ดังรูปจอภาพ SLF-0012-22

| հետկի - 🖸 2. հայցի - 🗋 3. թեռանես։ - 🗋 4. պես | แก่เลื่อนสาราชสีสาราชสีสินราชาช - 🖪 แปลี่ปล่างสีสินใจแ 🖪 ออกจากกรรม                                                                                                    |
|-----------------------------------------------|----------------------------------------------------------------------------------------------------|
| Emit Anter*                                   |                                                                                                    |
| *hutfault*                                    |                                                                                                    |
| Easternahmen **                               | แหนวที่กอรดิสาสตอนระบบงาน (เสียแป                                                                                                    |
| 100000000000000000000000000000000000000       | (min)                                                                                                    |
| Ba-tu tatidinja.                              |                                                                                                    |
| สตรพระสะประเทศ                                | Osamaanukolaansuniäatilamatiluu                                                                                                    |
|                                               | O trudeus and the entropy of the second second seco |
|                                               | O ใม่สามารถมาเลี้ยนอยสารในคยหนังมาให้                                                                                                    |
|                                               | © entroum                                                                                                    |

ดังรูปจอภาพ SLF-0012-23

| Q 1.00                                                                                                    | Acrific - @ 2. Any                                                                                                    | 🧐 🤤 Stadentica<br>วินให้ผู้สืดเมื่อการสิกษ<br>1991 - 🛈 3 คลารวิยม -                                                                                                    | a suuniAmeranuu                                                                                                    | Georgianseos – 1                                                                                                    | ไปรแกรม<br>มีอยู่ไป<br>1) แม้แอมาจังหว่าน                                                                                                    | เริ่มเริ่ม<br>เริ่มสุดคล<br>วินที่เริ่มด<br>ปีเลอกเจากระบบ                                                                                                    | ระบบสาน : คอามสิกษา<br>สถานมาระบกเล็กใบสงบะเบิดจ<br>มยุ่นวิทราสถานสิกษากุ่ยวิทร<br>รวดม 2554 เวลร 09:20)22 น.                                                                                                    |                                                                                                    |                                                                                                    |                                                                                                    |                                                                                                    |
|----------------------------------------------------------------------------------------------------|----------------------------------------------------------------------------------------------------|----------------------------------------------------------------------------------------------------|----------------------------------------------------------------------------------------------------|----------------------------------------------------------------------------------------------------|----------------------------------------------------------------------------------------------------|----------------------------------------------------------------------------------------------------|----------------------------------------------------------------------------------------------------|----------------------------------------------------------------------------------------------------|----------------------------------------------------------------------------------------------------|----------------------------------------------------------------------------------------------------|----------------------------------------------------------------------------------------------------|
| ſ                                                                                                    |                                                                                                    |                                                                                                    | United at 1255                                                                                                    | t.                                                                                                    |                                                                                                    |                                                                                                    |                                                                                                    |                                                                                                    |                                                                                                    |                                                                                                    |                                                                                                    |
|                                                                                                    |                                                                                                    |                                                                                                    | medusd* (1                                                                                                    |                                                                                                    |                                                                                                    |                                                                                                    |                                                                                                    |                                                                                                    |                                                                                                    |                                                                                                    |                                                                                                    |
|                                                                                                    |                                                                                                    | Sun                                                                                                    | nisidenen " Leurinutenenen                                                                                                    | necces                                                                                                    | (etano)                                                                                                    |                                                                                                    |                                                                                                    |                                                                                                    |                                                                                                    |                                                                                                    |                                                                                                    |
|                                                                                                    |                                                                                                    | Literature 4 v                                                                                                    | ann seither the                                                                                                    | 1 (01607)                                                                                                    |                                                                                                    |                                                                                                    |                                                                                                    |                                                                                                    |                                                                                                    |                                                                                                    |                                                                                                    |
|                                                                                                    |                                                                                                    | d                                                                                                    | e sminne                                                                                                    |                                                                                                    |                                                                                                    |                                                                                                    |                                                                                                    |                                                                                                    |                                                                                                    |                                                                                                    |                                                                                                    |
|                                                                                                    |                                                                                                    | - ANTINE NEW DOOL                                                                                                    | Ountrine                                                                                                    | Shuarren Gaulian                                                                                                    | turnel and a                                                                                                    |                                                                                                    |                                                                                                    |                                                                                                    |                                                                                                    |                                                                                                    |                                                                                                    |
|                                                                                                    |                                                                                                    |                                                                                                    | Olumumo                                                                                                    | อกเลือบอาสารในและเ                                                                                                    | Genta                                                                                                    |                                                                                                    |                                                                                                    |                                                                                                    |                                                                                                    |                                                                                                    |                                                                                                    |
|                                                                                                    |                                                                                                    |                                                                                                    | © ga‡nuini                                                                                                    |                                                                                                    |                                                                                                    |                                                                                                    |                                                                                                    |                                                                                                    |                                                                                                    |                                                                                                    |                                                                                                    |
| - m.                                                                                                    | กรณีถึงการณกเลิกแล                                                                                                    | ก่อรัฐประสารณ์เมืองหรือประกอ                                                                                                    | NAME AND A DESCRIPTION OF A DESCRIPTION OF A DESCRIPTIONO | กษณินการจัดการแกก                                                                                                    | with a second to be                                                                                                    | attinenes.                                                                                                    |                                                                                                    |                                                                                                    |                                                                                                    |                                                                                                    |                                                                                                    |
| -                                                                                                    | กรณีที่ไม่สามารถมอง                                                                                                    | เม็คแอกสารรับออกระเบียาเรได้                                                                                                    | สารปกครามปฏิธีนมิลมีหนึ่                                                                                                    | ได้วงราวจะวันจะรายนดา                                                                                                    | สมการในออกเราใ                                                                                                    | ามกา                                                                                                    | ทะเมือา - 1 ฐายคะติดโลยสมบู                                                                                                    | າພ່າຕົວ                                                                                                    | \$1621                                                                                                    | uritu                                                                                                    |                                                                                                    |
| คาสามพิ                                                                                                    | กรณีที่ไม่สามารถมาก<br>เลขประจำสิว<br>ประชาวมน                                                                                                    | เลิกเอกสารในอสระเบียนได้<br>ชื่อ-นามสกุด                                                                                                    | อาจเกิดจากผู้รู้มีแล้งสำเส<br>เลขที่ในกระเหนียน                                                                                                    | ได้ระการะวัดระบบและ<br>วิสามอินต์การะวั/ส<br>สามาตาร                                                                                                    | วนอีการในองหาร<br>วินอีการกรรมก<br>เล็การออกเรียก                                                                                                    | ามกา<br>ปุษาการเมาะมีก<br>วิมาสามะยิกร                                                                                                    | กะเมือบ I gออกสักโลยสมบู<br>ลถามเรลาสุด                                                                                                    | กมักตัว<br>สามเร็จ<br>เริ่มน                                                                                                    | รามาร<br>ที่กำไห้<br>อนาร<br>กระเมิน<br>กระเมิน                                                                                                    | ndu<br>Nunctiona<br>Die                                                                                                    | รามทัศสิน                                                                                                    |
| ควอมพี<br>1                                                                                                    | energing processing<br>investor space<br>Metanome<br>> 1055-0000X-000 X                                                                                                    | 18010000000000000000000000000000000000                                                                                                    | อาจเกิดจากผู้รู้มีแย้งยังเรื่<br>เลขที่ในออมเวยียน<br>R235600999510000(                                                                                                    | มีระบาระวันระบบแก่<br>วิถามอินต์กาม น/ณ<br>แนวหาร<br>กรุงวินน                                                                                                    | มแลกสารรับแองหารส<br>วันสังระการรมก<br>เมื่อรับแองหรับนิยา<br>03/06/2553                                                                                   | มีมาก<br>ปุญาการเมาะเร็ก<br>วันสงการเรียน<br>578                                                                                                    | ทะเมือาหา ถูกแกะติดโลแสนญ<br>ลิกามเซลาสุด<br>และสิทธิตาสารในครารเป็นห<br>หลัง                                                                                                    | сћији<br>класт<br>при стани<br>при стани<br>при | รามาจ<br>ที่การได้<br>มาก<br>เริ่มสา<br>100.0                                                                                                    | nilu<br>Natori texato<br>Elec<br>8,800.00                                                                                                    | รามเพิ่งสิน<br>29,400.00                                                                                                    |
| anau4<br>1<br>2                                                                                                    | 1022-0000-322-3                                                                                                    | เม็กแอกสารในอสระเบิญระได้<br>ชื่อ-นรมเสญอ<br>นายปลอยับ 2x300775 1<br>นายปลอยับ 1x004716 2                                                                                                    | สารแก้สารากผู้รู้มีแล้งสำเส<br>เพราริโมลงแรงมีมาะ<br>R2356009995910000[<br>R2156009995910000]                                                                                                    | Sasaðneinn siða<br>sasaðneinn siða<br>inforns<br>regslinn<br>regslinn                                                                                                    | มแกกสารรับแองแรง<br>วันสังางการรมก<br>เมื่อรับแองแก่เป็นห<br>03/06/2553<br>03/06/2553                                                                      | มหม<br>ญี่มาการเมาะเร็ก<br>ปีมหลายแข็บป<br>678<br>678                                                                                                    | กะเมือบ 1 ถูกแกะตัดโลยสาญ<br>สถานสองสุด<br>ชาวสองสารโยดสารเมือน<br>แล้ว<br>อาสโครแกลารโยดสารเมือน<br>แล้ว                                                                                                    | слина<br>ганга<br>1995<br>1995<br>1995<br>1995<br>1995<br>1995                                                                                                    | ราษา<br>ที่มีกา<br>เริ่มชา<br>เริ่มชา<br>0.00<br>0.00                                                                                                    | N DARY LOCALS<br>N DARY LOCALS<br>Bre<br>R, 800, 50<br>R, 800, 50                                                                                                    | <b>จามพื้อสิม</b><br>29.400.00<br>29.409.00                                                                                                    |
| י<br>אוגאנים<br>2<br>3                                                                                                    | <ul> <li>March &amp; Laist Conversions</li> <li>March &amp; Salar</li> <li>March &amp; Salar</li></ul>       | Antona retubanti (finata<br>Bo-urmano<br>urotesteu schetta s<br>urotesteu schetta s<br>urotesteu schetta s                                                                                                    | 82356009999100002<br>82356009999100002<br>82356009999100002<br>82356009999100002                                                                                                    | Tassidusion u/m<br>success<br>repfins<br>refins                                                                                                    | 3000072553<br>03/06/2553<br>03/06/2553                                                                                                    | 1001<br>1001<br>1001<br>1001<br>1001<br>1001<br>1001<br>100                                                                                                    | กะเป็นหา goundolicumญ<br>ลิตามะต่าสุด<br>แหล้กและสารในครารเป็นร<br>แล้ว<br>มาเล็กและสารในครารเป็นร<br>แล้ว<br>มาเล็กและสารในครารเป็นร                                                                                                    | ณหลัง<br>สามสา<br>รัฐน<br>20,600.00<br>30,000.00<br>23,100.00                                                                                                    | ราชา<br>ค่าวไม่<br>จาก<br>เป็นเลง<br>เป็นเลง<br>0.00<br>0.00                                                                                                    | ийн<br>хэнн нулан<br>Лоо бо<br>в, воо бо<br>в, воо бо<br>10, 200 ов                                                                                                    | 9300000<br>29.400.00<br>29.400.00<br>36.900.00                                                                                                    |
| 4 angera                                                                                                    | <ul> <li>A construction of the second of the second of</li></ul> |                                                                                                    | arrada ranjrjilu balada<br>med tunauriture<br>R2356009995100001<br>R215600999100001<br>R215600999100001<br>R215600999100001                                                                                                    | มีการการะวังระบบและ<br>มีการการะวังห<br>กรุงวังหม<br>กรุงวังหม<br>กรุงวังหม<br>กรุงวังหม<br>กรุงวังหม<br>กรุงวังหม                                                               | 312643405504<br>312643405504<br>03/06/2553<br>03/06/2553<br>03/06/2553<br>09/06/2553<br>05/01/2554                                                         | ния<br>Филотукалибо<br>Таконсобныя<br>578<br>578<br>РЕПОЛІК                                                                                                    | ทะเป็นหาา ถูกแก่ตัดโดยสาญ<br>สถานสอาสุด<br>แหล้าเลกสารในครารเป็นข<br>แล้ว<br>เอาเล็กเอาสารในครารเป็นข<br>แล้ว<br>ออาเล็กเอาสารในครารเป็นข<br>แล้ว<br>จอรมาตารแจ้สุดครารมายอิน<br>แล้ว                                                                                                    | 20,000.00<br>23,100.00<br>23,100.00                                                                                                    | 51676<br>916<br>916<br>916<br>916<br>916<br>916<br>916<br>916<br>916<br>91                                                                                                    | айы<br>хнаг ахаа<br>би<br>в,воо.оо<br>в,воо.оо<br>13,290.00<br>13,200.00                                                                                                    | • 320,400,00<br>29,400,00<br>29,400,00<br>36,300,00<br>36,300,00                                                                                                    |
| #unica<br>1<br>2<br>3<br>4<br>5                                                                                                | <ul> <li>Handlan Andream</li> <li>Handlan Andream</li> <li>Han</li></ul>                                                                                                    |                                                                                                    | Comparison of the second second       | รักษณาระวันระบบและ<br>รักษณาระวันระบบและ<br>สามาระระบบการ<br>กรุงวันหน<br>กรุงวันหน<br>กรุงวันหน<br>กรุงวันหน<br>กรุงวันหน<br>กรุงวันหน<br>กรุงวันหน                             | 3000/2553<br>03/06/2553<br>03/06/2553<br>03/06/2553<br>05/06/2553                                                                                          | ния<br>физистернов<br>Франционно<br>КТВ<br>КТВ<br>РЕНОВИ<br>КТВ<br>КТВ                                                                                                    | กะเป็นหาา ถูกแกะติดโลยสาญ<br>ลิกามสองสุด<br>แหล้าหละสารโยดสาระมีประ<br>แล้ว<br>มาสักรแกลารโยดสาระมีประ<br>แล้ว<br>มาสักรแกลารโยดสายเป็นห<br>แล้ว<br>มาสักรโยดสารโยดสาระมีสา<br>มาสักรโยดสารโยดสาระมีสา<br>มาสักรโยดสารโยดสาระมีสา                                                                                                    | 20,000.00<br>23,100.00<br>20,000.00                                                                                                    | 1000<br>1000<br>1000<br>1000<br>1000<br>1000<br>1000<br>100                                                                                                    | 13,200.00<br>(0,000.00)<br>(13,200.00)<br>(13,200.00)<br>(13,200.00)<br>(1,000.00)                                                                                                    | 930408-00<br>29,400.00<br>29,400.00<br>36,500.00<br>36,500.00<br>28,400.00                                                                                                    |
| eném#<br>1<br>2<br>3<br>4<br>5<br>6                                                                                            | results: visits     results: visits     results: visits     results: visits     results: visits     results: visits     results: visits     results: visits     results: visits     results: visits: visits     results: visits: visits     results: visits: visits: visits     results: visits: visits: visits     results: visits: visits: visits     results: visits: visits:             | Be-wawaya<br>Be-wawaya<br>Wootestou seburta s<br>Wootestou seburta s<br>Wootestou seburta s<br>Wootesto Seburta s<br>Wootesto Seburta s<br>Wootesto Seburta s<br>Wootesto Seburta s                                                                                                    | arraha sunjijilukatud<br>mesituasutituu<br>R2356009995100001<br>R2356009999100002<br>R2356009999100003<br>R2356009999100004<br>R2356009999100004                                                                                                    | ร้องสาระาวังรามแลง<br>ร้องหลังเล่าว่า เป็น<br>สามารถาร์ร<br>กรุงวิทาน<br>กรุงวิทาน<br>กรุงวิทาน<br>กรุงวิทาน<br>กรุงวิทาน<br>กรุงวิทาน<br>กรุงวิทาน<br>กรุงวิทาน<br>กรุงวิทาน    | 5000110550<br>5000110550<br>03/06/2553<br>03/06/2553<br>89/06/2553<br>89/06/2553<br>29/06/2553<br>29/06/2553                                               | ния<br>- Зинт<br>- Зинт | หะเป็นหาาญายางติดไหนตาญ<br>ลิตามสอาสุด<br>แหล้าและสารในครารเป็นร<br>แล้ว<br>อาเล็กเอาสารในครารเป็นร<br>แล้ว<br>อาเล็กเอาสารในครารเป็นร<br>แล้ว<br>อาเล็กเอาสารในครารเป็นร<br>แล้ว<br>อาเล็กเอาสารในครารเป็นร<br>เอาลิกเอาสารในครามเป็นร<br>อาเล็กเอาสารในครามเป็นร<br>อาเล็กเอาสารในครามเป็นร                                                                                                    | 20,000.00<br>23,100.00<br>25,200.00                                                                                                    | 4164<br>6466<br>6466<br>6466<br>6466<br>6466<br>6466<br>6466                                                                                                    | 13,200.00<br>13,200.00<br>13,200.00<br>13,200.00<br>13,200.00<br>13,200.00                                                                                                    | 933996499<br>29,400.00<br>29,409.00<br>36,307.00<br>36,307.00<br>36,300.00<br>29,400.00<br>34,000.00                                                                                                    |
| anana<br>1<br>2<br>3<br>4<br>5<br>8<br>7                                                                                       | investor 4585     investor 4585     ideansaria     Sector 50000-500 X     Sector 50000-500 X     Sector 50000-500 X     Sector 50000-500 X     Sector 50000-500 X     Sector 50000-500 X     Sector 50000-500 X     Sector 50000-500 X     Sector 50000-500 X                                                                                                    | Bo-waxanja     Bo-waxanja     wootkatów akdora i     wootkatów akdora i     wootkatów akdora i     wootkatów akdora i     wootkatów akdora i     wootkatów akdora i     wootkatów akdora i     wootkatów akdora i     wootkatów akdora i     wootkatów akdora i                                                                                                    | Comparison of the second second       | Answerse Discourse<br>Answerse Discourse<br>and and an and an<br>angeling<br>angeling<br>angeling<br>angeling<br>angeling<br>angeling<br>angeling<br>angeling<br>angeling        | 3udarsepsun<br>skotunantitione<br>03/06/2553<br>03/06/2553<br>89/06/2553<br>05/01/2554<br>28/06/2553<br>29/06/2553                                         | AUDIN<br>AUDINISTICAL<br>AUDINIST<br>AUDINIS<br>AUDINIS<br>AUDINIS<br>AUDINIS<br>AUDINIS                                                                                                    | กะเป็นาา 1 ถูกมาะตัดไรเหลาญ<br>ลดามรองสุด<br>แหล้าและสารในอย่างเป็นข<br>แล้ว<br>อาเม็กเอาสารในอย่างเป็นข<br>แล้ว<br>อาเม็กเอาสารในอย่างเป็นข<br>แล้ว<br>อาเม็กเอาสารในอย่างเป็นข<br>แล้ว<br>อาเม็กเอาสารในอย่างเป็นข<br>แล้ว<br>อาเม็กเอาสารในอย่างเป็นข<br>แล้ว                                                                                                    | 20,000.00<br>23,100.00<br>25,200.00<br>25,200.00<br>34,050.00                                                                                                    | 1000<br>1000<br>1000<br>1000<br>1000<br>1000<br>1000<br>100                                                                                                    | 10.000.00<br>10.000.00<br>10.000.00<br>10.200.00<br>10.200.00<br>10.000.00<br>10.200.00<br>10.200.00<br>10.200.00<br>10.200.00                                                                                                    | 9:309:00<br>29:400:00<br>29:400:00<br>36:300:00<br>36:300:00<br>36:300:00<br>39:000:00<br>47:530:00                                                                                                    |
| 1<br>2<br>3<br>4<br>5<br>7<br>8                                                                                                | exercite tailer tailer tailer<br>investion wisiks<br>Molecurrents<br>> 1022-00002-022-02<br>> 1022-00002-022-02<br>> 1022-00002-022-02<br>> 1022-00002-022-02<br>> 1022-00002-022-02<br>> 1022-00002-022-02<br>> 1022-00002-022-02<br>> 1022-00002-022-02<br>> 1022-00002-022-02<br>> 1022-00002-022-02<br>> 1022-00002-022-02                                                                                                    | Be-waxaye<br>Notesta 2450751<br>Notesta 2450751<br>Notesta 2450751<br>Notesta 240751<br>Notesta 240751<br>Notesta 240751<br>Notesta 240751<br>Notesta 240751<br>Notesta 240751<br>Notesta 240751                                                                                                    | Comparison of the second second       | Answerser Diversioner<br>Reserverser<br>andresses<br>response<br>reprises<br>reprises<br>reprises<br>reprises<br>reprises<br>reprises<br>reprises                                | 3udiurserssun<br>shortunattitute<br>03/06/2553<br>03/06/2553<br>05/06/2553<br>05/06/2553<br>29/06/2553<br>13/07/2553                                       | 1001<br>1001<br>1001<br>1001<br>1001<br>1001<br>1001<br>100                                                                                                    | กะเป็นหา เ อุขมาะถึงโลยสาญ<br>ลิกามต่องสุด<br>แหล้าและสารโปลงหระมีผร<br>แล้ว<br>อาเล็กและสารโปลงหระมีผร<br>แล้ว<br>อาเล็กและสารโปลงหระมีผร<br>แล้ว<br>อาเล็กและสารโปลงหระมีผร<br>แล้ว<br>อาเล็กและสารโปลงหระมีผร<br>แล้ว<br>อาเล็กและสารโปลงหระมีผร<br>แล้ว<br>อาเล็กและสารโปลงหระมีผร<br>แล้ว                                                                                                    | 20,000.00<br>23,100.00<br>25,200.00<br>25,200.00<br>25,200.00<br>34,650.00<br>28,000.00                                                                                                    | 1000<br>1000<br>1000<br>1000<br>1000<br>1000<br>1000<br>100                                                                                                    | 10,200,00<br>10,200,00<br>10,200,00<br>10,200,00<br>10,200,00<br>10,200,00<br>11,200,00<br>11,200,00                                                                                                    | 9300000<br>29,400.00<br>29,400.00<br>36,300.00<br>28,400.00<br>28,400.00<br>34,000.00<br>47,533.00<br>41,200.00                                                                                                    |
| #unicen<br>1<br>2<br>3<br>4<br>5<br>8<br>7<br>8<br>9                                                                           | results: 4585     Metamotes     Metamotes     Metamot            | Securation de la constituient de<br>Securation de la constituient de<br>submession de la constituient de<br>submession de<br>submession de<br>submession | Arrente sonajsjil udodovi<br>Arrent Stanovardiano<br>R2356005995100001<br>R2356005999100002<br>R2356005999100003<br>R2356005999100003<br>R2556005999100007<br>R2556005999100007<br>R2556005999100007                                                                                                    | ราชราชอาการ<br>รองหลังหลางระบบคา<br>สามารงการ<br>กระวังคม<br>กระวังคม<br>กระวังคม<br>กระวังคม<br>กระวังคม<br>กระวังคม<br>กระวังคม<br>กระวังคม<br>กระวังคม<br>กระวังคม            | 50000000000000000000000000000000000000                                                                                                    | ния Типт<br>физисусский<br>тиленикобны<br>678<br>678<br>678<br>678<br>678<br>678<br>678<br>678                                                                                                    | กะเป็นาะ 1 ถูกมาะตัดไหมสาญ<br>ลิกามสองสุด<br>แหล้าและสารใบครารเป็นร<br>แล้ว<br>มาะตัวและสารใบครารเป็นร<br>แล้ว<br>เกาล้านอาสารใบครารเป็นร<br>แล้ว<br>เกาล้านอาสารใบครารเป็นร<br>เมาล้างเอาสารใบครามมียา<br>เมาล้างเอาสารใบครามมียา<br>เมาล้างเอาสารใบครามมียา<br>แล้ว<br>เกาล้างเอาสารในครามมียา<br>เมาล้างเอาสารในครามมียา<br>เมาล้างเอาสารในครามมียา<br>เมาล้างเอาสารในครามมียา<br>เมาล้างเอาสารในครามมียา<br>เมาล้างเอาสารในครามมียา<br>เมาล้างเอาสารในครามมียา | 20,000.00<br>23,100.00<br>25,200.00<br>34,650.00<br>21,600.00                                                                                                    | 4764<br>6764<br>6764<br>6900<br>900<br>900<br>900<br>900<br>900<br>900<br>900<br>900                                                                                                    | 13,200.00<br>13,200.00                                                                                                    | <b>9329%86%</b><br>29,400.00<br>29,400.00<br>36,300.00<br>96,300.00<br>28,400.00<br>34,000.00<br>47,838.00<br>41,308.00<br>34,000.00                                                                                                    |
| eseus<br>1<br>2<br>3<br>4<br>2<br>3<br>4<br>2<br>3<br>4<br>2<br>3<br>4<br>2<br>3<br>4<br>3<br>5<br>8<br>7<br>6<br>9<br>1<br>30 | results with     second filling and second second sec            | Be-wawaya     Wootestou soborna s     Wootestou soborna s     Wootestou soborna s     Wootestou soborna s     Wootestou soborna s     Wootestou soborna s     Wootestou soborna s     Wootestou soborna s     Wootestou soborna s     Wootestou soborna s     Wootestou soborna s     Wootestou soborna s     Wootestou soborna s     Wootestou soborna s                                                                                                    | arraha arrijijilu balini<br>matituaautiliu<br>R2356009999100001<br>R2356009999100002<br>R2356009999100003<br>R2356009999100004<br>R2556009999100006<br>R2556009999100008<br>R2556009999100008<br>R2556009999100008                                                                                                    | ราชราชาง<br>ราชราชาง<br>การราชาง<br>การราชาง<br>การราชาง<br>การราชาง<br>การราชาง<br>การราชาง<br>การราชาง<br>การราชาง<br>การราชาง<br>การราชาง<br>การราชาง<br>การราชาง<br>การราชาง | Sudarinosun<br>dectuarindum<br>03/06/2553<br>03/06/2553<br>03/06/2553<br>05/06/2553<br>29/06/2553<br>13/07/2553<br>23/06/2553                              | іны Зилт<br>ферерация<br>578<br>578<br>578<br>578<br>578<br>578<br>578<br>578<br>578<br>578                                                                                                    | หาเป็นหาาญของตัดไดยสาญ<br>สถามสอาสุด<br>แหล้าเลกสารโขดสารเป็นข<br>แล้ว<br>อาเล็กเอกสารโขดสารเป็นข<br>แล้ว<br>อาเล็กเอกสารโขดสายเป็นข<br>แล้ว<br>อาเล็กเอกสารโขดสายเป็นข<br>แล้ว<br>อาเล็กเอกสารโขดสายเป็นข<br>แล้ว<br>อาเล็กเอกสารโขดสายเป็นข<br>แล้ว<br>อาเล็กเอกสารโขดสายเป็นข<br>แล้ว<br>อาเล็กเอกสารโขดสายเป็นข<br>แล้ว                                                                                                    | 20,000.00<br>23,100.00<br>23,200.00<br>23,200.00<br>23,200.00<br>24,650.00<br>24,650.00<br>24,650.00<br>24,650.00<br>24,650.00                                                                                                    | 41947<br>41947<br>41 | ACTION<br>ACTION<br>ACTION | *33396439<br>29,400.00<br>29,400.00<br>36,308.00<br>36,308.00<br>36,308.00<br>34,000.00<br>47,853.00<br>41,209.00<br>34,000.00<br>34,000.00                                                                                                    |
| asaus<br>1<br>2<br>3<br>4<br>3<br>4<br>7<br>4<br>9<br>10<br>10                                                                 | exercite taxes are exercised     exercised at a second at a second at a s            |                                                                                                    |                                                                                                    | Lauranes Tristanan<br>Lauranes Tristanan<br>matanes<br>matanes<br>matane<br>matane<br>matane<br>matane<br>matane<br>matane<br>matane<br>matane<br>matane                         | 342643495544<br>342643495544<br>03/06/2553<br>03/06/2553<br>05/06/2553<br>05/06/2553<br>23/06/2553<br>23/06/2553<br>24/06/2553<br>24/06/2553<br>24/06/2553 | ния<br>Цититукалиски<br>КТВ<br>КТВ<br>КТВ<br>КТВ<br>КТВ<br>КТВ<br>КТВ<br>КТВ                                                                                                    | ระเม็นาะ 1 ถูกมาะตัดโรษสาญ<br>สถานสารสุด<br>อางสักลางการในอย่างเมือง<br>แล้ว<br>อางสักลางการในอย่างเมือง<br>แล้ว<br>อางสักษาการในอาการในข<br>แล้ว<br>อางสักษาการในอาการในข<br>อางสักษาการในอาการในข<br>แล้ว<br>อางสักษาการในอาการในข                                                                                                    | 20,000.00<br>23,100.00<br>23,200.00<br>23,200.00<br>25,200.00<br>24,650.00<br>28,000.00<br>24,650.00<br>28,000.00<br>21,500.00<br>21,500.00                                                                                                    | 1000<br>1000<br>1000<br>1000<br>1000<br>1000<br>1000<br>100                                                                                                    | x Hari texale<br>Brance Services<br>Brance Services                                                                                                    | staniołka     29,400.00     29,400.00     36,500.00     36,500.00     34,000.00     41,500.00     41,500.00     34,000.00     34,000.00     34,000.00     34,000.00     34,000.00     34,000.00     34,000.00     34,000.00     34,000.00     34,000.00     34,000.00     34,000.00     34,000.00     34,000.00     34,000.00     34,000.00     34,000.00     34,000.00     34,000.00     34,000.00     34,000.00     34,000.00     34,000.00     34,000.00     34,000.00     34,000.00     34,000.00     34,000.00     34,000.00     34,000.00     34,000.00     34,000.00     34,000.00     34,000.00     34,000.00     34,000.00     34,000.00     34,000.00     34,000.00     34,000.00     34,000.00     34,000.00     34,000.00     34,000.00     34,000.00     34,000.00     34,000.00     34,000.00     34,000.00     34,000.00     34,000.00     34,000.00     34,000.00     34,000.00     34,000.00     34,000.00     34,000.00     34,000.00     34,000.00     34,000.00     34,000.00     34,000.00     34,000.00     34,000.00     34,000.00     34,000.00     34,000.00     34,000.00     34,000.00     34,000.00     34,000.00     34,000.00     34,000.00     34,000.00     34,000.00     34,000.00     34,000.00     34,000.00     34,000.00     34,000.00     34,000.00     34,000.00     34,000.00     34,000.00     34,000.00     34,000.00     34,000.00     34,000.00     34,000.00     34,000.00     34,000.00     34,000.00     34,000.00     34,000.00     34,000.00     34,000.00     34,000.00     34,000.00     34,000.00     34,000.00     34,000.00     34,000.00     34,000.00     34,000.00     34,000.00     34,000.00     34,000.00     34,000.00     34,000.00     34,000.00     34,000.00     34,000.00     34,000.00     34,000.00     34,000.00     34,000.00     34,000.00     34,000.00     34,000.00     34,000.00     34,000.00     34,000.00     34,000.00     34,000.00     34,000.00     34,000.00     34,000.00     34,000.00     34,000.00     34,000.00     34,000.00     34,000.00     34,000.00     34,000.00     34,000.00     34,000.00     34,000.00     34,000.00 |

ดังรูปจอภาพ SLF-0012-24

### <u>12.2.2 การขอยกเลิกสัญญากู้ยืมเงิน</u>

ให้สถานศึกษา Login เข้าสู่ระบบงาน e-Studentloan โดยใช้<u>รหัสผู้บริหารของสถานศึกษา</u> ให้สถานศึกษาทำการเลือก เมนูที่ **7. ยกเลิกข้อมูล → 7.1 ยกเลิกข้อมูลหลังส่งให้ธนาคาร → ขอยกเลิกสัญญาหลังจากส่งธนาคาร** ดังรูปจอภาพ SLF-0012-25 ระบบจะแสดงหน้าจอดังรูปจอภาพ SLF-0012-26 ให้สถานศึกษาทำการระบุเลขบัตรประจำตัวประชาชน และเลขที่ สัญญา หลังจากนั้นกดปุ่ม <sup>(พื้นหา)</sup> จะปรากฏรูปจอภาพ ดังรูปจอภาพ SLF-0012-27

| C-Stadsoilean<br>กละกุนเวินให้ภูมิตรชื่อการลึกษา | đ.                                                                                                    | njîtsî | ระบบงาน : e-Studentioan<br>โปรแกรม : SLFMENU : MENU<br>: พลสอบอันโรกรดวรมศึกษา:อันโรกร<br>ในนี้: : 5 มกราสม 2554 เวลา 09-45:54 น |
|--------------------------------------------------|----------------------------------------------------------------------------------------------------|--------|----------------------------------------------------------------------------------------------------|
| นิ 1 คิดกิลกผู้กำ นิ 2 สัญญา ๆ นิ 3 กละเป็นป ๆ   | 🕯 นอบกลักเอกสาหหลังจากส่งแรงกา 🎟 🖪 แล้นนาซัง                                                           | til mi | La constructuo                                                                                                    |
|                                                  | <ul> <li>4.1 ขอยกลักสมสุดทร์สี่งรายสีสมบรรท</li> <li>4.2 ขอยกลักสมของทรมีบนเรื่อยากสีสยาราร</li> </ul> |        | ของกาลักสัญญาสสมีราการสามราช<br>สารรสอบแลการของกา <u>สองสีบอก</u><br>(ของกาลักสัญญาหลังสากส่อมรากา                               |

#### ดังรูปจอภาพ SLF-0012-25

| C Stedentioen<br>กองทุนเงินใหญ่มีผลชื่อการลักษา                                                                                                    | รรมมหาน : nua.<br>ไปรแกรม : SUFUE0015 : ขออกเล็กสัญญาหลังจากสวยมาตาร<br>สีมญัปช์ : เหติสอบผู้บริหารสถาหลักษาเว้นปีหาร<br>วันที่ : 5 มกราคม 2554 เวลา 09:46:17 น. |
|----------------------------------------------------------------------------------------------------|----------------------------------------------------------------------------------------------------|
| (ชี 1. คือเงื้อกยู่ปี - ชี 2. สัญญา - ชี 3. องสะเนียม - ชี 4. ขอมกเด็กแอกสารหลังจากส่อนมา<br>การขอมกะใดแอกสารสัญญาในกระดีที่มีการ พรารขอมสัญญาแห้ง<br>และมีสัญญา<br>มีอาจสายกุล<br>มีการสัดหาที่ทำสัญญา<br>นอมวินมาน มาย ชมาตาร<br>สถานเสาสุคของสัญญา | หาง = 11 แล้งมาในกา 11 ออกจากนาย<br>มีการโลนเงิมแต่ง<br>เพิ่าสา<br>เพิ่าสา<br>เมาระสรสนาด                                                                        |

#### ดังรูปจอภาพ SLF-0012-26

| C-Stadentions<br>กองกุณวินให้กูรีมะชื่อการลึกษา                                                                                                    | ระบบง่าน : กบส.<br>โปรมกรม : SLFUE0015 : ขอยกลักสัญญาหลังจากส่งจาลาร<br>ชื่อยู่ไป : : ทอสอบดิมโหรสภาพสัดษาผู้บริหาร<br>วันนี้ : 5 มอราคม 2554 เวลา 09:42:09 น            |
|----------------------------------------------------------------------------------------------------|----------------------------------------------------------------------------------------------------|
| (1) ເຮົາເດັດກໍດູລູ້ = (1) 2. ທີ່ຖະບາ - (1) 3. ຄອກແມ້ແນ - (1) 4. ແມ່ນແກ້ກາດກາງ<br>ກາງຮາກຄາກເລັກເອກກາງເຊິ່ງກາງການກາງເຮົາເຮົາເອົ້າເປັນກາງເຮົາເຮົາເອກ<br>ແຫ່ນນີ້ແຕ່ເຈົ້າເປັນກາງແມ່ນ.<br>ເອົາເປັນຄືດູ້ອີງກາງ<br>ເອົາເປັນຄອງ<br>ເອົາເຫັນເຊິ່ງອາການ<br>ເອົາເຫັນເຊິ່ງອາການເຊິ່ງອີງການ<br>ເອົາເຫັນເຊິ່ງອາການເຊິ່ງອີງການ<br>ເອົາເຫັນເຊິ່ງອາການເຊິ່ງອີງການ<br>ເອົາເຫັນເຊິ່ງອາການເຊິ່ງອີງການ<br>ເອົາເຫັນເຊິ່ງອີງການເຊິ່ງອີງການ<br>ເອົາເຫັນເຊິ່ງອີງການເຊິ່ງອີງການ<br>ເອົາເຫັນເຊິ່ງອີງການເຊິ່ງອີງການເຊິ່ງອີງການ<br>ເອົາເຫັນເຊິ່ງອີງການເຊິ່ງອີງການເຊິ່ງອີງການ<br>ເຊິ່ງອີງການເຊິ່ງອີງການເຊິ່ງອີງການເຊິ່ງອີງການ<br>ເຊິ່ງອີງການເຊິ່ງອີງການເຊິ່ງອີງການເຊິ່ງອີງການ<br>ເຊິ່ງອີງການເຊິ່ງອີງການເຊິ່ງອີງການເຊິ່ງອີງການເຊິ່ງອີງການເຊິ່ງອີງການ<br>ເຊິ່ງອີງການເຊິ່ງອີງການເຊິ່ງອີງການເຊິ່ງອີງການເຊິ່ງອີງການເຊິ່ງອີງການເຊິ່ງອີງການເຊິ່ງອີງການ<br>ເຊິ່ງອີງການເຊິ່ງອີງການເຊັ່ງອີງການເຊິ່ງອີງການເຊິ່ງອີງການເຊັ່ງອີງການເຊິ່ງອີງການເຊິ່ງອີງການເຊັ່ງອີງການເຊົ້າເຊິ່ງອີງການເຊິ່ງອີງການເຊິ່ງອີງການເຊິ່ງອີງການເຊິ່ງອີງການເຊິ່ງອີງການເຊິ່ງອີງການເຊັ່ງອີງການເຊົ້າເຊິ່ງອີງການເຊົ້າເຊົ້າເຊົ້າມີນັ້ນເຊິ່ງອີງການເຊົ້າເຊິ່ງອີງການເຊັ່ງອີງການເຊັ່ງອີງການເຊັ່ງອີງການເຊັ່ງອີງການເຊັ່ງອີງການເຊັ່ງອີງການເຊັ່ງອີງການເຊັ່ງອີງການເຊັ່ງອີງການເຊັ່ງອີງການເຊັ່ງອີງການເຊົ້າເຊິ່ງອີງການເຊັ້າເຊົ້າເຊິ່ງອີງການເຊັ້າເຊັ່ງອີງການເຊັ້າເຊັ່ງອີງການເຊັ່ງອີງການີ້າເຊິ່ງອີງການເຊັ່ງອີງການເຊັ້າເຊັ່ງອີງການີ້າເຊັ່ງອີງການເຊັ່ງອີງການເຊົ້າເຊັ່ງອີງການີ້າເຊັ່ງອີງການເຊັ່ງອີງການີ້າເຊັ່ງອີງການີ້າເຊິ່ງອີງການີງຄູງອີງການເຊັ່ງອີງການນີ້າເຊັ່ງອີງ | าทหร้องกาสอยแรงการ = 13] อปลี่บลาฟัสฟาน 13] ออกจากระบบบ<br>สอบสิญญาทร์สิมโกรารโลกเสียมเต้า<br>รวชวง<br>รวชวง<br>การการ<br>การการแต้ง<br>กิ อบรรรรรรรณชาย<br>การการการการ |

#### ดังรูปจอภาพ SLF-0012-27

ให้สถานศึกษาคลิกที่ปุ่ม พิมพ์แบบขอยกเลิกเอกสารสัญญา ระบบจะแสดงแบบขอยกเลิกสัญญาฯ ดังรูปจอภาพ

SLF-0012-28

| าองทุนเงินให้ผู้ยืมเ                                                                                                    | ที่อการศึกษา                   |                      |                           |
|----------------------------------------------------------------------------------------------------|--------------------------------|----------------------|---------------------------|
| แบบขอยกเล็ก สัญญากู้ยืมเงิน สัญญาก้ำป                                                                                                    | ระกัน และหนังสือใ              | เห็ดวามยินเ          | 001)                      |
|                                                                                                    |                                |                      |                           |
|                                                                                                    | atra                           |                      |                           |
|                                                                                                    | รับที่ เสือน                   |                      | 11.41                     |
| ส่วนของผู้กู้ปีน                                                                                                    |                                |                      |                           |
| จำหนัง นายทดสอบ ระบบงาน                                                                                                    | าลงที่นัดรประ                  | 1191 3-1022-00       | 000X-XX-X                 |
| มีความประสงค์ของคลิกสัญญาการรู้อื่มเงินกลงหุนเงินไท้ผู้เพื่อการศึกษา                                                                                                 | 18%1 C2536009999100001         |                      |                           |
| ที่ได้อื่นไว้ ณ. มหาวิทยาลัยทดสอบระบบงาน                                                                                                    | ในปีการสึกษา 2556              | _                    |                           |
| และค่าครองวิทใด ๆ ทั้งอื่น                                                                                                    | สัญโลงสมมารถมายการ             | 0112014 01129        | teme and south theme      |
|                                                                                                    | 0.10                           |                      | ชี้ชู้ดีสม                |
|                                                                                                    | ¢                              |                      | U114754 )                 |
|                                                                                                    | ริมที                          | เสียน                | 11.65                     |
| ส่วนของสถานศึกษา                                                                                                    |                                |                      |                           |
| จำหลัง                                                                                                    | Au                             | intie                |                           |
| ผู้มีอ่านวงกระทำกวรแกน มหาวิทยาลัยทดสอบระบบงาน                                                                                                    |                                |                      |                           |
| Bussilit unmany tepperu                                                                                                    | ភ្នំភ្នំទីឯ សារនិកនាំដ្        | เข้าบระบัฏชาระท      | กองนุ่มเงินไปรู้อังกที่อ  |
| การศึกษา เลขที่ (235500999910000) ในปีการศึกษา 2556                                                                                                    |                                |                      |                           |
|                                                                                                    |                                |                      | and a second second       |
|                                                                                                    |                                |                      | - Quantinound             |
|                                                                                                    | รับที่                         | เสียน                | 11.6                      |
|                                                                                                    |                                | - evenanti           |                           |
|                                                                                                    | S En an an an an an an an an   | แต่อกัน ต่อเมื่อ ผู้ | (อีมไม่มีหนี้สัวเร็วเรตาม |
| สารี่แอง การของคมัดสัญญาผู้อื่มเป็น สัญญาค้าประกันและหนังสือให้ความอื่นออง                                                                                           | IN AS STRUCTURE DAMAGES        |                      |                           |
| <u>สำขึ้นอง</u> การของกลักสัญญาฏู้อื่มเป็น สัญญาก้ำประกันแดะหนังสือให้ความอินออะ<br>สัญญาก้างกัน นั่งในส่วนกำเล่าเรียน ต่าใช้ข่างเสื่อวเนื่องกับการศึกษาและค่าครองชิ | นใดๆ ขั้งอื่น ผิจะนั้นการคับนี | านการของกเล็กค้      | กล่าว ไม่มีกลไดก          |

ให้สถานศึกษาคลิกที่ปุ่ม **บับทึกข้อมูลขอยเกเลิกสัญญา** จะปรากฏข้อความดังรูปจอภาพ SLF-0012-29 ให้ คลิกปุ่ม 🔍 เพื่อทำการยืนยันการยกเลิกสัญญา และจะปรากฏข้อความดังรูปจอภาพ SLF-0012-30 ให้คลิกปุ่ม 🔍

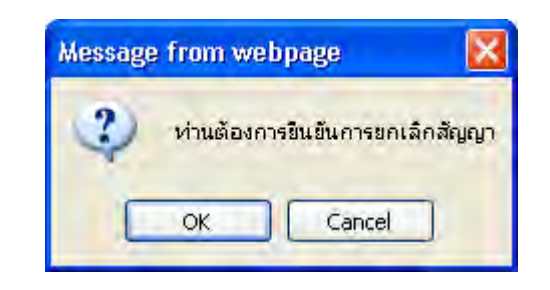

ดังรูปจอภาพ SLF-0012-29

| Message | e from webpage 🛛 🔀                                       |
|---------|----------------------------------------------------------|
| 1       | เลขที่สัญญานี้ อยู่ระหว่างรอธนาคารขอยืนยันการยกเล็กสัญญา |

ดังรูปจอภาพ SLF-0012-30

#### <u>ตรวจสอบผลการขอยกเลิกสัญญา</u>

ให้สถานศึกษาดำเนินการ Login เข้าสู่ระบบงาน e-Studentloan โดยใช้<u>รหัสผู้บริหารของสถานศึกษา</u> ให้สถานศึกษา ทำการเลือกเมนูที่ **7. ยกเลิกข้อมูล → 7.1 ยกเลิกข้อมูลหลังส่งให้ธนาคาร → ตรวจสอบผลการขอยกเลิกสัญญา** ดังรูป จอภาพ SLF-0012-31 ระบบจะแสดงหน้าจอดังรูปจอภาพ SLF-0012-32 ให้สถานศึกษาระบุปีการศึกษา เลขประจำตัว ประชาชน (ถ้าทำการระบุเลขประจำตัวประชาชนจะเป็นการค้นหาข้อมูลตามเลขบัตรประจำตัวประชาชนที่ได้ระบุไว้) และทำ การเลือกสถานะล่าสุดของสัญญาหลังจากนั้นกดปุ่ม <sup>(พื้นหา)</sup> จะปรากฏรูปจอภาพ ดังรูปจอภาพ SLF-0012-32

| C Stadentiloon<br>กองกุณวินไทกู้ธิตเชื่อการลักษา      | đ                                                  | ոյեմ | ระบบคาม : e-Studenbloan<br>ใปรับกรม : SLFMERU : เคยิกป<br>: เราตกอบผู้บริหารกราบสีกษาบรู้บริหาร<br>วันนี้ : 5 มกราคม 2554 เวลา 09:47:27 น |
|-------------------------------------------------------|----------------------------------------------------|------|----------------------------------------------------------------------------------------------------|
| ໝີ 1. ຄົນເດັດກອີງ = ໝີ 2. ສັງຊາງ = ໝີ 3. ຄອກະບົມນ = : | 🗘 4 ขณะหลักเอาสารหลังจากสะเทศร 🖬 🖪 เปลี่ยงหรื      | minu |                                                                                                    |
|                                                       | 😝 4.1 ขอมกลึกสัญญาสรัสเวกสีสมาคาร                  | 砲    | ขอมหม้ครสัญญาหลังจากส่วยมาการ                                                                                                    |
|                                                       | (2) 4.2 นอมกลักแบบคลายเมื่อนเริ่มนาหลังจากสัสนาจาร | П.   | อระหอสสสสการรอดสสาสสิทสิญญา                                                                                                    |
|                                                       |                                                    |      | [คราะสอบและการออกเล็กสีบุญา]                                                                                                    |

ดังรูปจอภาพ SLF-0012-30

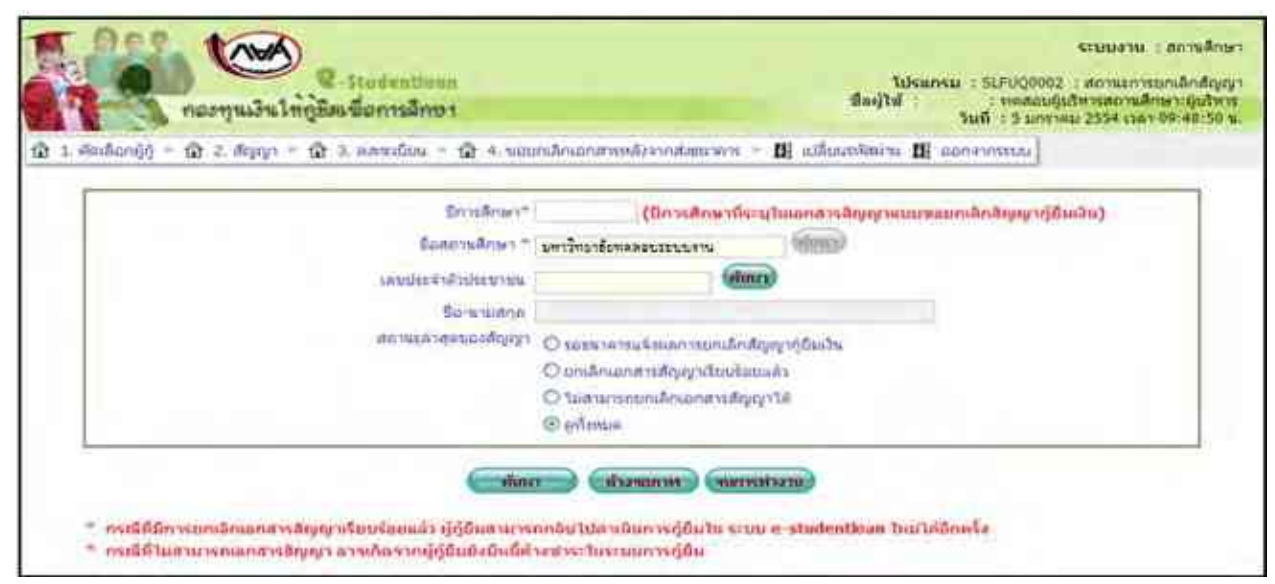

ดังรูปจอภาพ SLF-0012-31

|                                                                        | neuriti                                                                                                    | 🥵 Stadentibus<br>แม้นให้ภูมิสเพื่อการลึกษา                                                                                                    |                                                                                                    |                                                                                                    | รือญังม                                                                                                    | ประกรม : SLFUQ(<br> : : : : : : : : : : : :<br>วันที่ : 5 ม                                                                                     | ระบบงาน : กถามสิกษ<br>2002 : สถามะการบกเล็กสัญส<br>อมผู้มาการสกามสิกษา:ผู้บริหา<br>กราคม 2554 เวลา 89:49:57                                                                                                    |
|------------------------------------------------------------------------|----------------------------------------------------------------------------------------------------|----------------------------------------------------------------------------------------------------|----------------------------------------------------------------------------------------------------|----------------------------------------------------------------------------------------------------|----------------------------------------------------------------------------------------------------|----------------------------------------------------------------------------------------------------|----------------------------------------------------------------------------------------------------|
| ð 1.4                                                                  | lanifianiĝij = 🛱 2.4                                                                                                    | langs = 🏦 3. annullus = 1                                                                                                    | มิ 4. ขอมกลักเอกสารหลัง                                                                                                    | enalisation + 🛛                                                                                                    | (แปลียมราสิสสาน                                                                                                    | 🛚 ออกจากระบบ                                                                                                    |                                                                                                    |
| ī                                                                      |                                                                                                    |                                                                                                    |                                                                                                    | _                                                                                                    | _                                                                                                    |                                                                                                    |                                                                                                    |
|                                                                        |                                                                                                    | 5m                                                                                                    | nifican* 2356 (                                                                                                    | มีการศึกษามีระบุใน                                                                                                    | และสารสัญญาณ                                                                                                    | ทกละกษญษฐณีเพิ่                                                                                                    | ກຸ່ງຕູກາງກ)                                                                                                    |
|                                                                        |                                                                                                    | Canor                                                                                                    | นส์กษา " มหาวิทยาลังของสม                                                                                                    | 5x1x174                                                                                                    | (dines)                                                                                                    |                                                                                                    |                                                                                                    |
|                                                                        |                                                                                                    | เพราะไระจำตัว                                                                                                    | ประมาทธ                                                                                                    | (shan)                                                                                                    |                                                                                                    |                                                                                                    |                                                                                                    |
|                                                                        |                                                                                                    | 00                                                                                                    | ามามสิตภ                                                                                                    |                                                                                                    |                                                                                                    |                                                                                                    |                                                                                                    |
|                                                                        |                                                                                                    | donuel Mar                                                                                                    | Budger O contract                                                                                                    | Water States                                                                                                    | differentia a                                                                                                    |                                                                                                    |                                                                                                    |
|                                                                        |                                                                                                    |                                                                                                    | Danianana                                                                                                    | (Sum Sentam A                                                                                                    | - Committee                                                                                                    |                                                                                                    |                                                                                                    |
|                                                                        |                                                                                                    |                                                                                                    | Q tuanneer                                                                                                    | แล้กแอกสารสัญญาไป                                                                                                    |                                                                                                    |                                                                                                    |                                                                                                    |
|                                                                        |                                                                                                    |                                                                                                    | Destance                                                                                                    |                                                                                                    | 2                                                                                                    |                                                                                                    |                                                                                                    |
|                                                                        |                                                                                                    |                                                                                                    |                                                                                                    |                                                                                                    |                                                                                                    |                                                                                                    |                                                                                                    |
|                                                                        | * อาณีที่มีการแกะลิก                                                                                                    | เอกสารสัญญาเรียนร้อยแล้ว ผู้คู่                                                                                                    | (                                                                                                    | และหลายคา (การส<br>                                                                                                    | studentioar                                                                                                    | ດັໝູຫຼາງຄະຫາລືກໃລ                                                                                                    | ษอมบูรต์คลัว                                                                                                    |
|                                                                        | " ครณีที่มีการยกเล็ก<br>" กรณีที่ไม่สามารถม                                                                                                    | เอกสารสิญญาเริ่มปร้อยแล้ว ผู้ผู้<br>เกลาะได้ญญา สารเกิดรากผู้ผู้ชื่ม                                                                                                    | (การของ) (การของ)<br>ขึ้นสามารถกลับไปตาเน็นก<br>เกิงมีแม้ตั้วงขาระไนระบบก                                                                                                    | ขามา) (ขยางหร่าม<br>กระภูมินใน ระวม e-<br>กระภูมิน                                                                                                    | studentkaar                                                                                                    | ດັໝູສູງຄຸມຄາດເດັກໃດ                                                                                                    | ຍການູະໜົດລົງ                                                                                                    |
| าสมพิ                                                                  | <ul> <li>ครณีที่มีการยกเล็ก</li> <li>กรณีพี่ไม่สามารถม</li> <li>และหรับราลีอ<br/>ประชาสน</li> </ul>                                                                                                    | เอกสารสิญญาเริ่มบร้อยแล้ว ผู้กู้<br>เกลาะเอิญญา อารเกิดรากผู้กู้อื่ม<br>ชื่อ-เกมสกุล                                                                                                    | (มีขายของ<br>ขึ้นสามารถกลับไม่ตาเนินก<br>เกิงมีหนี้ค้างชาระไหระบบก<br>เการนี้อัญญา                                                                                                    | สาคา (หมารรประ<br>การภู้มีนใน ระบบ e-<br>การภู้มีน<br>โลยเส้นต่าน น/ ช<br>แนวตาร                                                                                                    | studentioar                                                                                                    | ด์ชุญาฐมนอเด็อไล<br>สูปาการมากลึก<br>สัญญา                                                                                                    | ษณบูรต์คอ้ว<br>สถามะสรสุด                                                                                                    |
| เดิมพี<br>1                                                            | <ul> <li>ครณีที่มีการมกเล็ก</li> <li>ครณีที่ในสามารถม</li> <li>แทกพิธราที่จะ</li> <li>มระธารม</li> <li>140:5003.525.3</li> </ul>                                                                                                    | เอกสารสิญญาเร็นบร้อยแล้ว ผู้ผู้<br>เกลาะเอ็ญญา อารเกิดรากผู้ภู่ยืม<br>ชื่อายามสกุด<br>ระด้มรุงม ระบบกาน เ                                                                                                    | ຕົນສານາຈະດຸດກັບໃນໄດ້ຈາກັນກາ<br>ຄົນສານາຈະດູດກັບໃນໄດ້ຈາກັນ<br>ເດັ່ນມີເຄີ່ຄ້າຍນາຈະໃນແະນນດ<br>ເດັ່ນມີຄືຫຼຸມູກ<br>ເວັ້າທີ່ເດືອງອີງການແດນ                                                                                                    | สาคา (ระสารประเ<br>การผู้มีแใน ระบบ e<br>การผู้มีแ<br>โลยผินผ่าน น/ ป<br>แปวตาร<br>กรุ่ะโทย                                                                                                    | studentioar                                                                                                    | อัญญาตูแบกเล้อไล<br>ผู้มาการมากลิก<br>อัณชา<br>หาร                                                                                              | ຍການມູເໜົາລົງ<br>ສຄານແລະສຸດ<br>ນານດັກພາກາະດີດຸຊາແລ້ວ                                                                                                    |
| 1<br>2                                                                 | <ul> <li>กรณีที่มีการมกลัก</li> <li>กรณีที่ในสามารถม</li> <li>และกรัสราที่อ<br/>ประสารณ์</li> <li>รณระสราชน</li> <li>รณระสราชน</li> </ul>                                                                                                    | เอกสารอิญญาเรียมร้อยแล้ว ผู้ดู้<br>เกลาะเอิญญา อารเกิดราบหมู่ภู่อื่ม<br>ชื่อ-รามสกุด<br>ระจายสกุม ระจาการ (<br>ระจายสกุม ระจาการ)                                                                                                    | ต้มสามารถกลับไม่ตามนั้นค<br>ต้องมีแม้ต้างข่างร่านงามนก<br>และมีมีชัญญา<br>(211600559100001<br>(2119(00559100001                                                                                                    | สาคา (ระสารประ<br>การผู้มีนใน ระบบ e-<br>การผู้มีน<br>โลยเสีนต่าน น/ ป<br>การรไทย<br>กรุรไทย                                                                                                    | studentioar                                                                                                    | ดัญญาตูขมุดเมืองได<br>ผู้มาการมากลึก<br>สิกเตรา<br>หาย<br>หาย<br>หาย                                                                            | ษณญรณ์คลัว<br>สถามะสาสุด<br>มาแล้กเอาสารสัญญาแล้ว<br>มาแล้กเอาสารสัญญาแล้ว                                                                                                    |
| สมมี<br>1<br>2<br>3                                                    | <ul> <li>คระนี่ที่มีการแกล้ก</li> <li>คระนี่คืนเสามารถม</li> <li>และกรับสามารถม</li> <li>และกรับสามารถม</li> <li>และกรับสามารถม</li> <li>และกรับสามารถม</li> <li>เป็นสามารถม</li> <li>เป็นสามารถ</li> <li>เป็นสามารถ</li> <li>เป็นสามารถ</li></ul>                | เอกสารอิญญาเรียมร้อยแล้ว ผู้ผู้<br>เกสารอิญญา อารเกิดราบหลู้ภูอิม<br>สิต-มามสกุด<br>รางของขอ เราบบาน (<br>รางของขอ เราบบาน 2<br>มางของมา เราบบาน 2                                                                                                    | (สามารถกลับไม่ตามนั้นค<br>ต้อยังเมื่อร้างสาระไหระบบค<br>เฉลมนี้อัญญา<br>(2355005595100001<br>(2555005995100001)<br>(2355005995100001)                                                                                                    | สาคา (ระสารประ<br>การภู้มีแใน ระบบ ละ<br>การภู้มีแ<br>โลยเสียเล่าน ระ/ ช<br>คนาดาร<br>กระโทย<br>กระโทย<br>กระโทย                                                                                                    | studention<br>Stufistmission<br>Molitario<br>08/06/2553<br>21/06/2553<br>21/06/2553                                                                                                    | ดัญญาตูขมางเลืองไล<br>เชิ่มไทการมากลึก<br>อัญเตาา<br>หาย<br>หาย<br>หาย<br>หาย                                                                   | ขณาบูรย์คลัว<br>สถานชลรสุด<br>มกเล็กเลกการสัญญาแล้ว<br>มกเล็กเลกการสัญญาแล้ว<br>มกเล็กเลกการสัญญาแล้ว                                                                                                    |
| 1<br>2<br>3<br>4                                                       | <ul> <li>ครณีที่มีการแกะลิก</li> <li>ครณีพีโมสามารถม</li> <li>และหรือรากัด<br/>ประชาวณา</li> <li>เป็นระชาวณา</li> <li>เป็นระชาวณา</li></ul> | ເວກສາຮອດແຫຼກເຮັບມຣິລແແລ້ວ ຜູ້ດູ້<br>ເກສາະເອີດແຫຼກ ລາຈເກີດຂອບກຸມູ້ກູ້ອີນ<br>ທີ່ສະເກນແສກູສ<br>ຈາດທະສານ ເອນນາານ :<br>ຈາດທະສານ ເອນນາານ :<br>ຈາດທະສານ ເອນນາານ :<br>ຈາດທະສານ ເອນນາານ :                                                                                                    | ຕົ້ນສາມາດຄາດຄົນ ໃນ່ດານຄົນ<br>ຄົນສາມາດຄາດຄົນ ໃນ່ດານຄົນທ<br>ດ້າຍມີແຄ້ເຈົ້າຈາກຈະ ໃນດານແທ<br>ດານກິນດ້ານທຸກ<br>ດານກິນດາຍອາງາດດາດ<br>ດານການດາຍອາງາດດາດ<br>ດານການດາຍອາງາດດາດດາ                                                                                                    | สาคา (ระสารประ<br>การภู้มีมาใน ระบบ สะ<br>การภู้มีม<br>โลยปลับเล่านะ น/ ป<br>สนาสาร<br>กระโทย<br>กระโทย<br>กระโทย<br>กระโทย                                                                                                    | studentioar<br><u>aniliprin</u><br>08/06/2553<br>21/06/2553<br>21/06/2553<br>21/06/2553                                                                                                    | ចំផុមូរចូលបារិលារីក<br>ស៊េហាកាទលាកាំព<br>និសែកា<br>សាន<br>សាន<br>សាន<br>សាន<br>សាន<br>សាន<br>សាន                                                | ษณาบูรย์คอ้ว<br>สถามะสาสต<br>มาแล้กเลกสารสัญญาแล้ว<br>มาแล้กเลกสารสัญญาแล้ว<br>มาแล้กเลกสารสัญญาแล้ว<br>มาแล้กเลกสารสัญญาแล้ว                                                                                                    |
| 1<br>2<br>3<br>4<br>5                                                  | <ul> <li>คงหมีที่มีการยกเล็ก<br/>กรณีพิโมตามารถม<br/>ประชาทิจ</li> <li>เมรายราชน</li> <li>เมรายราชน</li></ul>                               | เอกสารอิญญาเรียนร้อยแล้ว ผู้คู่<br>เกลางอิญญา อางเกิดจากผู้คู่ขึ้น<br>ซื้อายามสกุล<br>ระจากสาม เรษบาท (<br>ระการสอบ เรษบาท 2<br>ระการสอบ เรษบาท 3<br>วายสลอบ เรษบาท 4                                                                                                    |                                                                                                    | ขางาา ขางการประเ<br>การภู้มีนาน ระบบ ย<br>การภู้มีน<br>โดยผินต่าน น/ ป<br>แนวเขาร<br>กระโทย<br>กระโทย<br>กระโทย<br>กระโทย<br>กระโทย                                                                                                    | studentkoar<br>(Anäturis)<br>08/06/2553<br>21/06/2553<br>21/06/2553<br>05/01/2554                                                                                                    | oggriguuniania<br>gannsuman<br>anner<br>KTB<br>KTB<br>KTB<br>RTB<br>PERODIS                                                                     | ຍຕາມມູະໜົດດົງ<br>ອດານນະສະຫຼອ<br>ນາແດ້ກະນາກໍດັ່ງຊາແດ້ຈ<br>ນາແລ້ກະນາການຄິງຊາງແດ້ຈ<br>ນາແລ້ກະນາການເຊັ່ງຊາງແດ້ຈ<br>ນາແລ້ກະນາການເຊັ່ງຊາງແດ້ຈ<br>ແນກະການເຊັ່ງຊາງ                                                                                                    |
| 1<br>2<br>3<br>4<br>5<br>5                                             | <ul> <li>คงหมีที่มีการยกเล็ก<br/>กรณีพีโมตามารถม<br/>ประชาที่น</li> <li>เมระชาที่น</li> <li>เมระช</li></ul>         | ເວກາສາຮລືອູບຊາເຮັບບຣີນແມຣິນ ຢູ່ກູ້<br>ເກສາະເລືອງເຊາະ ລາະເກີດຂາວກຢູ່ກູ້ຄືນ<br>ສື່ສະເນາແລກູລ<br>ແຫ່ນແລະ ແລະແນການ (<br>ແດນເຮັດເປັນ ແລະແນການ 3<br>ເວົ້າແຫ່ນເຊັງ ແລະແນການ 4<br>ແນກເຮັດເປັນ ແລະແນການ 4                                                                                                    | Construction     Construction                                                                                                    | ราคา ราคาราร์ระ<br>การรู้มีนาม ระบบ ค<br>การรู้มีน<br>โลยสาระ น/ ป<br>แมาสาระ<br>กระโทย<br>กระโทย<br>กระโทย<br>กระโทย<br>กระโทย<br>กระโทย<br>กระโทย                                                                                                    | studentloar<br>(Anitum)<br>00/06/2553<br>21/06/2553<br>21/06/2553<br>05/01/2554<br>30/06/2553                                                                                                    | öğığı iğuvordanla<br>iğirinmisumnan<br>ammeri<br>kitik<br>kitik<br>kitik<br>Feriobilis<br>kitik                                                 | ຍຕາມມູຈໜົດດົງ<br>ອດາານະອາສຸດ<br>ມາແດ້ກະພາດກາວດ້ຽງຊາແດ້ວ<br>ມາແດ້ກະພາດກາວດ້ຽງຊາແດ້ວ<br>ມາແດ້ກະພາດກາວດ້ຽງຊາແດ້ວ<br>ແກະລ້າງແຂ່ວແລ້ວກາວນາແລ້<br>ແລະຫາວາວແຈ້ງຊາງ<br>ເຫຼດເດັ້າແຜກເຮົາຈະຄືອງຊາແດ້ວ                                                                                                    |
| 1<br>2<br>3<br>4<br>5<br>5<br>7                                        | <ul> <li>ครณีที่มีการรมกลัก</li> <li>กรณีที่ไม่สามารถม</li> <li>และมหัตรรรกัด<br/>ประสารที่ม</li> <li>เมระสารที่ด้ว<br/>ประสารที่ม</li> <li>เมระสารที่ด้ว<br/>ประสารที่ม</li> <li>เมระสารที่ด้ว<br/>(100-0000) 125-32</li> <li>เมระสารที่ด้ว<br/>(100-0000) 125-32</li> <li>เมระสารที่ด้ว<br/>(100-0000) 125-32</li> <li>เมระสารที่ด้ว<br/>(100-0000) 125-32</li> <li>เมระสารที่ด้ว<br/>(100-0000) 125-32</li> </ul>                                                                                                    | ເພດສາຮລັດແຫຼກເຈັບເປຣົມແຜລ້ວ ຜູ້ດູ້<br>ເດສາະເລັດແຫຼງາ ລາະເກີດຂາວກຢູ່ດູ້ຄົນ<br>ສີ່ສະເຮານສາງສ<br>ແຜ່ນຂອງ ແລະເບດານ :<br>ແຜ່ນແຜນ ເລຍແຫຼງ<br>ແຜ່ນແຜນ ເລຍແຫຼງ<br>ເປັນແຜນສາງ ເລຍແຫຼງ<br>ເປັນແຜນສາງ ເລຍແຫຼງ<br>ເຊຍແຫຼງ ເລຍແຫຼງ ເລຍ<br>ແຜ່ນສາງ ເລຍແຫຼງ ເລຍ                                                                                                    |                                                                                                    | ราคา (ระสารรรรรรร<br>การผู้มีนใน ระบบ ต<br>การผู้มีน<br>โลยมิติมสาวน น/ช<br>สนาหาร<br>กระโทย<br>กระโทย<br>กระโทย<br>กระโทย<br>กระโทย<br>กระโทย<br>กระโทย                                                                                                    | studentioar<br>(Aniturn)<br>(Aniturn)<br>00/06/2553<br>21/06/2553<br>21/06/2553<br>05/01/2554<br>30/06/2553<br>30/06/2553                                                                                                    | oggi iguuniania<br>girinnsumian<br>anunri<br>kris<br>kris<br>kris<br>kris<br>kris<br>kris<br>kris<br>kr                                         | <mark>งตามบูรต์คดีว</mark><br>สตามขลาสุด<br>มาแล้กเอกสารสัญญาแล้ว<br>มาแล้กเอกสารสัญญาแล้ว<br>มาแล้กเอกสารสัญญาแล้ว<br>มาแล้กเอกสารสัญญา<br>มาแล้กเอกสารสัญญา<br>มุณรักแมกสารสัญญา                                                                                                    |
| 1<br>2<br>3<br>4<br>5<br>6<br>7<br>8                                   | <ul> <li>ครณีที่มีการระบบมีก<br/>รงณีพีโมตามารถม<br/>มหายวิทาร์<br/>มหายวาทม</li> <li>ราการรากระบบ<br/>ราการราการราการราการราการราการราการรา</li></ul>                                                                                                    | รับริง ต่อมหลังแปร้หาญญาอิงการการ<br>เริงกับการจะกับการ กฎญาอิงการการ<br>สมัคนการ-ชนิ<br>เป็นการแรก และสาย<br>เป็นการแรก และสายการ<br>ค.ศ.การแรก และสายการ<br>ค.ศ.การแรก เรื่องการการ<br>ค.ศ.การแรก เรื่องการการ<br>ค.ศ.การแรก เรื่องการการ<br>ค.ศ.การแรก เรื่องการการ<br>ค.ศ.การแรก เรื่องการการ<br>ร.ศ.การประการแรก เรื่องการการ<br>ร.ศ.การประการประการการ                                                                                                    | Cassion (Cassion)     Cassion (Cassion)     Cassion (Cassion) | สสกา (ระสารประ<br>การทู้มีมาม ระบบ ละ<br>การทู้มีม<br>โลยมสินส่าน รม/ ช<br>สนาสาร<br>กระโทย<br>กระโทย<br>กระโทย<br>กระโทย<br>กระโทย<br>กระโทย<br>กระโทย<br>กระโทย<br>กระโทย<br>กระโทย<br>กระโทย<br>กระโทย                                                                                                    | studentioar<br>idniturics<br>08/06/2553<br>21/06/2553<br>21/06/2553<br>05/01/2554<br>30/06/2553<br>30/06/2553<br>06/06/2553                                                                                                    | oggi iguuniania<br>Gitinnsumian<br>KTB<br>KTB<br>KTB<br>KTB<br>FEHODIS<br>KTB<br>KTB<br>KTB                                                     | ขตามบูรณ์คดิ้ว<br>สถานยลรสุด<br>มาแล้กเอกสารสัญญาแล้ว<br>มาแล้กเอกสารสัญญาแล้ว<br>มาแล้กเอกสารสัญญา<br>มาแล้กเอกสารสัญญา<br>มุณล้านเทศารสัญญา<br>มุณล้านเทศารสัญญา<br>มาเล็กเอกสารสัญญาแล้ว<br>มาแล้นอาสารสัญญาแล้ว<br>มาแล้นอาสารสัญญาแล้ว                                                                                                    |
| 4<br>1<br>2<br>3<br>4<br>5<br>5<br>7<br>8<br>9                         | nvništionsumin     nvništionsumin     nvništionsumin     nvništionsumin     nvništionsumin     nvništionsumin     nvništionsumin     nvništionsumin     nvništionsumin     nvništionsumin     nvništionsumin     nvništionsumin     nvništionsumin     nvništionsumin                                                                                                    | ຈາກສາດສາດເຊັ້າຊາດເຊັ້າຊາດເຊັ້າຊາດ<br>ແຫຼ່ງຊາດເຮົາການເຮົາເຊັ່ງຊາດ<br>ແຫຼ່ງຊາດເຮົາການເຮົາ<br>ເພາະນາຍາຍ ແບບເຮົາແຫຼ່ງ<br>ເພາະນາຍາຍ ແບບເຮົາແຫຼ່ງ<br>ເພາະນາຍາຍ ແບບເຮົາແຫຼ່ງ<br>ເພາະນາຍາຍ ແບບເຮົາແຫຼ່ງ<br>ເພາະນາຍາຍ ແບບເຮົາແຫຼ່ງ<br>ເພາະນາຍາຍ ແບບເຮົາແຫຼ່ງ<br>ເພາະນາຍາຍ ແບບເຮົາແຫຼ່ງ<br>ເພາະນາຍາຍ ແບບເຮົາແຫຼ່ງ<br>ເພາະນາຍາຍ ແບບເຮົາແຫຼ່ງ<br>ເພາະນາຍາຍ ແບບເຮົາແຫຼ່ງ<br>ເພາະນາຍາຍ ແບບເຮົາແຫຼ່ງ<br>ເພາະນາຍາຍ ແບບເຮົາແຫຼ່ງ<br>ເພາະນາຍາຍ ແບບເຮົາເຫຼ່າງ<br>ເພາະນາຍາຍ ແບບເຮົາເຫຼ່າງ<br>ເພາະນາຍາຍ ແບບເຮົາເຫຼ່າງ<br>ເພາະນາຍາຍ ແບບເຮົາເຫຼ່າງ<br>ເພາະນາຍາຍ ແບບເຮົາເຫຼ່າງ<br>ເພາະນາຍາຍ ແບບເຮົາເຫຼ່າງ<br>ເພາະນາຍາຍ ແບບເຮົາເຫຼ່າງ<br>ເພາະນາຍາຍ ແບບເຮົາເຫຼ່າງ<br>ເພາະນາຍາຍ ແບບເຮົາເຫຼ່າງ<br>ເພາະນາຍາຍ ແບບເຮົາເຫຼ່າງ<br>ເພາະນາຍາຍ ແບບເຮົາເຫຼ່າງ<br>ເພາະນາຍາຍ ແບບເຮົາເຫຼ່າງ<br>ເພາະນາຍ ແບບເຮົາເຫຼ່າງ<br>ເພາະນາຍ ແບບເຮົາເຫຼ່າງ<br>ເພາະນາຍາຍ ແບບເຮົາເຫຼ່າງ<br>ເພາະນາຍ ແບບເຮົາເຫຼ່າງ<br>ເພາະນາຍ ແບບເຮົາເຫຼົ່າງ<br>ເພາະນາຍ ແບບເຮົາເຫຼົ່າງ<br>ເພາະນາຍ ແບບເຮົາເຫຼົ່າງ<br>ເພາະນາຍ ແບບເຮົາເຫຼົ່າງ<br>ເພາະນາຍ ແບບເຮົາເຫຼົ່າງ<br>ເພາະນາຍ ແບບເຮົາງ<br>ເພາະນາຍ ແບບເຮົາງ<br>ເພາະນາຍ ແນນ ເພາະນາຍ ແນນ ເຫຼົາງ<br>ເພາະນາຍ ແນນ ເຫຼົາງ<br>ເພາະນາຍ ແນນນາຍ ແນນາຍ ແນນນາຍ ແນນນາຍ ແນນນາຍ ແນນນາຍ ແນນນາຍ ແນນນາຍ ແນນນາຍ ແນນນາຍ ແນນນາຍ ແນນາຍ ແນນນາຍ ແນນນາຍ ແນນນາຍ ແນນນາຍ ແນນນາຍ ແນນນາຍ ແນນນາຍ ແນນນາຍ ແນນນາຍ ແນນນາຍ ແນນນາຍ ແນນນາຍ ແນນນາຍ ແນນາຍ ແນນນາຍ ແນນນາຍ ແນນນາຍ ແນນນາຍ ແນນນາຍ ແນນນາຍ ແນນນາຍ ແນນນາຍ ແນນນາຍ ແນນນາຍ ແນນນາຍ ແນນນາຍ ແນນນາຍ ແນນນາຍ ແນນນາຍ ແນນນາຍ ແນນນາຍ ແນນນາຍ ແນນນາຍ ແນນນາຍ ແນນນາຍ ແນນນາຍ ແນນນາຍ ແນນນາຍ ແນນນ | Cassion (Construction)     Cassion (Construction)                                                                                                    | สาคา (ระสารประ<br>การทู้มีมาใน ระบบ สะ<br>การทู้มีม<br>โลยมสันเสานะ น/ ป<br>สามาสารร<br>กระโทย<br>กระโทย<br>กระโทย<br>กระโทย<br>กระโทย<br>กระโทย<br>กระโทย<br>กระโทย<br>กระโทย<br>กระโทย<br>กระโทย<br>กระโทย                                                                                                    | studentilosu<br>(Ariănurii)<br>08/06/2553<br>21/06/2553<br>21/06/2553<br>05/01/2554<br>30/06/2553<br>05/01/2553<br>23/06/2553<br>23/06/2553<br>23/06/2553                                                                                                   | öğığı iğnunianla<br>Aris<br>Aris<br>Aris<br>Aris<br>Aris<br>Aris<br>Aris<br>Aris                                                                | ບຕວນມູຈໜົດດົວ<br>ອດເວັນແອລາສຸສ<br>ແກະເຮັດແຜດສາກຄ້າງແຫຼງແຜ່ວ<br>ແກະເຮັດແຜດສາກຄ້າງແຫຼງແຜ່ວ<br>ແກະເຮັດແຜດສາກຄ້າງແຫຼງແຜ່ວ<br>ແຜດສາງສອ້າງແກງ<br>ແຜດລາງສອ້າງທາ<br>ແຜດລາງສອ້າງທາ                                                                                                    |
| 1<br>2<br>3<br>4<br>5<br>6<br>7<br>8<br>9<br>10                        | ovnišňonsumin     ovnišňonsumin     ovnišňonsumin     ukrasniu     Ukrasniu     Orozom za a     Orozom za a                                                                                                    | ເຈົ້າຖືອ ເຕັນແລ້ວແມ່ດ້າງຫຼາງທີ່ແມ່ດ້າງ<br>ເຫັນດ້າງເປັນເຄື່ອງ<br>ເຫັນດ້າງເປັນເຄົ້າ<br>ເປັນເຄົ້າເປັນເຮົາເປັນເຮົາເປັນເຮົາ<br>ເປັນເປັນເຮົາເປັນເຮົາເປັນເຮົາ<br>ເປັນເຮົາເປັນເຮົາເປັນເຮົາ<br>ເປັນເຮົາເປັນເຮົາເປັນເຮົາ<br>ເປັນເຮົາເປັນເຮົາເປັນເຮົາ<br>ເປັນເຮົາເປັນເຮົາເປັນເຮົາ<br>ເປັນເຮົາເປັນເຮົາເປັນເຮົາ<br>ເປັນເຮົາເປັນເຮົາເປັນເຮົາ<br>ເປັນເຮົາເປັນເຮົາເປັນເຮົາ<br>ເປັນເຮົາເປັນເຮົາເປັນເຮົາ<br>ເປັນເຮົາເປັນເຮົາເປັນເຮົາ<br>ເປັນເຮົາເປັນເຮົາເປັນເຮົາ<br>ເປັນເຮົາເປັນເຮົາເປັນເຮົາເປັນເຮົາເປັນເຮົາເປັນເຮົາ<br>ເປັນເຮົາເປັນເຮົາເປັນເປັນເປັນເຮົາເປັນເຮົາເປັນເຮົາເປັນເຮົາເປັນເຮົາເປັນເຮົາເປັນເຮົາເປັນເຮົາເປັນເປັນເຮົາເປັນເຮົາເປັນເຮົາເປັນເຮົາເປັນເປັນເຮັ້າເປັນເຮົາເປັນເປັນເຮົ້າເປັນເປັນເຮົາເປັນເປັນເຮົ້າເປັນເປັນເຮົາເປັນເປັນເຮົາເປັນເປັນເປັນເຮັນເປັນເຮັນເປັນເຮັນເປັນເປັນເຮົາເປັນເປັນເຮັນເປັນເປັນເປັນເປັນເຮັນເປັນເປັນເຮັນເປັນເປັນເຮັນເປັນເປັນເຮັນເປັນເປັນເຮັນເປັນເຮັນເປັນເປັນເປັນເປັນເປັນເປັນເປັນເປັນເປັນເປ                                                                                                    | Cassessee Contraction     Cassessee Contraction                                                                                                    | สภาคาร์สัมปัน ระบบ สะ<br>การรู้สัมปัน ระบบ สะ<br>การรู้สัม<br>กระโทย<br>กระโทย<br>กระโทย<br>กระโทย<br>กระโทย<br>กระโทย<br>กระโทย<br>กระโทย<br>กระโทย<br>กระโทย<br>กระโทย<br>กระโทย<br>กระโทย<br>กระโทย<br>กระโทย                                                                                                    | studentilosu<br>(Aniligunic)<br>08/06/2553<br>21/06/2553<br>21/06/2553<br>05/01/2553<br>30/06/2553<br>20/06/2553<br>21/06/2553<br>21/06/2553<br>21/06/2553<br>21/06/2553                                                                                    | öğığı ignunianla<br>alanın<br>kTB<br>KTB<br>KTB<br>KTB<br>KTB<br>RTB<br>RTB<br>KTB<br>KTB<br>KTB<br>KTB<br>KTB<br>KTB<br>KTB<br>KTB<br>KTB<br>K | ຍຕາມມູຈໜົດວັງ<br>ສັດງານແລະສຸດ<br>ມາແລ້ກເພາະກາະຄັດຮູບຼາແລ້ວ<br>ມາແລ້ກເພາະກາະຄັດຮູບຼາແລ້ວ<br>ມາແລ້ກເພາະກາະຄັດຮູບຼາແລ້ວ<br>ມາແລ້ກເພາະກາະກັດຈູບຼາແລ້ວ<br>ມາແລ້ກເພາະກາະກັດຈູບຼາແລ້ວ<br>ມາແລ້ກເພາະກາະກັດຈູບຼາແລ້ວ<br>ມາແລ້ກເພາະກາະກັດຈູບຼາແລ້ວ<br>ມາແລ້ກເພາະກາະກັດຈູບຼາແລ້ວ<br>ມາແລ້ກເພາະກາະກັດຈູບຼາແລ້ວ                                                                             |
| 1<br>2<br>3<br>4<br>5<br>5<br>5<br>9<br>10<br>11                       | ovnišiūnisumin     ovnišiūnisumin     ovnišiūnisumin     Uvratinis     Uvratinis     ovnišiūnisumin     ovnišiūnisumin                                                                                                    | ເຈົ້າຖືອ ເດັນແລະວິນແນ່ຈາກທາງເດັນທີ່ສະຫາກແນ<br>ແຕ່ຮູ້ຖືງທາງເຮົາເປັນເຮົາເປັນເຫຼົາເປັນເຮົາເປັນ<br>ແຕ່ຮູ້ຖືງທາງເຮົາເປັນເຮົາເປັນເຮົາເປັນເຮົາເປັນເຮົາ<br>ແຕ່ຮູ້ແຕ່ຮູ້ແຮງເຮັດເປັນເຮົາແຕ່ນ<br>ເຮົາແປນເຮົາເປັນເຮົາເປັນເຮົາແຕ່ນ<br>ເຮົາແປນເຮົາເປັນເຮົາເປັນເຮົາແຕ່ນ<br>ເຮົາແປນເຮົາເປັນເຮົາເປັນເຮົາແຕ່ນ<br>ເຮົາແປນເຮົາເປັນເຮົາເປັນເຮົາເປັນເຮົາເປັນ<br>ເຮົາແປນເຮົາເປັນເຮົາເປັນເຮົາເປັນເຮົາເປັນເຮົາເປັນເຮົາເປັນ<br>ເຮົາແປນເຮົາເປັນເຮົາເປັນເປັນເຮົາເປັນເຮົາເປັນເຮົ້າເປັນເຮົ້າເປັນເຮົ້າເປັນເຮົ້າເປັນເຮົ້າເປັນເຮົ້າເປັນເຮົ້າເປັນເຮົ້າເປັນເຮົ້າເປັນເຮົ້າເປັນເຮົ້າເປັນເຮົ້າເປັນເຮົ້າເປັນເຮົ້າເປັນເຮົ້າເປັນເຮົ້າເປັນເຮົ້າເປັນເຮົ້າເປັນເຮົ້າເປັນເຮົ້າເປັນເຮົ້າເປັນເຮົ້າເປັນເຮົ້າເປັນເຮົ້າເຮົ້າເປັນເຮົ້າເປັນເຮົ້າເປັນເຮົ້າເປັນເຮົ້າເປັນເຮົ້າເປັນເຮົ້າເປັນເຮົ້າເປັນເຮົ້າເປັນເຮົ້າເປັນເຮົ້າເປັນເຮົ້າເປັນເຮົ້າເປັນເຮົ້າເປັນເຮົ້າເປັນເຮົ້າເປັນເຮົ້າເປັນເຮົ້າເປັນເຮົ້າເປັນເຮົ້າເປັນເຮົ້າເປັນເຮົ້າເປັນເຮົ້າເປັນເຮົ້າເປັນເຮົ້າເປັນເຮົ້າເປັນເຮົ້າເປັນເປັນເປັນເຮົ້າເປັນເຮົ້າເປັນເຮົ້າເປັນເປັນເປັນເປັນເປັນເຮົ້າເປັນເປ                                                                                                    | C255600599100001     C255600599100001     C255600599100000                                                                                                    | สมหา (ระสารประ<br>การผู้มีมาใน ระบบ ละ<br>การผู้มีมาใน ระบบ ละ<br>การผู้มีมาใน<br>การที่เหม<br>การที่เหม | studentilosu<br>innilografi<br>08/00/2553<br>21/06/2553<br>21/06/2553<br>21/06/2553<br>05/01/2553<br>30/06/2553<br>30/06/2553<br>21/06/2553<br>21/06/2553<br>21/06/2553<br>21/06/2553<br>20/06/2553<br>20/06/2553<br>20/06/2553<br>20/06/2553<br>20/06/2553 | öğığı iğuvotânla<br>Ağınmsumân<br>ATB<br>KTB<br>KTB<br>KTB<br>CTB<br>PEHODIS<br>KTB<br>KTB<br>KTB<br>KTB<br>Ağısını'nın Hamo<br>KTB             | ຍຕາມູເວທົດວົງ<br>ສຕານແສາສຸລ<br>ມານລົກເພາະສາາຮັດຮູບຼານເລັດ<br>ມານລັກເພາະສາາຮັດຮູບຼານເລັດ<br>ມານລັກເພາະສາຍດ້າງຫຼາມເລັດ<br>ມານລັກເພາະສາຍເຊັ່ງຫຼາມເລັດ<br>ມານລັກເພາະສາຍເຊັ່ງ<br>ມານລັກເພາະສາຍດ້ວງນີ້.<br>ມານລັກເພາະສາຍດ້ວງນີ້.<br>ມານລັກເພາະສາຍດ້ວງນີ້.<br>ມານລັກເພາະສາຍດ້ວງນີ້.<br>ມານລັກເພາະສາຍດ້ວງນີ້.                                                                          |
| 1<br>2<br>3<br>4<br>5<br>6<br>7<br>8<br>9<br>9<br>10<br>11<br>11<br>12 | ovnišiūnisumin     ovnišiūnisumin     ovnišiūnisumin <u>Ukratinis</u> Ukratinis     Ovnišiūnisumin     Ovnišiūnisumin                                                                                                    | ເຈົ້າຊີຍ ເດັ້າແລະອີນເປລີຍເຊິ່ງເຊິ່ງ<br>ເວັ້ງຊີຍ ເດັ້າແລະອີນເປລີຍ<br>ແລ້ງຊີຍູ່ແຕ່ເຮັດເປັນເຮັດເຊິ່ງ<br>ແລະເອັງແມ່ນ<br>ເປັນເປັນເຮັດເປັນເຮັດເປັນເຮັດເປັນເຮັດ<br>ເປັນເປັນເຮັດເປັນເຮັດເປັນເຮັດເປັນເຮັດເປັນ<br>ເປັນເປັນເຮັດເປັນເຮັດເປັນເຮັດເປັນເຮັດເປັນ<br>ເປັນເປັນເຮັດເປັນເຮັດເປັນເຮັດເປັນເຮັດເປັນເຮັດເປັນເຮັດ<br>ເປັນເປັນເຮັດເປັນເຮັດເປັນເຮັ<br>ເຊັ້ນເຮັດເປັນເຮັດເປັນເຮັດເປັນເຮັດເປັນເຮັດເປັນເປັນເຮັດເປັນເຮັດເປັນເຮັດເປັນເຮັດເປັນເຮັດເປັນເຮັດເປັນເຮັດເປັນເຮັດເປັນເຮັດເປັນເປັນເປັນເປັນເປັນເປັນເປັນເປັນເປັນເປັນ                                                                                                    | C255600999100001     C255600999100001     C255600999100000     C255600999100000     C25560099100000     C25560099100000     C25560099100000     C25560099100000     C25560099100000     C25560099100000     C25560000000000     C255600000000000000000000000000000000000                                                                                                    |                                                                                                    | studentilosu<br>inniligunia<br>08/00/2553<br>21/06/2553<br>21/06/2553<br>21/06/2553<br>05/01/2553<br>30/06/2553<br>30/06/2553<br>23/06/2553<br>23/06/2553<br>23/06/2553<br>23/06/2553<br>20/06/2553<br>30/00/2553<br>30/00/2553                             | öğığı iğuvotânla<br>iğinmsumân<br>ağının<br>kTB<br>KTB<br>KTB<br>KTB<br>KTB<br>KTB<br>KTB<br>KTB<br>KTB<br>KTB<br>K                             | ຍຕາມມູະໜົດດົງ.<br>ສັດງາຍແສະສຸດ<br>ມານດົກເພາະສາດັດຮູບຼານຄົວ<br>ພານດົກເພາະສາດັດຮູບຼານຄົວ<br>ພານດົກເພາະສາດັດຮູບຼານຄົວ<br>ພານດົກເພາະສາດັດຮູບຼານຄົວ<br>ພານດົກເພາະສາດັດຮູບຼານຄົວ<br>ພານດົກເພາະສາດັດຮູບຼານຄົວ<br>ພານດົກເພາະສາດັດຮູບຼານຄົວ<br>ພານດົກເພາະສາດັດຮູບຼານຄົວ<br>ພານດົກເພາະສາດັດຮູບຼານຄົວ<br>ພານດົກເພາະສາດັດຮູບຼານຄົວ<br>ພານດົກເພາະສາດັດຮູບຼານຄົວ<br>ພານດົກເພາະສາດັດຮູບຼານຄົວ |

ดังรูปจอภาพ SLF-0012-32

# บทที่ 13 การส่งเอกสารการกู้ยืม

สถานศึกษาเมื่อทำการยืนยันข้อมูลเอกสารการลงทะเบียนของแต่ละภาคเรียนแล้ว จะต้องคำเนินการส่งเอกสารสัญญา กู้ยืมเงินพร้อมเอกสารแนบของสัญญา และเอกสารแบบลงทะเบียนก่าเรียน ก่าใช้จ่ายเกี่ยวเนื่องกับการศึกษา และก่ากรองชีพ ให้กับกองทุนฯ โดยส่งไปที่ บมจ. ธนาการกรุงไทย (สำนักงานใหญ่) หรือ ธนาการอิสลามแห่งประเทศไทย (สำนักงานใหญ่) เพื่อให้ทางธนาการดำเนินการตรวจสอบกวามถูกต้องของเอกสารก่อนโอนเงินก่าเล่าเรียนและก่าใช้จ่ายเกี่ยวเนื่องเข้าบัญชี ธนาการของสถานศึกษา โดยมีขั้นตอนการดำเนินการดังนี้

# 13.1 แนวปฏิบัติในการจัดส่งเอกสารในระบบ e-Studentioan ให้กับ บมจ.กรุงไทย (สำนักงานใหญ่)

- 1. ใบนำส่งเอกสารสัญญาระบบ e-studentloan (ต้องมีลายมือชื่อผู้มีอำนาจของสถานศึกษา พร้อมประทับตรา)
- \*\* หมายเหตุ \*\* ใบน้ำส่งเอกสารสัญญาระบบ e- studentloan 1 ชุดต่อจำนวนเอกสารในข้อ 4 ไม่เกิน 50 ชุด
- 2. สัญญากู้ยืมเงินฯ พร้อมเอกสารประกอบสัญญาต่าง ๆ ดังนี้
  - 2.1 สำเนาบัตรประจำตัวประชาชน และสำเนาทะเบียนบ้านของผู้กู้
  - 2.2 สำเนาสมุดบัญชีเงินฝากออมทรัพย์ บมจ.ธนาการกรุงไทยของผู้กู้ (หน้าแรก)
  - 2.3 สำเนาบัตรประจำตัวประชาชน และสำเนาทะเบียนบ้านของผู้ค้ำประกัน
  - สำเนาบัตรประจำตัวประชาชน และสำเนาทะเบียนบ้านของผู้แทน โดยชอบธรรม (กรณีผู้แทน โดย ชอบธรรม ไม่เป็นคนเดียวกับผู้ค้ำประกัน)

# \*\* หมายเหตุ \*\* ผู้เกี่ยวข้องในเอกสารต้องลงนามครบถ้วนเรียบร้อยแล้ว

 แบบลงทะเบียนเรียน/แบบยืนยันจำนวนค่าเล่าเรียนและค่าครองชีพ ของแต่ละภาคเรียน (ลงลายมือชื่อแบบ เดียวกันหรือเหมือนกับสัญญากู้ยืมเงินฯ)

4. นำเอกสารตามข้อ 2 และ 3 รวมเป็นชุด/คน โคยเรียงตามลำคับรายชื่อในข้อ 1

5. เมื่อสถานศึกษาคำเนินการจัคเรียงและตรวจสอบเอกสารเรียบร้อยแล้วจัคส่งเอกสารไปยัง บมจ. ธนาการกรุงไทย (สำนักงานใหญ่) เท่านั้น ตามที่อยู่ดังนี้

ส่ง

บมจ.ธนาคารกรุงไทย ฝ่ายบริหารโครงการภาครัฐ อาคารสุขุมวิท ชั้น 14 เลขที่ 10 ถนนสุขุมวิท แขวงคลองเตย เขตคลองเตย

กรุงเทพฯ 10110

6. สำหรับการจัดส่งเอกสารในภาคการศึกษาต่อไป หรือปีการศึกษาต่อไป ในกรณีที่ผู้กู้ไม่เปลี่ยนระดับการศึกษา หรือ ย้ายสถานศึกษานั้น ทางกองทุนฯ กำหนดให้ผู้กู้ทำสัญญาฉบับเดียว จึงให้ปฏิบัติตามข้อ 1–5 (ยกเว้นเอกสาร ในข้อ 2)

\*\* หมายเหตุ \*\* กรณีที่สถานศึกษามีความจำเป็นต้องส่งแบบลงทะเบียนหลาย ๆ ภาคการศึกษามาพร้อมกัน (ส่งล่าช้า) ให้แยกเอกสารแต่ละภาคการศึกษา และใช้ใบนำส่งเอกสารสัญญาระบบ e-studentloan แยกชุดกันมา ส่งให้กับ บมจ. ธนาคารกรุงไทย เพื่อดำเนินการต่อไป

7. เอกสารสัญญากู้ขึมเงิน และเอกสารประกอบการกู้ขึมทุกชนิด เมื่อธนาคารได้รับแล้วจะไม่มีการส่งกลับคืนไม่ว่า เอกสาร จะมีความสมบูรณ์หรือไม่ก็ตาม หากพบว่าเอกสาร ไม่มีความสมบูรณ์ ธนาคารจะแจ้งทาง E-mail ให้กับผู้ปฏิบัติงานประจำ สถานศึกษาทราบ เช่น สำเนาบัตรประจำตัวประชาชนของผู้กู้ไม่ได้ลงนามรับรองเอกสาร ขอให้สถานศึกษาจัดทำเอกสารฉบับใหม่ ขึ้นมา พร้อมกับให้ผู้กู้ลงนามรับรอง แล้วส่งเอกสารนี้ไปพร้อมกับพิมพ์ ใบนำส่งเอกสารเพิ่มเติมระบบ e-studentloan โดยกรอก ข้อมูลของผู้กู้ตามช่องที่กำหนดในรายนั้น ๆ แล้ว รวบรวมส่งให้ บมจ.ธนาคารกรุงไทย (สำนักงานใหญ่) ตามที่อยู่ในข้อ 5

 8. หากสถานศึกษามีข้อสงสัย หรือปัญหาเกี่ยวกับการส่งเอกสารสัญญา สามารถติดต่อที่ บมจ.ธนาคารกรุงไทย (สำนักงานใหญ่) ส่วนงาน Help Desk เบอร์ โทรศัพท์ 0-2208-8699 หรือ ส่วนงานตรวจสอบสัญญา เบอร์ โทรศัพท์ 0-2208-8630 หรือ 0-2208-8634-6

### 13.2 แนวปฏิบัติในการจัดส่งเอกสารในระบบ e-Studentloan ให้กับ ธนาคารอิสลามแห่งประเทศไทย (สำนักงานใหญ่)

- 1. ใบนำส่งเอกสารสัญญาระบบ e-Studentloan (ต้องมีลายมือชื่อผู้มีอำนาจของสถานศึกษา พร้อมประทับตรา)
- \*\*หมายเหตุ\*\* ใบนำส่งเอกสารสัญญาระบบ e-Studentloan 1 ชุดต่อจำนวนเอกสารในข้อ 4 ไม่เกิน 50 ชุด
- สัญญากู้ยืมเงินฯ พร้อมเอกสารประกอบสัญญาต่าง ๆ ดังนี้
  - 2.1 สำเนาบัตรประจำตัวประชาชน และสำเนาทะเบียนบ้านของผู้กู้ยืม
  - 2.2 สำเนาสมุดบัญชีเงินฝากออมทรัพย์ ธนาคารอิสลามแห่งประเทศไทย ของผู้กู้ยืม (หน้าแรก)
  - 2.3 สำเนาบัตรประจำตัวประชาชน และสำเนาทะเบียนบ้านของผู้ค้ำประกัน
  - 2.4 สำเนาบัตรประจำตัวประชาชน และสำเนาทะเบียนบ้านของผู้แทน โคยชอบธรรม (กรณีผู้แทน โคย ชอบธรรม ไม่เป็นคนเดียวกับผู้ค้ำประกัน)

# \*\*หมายเหตุ\*\* ผู้เกี่ยวข้องในเอกสารต้องลงนามครบถ้วนเรียบร้อยแล้ว

 แบบลงทะเบียนเรียน/แบบยืนยันจำนวนค่าเล่าเรียนและค่าครองชีพ ของแต่ละภาคเรียน (ลงลายมือชื่อแบบเดียว เหมือนกับสัญญากู้ยืมเงินฯ)

4. นำเอกสารตามข้อ 2 และ 3 รวมเป็นชุด/คน โดยเรียงตามลำคับรายชื่อในข้อ 1

 เมื่อสถานศึกษาคำเนินการจัดเรียงและตรวจสอบเอกสารเรียบร้อยแล้วจัดส่งเอกสาร ไปยัง ธนาคารอิสลามแห่ง ประเทศไทย (สำนักงานใหญ่) เท่านั้น ตามที่อยู่ดังนี้

ส่ง

ธนาการอิสลามแห่งประเทศไทย (ฝ่ายโกรงการพิเศษฯ ชั้น 14) เลขที่ 66 อาการกิวเฮ้าส์ อโศก ถนนสุขุมวิท 21 (อโศก) แขวงกลองเตยเหนือ เขตวัฒนา กรุงเทพฯ 10110

 สำหรับการจัดส่งเอกสารในภาคการศึกษาต่อไป หรือปีการศึกษาต่อไป ในกรณีที่ผู้กู้ยืมไม่เปลี่ยนระดับการศึกษา หรือย้ายสถานศึกษา นั้น ทางกองทุนฯ กำหนดให้ผู้กู้ยืมทำสัญญาฉบับเดียว จึงให้ปฏิบัติ 1-5 (ยกเว้นเอกสารในข้อ 2)

\*\*หมายเหตุ\*\* กรณีที่สถานศึกษามีความจำเป็นต้องส่งแบบลงทะเบียนหลาย ๆ ภาคการศึกษา มาพร้อมกัน (ส่ง ล่าช้า) ให้แยกเอกสารแต่ละภาคการศึกษา และใช้ใบนำส่งเอกสารสัญญาระบบ e-Studentloan แยกชุดกันมา ส่งให้กับธนาคาร อิสลามแห่งประเทศไทย เพื่อดำเนินการต่อไป

7. เอกสารสัญญากู้ยืมเงิน และเอกสารประกอบการกู้ยืมทุกชนิด เมื่อธนาคารได้รับแล้วจะไม่มีการส่งกลับคืนไม่ว่า เอกสารจะมีความสมบูรณ์หรือไม่ก็ตาม หากพบว่าเอกสารไม่มีความสมบูรณ์ ธนาคารจะแจ้งทาง E-mail ให้กับผู้ปฏิบัติงาน ประจำสถานศึกษาทราบ เช่น สำเนาบัตรประจำตัวประชาชนของผู้กู้ยืมไม่ได้ลงนามรับรองเอกสาร ขอให้สถานศึกษาจัดทำ เอกสารฉบับใหม่ขึ้นมา พร้อมกับให้ผู้กู้ยืมลงนามรับรอง แล้วส่งเอกสารนี้ไปพร้อมกับพิมพ์ใบนำส่งเอกสารเพิ่มเติมระบบ e-Studentioan โดยกรอกข้อมูลของผู้กู้ยืมตามช่องที่กำหนดในรายนั้น ๆ แล้วรวบรวมส่งให้ ธนาการอิสลามแห่งประเทศไทย ตามที่อยู่ในข้อ 5

8. หากสถานศึกษามีข้อสงสัย หรือปัญหาเกี่ยวกับการส่งเอกสารสัญญา สามารถติดต่อที่ ธนาคารอิสถามแห่งประเทศ ไทย ส่วนงาน Help Desk เบอร์ โทรศัพท์ 02-650-6999 ต่อ 5154, 5155, 5156, 5157, 5158, 5159

#### 13.3 วิธีจัดทำใบนำส่งเอกสารสัญญาระบบ e-Studentloan

 1. สถานศึกษาสามารถทำการ Download ไฟล์ใบนำส่งเอกสารสัญญาระบบ e-Studentloan ในรูปแบบของ Excel File (.xls) จากในหน้าเว็บไซด์ของกองทุนฯ ที่ <u>www.studentloan.or.th</u> ตัวอย่างใบนำส่งเอกสารสัญญาระบบ e-Studentloan ดังรูปจอภาพ SLFE-0013-01

| - A                  | A 1                                          | e:                                                       | 0                                         | E                                 | - F                                     | - 44                  | H I                                                                                                    |                    |  |
|----------------------|----------------------------------------------|----------------------------------------------------------|-------------------------------------------|-----------------------------------|-----------------------------------------|-----------------------|----------------------------------------------------------------------------------------------------|--------------------|--|
| 1                    |                                              |                                                          | Inconsecution                             | quarter a second                  | allo are                                |                       |                                                                                                    |                    |  |
| z des                | nitter Statute Baye                          | the frage with the year                                  | Same surged all of                        | Tau Rossillaria                   |                                         | antiana.              |                                                                                                    |                    |  |
| 3 600                | fumminghing                                  |                                                          |                                           |                                   |                                         |                       | Methodal and Annual and Annual and Annual and Annual Annual Annual Annual Annual Annual Annual Annual Annual An                                                                                                    |                    |  |
| 4                    | weblings to solve                            | เข้าสีมูรรร์ในสีม เนสรณ                                  | All talles dear                           | an interained wat                 | Pillio vilia                            | Collegest State       | ings Terrife                                                                                                    |                    |  |
| 5 (sm.               | elanaityunituu                               | nu alto leti                                             | Lenna Sea Amin'ne                         | 4                                 |                                         |                       |                                                                                                    |                    |  |
| # LC                 | C me diden O ausen deunsfallet and de        |                                                          |                                           |                                   | ne francisco a                          |                       |                                                                                                    | - 27               |  |
| 7                    | d antiscustas                                | de carrys                                                | unfilter                                  | sections                          | เข้าสาวมีกาม<br>เข้ามีกรูด<br>ต่าวมีของ | eiten<br>deutas       | édén<br>ésér                                                                                                    | 104                |  |
| # C                  | 4                                            |                                                          |                                           |                                   |                                         |                       |                                                                                                    |                    |  |
| 4                    | 1                                            |                                                          |                                           |                                   | X                                       |                       |                                                                                                    | -                  |  |
| 10                   |                                              |                                                          |                                           | -                                 |                                         |                       |                                                                                                    |                    |  |
| 115                  | 4                                            |                                                          |                                           |                                   | -                                       |                       |                                                                                                    |                    |  |
| 121                  |                                              |                                                          |                                           | -                                 |                                         | -                     |                                                                                                    |                    |  |
| 341.                 |                                              |                                                          |                                           | -                                 | -                                       | -                     |                                                                                                    |                    |  |
| 10                   | 1 +                                          |                                                          |                                           | -                                 | -                                       | -                     |                                                                                                    |                    |  |
| 10                   | 3                                            |                                                          |                                           |                                   | -                                       | -                     |                                                                                                    | -                  |  |
| 17                   | 3                                            |                                                          |                                           | -                                 | -                                       | -                     |                                                                                                    |                    |  |
| 18.0                 |                                              |                                                          |                                           |                                   | -                                       | -                     |                                                                                                    | 1                  |  |
| 191                  | n l                                          |                                                          |                                           |                                   | -                                       |                       |                                                                                                    |                    |  |
| 201                  | 15                                           |                                                          |                                           |                                   |                                         |                       |                                                                                                    |                    |  |
| 24                   | 14                                           |                                                          |                                           |                                   |                                         |                       |                                                                                                    |                    |  |
| 221                  | 13                                           |                                                          |                                           |                                   |                                         |                       |                                                                                                    |                    |  |
| 25                   | DR.                                          |                                                          |                                           |                                   |                                         |                       |                                                                                                    |                    |  |
| 26                   | 17                                           |                                                          |                                           |                                   |                                         |                       |                                                                                                    |                    |  |
| 24                   | 14                                           |                                                          |                                           |                                   |                                         |                       |                                                                                                    |                    |  |
| 페                    | 60                                           |                                                          |                                           |                                   |                                         |                       |                                                                                                    |                    |  |
| 25                   | 14                                           |                                                          |                                           | -                                 | -                                       |                       |                                                                                                    |                    |  |
| 211                  | 48.                                          |                                                          |                                           | -                                 |                                         | _                     |                                                                                                    | -                  |  |
| 29.0                 | 11                                           |                                                          |                                           |                                   |                                         |                       |                                                                                                    |                    |  |
| 301                  | 13                                           |                                                          |                                           | -                                 | -                                       | -                     |                                                                                                    |                    |  |
| 2014 - 1<br>2014 - 1 | 10                                           |                                                          |                                           |                                   |                                         |                       |                                                                                                    |                    |  |
|                      | I.Leve and                                   |                                                          |                                           |                                   |                                         |                       |                                                                                                    |                    |  |
| ته ال                | and the second second                        | A                                                        | Prototory a service of                    | THE SECOND                        |                                         | Aug. 1.               | And And Address of the Owner of the Owner of | Contraction of the |  |
| 35 Are               | monteoficijamos da<br>godina ngada Mijikudan | lenias er retenië rarial si<br>refere l'as raternes fand | ศิลปัตรุร ปากฏรัฐ<br>เสรีตว่าที่เครื่องไป | An and the second                 | allafotolium<br>Artiorralimi            | Withowe<br>Automation | and the state of the state of t | Europe<br>Halts    |  |
| 36 80.5              | Derus das das                                | na disaccontation servi<br>constantion services de       | taindeur blan bit<br>tain 1990 Tain 198   | beliamettakia ana<br>amin'ny Norr | Serviture1                              | a haladaa             | a .                                                                                                    |                    |  |
| 40 and               | Generalization in                            | the production of the                                    | Contraction of the second second          | Contraction of the second         |                                         |                       |                                                                                                    |                    |  |
| 41.4                 | 345                                          | ange .                                                   |                                           |                                   |                                         | oninhit               | Arenny .                                                                                                    |                    |  |
| 42 (bol              | Not Not                                      | D-mail AliArrow                                          |                                           |                                   |                                         |                       |                                                                                                    |                    |  |
| #31                  |                                              |                                                          |                                           |                                   |                                         |                       |                                                                                                    |                    |  |
| 44                   | and an owner wanted                          |                                                          |                                           |                                   |                                         | 1                     | ·                                                                                                    |                    |  |

รูปจอภาพ SLFE-0013-01
สถานศึกษาสามารถเข้าไปดึงรายชื่อของผู้กู้ยืมผ่านระบบ e-Studentloan เพื่อนำมาจัดทำเอกสารใบนำส่งสัญญากู้ยืม เงิน โดยสามารถใช้รหัสสถานศึกษาระบบงานที่เป็นผู้ปฏิบัติงานสถานศึกษา และผู้บริหารงานสถานศึกษา ซึ่งมีวิธีการเข้าไป เรียกข้อมูลได้ดังนี้

### <u>รหัสสถานศึกษาระบบงาน ผู้ปฏิบัติงานสถานศึกษา</u>

เลือกเมนูที่ 3. ลงทะเบียน → 3.2 รายงานและสอบถามข้อมูล → รายงานการตรวจสอบลงทะเบียนนักศึกษา ดังรูปจอภาพ SLFE-0013-02

### <u>รหัสสถานศึกษาระบบงาน ผู้บริหารสถานศึกษา</u>

เลือกเมนูที่ 3. ลงทะเบียน → 3.2 รายงานและสอบถามข้อมูล → รายงานการตรวจสอบลงทะเบียนนักศึกษา ดังรูปจอภาพ SLFE-0013-02

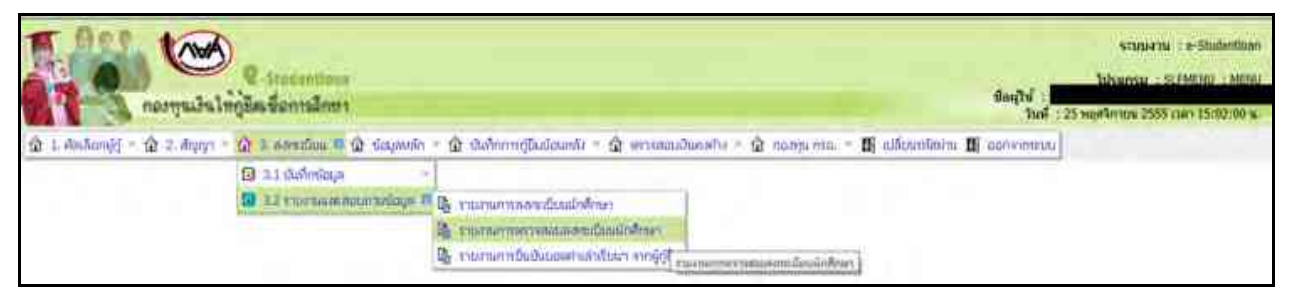

### รูปจอภาพ SLFE-0013-02

 การกรอกข้อมูลในส่วนของปีการศึกษา, ภาคเรียนที่, ประเภทผู้กู้ยืม และระดับการศึกษา (การกรอกข้อมูล ระบบจะ บังคับให้กรอกข้อมูลในช่องที่มีเครื่องหมาย \* กำกับไว้ และข้อมูลที่ไม่มีเครื่องหมายดังกล่าว จะกรอกหรือไม่ก็ได้) จะปรากฏ จอภาพ ดังรูปจอภาพ SLFE-0013-03 และ ระบุช่วงเวลาตั้งแต่วันที่ ถึงวันที่ และ เรียงข้อมูลตาม แล้วคลิกที่ปุ่ม

พิมพ์รายงาน) ดังรูปจอภาพ SLFE-0013-04 และระบบจะแสดงรายงานการตรวจสอบลงทะเบียน ดังรูปจอภาพ SLFE-

0013-05

| 😧 L Redoniji - 😭 2 Agry - 😭 L Astráliu - 😧 Gaynele - 😭 Galerredilolaurel - 😭 ersenadoselo - 😭 romane 😫 alfanilairu 🖽 er | Sunt : 25 min#finitin 2555 isan 15:04:59 m |
|----------------------------------------------------------------------------------------------------|--------------------------------------------|
| ปิกระดีกษร * การเสียมมี *<br>ประเมทร์ผู้ปัน * *<br>ระสัมการดับษา * *                                                    | THENHEIM                                   |

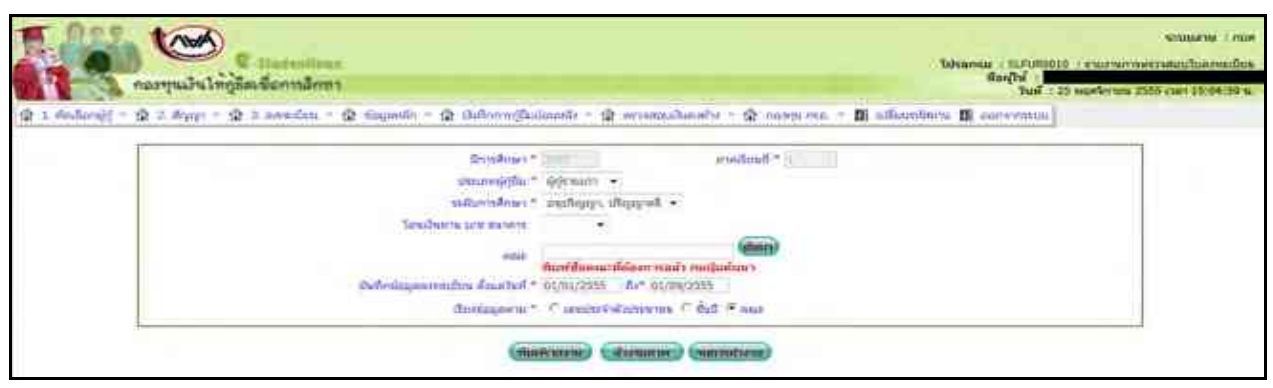

### รูปจอภาพ SLFE-0013-04

| Min      | AAA DELIMINESS       |                                                                                                    |                                         |                                         | tint terreit takes | hanenelien    |                |                |           |                           |      | 14752010       |
|----------|----------------------|----------------------------------------------------------------------------------------------------|-----------------------------------------|-----------------------------------------|--------------------|---------------|----------------|----------------|-----------|---------------------------|------|----------------|
|          |                      |                                                                                                    |                                         | Bandinan 2004                           | miles to be        | the selling   | Freed          |                |           |                           |      |                |
|          |                      |                                                                                                    |                                         |                                         | 400 cent           |               |                |                |           |                           |      |                |
| (Sect )  | 00007                |                                                                                                    |                                         | <b>Sulleleges</b>                       | motion first tail  | bemanne Berna | 12.0164        |                |           |                           |      | -24            |
| 105      | and the Existence of | Towney                                                                                                    | estage:                                 | palicy. But                             | tidday .           | eithullester. | entition .     | 18             | stricky.  | Hier stimuted at          | 44   | hill press and |
| 1.0      | HIRD-REPLY/N         | VOMPOLI OFFICE                                                                                                    | C21000000000000000000000000000000000000 | Attentioned                             | TIME               | 1.0           | HOLD           | (8,232)#6      | 10000     | margineering              |      | 2147.2010      |
| . 2 .    | Particulation and    | LOWARD STREET                                                                                                    | C11minute12mer                          | All Billioperation                      | 21,999.00          | 0.96          | 1,36.00        | ALVERING       | 1000000   | Harright and State        | +    | Detailtie      |
| 10       | 110452-00415-30518   | VERSENAL VALUES I                                                                                                    | C210404049128400                        | X2/14/0910120479                        | 34,200,00          | 40            | 6.00           | 242221         | 2000000   | wai Grienmat              |      | 2101010        |
| - 4      | 1-1403-0478-326-8    | statemeteke takesette é                                                                                                    | CONSTRAINTS.                            | Rithing on the                          | 22,840.00          | 0.04          | <b>Atchene</b> | 34,000.000     | XNODAW.   | essectionersed            | 2    | DAINS COM      |
| 100      | + intervences and    | ACCOMPTENCY OFFICE (                                                                                                    | CONSIGNATION                            | Altermenterbia                          | ACR N              | 200           | 11000m         | 714030         | EDUCTE    | and a state of the second | - ÷, | 04410314       |
|          | LIMS WHEN TO BE      | WINNERS LAND THE R                                                                                                    | 4311400000000000000000000               | Artematesuttes                          | 34,70008           | 0.00          | 10             | 28,758,987     | XXXXXXXX  | automusmi .               | 41   | 2181246        |
| 111      | 1100310103-00018     | Animenetia nyestina t                                                                                                    | C22/4000004100729                       | 30/10/0000101000                        | Solution           | 1.00          | 0.0000         | 11,000.00      | 20000000  | Testimation and pairs     | - U  | 10411016       |
| 8        | 1-bas-ment-solar     | STREETING LOUDING                                                                                                    | C_CONDONNALISION                        | RECORDERATION                           | 23,735.46          | -0.0          | 10,28,00       | 20,000         | 1000001   | michnight                 |      | 24124          |
|          | Lines-industry.      | Accession of the second second | Colonities(w) Wy18                      | All Contraction of the                  | 34,700.00          | 2004          | 15,296.00      | 24,843,8       | 100001    | assi-fanarynaf            | 1    | 210/1014       |
| - 18     | 1-DHO-MINE ADV 8     | statementaria kakubarte za                                                                                                    | COLUMN AND DESCRIPTION OF               | Alterative                              | Abrie              | 3.00          | ULAR           | 2148.00        | XUXXXX    | inclining!                | 1.1  | 2141-0204      |
| 140      | 10000-008            | A REPORT OF STREET                                                                                                    | C23/06004999/000014                     | \$220400444105/99                       | 14200-0            | 0.00          | 15,0404        | 11,000,000,000 | ADDRESS A | สงจนใหล่สุขใจ             |      | 2010/2014      |
| -11      | LORD-RADE IN H       | ACCORPORATE AND A PROPERTY OF                                                                                                    | 212340004410405                         |                                         | 22,280.48          | 3.50          | 15,34.45       | 21,00.00       | ******    | machingda                 | 1    | gaingess .     |
| 10.      | 110030403015         | A Target Berlin ( Ny Ariento 11                                                                                                    | 021000000000000000000000000000000000000 | RETEREPORTER                            | 22,796.00          | 0,04          | 15,290.05      | 1.20,000.00    | 2003203   | สมานิการระด               | 1    | 0101034        |
| - på - i | 11003-0072-038       | NUMBER OF STREET, STREET, STRE | Commission (all states)                 | Rivingenaumics                          | JA,700.00          | 11.00         | 10,000         | 20400          | 10,033    | matheast                  |      | prantizes.     |
| 118.3    | 1100.0000.0018       | Allesenters to believe of                                                                                                    | C1110010048100010                       | Crossessorial                           | 31,800.00          | 9,00          | 15200.00       | .11.000.00     | X00000    | จแกรีกกระทั่งไ            | 10   | 21472344       |
| - 18     | 0.000-0042-025-5     | ANNARED WARDING                                                                                                    | CONTRACTOR                              | A_1110000000000000000000000000000000000 | 31,455,98          | 9.00          | 1,000.00       | 41,415,01      | X00003X   | and extra end             |      | 2147528        |
| 101      | 1000 HOURS IN        | NUMBER OF STREET                                                                                                    | C2210000088130411                       | ACCOMMENDING                            | 34,710100          | 20.00         | 10,000,000     | 36,700.00      | XCODAX    | and a set of a second     |      | 2147301W       |
| - 14     | iominanaxx.          | Annese and a state of the                                                                                                    | CI2100000000000000                      | Companyation                            | 11,100.00          | 1.0           | 11.26.05       | 35,483.00      | xecces.   | mushingthe                | *    | 21412294       |
| 100      | 100010333055         | STATEMENT TO STATE IN                                                                                                    | C223963000001000000                     | 3010000000000000                        | 11,745.00          |               | 10,000,000     | 110,000,000    | 2000005   | สสรรริพระสุรทิต           |      | 27412034       |
| - 28     | Historication and    | Universities to Useria co-                                                                                                    | Contradionees (contra-                  | #2110000000122300                       | in intern          | 5.0           | 13:290.00      | 14,412.00      | xxxxxxxx  | murifietogoffe            | 1.4  | 21012236       |

 ให้ทางสถานศึกษาทำการ Copy ข้อมูลของผู้กู้ และ ไปทำการ Paste ในใบนำส่งเอกสารสัญญาระบบ e-studentloan ที่เป็น Excel File (.xls) จะ ได้ข้อมูลดังรูปจอภาพ SLFE-0013-06 และทำการจัดรูปแบบใบนำส่งเอกสารสัญญาระบบ estudentloan ตามความเหมาะสมเพื่อ Print และจัดเรียงเอกสารตามรายชื่อในใบนำส่งเอกสารสัญญาระบบ e-studentloan ตามแนวปฏิบัติการส่งเอกสารในระบบ e-Studentloan โดยส่งให้กับ บมจ.ธนาคารกรุงไทย (สำนักงานใหญ่)

| lle | A           | В                                  | C                                                                 | D                                                     | E                            | ÷F.                              | G                       | H.                                                                                                    | - TE        |
|-----|-------------|------------------------------------|-------------------------------------------------------------------|-------------------------------------------------------|------------------------------|----------------------------------|-------------------------|----------------------------------------------------------------------------------------------------|-------------|
| 1   |             |                                    |                                                                   |                                                       |                              |                                  |                         |                                                                                                    |             |
| 2   |             |                                    |                                                                   |                                                       |                              |                                  | สำหรั                   | ับสถานที่ก                                                                                                    | VIERS IN    |
| 3   |             |                                    |                                                                   |                                                       |                              |                                  |                         | non 10                                                                                                    | z .         |
| 4   |             |                                    |                                                                   | 1210000000000                                         |                              |                                  | -                       |                                                                                                    |             |
| 5   |             |                                    |                                                                   | ใบนำส่งเอง                                            | าฮารสัญญา                    |                                  |                         |                                                                                                    |             |
| 6   | เรื่องท่    | ະສັຊຊາກູ້ດົນເປັນ ສັຊຊາກ້ຳນ່        | เขาและหนังสือให้ความอินะอน                                        | กลาขุนเป็นให้ผู้อื่นเพื่อการสื                        | ina 1                        |                                  | เสราโเอกสาร             |                                                                                                    |             |
| 7   | ร้อดอา      | นศึกษา :                           |                                                                   |                                                       |                              |                                  | เพิ่มของนสีคนง          |                                                                                                    |             |
| 5   |             | จอดินกันและรับรองในการร            | ໄປທີ່ພູໝູງຢູ່້ອິນເປັນ ຄອງກຸບແມັນໃຫ້ຜູ້ອີ                          | ่มเพิ่มการศึกษา และจำนวน                              | แร้นกู้ ของนักเรียน หรือผิสั | ด นักสึกษายู่นอ                  | ituju Senifi            | 1911                                                                                                    | _           |
| 9   | p14         | ส่อกอรปุจงสำหระ                    | หมับ โคยมีรายสะ                                                   | เสียด สีรด์จะไปเนื้                                   |                              |                                  |                         |                                                                                                    |             |
| 10  | 0           | สัญญารู้อื่มเริ่มๆ                 | 0                                                                 | លេះទេ៖ ទេះហ្វីបទ លេះហ្វីទទ័<br>រ                      | นจำนวนจำเล่าเป็ยนจ           |                                  | สำนวนเริ่มรว            | ai                                                                                                    | autar.      |
| 11  | สำคัญที     | เหร็บีครประชาชน                    | รื่อ-นามธกุด                                                      | រសពីត័ត្តត្                                           | เลขที่แบบปุ่นสัน             | คนสาเรียน<br>ดำปารูร<br>การศึกษา | ต่าใช้ร่าย<br>เสียวประก | ส่วไข้จำย<br>ส่วนคัว                                                                                                    | 136         |
| 12  | 1           | 1-1002-0023X-XX-X                  | นายทดสอบ ระบบงาน เ                                                | C25560099999100598                                    | R2556009999103366            | 25,950.00                        | 0.00                    | 13,700.00                                                                                                    | 39,150.00   |
| 13  | 2           | 1-1002-0056X-XX-X                  | นาแทดสอย ระยบงาน 2                                                | C2556009999100969                                     | 3.2556009999103869           | 21,900.00                        | 0.00                    | 13,200.00                                                                                                    | 35,100.00   |
| 34  | . 1         | 1-1002-0061X-XX-X                  | นามพลสอบ ระบบงาน 3                                                | C2356009999100900                                     | R2556009999105675            | 24,200.00                        | 0.00                    | 0.05                                                                                                    | 24,200.00   |
| 15  |             | 1-1002-0063X-XX-X                  | นายทดสอบ ระบบงาน 4                                                | C2556009999100973                                     | R2556009999103576            | 21,850.00                        | 0.00                    | 13,200.00                                                                                                    | 35,050.00   |
| 16  | 5           | 1-1002-0072X-XX-X                  | นามพลสอบ ระบบงาน 5                                                | C2556009999100655                                     | R2556009999103354            | 24,200.00                        | 0:00                    | 13,200.00                                                                                                    | 37;400.00   |
| 17  | ¢           | 1-1002-0077X-XX-X                  | นายทดสอบ ระบบงาน 6                                                | C2556009999100729                                     | B2556009999103510            | 26,700.00                        | 0.00                    | 0.00                                                                                                    | 26,700.00   |
| 18  | ·+          | 1-1003-0078X-XX-X                  | นายทศสอบ ระบบงาน 7                                                | C2556009999100759                                     | R2556009999105823            | 24,000.00                        | 0.00                    | 8,800.00                                                                                                    | 32,700.00   |
| 19  |             | 1-1002-0050X-XX-X                  | NUMBER OF STREET                                                  | C2556009999100604                                     | R2556009999103395            | 23,750.00                        | 0.00                    | 13,200.00                                                                                                    | 36,950.00   |
| 20  |             | 1-1002-0050X-XX-X                  | นายแลขอบ ระบบงาน 9                                                | C25360099999100516                                    | B2556009999103727            | 16,700.00                        | 0.00                    | 13,200.00                                                                                                    | 29,900.00   |
| 21  | 10          | 1-1002-0085X-XX-X                  | นายทดสอบ ระบบงาน 15                                               | C2556009999100399                                     | R2356009999103274            | 24,200.00                        | 0.00                    | 13,200.00                                                                                                    | 37,400.00   |
| 22  | 11          | 1-1002-0089X-XX-X                  | 1410/10/05/819 51:5194114-11                                      | C25560099999100554                                    | M2556009999103299            | 24,200.00                        | 0.00                    | 13,200.00                                                                                                    | 37,400.00   |
| 23  | 12          | 1-1083-0092X-XX-X                  | นายสตสอบ ระบบสาม 12                                               | C25560099999100930                                    | R2556009999103709            | 22,200.00                        | 0.00                    | 13,200.00                                                                                                    | 15,400.00   |
| 24  | 13          | 1-1002-0096X-XX-X                  | นาแหลสอบ ระบบสาน 13                                               | C2556009999100922                                     | R2556009999103701            | 22,700.00                        | 0.00                    | 13,200.00                                                                                                    | 35,900.00   |
| 25  | 34          | 1-1002-0097X-XX-X                  | SHUMADON SEDUATE 14                                               | C2356009999100992                                     | R2556009999103623            | 24,200.00                        | 0.00                    | 13,200.00                                                                                                    | 37,400.00   |
| 26  | 15          | 1-1002-0095X-XX-X                  | นายและอย่างบบเท่น 13                                              | C2556009999100830                                     | 1.2556009999103659           | 21,800.00                        | 0.00                    | 13,200.00                                                                                                    | 35,000.00   |
| 27  | 36          | 1-1002-0098X-XX-X                  | นายทดอ่อบ ระบบงาน 16                                              | C2356009999100440                                     | R2556009999103232            | 31,600.00                        | 0.00                    | 8,500.00                                                                                                    | 40,400.00   |
| 28  | 17          | 1-1002-0099X-XX-X                  | NUMBER OF STREET                                                  | C2556009999100431                                     | B2556009999103222            | 26,300.00                        | 0.00                    | 13,200.00                                                                                                    | 39,700.00   |
| 29  | 18          | 1-1002-0100X-XX-X                  | 14101147010 SetUDICIN 13                                          | C25560099999100620                                    | R2356009999103368            | 23,200.00                        | 0.00                    | 13,200.00                                                                                                    | 36,400.00   |
| 30  | 29          | 1-1002-0102X-XX-X                  | นายทุกสุกษ ระบบงาน 15                                             | C21560099999100380                                    | R2136009999103376            | 22 300.00                        | 0.00                    | 13,200.00                                                                                                    | 35,400.00   |
| 31  | 10          | 1-1002-0103X-XX-X                  | นามของสอบ ระชบเล่าน วอ                                            | C2556009999(00786                                     | R2556009999103509            | 21 200.00                        | 0.00                    | 13 200 00                                                                                                    | 36.400.00   |
| 32  | 21          |                                    |                                                                   |                                                       |                              | 1.5142.0515.00                   | 1                       | 1.1.1.1.1.1.1.1.1.1.1.1.1.1.1.1.1.1.1.1.                                                                                                    | - M A () () |
| 33  | 22          |                                    |                                                                   |                                                       |                              |                                  |                         |                                                                                                    |             |
| 34  | 23          |                                    |                                                                   |                                                       |                              |                                  |                         |                                                                                                    | L U         |
| 35  | 24          |                                    |                                                                   |                                                       |                              |                                  | -                       |                                                                                                    |             |
| 36  | 15          |                                    |                                                                   | 1                                                     |                              |                                  |                         |                                                                                                    |             |
| 38  |             | าไปนี้ของนสึกษาได้ข้อไปกั          | นักเป็อนหรือนี่สิด นักอีกมาผู้จอรับร                              | ๆน ลายาอมีจรั้งในสัญญาฏิ                              | ถึงเป็น พัญญาค่ำประกันแล     | ะหนังสือได้คว                    | านขึ้นตอน คลงร          | รุนเริ่มไฟกู้ขึ้น                                                                                                    | E.          |
| 39  | เพื่อการ    | เล็กษาสำหารครวงสอบช้อยูเ           | สและสำเนาเอกสารประกอบการทั่                                       | เส้ญญารมดิ้ว และ วิดีชัดได้                           | ด้องวินารนองกล้าว องอาอ      | เมือซือในแบบส                    | สารสถานการ              | อินอินส์แล้ว                                                                                                    |             |
| 40  | dous        | าวรสอบข้อมูลการสะทะเบีย            | และครวงสอบข้านรามรินที่ขอริม                                      | ปุ่น นักษฎว่าดูกล้องครบดัว                            | าน จึงดงลายมีสร้อธินดินแส    | นให้สาวีบาลห                     | รามดูดต้องไว้ผ่         | ป็นหลังฐาน                                                                                                    |             |
| 41  | वी अनियुक्त | มกกลารรุนเริ่มให้กู้อื่นเพื่อการ   | ศึกษาโนการพังระนาโลนเว็นดังกล่                                    | าวจัวงคืน กำนามแขนาด                                  | นครุสวิทธ สำนักงานใหญ่       | สโจเป็นข่างข่าง                  | ใจแต่ก็รอใบทุ           | นต่อไป                                                                                                    |             |
| 42  | 42/101      | พร.สายสมองการแบบอาทะ<br>เพื่อวามส์ | แปลน แบนตินยินจำนวนคำเล่าเป็ง<br>เปลี่ยน แบนตินยินจำนวนคำเล่าเป็ง | ณฯ ที่แอคโปน้ำต้นต่องสาย<br>พ.ศ. ได้แอกเป็นน้ำต้นต่อง | understelt bin statutuf      | สมกับในครับสิ                    | a2)                     |                                                                                                    |             |
| 44  | 1168        | ລະຫຼາງມີດຜູ້ສຸດການບໍລິມ            | កកាមមានមកនេះជាខ្មេចការដាយអាន<br>តិតតំនេះតំហែមីហើ                  | dwas terus setunus 1 20 ud                            | (d)                          |                                  |                         |                                                                                                    |             |
| 45  | 12          | CALIFORNIA CONTRACTOR              | นามสกุด                                                           |                                                       |                              |                                  | (ອາກນີອອີ້ຈາໃນ          | สานหา                                                                                                    |             |
| 46  | Institu     | ส์ ด้อ                             | E-pail Address                                                    | · · · · · · · · · · · · · · · · · · ·                 |                              |                                  |                         | and the second second se |             |
| 12  |             |                                    |                                                                   |                                                       |                              |                                  |                         |                                                                                                    |             |

# <u>บทที่ 14</u> <u>การพิมพ์สัญญา และแบบลงทะเบียนเรียนย้อนหลัง</u>

## <u>วัตถุประสงค์ของการดำเนินงาน</u>

เพื่อให้สถานศึกษาสามารถดำเนินการ Reprint เอกสารได้ไม่ว่าจะเป็นสัญญา หรือแบบลงทะเบียน ที่ทาง สถานศึกษาได้มีการยืนยันในระบบ e-Studentlaon มาแล้ว เมื่อเอกสารสัญญา หรือแบบลงทะเบียนเรียนที่ส่งให้กับทาง ธนาคาร และทางธนาคารมีการตรวจสอบแล้วพบปัญหาทางสถานศึกษาสามารถ reprint เอกสารเพื่อดำเนินการแก้ไข เอกสารให้ถูกต้องสมบูรณ์ได้ต่อไป

### 14.1 การพิมพ์สัญญาย้อนหลัง

ทางสถานศึกษาสามารถคำเนินการจัคพิมพ์เอกสารสัญญาย้อนหลังได้ 2 วิธีดังนี้

### <u>วิธีที่ 1</u>

ให้สถานศึกษา Login เข้าสู่ระบบงาน e-Studentloan โดยใช้<u>รหัสผู้บริหารของสถานศึกษา</u> ให้สถานศึกษาทำการเลือก เมนูที่ **2.สัญญา → 2.1 บันทึกข้อมูล → ตรวจสอบสัญญา และเอกสารแนบ** ดังรูป SLF-0014-01 จากนั้นระบบจะแสดง หน้าจอดังรูปจอภาพที่ SLF-0014-02

| ครากและเมต์อิลเพื่อการลึกษา                                                     | \$01jid : | รรมนอาน : e-Studention<br>ไประเทรม : SLFNERII : MERI<br>: พลสอบรู้ปร้างหลอบสังครบรู้ปร้างร<br>ในสี : 28 คลาดย 2553 เวลา (403/24 น |
|---------------------------------------------------------------------------------|-----------|----------------------------------------------------------------------------------------------------|
| ພີ່ 1. ຈົດທີ່ລາຍັງ - ເຫຼັ 2. ທັງຖາ ມີ ຜູ້ 2. ລາກະພິໝ - 🗒 ເປຣີເພຣໂລກະ 🗒 ເວກາການນ |           |                                                                                                    |
| 2.1 Uptotion     2.2 Participant     2.2 Participant                            |           |                                                                                                    |
| (ประสาขนมีผูญระ และนอกสารแนน)                                                   |           |                                                                                                    |

|           | <ul> <li>         Q -Itadentitem      </li> <li>         แม้จะให้กู้สืมเพื่อการลึกบา      </li> <li>         Num      </li> <li>         Num      </li> <li>         Annulau      </li> </ul> | BL conventu                              |            |              | lukumu i slé<br>Borjiti i | 060003 : สาวารสอบดัญ<br>: รายสอบมู่บาทราย<br>วินพี : 29 หลายน่ 2553 | รรมมอาม : พระมนระ<br>สามารถสายเรา<br>เราะริการประการ<br>พ. 32:38:541 (คร.) |
|-----------|----------------------------------------------------------------------------------------------------|------------------------------------------|------------|--------------|---------------------------|---------------------------------------------------------------------|----------------------------------------------------------------------------|
| dunersina | ຊຸດ ທາງຈາກຄຸມແລກສາດ ແລະນອກສຳຊານແລະ<br>ອີການລັກອາ" (<br>ແລະປະຈຳຈັນນານນານນ<br>ເລລີມການລັກກາ"<br>ໃຫ້ແລ້ມແນນ ປ/ປ ອນາຈາງ                                                                           |                                          |            |              |                           |                                                                     |                                                                            |
|           | Print Print Press Concerning                                                                                                    | <ul> <li>ด้วร้องกระสะบัติบุญา</li> </ul> | O ententes | interes with | o estama                  |                                                                     |                                                                            |
|           | durioganta"                                                                                                    | Outside and the state                    | 0 évîs     | O kita       | O citumitari              | Oversidente                                                         |                                                                            |

### รูปจอภาพ SLF-0014-02

ให้สถานศึกษาทำการระบุปีการศึกษา เลขประจำตัวประชาชนที่ต้องการดูรายชื่อเฉพาะผู้กู้ยืมรายนั้นๆ หรือหาก ด้องการดูรายชื่อหลาย ๆ รายการสถานศึกษาไม่ต้องทำการระบุเลขประจำตัวประชน จากนั้นเลือกระดับการศึกษา และเลือก เงื่อนไข **" ตรวจสอบสัญญาแล้ว "** หรือ **" ดูทั้งหมด "** และเลือกวิธีการเรียงลำดับข้อมูลตามต้องการ จากนั้นกลิกปุ่ม (ระบบอิณามเรือนโข) ระบบจะทำการแสดงรายชื่อของผู้กู้ยืมตามเงื่อไขที่ได้ทำการระบุไว้ดังรูปจอภาพ SLF-0014-03 และ ให้สถานศึกษาทำการคลิกที่เลขที่สัญญาของผู้กู้ที่ต้องการพิมพ์สัญญาย้องหลังดังรูปจอภาพ SLF-0014-04 เมื่อทำการคลิกระบบ จะแสดงหน้าจอสัญญาของผู้กู้ดังรูปจอภาพ SLF-0014-05 และ รูปจอภาพ SLF-0014-06 และให้สถานศึกษาดำเนินการพิมพ์ สัญญา

| Q 1.4                           | Sange - D                                                                                                    | 1. #UU1 - 🕥 3. seistő                                                                                                    | in - 11 automati                                                                                                    | N'N. 18 00000000                                                                                                    | 0                                                                                                    |                                                                                                    |                                                                                |                              |
|---------------------------------|----------------------------------------------------------------------------------------------------|----------------------------------------------------------------------------------------------------|----------------------------------------------------------------------------------------------------|----------------------------------------------------------------------------------------------------|----------------------------------------------------------------------------------------------------|----------------------------------------------------------------------------------------------------|--------------------------------------------------------------------------------|------------------------------|
|                                 |                                                                                                    |                                                                                                    |                                                                                                    |                                                                                                    | -1                                                                                                    |                                                                                                    |                                                                                |                              |
|                                 | alium                                                                                                    | รไม่บุล แรวจตลมแลกสาร แล                                                                                                    | cianit verman                                                                                                    |                                                                                                    |                                                                                                    |                                                                                                    |                                                                                |                              |
|                                 |                                                                                                    |                                                                                                    | Dir                                                                                                    | 12Åme 1* 2500                                                                                                    |                                                                                                    |                                                                                                    |                                                                                |                              |
|                                 |                                                                                                    |                                                                                                    | 1011/0275-5101                                                                                                    | 1379W                                                                                                    |                                                                                                    |                                                                                                    |                                                                                |                              |
|                                 |                                                                                                    |                                                                                                    | *2121                                                                                                    | regular, tradition a                                                                                                    | អំណុទាត់ 💌                                                                                                    |                                                                                                    |                                                                                |                              |
|                                 |                                                                                                    |                                                                                                    | Samples of Plan                                                                                                    | e ervere Merren 💌                                                                                                    | 5 4 Y 4                                                                                                    | 100                                                                                                    |                                                                                |                              |
|                                 |                                                                                                    |                                                                                                    |                                                                                                    | @ frlann                                                                                                    | reasing that a surray of the                                                                                                    | r. O affenna                                                                                                    |                                                                                |                              |
|                                 |                                                                                                    |                                                                                                    | Auric                                                                                                    | nann". Sunner                                                                                                    | ADDRESSES OWNE OWNE                                                                                                    | Oue#day)                                                                                                    |                                                                                |                              |
|                                 |                                                                                                    |                                                                                                    | 24                                                                                                    |                                                                                                    |                                                                                                    |                                                                                                    |                                                                                |                              |
|                                 |                                                                                                    |                                                                                                    | (8)                                                                                                    | ander webende is                                                                                                    | CHARTER CONTRACTOR                                                                                                    |                                                                                                    |                                                                                |                              |
|                                 |                                                                                                    |                                                                                                    |                                                                                                    |                                                                                                    |                                                                                                    |                                                                                                    |                                                                                |                              |
|                                 |                                                                                                    |                                                                                                    | ** 02.011                                                                                                    | า ขอแข้งเปลี่                                                                                                    | แนขั้นตอนใน้เริ่วขึ้นดั                                                                                                    | aŭ **                                                                                                    |                                                                                |                              |
|                                 |                                                                                                    |                                                                                                    | ** กองทุน                                                                                                    | า ขอแจ้งเปลี่                                                                                                    | บนขึ้นตอนให้เร็วขึ้นดั                                                                                                    | aŭ *=                                                                                                    |                                                                                |                              |
| ** 15                           | สังจากหาก                                                                                                    | เรดรวจสอบสัญญา                                                                                                    | ** กองหุน<br>และเอกสารแ                                                                                                    | เ ฯ ขอแจ้งเปลี่<br>มน ทางสถานต์                                                                                                    | ยนขึ้นตอนให้เร็วขึ้นดั<br>โกษาสามารถดำเนินกา                                                                                                    | งนี้ **<br>รบันทึกข้อมูลลงทะเบียน                                                                                                    | ให้กับผู้กู้ได้พิ                                                              | uñ *                         |
| ** 15                           | ลังจากทำกา                                                                                                    | เรดรวจสอบสัญญา                                                                                                    | ** ກອອາງນ<br>ແລະເອດສາຣແ                                                                                                    | เ ฯ ขอแจ้งเปลี่<br>มม หางสถาน≬                                                                                                    | บนขึ้นตอนให้เร็วขึ้นดั<br>ใกษาสามารถดำเยินกา                                                                                                    | งนี้ **<br>รบันพึกข้อมูลลงทะเบ็บบ                                                                                                    | ให้กับผู้กู้ได้พ                                                               | មម្ភ -                       |
| ** 14<br>414540                 | สังจากห่าก<br>สัญญา<br>ถูกต้องแต่อาห                                                                                                    | เรตรวจสอบสัญญา<br>แจกังณูก                                                                                                    | ** กองบุบ<br>เนละเอกสารแ<br>ใหรือราสสอบแร<br>หลังครา                                                                                               | เข ขอแจ้งเปลี่<br>มม หางสถานต์<br>และประกอง                                                                                                    | ยนขึ้นตอนให้เร็วขึ้นดั<br>ใกษาสามารถต่าเบินกา<br>รัต-พาลละ                                                                                                    | งนี้ **<br>รบันพิกข้อมูลลงหะเบ็บบ<br>รัมขัญชังกรับบริเคลียมา<br>(ล่างรวมชัก)                                                                                                 | ให้กับผู้กู้ได้ท<br>แต่ตัญช                                                    | มพี *<br>640                 |
| ** 14<br>anāuš                  | สังจากห่าก<br>ถูลสูงสูง<br>ถูลสูงสูง<br>ถูลสูงสูง<br>ถูก                                                                                                    | และสิติมส์ญญา<br>และสิติมสา                                                                                                    | ** กองหุม<br>หมละเอกสารม<br>หมือรระสะชมเต<br>ริสัญญา                                                                                               | เข ขอแจ้งเปลี่<br>มน ทางสถานต์<br>และประจะสะ<br>ประกาณ                                                                                                    | ยนขึ้นตอนให้เร็วขึ้นดั<br>ไกษาสามารถต่าเบินกา<br>ชื่อ-เรพลดล<br>มายของระ จะเร 1                                                                                                    | งนี้ **<br>รบันทึกข้อมูลลงทะเบ็บน<br>รัยบัญชัญญัยม แตลังมา<br>(ด่างรองชิพ)                                                                                                   | ให้กับผู้กู้ได้พ<br>แหร่อินรี                                                  | มพี *<br>640                 |
| ** 15<br>416118<br>1<br>2       | สังจากฝาก<br>สุญญา<br>ถูกซ์อาเมลา<br>อาวที่ว่า<br>อาวที่ว่า                                                                                                    | และกราจสอบสัญญา<br>และก็สัญญา<br>(2556009991000000                                                                                                    | ** กองหุม<br>เมละเอกสำรม<br>เมลี่ยงเรา<br>รัสษณา<br>เรียนสา                                                                                        | <ul> <li>เรา ขอแจ้งเปลี่<br/>มน ทางสถานؤ</li> <li>และประจาสง<br/>ประการแ</li> <li>เอา22 0007 300 X</li> <li>เธอ22 0007 300 X</li> </ul>                                                                                                    | ยนขึ้นตอนให้เร็วขึ้นดั<br>ไกษาสามารถตำเนินกา<br>ชื่องาหลดล<br>แนนแหน่งขระยน 1<br>มายายผม ระบบ 2                                                                                                    | งนี้ **<br>รบันทึกข้อมูลลงหะเบ็บน<br>รัยมัญรักญัยมสิตส์คมา<br>(สารามชัย)<br>มายคมระบ ราชม 1<br>มายคมระบ ราชม 1<br>มายคมระบ ราชม 2                                            | ให้กับผู้กู้ได้พิ<br>เหติดินใ<br>วงงงงงงง                                      | มพี *<br>องย<br>1<br>2       |
| ** 18<br>Induili<br>1<br>2<br>3 | Aryron<br>Aryron<br>antionan<br>articlas                                                                                                    | เรตรวจสอบสีญญา<br>และก็สัญญา<br>C25560099910000X<br>C25560099910000X<br>C25560099910000X                                                                | ** กองารุน<br>มและเอกสารม<br>วันรีแรรระสอบและ<br>รัสญญา<br>3<br>3                                                                                  | <ul> <li>เรา ขอแจ้งเปลี่<br/>มม ทางสถานต์<br/>เป็นแก่น</li> <li>เป็นแก่น</li> <li>เป็นของร่าง</li> <li>เป็นของร่าง</li> <li>เป็นของร่าง</li> <li>เป็นของร่าง</li> <li>เป็นของร่าง</li> <li>เป็นของร่าง</li> <li>เป็นของร่าง</li> <li>เป็นของร่าง</li> </ul> | ยนขึ้นตอนให้เร็วขึ้นดี<br>โกษาสามารถดำเนินกา<br>ชิล-พรดละ<br>นายของขอ จอย 1<br>นายของขอ จอย 2<br>นายของขอ จอย 3                                                                                                    | งนี้ **<br>รบับพึกข้อมูลลงหะเบียน<br>รับบัญรักกรับบัติสังหา<br>(สามาลชัพ)<br>มายของระบ ระบบ 1<br>มายของระบ ระบบ 2<br>มายของระบ ระบบ 3                                        | ไม่กับผู้กู้ได้พิ<br>มาร์กัญชี<br>มาร์การการการการการการการการการการการการการก | มพี *<br>640<br>1<br>2<br>3  |
| ** 14<br>andudi<br>1<br>2<br>3  | สังจากหาก<br>กระบบ<br>เริ่ม<br>เป็น<br>เป็น<br>เป็น<br>เป็น<br>เป็น<br>เป็น<br>เป็น<br>เป็น                                                                                                    | เรตรวจสอบสัญญา<br>และก็สัญญา<br>C2556009991000XX<br>C25560099991000XX<br>C25560099991000XX                                                              | ** กองหมุม<br>หมละเอกสารม<br>ใหรือรรรมอบเมร<br>ชิสัญญา<br>3<br>3<br>3<br>3                                                                         | <ul> <li>1 1 12อแจ้งเปลี่<br/>มม หางสถามย์</li> <li>และปอราส์ว<br/>ประเทศสะ</li> <li>1022 0007 306 X</li> <li>1022 0007 306 X</li> <li>1022 0007 306 X</li> </ul>                                                                                           | ยนขึ้นตอนให้เร็วขึ้นดี<br>โกษาสามารถดำเนินกา<br>ชื่อ-เราตกล<br>มายรองของ จะเร<br>มายรองของ จะเร<br>มายรองของ จะเร<br>มายรองของ จะเร<br>มายรองของ จะเร<br>มายรองของ จะเร                                                                                                    | งนี้ **<br>รบับพึกข้อมูลลงหะเบียน<br>รับบัญรักษริยมสิตสา<br>(ล่างรองชิม)<br>มายออสรม ราย 1<br>มายออสรม ราย 2<br>มายออสรม ราย 3                                               | ไม่กับผู้กูได้พิ<br>ผาร์อิญส์<br>มาราวาราว<br>มาราวาราว                        | มพี *<br>640<br>1<br>2<br>3  |
| ** 14<br>anduill<br>1<br>2<br>3 | สังจากฝาก"<br>สุญญา<br>แต่เคมกลา<br>เสมเลือก<br>เม                                                                                                    | <ul> <li>เรอร์วริสอบสีญญา</li> <li>เรอร์วริสอบสีญญา</li> <li>(25560099931000000)</li> <li>(25560099931000000)</li> </ul>                                | ** กองหม<br>มเละเอกสารแ<br>มริแรรรสอบแร<br>ชิสัญญา<br>3<br>3<br>3                                                                                  | 1 1 20แจ้งเปลี่<br>มม หางสถานต์<br>เมื่อสายเราตัว<br>มังสายเม<br>3-1022-0007-305.X<br>3-1022-0007-305.X<br>3-1022-0007-305.X                                                                                                    | ยนขึ้นตอนให้เร็วขึ้นดี<br>โกษาสามารถดำเนินกา<br>ชื่อ-เราเอก<br>ชายายออง จะเร 1<br>ชายายออง จะเร 2<br>หายายออง จะเร 3                                                                                                    | งนี้ **<br>รบับพึกข้อมูลลงทะเบียม<br>รับบัญรักษรีตบลิตส์ตมา<br>(สามารถชื่อ)<br>มายขอมระบ ราชย 1<br>มายขอมระบ ราชย 1<br>มายขอมระบ ราชย 2<br>มายขอมระบ ราชย 3                  | ไม่กับผู้กู้ได้พิ<br>ผลร์ดินส์<br>ระวารระระ<br>ระวารระระ                       | มพี *<br>6เต<br>1<br>2<br>3  |
| 14<br>1<br>2<br>3               | สังจากหากก<br>สุญญา<br>คามัคมมากา<br>คามที่วย<br>                                                                                                    | ເວຣອອດອອອາດດວວດ<br>ແລະເອີດທາ<br>ເວຣອອດອອອາດດວວດ<br>ເວຣອອດອອອອາດດວວດ<br>ເວຣອອດອອອອາດດວວດ                                                                 | ** กองหุม<br>หละเอกสารม<br>ในสียราชสอบแร<br>รัสษณุภ<br>3<br>3<br>3<br>3                                                                            | 1 4 ขอแจ้งเปลี่<br>มม หางสถานย์<br>เอาประจาสง<br>ประกาณ<br>5-1022-0007-305.X<br>5-1022-0007-305.X                                                                                                    | ยนขึ้นตอนให้เร็วขึ้นดี<br>โกษาสามารถดำเนินกา<br>ชื่อ-เหลดด<br>ขณะออน จะเข<br>มณะออน จะเข<br>มณะออน จะเข<br>มณะออน จะเข<br>ม                                                                                                    | งนี้ **<br>รบันพึกข้อมูลลงทะเบียม<br>รับวิณชัยเหรือม ยิดสังมา<br>(ด้างรองไป)<br>มายออสมบ ราชม 1<br>มายออสมบ ราชม 2<br>มายออสมม ราชม 3                                        | ให้กับผู้กู้ได้พิ<br>เอาโอ๊ญรี<br>วงงงงงงง<br>วงงงงงงง                         | มที *<br>องย<br>1<br>2<br>3  |
| ** 14<br>anduiti<br>1<br>2<br>3 | สังจากหากก<br>สามาว<br>อาร์องและห<br>อาร์อง<br>อ                                                                                                    | ເຊຍະວ <b>ະແບບທີ່</b><br>ເວລາຍູ່ທູດ<br>ເວລາຍອອກເບດນວ<br>ເວລາຍອອກເບດນວ<br>ເວລາຍອອກເບດນວ                                                                   | ** กองหุม<br>หมละเอกสารม<br>ในสื่อรระสะยมเตร<br>ริสัญญา<br>3<br>3<br>3                                                                             | 1 1 ขอแจ้งเปลี่<br>มม หางสถานต์<br>เสระประกอร<br>ประกอน<br>3-1022-0007-305.X<br>3-1022-0007-305.X                                                                                                    | ยนขึ้นตอนให้เร็วขึ้นดี<br>ไกษาสามารถดำเนินกา<br>ชื่อ-เหลดด<br>ขณะออน จะเขา<br>มณะออน จะเขา<br>มณะออน จะเขา<br>มณะออน จะเขา<br>มณะออน จะเขา<br>ม                                                                                                    | งนี้ **<br>รบันพึกข้อมูลลงทะเบียม<br>รับวิณชัยเปิดสีขมา<br>(ด่างรอยไป)<br>แรงขอมระบ ระงะ 1<br>แรงขอมระบ ระงะ 2<br>แรงขอมระบ ระงะ 3                                           | ให้กับผู้กู้ได้พิ<br>เอาโอนูร์<br>วงงงงงงง<br>วงงงงงงง                         | มห์ *<br>อินไ<br>1<br>2<br>3 |
| ** 14<br>anduiti<br>1<br>2<br>3 | สังจากหากก<br>ลายอา<br>อาร์องแกลา<br>อาร์อง<br>อ                                                                                                    | <mark>และก็สัญญา</mark><br>และก็สัญญา<br>(25560099911000xX<br>(25560099911000xX                                                                         | ** กองหุม<br>เมละเอกสารม<br>ในสีมรรรมขุมมา<br>รีลัยมาว<br>3<br>3<br>3                                                                              | <ul> <li>1 1 12 อ.แ.จึงเปลี่<br/>มน หางสถานย์</li> <li>และแประจาสา<br/>ประการแน<br/>3-1022-0007-305.X</li> <li>1022-0007-305.X</li> </ul>                                                                                                    | ยนขึ้นตอนให้เร็วขึ้นดี<br>ไกษาสามารถตำเนินกา<br>ชื่องาหลุด<br>หายทดรอบ รอบ 1<br>หายทดรอบ รอบ 2<br>หายทดรอบ รอบ 3                                                                                                    | งนี้ **<br>รบันพึกข้อมูลลงทะเบียม<br>รับบัญชัญญัติเล็ต<br>(ล่าดาลติท)<br>แรงครอง ระงบ 1<br>แรงกรอง ระงบ 1<br>แรงกรอง ระงบ 2<br>แรงกรอง ระงบ 3                                | ให้กับผู้กู้ได้พิ<br>เหตุโลนซี<br>ระวารระวร                                    | มห์ *<br>1<br>2<br>3         |
| ** 11<br>anduili<br>1<br>2<br>3 | สังจากปาก<br>สายกา<br>การ์ครเลกสาร<br>อาวเกิน<br>อ                                                                                                    | เรดรวจสอบสัญญา<br>แอก็สัญญา<br>(25560099910000X<br>(25560099910000X                                                                                     | ** กองหุม<br>เมละเอกสำรม<br>รับชื่อรระสองและ<br>รัสรัญญา<br>3<br>3<br>3                                                                            | น 1 120แจ้งเปลี่<br>มน หางสถาน)<br>และประจาสง<br>ประชาชน<br>5-1022-0007-305.X<br>5-1022-0007-305.X                                                                                                    | ยนขึ้นตอนให้เร็วขึ้นดี<br>ไกษาสามารถตำเนินกา<br>รัส-เรพสด<br>มายทะสมข ระบบ 1<br>มายทะสมข ระบบ 2<br>มายทะสมข ระบบ 2                                                                                                    | งนี้ **<br>รบันพิกข้อมูลลงหะเบ็บม<br>รัยอัญรักญิยม ใกล้คมา<br>(สาราสชิม)<br>มายคมระบ ระบบ 1<br>มายคมระบ ระบบ 2<br>มายคมระบ ระบบ 3                                            | ไม่กับผู้กู้ได้พิ<br>แระที่อัญรี<br>ระวารระวร                                  | 4แม้ *<br>1<br>2<br>3        |
| ** 5<br>41duil<br>1<br>2<br>3   | สังจากปาก<br>สายกา<br>อาจอีกแกลา<br>อาจอีก<br>อ                                                                                                    | เรดรวจสอบสัญญา<br>แอกัสิญญา<br>(25560099910000X<br>(25560099910000X                                                                                     | ** กองหุม<br>หมละเอกสารม<br>หมืองระสองและ<br>รัสสมสูรา<br>3<br>3<br>3<br>3                                                                         | น 1 120แจ้งเปลี่<br>มน ทางสถาน)<br>และประจาสง<br>เร็จสายน<br>5-1022-0007-305.X<br>5-1022-0007-305.X                                                                                                    | ยนขึ้นตอนให้เร็วขึ้นดี<br>ไกษาสามารถตำเบินกา<br>รัต-เราสกุล<br>แรงของของ 1<br>พระกองของ ระบบ 2<br>พระกองของ ระบบ 2<br>พระกองของ ระบบ 2                                                                                                    | งนี้ **<br>รบันพิกข้อมูลลงหะเบ็บม<br>รับปัญชังหรือม ยิดสังนา<br>(อ่างรองชิม)<br>นายระสะย ระชะ 1<br>นายระสะย ระชะ 2<br>นายระสะย ระชะ 3                                        | ไม่กับผู้กู้ได้พิ<br>แระที่อัญชี<br>200000000<br>200000000000000000000000000   | มห์ *<br>1<br>2<br>3         |
| ** 14<br>andud<br>1<br>2<br>3   | Arannia<br>aranina<br>aranina<br>aran<br>aran<br>aran<br>ar                                                                                                    | <mark>เรดรวจสอบสัญญา</mark><br>และก็สัญญา<br>(2556009991000000<br>(2556009991000000<br>(25560099951000000                                               | ** กองหุน<br>หมละเอกสารม<br>ใหร่องระสอบแข<br>รัสขญา<br>3<br>3<br>3<br>3<br>3<br>3<br>3<br>3<br>3<br>3<br>3<br>3<br>3<br>3<br>3<br>3<br>3<br>3<br>3 | นา ขอแจ้งเปลี่<br>มน ทางสถาน)<br>และประจาสา<br>ประชาวม<br>5-1622-0007-305.X<br>5-1622-0007-305.X<br>5-1622-0007-305.X                                                                                                    | ยนขึ้นตอนให้เร็วขึ้นดี<br>ไกษาสามารถดำเบินกา<br>ริตารแลกะ<br>แรงของของ 1<br>แรงของของ 2<br>แรงของของ 2<br>แรงของของของ 2<br>แรงของของ 2<br>แรงของของของ 2<br>แรงของของ 2<br>แรงของของของของของของของของของของของของของ | งนี้ **<br>รบันพิกข้อมูลลงหะเบ็บบ<br>รับปัญชังเพียงมิกสังนา<br>(อ่างรองชิท)<br>แรงของสรม ระบบ 1<br>พระการระบ ระบบ 1<br>พระการระบ ระบบ 2<br>พระการระบ ระบบ 3                  | ไม่กับผู้กู้ได้พิ<br>แระที่มีคูรี<br>ระวารระระ<br>ระวารระระ                    | มห์ *<br>640<br>1<br>2<br>3  |
| ** 14<br>anduiti<br>1<br>2<br>3 | rania contractor<br>restances of<br>activera<br>in the contract<br>in the contract<br>in the | <mark>เรดรวจสอบสัญญา</mark><br>และก็สัญญา<br>(25560099991000000<br>(25560099991000000<br>(25560099991000000<br>(25560099991000000<br>(25560099991000000 | ** กองหุน<br>เนละเอกสารม<br>ริสัญญา<br>3<br>3<br>3<br>3<br>3<br>3<br>3<br>3<br>3<br>3<br>3<br>3<br>3<br>3<br>3<br>3<br>3<br>3                      | นา ขอแจ้งเปลี่<br>มน ทางสถานต์<br>ประกาณ<br>3-1022-0007-305.X<br>3-1022-0007-305.X<br>3-1022-0007-305.X                                                                                                    | ยนขึ้นตอนให้เร็วขึ้นดี<br>ไกษาสามารถดำเบินกา<br>ริตารแลกะ<br>แรงของสมข ระบบ 2<br>พระบองสมข ระบบ 2<br>พระบองสมข ระบบ 2<br>พระบองสมข ระบบ 2<br>พระบองสมข ระบบ 2<br>พระบองสมข ระบบ 2                                                                                                    | งนี้ **<br>รบับพึกข้อมูลลงหะเบ็บบ<br>รับปัญชังเพียงมิดสังนา<br>(อ่างรองชิพ)<br>แบบของ ระบบ 1<br>แรงการระบ ระบบ 1<br>แรงการระบ ระบบ 1<br>แรงการระบ ระบบ 1<br>แรงการระบ ระบบ 1 | ไม่กับผู้ๆได้พิ<br>และกับกูรั<br>ระวารระวา<br>ระวารระวาร                       | มพี *<br>644<br>1<br>2<br>3  |

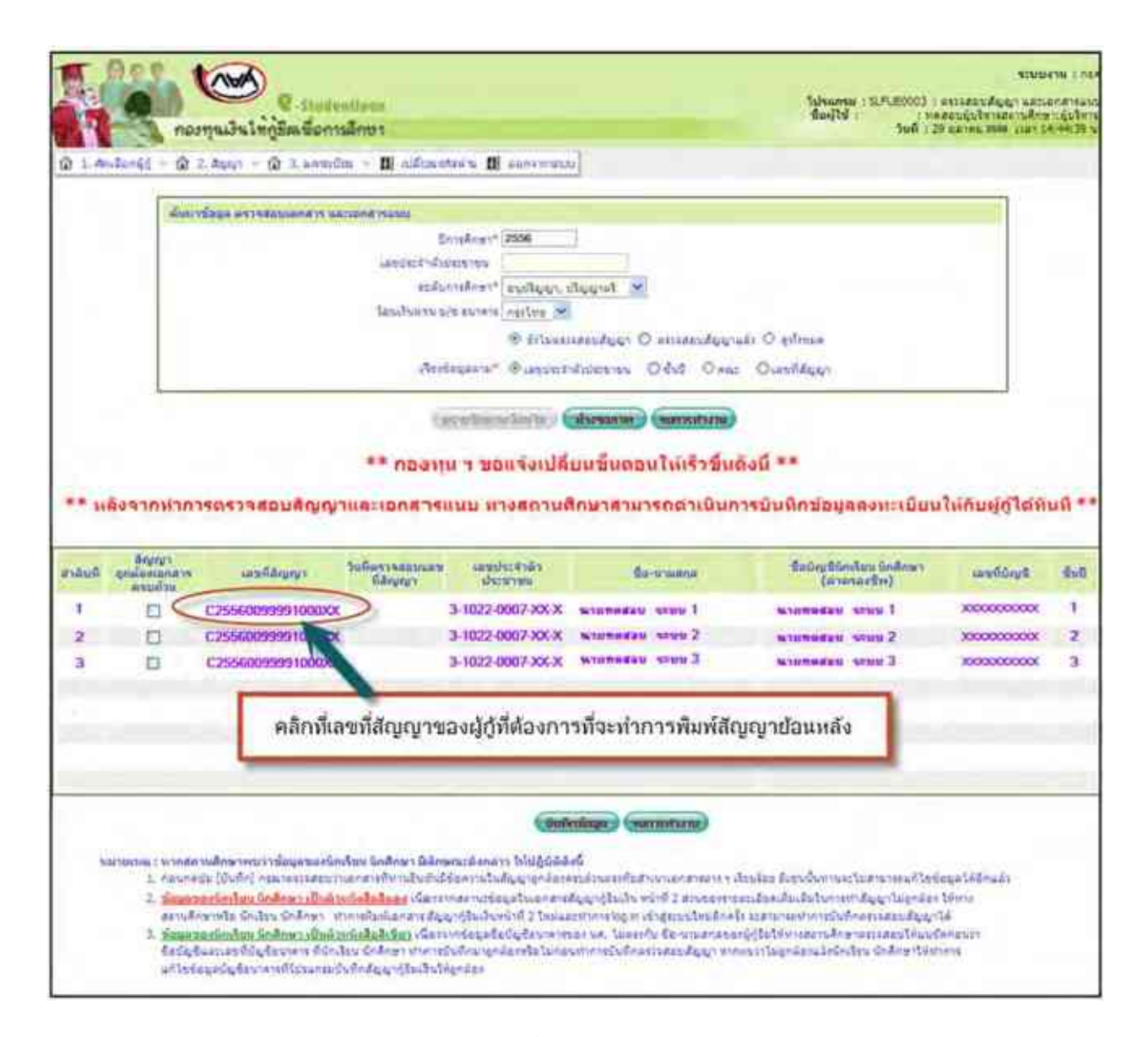

|                                                                                                    | <b>⊛ I</b> ∭                                                                                                    | 5-1025-000(7-005.K                                                                                                    |                                                                                                    | ตัวอย่างสัญญาด้านหน้า                                                                                                    |
|----------------------------------------------------------------------------------------------------|----------------------------------------------------------------------------------------------------|----------------------------------------------------------------------------------------------------|----------------------------------------------------------------------------------------------------|----------------------------------------------------------------------------------------------------|
| สัญญาฏิอีมเงิน สัญญาค่าประกัน และหนังสือใจ                                                                                                    | ห้ความยืนขอม กองทุ                                                                                                    | นเงินให้กู้ยืนเพื่อการศึกษ                                                                                                    | n                                                                                                    |                                                                                                    |
| Equivant CISMONNINOCOL                                                                                                    |                                                                                                    | As a state of the state of the                                                                                                    |                                                                                                    |                                                                                                    |
| h de dege Carlos Carlos de la cardina das estas das<br>compte de finalmentes poro ter estas das                                                                                                    | i-leponenter n                                                                                                    | 4                                                                                                    |                                                                                                    |                                                                                                    |
| When see and it binary and from the fill                                                                                                    | inter berbitter - 64                                                                                                    | L.                                                                                                    |                                                                                                    |                                                                                                    |
| การระบบ เกมาะ (การ                                                                                                    |                                                                                                    | Stat Date                                                                                                    |                                                                                                    |                                                                                                    |
| loud is do noticus as in or it Ulgerrad                                                                                                    | line and some life actual                                                                                                    | -                                                                                                    |                                                                                                    |                                                                                                    |
| ree excelturate disease                                                                                                    | งานสื่อ ก                                                                                                    | ល ន លើងវត្តវាសត្វតែហើ                                                                                                    | Breigerig a ichis                                                                                                    | utateindá <u>54000</u>                                                                                                    |
| esthic and difference > ===================================                                                                                                    | endersterindsteinen                                                                                                    | mildered m                                                                                                    | hepros                                                                                                    |                                                                                                    |
| รักระสนใสราย พระพาสาร สีประกาศ พระพลสอบ สอบมหา                                                                                                    | 9                                                                                                    | 11111 - 1111-0007100-X, 111140                                                                                                    | admeter/addition                                                                                                    | niederangeb 8 H. pa the Star Dankepptation                                                                                                    |
| and make it has been here                                                                                                    | 21111.0233                                                                                                    | Fairs 1 SP1                                                                                                    | 101                                                                                                    | entrusternen entrusterne bereitennere en                                                                                                    |
| fininteeniffe indestateds - factofilast finn                                                                                                    | for .                                                                                                    |                                                                                                    |                                                                                                    |                                                                                                    |
| the design of the second dama is a second                                                                                                    | COMPANY AND A                                                                                                    | 14                                                                                                    |                                                                                                    |                                                                                                    |
| terienter franken fannen erforer is en er                                                                                                    | 1100 01-1                                                                                                    | - P1                                                                                                    | -                                                                                                    | 11 A. 11                                                                                                    |
| anno annas                                                                                                    | our unserver of a color                                                                                                    | sectors a                                                                                                    |                                                                                                    | ere comes                                                                                                    |
| Epperte befordert seite prozielle besetzelt bille dem<br>s geligten ein bij bestehten genoeffente die seiter seiter bestehten der<br>geligten ein bij bestehten den ein der Dieser seiter bestehten<br>seiter verschen syntemen bij gelichter under Dieser seiter bestehten<br>seiter verschen syntemen bij gelichter under Dieser seiter beiter<br>bie seiter bij gelichter under Steppen dieser steppenseiter bie<br>dasse seiter bij gelichter ungestehten steppenseiter bie<br>dasse dieser bij dieser steppenseiter ster steppenseiter bie<br>dasse dieser bie bie seiter bie steppenseiter ster steppenseiter bie<br>seiter bie bie seiter bie bie steppenseiter ster steppenseiter bie<br>seiter bie bie seiter bie bie steppenseiter ster steppenseiter bie<br>seiter bie bie seiter bie bie steppenseiter ster steppenseiter bie<br>seiter bie bie steppenseiter ster steppenseiter ster steppenseiter bie<br>seiter bie bie steppenseiter ster steppenseiter ster steppenseiter bie<br>seiter bie bie steppenseiter ster steppenseiter ster steppenseiter bie steppenseiter bie<br>seiter bie steppenseiter bie steppenseiter ster steppenseiter bie steppenseiter bie steppens | ilan datarahan tilan<br>Gantaranan datara<br>Indonesia datarah<br>Indonesia datarah<br>Indonesia datarah<br>Indonesia datarah<br>Indonesia datarah<br>Indonesia datarah | ได้ระโอสารเสียง และรางเราไห<br>เกลาโรงเป็นผู้ไปสาวบุครูญี่ไม่ไห<br>หระเรียงในปูรีไปสาวบุครูญี่ไม่ เ<br>โรงเราโรงสาวบุครูปการที่ได้เหตุ<br>สาวบุครูปการที่สุขาง 1 ไม่ไหกเวลา<br>การเกิดประกาศประกับไปได้เราเวลา | anffer inn<br>angeleðfiftarlansfori<br>sviðiði sensem meðardi<br>ternerði veiða sensem<br>ann fri seifarlansstöffi<br>ann fra en skiltarlansföffi | der Mitterportforstrotoffin<br>om det de son de fan de Kraffinske terster an de se<br>om en son afgeste bedoer gester of de stander de sonste ge<br>besigte af son de faitwere on often op sonstere an op de Mitt<br>de fatte often de pointen on |
| ราสมาร์แกร์สารเหน้าสำเร็จรัฐเพริงรู้ เหมือ พูสารเหน้าได้เริ่ม                                                                                                    | industry                                                                                                    |                                                                                                    |                                                                                                    |                                                                                                    |
| e lagan dama kal dijika terdek tenginikan natap dalah                                                                                                    | hipphiese locate                                                                                                    |                                                                                                    |                                                                                                    |                                                                                                    |
| erteEdile erteE                                                                                                    | es.                                                                                                    |                                                                                                    |                                                                                                    |                                                                                                    |
|                                                                                                    | 1.1                                                                                                    |                                                                                                    |                                                                                                    |                                                                                                    |
| ntefessite intefess                                                                                                    | inenatur filmente                                                                                                    | Section And the second                                                                                                    |                                                                                                    |                                                                                                    |
|                                                                                                    |                                                                                                    | Constanting and                                                                                                    |                                                                                                    |                                                                                                    |
| ofewasofew                                                                                                    | ×                                                                                                    |                                                                                                    |                                                                                                    |                                                                                                    |
|                                                                                                    | E-6754                                                                                                    |                                                                                                    |                                                                                                    |                                                                                                    |

รูปจอภาพ SLF-0014-05

ตัวอย่างสัญญาด้านหลัง

# รายละเอียดข้อตกลงเพิ่มเติมต่อท้ายสัญญา

#### สวนของผู้กู้ยืม

มินที่ผู้ให้ผู้มีแห่นที่แต่ผู้ผู้มีแล้วมสินสังกล่ามเล้ว นับแต้นที่ผู้ที่ผู้มีมล่อมพื้นอยู่มีนิปกลอมทรัพย์ มากหนุ่นที่หาและจักทหนินที่ผู้มีในกลอมที่หนู้มีมาแต่อะหรือมกับกลองผู้มาไ ผู้ผู้มีกลองรายเนินผู้มีการอาที่ประกอบขึ้นร้อย เวทานี้ เป็นอนุมีที่ทำให้อานสังการที่ยาการป็นได้สำนักของการนับให้ผู้มีในกล่อยที่มาการบรรณาที่สีการข่อมหาอีกลูงการที่สีการของการสืบที่ สากฏาณ การกอกนี้ปก็สินตั้นตรีม เพราะที่ เป็นสังการแสดเสียง และผู้มีมาร์ที่ได้บอนมีที่ที่สายอำนาที่มา (สินตรีการที่ เป็นการที่มีสายเราะที่มีการของการที่มีสายหน้ามากออกนี้ยางการที่สายหายานไปสาย เพราะที่มีการของการที่มีการที่มาการที่สายสายที่มาการที่ผู้มีมากองกับกลางที่มาที่ สากฏาณ การกอกณี่ปก็สินตรีมกร้างที่ 1 กรกฎาณจางสนตรีมาการบรณสแล้ว และผู้ผู้มีมะต้องรายเป็นรู้ไปที่สายอำนาร (สินตร) ปี นับอาการที่ผู้ผู้มีสายสายที่มาการการที่สุ

| ปีที่ชาระ                   | i  | 2   | 5   | 4   | 5   | 6  | 7   | 8   | 9   | 10  | ii  | 12   | 15   | 14   | 15   |
|-----------------------------|----|-----|-----|-----|-----|----|-----|-----|-----|-----|-----|------|------|------|------|
| ร้อยอะของค้นเงินที่ค้องชาระ | 13 | 2.5 | 3.0 | 3.5 | 4.0 | 43 | 5.0 | 6.0 | 7.0 | 8.0 | 9.0 | 10.0 | 11.0 | 12.0 | 13.0 |

อกรรณสัมพิมพรออกนี้ย หรือประโยรงเอ็นโดอังกอ่ารีพักรรรรษา ซึ่งเป็นผู้บริหาณอสออกสนินให้ผู้ใน ในรอกรอก เรียรนาอกสนับริหาณอสออกสนินให้ผู้มีแต่ไอสัมพรรรษที่มีออกร

ในละนี่ที่ผู้ผู้มหาะหนี้ที่ผู้ผู้มีเสียไปอาฟอดลองลังกล่า หรือแลกล่าเป็นอาฟอดลองในการทะหนี้เป็นระเพ็ล้อกล่า ไม่ชื่อว่าปันจัดกลองใหม่อันจะทำให้ ผู้มีมหมดทะเลหต่อนราะหนี้เป็นระเพ็มและไม่เป็นเหตุ้มผู้มีมจะเครื่นแกล่างอั หรือกอริกษ์ผู้ที่ผู้ในที่จะต้องมือเงินต้องกันรารในก็ไปอาฟอดกองลังกล่าด้าน

หาลผู้ให้ผู้สืมเห็นอมควรอะให้ผู้ผู้สืมเปลี่ยนดัวผู้สำประกัน ผู้ผู้สืมอะต้องปฏิบัติทันที

ในกรณีที่ผู้มีเกิดนัดในร่านหนี้ถิ่นผู้ในสันเลขในสพนตกอาดแต่ง 2. และในได้รับอนุญาติที่ต่อมตินสับเหน้ะสืออาญี่ที่ผู้ในสินของรายนั้นหันแต่ผู้ที่ผู้ในสีนออรรายนั้นหันแต่ได้หลาห้อตะ 1.5 (หนึ่งอุดทั) ต่อเสือนของสามมนในดันที่ดังรายนแต้มห์สั่งสาหนตราของสังมันที่ผู้ผู้นรายหนึ่งได้ และผู้ผู้ในสีนอนรับสีตรีที่สีนต์ให้จัดมีกรุ ที่สีตรีนที่สีนของการสีตรีอนูญาอนผู้ผู้ใน รวมตออกกำรับสีนตรี แรกหรือน สอกแหนี้ สามนตรี และการออ

ในการราะกำใจ้จะที่ที่กับผู้ที่มีผลามรรด้น ผู้ผู้มีผินของให้ผู้ที่ผู้มนก่าร้อยอังกอ่าว โดยการหมดับผู้ผู้มีแก่หรือของแล้วยู่และผู้ผู้มีและรารหนึ่งได้ผู้มีแก่หรือของแล้วยู่เสียงรายหนึ่งจะบรรม และผู้ผู้มีและรายการในกลังที่หลังการหน้าได้มีและมีการหนึ่งได้เพิ่ม อันผู้สืมปรียนปองรี้อ หรืออานที่อยู่การปฏิสันของการที่สาม หรือสางการก็อาม หรือสิงการที่สาม หรือสามที่แห่งรู้หมาและออกเพิ่มให้ผู้มีแก่หรือของแล้วยู่เพิ่มหน้าหรือของแล้วยางการการที่มาร์จะหน้ายังและคามีการการที่มาการที่มีและรายหลังที่ผู้มีและสามาร์จะหน้าได้เป็นการที่มีและรายคนไปหลังที่ผู้มีและสามาร์จะหน้าได้เป็นการที่เป็นการที่เสียงการที่มาได้เพิ่มหน้าได้เพิ่มหน้าได้เพิ่มหน้าได้เป็นและสานที่ผู้เป็นการที่ผู้มีแต่สามารถูง

หรือขันออานสึกษา หรือสงการสึกษา หรือเลีอการสึกษาอังกอ่าว มีละนั้นชื่อว่าผู้ผู้มีเสือขันอุทนี้น จ้อยาะอากัด ผู้ให้ผู้มีมีสิทธิบอกลีกอัญญาและสอกสินผู้ที่ผู้ผู้มีได้รับไปแล้งที่พนกคนเอัญญานี้หนันกันที่ โดยผู้ผู้มีมีมีสิทธิบอร์ของประโยษณ์เพ่งเรื่อนารทระหนี้คนต้อ 2.

บรรดพนัสอ ออกนาย สายอกล่าวใด จุขอญให้ผู้มีเพื่อไปมัจออาณที่ที่ผู้ผู้มีมาเข้อของผู้ผู้มีมีแข้ออาณที่ที่อยู่ ซึ่งผู้มีมีได้อานไข่แองและ โออกระนั้นจะเป็นอ่นอาหรือทางไปรษณีย์ ในว่าจะซึ่งตัวแล้งสามอร์ไม่มีจะมีมีผู้ได้บาร หรือสามได้จะเหมือนไม่ได้สามอร์ไม่มีครับร้างที่อยไม่ได้เพราะผู้ผู้มีมี ออกเพื่อผู้อนมีได้อย้างผู้ให้ผู้มีมีหรือหราย เพิ่มห้างการ กระสิที่สอบร้านี้ ผู้มีมีพยอมลูกหน้าที่ชื่อว่าหนังสือ

ผู้สู้มีสน้อกหลึกษา และดำหาหน้านออนเพื่อ ผู้สู้มีแล้อนส์ที่ผู้สืบสังหานั้น หรือเพิ่งสามานสินตรีอกหรือที่หรู้สืบสามารถอนที่หมู่สืบสามารถอนที่หรู้สืบสามารถอนที่หรู้สืบสามารถอนที่ห การแห้นที่ผู้สืบสามารถอนที่หรู้สืบสามารถอนการการแห้นที่ผู้สืบในสีอายางสามารถอนที่หรู้สืบสามารถอนที่หรู้สืบสามารถ โดยมีที่สืบสีว่านี้อนหรือเงินผู้ที่ผู้สืบสามารถอนการถูกสามารถอนที่หรือเอาประการทรงที่สามารถอนที่สามารถอนที่หรือส

ญที่ผู้สืมสีของสลออออนขึ้นและสองในสู้ที่ผู้สืมได้รับไปแอ่งทั้งหมดหรือแลองเนื้อหมองแล้อยู่หรือไม่สีมาลูดแหล่องผู้ผู้สืมให้สีขรัฐสีมในสีรัทรัฐสีมในสีรัทรัฐสีมในสร้ารรัฐสีมในสร้ารรัฐสีมในสร้ารรัฐสีมในสร้ารรัฐสีมในสร้ารรัฐสีมในสร้ารรัฐสีมาต่องานอันสงการจะหรือแล้วยันไปสู้สีดแล้ออาแอ้นสงกับสู้ที่ผู้สืมได้รับไปสู้หลึดแล้ออาแอ้นสงการจะหรือแล้วยานอินสงการจะหรือเลือบหรือจากสงสานที่สายหรือจากสงสานที่ส้

. ผู้ให้ผู้มีมีอิทธิบอกอิกอัญญานี้ และสีมกินผู้ที่ผู้ผู้มีก็ดับแล้วทั้งหมดสินในทันที หรือสนในระยอที่ผู้ให้ผู้มีแก่พนด เมื่อผู้ผู้มีแอออกไม่ลีกษกต่อ หรือลูกออนส์ลษก์ห้ออกหรือไอ่ออกในระหว่าฟื้กหลีกษา

อ. ผู้สู้มีมีริทธิบอกเล็กอัยอานี้นี้อโกก็ได้ โดยผู้สู้มีละห้องขอกกล่างปีนทางเรือให้หนาดหลู้บริหาณอะอักคามีนให้ผู้มีและออานสึกษาทราบ และผู้ผู้มละต้องรทะหนี้เป็นผู้ที่ได้รับไปแอ้และขณ้ได้รทะดีน รวมทั้งกอกนี้ตกแต่อ 2. (อันี) ให้แค่ผู้ให้ผู้มีแต่ประวง (อามริบ) วัน นับแต่วันที่หนาดท บริหาทและอักกหนินให้ผู้มีได้รับแต่งกรบอกลักอัยอาจักร

1. ในกรณีผู้ที่ผู้แบอกอีกอัญญานี้การต่อง. หรือจอง หรือกรณีที่ผู้ที่ผู้ในม่หนันผู้มีแข่หน่างผู้เป็นแกรมผู้เป็นแกรม ผู้ผู้ในกระดับแห่งหรือมากรณ์หน้าห้รู้ใน ทางแก่ห่องกผู้ที่ผู้ในหักเริงจากบัญร์สินที่มีกับบนกรณ์บริทาและอักก สินให้ก้อีนกมานที่มีให้เป็นเอ้าที่หกที่อาหาหนี้และหรือหรอกรมดกับกลางได้เป็นได้แต่กร หรือน

2 ผู้ผู้มีแกละสับแรมให้ผู้ให้ผู้สืบให้จบูรที่สี่ยากับผู้เป็นได้ตนวัดอุประหง่องกองหุน รวมที่สับและแต่อย่างใด

ร. การผู้มีและให้ผู้มีภามอัญญานี้ นอกจากจะซ้อปฏิบัติกมอัญญากุขอเอ้มส์ผู้มีมจะท้องปฏิบัติกมกฎหมาย ระเบียบ ข้อบลับ ร.การผู้มีและให้ผู้มีมามอัญญานี้ นอกจากจะซ้อปฏิบัติกมอัญญานี้ และที่จะได้บลกับกอบไปและเหาน้ำได้และการที่การการก ให้เรื่อว่า ระเบียบ ข้อปลับ หรือก่อว่าเป็นอ่านหนึ่งของอัญญานี้อื่น

 ผู้สู้มีผู้แหน่เฉขายบรรม หรือผู้ปกรรง และผู้คำประกันขึ้นองกลังหนึ่งได้ผู้มีมาสีกรรม (เพล.) ก่องปีกหลีกษา 1500 มาแล้วทั้งหมด รมทั้งกอกนี้และเนื้อปรับที่สีดขึ้นจนจึงวันทายัญญาณับนี้ และหรือสินต์ได้รับ ทุนกหลีกษาแบต้องให้สีนต้อกหลีกษา 2500 จากกองหุนผู้มีแสื่อกหลีกษาที่มูกกับรามาสีกษาและและหนึ่งหมดมหมายใหญ่ได้มีแสื่อกหลีกษา กองหุนสีนที่เสียงก็ออน 2500 จากกองหุนผู้มีแสื่อกหลีกษาที่มูกกับรามาสีกษาแบบต้องให้สีนต้อนหมายแขนที่เป็นให้ผู้มีแสื่อกหลีกษา กองหุนสีนที่ผู้มีแสื่อกหลีกษา หรือหรือหนึ่งเป็นสีนต้องแล้งผู้หนึ่งการอยู่อนนี้ทุกประการ

สวนผู้ด้ำประกัน

. ตนที่ผู้สืมใส่การอยุญาสัมพินองพุณในที่หลืมที่สามหร้านได้พราและดักต่อความในอยุญาส์สีอตออลแล้ว จึงการอยูญส่งประกับไว้อยู่ให้สู้มน่า อันผู้สืมปฏิบัติดออยูงบับนี้ไม่วพ้อหนึ่งอีกด้วยประการใด ๆ คือ ผู้สำประกับสินออนไปดรรรษนี้ตนจั ผูกกันที่ระบุโว้นอยุญามบนี้ก็เอ้นพูกประการที่แต่ปีหรู้มีเก้น และผู้ก็ผู้สินประบบสีดก่องกันผู้สืมเราะหนึ่งคน

้ในกรณีที่ผู้ให้ผู้มีแล่อนเวอหรือต่อนจำนวนเงินในการทรพนี้พันต์ผู้มีนั้นว่ากรณีก ๆ โดยะได้แอ้งหรือมีได้แอ้งให้ผู้กประกันกรพน์กาม ให้ชื่อว่าผู้ก็ประกันกรอสำนอนด้วยในการทรพนี้หนังการทรพนี้นั้นทุกทั้ง และกรท่อนวอพร้อต่อนจำนวนใหน้นการทรพนี้นั้นทุกทั้ง และกรท่อนวอพร้อต่อนจำนวนใหน้นการทรพนี้กับก่อ ในปันเทศปอกปล้องกานรับกิจรอทองผู้กับระกัน

ตู้สำประกันจะไม่เพิกออนกหล้าประกันในระหว่างเวอที่ผู้ผู้มีแล้องรับผิดขอบอยู่ตามเชื่อนไดบินอัญญาผู้มิแห็นกองทุนเห็นให้ผู้มิแพื่อกหลึกขางบับนี้

ด้กับประกันกลอสินของให้ผู้ให้ก็ไม่ให้จอนที่สิ่นวัดหลักแก้ดามวัดอุประองค์จองกองพุน รวมที่สินของให้ผู้ให้ก็มีไปห้อนที่อยู่ในความครองครองพรองพร้อพน่อยาเรื่น ๆ เพื่อสารนินการสืบได้

### สวนผู้แทนโดยขอบรรรม/ผู้ปกครอง

ผู้เทนโลยขอบรรมผู้ปลลองได้ทราเจ้อความในอัญญารัชมพินลองทุนเริ่มที่อัสหลี่ละที่ดีผู้มีได้ทำให้ออู่ให้ผู้ชื่นตนอัญญางบันนี้โลยตออแอ้เซินของให้ผู้ผู้ชื่นต่าทอัญญา

# <u>วิธีที่ 2</u>

ให้สถานศึกษา Login เข้าสู่ระบบงาน e-Studentloan โดยใช้<u>รหัสผู้บริหารของสถานศึกษา</u> ให้สถานศึกษาทำการเลือก เมนูที่ **2.สัญญา → 2.2 พิมพ์เอกสารสัญญา → พิมพ์เอกสารสัญญายืมแก้ไข** ดังรูปจอภาพ SLF-0014-07 จากนั้นระบบจะ แสดงหน้าจอดังรูปจอภาพที่ SLF-0014-08

|                   | กองการเป็านิวิณามีอาการสึกษา                              | űn.jt               | a i  | ระบบสาพ : 4-วริบงศิลป์นลา<br>โปร์สมาร์ : 559-(สุรภ.) : คระก.)<br>( พระสอนภูมาโทรสถาวริศาสร (อุศักระ<br>วันที่ : 2 คุณการในร์ 2554 เรลา 10/45/27 พ. |
|-------------------|-----------------------------------------------------------|---------------------|------|----------------------------------------------------------------------------------------------------|
| (R 1. 4005cm(r) - | D = Appr Q () = annullat - () + untrafationeritationerite | III miffinite their | - 11 | ano superiore                                                                                                    |
|                   | 🔁 z t dufferboge –                                        |                     |      |                                                                                                    |
|                   | 🖬 >> ຄົນສາຍຄາສານຄົນທາ 🕮 🔯 ຄົນສາຍດາການຄົນທາງດູ່ມີລະການ     |                     |      |                                                                                                    |
|                   | (finitian or subgroup data data)                          |                     |      |                                                                                                    |

ดังรูปจอภาพ SLF-0014-07

| C Stadentiona<br>กองกุรแล้ระไท้ผู้สีมหรือการลึกขา                                   | รามมศาน 1 คยศ<br>โปรดกรม   SLEUQ0004   REPRUIT เดยที่สัญญา<br>ปัญไวซ์ : พละเอยปฏิธัญวรสสายเลือดมายุรัยวิทา<br>วินที่ : 2 ชุมภาพันธ์ 2554 เวลา 10:48.25 น |
|-------------------------------------------------------------------------------------|----------------------------------------------------------------------------------------------------|
| 😨 1. ອັນເລັດດອີງ = 😰 2. ລັງທຸກ = 😨 3. ລອກແບ້ບບ = 😰 4. ແບບແລ້ອນລາການເລື່ອນດອກແບບກາ = | B uthanstain B convenue                                                                                                    |
|                                                                                     |                                                                                                    |
| Drns#men*                                                                           |                                                                                                    |
| สาหเรียนที่" 1                                                                      |                                                                                                    |
| Annalise 4 semicles man *                                                           |                                                                                                    |
|                                                                                     | wmutain                                                                                                    |

รูปจอภาพ SLF-0014-08

ให้สถานสึกษาทำการระบุปีการศึกษาที่ผู้กู้ขึ้มได้ทำสัญญาไว้ จากนั้นระบุภาคเรียนที่ 1 เลขประจำตัวประชาชน จากนั้น คลิกปุ่ม คิมหา ระบบจะทำการแสดงข้อมูลดังรูปจอภาพ SLF-0014-09 ให้สถานศึกษาทำการระบุสาเหตุการพิมพ์ จากนั้นคลิกปุ่ม ระบบจะทำการแสดงหน้าจอสัญญาดังรูปจอภาพ SLF-0014-10 และรูปจอภาพ SLF-0014-11

| neorgau31            | 100Em Constant       |                     |                                  | daujta          | 340 | 2 manufactor manufactor |
|----------------------|----------------------|---------------------|----------------------------------|-----------------|-----|-------------------------|
| indoniĝo - 🕼 = Argej | 5 - 12 3 HANDIN - 12 | y 4. waternillenier | arono and an and a second second | III Internetien | -   | www.has                 |
| 1                    |                      | _                   |                                  |                 |     |                         |
|                      | 6                    | CONTRACTOR ( 1975)  |                                  |                 |     |                         |
|                      |                      | T "Bentfiner        |                                  |                 |     |                         |
|                      | Little Rolling       | MARRINGS-15-1200-   | OCHERCICUS.                      |                 |     |                         |
|                      |                      | a south a state     | in workers                       |                 |     |                         |
|                      |                      | HINA A LINE         | onitrations,                     |                 |     |                         |
|                      |                      | Bartledard IT.      |                                  |                 |     |                         |
|                      | 1.00                 | +imiterre           |                                  |                 |     |                         |
| L                    |                      | mmfani*             |                                  |                 |     |                         |

รูปจอภาพ SLF-0014-09

| C2550000000100000                                                                                                    | *                                                                                                    |                                                                                                    | 5-1022                                                                                                    | <b></b>                                                                                                    |                                                                                                    | ์ด้วอย่างสัญญาด้านหน้า                                                                                                    |
|----------------------------------------------------------------------------------------------------|----------------------------------------------------------------------------------------------------|----------------------------------------------------------------------------------------------------|----------------------------------------------------------------------------------------------------|----------------------------------------------------------------------------------------------------|----------------------------------------------------------------------------------------------------|----------------------------------------------------------------------------------------------------|
| สัญญาก็อีมเกิน สัญญ                                                                                                    | าด้าประกัน และ                                                                                                    | เหน้ะสือให้ความยิน                                                                                                    | ยอม กองทุนเงิน                                                                                                    | ให้กู้ยืมเพื่อการศึกษา                                                                                                    |                                                                                                    |                                                                                                    |
| Fergernel C25900000100                                                                                                    | 2000                                                                                                    |                                                                                                    | 6.45.25                                                                                                    | steensteenst                                                                                                    |                                                                                                    |                                                                                                    |
| All App CE Ave. Example<br>and Still develop on                                                                                                    | 44s a <u>ambranilan</u><br>2 bei                                                                                                    | erranda and and a second<br>Particular                                                                                                    | ionite trebe                                                                                                    |                                                                                                    |                                                                                                    |                                                                                                    |
| Shand une willowed                                                                                                    | united in Auson                                                                                                    | 28 militar bis                                                                                                    | hits-i-dille                                                                                                    |                                                                                                    |                                                                                                    |                                                                                                    |
| area an anim tag                                                                                                    |                                                                                                    | 1                                                                                                    |                                                                                                    |                                                                                                    |                                                                                                    |                                                                                                    |
| bal is do neterns a                                                                                                    | ia 2011 etg 21                                                                                                    | Chipmonologia and a                                                                                                    | 10 100 High 600 40                                                                                                    |                                                                                                    |                                                                                                    |                                                                                                    |
| en                                                                                                    | unali i                                                                                                    | ตาร+ค.104910.คือ                                                                                                    | turad                                                                                                    | areingengen a                                                                                                    | Dreigerige ichit                                                                                                    | ะสุขายางนั้ง 54000                                                                                                    |
| estroi averto dat                                                                                                    | laites no > ======                                                                                                    | DAWX STINGSTON PORT                                                                                                    | in distriction reacted with                                                                                                    | land min                                                                                                    | heper                                                                                                    | a moring of terriblem offer                                                                                                    |
| distribution in man                                                                                                    | Sus                                                                                                    | ארועערא עו                                                                                                    | anterbeheime                                                                                                    | S 102-0007-00X . Whigh                                                                                                    | advanteria detroite                                                                                                    | abalanciph ( 11, pro for Bert Bankepterbererer                                                                                                    |
| 10 M 10 10 10 10 10                                                                                                    | 105                                                                                                    |                                                                                                    | 2108.6835                                                                                                    | Fairs \$15415                                                                                                    | 11                                                                                                    | and an antipation of the second second secon |
| Antone of the Indestants                                                                                                    | for Excelotion                                                                                                    | an dinner                                                                                                    |                                                                                                    |                                                                                                    |                                                                                                    |                                                                                                    |
|                                                                                                    | 2010 To 100 100 100                                                                                                    | an and the second second                                                                                                    |                                                                                                    |                                                                                                    |                                                                                                    |                                                                                                    |
| onióniga gradena - la re                                                                                                    | maxim the floring                                                                                                    | Fe cum and answer its                                                                                                    | 1+1                                                                                                    |                                                                                                    |                                                                                                    |                                                                                                    |
| wendshirts                                                                                                    | trade and it                                                                                                    | ACCESS OF A LOCAL OF A LOCAL OF A LOCAL OF A LOCAL OF A LOCAL OF A LOCAL OF A LOCAL OF A LOCAL OF A LOCAL OF A                                                                                                    | Fellog & Palasans Str                                                                                                    | dis                                                                                                    |                                                                                                    | pfe/trails                                                                                                    |
| Equipate de dudiction<br>Equipate de dudiction<br>Officiente actuel d'Actuent<br>Officiente actuel d'Actuent<br>actuel de constante elle por<br>families annos son actor d'aquel<br>families actuel de families en ac-<br>portante de families actuelles en ac-<br>portante de families actuelles en ac-<br>de families actuelles en ac-<br>portante de families actuelles en ac-<br>portante de famili | tegnen film hen tyd<br>offic i'r gfernethan<br>man ef de rolf ar di yw<br>bella mei dre rolf ywr<br>bella mei dre rolf ywr<br>bella mei dre rolf yw<br>bella yn af ac wal fil fil<br>ym ar de ar di yw<br>ar de ar de<br>ar de ar de<br>ar de ar de<br>ar de ar de | Alfhalandan data<br>distata saljandana<br>mban kashkaradan<br>mban kashkarada<br>natan kashkarada<br>natan kashkarada<br>salistata natan<br>tipol setaa daliliti<br>salistata natan<br>tipol setaa daliliti<br>salistata natan<br>tipol setaa salista<br>tagi dilata sala | endelse etitlevilleville<br>misfiefseennende<br>misfiefseennende<br>etitenskervilletensk<br>kegepterste uitelse<br>kegepterste litelsemme<br>villete opterklemme<br>geft<br>gegeft<br>gegeft<br>gegeft<br>gegeft | ethere dere an einen form<br>andrigeliner under einer<br>erstrechten der einer einer<br>deren einer einer einer<br>deren einer einer einer<br>erstreget ein beiter einer<br>erstreget ein beiter einer<br>erstreget ein beiter einer<br>erstrefendet der einer<br>andrefendeten de | กรู้สิ้ม โทย<br>กรุงมันได้รู้สืบเรื่องกรุงก<br>ไม่สารารข้างการสารกรุงได้<br>หมายที่สารประการสารกรุง<br>สารทาที่สร้างใหญ่<br>สารทาที่สร้างการส่งสำคัญ | ก ทั้งระไปได้รับสุของที่สามารถผู้สืบ<br>โดย สงให้มีสามารถสามาโดย ๆ ได้ระที่ได้ระในสองหนึ่งคามสามารถสามาร<br>การเสีย ร่วมสามโดยไปเข้าไขในสามารถสามโดยสามารถใหญ่ได้<br>ให้และหมู่ใน หลังหนึ่งร่วมใหญ่และสามารถสามารถสามารถใหญ่ได<br>หมื่อไปได้ระบบคุณสามารถหน                                                                                                    |
| of a res                                                                                                    | arta                                                                                                    | 1874                                                                                                    |                                                                                                    |                                                                                                    |                                                                                                    |                                                                                                    |
| <u> </u>                                                                                                    | 1                                                                                                    | - ferr                                                                                                    | 4                                                                                                    |                                                                                                    |                                                                                                    |                                                                                                    |

ตัวอย่างสัญญาด้านหลัง

# รายละเอียดข้อตกลงเพิ่มเติมต่อท้ายสัญญา

#### สวนของผู้กู้อื่ม

มินที่ผู้ให้ผู้มีแข่งที่แต่ผู้ผู้มีแล้วแล้มแล้วแล้มได้ผู้ได้ผู้มอ่านดับไม่ให้แกลอนทรัพย์ มนตรหนู้เป็นหมองกลาหน้าที่ผู้มีมันแต่อะหลือแล้ว ตอออนนะบาลที่สีกษาอยู่ตนหอักอรกหลึกษาอยู่ตนหอักอรกหลึกษาไม่แต่อะหลือมที่ ผู้ผู้มีตกอรรรณณิผู้มีการแก้งตอกนี้หรืออะ (หนึ่ง) ต่อปี สินให้กองหุน คนหอังวันที่ได้บอนุมีที่ที่สองสักษาที่อยีกล่านไปเสียงแล้วและหลือนสักษาที่อยีกล่างผู้มีมา กรกฎกม กรรดกรณิย์หรือดันตรีนต์ 5 กรกฎกมาจองสินต์แท้หอีดหรือมานที่มีกันจะหลางหนึ่งได้กระบอนและวงในที่ที่กายไม่ 1

| ปีที่งาระ                   | i   | 2   | 5   | 4   | 5   | 6   | 7   | 8   | 9   | 10  | ii  | 12   | 15   | 14   | 15   |
|-----------------------------|-----|-----|-----|-----|-----|-----|-----|-----|-----|-----|-----|------|------|------|------|
| ร้อยอะของค้นเงินที่ค้องชาระ | 1.5 | 2.5 | 3.0 | 3.5 | 4.0 | 4.5 | 5.0 | 6.0 | 7.0 | 8.0 | 9.0 | 10.0 | 11.0 | 12.0 | 13.0 |

อกรรณสัมพิมพรออกนี้ย หรือประโยรงเอ็นโดอังกอ่ารีพักรรรรษา ซึ่งเป็นผู้บริหาณอสออกสนินให้ผู้ใน ในรอกรอก เรียรนาอกสนับริหาณอสออกสนินให้ผู้มีแต่ไอสัมพรรรษที่มีออกร

ในละนี่ที่ผู้ผู้มหาะหนี้ที่ผู้ผู้มีเสียไปอาฟอดลองลังกล่า หรือแลกล่าเป็นอาฟอดลองในการทะหนี้เป็นระเพ็ล้อกล่า ไม่ชื่อว่าปันจัดกลองใหม่อันจะทำให้ ผู้มีมหมดทะเลหต่อนราะหนี้เป็นระเพ็มและไม่เป็นเหตุ้มผู้มีมจะเครื่นแกล่างอั หรือกอริกษ์ผู้ที่ผู้ในที่จะต้องมือเงินต้องกันรารในก็ไปอาฟอดกองลังกล่าด้าน

หาลผู้ให้ผู้อื่นเห็นอนควรอะให้ผู้ผู้อื่นเปอี่ยนตัวผู้สำประกัน ผู้ผู้อื่นอะต้องปฏิบัติทันที

ในกรณีที่ผู้มีเกิดนัดในร่านหนี้ถิ่นผู้ในสันเลขในสพนตกอาดแต่ง 2. และในได้รับอนุญาติที่ต่อมตินสับเหน้ะสืออาญี่ที่ผู้ในสินของรายนั้นหันแต่ผู้ที่ผู้ในสีนออรรายนั้นหันแต่ได้หลาห้อตะ 1.5 (หนึ่งอุดทั) ต่อเสือนของสามมนในดันที่ดังรายนแต้มห์สั่งสาหนตราของสังมันที่ผู้ผู้นรายหนึ่งได้ และผู้ผู้ในสีนอนรับสีตรีที่สีนต์ให้จัดมีกรุ ที่สีตรีนที่สีนของการสีตรีอนูญาอนผู้ผู้ใน รวมตออกกำรับสีนตรี แรกหรือน สอกแหนี้ สามนตรี และการออ

ในการราะกำใจ้จะที่ที่กับผู้ที่มีผลามรรด้น ผู้ผู้มีผินของให้ผู้ที่ผู้มนก่าร้อยอังกอ่าว โดยการหมดับผู้ผู้มีแก่หรือของแล้วยู่และผู้ผู้มีและรารหนึ่งได้ผู้มีแก่หรือของแล้วยู่เสียงรายหนึ่งจะบรรม และผู้ผู้มีและรายการในกลังที่หลังการหน้าได้มีและมีการหนึ่งได้เพิ่ม อันผู้สืมปรียนปองรี้อ หรืออานที่อยู่การปฏิสันของการที่สาม หรือสางการก็อาม หรือสิงการที่สาม หรือสามที่แห่งรู้หมาและออกเพิ่มให้ผู้มีแก่หรือของแล้วยู่เพิ่มหน้าหรือของแล้วยางการการที่มาร์จะหน้ายังและคามีการการที่มาการที่มีและรายหลังที่ผู้มีและสามาร์จะหน้าได้เป็นการที่มีและรายคนไปหลังที่ผู้มีและสามาร์จะหน้าได้เป็นการที่เป็นการที่เสียงการที่มาได้เพิ่มหน้าได้เพิ่มหน้าได้เพิ่มหน้าได้เป็นและสานที่ผู้เป็นการที่ผู้มีแต่สามารถูง

หรือข้านออกเล็กษา หรือสนอกหลึกษา หรือเล็กกหลึกษากังกอ่าว มีละนั้นชื่อว่าผู้ผู้มีเมือขัญญานี้น จ้ออกเรลาอยู่ ผู้ให้ผู้มีเสียหรียอกเล็กอยู่ผูนและหลึกเห็ญผู้ผู้มีเว็บป็นเอ็รทั้งหนดกนอยู่อยู่นี้หนังหันที่ โดยผู้ผู้มีเว้มอีหรือเอียวไขนท่านที่อนวอาหาะหนึ่กนต้อ 2.

บรรดพนัสอ ออกนาย สายอกล่าวใด จุขอญให้ผู้มีเพื่อไปมัจออาณที่ที่ผู้ผู้มีมาเข้อของผู้ผู้มีมีแข้ออาณที่ที่อยู่ ซึ่งผู้มีมีได้อานไข่แองและ โออกระนั้นจะเป็นอ่นอาหรือทางไปรษณีย์ ในว่าจะซึ่งตัวแล้งสามอร์ไม่มีจะมีมีผู้ได้บาร หรือสามได้จะเหมือนไม่ได้สามอร์ไม่มีครับร้างที่อยไม่ได้เพราะผู้ผู้มีมี ออกเพื่อผู้อนมีได้อย้างผู้ให้ผู้มีมีหรือหราย เพิ่มห้างการ กระสิที่สอบร้านี้ ผู้มีมีพยอมลูกหน้าที่ชื่อว่าหนังสือ

ผู้สู้มีสน้อกหลึกษา และดำหาหน้านออนเพื่อ ผู้สู้มีแล้อนส์ที่ผู้สืบสังหานั้น หรือเพิ่งสามานสินตรีอกหรือที่หรู้สืบสามารถอนที่หมู่สืบสามารถอนที่หรู้สืบสามารถอนที่หรู้สืบสามารถอนที่ห การแห้นที่ผู้สืบสามารถอนที่หรู้สืบสามารถอนการการแห้นที่ผู้สืบในสีอายางสามารถอนที่หรู้สืบสามารถอนที่หรู้สืบสามารถ โดยมีที่สืบสีว่านี้อนหรือเงินผู้ที่ผู้สืบสามารถอนการถูกสามารถอนที่หรือเอาประการทรงที่สามารถอนที่สามารถอนที่หรือส

ญที่ผู้สืมสีของสละอออนขึ้นและสองกันสู่ที่ผู้สืมได้รับไปแล้งทั้งหมางก้อมกองเนื้อจานสีขากสูงหลังว่าผู้สืมในสีอาร์ผู้สินในสีอาร์ผู้สินในสอบร์สีของแล้นเป็นประการสอบ หรือไปปฏิบัติกแล้ออาหองก้องนี้ต่อไลที่ให้ไว้กันผู้ที่ผู้สิน ไกษผู้ผู้สินใน อิทธิจะสออประโยชน์แห่งร้อมวอร์นการประหนึ่งหลัง

. ผู้ให้ผู้ในนี้สิทธิบอกสิกอัญญานี้ และสืบกลึงผู้ที่ผู้ผู้ไปได้รับแล้าทั้งหมดสินในทันที หรือสนในระยะที่ผู้ให้ผู้ในกาพนด เมื่อผู้ผู้ในกลองกันสึกษกล่อ หรือสูกออาณสึกษกห้ออกหรือไล่ออกในระทายปีกทสึกษา

อ. ผู้สู้มีมีริทธิบอกเล็กอัยอานี้นี้อโกก็ได้ โดยผู้สู้มีละห้องขอกกล่างปีนทางเรือให้หนาดหลู้บริหาณอะอักคามีนให้ผู้มีและออานสึกษาทราบ และผู้ผู้มละต้องรทะหนี้เป็นผู้ที่ได้รับไปแอ้และขณ้ได้รทะดีน รวมทั้งกอกนี้ตกแต่อ 2. (อันี) ให้แค่ผู้ให้ผู้มีแต่ประวง (อามริบ) วัน นับแต่วันที่หนาดท บริหาทและอักกหนินให้ผู้มีได้รับแต่งกรบอกลักอัยอาจักร

1. ในกรณีปีที่ผู้มีแขอกลีกอัญญานี้กแต่อ 2. หรือจอออ หรือจะได้ผู้มีผู้มีแต่หญิมตรณ์ผู้มีมามาอนผู้ผู้มีแต่กวามกาน ผู้ผู้มีแกกอสำนอนให้หมากหยู่บริหามอะจักกรณ์นำท์ผู้มี ทางแก่ก่องกญที่ที่ผู้มีแห่งกานอยู่รัดแก่กลางจะผู้ผู้มีเพื่อการหมู่บริหามอะจักก สนให้ผู้มีแกนสายมาที่ผู้ให้ผู้มีแล้งที่หักที่อรายการบูกหน่าง ๆ ห้แต่ผู้ให้คู่มี โดยไม่ก็แส้งๆ ทั้งอื่น

2 ผู้ผู้มีแกละสับแรมให้ผู้ให้ผู้สืบให้จบูรที่สี่ยากับผู้เป็นได้ตนวัดอุประหง่องกองหุน รวมที่สับและแต่อย่างใด

ร. กรุญีมและให้ผู้มีแกแล้ออารียปฏิบัติกแล้ออาทุกข้อแล้มผู้มีมองต้องปฏิบัติกแกลูหมาย ระโยบ ข้อบลับ หรือค่าส่งของผู้ให้ผู้มีมที่ส่มกับกองทุนในให้ผู้มีมที่ส่มกับกองทุนในให้ผู้มีมต้อกรลักษา ที่ได้ออกใบับลับอยู่แล้วก่อนในวันหร้อยู่แล้วก่อนในวันหรืออกใบับลับอยู่แล้ว

 ผู้สู้มีผู้แหน่เฉขายบรรม หรือผู้ปกรรง และผู้คำประกันขึ้นองกลังหนึ่งได้ผู้มีมาสีกรรม (เพล.) ก่องปีกหลีกษา 1500 มาแล้วทั้งหมด รมทั้งกอกนี้และเนื้อปรับที่สีดขึ้นจนจึงวันทายัญญาณับนี้ และหรือสินต์ได้รับ ทุนกหลีกษาแบต้องให้สีนต้อกหลีกษา 2500 จากกองหุนผู้มีแสื่อกหลีกษาที่มูกกับรามาสีกษาและและหนึ่งหมดมหมายใหญ่ได้มีแสื่อกหลีกษา กองหุนสีนที่เสียงก็ออน 2500 จากกองหุนผู้มีแสื่อกหลีกษาที่มูกกับรามาสีกษาแบบต้องให้สีนต้อนหมายแขนที่เป็นให้ผู้มีแสื่อกหลีกษา กองหุนสีนที่ผู้มีแสื่อกหลีกษา หรือหรือหนึ่งเป็นสีนต้องแล้งผู้หนึ่งการอยู่อนนี้ทุกประการ

สวนผู้ค้ำประกัน

. ตนที่ผู้มีมาลีการอยุญภูมิแล้นลองทุนในที่ผู้มีเพื่ออาร์สอรมนั้น มีสามารถและคำใจข้อลวมในรอญที่สีโลยลออลเอ้ว จึงการอยู่มีผู้มีหมู่รูปได้สอยานในได้อยู่ได้มีแม่ผู้มีหมู่ไม่ได้สอยมะบบนี้ไม่วพ้อหนึ่งจือสวนประการใด ๆ คือ ผู้สำประกันในขณะไปตรรรษนี้ตนจั ผูกกันที่ระบุโว้นร้อยูลเบ้นที่เริ่มทุนการกันแต่ไปก็ผู้แก้นก็ ในฐานรอกหนึ่วมลับได้สมให้สามหรือให้ผู้มีมารถหนึ่งฉ

้ในกรณีที่ผู้ให้ผู้มีแล่อนเวอหรือต่อนจำนวนเงินในการทรพนี้พันต์ผู้มีนั้นว่ากรณีก ๆ โดยะได้แอ้งหรือมีได้แอ้งให้ผู้กประกันกรพน์กาม ให้ชื่อว่าผู้ก็ประกันกรอสำนอนด้วยในการทรพนี้หนังการทรพนี้นั้นทุกทั้ง และกรท่อนวอพร้อต่อนจำนวนใหน้นการทรพนี้นั้นทุกทั้ง และกรท่อนวอพร้อต่อนจำนวนใหน้นการทรพนี้กับก่อ ในปันเทศปอกปล้องกานรับกิจรอทองผู้กับระกัน

ต้สำประกันจะไม่เพิกออนการสำประกันในระหว่างวอาที่ตู้อื่มต้องรับผิดขอบอยู่คนเรื่อนใจในอัญญาภู่อื่มเงินกองทุนเงินให้ผู้อื่มเพื่อการลึกขางบับนี้

้ผู้สำประกันกลอชินขอมให้ผู้ให้มีให้ขอมูลที่เสี่ยวกันได้คนวัดอุประองค์จะกองหุน รวมที่ชินขอมให้ผู้ให้ผู้มีมให้ขอมสร้อยู่แครนครองของบุคลอหรือหน่วยหนึ่น ๆ เพื่อสานินการผู้มีได้

### สวนผู้แทนโดยขอบรรรม/ผู้ปกครอง

ผู้เทนโลยขอบรรมผู้ปลลองได้ทราเจ้อความในอัญญารัชมพินลองทุนเริ่มที่อัสหลี่ละที่ดีผู้มีได้ทำให้ออู่ให้ผู้ชื่นตนอัญญางบันนี้โลยตออแอ้เซินของให้ผู้ผู้ชื่นต่าทอัญญา

### 14.2 การพิมพ์แบบลงทะเบียนย้อนหลัง

ให้สถานศึกษาทำการ Login เข้าสู่ระบบงาน e-Studentloan โดยใช้<u>รหัสของผู้บริหารสถานศึกษา</u> ให้สถานศึกษาทำ การเลือกเมนูที่ **3.ลงทะเบียน → 3.1 บันทึกข้อมูล → ตรวจสอบใบลงทะเบียนและส่งข้อมูล** ระบบจะแสดงหน้าจอดังรูป จอภาพที่ SLF-0014-12 จากนั้นระบบจะแสดงหน้าจอดังรูปจอภาพที่ SLF-0014-13

|                                  | C-Statientioon<br>SautionsSout                                           | ระบบงาน : e-Studentioan<br>โปรแกรม : SLFMEHU : MEHU<br>: พอสอบอุบริหารสถานศึกษาเริ่มวิหาร<br>วินที่ : 2 กุมภาพันธ์ 2554 เวลา 13:52:13 น. |
|----------------------------------|--------------------------------------------------------------------------|----------------------------------------------------------------------------------------------------|
| 🛱 1 คือเลือกผู้กู้ * 🏦 2 สัญญา * | 😭 3: ลงตรบินน 🗉 🏠 4. ขอมกเลิกเอกสารหลังจากส่อยแลาส 🔹 🔠 เปลี่ยนหลัดเช่น 🛱 | BBARRASEUU                                                                                                    |
|                                  | 🖸 3.1 ບັນຈິກຄ່ອນູລ 🛛 🔯 ທາງຈະສຸບເດີນເລ.ລະຫຍັງແລ.ລະຫຍັງແລ                  |                                                                                                    |
|                                  | 32 รายงานและสอบภายนี้สมุล *                                              |                                                                                                    |
|                                  |                                                                          |                                                                                                    |

### รูปจอภาพ SLF-0014-12

| repueld . At a solution of a severant -     | M + boursanson/Hiteate | namena - 18 nam | numera Di convention |          |
|---------------------------------------------|------------------------|-----------------|----------------------|----------|
| ดับหาข้อมูล สรวจสอบใบสองระเบิบบและส่อข้อมูล |                        |                 |                      |          |
| Envides                                     | n* enadand             | (*)             |                      |          |
| งสมประจำสังประชาช                           |                        |                 |                      |          |
| 0057607/518                                 | linii - 🔗              |                 |                      |          |
| Sauchusen som sur                           | ere tre                |                 |                      |          |
| ารคับการศึกษ                                | n† -                   | 8               |                      |          |
|                                             | ອັງໃນວັນອັນອາທິລາງສ    | O futurituri    | O estatua            |          |
| 13n House 1                                 | น* @เลขประจำคำประการจ  | Odvil           | O AUX O SHILMITED    | Oundania |

รูปจอภาพ SLF-0014-13

ให้สถานศึกษาทำการระบุปีการศึกษา ภาคเรียนที่ เลขประจำตัวประชาชน เลือกระดับการศึกษา เลือกเงื่อไข ยืนยันการ ส่งข้อมูลแล้ว หรือ ดูทั้งหมด จากนั้นคลิกปุ่ม **จราบวัอตามเงือนไข**ระบบจะแสดงข้อมูลดังรูปจอภาพ SLF-0014-14 จากนั้นให้ทำการคลิกที่ข้อมูลของผู้กู้ยืมดังรูปจอภาพ SLF-0014-15 เมื่อทำการคลิกระบบจะทำการแสดงหน้าจอแบบลงทะเบียน เรียนของผู้กู้ยืมขึ้นมาดังรูปจอภาพ SLF-0014-16

| -                        |                           |                                                                                                    |                                                                                                    |                                                                                                    |                                                                                                    |                                                                                                    |                                                                                              |          |
|--------------------------|---------------------------|----------------------------------------------------------------------------------------------------|----------------------------------------------------------------------------------------------------|----------------------------------------------------------------------------------------------------|----------------------------------------------------------------------------------------------------|----------------------------------------------------------------------------------------------------|----------------------------------------------------------------------------------------------|----------|
| 18                       | สารการการ                 | Non-test in the state of the state of the                                                                                                    | aunakeringa                                                                                                    |                                                                                                    |                                                                                                    |                                                                                                    |                                                                                              |          |
|                          |                           |                                                                                                    | Dryvellerser '                                                                                                    | - 2558 mimilia                                                                                                    | 11 = 1940                                                                                                    |                                                                                                    |                                                                                              |          |
|                          |                           | whether                                                                                                    | Las 4741 tank a ram                                                                                                    | 5-1822-00003-32X-X                                                                                                    |                                                                                                    |                                                                                                    |                                                                                              |          |
|                          |                           | -                                                                                                    | BOA HOUL PATIETAN                                                                                                    |                                                                                                    |                                                                                                    |                                                                                                    |                                                                                              |          |
|                          |                           | - T-41511                                                                                                    | Puttin Line Securi                                                                                                    | The second second second second second second second second second second second second second second second s                                                                                                    |                                                                                                    |                                                                                                    |                                                                                              |          |
|                          |                           |                                                                                                    | And the second second second second                                                                                                    | C. 0.0.0.0.0.0.0.0                                                                                                    | 121 St. St. St.                                                                                                    | and the second second sec |                                                                                              |          |
|                          |                           |                                                                                                    | 2 March 1997 Street and Street and Stre | · O continue of colores of                                                                                                    | o dut                                                                                                    | C generation                                                                                                    | Chandlennetholde                                                                             |          |
| -                        |                           |                                                                                                    |                                                                                                    |                                                                                                    |                                                                                                    |                                                                                                    | . Strammarka                                                                                 | 1        |
|                          |                           |                                                                                                    |                                                                                                    | and the second description of the second second sec | Concernant Concernant of                                                                                                    | and the second second                                                                                                    |                                                                                              |          |
|                          |                           | ายไม้สดามสักษา<br>ถึงหาหยื่นอิหยุ่มหลัง วิเ<br>ไม่คาม"                                                                                                    | และประกังจะ เจล<br>สระชิมกองหุมจะ<br>ารกล้างมิมกา                                                                                                    | แบล์อนูลไม่มากสาร และไ<br>เรต่อได้ เมื่องจากเป                                                                                                    | มัฐแกลู้ออาจไม่สือหรือ<br>ก็อาจีนสารของสิ่งให้ได้คุ<br>กินจะอะเวลาที่ทาง                                                                                                    | การแสการสิงษาหมิดสะ<br>หญี่ สือสองการรับสามา<br>กองหุน ๆ กำหนดไ                                                                                                    | ข้อมูลส์<br>ระคองโรยมีอยูลรอง ๆ ได้<br>รั                                                    |          |
| sallar<br>valla          | 1946-1946<br>18-30-2040   | ан Байн холон бай<br>Конгол Сайн улс Сайн улс Сайн улс Сайн улс Сайн улс Сайн улс Сайн улс Сайн улс Сайн улс Сайн улс Сайн улс Сайн у<br>Сайн холон сайн улс Сайн улс Сайн улс Сайн улс Сайн улс Сайн улс Сайн улс Сайн улс Сайн улс Сайн улс Сайн улс С | และสู่ของโอราส<br>และยังกระสาย เรา<br>วรณ์โอราสอบ<br>เลยชิเอิรย์ของ ระ<br>สะหาร์นี้อย                                                                                                    | สมบัญญาไม่เกิดสรร เลยา<br>ไม่ประกับในสุขามีเมษาการสร้าง<br>เรติอาได้ เมื่องจากเป<br>ดีตารระเอาต์                                                                                                    | มัญหมญ่องการประกัสกรรร<br>การการประการการที่หาวง<br>สิทธิญชีสมาส์โหร<br>มิทธิญชีสมาส์โหร<br>(สามารรรีก)                                                                           | อาสมสภาพกิจษาระยิงมีร<br>อาสมสภาพกิจษาระยิงมา<br>กองหุม ๆ กำแนดไ<br>เหตุถึงอยู่มากระยง<br>หารถึงอยู่มากระยง<br>หารถึงอยู่                                                                                                    | adaugarð<br>senarf Tandissgarðar y Tall<br>S<br>senarfiðingagar                              | - the    |
| natha<br>naithe<br>nagan | ********<br>#**0***0<br>1 | nachida vaðagand v S<br>Garrad að skingand v S<br>Talærsar<br>analses vað skingar sau<br>3-1022-0000X-XX-X                                                                                                    | กระกฎี แต่งการกระ<br>กระกฎี ารมินกา<br>วันส์ตรรรดดบู<br>สมาชิธินนี้มาร<br>สงครรัฐม                                                                                                    | สมขัญหาไม่มากกระ เหม่า<br>เริ่มในสูงไปมา ระจะสะไป<br>รณิยาสามมาก<br>มีสารานอาห<br>มายพัตธรับ ระชุมมาน                                                                                                    | มัญขอญ่องการประกับการ<br>การประการการประกับการ<br>สิทธิการประการการที่หารจ<br>สิทธิการประการการที่หารจ<br>สิทธิการประการการที่หารจ<br>สิทธิการประการ<br>(การการประกา<br>เกมทางสาย | การและการสังษาจะมีหลัง<br>เขา สิงกระการจะไม่ขณา<br>กองหุน ๆ กำหนดไ<br>เขาที่มีหลังการกร<br>หารมีอยู่<br>หารมีอยู่<br>หารมีอยู่                                                                                                    | ninged<br>separt Contemporter y Tal<br>5<br>separt dispary<br>C264600999300001               | -an<br>1 |
| adha<br>raile<br>high    | 41 March 10               | nachida vaðagand v S<br>Talærna<br>vændssæval aðasærna<br>3-1022-0000X-XX-X                                                                                                    | กระกฎี แต่งการระด<br>กระกฎี ระเมิมกา<br>วันเรื่องรวรสุดห<br>เลขารีเริ่มนั้นกระ<br>เลขารีเริ่มนั้นกระ<br>เลขารีเริ่มนั้นกระ<br>เลขารีเริ่ม                                                                                                    | สมขัญหาไม่มากกระ เหม่า<br>เริ่มในสุดาไม่มาระจะสมขับ<br>รถิ่มได้ เพิ่มงารากม<br>มีสามารถ<br>หายพัตธาม ระชมมาน                                                                                                    | มัญขอญ่องการประกับการ<br>การประการการประกับการ<br>สิทธิกฎชีน่องสามาร<br>สิทธิกฎชีน่องสามาร<br>เกิดที่การประการ<br>เกิดที่มียาริปากราช                                             | อกัณณ์การเกิดขางเม็นมีห<br>เหตุ นิสาเองการเร็มสะเมา<br>กองหุม ๆ กำหนดไ<br>เททที่มีหยังการเรื่อง<br>เททที่มีหยังการเรื่อง<br>เททที่มีม                                                                                                    | ninged<br>separt Contemporter y Tal<br>5<br>securit dispays<br>C284600999100001              |          |
| nellar<br>nadia<br>nelja | ar ndras (f               | nachida vaðarar<br>General að siðar saðar<br>Talærsar<br>sember við að saðarar saða<br>3-1022-0000X-XX-X                                                                                                    | ารถณีจะจากสาร<br>อาสาร์การมีมากา<br>วรมร้องราชสาย<br>ออมร์เริ่มกา<br>อาสาร์การมีเรา<br>อาการการการ<br>อาการการการ                                                                                                    | ารถอได้ เมืองราก<br>เกิดของสายเสียง<br>เกิดของสายเรื่อง<br>เกิดของสายเรื่อง<br>มาแประชาชอลทัศษา                                                                                                    | ม่ประกัญสารารประกัญ<br>การระบรรรษราชีราร<br>สิทธิญชีปองสีเหต<br>เป็นสีการ<br>(ราชการสีตา)<br>หายทัศสยิม ร่วมหากะ                                                                  | อาณาสถานสักษาระเม็นมีค<br>า มีสายหมุ่ม ๆ กำหนดไ<br>เสารที่มีหยุ่มการกร<br>เสารที่มีหยุ่มการกร<br>เสารที่มีหยุ่มการกร<br>เสารที่มีหยุ่มการกร                                                                                                    | облади О<br>солони Станици Так у Тай<br>солони Станици Так у Тай<br>солони Станици Так у Тай | - 40     |

### รูปจอภาพ SLF-0014-14

|                                        | neonularlan                                                        | Stadentinen<br>Constânus                                                          |                        | Tale                                                                                        | Nosu SUPURDODE ( A)<br>Baight                                          | Autor<br>Autor<br>Autor | na i risan<br>Ngadara<br>Ngadara |
|----------------------------------------|--------------------------------------------------------------------|-----------------------------------------------------------------------------------|------------------------|---------------------------------------------------------------------------------------------|------------------------------------------------------------------------|----------------------------------------------------------------------------------------------------|----------------------------------|
| 2 1. simifarridd                       | - Car 2. Angings - Car 3                                           | name(010) = 10                                                                    | + samebrane            | irrindesidere - <b>11</b> at                                                                | ficientines 11 constan                                                 | TIN                                                                                                    |                                  |
| Line in a                              |                                                                    |                                                                                   |                        |                                                                                             |                                                                        |                                                                                                    | -1                               |
|                                        | ada az szaratipezatatipe                                           | an active states of                                                               |                        | NUMBER OF STREET                                                                            |                                                                        |                                                                                                    |                                  |
|                                        | Maria                                                              | Contemporary -                                                                    | A course departer area | 1009 - Lt.                                                                                  |                                                                        |                                                                                                    |                                  |
|                                        | 100                                                                | difference of the second                                                          |                        |                                                                                             |                                                                        |                                                                                                    |                                  |
|                                        | Time                                                               | Balan bia ha fai ada ha bir bir bir                                               |                        |                                                                                             |                                                                        |                                                                                                    |                                  |
|                                        |                                                                    | terdiamia Aniza -                                                                 | Address of the second  | 1.000                                                                                       |                                                                        |                                                                                                    |                                  |
|                                        |                                                                    |                                                                                   | O detailladametiope    | TE Bullemain                                                                                | unida O este                                                           | 1908                                                                                                    |                                  |
|                                        |                                                                    | datable and the                                                                   | Constant distances     | 0 dun                                                                                       | (C) 1444                                                               | Custoffundenille                                                                                                    |                                  |
|                                        | Isim tar                                                           | ระกล่าเดินการ                                                                     | ווחרדעפטו הרפוע        | กมระบะเวลาสีทาง                                                                             | רפאארה ב אוויפח                                                        | 5                                                                                                    |                                  |
| Outry<br>crissie anduri                | Tarmier States                                                     | ารถตัวเนินภาร<br>ไหลีการรรดดน<br>และสิธันอังการ                                   |                        | กมระบบราครถึงระง<br>สะเวลาถึงกระง<br>เกิดสะกระง                                             | ายงารมารายา<br>เลยาสินธุณการมา<br>เลยาสินธุณการมาร                     | 5<br>semfilteeners                                                                                                    | สำเนิ                            |
| Outra<br>Creste<br>Tates<br>Tates<br>1 | Tation 5347<br>1000 Section 2010 Section 2010<br>5-1022-0000X-XX-X | Series Series<br>Series Series<br>Series Series<br>Series Series<br>Series Series |                        | กันระบบราคารถึงกาง<br>สิ่งสัตรุติรัตรโลก<br>สิ่งสัตรุษ<br>(อาจกระทัศษ)<br>มายสิตชิย ระบบสาม | שטואלי ד עוויסת<br>שטלטטאייזייי<br>איילטאי<br>גנולאויסטע<br>גנולאויסטע | 5<br>                                                                                                    | dun<br>] 3                       |

รูปจอภาพ SLF-0014-15

คู่มือการใช้ระบบงานการให้กู้ยืมเงินผ่านอินเตอร์เน็ต สำหรับสถานศึกษา

|                                                                                                    | 2556X00                                                                                                    |                                                                                                    | 3-1022-0000-XX-X                                                                                                    |                                                                    |
|----------------------------------------------------------------------------------------------------|----------------------------------------------------------------------------------------------------|----------------------------------------------------------------------------------------------------|----------------------------------------------------------------------------------------------------|--------------------------------------------------------------------|
| ,411                                                                                                    | แสงทะเป็นแก้ไข                                                                                                    | น เทมเป็นกินจำนวนเวิ่มค่าเจ้า                                                                                                    | โอน สำใ⊀ร้องขึ้งที่หว่านี้คงกับการสึกษา และ คำ                                                                                                    | ครองรีท                                                            |
| อ้านเอ้า (นายะ า                                                                                                    | นหะนหสาว อื่นก                                                                                                    | ) นายพลสู่อย ระบบงาน                                                                                                    | นักรประจำดังประชาชน 3-102                                                                                                    | 2-0000-XX-X                                                        |
| อยู่ระหว่างศึกษาเล่าเรียงเพิ่มหมารถศึกค์อใต้ เลยที่ 🗴 🚥                                                                                                    |                                                                                                    |                                                                                                    | หมู่ก้า เช่นย                                                                                                    |                                                                    |
| 01912                                                                                                    |                                                                                                    | ด้านด วิตอิสงาณ์                                                                                                    | อ้านาย ขณบุรี                                                                                                    |                                                                    |
| ionija nijami                                                                                                    | TRATICE                                                                                                    | าหักใปรมณีอ์ 10600                                                                                                    | โทรศักท์                                                                                                    |                                                                    |
| ให้สงนามในสัง                                                                                                    | នាំចារប្តីនូវអន្តរា ខ្មល់នាំរ                                                                                                    | ล้าประกัน และหนังสือให้ความอินออ                                                                                                    | น กละทุนเงินให้กู้มีแก้อการศึกษา                                                                                                    |                                                                    |
| คามสัญญาเองร์                                                                                                    | Ĥ.                                                                                                    | วันที่ทำสัญญา                                                                                                    | เดือน รเต สวดเรียนที่                                                                                                    | 1                                                                  |
| ได้สุรทะเบียนใ                                                                                                    | นขอานสึกมาชื่อ มห                                                                                                    | าวิทยาลัยทุศสอบระบบงาน                                                                                                    | 🚛 ของ 🖬 รัฐ 🗖 เอกรม จังหวัด กรุงเทพมหานค                                                                                                    | 1                                                                  |
| ในระดับ 🗆 มี                                                                                                    | อะแค็กษาพอนปลาะ                                                                                                    | นปีประปิประ                                                                                                    | ปราก ปี 🔄 🖬 อนุปรีญญาประส. ปริญญาพรี ปี 👔                                                                                                    | 🗆 ชั้นๆ                                                            |
| S Parters                                                                                                    | CONTRACTOR NO.                                                                                                    |                                                                                                    | 1. S. 1. S. |                                                                    |
| กณะ สาขารจา<br>โครมีรายกะเซีย<br>สีตมา และค่าต                                                                                                    | . คณะเทคโนโลอิสาร<br>เคการผู้อื่มเงินกองบุ<br>รองสิน                                                                                                    | สนเทศ<br>นเจ็นให้ผู้สินเพื่อการศึกษาคามแบบส                                                                                                    |                                                                                                    | ที่ยวเนื่องกันการ                                                  |
| คณะสาหารจา<br>โคงมีรายละเอีย<br>ที่ก่ามา และคำคา<br>การเป็นหมื่<br>ปีการพิกษา                                                                                                    | คณะเทคไนโลอิสาร<br>เคการผู้อื่มเงินกองบุ<br>รองจิท<br>เวิษฎ์อื่มที่จ<br>คับเช่าเรือน                                                                                                    | สนเทส<br>เมรินไท้รู้รับเพื่อการสึกษาคามแบบล<br>แหล้ามัยรู้สี่จะจะกรามสึกษา<br>ด้ารีอื่อมสีกับหนืออยับการลักษา                                                                                                    | แลกฐสะ <u>จับ</u><br>การเนียน แบบจีนอินจำนวนเงินค่าเล่าเรียน ค่าใจ้จ่ายก็ผ่<br>เวิษฎีมีแต้จ่ายเจ้าบัญชีของมัดเว็บเหน่าตัดละ<br>เสียงรองถึงป                                                                                                    | สี่ยวเนื่องคันคาม<br>รวมพื่อสิ้น                                   |
| แนะ สาหารมา<br>โคงมีรายอะเอีย<br>ศึกมา และคำค<br>การมีสมมี<br>ปีสารมีสาคา<br>4 2553                                                                                                    | <u>កលេះកាក ដែ ដែចិតការ</u><br>លកការ ប៉ូរីរបដិបាតទក្ស<br>ទេខទិក<br>សិមត្ថីស្រីសារ<br>សំអត់ សិលា<br>បការ                                                                                                    | สนเทส<br>มเจ็นไว่ที่ผู้อื่มเพื่อการสึกษาคามแบบส<br>นคจัดมิยู่ซึ่งและสถามเสียงส<br>ค้าใช้อัณร์ให้มิยามีสอบตารฟักษา<br>                                                                                                    | <ul> <li>แลกลูคร <u>-</u>บ</li> <li>เกษญียมที่งายเจ้าบริบรินศาแล้นร้อน คำใจ้จำยก็ผ่</li> <li>เรียงผู้ยืมที่งายเจ้าบัญรังเธมปัตวัมเหน่าศึกษร<br/>(สำหรองรังบ)</li> <li>เคียนอะ <u>2,200.00</u> บาท เป็นเวลา <u>6</u> เดือน<br/>รวม <u>13,200.00</u> บาท</li> </ul>                                                                                                    | สี่ยวเนื่องกันการ<br><mark>เรายเส้งสิ้น</mark><br>13.200.00<br>มาา |
| แนะสาหารมา<br>โครมีรายละเซีร<br>ที่กมา และคำค<br>การเริ่มหนี<br>มีการมีกหร<br>() 2553                                                                                                    | คณะเทคไนโลอิสาร<br>เคการผู้มีมเงินกองบุ<br>รองจิท<br>มีหภู่มีมที่จ<br>คำเส้าเรือน<br>มาท<br>มาท<br>รวมเป็น                                                                                                    | สนกาส<br>นเจ็นไห้ผู้อื่นเพื่อการสึกษาคามแบบล<br>แหจ้ หมีผู้ชี่จะจะกราเมสิกษา<br>ที่มีชื่อ มะที่กับเหนือ อยับการ ลึกษา<br>                                                                                                    | <ul> <li>แลกลูคร <u>จ</u>บ</li> <li>การเนียน แบบจีนอันจำนวนเงินค่าแล่งเรียน ค่าใจ้จ่ายก็ผ่</li> <li>เวียงรู้มีแต่จ่ายเจ้าบัญรังของปัตวังเน นักษีกละ<br/>(ส่งหรองรังง)</li> <li>เคียนละ <u>2,200.00</u> บาท เป็นเวลา <u>จ</u>เดือน<br/>รวม <u>33,200.00</u> บาท</li> <li>(สองหมือหปิดพันตองร้อยบาทด้ว</li></ul>                                                                                                    | สี่ยวไม้คงกันการ<br>                                               |
| กรมระสาหารจา<br>โครมีรายอะเอีร<br>คีกมา และคำค<br>เป็นกรมิดพร<br>(2553)<br>(ผู้ผู้มีมอินของ/ร<br>ขนาคาร <u>ขนาค</u>                                                                                 | คณะเทคไม่ได้อิสาร<br>เคลารผู้รืมเริ่มกองทุ<br>รองจิท<br>มีหผู้รืมผู้รืมเห็น<br>มาพ<br>มาพ<br>รามเป็น<br>หัตู้ให้ผู้รืมเจ้าแร้นไป<br>นาครูงไทย จำคัด เมา<br>ก เจ้านัญวิเว็นกำลอง                                                                                                  | สนกาส<br>เมรินไท้ผู้อื่มเพื่อการสึกษาคามแบบต<br>แหน้ทมีผู้ซึ่งและการเหลืดหา<br>หารมีด้านส่าเรียน และค่าใช้ร่างก็เสียม<br>กรณีด้านส่าเรียน และค่าใช้ร่างก็เสียม<br>กรณีด้านส่าเรียน และค่าใช้ร่างก็เสียม<br>กรณีด้านส่าเรียน และค่าใช้ร่างก็เสียม<br>กรณ                                                                    | แลกลูครบ<br>การเป็นน แบบชิ้นอินจำนวนเงินค่าเล่าเรียน ค่าใจ้จ่ายกัน<br>เพิ่มรองกับบ<br>เคียนละ <u>2,200.00</u> บาท เป็นเวลา <u>6</u> เดือน<br>รวม <u>33,200.00</u> บาท<br>(สองหนึ่งหปิดหรีมสองร้อยบาทส์)<br>มีองคันการศึกุมา เจ้าบัญจิเงินปกคอยเหร้างย์<br>บัญจิทยะสถานศึกมา เล่งกี่ xxxxxxxxx<br>กัด (มหาชน)ลายา สาขายนนสูงธวิสส์                                                                                                    | สี่ยมเนื่องกันคาร<br>                                              |
| คณะ สาหารจา<br>โครมีรายละเอีร<br>สีกามา และคำค<br><mark>ภาพวัณณ์<br/>1/2553</mark><br>1/2553<br>รุปฏิธีมอินยอรปร<br>ขนาคาร <u>ขนาค</u><br>กรณีคำครจะจำ<br>มัญจิฏิธีม (นา                            | คณะเทคไม่ได้อิสาร<br>เคการรู้ยืมเริ่มกองทุ<br>รองริท<br>มิทษ์<br>มาษ<br>มาษ<br>รามเป็น<br>ที่ผู้ให้รู้อื่มข่ายเริ่มใ<br>หญ่ให้รู้อื่มข่ายเริ่มใ<br>หญ่ให้รู้อื่มข่ายเริ่มใ                                                                                                    | สนกาส<br>มเริ่มได้ผู้อื่มเพื่อการสึกษาคามแบบล<br><mark>แต่จัดมิมู่ซึ่งและการสึกษาคามแบบล<br/>ได้ที่จึงไม่ที่เกิมมีสิตสัยคารสึกษา<br/></mark>                                                                                                    | และสูลร บ<br>การเป็นขแบบชิ้นอินจำนวนเงินต่าเล่าเรียน ค่าใจ้จำบก็ม่<br>เพิ่มรูมิเม็พี่งายใจ้านิดูรับธระวัดกับเห นักษักษร<br>(ส่งหรุมที่ทา)<br>เคียนละ _2,200.00 บาท เป็นเวลา _ 6 เดือน<br>รวม _ 13,200.00 บาท<br>(สองหนึ่งแปกหันสองรัมขนาทด้า<br>มัญจิตขระรถานสึกมาเป็นเวลยแกร้างย์<br>                                                                                                    | รียมเมืองกับการ<br>รายสังสัน<br>13.200.00<br>บาา<br>เน)            |
| คณะ สาหารจา<br>โครมีรายละเอีร<br>สีกามา และกำค<br>เป็นารสิณฑ์<br>( 2553<br>(รู้รู้โรเงินของเร็ร<br>อนาคาร <u>ชนาค</u><br>กรณีค่าครองจีร<br>มัญจิรู้รู้โร่ม (นา                                      | คณะเทคไม่ได้อิสาร<br>เคการผู้มีมเงินกองบุ<br>รองจิท<br>มิมคู้มีมกับ<br>คำเห็บริกษ์<br>มาท<br>รวมเป็น<br>ทัฏ่ไห้ผู้มีมรับแจ้นไป<br>นารรุงโทษ จำคัด (มา<br>ห เจ้ามัญขึ้เงินต่ายอาว ) ไ                                                                                             | สนกาส<br>มเจ็นไวร์ผู้อื่มเพื่อการสึกษาคามแบบต<br><mark>เขตจัญญิพิจแลกตามสึกษา</mark><br><mark>ทำใช้สัญหิกับหนีตสุขสุขภาพิกษา</mark><br>เวิษทั้งสิ้น<br>เกรณีต่างร้อน และค่าใช้ร่างที่เสียม<br>การน)สาดา <u>สาดาดมนสุขสวิชสิ์</u><br>มหารักย์ ธนาคาร <u>ธนาคารกรุงไทย จำ</u><br>อื่นๆ <u>) นายพตสุลน ระบบค</u><br>ผู้ผู้อิม | และสูลรม<br>การเป็นน แบบชิ้นอินจำบวนเงินส่าเล่าเรียน ส่าใจ้จ่ายกัน<br>เพิ่มรูมินที่จ่ายเจ้าบัญรังกระบัดกับบานที่ที่กละ<br>เพิ่มรองกับบ<br>เลียนละ <u>2,200.00</u> บาท เป็นเวลา <u>6</u> เลือน<br>รวม <u>33,200.00</u> บาท<br>(สองหมื่นหปุดหรังสองร้อยบาทด้า<br>มือจดับการศึกุษา เจ้าบัญจิเงินท่ากออะเพริกษ์<br>บัญจิทยะสถานศึกษา เล่งที่ <u>xxxxxxxxxxx</u><br>กิล (บารชน) อาจา สาขายนนสูงธวัดลี้<br>าน เองที่ <u>xxxxxxxxxx</u><br>ผู้มีอำนายของสถานศึกษารับ<br>ลงชื่อ                                                                                                    | คียมเนื่องคันคาร<br>                                               |
| คณะ สาหารจา<br>โครมีรายละเอีร<br>สีกามา และคำค<br><mark>ภาพวัฒนที่<br/>มีการสีการ<br/>1 2553<br/>รุปฏิธีมอินยอมวั<br/>ยนาคาร <u>ขนาค</u><br/>กรณีคำครองจำ<br/>มัญจิฏิธีม (นา<br/>องชื่อ<br/></mark> | คณะเทคไม่ได้อิสาร<br>เคการรู้ยืมเริ่มกองทุ<br>รองริท<br>มิทษ์<br>มาษ<br>มาษ<br>รามเป็น<br>ทัฏ่ได้รู้ยืมข่ายเงินใน<br>หรู้ได้รู้ยืมข่ายเงินใน<br>หรู้ได้รู้ยืมข่ายเงินใน<br>หรู้ได้รู้ยืมข่ายเงินใน<br>หรู้ได้รู้ยืมข่ายเงินไป<br>หรู้ได้รู้ยืมข่ายเงินไป<br>หรู้เป็นรู้ยาย (เราะ | สนกาส<br>มเริ่มไร่ได้ถึงเพื่อการสึกษาคามแบบล<br><mark>แต่จัดมิมู่ซึ่งแจกการสึกษาคามแบบล<br/>ได้ที่จึงไม่ที่เกิมพิมีผลขับการสึกษา<br/></mark>                                                                                                    | และสูตรม<br>การเป็นมแบบขึ้นอันจำนวนเงินต่าแล่นร้อน ดำไจ้จ่ายกัน<br>เพิ่มรองกับบ<br>เดือนอะ _2,200.00บาท เป็นเวลา6เดือน<br>รวม52,200.00บาท<br>(สองหนึ่งแปกงรับสองร้อยบาทด้า<br>มือจดันการศึกษา เจ้าบัญจิเวินสากออนทรับเร์<br>บัญจิพของขอานศึกษา เลงที่ _x00000000x<br>กิด (มการน)อาจา สาขายนมสุขฮวิตส์<br>านเองที่ _x0000000x                                                                                                    | ร้อมนี้องกันการ<br>รายสั่งสิ้น<br>13,200,00<br>บาา<br>140)         |

ระเบียบ/ประกาศกองทุนเงินให้กู้ยืมเพื่อการศึกษา

### พระราชบัญญัติกองทุนมินให้ผู้ขึ้มเพื่อการทึกษา

พ.ศ. 2541

ภูมิพลอดุลชเตช ป.ร. ให้ไว้ ณ วันที่ 15 มีนาคม พ.ห. 2541 เป็นปีฟี่ 53 ในรัชกามปัจจุบัน

พระบาทสมเด็จพระปรมินทรมหาภูมิพลอดุลตตร มีพระบรมร่างโองกระโปรดเกล้า 4 ให้ประสทร่า โดยที่เป็นการสมการให้มีกฎหมายว่าด้วยกองทุนเงินให้ก็อื่มเพื่อการทึกมา จึงพรงพระกรุณาไปรณกล้า 4 ให้คราพระรารบัญญัติ ซึ่นไว้โดยกำแนะนำและอินของรัฐสภา ดังต่อไปนี้ มากรา 1 พระรารบัญญัตินี้เรียกว่า พระรารบัญญัติกองทุนเงินให้กู้อื่มเพื่อการทึกษา พ.ศ. 2541

มาตรา 2<sup>(1)</sup> พระราชบัญญัสินี้ให้ใช้บังกับตั้งแต่วันถัดจากวันประกาสในราชกิจจาบุเบกษาเป็นต้นไป มาตรา 3 ในพระราชบัญญัสินี้

กองทุน หมายความว่า กองทุนเงินให้ผู้อื่มเพื่อการพึกษา

กณะกรรมการ หมายกวามว่า คณะกรรมการกองพุนเงินให้ผู้ชืมเพื่อการสึกษา

กรรมการ หมาะความว่า กรรมการกองทุนเงินให้ผู้สืบเพื่อการศึกษา

ผู้จัดการ ทมายความว่า ผู้จัดการกองทุนเงินให้ผู้อื่มเพื่อดารศึกษา

ผู้บริหารและจัดการเงินให้ผู้อื่ม หมายกวามว่า บุคคลซึ่งกณะกรรมการทำเส้ญญาจ้างให้ทำหน้าที่บริหารและ จัดการเงินให้ผู้อิมคามมากรา 37

นักเรียนหรือนักสึกษา หมวงความว่า ผู้ซึ่งสึกษาอยู่ในโรงเรียนสถานสึกษา หรือสถาบันการสึกษาของทาง ราชการ หรือโรงเรียนตามผญหมางว่าด้วยโรงเรียนแอกชน สถาบันอุลมดึกษาอกชน ตามกฎทมางว่าด้วงสถาบัน อุลมสึกษาอกชน หรือโรงเรียน สถานสึกษา หรือสถาบันการศึกษาที่กฎหมางจัดตั้งขึ้นโดยเฉพาะ หรือโรงเรียน สถานสึกษา หรือสถาบันการสึกษาอื่นที่กำหนดโดยกฎกระทรวง และให้หมางความรวมถึงผู้ซึ่งได้รับการคอบรับให้ เข้าสึกษาในโรงเรียน สถานสึกษา หรือสถาบันการศึกษาดังกล่าวด้วย

ผู้ผู้อื่นเงิน หมายกวามว่า นัดเรียน หรือนักทึกษาผู้ผู้อื่มเงินจากกองทุน

รัฐมนครี หมายความว่า รัฐมนครีผู้รักษาการตามพระราชบัญญัตินี้

มาครา 4 ให้รัฐมนตรีว่าการกระทรวงการคลังรักษาการคามพระราชบัญญัตินี้ และให้มีอำนาจออก กฎกระทรวง ระเบียบ และประกาศ เพื่อปฏิบัติการคามพระราชบัญญัตินี้

กฏกระทรวงนั้น เมื่อได้ประกาศในรรชกิจจานุเบกษาแล้ว ให้ไร้บังกับได้

# 1 คราย การจัดตั้งกองทุน

มาตรา 5 ให้จัดตั้งกองทุนขึ้นกองทุนหนึ่ง เรียกว่า กองทุนเงินให้ผู้อื่มเพื่อการสึกษา

ให้กองพุณมีฐานะเป็นนิติบุคคล และมีวัตจุประสงห์เพื่อให้ก็อื่มเงินแก่นักเรือนหรือนักทึกษาที่จากแคลน ทุนพรัทย์ เพื่อเป็นสำหล่าเรือน ค่าใช้จำอที่เกื่อวเนื่องกับการศึกษา และค่าใช้จำอที่จำเป็นในการครองชีพระหว่างอีกษา

มาครา 6 ให้กองพุนออู่ในกำกับดูแลของกระทรวงการคลัง

ให้รัฐมนตรีดำเนินการจัดตั้งงบประมาณเพื่อสมทบกองทุนเป็นราชปิดามสวามจำเป็น

มาทรา 7 กองทุนมีอำนาณณะหน้าที่ค้าเพิ่มการใด ๆ เพื่อให้บรรธุวัตถุประสงส์ตามมากรา 5 วรรดสอง อำนาจ ดังกล่าวให้รวมถึง

(1) ผือกรรมสิทธิ์ มีสิทธิครอบครอง และมีทรัพชสิทธิต่าง ๆ

(2) ภ่อตั้งสิทธิหรือท่านิติกรรมใด ๆ เกี่ยวกับกรัตย์สิน

(3) ให้นักเรียนหรือนักสึกษากู้อื่นเงินเพื่อการสึกษา

(4) จัดทำระบบข้อมูลสารสนเทส เก็บรักษาหลักฐานและเอกสารเกี่ยวกับการให้ผู้ชื่มเงิน

(5) กระทำการอย่างอื่นบรรคาพี่เกี่ยวกับหรือเกี่ยวเนื่องในการจัดให้สำเร็จคามวัดจุประสงค์ของกองขุน

มวกรา 8 กองทุนประกอบด้วยเงินและทรัพย์สิน ดังค่อไปนี้

(1) เงิมอุดหนูนที่ได้รับจากรัฐบาลหรือเงินที่ได้รับจากงบประมวณรายจ่ายประจำปีตามมาตรา 6 วรรคสอง

(2) เงินหรือทรัพธ์สิมที่ได้รับจากการคำเนินการของกองทุน

(3) เงินหรือทรัพต์สินที่มีผู้บริจากหรือมอบให้แก่กองขุน

(4) ตอดหลายงเงินหรือทรัทย์สินของกองทุน

(5) เงินหรือทรัพอ์ถินอื่นไดนอกจาก (1) ถึง (4) ที่กองทุนได้รับไม่ว่าในกรณีใด

มาตรา 9 เกิงการของกองพุนไม่อยู่ในปังกับแห่งกฎหมายว่าด้วยการอุ้มกรองแรงงาน กฎหมายว่าด้วยแรงงาน

สัมพันธ์ กฎหมาะว่าด้วยประกันสังคม และกฎหมายว่าด้วยเงินพลแทน

มาตรา 10 ให้กองทุนมีสำนักงานใหญ่ในกรุงเทพมหานกรหรือในจังหวัดอื่น ดามที่รัฐบนตรีกำหนดโดย ประกาศในราชถึงจานุเบกษา และจะตั้งสำนักงานสาขา ณ ที่อื่นใดก็ได้

มาตรา 11 เงินกองทุนให้ไร้ง่ายเพื่อกิจการ ดังต่อไปนี้

(1) ให้นักเรือนหรือนักสึกษาภู้ชืมตามพระรารบัญญัตินี้

(2) เป็นกำใช้จ่ายในการค้าเพิ่มการของกองทุน

(3) เป็นค่าใช้ร่ายในการบริหารถองทุนและค่าใช้ร่ายอื่นที่เอี้ยวกับหรือเสี่ยวเนื่องกับการจัดกิจการของ

กองทุน

มาตรา 12 เงินของกองทุนอาจนำไปทาดอกผลโดยนำไปฝากไว้กับรมาการที่เป็นรัฐวิกาพกิจหรือสถาบัน การเงินอื่นที่เป็นของรัฐ

มาตรา 13 กองขุนไม่เป็นส่วนราชการหรือรัฐวิสาหลิงคนตฤหมายว่าด้วยวิธีการงบประมาณ รายรับของกองขุนได้นำเข้าสมทบกองขุนโดยไม่ต้องนำส่งคลังคนกฤหมายว่าด้วยเงินคงคลัง กฎหมายว่าด้วย วิธีการงบประมาณ หรือกฎหมายอื่น

> ทมวด 2 ถณะกรรมการและการบริหารกองทุน

มาตรา 14 ให้มีคณะถงรมการออะหนึ่ง เรือกว่า คณะกรรมการกองทุนเงินให้ผู้อื่มเพื่อการที่กษา ประกอบด้วย ปลัดกระทรวงการคลังเป็นประมานกรรมการ ปลัดกระทรวงที่กษาจิการ และปลัดทบวงมหาวิทยากัย เป็นรองประมาน กรรมการ ผู้อำนวยการกำนักงบประมาน เลขาธิการคณะกรรมการพัฒนาการเศรษฐกิจและสังคมแห่งราติ เอขาชิการ คณะกรรมการการที่กษาแห่งราติ อธิบดีกรมสรรพากรผู้อำนวยการสำนักงานเสรษฐกิจการคลัง นายกสมาคม สถาบันอุดมพื้กษาเอกรนแห่งประเทศไทย และนายกสมาคมสมาทัพธ์การที่กษาอกรามเก่งประเทศไทยเป็นกรรมการ และกรรมการอื่นอีกไม่เกินท้ากนซึ่งรัฐบนตรีแต่งตั้ง โดยในจำนวณใจอ่างน้อยต้องเป็นผู้ทรงสุณวุฒิด้ามเทคโนโลซี สถารมการอื่นอีกไม่เกินท้ากนซึ่งรัฐบนตรีแต่งตั้ง โดยในจำนวณใจอ่างน้อยต้องเป็นผู้ทรงสุณวุฒิด้ามเทคโนโลซี สารสนเทศ การเงิน หรือการบัญชี หรือกฎหมาย ด้านละหนึ่งกน

ให้อริบดีกรมบัญชีกลางเป็นกรรมการและเลขานุการ และผู้จัดการเป็นกรรมการ และผู้ช่วแลขานุการ ในกรณีจังปืน ประธานกรรมการจะแต่งตั้งผู้ช่วยเกขานุการเพิ่มขึ้นอีกกนหนึ่งก็ได้

มาครา 15 กรรมการซึ่งรัฐมนตรีแต่งตั้งมีวาระอยู่ในดำแหน่งกราวกะสองปี และอางได้รับแต่งตั้งอีกได้ ในกรณีที่กรรมการซึ่งรัฐมนตรีแต่งตั้งทีนจากดำแหน่งก่อนวาระหรือในกรณีที่รัฐมนตรีแต่งตั้งกรรมการ เพิ่มซื้นในระหว่างที่กรรมการซึ่งแต่งตั้งไว้แก้วอังมีวาระอยู่หนดำแหน่ง ให้ผู้ได้รับแต่งตั้งให้คำรงคำแหน่งแทนหรือ เป็นกรรมการเพิ่มขึ้น อยู่ในคำแหน่งเท่ากับวาระที่เหลืออด่ของกรรมการซึ่งได้เอ่งตั้งให้กร้าง

เมื่อกรบกำหนดคามวาระดังกล่าวในวรรคหนึ่ง หากอังไม่ได้มีการแต่งตั้งกรรบการขึ้นใหม่ ให้กรรบการซึ่งพื้น จากด้าแหน่งสามวาระนั้นอยู่ในสำแหน่งเพื่อปฏิบัติหน้าที่ต่อไปจนกว่ากรรมการซึ่งได้รับแต่งตั้งใหม่เข้ารับหน้าที่ มาครา 16 นอกจากการพื้นจากสำแหน่งคามวาระตาบมาตรา 15 กรรมการซึ่งรัฐบนตรีแต่งตั้งพื้นจากสำแหน่ง

ណឹច

(1) MIU

(2) 01006

(3) เป็นบุคคลอับละลาย

(4) เป็นอนไร้ความสามารถหรือเสมือนไร้ความสามารถ

(5) ได้รับไทษจำถูกโลยดำพิพากษาถึงที่ชุดให้จำถูก

มาตรา 17 การประชุมพองคณะกรรมการต้องมีกรรมการยาประชุมไม่น้องกว่าตั้งหนึ่งของจำนวนกรรมการ ทั้งหมด จึงจะเป็นองค์ประชุม ใหการประชุมกราวใด ถ้าประชานกรรมการไม่มาประชุมหรือไม่อาจปฏิบัติหน้าที่ได้ ให้กรรมการที่มาประชุม เอียกรองประชานกรรมการคนใดคนหนึ่งเป็นประชานในที่ประชุม ถ้ารองประธานกรรมการทั้งชองไม่มาประชุม หรือไม่อาจปฏิบัติหน้าที่ได้ ให้กรรมการที่มาประชุมเลือกกรรมการคนหนึ่งเป็นประชานในพี่ประชุม

การวินิจนัยขึ้งาคของพี่ประจุบให้ถือเสียงจ้างบวก กรรมการทนหนึ่งให้มีเสียงหนึ่งในการลงละเลนน ถ้าละเหน เสียงเท่ากันให้ประชานในที่ประจุมออกเสียงเพิ่มขึ้นอีณสียงหนึ่งเป็นเสียงชี้จาด

มาครา 18 คณะกรรมการมีอำนาจและหน้าที่ ดังค่อไปนี้

(1) กำหนดนโอบาย และควบดูมุลแลกิจการของกองทุนให้เป็นไปทามวัตจุประสงค์

(2) พิดคามประเมินผลการดำเพิ่นกิจการของกองพุม และจัดกำรายงานประจำปีเพื่อเผยแพร่ให้ประชาชน ทราบ

(3) ศึกษาวิเธราะพ์และประเมินกวามด้องการการผู้อื่นเงินของนักเรือนหรือนักสึกษาทั้งให้ปัจจุบันและอนาสต และเสนอเณะต่อรัฐมนตรีเพื่อสำเนินการจัดตั้งงบประมาณเพื่อสมทบกองพุนตามมาตรา 6 วรรสสอง

(4) พิจารณาจักสรรมินเพื่อโอนเจ้าบัญชีจ่ายที่หนึ่ง บัญชีจ่ายที่สอง และบัญชีจ่ายคนบาตรา 34

(5) พิจารณางบประมาณราะจำชประจำปีสำหรับการดำเนินการและการบริหารงานของกองทุน

(6) กำหนดข้อบังกับเกี่ยวกับการบริหารงานบุกคล การเงินการพัสดุ การบัญชี การตรวงสอบ และสอบบัญชี ภายใน และข้อบังกับอื่นที่จำเป็นในการคำเนินการและบริหารงานของกองทุน

(7) ถ่าหนตระเบียบ พลักเกลฑ์ และเงื่อนไข เกื่อวกับการให้นักเรียนหรือนักดีกบาผู้สืบเงินและการรำระดีน เงินผู้สืบ

(8) ให้นักเรือนหรือนักสึกษากู้อื่มเงินเพื่อการสึกษาจากกองทุน

(9) ประหาสัมพันส์ให้บุลคลทั่วไปได้เข้าใจผึ่งวัดอุประสงค์ของกองทุน และอุณล่าของกองทุน

(10) คำเนินการกัดเลือกและทำสัญญาข้างหรือมีมดิเลิกข้างผู้จัดการและผู้บริหารและจัดการเงินให้กู้ผืม

(11) ปฏิบัติงานอื่นโดคามที่ถ้าหนดไว้โนหระราชบัญญัตินี้ หรือเพื่อให้เป็นไปดามรัตอุประสงก์ของกองทุน ตณะกรรมการอวรมอบอำนาจของคณะกรรมการตาม (2)(3) (8)(9) และ (11) เฉพาะในส่วนที่ไม่เกี่ยวกับการ ถ้าหนดหลักเกณฑ์ วิธีการ หรือเงื่อนไขให้ผู้จัดการหรือผู้บริหารและจัดการเงินให้ผู้อิ่มหรือบุคคลอื่นใดเพื่อกระทำ การแทนคณะกรรมการก็ได้

มาครา 19- ในกิจการเกี่ยวกับบุคคลภายนอก ให้ประธานกรรมการเป็นผู้แทนของกองทุน แค่ประธาน กรรมการจะมอบอำนาจเป็นหนังสือให้บุลคถใดจำนิติกรรมรวมคลอดทั้งการคำเนินคลีหรือการบังคับกลีแทนก็ได้

มาครา 20 - ในการปฏิบัติหน้าที่ตามพระราชบัญญัตินี้ คณะกรรมการอาจแต่งตั้งคณะอนุกรรมการเพื่อพิจารณา และเสนอความเพ็นในเรื่องใคเรื่องหนึ่งหรือมอบหมายให้ปฏิบัติการอย่างใดอย่างหนึ่งตามพื้นหิ่นสมกวร

ในการประชุมของกณะอนุกรรมการ ถ้าประรานอนุกรรมการไม่มาประชุมหรือไม่อาจปฏิบัติหน้าที่ได้ให้ อนุกรรมการที่มาประชุมเลือกอนุกรรมการคนหนึ่งเป็นประรานในพี่ประชุม

ให้นำมาครา 17 วรรคหนึ่งและวรรคชาม มาใช้บังกับกับการประชุมและการวิมิจฉัตรีขาดของที่ประชุมโดย อนุโลม

มาตรา 21 ให้ถองทุนจ้างผู้จัดการคนหนึ่ง ทำหน้าที่ดังต่อไปนี้

(1) รับผิดพอบงานบุรการของกองทุน

(2) พิลล่อประสามงานระหว่างกละกรรมการและผู้บริหารและจัดการเงินให้กู้ขึ้น

(3) ศิลทามลูแอการปฏิบัติงานของผู้บริหารและจัดการเงินให้กู้อื่นเพื่อราชงานให้คณะกรรมการทราบตามพื่ คณะกรรมการกำเหนต

(4) ควบขุมและกำกับลูแลการปฏิบัติของหนักงานและถูกจ้างของกองทุมให้เป็นไปตามข้อบังกับ

(5) ปฏิบัติหน้าที่อื่นไลตามที่กณะกรรมการหรือประธานกรรมการมอบพมาย หรือตามที่กำหนดไว้ในสัญญา

**1**10

มาตรา 22 ผู้จัดการต้องเป็นผู้ซึ่งมีความรู้แกะความเรื่อวชาญในด้านการบริหารและการจัดการทั้งต้องมี ภูฒถมบัติและใบ้มีลักษณะต้องทั่วมด้งต่อไปนี้

(1) มีสัญหาดิไทย

(2) มีอายุไม่เกินหลลิบพัวปีบริบูรณ์

(3) ขามารถปฏิบัติงานให้แก่กองพุนใค้เต็มเวลา

(4) ไม่เป็นหรือเลยเป็นบุคลลล้มละลาย

(5) ไม่เป็นคนไร้ความสามารถหรือคนเสมือนไร้ความสามารถ

(6) ไม่เลยได้รับไทษจำธุกโดยดำพิพากษาถึงที่สุดให้จำดุก

(7) ไม่เป็นจำราชการ พนักงาน หรือลูกจ้างของกระทรวง ทบวงกรม ราชการส่วนท้องกิ่น รัฐวิสาหกิจทาม กฎหมายว่าด้วยวิชีการงบประมาณหรือหน่วยงานอื่นของรัฐ

(8) ไม่เป็นผู้สำรงดำแหน่งทางการเมือง สมาริกสภาท้องอื่นหรือผู้บริหารต้องอื่น พื่ปรึกษากรรมการ หรือ เจ้าหน้าพี่ของพรรณการเมือง

(9) ไม่เป็นผู้จัดการหรือคำรงคำแหน่งอื่นใดที่มีลักษณะงานคลับเกลึงกันในที่ทหุ้มส่วนหรือบริษัท หรือ องล์กร - อื่นใด

(10) ไม่เป็นผู้มีส่วนใค้เสียในสัญญากับถองทุน หรือในกิจการที่กระทำให้แก่กองทุนไม่ว่าโดงกรงหรือโดย อ้อม

(11) ไม่เป็นผู้สือพุ้นในบริษัทที่ได้รับการจ้างเป็นสู้บริหารและจัดการเงินให้ผู้สืบตามมาตรา 37 หรือในบริษัท อื่นใดที่เป็นผู้สือพุ้นในบริษัทดังกล่าว

ชัญญาจ้างผู้จัดการให้กำหนดกราวละสี่ปี แต่กละกรรมการจะต่ออายุสัญญาจ้างอีกภีได้

ให้ผู้จัดการได้รับสำจ้าง กำคอบแทนพรีอเงินขึ้นคามพื่ดตะกรรมการกำหนด

มาครา 23 วิธีการคัณสือกผู้จัดกรร และสัญญาข้างผู้จัดการให้เป็นไปครมที่คณะกรรมการกำหนด

ในสัญญาข้างให้กำหนดรายละเอียดเกี่ยวกับการดำรงดำแหน่ง การพ้นจากดำแหน่ง และเงื่อนไขไนการทดลอง ปฏิบัติงามหรือการทำงานของผู้จัดการไว้ด้วย

มาตรา 24 นอกจากพื้นจากดำแหน่งควมถัญญาจ้าง ผู้จัดการพื้นจากดำแหน่ง เมื่อ

(1) **ค**าย

(2) aneen

(3) จาลคุณชมบัติหรือมีอักษณะต้องท้ามดามมาตรา 22

(4) คณะกรรมการมีบติให้เฉิดข้าง

มาครา 25 ในการคำเนินการตามมาครา 21 ผู้จัดการจะมอบอำนาจให้ดีวเพน หรือบุลคลโลกระทำเกิจดาร เจพาะอย่างเทนก็ได้ ทั้งนี้ ตามหลักเกพร์และเรื่อนใหที่คณะกรรมการกำหนด

มาตรา 26 เมื่อคำแหน่งผู้จัดการว่างลงและอังไม่มีการจ้างผู้จัดการถนไหม่ หรือในกรณีที่ผู้จัดการไม่อางปฏิบัติ หน้าที่ได้เป็นการชั่วคราวให้คณะกรรมการแต่งตั้งหนักงานของกองทุนคนหนึ่งเป็นผู้รักบาการแทนผู้จัดการ

ให้ผู้รักษาการแทนมีอำนวจหน้าที่เช่นเสียวกับผู้จัดการ

มวดรว 27 เพื่อจัดระบบควบคุมเงินของกองทุน ให้กรงพุนจัดให้มีบัญชี ดังค่อไปนี้

(1) บัญวีรับ เพื่อรับเงินทั้งปวงของกองทุน

(2) บัญชีจ่ายที่หนึ่ง เพื่อจ่ายเงินผู้อื่นแก่นักเรียนหรือนักศึกษาในโรงะรัชน สถานศึกษา หรือสถาบันการศึกษาที่ อยู่ในสังกัด ควบคุม หรือกำกับดูแลของกระทรวงศึกษาริการ หรือโรงเรียน สถานศึกษา หรือฮถาบันการศึกษาที่อยู่ใน สังกัด ควบคุม หรือกำกับดูแลของกระทรวงหรือส่วนราชการอื่นที่ไม่ไข่ทบวงมหาวิทยาลัย

(3) บัญรีจำยที่สอง เพื่อจำยสินผู้อื่มแก่นักเรียนหรือนักสึกมาในไรงเรียน สถานสึกมา หรือสถาบันการพึตษาที่ อยู่ในสังกัด กรษฐม หรือกำกับดูแลของพบรงมหาวิทยาลัย

(4) บัญชีจ่ายบริหารกองทุน เพื่อจ่ายสินที่ใช้ในการดำเนินการของกองทุน

มาครา 28-บรรดาเงินทั้งป่วงที่กองทุนใด้รับ ให้ส่งเข้าบัญชีรับคามกำหนดเวลา และคามระเบียบที่รัฐมนตรี กำหนด โดยไม่มักไว้เพื่อการโด ๆ ทั้งสิ้น

มาตรา 29-กรรสั่งจ่ายเงินจากบัญชีรับไท้เป็นอำนาจของประชานกรรมการ หรือรองประชานกรรมการซึ่ง ประธรณกรรมการมอบหมาย และให้กระทำได้แผ่เฉพาะเพื่อโอนเจ้ายัญชีจ่ายที่หนึ่ง ยัญชีจ่ายที่สอง บัญชีจ่ายบริหาร กองทุนและบัญชีจ่ายตามมาตรา 34

มาครา 30 ให้มีกณะอนุกรรมการบัญชีข่ายที่หนึ่ง ประกอบค้วยปลัดกระทรวงสึกษามีการเป็นประธาน อนุกรรมการ อธินศีกรมตามัญศึกษา อธิบศึกรมอาชีวศึกษา เฉขาริการสภาสถาบันราชกัฏ เถขาธิการคณะกรรมการ สึกษาเอกชน เฉขาธิการคณะกรรมการการประฉมสึกษาแห่งชาติ อธิการบดีสถาบันเทตโนโออีรารมงกล ผู้แทน กรมบัญชีกฉาง ผู้จัดกรรเถขาบุการคณะอนุกรรมการบัญชีข่ายที่สองและบุคดถอื่นซึ่งคณะกรรมการแก่งตั้งอีกไม่เกิน ห้าคน เป็นอนุกรรมการ

ให้ผู้ร่วยปลัดกระทรวงศึกมาธิการซึ่งปลัดกระทรวงศึกษาวิการขอบหมายคนหนึ่ง เป็นอนุกรรมการและ เองานุการ และผู้อำนวยการสำนักนโยบายและแผนการศึกมา ศาสนา และวัฒนธรรม สำนักงานปลัดกระทรวง กระทรวงศึกษาฮิการ เป็นอนุกรรมการและผู้ร่วยเองานุการ

ในกรณีจำเป็น ประชานอนุกรรบการบัญชีจำยที่หนึ่งจะแต่งตั้งสู้ช่วยเลขานุการเพิ่มขึ้นอีกสนหนึ่งก็ได้ มาตรา 31 ให้กณะอนุกรรบการบัญชีจำยที่หนึ่งมีหน้าที่ ดังต่อไปนี้

(1) เสนอแนะและให้คำปรึกษาแก่ลณะกรรมการในการปฏิบัติหน้าที่ตามมาตรา 18

(2) กำกับดูแลการให้ผู้ยืมเงินแก่นัดเรียนหรือนักสึกษาในโรงเรียนสถานสึกษา หรือสถาบันการสึกษาที่อยู่ใน สังกัด กวบคุม พรือกำกับดูแลของกระทรวงสึกษาริการ หรือโรงเรียน สถานสึกษา หรือสถาบันการศึกษาในสังกัด ควบคุมหรือกำลับคุณลของกระทรวง หรือช่วนราชการอื่นที่ไม่ไข่ทบวงมหาวิทยาลัย ให้เป็นไปตามนโยบาง ระเมือบ และข้อบังคับที่คณะกรรมการกำหนด

(3) กำกับสูแฉและพิลคามการปฏิบัติงานของผู้บริหารและจัดการเงินให้ผู้อื่นของระในส่วนพื้กี่ยวกับปัญชีข่าง ที่หนึ่ง

(4) ปฏิบัติหน้าที่อื่นตามที่คณะกรรมการมอบหมวย

มาครา 32 ให้มีคณะอนุกรรมการบัญชีร่ายที่สอง ประกอบด้วยปลัดทบวงมหาวิทธาลัฒปิ้มประทาน อนุกรรมการ ผู้แทนจากโรงเรียน สถานศึกษาหรือสถาบันการสึกษาที่ทับวงมหาวิทธาลัฒต่งทั้งจำนวนสิ่คน ผู้เทน กรมบัญชีกถางผู้จัดการ เฉขานุการคณะอนุกรรมการบัญชีร่ายที่หนึ่ง และบุคคลอื่นซึ่งคณะกรรมการแห่งตั้งอีกไม่เหิน หัวหน เป็นอนุกรรมการ

ให้ผู้ช่วยปลัดทบวงมหาวิทยาลัยซึ่งปลัดทบวงมหาวิทยาลัยมอบหมายคนหนึ่ง เป็นอนุกรรมการและ เลขามูการ และผู้อำนวยการกองบริการการศึกษาสำนักงานปลัดทบวง ทบวงมหาวิทยาลัย เป็นอนุกรรมการและ ผู้ช่วยเลขามูการ

ในกรณีจำเป็น ประจานอนุกรรมการบัญรีจำเหลืองจะแห่งตั้งผู้ช่วยเองานุการเพิ่มขึ้นอีกสนหนึ่งก็ได้ มาครา 33 ให้กณะอนุกรรมการบัญชีจำเหลื่องมีหน้าที่ ดังต่อไปนี้

(1) เสนอเณะและให้คำปรึกษาแก่คณะกรรมการในการปฏิบัติหน้าที่ตามมาครา 18

(2) กำกับลูแลดารให้ผู้อื่มเงินแก่มักเรียนหรือมักสึกษาในไรงเรียนสถามสึกษา หรือสถาบันการสึกษาที่อยู่ ในสังกัด ภวบคุม หรือกำกับคูแฉของทบวงมหาวิทยาลัยให้เป็นไปตามนโยบายของคณะกรรมการ

(3) กำกับดูแถและสิคลามการปฏิบัติงานของผู้บริหารและจัดการเงินให้ผู้ชื่ม เฉพาะในส่วนที่เกี่ยวกับบัญชีง่าย ที่สอง

(4) ปฏิบัติหน้าที่อื่นตามที่สณะกรรมการมอบหมาย

มาครา 34 ในกรณีที่เห็นสมควร กณะกรรมการอาจกำหนดให้มีบัญชีจ่าย เพื่อจ่ายเงินกู้อีมแก่นักเรียนหรือ นักที่กษาเพิ่มเดิมจากที่กำหนดไว้ในบาตรา 27 ได้

เมื่อคณะกรรมการกำหนดให้มีบัญชีร่างตามวรรกหนึ่งแล้ว ให้กณะกรรมการแต่งตั้งกณะอนุกรรมการกณะ หนึ่งมีหน้าพื่กี่งวกับบัญชีร่างตั้งกล่าวโดยให้นำมาครา 31 มาใช้บังกับโดยอนุโลม

ในการแต่งตั้งลณะอนุกรรมการกาบวรรกสอง ให้กำมึงถึงบุกลงพี่เกี่ยวข้องทำนองเดียวกับที่กำหนดไว้ใน มาครา 30

มาครา 35-กรรประชุมคณะอนุกรรมการบัญชีจ่ายที่หนึ่งคณะอนุกรรมการบัญชีจ่ายที่สองหรือ กณะอนุกรรมการบัญชีจ่ายควมมาครา 34 ให้ป่ามาครา 20 วรรดสอง และวรรกสาม มาใช้บังกับโดยอนุโลม

ให้นำมาครา 15 และมาครา 16 มาใช้บังกับการคำรงคำแหน่งและการที่มจากคำแหน่งของอนุกรรมการที่ คณะกรรมการแค่งตั้งคามมาครา 30 และมาครา 32 และอนุกรรมการซึ่งบิไช่อนุกรรมการโดยคำแหน่งหรือผู้แทนโดย คำแหน่งคามมาครา 34 โดยอนุโลม มาตรา 36 ให้ประธานกรรมการ กรรมการ และผู้ช่วยเองานุการของกละกรรมการ ประธานอนุกรรมการ อนุกรรมการ และผู้ช่วยเองานุการของกละอนุกรรมการซึ่งแต่งตั้งตามพระราชบัญญัตินี้ได้รับเป็ยประชุมและ ประโอรม์ตอบตาหนอื่นตามระเบียบที่รัฐบนตรีกำหนด

### หมวด 3 การจัดการพื้นให้ผู้ยืน

มาตรา 37 ให้สณะกรรมการจ้างบุลกณฑ์อภาพน้าที่รับผิดของเป็นผู้บริหารและจัดการเงินให้ผู้อื่น หลักเกณฑ์ เงื่อนไข และวิษีการในการกัดเลือก รวมคออลทั้งๆเขสมบัติของผู้บริหารและจัดการเงินให้ผู้อื่น ให้เป็นไปตามที่กละกรรมการกำหนด

มาตรา 38 นอกจากหน้าที่และความรับผิดชอบที่กำหนดไว้ในอัญญาจ้ามเล้ว ผู้บริหารและจัดการเงินให้ผู้ฝืมปี หน้าที่และความรับผิดขอบ ลังต่อไปนี้

(1) ประจาสัมพันม์ให้ประจาจนทั่วไปได้ทราบผื่งนโอบาย ระเบียบวิทีการในการผู้อื่มเงิน

(2) แนะนำ และอำนวงความสะควกแต่นักเรือนทรีอนักสึกษา และสถามศึกษาที่เกี่อวข้องในการคำเนินการ ผู้ชื่มเงิน

(3) เบิกจำหลังผู้และสำเนินการจัดส่งเงินให้แต่ผู้ผู้อื่ม รวมคลอดทั้งเก็บรักษแอกสารหลักฐานที่เกี่ยวข้อง
 (4) แด้งจำนวนหนึ่และสถานะของหนี้ให้สู้ที่เกี่ยวข้องทราบ

(5) วับรำระหนี้เงินกู้ คิดดามกวงถาม และคำเนินอลีเพื่อบังกับรำระหนี้เงินกู้

(6) จัดทำราชงานการดำเนินการให้กู้อื่มเงินแสนอต่อกณะกรรมการ

(7) ปฏิบัติหน้าที่อื่นตามที่คณะกรรมการมอบหมาย

มาตรา 39- สัญญาข้างผู้บริหารและจัดการเงินให้ผู้ชื่น ให้มีอาซุการจ้างตามที่ระบุไว้ในสัญญาจ้าง แต่ด้องไม่เกิน กราวละสิบปี

ในกรณีที่ผู้บริหารและจัดการเงินให้กู้สืบประสงด์จะต่ออาจุสัญญาจ้างต้องแจ้งช่วงหน้า และทำความสกองกับ ดณะกรรมการไม่น้อยกว่าสามปีก่อนสัญญาสิ้นอาขุ เว้นแต่คณะกรรมการจะต่อนตันให้แจ้งหลังจากนั้น

การต่ออาลุสัญญาจ้างอาจทำได้ตามวิชีการและเงื่อนไขที่กำหนดไว้ในสัญญาจ้าง

มาควา 40. ผู้บริพารและจัดการเงินให้ผู้ขึ้มต้องปฏิบัติหน้าที่และครวงสอบขูแลการให้ผู้ขึ้มเงินให้ถูกต้องสามพื กำหนดไว้ในระเบียบ จ๊อบังลับ มติ และดำแนะนำของสละกรรมการ

มาตรา 41 ในกรณีที่ผู้บริหารและจัดการเงินให้ผู้ชืมบริหาร หรือจัดการกองพุน พรือปฏิบัติหน้าที่ในอักษณะที่ อางเป็นเหตุให้เสียหายแต่กองพุน กณะกรรมการ หรือกณะอนุกรรมการ ตามมาตรา 30 มาตรา 32 หรือมาตรา 34 แอ้วแต่กรณี มีอำนาจสั่งให้ผู้บริหารและจัดการเงินให้ผู้ชืมรื้แจงข้อเพิ่งจริงหรือแก้ไข หรือระงับการกระทำที่อาจเป็น การเสียหาะนั้นได้ และผู้บริหารและจัดการเงินให้ผู้ชืมคืองลำเนินการตามดำสั่งภายในระยะเวลาที่กำหนด ในกรดีที่สู้บริหารและจัดดารเงินให้ผู้ซึมไม่ได้ดำหนินการแก้ไขหรือคำเนินการตามกำสั่งภายในระชะเวลาที่ ภาพนดโดยไม่มีเหตุผลอันสมธวรกละกรรมการมีอำนาจบอกเลิกสัญญาจ้างได้ตามที่เห็นสมควร ทั้งนี้ ไม่ว่าสัญญา จ้างจะกำหนดได้เป็นประการอื่นหรือไม่ก็คาม

มาครา 42 ผู้บริพารและจัดการเงินให้ผู้ชื่มอาจบอกเลิกสัญญาจ้างก่อนกรบกำหนดอายุสัญญาจ้างได้ แต่ไม่ว่า กรณีใคด้องแจ้งเป็นหนังสือล่วงหน้าต่อประธานกรรมการไม่น้องกว่าสามปี เว็นแต่กณะกรรมการจะผ่อนผันให้แจ้ง หลังจากนั้น

มาตรา 43 ในกรณีที่คณะกรรมการไม่ต่อสัญญาจังเหรือมีการบอกเสิดสัญญาจัง ตามมาตรา 41 หรือมาตรา 42 หรือมีกรณีจำเป็นอื่นไดกณะกรรมการอางกัดเลือกและทำสัญญาจังงบุคคลโดเป็นการชั่วกราวเพื่อทำหน้าที่เป็น ผู้บริหารและจัดการเงินให้ผู้อื่มได้

> หมวด 4 ดารให้ผู้ยืมเงินและการจำระหนี้

มาตรว 44 ก่อนสิ้มปีการศึกษาของแต่ละปี ให้คณะกรรมการโดงความเห็นขอบของรัฐมนตรีประกาสกำหนด ขอบเขตการให้ผู้อื่มเงินเพื่อการศึกษารวมคลอดทั้งประเภทวิชา และโรงเรียน สถามศึกษา พร้อสถาบัน การศึกษาระดับชั้น การศึกษาและหลักสุดรที่จะให้นักเรียนหรือนักศึกษาผู้อื่มเงินเพื่อการศึกษา

บ่วะการตามวรรกหนึ่งให้เผยแพร่ให้ประชาขนใด้ทราบโดยทั่วไม่และให้ส่งให้โรงเรียน สถานทึกมา และ สถาบันการสึกษาที่มักเรียนหรือมักศึกษามีสิทธิจอฏ์ชื่มเงิน พร้อมทั้งระเบียบข้อบังกับที่เกี่ยวข้องด้วย

ให้เป็นหน้าที่ของโรงเรียม สถานสึกษา และสถาบันการสึกษาที่ได้รับประกาศตามวรรคสองปีตประกาศและ ระเมียบข้อบังกับที่เกี่ยวข้องไว้ไนที่ที่เห็นได้ทั่วไปในไรงเรียน สถามสึกษา หรือสถาบันการศึกษาดังกล่าว

มาพวา 45 นักเรือนหรือนักศึกษาซึ่งมีสิทธิขอกู้อื่มเงินจากกองทุน ด้องมีกุณสมบัติ ดังค่อไปนี้

(1) เป็นผู้มีสัญหาสิไทย

(2) เป็นผู้จากแกลนทุนทรัพอ์ตามหลักเกณฑ์ที่กณะกรรมการกำหนด

(3) มีคุณสมปัติอื่นตามที่คณะกรรมการกำหนด

การกำหนดตาม (2) และ (3) ต้องได้รับความหนึ่นขอบจากรัฐมนตรีก่อนจึงจะมีผลใช้บังกับ

มาครา 46-นักเรียนหรือนักศึกษาผู้ใดประสงก์จะผู้ขึ้มเงินเพื่อการศึกษา ให้ยื่มกำจอดามแบบที่กละกรรมการ กำหนดต่อผู้ซึ่งได้รับมอบหมายจากคณะกรรมการ ณ โรงเรียน สถานทึกษา หรือสถาบันการศึกษาที่ตนกำลังศึกษาอยู่ หรือที่ประสงก์จะเจ้าศึกษา แล้วแต่กรฉี

การขึ้นด้างออกมวรรคหนึ่งให้อื่นได้ทุกวันในเวลากำการของไรงเรียนสถานพึกษา หรือสถาบันการพึกษานั้น ๆ มาครา 47 คณะกรรมการจะมอบอำนาจให้บุกคลซึ่งรับพิคษอบหรือเป็นผู้แทนไรงเรียน สถานศึกษา หรือ สถาบันการศึกษาเป็นผู้อนุมัศิการให้ผู้อื่มเงินและลงนามในสัญญาผู้อื่นเงินแพนคณะกรรมการก็ได้ การมอบอำนาจดังกล่าวจะทำเป็นประกาทเป็นการทั่วไปหรือทำใบมอบอำนาจเป็นการเฉพาะรรชก็ได้ และ คณะกรรมการจะเพิกฉอนการมอบอำนาจนั้นเมื่อไคก็ได้ แต่การเพิดถอนดังกล่าวไม่มีผลกระทบต่อคำอนุมัติหรือ สัญญาที่ผู้รับมอบอำนาจได้ทำไปแล้ว เว้นแต่เป็นกรณีที่กระทำโดงฝ่ามีนระเบือบหรือร้อมังลับของคณะกรรมการ มาตรา 48 สัญญาผู้ชื่มเงินให้ทำเป็นรายปีหรือระยะเวลาที่สั้นหรือชาวกว่านั้นตามที่คณะกรรมการกำหนด ในการทำสัญญาผู้ชื่มเงิน คณะกรรมการจะกำหนดให้มีผู้ก่ำประกับการจำระหนใด้วยก็ได้ แต่จะกำหนดจนเป็น รูปสรรดต่อยู้จากและนรุนพร้างอำนาจนที่จะผู้ชื่มเงินไม่ได้

มาตรา 49-บรรดนงินที่ผู้อื่นสตื่อข่าวให้แก่ไรงเรือน สอรมสึกษาพร้อสอรบันการสึกษา ให้สู้บริหารและจัด การเงินให้ผู้อื่นสบิดข่ายให้แก้โรงเรียน สถามสึกษา หรือสถาบันกรรสึกษานั้นโดยตรง และให้ถือว่าเงินที่ข่างดังกล่าว เป็นส่วนหนึ่งของเงินผู้อื่นงินที่ผู้ผู้อื่นงินต้องข่าระดิน

มาพรา 50 ท้างมิให้สิลคอกเบื้อหรือประโอรน์ขึ้นใดจากเงินที่ผู้อื่นในระทร่างที่ผู้ผู้อื่นจันยังศึกษาอยู่ มาพรา 51 ให้เป็นหน้าที่ของโรงเรียน สถานศึกษา และสถาบันการทึกษาที่ผู้ผู้อื่นเงินซึกษาอยู่แจ้งสลดารทึกษา ให้ผู้บริหารและจัดการเงินให้ผู้อิมทราบทุกสิ้นปีการทึกษา และเมื่อผู้ผู้อื่นเงินชั้นสภาพการเป็นนักเรียนหรือมักศึกษา ในแล้วไปว่าด้วยเหตุได ให้แจ้งให้ผู้บริหารและจัดการเงินให้ผู้อิมทราบภายในสินทั่งวันมันแต่วันที่ทัมสภาพดังกล่าว ผู้ผู้อื่นเงินต้องแจ้งการเปลี่ยนแปลงที่อยู่หรือการย้ายโรงเรียนสถานทึกษา หรือสถาบันการทึกษา และการขบ

การศึกษาให้ผู้บริหารและจัดการเงิมให้ผู้อื่มทราบภายในสิบท้าวันนับแต่วันที่เปลี่ยนแปลงหรือจบการศึกษา ในกรณีที่การอ้ายโรงเรือน สถามสึกษา หรือสถามันการศึกษามีผลให้ค่าใช้จำยในการสึกษาเพิ่มขึ้นหรือลดลง สมะกรรมการจะอนุมัลิหรือสั่งให้เพิ่มหรือลดเงิมผู้อื่นตนเพิ่มหึ้นสมครรก็ได้

> หมวด 5 การนำเงินส่งกองทุน

มาตรา 52 เมื่อผู้กู้ขึ้มเงินสำเร็จการศึกษาหรือเลิดการศึกษาแล้วเป็นเวลาสองปี ผู้กู้ยืมเงินมีหน้าที่ต้องรำระเงิน ผู้ขึ้มกินให้กับกองทุนตามจำนวนระชะเวลาและวิธีการที่กำหนดไว้ในระเบียบของคณะกรรมการ

คณะกรรมการจะกำหนดไว้ในระเบียบให้เริ่มซิดดอกเบี้ยหรือประโยษน์อื่นใดมับแต่เวลาใดภาธหลังที่จบ การศึกษาหรือเลิกการศึกษาแล้วก็ได้แต่อัสราดอกเบี้ย หรือประโยษน์อื่นใดที่สิดต้องไม่เกินอัตราดอกเบี้ยงิมฝาก ประจำหนึ่งปีของธนาศารออมสิน และทับเมิให้กิดดอกเบี้ยทบดัน

ในกรณีจำเป็นที่เห็นสมควร กละกรรมการจะผ่อนผันให้ผู้กู้อีบเงิมข่าระหนี้คามระอะเวลาที่แจกล่างไปจากที่ กำหนดไว้ในวรรกหนึ่ง หรือจะลอการข่าระพนี้เป็นการขั้วกราวหรือลดหย่อนหนี้ให้คามที่ผู้ผู้อีมเงินร้องจอเป็นราย ๆ หรือเป็นการทั่วไปก็ได้

ในกรณีที่ผู้ผู้ขึ้มเงินไม่สามารถรำระหนี้เงินผู้คืนใด้กายในระชะเวลาที่ดำหนดตามวรรคหนึ่งและไม่ได้รับ อนุญาตให้ผ่อนผันตามวรรณสาบ คณะกรรบการจะกำหนดให้ผู้กู้อื่มเงินต้องเสียเงินเพิ่มอีดไม่เกินร้อยละ 1.5 ต่อเดือน ก็ได้ มาตรา 53 เมื่อผู้กู้ซึมเงินสำเร็จการศึกษาและเจ้าทำงานในสถามที่ใด ผู้ผู้ชื่มเงินค้องแจ้งพื่อยู่และสอวนที่ทำงาน นั้นตร้อมทั้งจำนวนเงินเสือนหรือกำจังพี่ได้รับให้ผู้บริหารและจักการเงินใต้ผู้ชื่มกราบภายในเวลาสามสิบวันพับแก่ วันเริ่มทำงาน

ให้เป็นหน้าที่ของผู้บริหารและจัดการเงินให้ผู้อื่มที่จะติดตามและประสานดับผู้ผู้อื่มเงินเพื่อการจำระเงินที่ผู้อื่น กิน ในการนี้จะขอดวามร่วมมีอจากนายจ้างให้ช่วยพัณงินเดือนหรือกำจังและนำส่งผู้บริพารและจัดกรรเงินให้ผู้อื่ม ด้วยอิได้

ในกรณีที่ผู้กู้อื่มเงินอ้ายที่อยู่หรือเปลี่ยนงานทร้อสถานที่ทำงาน หรือมีการเปลี่ยนแปลงเกี่ยวกับเงินเคียนหรือ สำจังง ผู้ผู้อื่นเงินต้องแจ้งให้ผู้บริหารและจัดการเงินให้ผู้อื่มทราบภายในสวยสืบวัน

มาตรา 54 ผู้ผู้ชีมเงินจะขำระเงินที่ผู้ชีมสินก่อนกำหนดเวลาตามมาตรา 52 หรือบอกเลิกสัญญาผู้ชื่มเงินเมื่อใดก็ ได้ โดยแจ้งเป็นหนังสือให้ผู้บริหารและจัดการเงินให้ผู้ชื่มทราบ และในกรณีบอกเลิกสัญญาผู้ชื่มเงินให้ต่งเงินผู้ชื่มพื ได้รับไปแล้วดื่มภายในสามสิบวัน หรือกางในกำหนดเวลาที่ทำกวามตกลงกับผู้บริหารและจัดการเงินให้ผู้ชื่มตรม ระเบียบที่คณะกรรมการกำหนด

มาครา 55 ในกรณีดังก่อไปนี้ กองทุนอางบอกะลิกสัญญากู้อื่มเงินและเรียกเงินผู้อื่มที่ผู้ผู้อื่มเงินได้รับไปแล้วสิน ทั้งหมดได้

(1) เมื่อปรากฏในภายหลังว่าผู้กู้ซึมเงินไม่มีสิทธิกู้ซึมเงิน หรือได้มีการแจ้งข้อความอันเป็นเท็งในสาระสำคัญ
 (2) ผู้กู้ซึมเงินไม่ปฏิบัติคามสัญญาหรือข้อคกลงที่ให้ไว้กับกองทุม

(2) ผู้ใหม่งมายามรัฐบาทายาญญาการรรกที่เสากระจะเป็นการสาม

มาตรา 56 ในกรณ์ที่ผู้ผู้ซืมเงินถึงแก่ดวามดาย ใท้หนี้ดามสัญญาผู้ซืมเงินเป็นอันระงับไป

ในกรณีที่ผู้ผู้ชีมเงินพิณารหรือทุพพลภาพจนใม่สามารถประกอบการงานได้ ให้กณะกรรษการมีอำนาจพิจารตา ระงับการเรียกให้ดำระหนี้ตามสัญญาผู้ยืมเงินได้

### ни<u>эя</u> 6

### การเงินและการบัญชี

มาครา 57 ให้กองทุนอื่นราชงานแสดงผลการดำเนินการค่อรัฐมนตรีเป็นราชไตรบาสภายในหนึ่งเดือนพับแต่ วันสิ้นสุดแต่ละไดรบาส

มาครา 58 ให้กองทุนจัดทำงบการเงิน ส่งผู้สอบบัญชีตรวจสอบภายในหนึ่งร้องอี่สิบวันนับแห่วันสิ้นปีบัญชี ทุกปี

มีบัญชีของกองทุนให้สือดามปัจบประมาณตามกฎหมา**อว่าด้ว**อวิธีการงบประมาณ

ให้สำนักงานตรวพจินแผ่นดินเป็นผู้สอบบัญรีของกองทุม แล้วทำรายงานผลการสอบบัญรีมสมอต่อรัฐมนตรี ให้กองทุน โฆษณาราชงานประจำปีที่สิ้น ไป โดยแสดงงบการเงินที่ผู้สอบบัญรีรับรองว่าถูกคืองแล้ว รวมทั้ง ราชงานสรุปผลงาน ในปีที่ส่วงมาในราชกิจจานุเบกษา มาตรา 59 ให้สำนักงานตรวจเงินแผ่นดินเป็นผู้สอบบัญชีกำการครวจสอบรับรองบัญชีและการเงินทุกประเภท ของกองทุน

### บทแฉหาะกาล

มาตรา 60 เมื่อพระราชบัญญัตินี้มีผลใช้บังกับแล้ว ให้โอนเงินงบประมาณ ทรัพธ์สิน สิทธิพนี้ของกองทุนเงิน ให้กู้อื่มเพื่อการศึกษาในสำนักงานปลัดกระทรวง กระทรวงการคลัง ตามระเบียบกระทรวงการคลังว่าด้วยการบริษาร กองทุนเงินให้กู้อื่นเพื่อการศึกษา พ.ศ. 2639 ไปเป็นของกองทุนตามพระราชบัญญัตินี้

ผู้รับสนองพระบรมราชโองการ ชวน หลีกภัย นายกรัฐมนครี

หมระเหตุ : - เหตุผลในการประกาศใช้พระราษบัญญัติฉบับนี้ คือ เนื่องจากใหปัจจุบันมีความจำเป็นที่จะต้องเร่ง ดำณินการพัฒนาทรัพอากรมนุษย์เพื่อรองรับความเจริญเคิบใดทางเศรษฐลิจและเพิ่มความสามารถในการแข่งขันของ ประเทณพื่อสนองตอบกวามจำเป็นดังกล่าว จึงสมควรเร่งรัดพัฒนาทางการศึกษา โดยกรรทาทางแก้ไขปัญหาความ เหลื่อมสั่วด้านการศึกษาในสังคมด้วยการเพิ่มโอกาสทางการศึกษาในระดับที่สูงขึ้น ให้แก่นักเรียน นักศึกษา ที่มาจาล ลรอบครัวที่มีรายได้น้อย อันจะมีส่วนสำคัญในการช่วยอกฐานะความเป็นอยู่ของประชาชนให้ดีขึ้น และด้วยการ สนับสนุมการพัฒนาระบบการศึกษาทางด้ามอุปสงท์ โดยการเพิ่มชีดกรามสามารถในการรับการะด่าใช้จำอหางการ ศึกษาของประชาชน เพื่อดำณิมการให้บรรถูวัตอุประสงล์ดังกล่าว จำเป็นด้องจัดตั้งกองทุนเงินให้ผู้อื่มเพื่อการศึกษา จึ้นจึงจำเป็นต้องคราพระราชบัญญัตินี้

# ระเบียบคณะกรรมการกองทุนเงินให้กู้ยืมเพื่อการศึกษา ว่าด้วย การดำเนินงาน หลักเกณฑ์ และวิธีการกู้ยืมเงิน กองทุนเงินให้กู้ยืมเพื่อการศึกษา (ฉบับที่ ๒) พ.ศ. ๒๕๔๗

โดยที่เป็นการสมควรแก้ไขระเบียบคณะกรรมการกองทุนเงินให้กู้ยืมเพื่อการศึกษา ว่าด้วย การดำเนินงาน หลักเกณฑ์ และวิธีการกู้ยืมเงินกองทุนเงินให้กู้ยืมเพื่อการศึกษา พ.ศ. ๒๕๔๖ ให้มีความ เหมาะสมยิ่งขึ้น อาศัยอำนาจตามความในมาดรา ๑๘ (๗) แห่งพระราชบัญญัติกองทุนเงินให้กู้ยืม เพื่อการศึกษา พ.ศ. ๒๕๔๑ คณะกรรมการกองทุนเงินให้กู้ยืมเพื่อการศึกษา จึงออกระเบียบไว้ดังต่อไปนี้

ข้อ ๑ ระเบียบนี้ เรียกว่า "ระเบียบคณะกรรมการกองทุนเงินให้กู้ยืมเพื่อการศึกษา ว่าด้วย การดำเนินงาน หลักเกณฑ์ และวิธีการกู้ยืมเงินกองทุนเงินให้กู้ยืมเพื่อการศึกษา (ฉบับที่ ๒) พ.ศ. ๒๕๔๗"

ข้อ b ระเบียบนี้ใช้บังคับตั้งแต่บัดนี้เป็นต้นไป

ข้อ ๓ ให้ยกเลิกข้อความในข้อ ๓๙ แห่งระเบียบคณะกรรมการกองทุนเงินให้กู้ยืมเพื่อ การศึกษา ว่าด้วย การดำเนินงาน หลักเกณฑ์ และวิชีการกู้ยืมเงินกองทุนเงินให้กู้ยืมเพื่อการศึกษา พ.ศ. ๒๕๔๖ และให้ใช้ข้อความต่อไปนี้แทน

"ข้อ ๑๗ ให้ผู้บริหารสถานศึกษาแต่งตั้งคณะกรรมการพิจารณาเงินให้กู้ยืมประจำสถานศึกษา จำนวนห้าคน ประกอบด้วย ผู้บริหารสถานศึกษาเป็นประธาน ผู้แทนองค์กรชุมชน จำนวนหนึ่งคนเป็นกรรมการ อาจารย์ หรือครูของสถานศึกษานั้น จำนวนสองคนเป็นกรรมการและให้ประธานแต่งตั้งบุคลากรของสถานศึกษา เป็นกรรมการและเลขานุการ จำนวนหนึ่งคน ผู้แทนองค์กรชุมชนตามวรรคหนึ่งให้หมายถึงบุคคล ที่อยู่ในองค์กรชุมชนตามความหมายที่คณะกรรมการกำหนด"

ข้อ ๔ ให้ยกเลิกข้อความในข้อ ๒๐ แห่งระเบียบคณะกรรมการกองทุนเงินให้กู้ยืม เพื่อการศึกษา ว่าด้วย การคำเนินงาน หลักเกณฑ์ และวิธีการภู้ยืมเงินกองทุนเงินให้กู้ยืมเพื่อการศึกษา พ.ศ. ๒๕๔๖ และให้ใช้ข้อความต่อไปนี้แทน

"ข้อ ๒๐ การประชุมคณะกรรมการพิจารณาการให้กู้ยืมเงินประจำสถานศึกษา ต้องมีกรรมการ มาประชุมไม่น้อยกว่ากึ่งหนึ่งของจำนวนกรรมการทั้งหมด จึงถือว่าเป็นองค์ประชุม การวินิจฉัยซี้ขาด ของที่ประชุม ให้ถือเสียงข้างมาก กรรมการคนหนึ่งให้มีเสียงหนึ่งเสียงในการลงคะแนน ถ้าคะแนนเสียงเท่ากัน ให้ประชานในที่ประชุมออกเสียงเพิ่มอีกหนึ่งเสียงเป็นเสียงซี้ขาด"

ข้อ ๕ ให้ยกเลิกข้อความในข้อ ๓๘ แห่งระเบียบคณะกรรมการกองทุนเงินให้กู้ยืม เพื่อการศึกษา ว่าด้วย การดำเนินงาน หลักเกณฑ์ และวิธีการกู้ยืมเงินกองทุนเงินให้กู้ยืมเพื่อการศึกษา พ.ศ. ๒๕๔๖ และให้ใช้ข้อความต่อไปนี้แทน

"ข้อ ๓๘ ผู้บริหารสถานศึกษาต้องตรวจสอบว่าผู้กู้ยืมเงินลงทะเบียนหรือไม่ หากผู้กู้ยืมเงิน ไม่ลงทะเบียนเรียน ต้องแจ้งให้ผู้บริหารและจัดการเงินให้กู้ยืม (บมจ.ธนาคารกรุงไทย) ทราบภายในสิบห้าวัน นับแต่วันสิ้นสุดการลงทะเบียนเรียนในแต่ละภาคการศึกษา และให้ผู้บริหารและจัดการเงินให้กู้ยืม ระงับการ โอนเงินให้ผู้กู้ยืมเงินตั้งกล่าวไว้ก่อน"

|      |       |          |     |   | หนา ๖           |      |        |      |
|------|-------|----------|-----|---|-----------------|------|--------|------|
| ເສ່ນ | ශ්ෂත් | ตอนพิเศษ | ഷ്ഠ | 4 | ราชกิจจานุเบกษา | ଣାଡା | กรณาคม | baca |

ข้อ ๖ ให้เพิ่มเติมข้อความเป็นข้อ ๔๗/๑ แห่งระเบียบคณะกรรมการกองทุนเงินให้กู้ยืม เพื่อการศึกษา ว่าด้วย การคำเนินงาน หลักเกณฑ์ และวิธีการกู้ยืมเงินกองทุนเงินให้กู้ยืมเพื่อการศึกษา พ.ศ. ๒๕๔๖ ดังนี้

"ข้อ ๔๓/๑ ผู้บริหารสถานศึกษาต้องส่งคืนเงินภู้ยืมของผู้กู้ยืมเงินที่มิได้ใช้ตามที่กำหนดไว้ใน สัญญาฏ์ยืมให้แก่กองทุน ก่อนสิ้นแต่ละกาดการศึกษาของสถานศึกษา"

ข้อ ๗ สถานสึกษาใหพี่ได้แห่งทั้งคณะกรรมการพิจารณาการให้กู้ยืมเงินประจำสถานศึกษาไปแล้ว ก่อนที่ระเบียบนี้จะมีผลบังคับใช้ให้สามารถคำเงินการต่อไปได้จนกว่าจะมีการแต่งตั้งคณะกรรมการพิจารณว การให้กู้ยืมเงินประจำสถานศึกษาตามระเบียบนี้

> ประกาศ ณ วันที่ ๑๙ กรกฎาคม พ.ศ. ๒๕๙๙ สมใจนึก เองตระกูล ปลัดกระทรวงการคลัง ประธานกรรมการกองทุนเงินให้กู้ยืมเพื่อการศึกษา

# ประวัติผู้เขียน

| ขึ้อ- สกุล               | นางรุจิวันทน์ อื่มสมบัติ                     |
|--------------------------|----------------------------------------------|
| วัน เคือน ปีเกิด         | 12 สิงหาคม 2515                              |
| ประวัติการสึกษา          | จบการสึกษาระดับปริญญาตรีสึกปสาสตรบัณฑิต      |
|                          | มหาวิทยาลัยราชภัฏนครสวรรค์ - ปีการศึกษา 2540 |
| สถานที่ทำงาน             | กองพัฒนานักสึกษา สำนักอธิการบดี              |
|                          | มหาวิทยาลัฮราษภัฏนครสวรรค์                   |
| ตำแหน่ง <b>ปัจ</b> จุบัน | พบักงวนราชการ (เจ้าหน้าที่บริหารงานทั่วไป)   |

-